# TOSHIBA

# SERVICE MANUAL

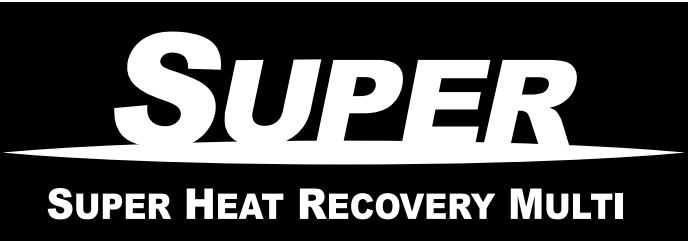

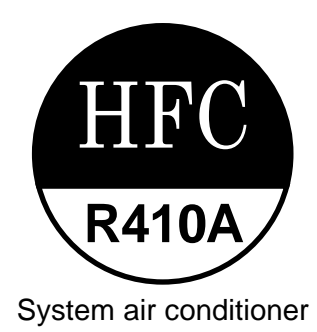

The indoor units in the Super Heat Recovery Multi System are common to those used in the Super Modular Multi System air conditioner. Therefore refer to the service manuals A03-009, A03-010, and A03-011 separately issued.

## Heat Recovery Type

#### **Indoor Unit**

4-way Air Discharge Cassette Type MMU-AP0091H, AP0121H, AP0151H, MMU-AP0181H, AP0241H, AP0271H, MMU-AP0301H, AP0361H, AP0481H MMU-AP0561H

2-way Air Discharge Cassette Type MMU-AP0071WH, AP0091WH, AP0121WH, MMU-AP0151WH, AP0181WH, AP0241WH, MMU-AP0271WH, AP0301WH, AP0481WH\* \* CHINA market only

1-way Air Discharge Cassette Type MMU-AP0071YH, AP0091YH, AP0121YH, MMU-AP0151SH, AP0181SH, AP0241SH, MMU-AP0152SH, AP0182SH, AP0242SH

Concealed Duct Standard Type MMD-AP0071BH, AP0091BH, AP0121BH, AP0151BH, MMD-AP0181BH, AP0241BH, AP0271BH, AP0301BH, MMD-AP0361BH, AP0481BH, AP0561BH

Concealed Duct High Static Pressure Type MMD-AP0181H, AP0241H, AP0271H, MMD-AP0361H, AP0481H

Slim Duct Type

MMD-AP0071SPH, AP0091SPH, AP0121SPH, MMD-AP0151SPH, AP0181SPH

Under Ceiling Type

**MMC-AP0151H, AP0181H, AP0241H, MMC-AP0271H, AP0361H, AP0481H** High Wall Type

MMK-AP0071H, AP0091H, AP0121H, MMK-AP0151H, AP0181H, AP0241H, MMK-AP0072H, AP0092H, AP0122H Floor Standing Cabinet Type MML-AP0071H, AP0091H, AP0121H, MML-AP0151H, AP0181H, AP0241H

Floor Standing Concealed Type MML-AP0071BH, AP0091BH, AP0121BH, MML-AP0151BH, AP0181BH, AP0241BH Floor Standing Type

MMF-AP0151H, AP0181H, AP0241H, AP0271H, MMF-AP0361H, AP0481H, AP0561H

## **Outdoor Unit**

Inverter Unit MMY-MAP0802FT8 MMY-MAP1002FT8 MMY-MAP1202FT8

#### Flow Selector Unit (FS unit)

RBM-Y1122FE RBM-Y1802FE RBM-Y2802FE

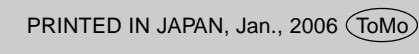

#### WARNINGS ON REFRIGERANT LEAKAGE

#### Check of Concentration Limit

The room in which the air conditioner is to be installed requires a design that in the event of refrigerant gas leaking out, its concentration will not exceed a set limit.

The refrigerant R410A which is used in the air conditioner is safe, without the toxicity or combustibility of ammonia, and is not restricted by laws to be imposed which protect the ozone layer. However, since it contains more than air, it poses the risk of suffocation if its concentration should rise excessively. Suffocation from leakage of R410A is almost non-existent. With the recent increase in the number of high concentration buildings, however, the installation of multi air conditioner systems is on the increase because of the need for effective use of floor space, individual control, energy conservation by curtailing heat and carrying power etc. Most importantly, the multi air conditioner system is able to replenish a large amount of refrigerant compared with conventional individual air conditioners. If a single unit of the multi conditioner system is to be installed in a small room, select a suitable model and installation procedure so that if the refrigerant accidentally leaks out, its concentration does not reach the limit (and in the event of an emergency, measures can be made before injury can occur). In a room where the concentration may exceed the limit, create an opening with adjacent rooms, or install mechanical ventilation combined with a gas leak detection device.

The concentration is as given below.

Total amount of refrigerant (kg)

Min. volume of the indoor unit installed room (m<sup>3</sup>)  $\leq$  Concentration limit (kg/m<sup>3</sup>)

The concentration limit of R410A which is used in multi air conditioners is 0.3kg/m3.

#### NOTE 1:

If there are 2 or more refrigerating systems in a single refrigerating device, the amounts of refrigerant should be as charged in each independent device.

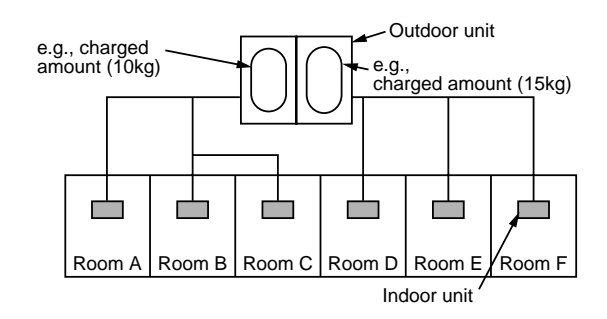

For the amount of charge in this example:

The possible amount of leaked refrigerant gas in rooms A, B and C is 10kg. The possible amount of leaked refrigerant gas in rooms D, E and F is 15kg.

#### Important

#### NOTE 2:

The standards for minimum room volume are as follows.

(1) No partition (shaded portion)

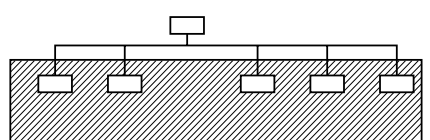

(2) When there is an effective opening with the adjacent room for ventilation of leaking refrigerant gas (opening without a door, or an opening 0.15% or larger than the respective floor spaces at the top or bottom of the door).

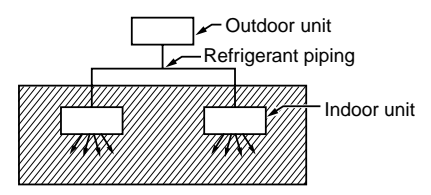

(3) If an indoor unit is installed in each partitioned room and the refrigerant tubing is interconnected, the smallest room of course becomes the object. But when a mechanical ventilation is installed interlocked with a gas leakage detector in the smallest room where the density limit is exceeded, the volume of the next smallest room becomes the object.

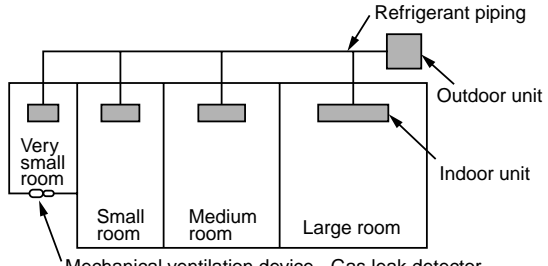

Mechanical ventilation device - Gas leak detector

#### **NOTE 3**:

The minimum indoor floor area compared with the amount of refrigerant is roughly as follows: (When the ceiling is 2.7m high)

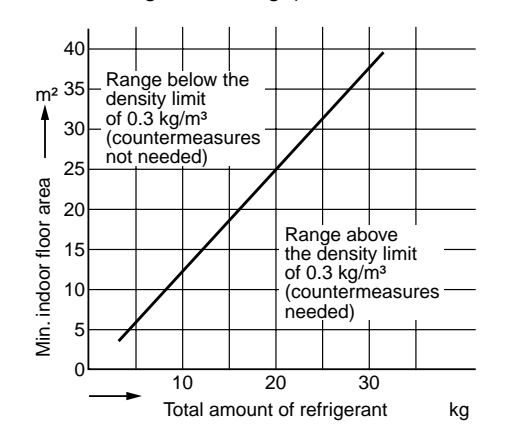

# CONTENTS

| SAF | ETY CAUTION                                           |
|-----|-------------------------------------------------------|
| 1.  | OUTLINE                                               |
| 2.  | WIRING DIAGRAM 14                                     |
| 3.  | PARTS RATING                                          |
| 4.  | REFRIGERANT PIPING SYSTEMATIC DRAWING 48              |
| 5.  | SYSTEM REFRIGERANT CYCLE DRAWING                      |
| 6.  | CONTROL OUTLINE                                       |
| 7.  | APPLIED CONTROL                                       |
| 8.  | TEST OPERATION                                        |
| 9.  | TROUBLESHOOTING 116                                   |
| 10. | CONFIGURATION OF CONTROL CIRCUIT 174                  |
| 11. | BACKUP OPERATIONS (EMERGENCY OPERATION) 188           |
| 12. | OIL LEVEL JUDGMENT DISPLAY 190                        |
| 13. | REFRIGERANT RECOVERY<br>WHEN REPLACING THE COMPRESSOR |
| 14. | LEAKAGE/CLOGGING OF OIL-EQUALIZATION CIRCUIT 197      |
| 15. | REPLACING COMPRESSOR 199                              |
| 16. | REPLACING PROCEDURE OF PARTS 206                      |
| 17. | P.C. BOARD 217                                        |

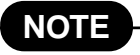

Ensure power is isolated from the unit when replacing the high performance filter or when opening the service panel.

# SAFETY CAUTION

The important contents concerned to the safety are described on the product itself and on this Service Manual. Please read this Service Manual after understanding the described items thoroughly in the following contents (Indications/Illustrated marks), and keep them.

#### [Explanation of indications]

| Indication | Explanation                                                                                                    |  |  |  |  |
|------------|----------------------------------------------------------------------------------------------------|--|--|--|--|
| A DANGER   | Indicates contents assumed that an imminent danger causing a death or serious injury of the repair engineers and the third parties when an incorrect work has been executed.                                                  |  |  |  |  |
|            | Indicates possibilities assumed that a danger causing a death or serious injury of the repair engineers, the third parties, and the users due to troubles of the product after work when an incorrect work has been executed. |  |  |  |  |
|            | Indicates contents assumed that an injury or property damage (*) may be caused on the repair engineers, the third parties, and the users due to troubles of the product after work when an incorrect work has been executed.  |  |  |  |  |

\* Property damage : Enlarged damage concerned to property, furniture, and domestic animal/pet

#### [Explanation of illustrated marks]

| Mark        | Explanation                                                                                                    |
|-------------|----------------------------------------------------------------------------------------------------|
| $\bigcirc$  | Indicates prohibited items (Forbidden items to do)<br>The sentences near an illustrated mark describe the concrete prohibited contents.                |
| 9           | Indicates mandatory items (Compulsory items to do)<br>The sentences near an illustrated mark describe the concrete mandatory contents.                 |
| $\triangle$ | Indicates cautions (including danger/warning)<br>The sentences or illustration near or in an illustrated mark describe the concrete cautious contents. |

#### [Confirmation of warning label on the main unit]

Confirm that labels are indicated on the specified positions

(Refer to the Parts disassembly diagram (Outdoor unit).)

If removing the label during parts replace, stick it as the original.

| Turn "OFF" the breaker before removing the front panel and cabinet, otherwise an electri shock is caused by high voltage resulted in a death or injury. |                                                                                                    |  |  |  |  |  |  |  |
|----------------------------------------------------------------------------------------------------|----------------------------------------------------------------------------------------------------|--|--|--|--|--|--|--|
|                                                                                                    | During operation, a high voltage with 400V or higher of circuit (*) at secondary circuit of the high-<br>voltage transformer is applied.                                                                   |  |  |  |  |  |  |  |
| Turn off breaker.                                                                                                    | If touching a high voltage with the naked hands or body, an electric shock is caused even if using an electric insulator.                                                                                  |  |  |  |  |  |  |  |
|                                                                                                    | * : For details, refer to the electric wiring diagram.                                                                                                    |  |  |  |  |  |  |  |
|                                                                                                    | When removing the front panel or cabinet, execute short-circuit and discharge between high-<br>voltage capacitor terminals.                                                                                |  |  |  |  |  |  |  |
| Execute discharge between terminals.                                                                                                    | If discharge is not executed, an electric shock is caused by high voltage resulted in a death or injury.<br>After turning off the breaker, high voltage also keeps to apply to the high-voltage capacitor. |  |  |  |  |  |  |  |
| $\bigcirc$                                                                                                    | <b>Do not turn on the breaker under condition that the front panel and cabinet are removed.</b><br>An electric shock is caused by high voltage resulted in a death or injury.                              |  |  |  |  |  |  |  |
| Prohibition                                                                                                    |                                                                                                    |  |  |  |  |  |  |  |

| MARNING                      |                                                                                                    |  |  |  |
|------------------------------|----------------------------------------------------------------------------------------------------|--|--|--|
| Check earth wires.           | Before troubleshooting or repair work, check the earth wire is connected to the earth terminals of the main unit, otherwise an electric shock is caused when a leak occurs. If the earth wire is not correctly connected, contact an electric engineer for rework.                                                                                                    |  |  |  |
| Prohibition of modification. | <b>Do not modify the products.</b><br>Do not also disassemble or modify the parts. It may cause a fire, electric shock or injury.                                                                                                    |  |  |  |
| Use specified parts.         | For spare parts, use those specified (*).<br>If unspecified parts are used, a fire or electric shock may be caused.<br>*: For details, refer to the parts list.                                                                                                    |  |  |  |
| Do not bring a child         | Before troubleshooting or repair work, do not bring a third party (a child, etc.) except the repair engineers close to the equipment.<br>It causes an injury with tools or disassembled parts.<br>Please inform the users so that the third party (a child, etc.) does not approach the equipment.                                                                                                    |  |  |  |
|                              | Connect the cut-off lead cables with crimp contact, etc, put the closed end side<br>upward and then apply a water-cut method, otherwise a leak or production of fire is<br>caused at the users' side.                                                                                                    |  |  |  |
|                              | When repairing the refrigerating cycle, take the following measures.                                                                                                    |  |  |  |
|                              | <ol> <li>Be attentive to fire around the cycle. When using a gas stove, etc, be sure to put out fire<br/>before work; otherwise the oil mixed with refrigerant gas may catch fire.</li> </ol>                                                                                                    |  |  |  |
| U                            | 2) Do not use a welder in the closed room. When using it without ventilation, carbon monovide poisoning may be caused                                                                                                    |  |  |  |
| No fire                      | <ul><li>3) Do not bring inflammables close to the refrigerant cycle, otherwise fire of the welder may catch the inflammables.</li></ul>                                                                                                    |  |  |  |
|                              | Check the used refrigerant name and use tools and materials of the parts which match with it.                                                                                                    |  |  |  |
|                              | For the products which use R410A refrigerant, the refrigerant name is indicated at a position on the outdoor unit where is easy to see. To prevent miss-charging, the route of the service port is changed from one of the former R22.                                                                                                    |  |  |  |
|                              | For an air conditioner which uses R410A, never use other refrigerant than R410A.<br>For an air conditioner which uses other refrigerant (R22, etc.), never use R410A.<br>If different types of refrigerant are mixed, abnormal high pressure generates in the refriger-<br>ating cycle and an injury due to breakage may be caused                                                                                                    |  |  |  |
|                              | Do not charge refrigerant additionally.                                                                                                    |  |  |  |
| Refrigerant                  | If charging refrigerant additionally when refrigerant gas leaks, the refrigerant composition in the refrigerating cycle changes resulted in change of air conditioner characteristics or refrigerant over the specified standard amount is charged and an abnormal high pressure is applied to the inside of the refrigerating cycle resulted in cause of breakage or injury. Therefore if the refrigerant gas leaks, recover the refrigerant in the air conditioner, execute vacuuming, and then newly recharge the specified amount of liquid refrigerant. In this time, never charge the refrigerant over the specified amount. |  |  |  |
|                              | When recharging the refrigerant in the refrigerating cycle, do not mix the refrigerant or air other than R410A into the specified refrigerant.                                                                                                    |  |  |  |
|                              | If air or others is mixed with the refrigerant, abnormal high pressure generates in the refrigerating cycle resulted in cause of injury due to breakage.                                                                                                    |  |  |  |
|                              | After installation work, check the refrigerant gas does not leak.                                                                                                    |  |  |  |
|                              | If the refrigerant gas leaks in the room, poisonous gas generates when gas touches to fire such as fan heater, stove or cocking stove though the refrigerant gas itself is innocuous.                                                                                                    |  |  |  |
|                              | <b>Never recover the refrigerant into the outdoor unit.</b><br>When the equipment is moved or repaired, be sure to recover the refrigerant with recovering device. The refrigerant cannot be recovered in the outdoor unit; otherwise a serious accident such as breakage or injury is caused.                                                                                                    |  |  |  |
| Ω                            | After repair work, surely assemble the disassembled parts, and connect and lead the removed cables as before. Perform the work so that the cabinet or panel does not catch the inner cables.                                                                                                    |  |  |  |
| Assembly/Cabling             | If incorrect assembly or incorrect cable connection was done, a disaster such as a leak or fire is caused at user's side.                                                                                                    |  |  |  |

| MARNING                        |                                                                                                    |  |  |  |  |
|--------------------------------|----------------------------------------------------------------------------------------------------|--|--|--|--|
| Insulator check                | After the work has finished, be sure to use an insulation tester set (500V mugger) to check the resistance is $2M\Omega$ or more between the charge section and the non-charge metal section (Earth position).<br>If the resistance value is low, a disaster such as a leak or electric shock is caused at user's side.                                                                                                    |  |  |  |  |
| Ventilation                    | When the refrigerant gas leaks during work, execute ventilation.<br>If the refrigerant gas touches to a fire, poisonous gas generates. A case of leakage of the<br>refrigerant and the closed room full with gas is dangerous because a shortage of oxygen<br>occurs. Be sure to execute ventilation.                                                                                                    |  |  |  |  |
| Be attentive to electric shock | When checking the circuit inevitably under condition of the power-ON, use rubber gloves and others not to touch to the charging section.<br>If touching to the charging section, an electric shock may be caused.                                                                                                    |  |  |  |  |
| Compulsion                     | <ul> <li>When the refrigerant gas leaks, find up the leaked position and repair it surely.</li> <li>If the leaked position cannot be found up and the repair work is interrupted, pump-down and tighten the service valve, otherwise the refrigerant gas may leak into the room.</li> <li>The poisonous gas generates when gas touches to fire such as fan heater, stove or cocking stove though the refrigerant gas itself is innocuous.</li> <li>When installing equipment which includes a large amount of charged refrigerant such as a multi air conditioner in a sub-room, it is necessary that the density does not the limit even if the refrigerant leaks.</li> <li>If the refrigerant leaks and exceeds the limit density, an accident of shortage of oxygen is caused.</li> <li>For the installation/moving/reinstallation work, follow to the Installation Manual.</li> <li>If an incorrect installation is done, a trouble of the refrigerating cycle, water leak, electric shock or fire is caused.</li> </ul> |  |  |  |  |
| Check after rerair             | <ul> <li>After repair work has finished, check there is no trouble.</li> <li>If check is not executed, a fire, electric shock or injury may be caused. For a check, turn off the power breaker.</li> <li>After repair work (installation of front panel and cabinet) has finished, execute a test run to check there is no generation of smoke or abnormal sound.</li> <li>If check is not executed, a fire or an electric shock is caused. Before test run, install the front panel and cabinet.</li> </ul>                                                                                                    |  |  |  |  |
| Check after reinstallation     | <ul> <li>Check the following items after reinstallation.</li> <li>1) The earth wire is correctly connected.</li> <li>2) The power cord is not caught in the product.</li> <li>3) There is no inclination or unsteadiness and the installation is stable.<br/>If check is not executed, a fire, an electric shock or an injury is caused.</li> </ul>                                                                                                    |  |  |  |  |

| Put on gloves | Be sure to put on gloves (*) during repair work.<br>If not putting on gloves, an injury may be caused with the parts, etc.<br>(*) Heavy gloves such as work gloves |  |  |  |  |
|---------------|----------------------------------------------------------------------------------------------------|--|--|--|--|
| 0             | When the power was turned on, start to work after the equipment has been sufficiently cooled.                                                                      |  |  |  |  |
| Cooling check | As temperature of the compressor pipes and others became high due to cooling/heating operation, a burn may be caused.                                              |  |  |  |  |

#### • New Refrigerant (R410A)

This air conditioner adopts a new HFC type refrigerant (R410A) which does not deplete the ozone layer.

#### 1. Safety Caution Concerned to New Refrigerant

The pressure of R410A is high 1.6 times of that of the former refrigerant (R22). Accompanied with change of refrigerant, the refrigerating oil has been also changed. Therefore, be sure that water, dust, the former refrigerant or the former refrigerating oil is not mixed into the refrigerating cycle of the air conditioner with new refrigerant during installation work or service work. If an incorrect work or incorrect service is performed, there is a possibility to cause a serious accident. Use the tools and materials exclusive to R410A to purpose a safe work.

#### 2. Cautions on Installation/Service

- (1) Do not mix the other refrigerant or refrigerating oil.
- For the tools exclusive to R410A, shapes of all the joints including the service port differ from those of the former refrigerant in order to prevent mixture of them.
- (2) As the use pressure of the new refrigerant is high, use material thickness of the pipe and tools which are specified for R410A.
- (3) In the installation time, use clean pipe materials and work with great attention so that water and others do not mix in because pipes are affected by impurities such as water, oxide scales, oil, etc. Use the clean pipes.

Be sure to brazing with flowing nitrogen gas. (Never use gas other than nitrogen gas.)

- (4) For the earth protection, use a vacuum pump for air purge.
- (5) R410A refrigerant is azeotropic mixture type refrigerant. Therefore use liquid type to charge the refrigerant. (If using gas for charging, composition of the refrigerant changes and then characteristics of the air conditioner change.)

#### 3. Pipe Materials

For the refrigerant pipes, copper pipe and joints are mainly used. It is necessary to select the most appropriate pipes to conform to the standard. Use clean material in which impurities adhere inside of pipe or joint to a minimum.

(1) Copper pipe

#### <Piping>

~

The pipe thickness, flare finishing size, flare nut and others differ according to a refrigerant type. When using a long copper pipe for R410A, it is recommended to select "Copper or copper-base pipe without seam" and one with bonded oil amount 40mg/10m or less. Also do not use crushed, deformed, discolored (especially inside) pipes. (Impurities cause clogging of expansion valves and capillary tubes.)

#### <Flare nut>

Use the flare nuts which are attached to the air conditioner unit.

#### (2) Joint

The flare joint and socket joint are used for joints of the copper pipe. The joints are rarely used for installation of the air conditioner. However clear impurities when using them.

#### 4. Tools

(1) Required Tools for R410A

Mixing of different types of oil may cause generation of sludge, clogging of capillary, etc. Accordingly, the tools to be used are classified into the following three types.

- 1) Tools exclusive for R410A (Those which cannot be used for conventional refrigerant (R22))
- 2) Tools exclusive for R410A, but can be also used for conventional refrigerant (R22)
- 3) Tools commonly used for R410A and for conventional refrigerant (R22)
- The table below shows the tools exclusive for R410A and their interchangeability.

| Tools whose specifications are changed for R410A and their interchangeability |                                                         |                                    |                                            |                                                    |                                                                       |  |  |  |  |
|-------------------------------------------------------------------------------|---------------------------------------------------------|------------------------------------|--------------------------------------------|----------------------------------------------------|-----------------------------------------------------------------------|--|--|--|--|
|                                                                               |                                                         |                                    | air conditi                                | R410A<br>oner installation                         | Conventional air<br>conditioner installation                          |  |  |  |  |
| No.                                                                           | Used tool                                               | Usage                              | Existence of<br>new equipment<br>for R410A | Whether conven-<br>tional equipment can<br>be used | Whether new equipment<br>can be used with<br>conventional refrigerant |  |  |  |  |
| 1                                                                             | Flare tool                                              | Pipe flaring                       | Yes                                        | *(Note 1)                                          | Yes                                                                   |  |  |  |  |
| 2                                                                             | Copper pipe gauge for<br>adjusting projection<br>margin | Flaring by conventional flare tool | Yes                                        | *(Note 1)                                          | *(Note 1)                                                             |  |  |  |  |
| 3                                                                             | Torque wrench                                           | Connection of flare nut            | Yes No                                     |                                                    | No                                                                    |  |  |  |  |
| 4                                                                             | Gauge manifold                                          | Evacuating, refrigerant            | Yes                                        | No                                                 | No                                                                    |  |  |  |  |
| 5                                                                             | Charge hose                                             | charge, full check, etc.           |                                            |                                                    |                                                                       |  |  |  |  |
| 6                                                                             | Vacuum pump adapter                                     | Vacuum evacuating                  | Yes                                        | No                                                 | Yes                                                                   |  |  |  |  |
| Ø                                                                             | Electronic balance for<br>refrigerant charging          | Refrigerant charge                 | Yes                                        | Yes                                                | Yes                                                                   |  |  |  |  |
| 8                                                                             | Refrigerant cylinder                                    | Refrigerant charge                 | Yes                                        | No                                                 | No                                                                    |  |  |  |  |
| 9                                                                             | Leakage detector                                        | Gas leakage check                  | Yes                                        | No                                                 | Yes                                                                   |  |  |  |  |
| 10                                                                            | Charging cylinder                                       | Refrigerant charge                 | (Note 2)                                   | No                                                 | No                                                                    |  |  |  |  |

Tools exclusive for R410A (The following tools for R410A are required.)

(Note 1) When flaring is carried out for R410A using the conventional flare tools, adjustment of projection margin is necessary. For this adjustment, a copper pipe gauge, etc. are necessary.

(Note 2) Charging cylinder for R410A is being currently developed.

| General tools (Co                                                                                                    | nventional tools can be used.)                                                                                                    |  |  |  |  |  |  |
|----------------------------------------------------------------------------------------------------|----------------------------------------------------------------------------------------------------|--|--|--|--|--|--|
| In addition to the above exclusive tools, the for<br>as the general tools.<br>(1) Vacuum pump<br>Use vacuum pump by<br>attaching vacuum pump adapter.<br>(2) Torque wrench<br>(3) Pipe cutter<br>(4) Reamer | <ul> <li>Ilowing equipments which serve also for R22 are necessary</li> <li>(7) Screwdriver (+, -)</li> <li>(8) Spanner or Monkey wrench</li> <li>(9) Hole core drill</li> <li>(10) Hexagon wrench (Opposite side 4mm)</li> <li>(11) Tape measure</li> <li>(12) Metal saw</li> </ul> |  |  |  |  |  |  |
| <ul><li>(5) Pipe bender</li><li>(6) Level vial</li><li>Also prepare the following equipments for other</li><li>(1) Clamp meter</li><li>(2) Thermometer</li></ul>                                            | er installation method and run check.<br>(3) Insulation resistance tester (Megger)<br>(4) Electroscope (Volt meter)                                                                                                    |  |  |  |  |  |  |

#### 5. Recharge of Refrigerant

When recharge of the refrigerant is required, charge the new refrigerant with the specified amount in the procedure as described below.

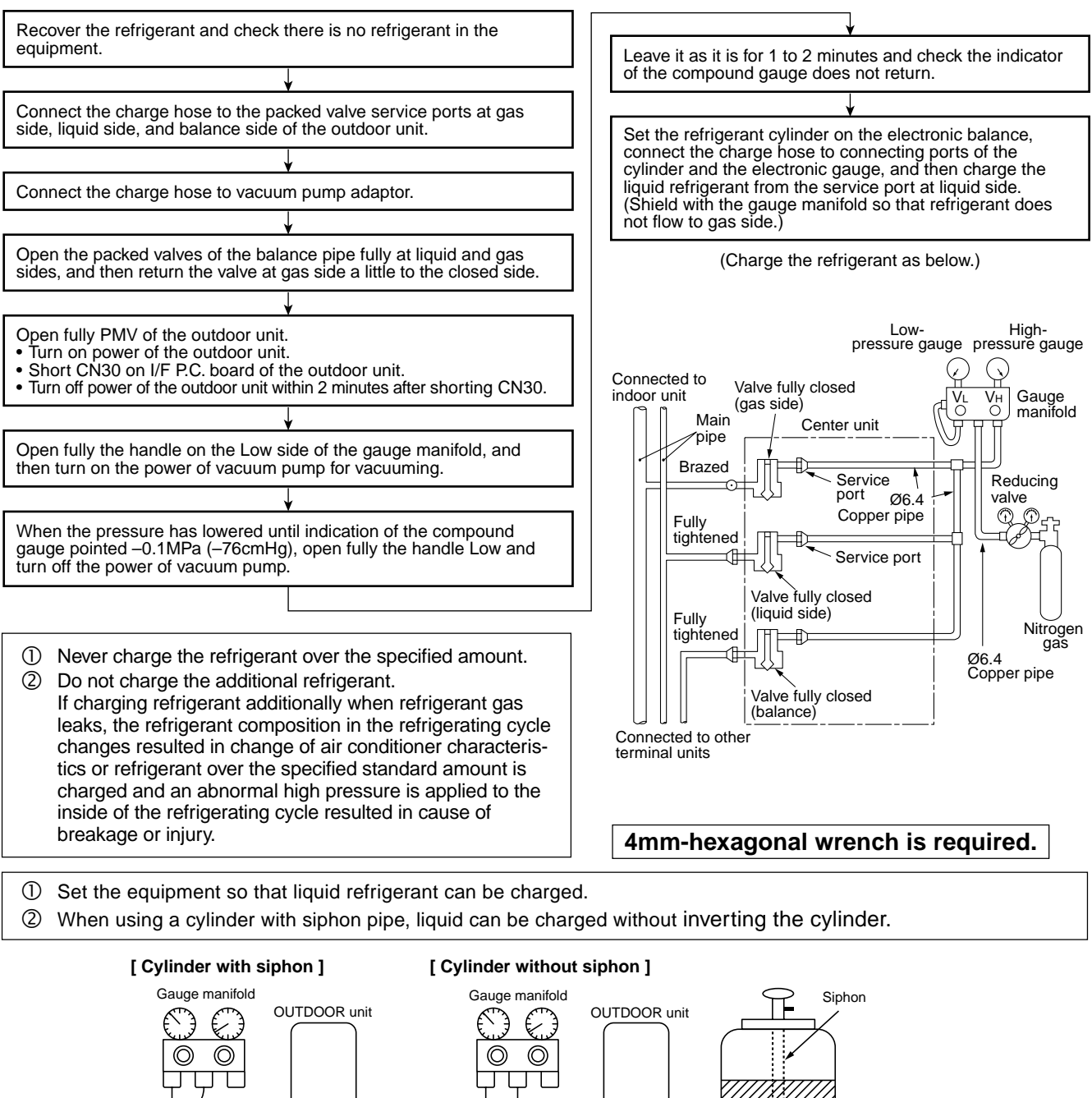

Refrigerant cylinder Electronic balance R410A refrigerant is consisted with HFC mixed refrigerant. Therefore if the refrigerant gas is charged, the composition of the charged refrigerant changes and characteristics of

#### 6. Environmental concern

Use "Vacuum pump method" for an air purge (Discharge of air in the connecting pipe) in installation time.

the equipment changes.

- Do not discharge flon gas into the air to protect the earth environment.
- Using the vacuum pump method, clear the remaining air (Nitrogen, etc.) in the unit. If the air remains, the pressure in the refrigerating cycle becomes abnormally high and an injury could occur through failure of the product.

# 1. OUTLINE

"Super Heat Recovery Multi System" is a multi air conditioning system which enables each indoor unit in a refrigerant line to independently select cooling or heating operation. As it is able to operate simultaneously in cooling and heating modes, further heat recovery becomes possible. This system is most suitable for a building etc. where cool and hot air are mixed, such as a building where there are large temperature differences between rooms, caused by the influence of daylight or where used in a server room and permanent cooling is required.

#### Heating and cooling operation are automatically selected in individual unit; You can save time for operation.

For example, when heating is required for early morning and cooling for daytime, a Flow Selector Unit provides automatically a smooth selection of heating or cooling operation.

Therefore you can obtain a comfortable room environment without feeling somewhat out of place and moreover you can save time to select heat/cool operation.

#### **INFORMATION**

The Super Heat Recovery Multi system is different from that of the conventional Multi air conditioner in several ways such as the heating and cooling operations are mixed and only a part of the air conditioning system operates in cooling function.

For this reason, the following table explains the operation modes of this air conditioner.

The following table explains the representation of the operation modes within this Manual.

| Operation mode |                                               | Outline                                                                                                    |  |  |  |  |
|----------------|-----------------------------------------------|----------------------------------------------------------------------------------------------------|--|--|--|--|
| 1. All Cooling |                                               | All indoor units are under cooling operation only.<br>Outdoor heat exchanger (Main heat exchanger) is used as condenser.                                               |  |  |  |  |
| 2. All Heating |                                               | Il indoor units are under heating operation only.<br>Dutdoor heat exchanger (Main heat exchanger) is used as evaporator.                                               |  |  |  |  |
| 3.             | Simultaneous operation                        | MIU for simultaneous operation                                                                                                    |  |  |  |  |
|                | 3-1. Mainly cooling, partly heating operation | Indoor units are under heating/cooling simultaneous operation with subjective cooling operation<br>Outdoor heat exchanger (Sub heat exchanger) is used as condenser.   |  |  |  |  |
|                | 3-2. Mainly heating, partly cooling operation | Indoor units are under heating/cooling simultaneous operation with subjective heating operation<br>Outdoor heat exchanger (Main heat exchanger) is used as evaporator. |  |  |  |  |
| 4.             | Defrost                                       | Using the reversing operation of the 4-way valve, ice on the outdoor heat exchanger is dissolved within single cooling cycle.                                          |  |  |  |  |

#### **Operation mode**

#### 1-1. Component Multi Using High-efficiency Refrigerant R410A

#### 1. Outdoor units

| Corresponding HP                |  |      |            | Inverter unit | A          |            |
|---------------------------------|--|------|------------|---------------|------------|------------|
|                                 |  |      | 8 HP       | 10 HP         | 12 HP      | Appearance |
| Model name Heat pump MMY-       |  |      | MAP0802FT8 | MAP1002FT8    | MAP1202FT8 |            |
| Cooling capacity (kW)           |  | 22.4 | 28.0       | 33.5          |            |            |
| Heating capacity (kW)           |  | 25.0 | 31.5       | 37.5          |            |            |
| No. of connectable indoor units |  |      | 13         | 16            | 20         |            |

#### 2. Combination of outdoor units

| Corresponding HP                | 16 HP     | 18 HP     | 20 HP     | 24 HP     | 26 HP     | 28 HP     | 30 HP     |
|---------------------------------|-----------|-----------|-----------|-----------|-----------|-----------|-----------|
| Combined Model MMY-             | AP1602FT8 | AP1802FT8 | AP2002FT8 | AP2402FT8 | AP2602FT8 | AP2802FT8 | AP3002FT8 |
| Cooling capacity (kW)           | 45.0      | 50.4      | 56.0      | 68.0      | 73.0      | 78.5      | 84.0      |
| Heating capacity (kW)           | 50.0      | 56.5      | 63.0      | 76.5      | 81.5      | 88.0      | 95.0      |
|                                 | 8 HP      | 10 HP     | 10 HP     | 8 HP      | 10 HP     | 10 HP     | 10 HP     |
| Combined outdoor units          | 8 HP      | 8 HP      | 10 HP     | 8 HP      | 8 HP      | 10 HP     | 10 HP     |
|                                 | —         | —         | —         | 8 HP      | 8 HP      | 8 HP      | 10 HP     |
| No. of connectable indoor units | 27        | 30        | 33        | 40        | 43        | 47        | 48        |

#### 3. Branching joints and headers

|                              | Model name  | Usage                                                                                                    |                  |                   | Appearance |  |
|------------------------------|-------------|----------------------------------------------------------------------------------------------------|------------------|-------------------|------------|--|
|                              | RBM-BY53FE  | Indoor unit capacity code (*1)                                                                                                    | Total below 6.4  | For 2 piping      |            |  |
|                              | RBM-BY103FE | Indoor unit capacity code (*1)                                                                                                    | Total below 14.2 | For 3 piping      |            |  |
|                              | RBM-BY53E   | Indoor unit capacity code (*1)                                                                                                    | Total below 6.4  |                   |            |  |
| Vahana branching joint (42)  | RBM-BY103E  | Indoor unit capacity code (*1)                                                                                                    | Total below 14.2 | For 2 piping (*5) | ₽<br>ŢŢŢ₽  |  |
| r-shape branching joint (*3) | RBM-BY203FE | Indoor unit capacity code (*1)                                                                                                    | Total below 25.2 | For 2 piping      |            |  |
|                              | RBM-BY303FE | Indoor unit capacity code (*1)                                                                                                    | Total below 25.2 | For 3 piping      |            |  |
|                              | RBM-BY203E  | Indoor unit capacity code (*1)                                                                                                    | Total below 25.2 |                   |            |  |
|                              | RBM-BY303E  | Indoor unit capacity code (*1)                                                                                                    | Total below 25.2 | For 2 piping (*5) |            |  |
|                              | RBM-1043FE  | Indoor unit capacity code (*1)                                                                                                    | Total below 14.2 | For 2 piping      | ╺╺┱┱┱      |  |
|                              | RBM-2043FE  | Indoor unit capacity code (*1)                                                                                                    | Total below 25.2 | For 3 piping      |            |  |
| 4-branching header (*4)      | RBM-1043E   | Indoor unit capacity code (*1)                                                                                                    | Total below 14.2 | For 2 piping (#F) |            |  |
|                              | RBM-2043E   | Indoor unit capacity code (*1)                                                                                                    | Total below 25.2 | For 2 piping (*5) |            |  |
|                              | RBM-1083FE  | Indoor unit capacity code (*1)                                                                                                    | Total below 14.2 | For 2 piping      |            |  |
| 0 bronching booder (+1)      | RBM-2083FE  | Indoor unit capacity code (*1)                                                                                                    | Total below 25.2 | For 3 piping      |            |  |
| o-branching header (*4)      | RBM-1083E   | Indoor unit capacity code (*1)                                                                                                    | Total below 14.2 | For 2 piping (*F) |            |  |
|                              | RBM-2083E   | Indoor unit capacity code (*1)                                                                                                    | Total below 25.2 | For 2 piping (*5) |            |  |
| T-branch joint               | BT13-FE     | <ul> <li>The following 3 types of T joint pipes are supplied as 1 set.</li> <li>Balance pipe (Ø9.5) × 1</li> <li>Liquid side<br/>(Corresponded dia. Ø12.7 to Ø19.1) × 1</li> <li>Suction gas side<br/>(Corresponded dia. Ø22.2 to Ø34.9) × 1</li> <li>Discharge gas side<br/>(Corresponded dia. Ø19.1 to Ø22.2) × 1</li> </ul> |                  |                   |            |  |

\*1 "Capacity code" can be obtained from page 11, 12. (Capacity code is not actual capacity)

\*2 If the total capacity code value of indoor unit exceeds that of the outdoor unit, apply capacity code of the outdoor unit.

\*3 When using a Y-shape branching joint for 1st branching, select according to the capacity code of the outdoor unit.

\*4 Max. 6.0 capacity code in total can be connected.\*5 This is used for branching to "cooling only" indoor unit.

\*6 Model names for outdoor described in this guide are shortened because of the space constraint.

#### 4. Flow selector units (FS unit)

| Model name  | Usage                                           | Appearance   |
|-------------|-------------------------------------------------|--------------|
| RBM-Y1121FE | Capacity rank for indoor unit : Type 007 to 030 | 1            |
| RBM-Y1801FE | Capacity rank for indoor unit : Type 036 to 056 | and a second |
| RBM-Y2802FE | Capacity rank for indoor unit : Type 018 to 096 |              |

\* Accessory part (Sold separately): Connection cable kit (RBC-CBK15FE), up to 15m.

#### 5. Indoor units

| Туре                | Appearance | Model name                   | Capacity rank | Capacity code | Cooling<br>capacity (kW) | Heating<br>capacity (kW) |
|---------------------|------------|------------------------------|---------------|---------------|--------------------------|--------------------------|
|                     |            | MMU-AP0091H                  | 009 type      | 1             | 2.8                      | 3.2                      |
|                     |            | MMU-AP0121H                  | 012 type      | 1.25          | 3.6                      | 4.0                      |
|                     |            | MMU-AP0151H,                 | 015 type      | 1.7           | 4.5                      | 5.0                      |
|                     |            | MMU-AP0181H                  | 018 type      | 2             | 5.6                      | 6.3                      |
| 4-way Air Discharge |            | MMU-AP0241H                  | 024 type      | 2.5           | 7.1                      | 8.0                      |
| Cassette Type       |            | MMU-AP0271H                  | 027 type      | 3             | 8.0                      | 9.0                      |
|                     |            | MMU-AP0301H                  | 030 type      | 3.2           | 9.0                      | 10.0                     |
|                     |            | MMU-AP0361H                  | 036 type      | 4             | 11.2                     | 12.5                     |
|                     |            | MMU-AP0481H                  | 048 type      | 5             | 14.0                     | 16.0                     |
|                     |            | MMU-AP0561H                  | 056 type      | 6             | 16.0                     | 18.0                     |
|                     |            | MMU-AP0071WH                 | 007 type      | 0.8           | 2.2                      | 2.5                      |
|                     |            | MMU-AP0091WH                 | 009 type      | 1             | 2.8                      | 3.2                      |
|                     |            | MMU-AP0121WH                 | 012 type      | 1.25          | 3.6                      | 4.0                      |
|                     |            | MMU-AP0151WH                 | 015 type      | 1.7           | 4.5                      | 5.0                      |
| 2-way Air Discharge |            | MMU-AP0181WH                 | 018 type      | 2             | 5.6                      | 6.3                      |
| Casselle Type       |            | MMU-AP0241WH                 | 024 type      | 2.5           | 7.1                      | 8.0                      |
|                     |            | MMU-AP0271WH                 | 027 type      | 3             | 8.0                      | 9.0                      |
|                     |            | MMU-AP0301WH                 | 030 type      | 3.2           | 9.0                      | 10.0                     |
|                     |            | MMU-AP0481WH<br>(CHINA only) | 048 type      | 5             | 14.0                     | 16.0                     |
|                     |            | MMU-AP0071YH                 | 007 type      | 0.8           | 2.2                      | 2.5                      |
|                     |            | MMU-AP0091YH                 | 009 type      | 1             | 2.8                      | 3.2                      |
|                     |            | MMU-AP0121YH                 | 012 type      | 1.25          | 3.6                      | 4.0                      |
|                     |            | MMU-AP0151SH                 | 015 type      | 1.7           | 4.5                      | 5.0                      |
| 1 way Air Discharge |            | MMU-AP0181SH                 | 018 type      | 2             | 5.6                      | 6.3                      |
| Cassette Type       |            | MMU-AP0241SH                 | 024 type      | 2.5           | 7.1                      | 8.0                      |
|                     |            | MMU-AP0152SH                 | 015 type      | 1.7           | 4.5                      | 5.0                      |
|                     |            | MMU-AP0182SH                 | 018 type      | 2             | 5.6                      | 6.3                      |
|                     |            | MMU-AP0242SH                 | 024 type      | 2.5           | 7.1                      | 8.0                      |
|                     |            | MMD-AP0071BH                 | 007 type      | 0.8           | 2.2                      | 2.5                      |
|                     |            | MMD-AP0091BH                 | 009 type      | 1             | 2.8                      | 3.2                      |
|                     |            | MMD-AP0121BH                 | 012 type      | 1.25          | 3.6                      | 4.0                      |
|                     |            | MMD-AP0151BH                 | 015 type      | 1.7           | 4.5                      | 5.0                      |
|                     |            | MMD-AP0181BH                 | 018 type      | 2             | 5.6                      | 6.3                      |
| Standard Type       |            | MMD-AP0241BH                 | 024 type      | 2.5           | 7.1                      | 8.0                      |
|                     |            | MMD-AP0271BH                 | 027 type      | 3             | 8.0                      | 9.0                      |
|                     |            | MMD-AP0301BH                 | 030 type      | 3.2           | 9.0                      | 10.0                     |
|                     |            | MMD-AP0361BH                 | 036 type      | 4             | 11.2                     | 12.5                     |
|                     |            | MMD-AP0481BH                 | 048 type      | 5             | 14.0                     | 16.0                     |
|                     |            | MMD-AP0561BH                 | 056 type      | 6             | 16.0                     | 18.0                     |

| Туре                | Appearance | Model name    | Capacity rank | Capacity code | Cooling<br>capacity (kW) | Heating<br>capacity (kW) |
|---------------------|------------|---------------|---------------|---------------|--------------------------|--------------------------|
|                     |            | MMD-AP0181H   | 018 type      | 2             | 5.6                      | 6.3                      |
|                     |            | MMD-AP0241H   | 024 type      | 2.5           | 7.1                      | 8.0                      |
| High Static         |            | MMD-AP0271H   | 027 type      | 3             | 8.0                      | 9.0                      |
| Pressure Type       |            | MMD-AP0361H   | 036 type      | 4             | 11.2                     | 12.5                     |
|                     | B          | MMD-AP0481H   | 048 type      | 5             | 14.0                     | 16.0                     |
|                     |            | MMD-AP0071SPH | 007 type      | 0.8           | 2.2                      | 2.5                      |
|                     |            | MMD-AP0091SPH | 009 type      | 1             | 2.8                      | 3.2                      |
| Slim Duct Type      | U.         | MMD-AP0121SPH | 012 type      | 1.25          | 3.6                      | 1.0                      |
|                     |            | MMD-AP0151SPH | 015 type      | 1.7           | 4.5                      | 5.0                      |
|                     |            | MMD-AP0181SPH | 018 type      | 2             | 5.6                      | 6.3                      |
|                     |            | MMC-AP0151H   | 015 type      | 1.7           | 4.5                      | 5.0                      |
|                     |            | MMC-AP0181H   | 018 type      | 2             | 5.6                      | 6.3                      |
| Linder Ceiling Type |            | MMC-AP0241H   | 024 type      | 2.5           | 7.1                      | 8.0                      |
| onder Cennig Type   |            | MMC-AP0271H   | 027 type      | 3             | 8.0                      | 9.0                      |
|                     |            | MMC-AP0361H   | 036 type      | 4             | 11.2                     | 12.5                     |
|                     |            | MMC-AP0481H   | 048 type      | 5             | 14.0                     | 16.0                     |
|                     |            | MMK-AP0071H   | 007 type      | 0.8           | 2.2                      | 2.5                      |
|                     |            | MMK-AP0091H   | 009 type      | 1             | 2.8                      | 3.2                      |
|                     |            | MMK-AP0121H   | 012 type      | 1.25          | 3.6                      | 4.0                      |
|                     |            | MMK-AP0151H   | 015 type      | 1.7           | 4.5                      | 5.0                      |
| High Wall Type      |            | MMK-AP0181H   | 018 type      | 2             | 5.6                      | 6.3                      |
|                     |            | MMK-AP0241H   | 024 type      | 2.5           | 7.1                      | 8.0                      |
|                     |            | MMK-AP0072H   | 007 type      | 0.8           | 2.2                      | 2.5                      |
|                     |            | MMK-AP0092H   | 009 type      | 1             | 2.8                      | 3.2                      |
|                     |            | MMK-AP0122H   | 012 type      | 1.25          | 3.6                      | 4.0                      |
|                     |            | MML-AP0071H   | 007 type      | 0.8           | 2.2                      | 2.5                      |
|                     |            | MML-AP0091H   | 009 type      | 1             | 2.8                      | 3.2                      |
| Floor Standing      |            | MML-AP0121H   | 012 type      | 1.25          | 3.6                      | 4.0                      |
| Cabinet Type        |            | MML-AP0151H   | 015 type      | 1.7           | 4.5                      | 5.0                      |
|                     |            | MML-AP0181H   | 018 type      | 2             | 5.6                      | 6.3                      |
|                     |            | MML-AP0241H   | 024 type      | 2.5           | 7.1                      | 8.0                      |
|                     |            | MML-AP0071BH  | 007 type      | 0.8           | 2.2                      | 2.5                      |
|                     |            | MML-AP0091BH  | 009 type      | 1             | 2.8                      | 3.2                      |
| Floor Standing      | -          | MML-AP0121BH  | 012 type      | 1.25          | 3.6                      | 4.0                      |
| Concealed Type      |            | MML-AP0151BH  | 015 type      | 1.7           | 4.5                      | 5.0                      |
|                     |            | MML-AP0181BH  | 018 type      | 2             | 5.6                      | 6.3                      |
|                     |            | MML-AP0241BH  | 024 type      | 2.5           | 7.1                      | 8.0                      |
|                     |            | MMF-AP0151H   | 015 type      | 1.7           | 4.5                      | 5.0                      |
|                     | E11        | MMF-AP0181H   | 018 type      | 2             | 5.6                      | 6.3                      |
|                     |            | MMF-AP0241H   | 024 type      | 2.5           | 7.1                      | 8.0                      |
| Floor Standing Type |            | MMF-AP0271H   | 027 type      | 3             | 8.0                      | 9.0                      |
|                     |            | MMF-AP0361H   | 036 type      | 4             | 11.2                     | 12.5                     |
|                     |            | MMF-AP0481H   | 048 type      | 5             | 14.0                     | 16.0                     |
|                     |            | MMF-AP0561H   | 056 type      | 6             | 16.0                     | 18.0                     |

#### Remote controllers

| Name       | Wired remote controller | Weekly timer |            |
|------------|-------------------------|--------------|------------|
| Appearance |                         |              | REGAU :    |
| Model name | RBC-AMT31E              | RBC-AS21E    | RBC-EXW21E |

| Name       | Wireless remote controller kit       |                                                                                  |                                     |  |  |  |
|------------|--------------------------------------|----------------------------------------------------------------------------------|-------------------------------------|--|--|--|
| Appearance | Receiver section                     | Receiver section                                                                 | Receiver section mounted separately |  |  |  |
| Model name | RBC-AX2U (W)-E                       | RBC-AX22CE                                                                       | TCB-AX21E                           |  |  |  |
| Туре       | 4-way Air Discharge<br>Cassette type | Under Ceiling type<br>1-way Air Discharge Cassette<br>type (MMU-AP***2SH Series) | Separate sensor type                |  |  |  |

| Name       | Central remote controller   |
|------------|-----------------------------|
| Appearance |                             |
| Model name | TCB-SC642TLE                |
| Туре       | 64 system center controller |

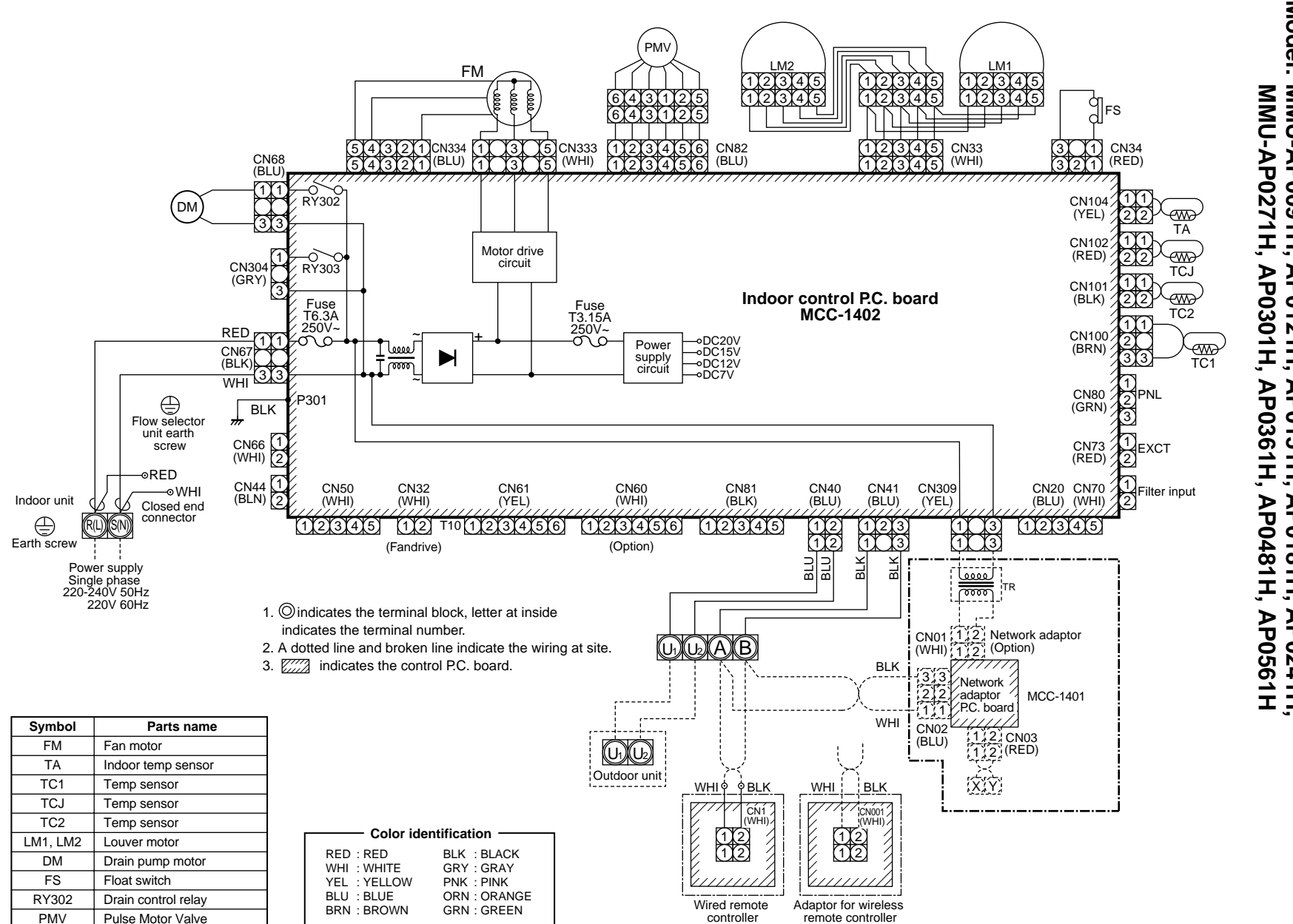

# N WIRING DIAGRAM

# Ņ \_ Indoor Unit

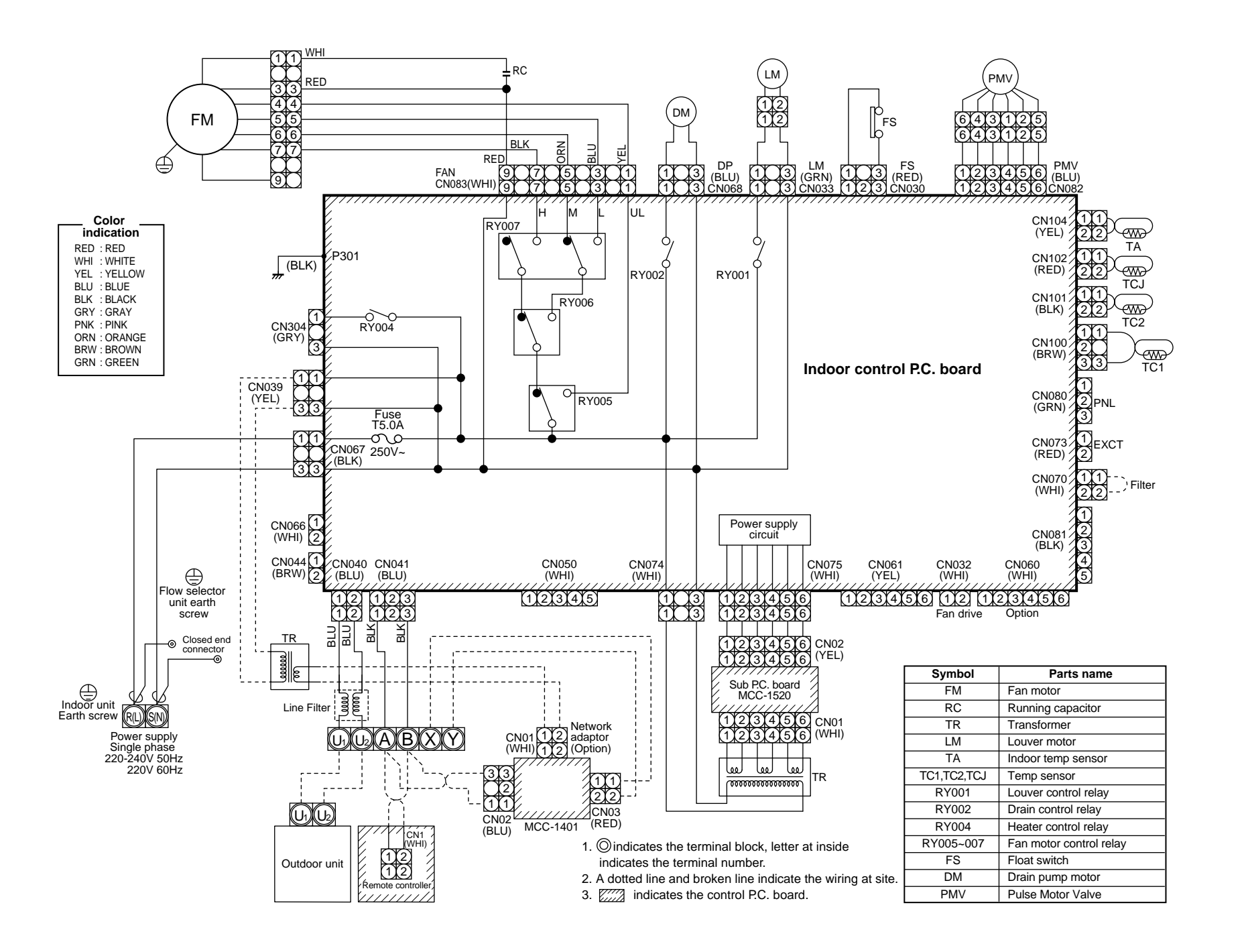

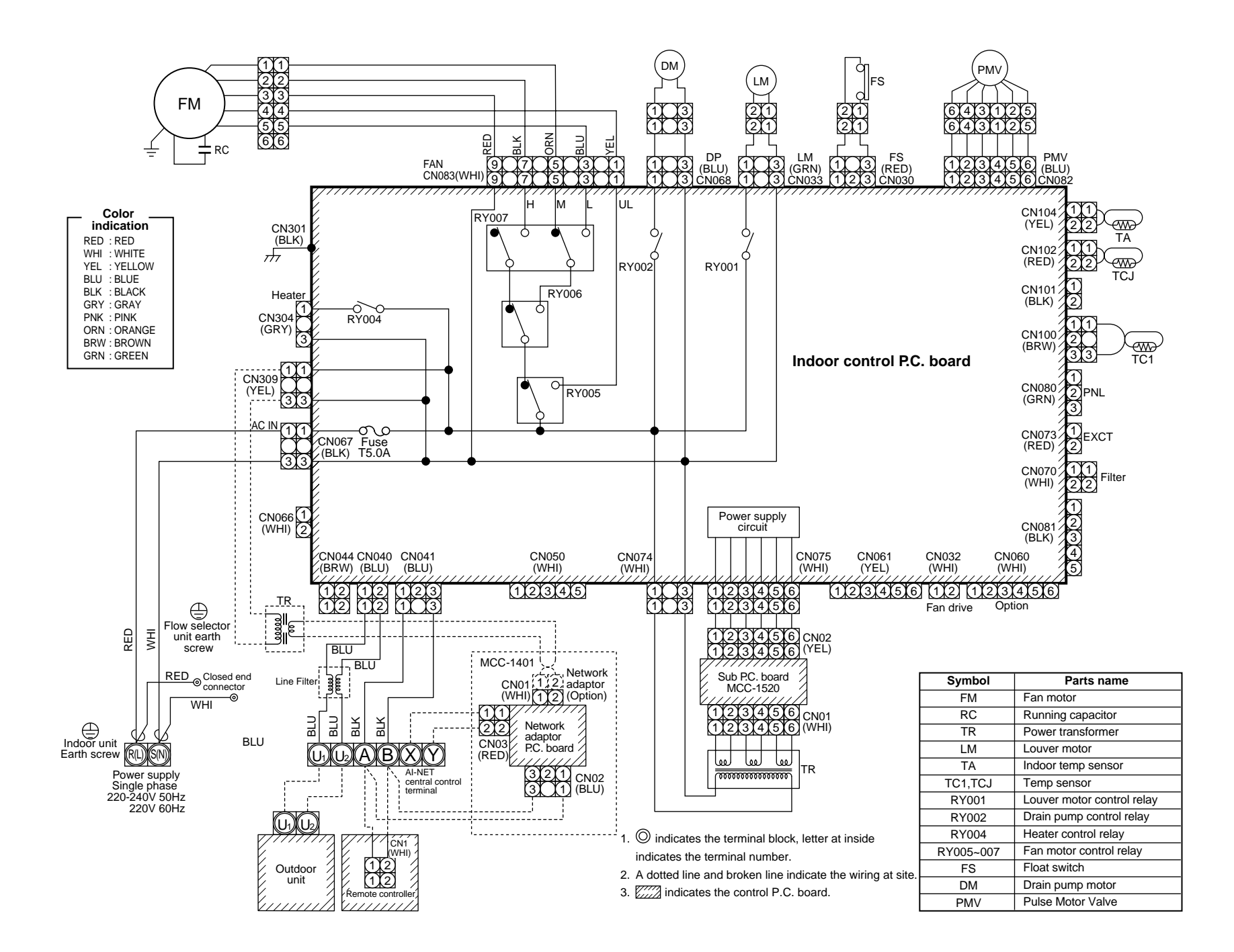

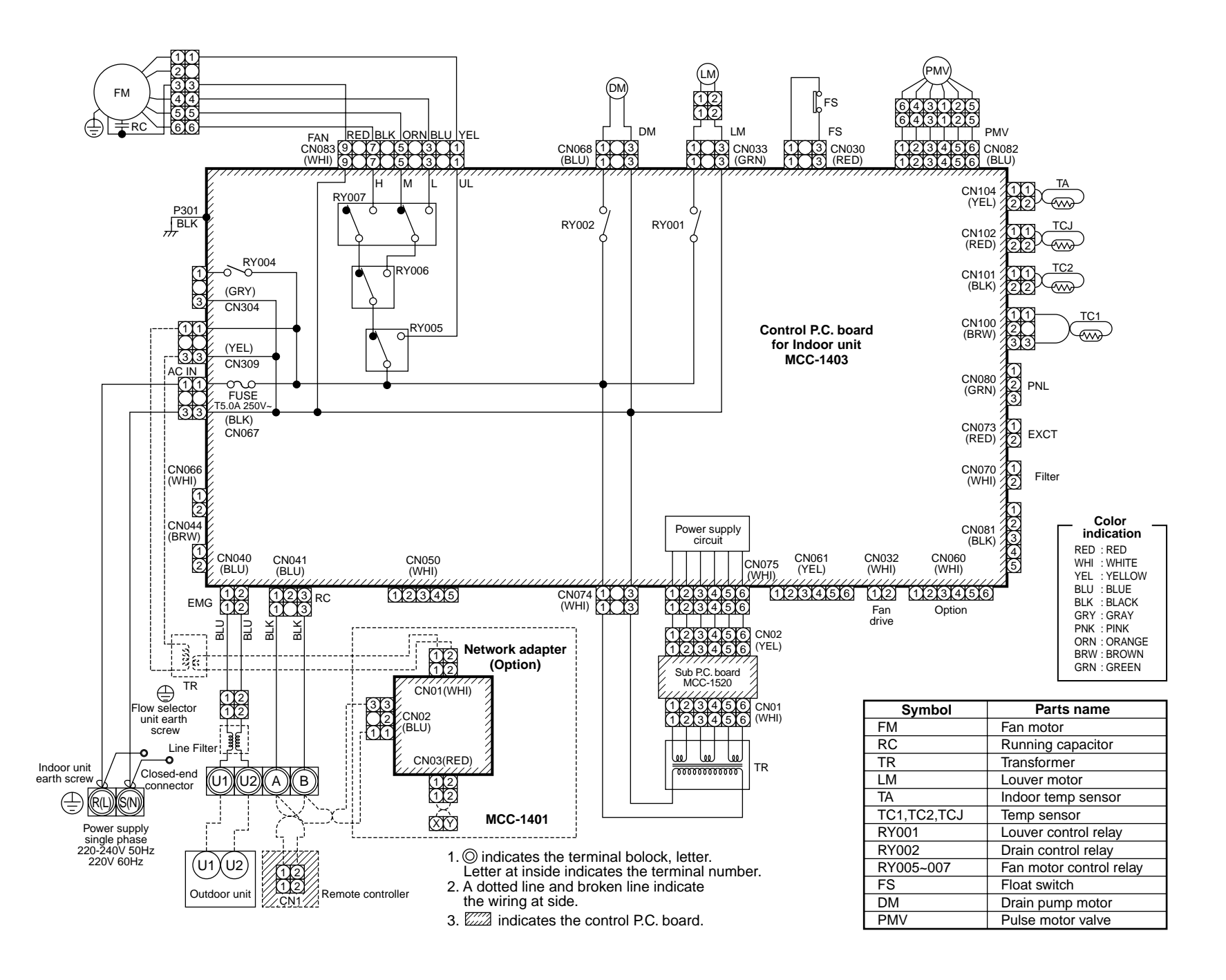

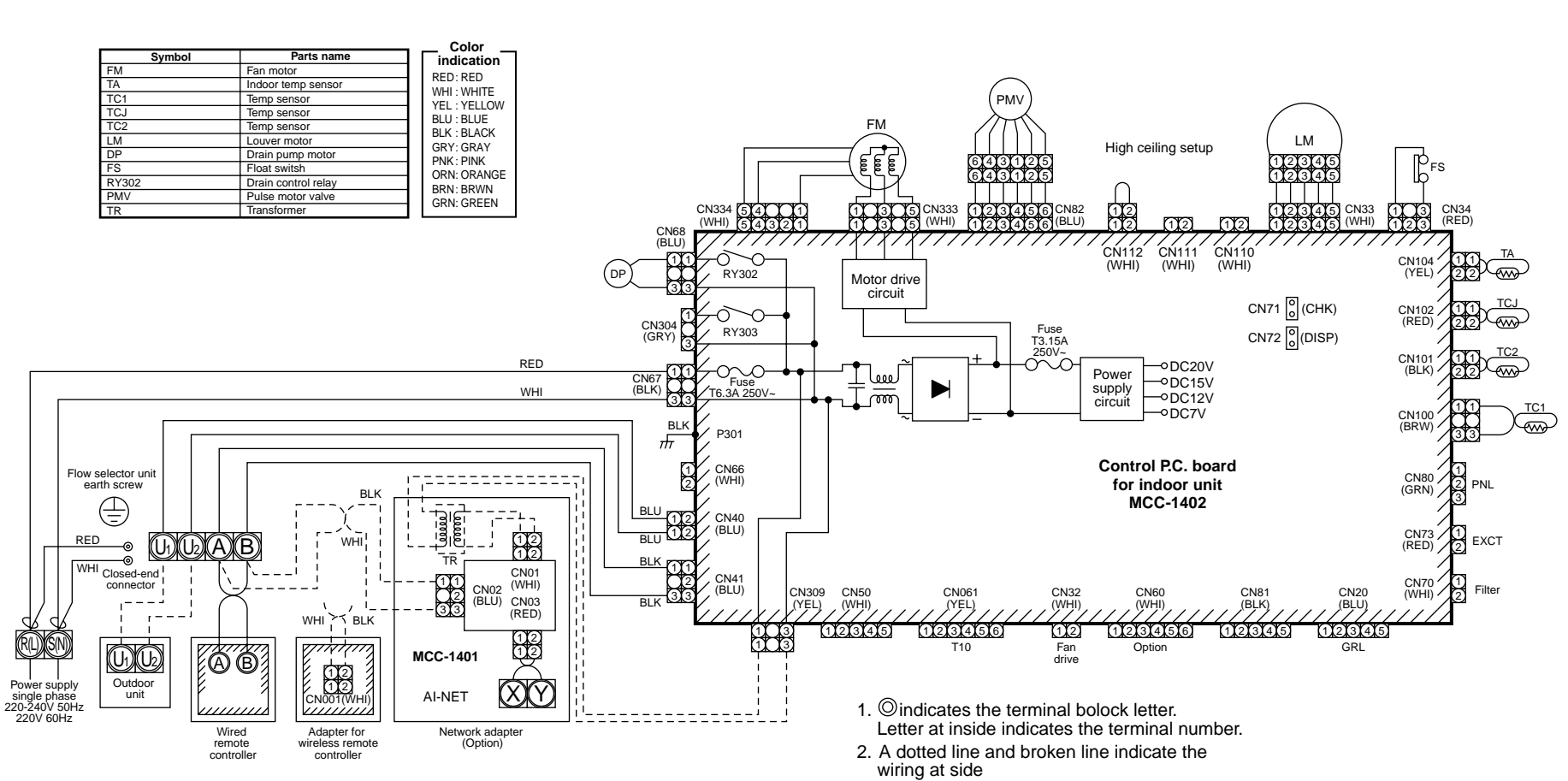

3. indicates a control P.C. board.

2-1-4.

Model: MMU-AP0152SH, AP0182SH, AP0242SH

1-way Air Discharge Cassette Type

Indoor unit earth screw

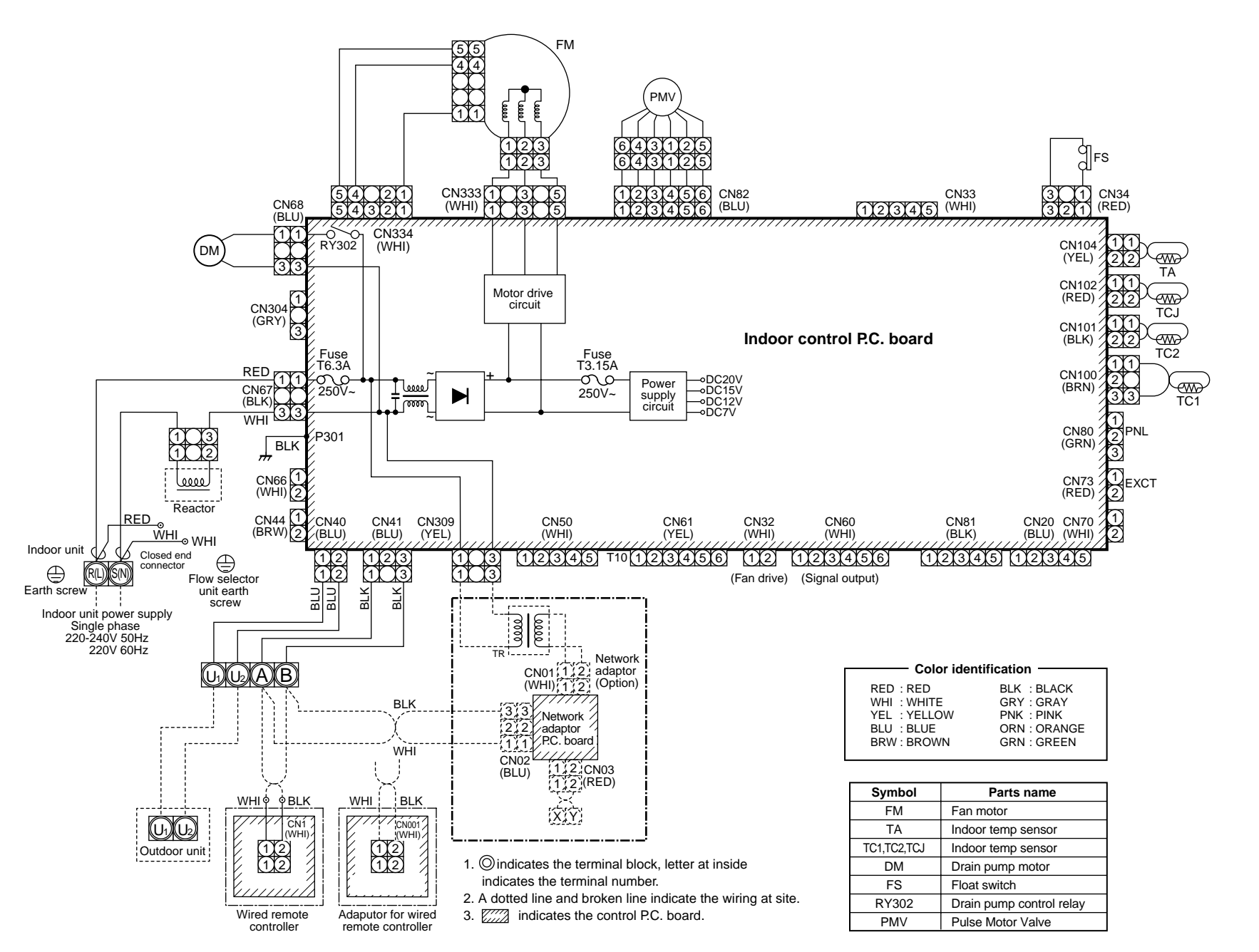

# 2-1-5. Model: MMD-AP0071BH, Concealed **Duct Standard Type** AP0091BH, AP0091BH, AP0121BH, AP0301BH, AP0361BH,

MMD-AP0271BH,

AP0481BH, AP0151BH,

**AP0561BH** 

AP0181BH,

AP0241BH

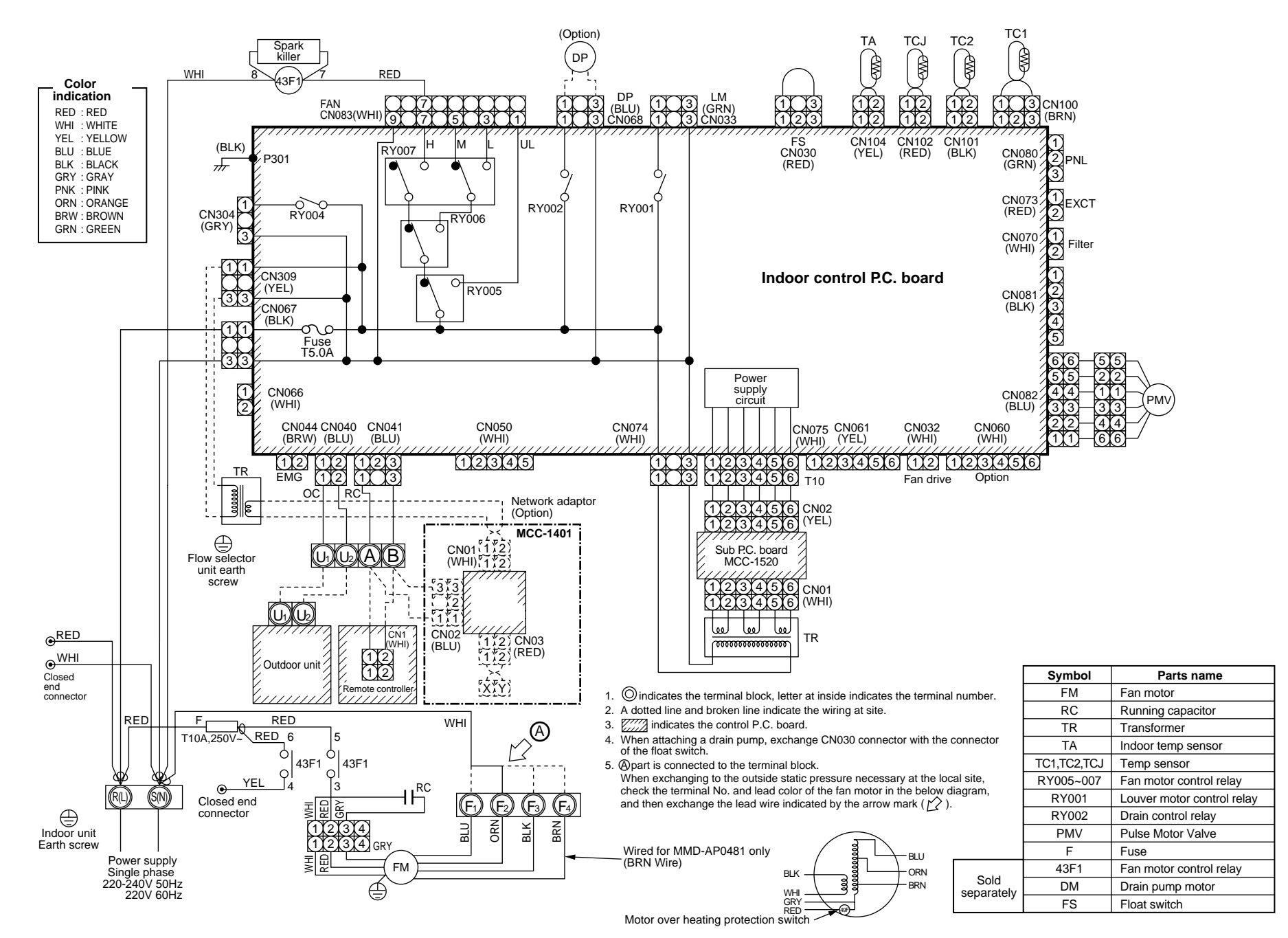

2-1-6. Model: MMD-AP0181H, AP0241H, AP0271H, AP0361H, AP0481H Concealed Duct High Static Pressure Type

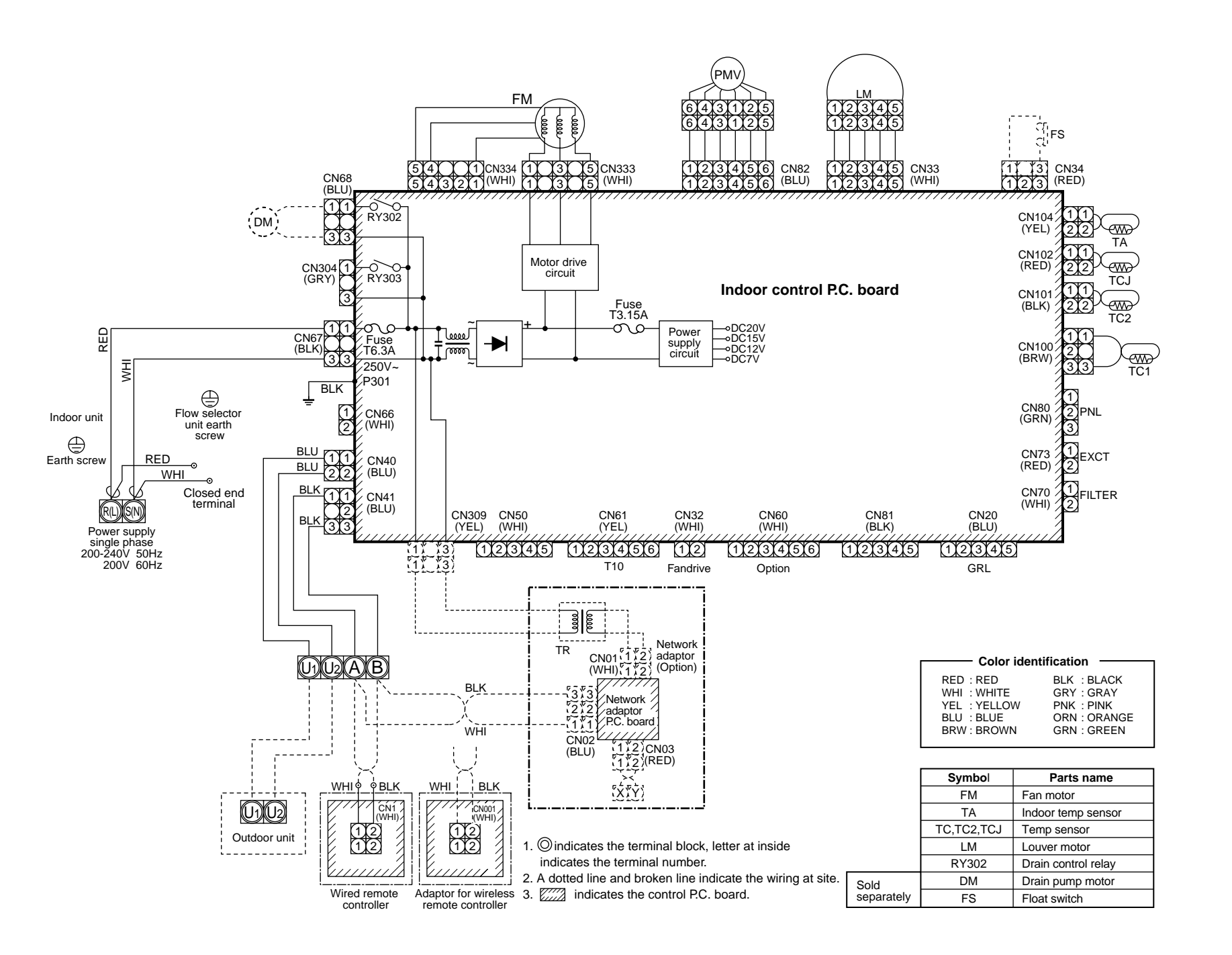

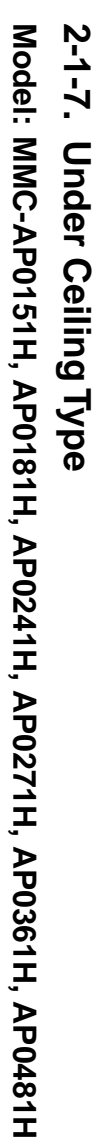

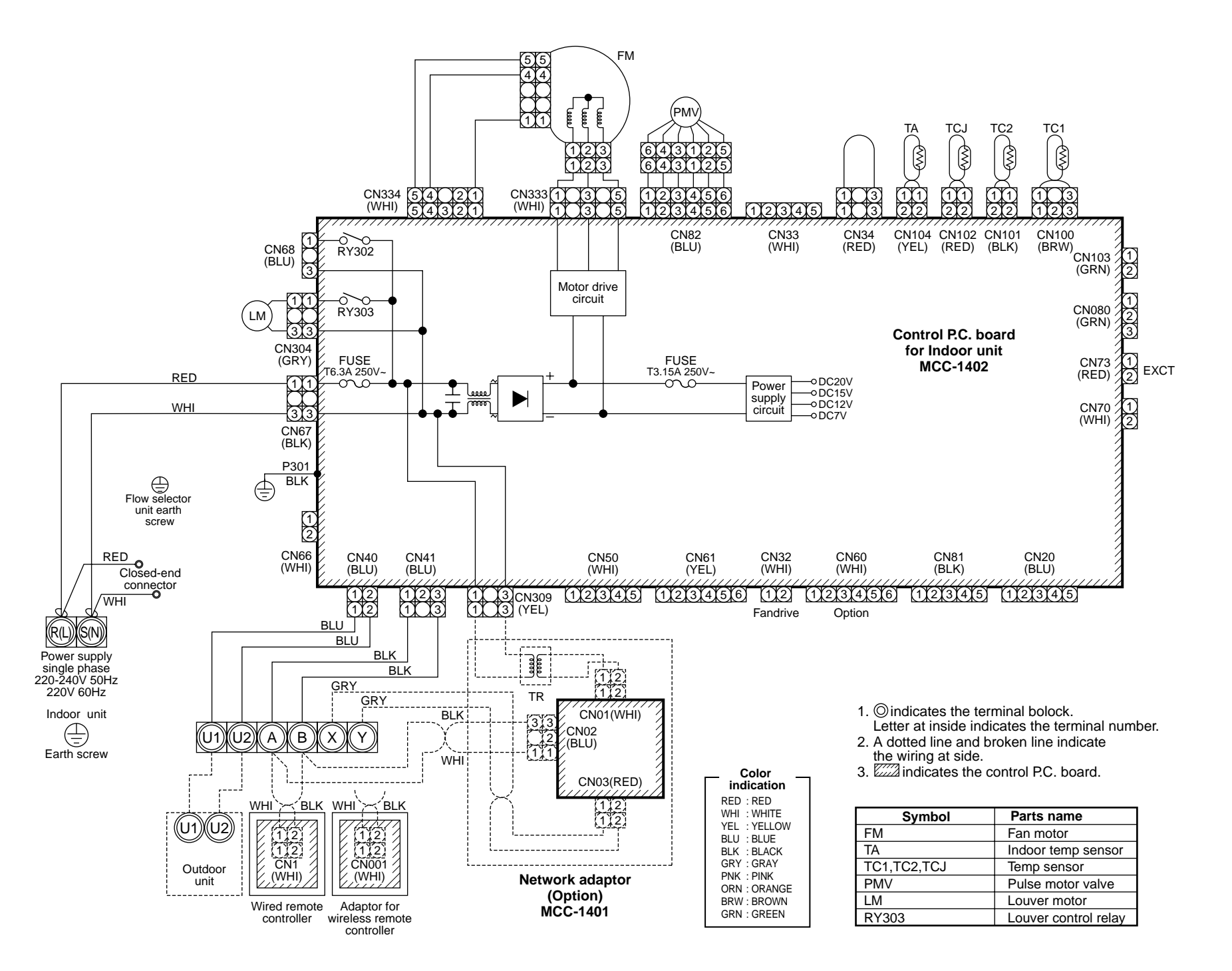

2-1-8. Model: MMK-AP0071H, AP0091H, AP0121H, AP0151H, AP0181H, AP0241H High Wall Type

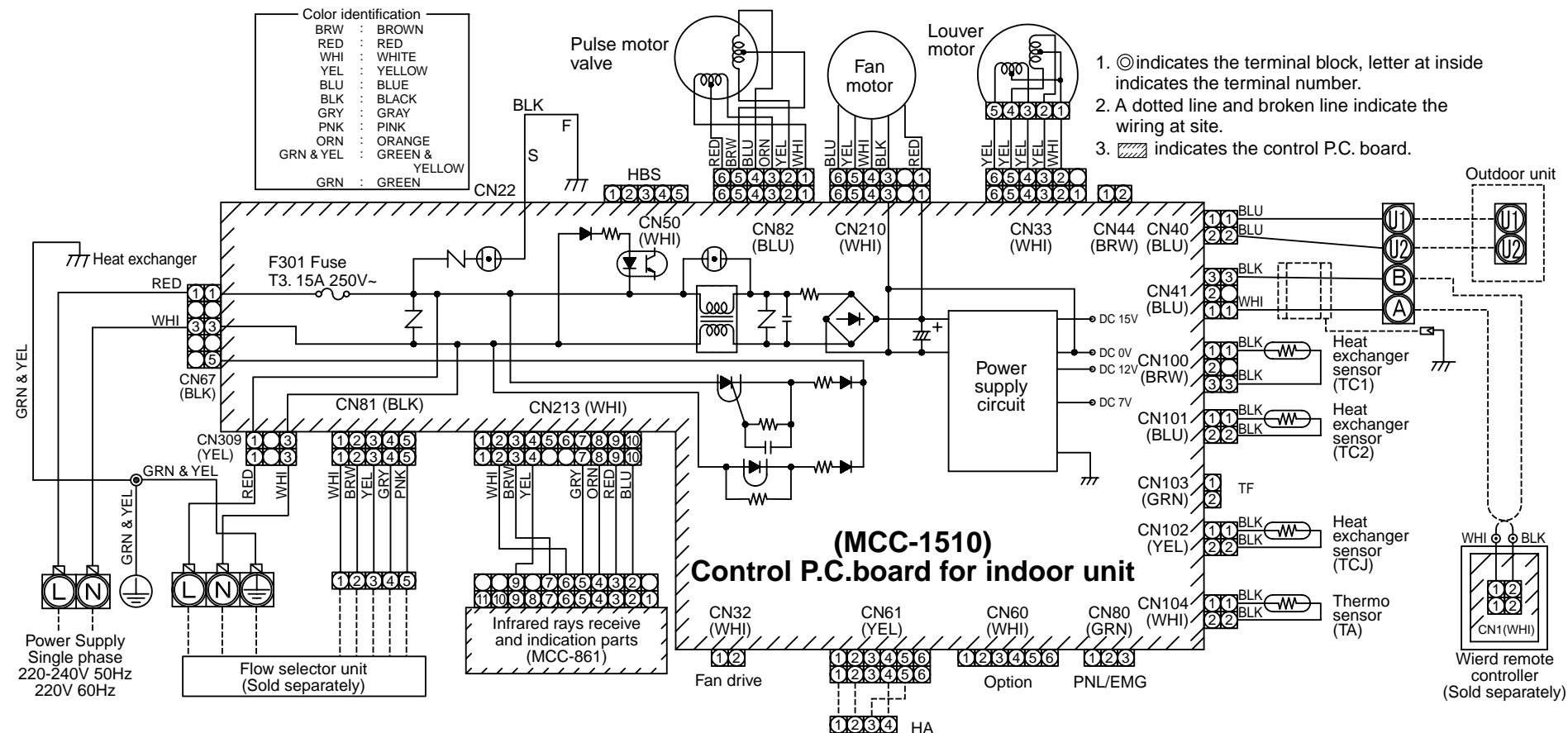

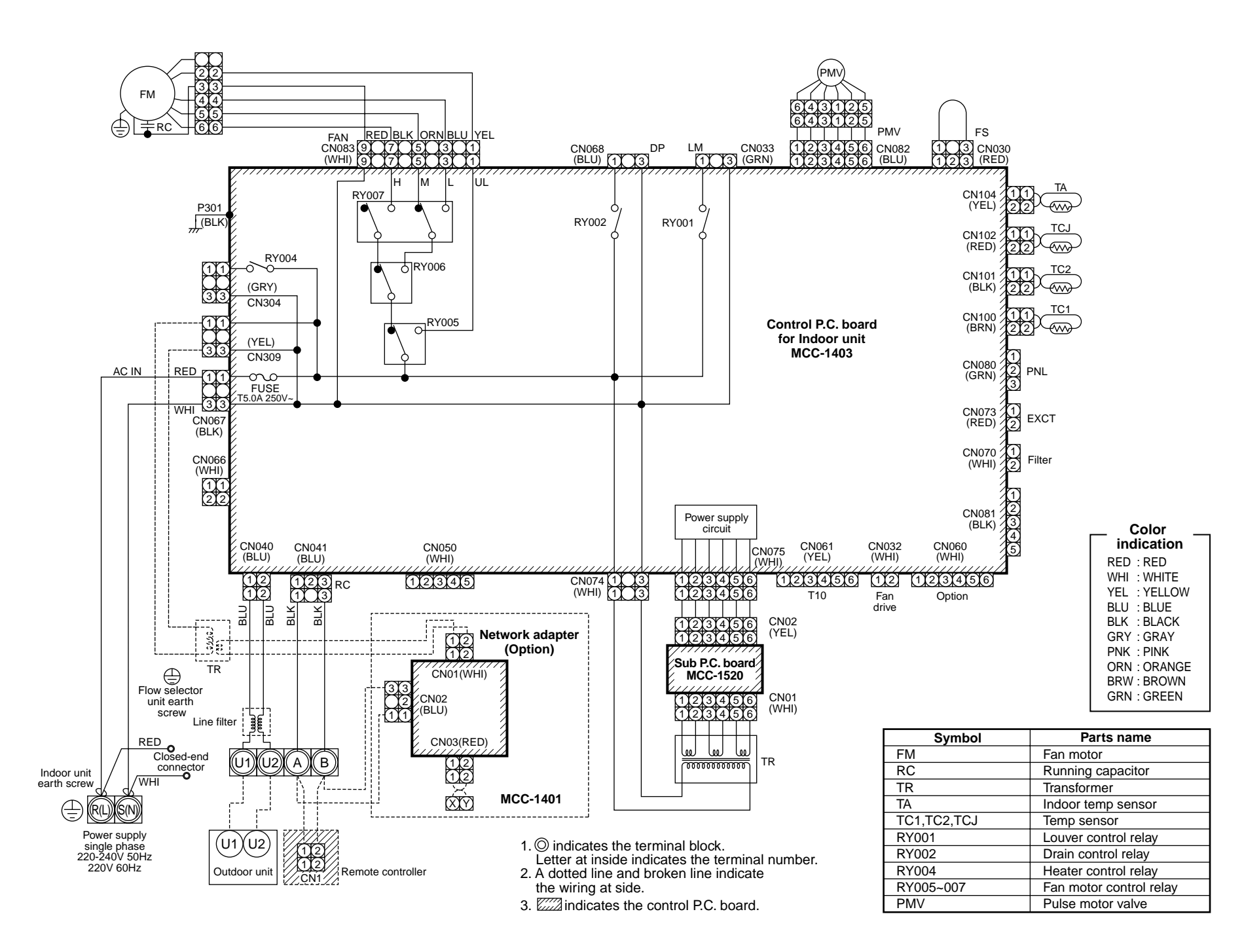

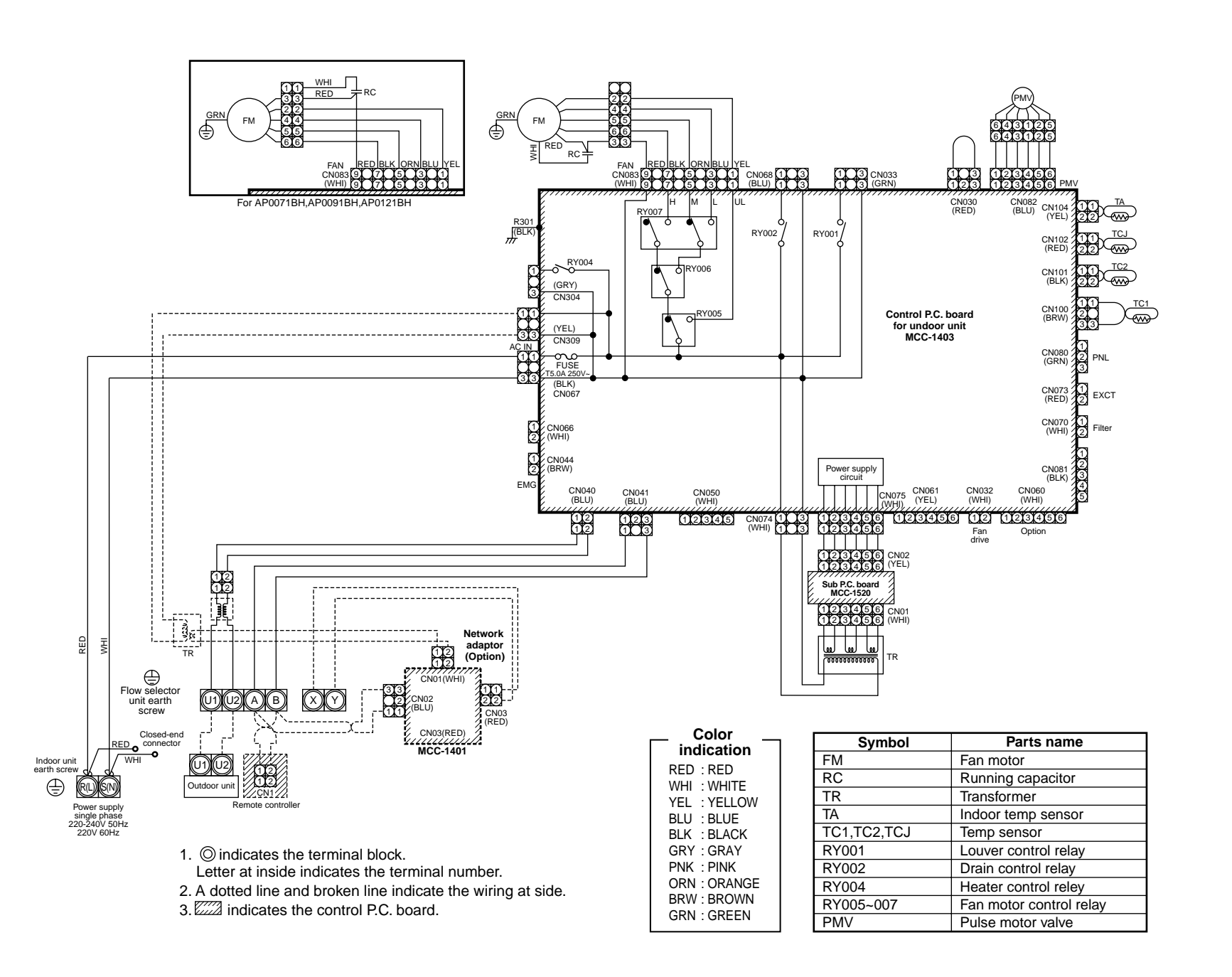

2-1-10. Model: MML-AP0071BH, AP0091BH, AP0121BH, AP0151BH, AP0181BH, AP0241BH Floor Standing Concealed Type

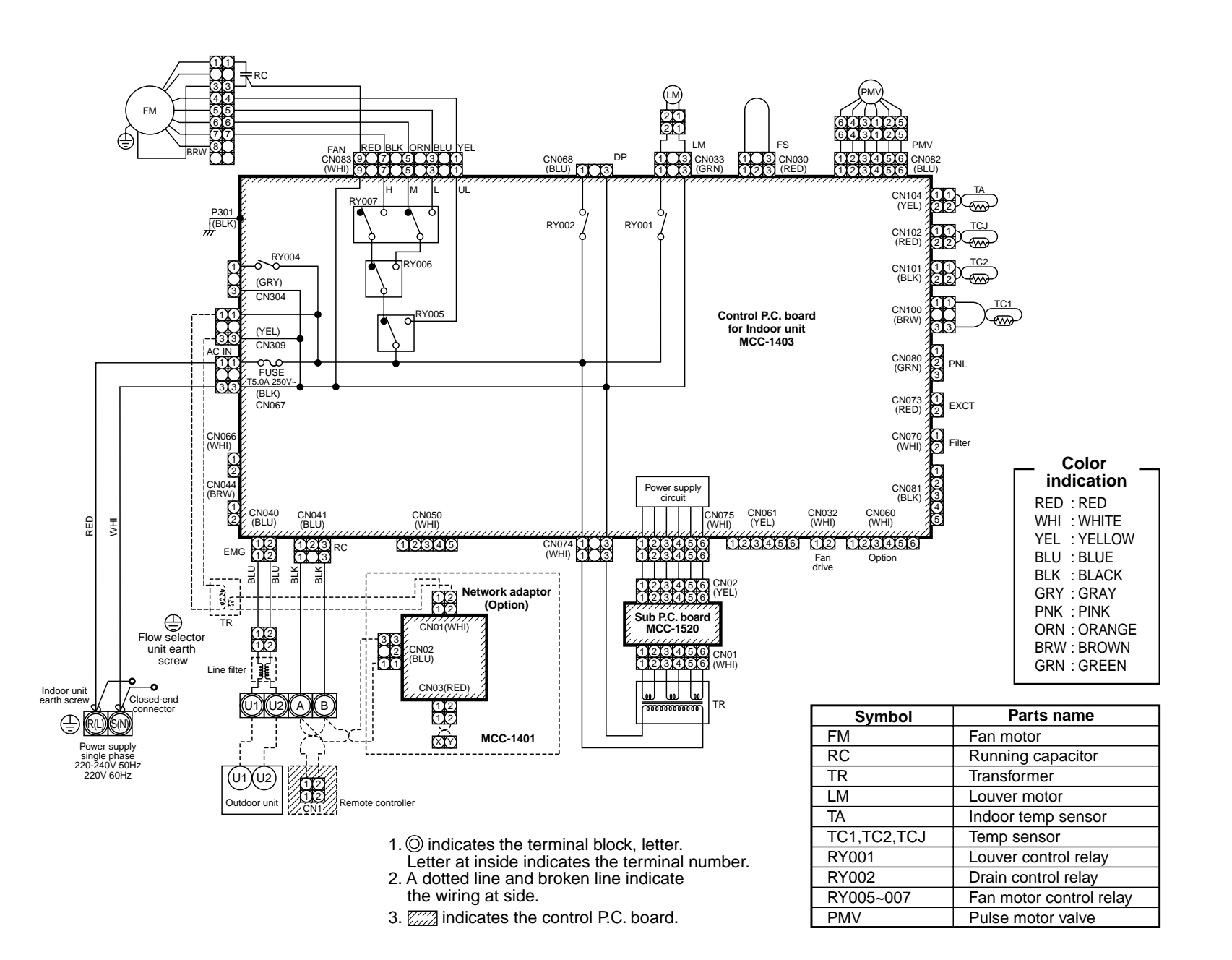

# 2-1-11. Model: MMF-AP0151H, AP0181H, AP0241H, AP0271H, AP0361H, AP0481H, AP0561H Floor Standing Type

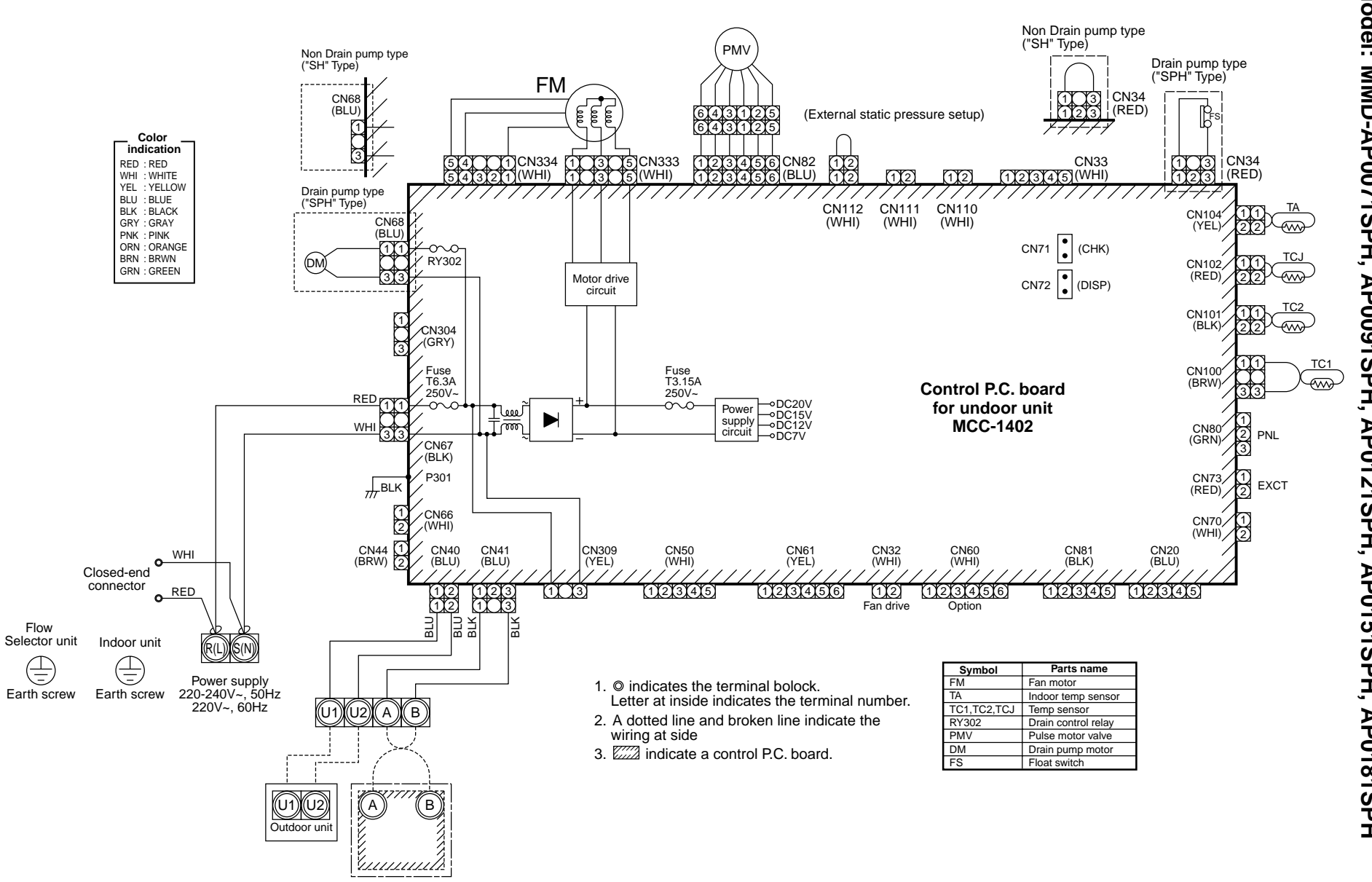

Wired remote controller

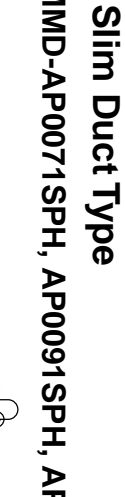

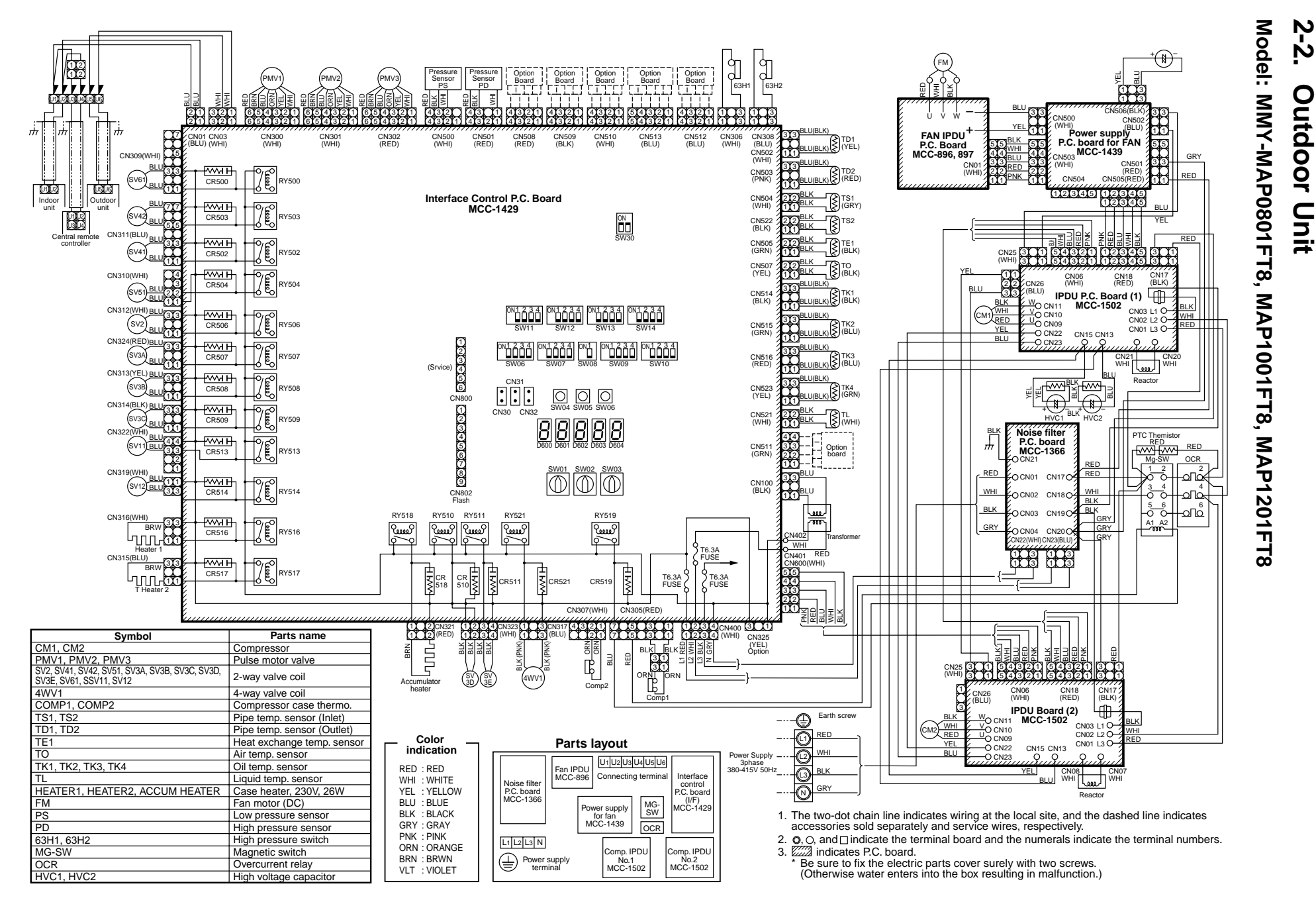

28

Download from Www.Somanuals.com. All Manuals Search And Download.

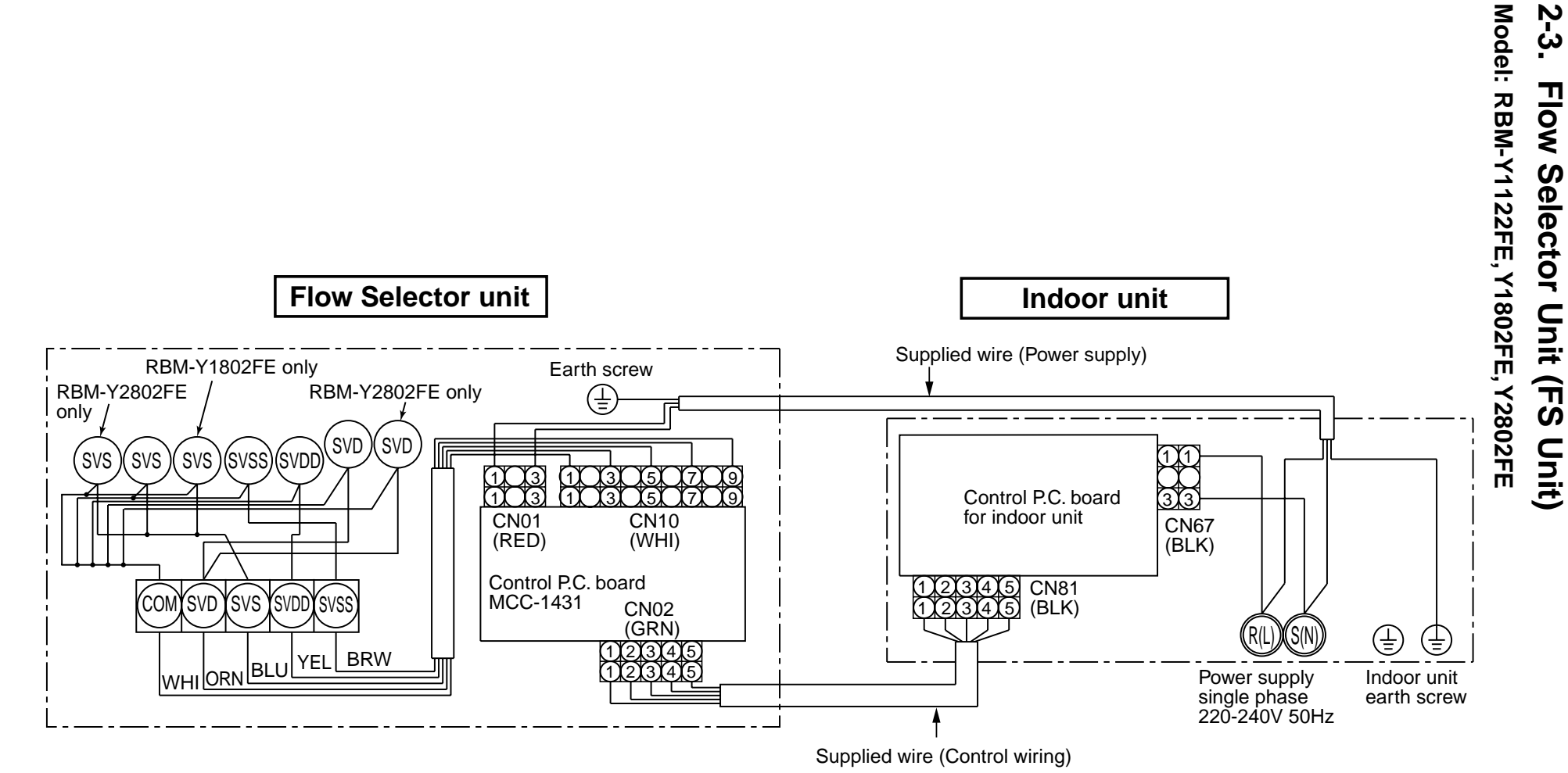

2-3.

# 3. PARTS RATING

#### 3-1. Indoor Unit

#### 4-way Air Discharge Cassette Type

| Model                | MMU-AP | 0091H                                                | 0121H       | 0151H | 0181H        | 0241H | 0271H | 0301H |
|----------------------|--------|------------------------------------------------------|-------------|-------|--------------|-------|-------|-------|
| Fan motor            |        |                                                      |             |       | SWF-230-60-1 |       |       |       |
| Drain pump motor     |        |                                                      |             |       | ADP-1409     |       |       |       |
| Float switch         |        |                                                      | FS-0218-102 |       |              |       |       |       |
| TA sensor            |        | Lead wire length : 155mm                             |             |       |              |       |       |       |
| TC1 sensor           |        | Ø4 size lead wire length : 1200mm Vinyl tube (Blue)  |             |       |              |       |       |       |
| TC2 sensor           |        | Ø6 size lead wire length : 1200mm Vinyl tube (Black) |             |       |              |       |       |       |
| TCJ sensor           |        | Ø6 size lead wire length : 1200mm Vinyl tube (Red)   |             |       |              |       |       |       |
| Pulse motor          |        | EDM-MD12TF-3                                         |             |       |              |       |       |       |
| Pulse motor valve    |        | EDM-B25YGTF EDM-B40YGTF                              |             |       |              |       |       |       |
| Louver motor (panel) |        |                                                      | MP24GA      |       |              |       |       |       |

| Model               | MMU-AP | 0361H                                                | 0481H        | 0561H |  |  |
|---------------------|--------|------------------------------------------------------|--------------|-------|--|--|
| Fan motor           |        |                                                      | SWF-200-90-1 |       |  |  |
| Drain pump motor    |        |                                                      | ADP-1409     |       |  |  |
| Float switch        |        |                                                      | FS-0218-102  |       |  |  |
| TA sensor           |        | Lead wire length : 155mm                             |              |       |  |  |
| TC1 sensor          |        | Ø4 size lead wire length : 1200mm Vinyl tube (Blue)  |              |       |  |  |
| TC2 sensor          |        | Ø6 size lead wire length : 1200mm Vinyl tube (Black) |              |       |  |  |
| TCJ sensor          |        | Ø6 size lead wire length : 1200mm Vinyl tube (Red)   |              |       |  |  |
| Pulse motor         |        | EDM-MD12TF-3                                         |              |       |  |  |
| Pulse motor valve   |        | EDM-B60YGTF-1                                        |              |       |  |  |
| Louver motor (panel | )      | MP24GA                                               |              |       |  |  |

#### 2-way Air Discharge Cassette Type

| Model              | MMU-AP        | 0071WH                                               | 0091WH         | 0121WH              | 0151WH           | 0181WH   |
|--------------------|---------------|------------------------------------------------------|----------------|---------------------|------------------|----------|
| Fan motor          |               |                                                      | AF-230-53-4G   |                     | AF-230           | )-39-4B  |
| Running capacitor  | for fan motor |                                                      | AC 400V, 1.0µF |                     | AC 450           | V, 2.0µF |
| Drain pump motor   |               |                                                      |                | PJD-05230TF-1       |                  |          |
| Float switch       |               |                                                      |                | FS-0208-608         |                  |          |
| Control P.C. board | transformer   |                                                      |                | TT-13               |                  |          |
| Pulse motor        |               |                                                      |                | EDM-MD12TF-3        |                  |          |
| Pulse motor valve  |               |                                                      | EDM-B25YGTF    |                     | EDM-B4           | 40YGTF   |
| TA sensor          |               | Lead wire length : 268mm                             |                |                     |                  |          |
| TC1 sensor         |               | Ø4 size lead wire length : 1200mm Vinyl tube (Blue)  |                |                     |                  |          |
| TC2 sensor         |               | Ø6 size lead wire length : 1200mm Vinyl tube (Black) |                |                     |                  |          |
| TCJ sensor         |               |                                                      | Ø6 size lead w | ire length : 1200mm | /inyl tube (Red) |          |

| Model MMU-A                     | P 0241WH               | 0271WH                                               | 0301WH         | 0481WH       |  |  |  |
|---------------------------------|------------------------|------------------------------------------------------|----------------|--------------|--|--|--|
| Fan motor                       |                        | AF-200-53-4F                                         |                | AF-200-92-4B |  |  |  |
| Running capacitor for fan motor | AC 450                 | IV, 2.5μF                                            | AC 450V, 3.5µF | AC 500V, 5µF |  |  |  |
| Drain pump motor                |                        | PJD-05230TF-1                                        |                |              |  |  |  |
| Float switch                    |                        | FS-02                                                | 08-608         |              |  |  |  |
| Control P.C. board transformer  |                        | TT-13                                                |                |              |  |  |  |
| Pulse motor                     |                        | EDM-MD12TF-3                                         |                |              |  |  |  |
| Pulse motor valve               | EDM-B40YGTF EDM-B60YGT |                                                      |                |              |  |  |  |
| TA sensor                       |                        | Lead wire length : 268mm                             |                |              |  |  |  |
| TC1 sensor                      |                        | Ø4 size lead wire length : 1200mm Vinyl tube (Blue)  |                |              |  |  |  |
| TC2 sensor                      |                        | Ø6 size lead wire length : 1200mm Vinyl tube (Black) |                |              |  |  |  |
| TCJ sensor                      |                        | Ø6 size lead wire length : 1200mm Vinyl tube (Red)   |                |              |  |  |  |

Download from Www.Somanuals.com. All Manuals Search And Download.

#### 1-way Air Discharge Cassette (Compact type) Type

| Model              | MMU-AP          | 0071YH                                              | 0091YH                                             | 0121YH |  |  |  |  |
|--------------------|-----------------|-----------------------------------------------------|----------------------------------------------------|--------|--|--|--|--|
| Fan motor          |                 |                                                     | AF-200-22-4N-1                                     |        |  |  |  |  |
| Running capacito   | r for fan motor |                                                     | AC 400V, 1µF                                       |        |  |  |  |  |
| Drain pump motor   |                 |                                                     | PJD-05230TF-1                                      |        |  |  |  |  |
| Float switch       |                 |                                                     | FS-0208-602                                        |        |  |  |  |  |
| Control P.C. board | d transformer   |                                                     | ТТ-13                                              |        |  |  |  |  |
| Pulse motor        |                 |                                                     | EDM-MD12TF-3                                       |        |  |  |  |  |
| Pulse motor valve  | •               |                                                     | EDM-B25YGTF                                        |        |  |  |  |  |
| TA sensor          |                 |                                                     | Lead wire length : 818mm                           |        |  |  |  |  |
| TC1 sensor         |                 | Ø4 size lead wire length : 1200mm Vinyl tube (Blue) |                                                    |        |  |  |  |  |
| TCJ sensor         |                 | Ø6 siz                                              | Ø6 size lead wire length : 1200mm Vinyl tube (Red) |        |  |  |  |  |

| Model MMU-AP                    | 0151SH                                               | 0181SH                                             | 0241SH         | 0152SH        | 0182SH | 0242SH |  |  |
|---------------------------------|------------------------------------------------------|----------------------------------------------------|----------------|---------------|--------|--------|--|--|
| Fan motor                       |                                                      | AF-200-34-4D                                       |                | SWF-280-60-1  |        |        |  |  |
| Running capacitor for fan motor | AC 450                                               | V, 1.5µF                                           | AC 500V, 2.5µF |               | —      |        |  |  |
| Drain pump motor                |                                                      | PJD-05230TF-2                                      |                | ADP-1409      |        |        |  |  |
| Float switch                    | FS-0208-603 FS-0218-103                              |                                                    |                |               |        |        |  |  |
| Control P.C. board transformer  |                                                      | TT-13                                              |                |               | —      |        |  |  |
| Pulse motor                     |                                                      |                                                    | EDM-M          | D12TF-3       |        |        |  |  |
| Pulse motor valve               |                                                      | EDM-B40YGTF                                        |                | EDM-B40YGTF-3 |        |        |  |  |
| TA sensor                       | Lead wire length : 155mm Vinyl tube                  |                                                    |                |               |        |        |  |  |
| TC1 sensor                      | Ø4 size lead wire length : 1200mm Vinyl tube (Blue)  |                                                    |                |               |        |        |  |  |
| TC2 sensor                      | Ø6 size lead wire length : 1200mm Vinyl tube (Black) |                                                    |                |               |        |        |  |  |
| TCJ sensor                      |                                                      | Ø6 size lead wire length : 1200mm Vinyl tube (Red) |                |               |        |        |  |  |

#### **Concealed Duct Standard Type**

| Model             | MMD-AP | 0071BH                                               | 0091BH         | 0121BH                 | 0151BH           | 0181BH |  |  |  |  |  |
|-------------------|--------|------------------------------------------------------|----------------|------------------------|------------------|--------|--|--|--|--|--|
| Fan motor         |        |                                                      |                | ICF-280-120-2          |                  |        |  |  |  |  |  |
| Drain pump motor  |        |                                                      |                | ADP-1409               |                  |        |  |  |  |  |  |
| Float switch      |        |                                                      | FS-0218-102    |                        |                  |        |  |  |  |  |  |
| Pulse motor       |        | EDM-MD12TF-3                                         |                |                        |                  |        |  |  |  |  |  |
| Pulse motor valve |        | EDM-B25YGTF EDM-B40YGTF                              |                |                        |                  |        |  |  |  |  |  |
| TA sensor         |        |                                                      | Le             | ead wire length : 618n | าฑ               |        |  |  |  |  |  |
| TC1 sensor        |        | Ø4 size lead wire length : 1200mm Vinyl tube (Blue)  |                |                        |                  |        |  |  |  |  |  |
| TC2 sensor        |        | Ø6 size lead wire length : 1200mm Vinyl tube (Black) |                |                        |                  |        |  |  |  |  |  |
| TCJ sensor        |        |                                                      | Ø6 size lead w | ire length : 1200mm    | /inyl tube (Red) |        |  |  |  |  |  |

| Model             | MMD-AP | 0241BH                                               | 0271BH                   | 0301BH             | 0361BH           | 0481BH   | 0561BH |  |  |  |
|-------------------|--------|------------------------------------------------------|--------------------------|--------------------|------------------|----------|--------|--|--|--|
| Fan motor         |        |                                                      | ICF-280-120-1            |                    | ICF-280-120-2    |          |        |  |  |  |
| Drain pump motor  |        |                                                      |                          | ADP-               | 1409             |          |        |  |  |  |
| Float switch      |        |                                                      | FS-0218-102              |                    |                  |          |        |  |  |  |
| Pulse motor       |        |                                                      | EDM-MD12TF-3             |                    |                  |          |        |  |  |  |
| Pulse motor valve |        | EDM-B40YGTF EDM-B60YGTF-1                            |                          |                    |                  |          |        |  |  |  |
| TA sensor         |        |                                                      | Lead wire length : 618mm |                    |                  |          |        |  |  |  |
| TC1 sensor        |        | Ø4 size lead wire length : 1200mm Vinyl tube (Blue)  |                          |                    |                  |          |        |  |  |  |
| TC2 sensor        |        | Ø6 size lead wire length : 1200mm Vinyl tube (Black) |                          |                    |                  |          |        |  |  |  |
| TCJ sensor        |        |                                                      | Ø6 size                  | lead wire length : | 1200mm Vinyl tul | be (Red) |        |  |  |  |

Download from Www.Somanuals.com. All Manuals Search And Download.

#### Concealed Duct High Static Pressure Type

| Model MMD                    | AP 0181H        | 0241H                                                | 0271H                 | 0361H          | 0481H          |  |  |  |  |
|------------------------------|-----------------|------------------------------------------------------|-----------------------|----------------|----------------|--|--|--|--|
| Fan motor                    | STF-200-160-4B  | STF-200                                              | D-160-4A              | STF-200-260-4C | STF-200-260-4B |  |  |  |  |
| Running capacitor for fan mo | or AC 500V, 4µF | AC 40                                                | 0V, 8µF               | AC 450V, 6µF   | AC 400V, 8µF   |  |  |  |  |
| Drain pump motor             |                 |                                                      | ADP-1409              |                |                |  |  |  |  |
| Float switch                 |                 | FS-0218-102-6                                        |                       |                |                |  |  |  |  |
| Pulse motor                  |                 | EDM-MD12TF-3                                         |                       |                |                |  |  |  |  |
| Pulse motor valve            |                 | EDM-B40YGTF                                          |                       | EDM-B60YGTF-1  |                |  |  |  |  |
| TA sensor                    |                 | Le                                                   | ad wire length : 1200 | mm             |                |  |  |  |  |
| TC1 sensor                   |                 | Ø4 size lead wire length : 1200mm Vinyl tube (Blue)  |                       |                |                |  |  |  |  |
| TC2 sensor                   |                 | Ø6 size lead wire length : 1200mm Vinyl tube (Black) |                       |                |                |  |  |  |  |
| TCJ sensor                   |                 | Ø6 size lead wire length : 1200mm Vinyl tube (Red)   |                       |                |                |  |  |  |  |

#### Slim Duct Type

| Model MMD-AP       | 0071SPH(SH)                                          | 0091SPH(SH)                                         | 0121SPH(SH)             | 0151SPH(SH)    | 0181SPH(SH) |  |  |  |  |
|--------------------|------------------------------------------------------|-----------------------------------------------------|-------------------------|----------------|-------------|--|--|--|--|
| Fan motor          |                                                      | SWF-280-60-1                                        |                         |                |             |  |  |  |  |
| Pulse motor        |                                                      |                                                     | EDM-MD12TF-3            |                |             |  |  |  |  |
| Pulse motor valve  |                                                      | EDM-B25YGTF EDM-B40YGTF                             |                         |                |             |  |  |  |  |
| Drain pump motor * |                                                      | ADP-1409                                            |                         |                |             |  |  |  |  |
| Float switch *     |                                                      |                                                     | FS-0218-102             |                |             |  |  |  |  |
| TA sensor          |                                                      | Le                                                  | ead wire length : 1558m | m              |             |  |  |  |  |
| TC1 sensor         |                                                      | Ø4 size lead wire length : 1200mm Vinyl tube (Blue) |                         |                |             |  |  |  |  |
| TC2 sensor         | Ø6 size lead wire length : 1200mm Vinyl tube (Black) |                                                     |                         |                |             |  |  |  |  |
| TCJ sensor         |                                                      | Ø6 size lead v                                      | wire length : 1200mm Vi | nyl tube (Red) |             |  |  |  |  |

\* "SPH" series only.

#### **Under Ceiling Type**

| Model MMC         | C-AP | 0151H                                                | 0181H                                               | 0241H | 0271H   | 0361H  | 0481H    |  |  |  |
|-------------------|------|------------------------------------------------------|-----------------------------------------------------|-------|---------|--------|----------|--|--|--|
| Fan motor         |      | SWF-28                                               | 80-60-1                                             | SWF-2 | 80-60-2 | SWF-28 | 30-120-2 |  |  |  |
| Louver motor      |      |                                                      | MP24GA1                                             |       |         |        |          |  |  |  |
| Pulse motor       |      |                                                      | EDM-MD12TF-3                                        |       |         |        |          |  |  |  |
| Pulse motor valve | •    |                                                      | EDM-B40YGTF EDM-B60YGTF-1                           |       |         |        |          |  |  |  |
| TA sensor         |      |                                                      | Lead wire length : 155mm Vinyl tube                 |       |         |        |          |  |  |  |
| TC1 sensor        |      |                                                      | Ø4 size lead wire length : 1200mm Vinyl tube (Blue) |       |         |        |          |  |  |  |
| TC2 sensor        |      | Ø6 size lead wire length : 1200mm Vinyl tube (Black) |                                                     |       |         |        |          |  |  |  |
| TCJ sensor        |      | Ø6 size lead wire length : 1200mm Vinyl tube (Red)   |                                                     |       |         |        |          |  |  |  |

#### High Wall Type

| Model MMK-AP      | 0071H                                                | 0091H                                 | 0121H       | 0151H    | 0181H                                               | 0241H | 0072H                                              | 0092H | 0122H |  |
|-------------------|------------------------------------------------------|---------------------------------------|-------------|----------|-----------------------------------------------------|-------|----------------------------------------------------|-------|-------|--|
| Fan motor         |                                                      |                                       | ICF-28      | 0-120-3  |                                                     |       | ICF-340-30 or MF-340-30                            |       |       |  |
| Louver motor      |                                                      |                                       | MT8         | 3-3-6    |                                                     |       | MP24Z                                              |       |       |  |
| Pulse motor       |                                                      | EDM-MD12TF-3                          |             |          |                                                     |       |                                                    |       |       |  |
| Pulse motor valve | EC                                                   | EDM-B25YGTF EDM-B40YGTF EDM-B25YGTF-3 |             |          |                                                     | 3     |                                                    |       |       |  |
| TA sensor         |                                                      | Lead wi                               | re length : | 818mm Vi | inyl tube                                           |       | Lead wire length : 318mm Vinyl tube                |       |       |  |
| TC1 sensor        | Ø4 s                                                 | ize lead wi                           | re length : | 1200mm \ | /inyl tube (                                        | Blue) | Ø4 size lead wire length : 600mm Vinyl tube (Blue) |       |       |  |
| TC2 sensor        | Ø6 size lead wire length : 1200mm Vinyl tube (Black) |                                       |             |          | Ø6 size lead wire length : 800mm Vinyl tube (Black) |       |                                                    |       |       |  |
| TCJ sensor        | Ø6 size lead wire length : 1200mm Vinyl tube (Red)   |                                       |             |          | Ø6 size lead wire length : 800mm Vinyl tube (Red)   |       |                                                    |       |       |  |

#### Floor Standing Cabinet Type

| Model               | MML-AP       | 0071H                                                | 0091H    | 0121H              | 0151H           | 0181H | 0241H       |  |
|---------------------|--------------|------------------------------------------------------|----------|--------------------|-----------------|-------|-------------|--|
| Fan motor           |              | AF-200                                               | )-19-4F  | AF-200             | )-45-4F         | AF200 | AF200-70-4K |  |
| Running capacitor f | or fan motor | AC450                                                | /, 1.2μF | AC400              | AC400V, 1.8µF   |       | AC450V, 2µF |  |
| Transformer         |              | TT13                                                 |          |                    |                 |       |             |  |
| Pulse motor         |              | EDM-MD12TF-3                                         |          |                    |                 |       |             |  |
| Pulse motor valve   |              | EDM-B2                                               | 25YGTF   | EDM-B40YGTF        |                 |       |             |  |
| TA sensor           |              |                                                      |          | Lead wire length : | 818mm Vinyl tub | e     |             |  |
| TC1 sensor          |              | Ø4 size lead wire length : 1200mm Vinyl tube (Blue)  |          |                    |                 |       |             |  |
| TC2 sensor          |              | Ø6 size lead wire length : 1200mm Vinyl tube (Black) |          |                    |                 |       |             |  |
| TCJ sensor          |              | Ø6 size lead wire length : 1200mm Vinyl tube (Red)   |          |                    |                 |       |             |  |

#### Floor Standing Concealed Type

| Model MML-/                    | P 0071BH | 0091BH                                               | 0121BH             | 0151BH          | 0181BH       | 0241BH |  |  |  |
|--------------------------------|----------|------------------------------------------------------|--------------------|-----------------|--------------|--------|--|--|--|
| Fan motor                      |          | AF-200-19-4G                                         |                    |                 | AF-200-70-4K |        |  |  |  |
| Running capacitor for fan moto | r        | AC450V, 1.5µF                                        |                    |                 | AC450V, 1µF  |        |  |  |  |
| Transformer                    |          | TT-13                                                |                    |                 |              |        |  |  |  |
| Pulse motor                    |          | EDM-MD12TF-3                                         |                    |                 |              |        |  |  |  |
| Pulse motor valve              |          | EDM-B25YGTF                                          |                    | EDM-B40YGTF     |              |        |  |  |  |
| TA sensor                      |          | l                                                    | _ead wire length : | 818mm Vinyl tub | e            |        |  |  |  |
| TC1 sensor                     |          | Ø4 size lead wire length : 2000mm Vinyl tube (Blue)  |                    |                 |              |        |  |  |  |
| TC2 sensor                     |          | Ø6 size lead wire length : 2000mm Vinyl tube (Black) |                    |                 |              |        |  |  |  |
| TCJ sensor                     |          | Ø6 size lead wire length : 2000mm Vinyl tube (Red)   |                    |                 |              |        |  |  |  |

#### Floor Standing Type

| Model MMF-AF                    | 0151H                                                | 0181H                                               | 0241H        | 0271H          | 0361H         | 0481H       | 0561H   |  |
|---------------------------------|------------------------------------------------------|-----------------------------------------------------|--------------|----------------|---------------|-------------|---------|--|
| Fan motor                       | AF-20                                                | 0-37R                                               | AF-20        | 0-63T          | AF-200-110M-1 | AF-200-     | -160H-1 |  |
| Running capacitor for fan motor | AC500                                                | )V, 3μF                                             | AC500        | /, 3.5µF       |               | AC500V, 4µF |         |  |
| Transformer                     |                                                      |                                                     |              | TT-13          |               |             |         |  |
| Pulse motor                     |                                                      | EDM-MD12TF-3                                        |              |                |               |             |         |  |
| Pulse motor valve               | EDM-B40YGTF EDM-B60YGTF-1                            |                                                     |              |                |               | 1           |         |  |
| Louver motor                    |                                                      |                                                     |              | MT8-3-9        |               |             |         |  |
| TA sensor                       |                                                      |                                                     | Lead wire le | ength : 1200mr | n Vinyl tube  |             |         |  |
| TC1 sensor                      |                                                      | Ø4 size lead wire length : 1200mm Vinyl tube (Blue) |              |                |               |             |         |  |
| TC2 sensor                      | Ø6 size lead wire length : 2000mm Vinyl tube (Black) |                                                     |              |                |               |             |         |  |
| TCJ sensor                      |                                                      | Ø6 size lead wire length : 1200mm Vinyl tube (Red)  |              |                |               |             |         |  |

#### 3-2. Outdoor Unit

| Model MMY-                          | MAP0802FT8      | MAP1002FT8                                                            | MAP1202FT8 |  |  |  |
|-------------------------------------|-----------------|-----------------------------------------------------------------------|------------|--|--|--|
| Compressor                          | DA421A3FB-23M   | Output: : 3.75kW × 2                                                  |            |  |  |  |
| 4-way valve coil (Heat pump only)   | LB64046         | AC220-240V 50Hz                                                       |            |  |  |  |
| Pulse motor valve coil              | VPV-MOAJ524C0   | HAM-MD12TF-3                                                          | DC12V      |  |  |  |
|                                     |                 | AC220–240V 50Hz                                                       |            |  |  |  |
| 2-way valve coil                    | VPV             | SV2, SV3A, SV3B, SV3C, SV3D, SV3E<br>SV41, SV42, SV5, SV6, SV11, SV12 |            |  |  |  |
|                                     | VPV-122DQ1      | SV2, SV3C, SV3D, SV3E, SV6, SV12                                      |            |  |  |  |
|                                     | VPV-303DQ1      | SV3A, SV41, SV42, SV5                                                 |            |  |  |  |
| 2-way valve                         | VPV-603DQ2      | SV3B                                                                  |            |  |  |  |
|                                     | VPV-1204DQ50    | SV11                                                                  |            |  |  |  |
| High-pressure SW                    | ACB-JB215       | OFF : 3.73MPa, ON : 2.9MPa                                            |            |  |  |  |
| Pressure sensor (For high pressure) | 150XA4-H3       | 0.5 to 3.5V / 0 to 0.98MPa                                            |            |  |  |  |
| Pressure sensor (For low pressure)  | 150XA4-L1       | 0.5 to 4.3V / 0 to 3.73MPa                                            |            |  |  |  |
| Fan motor                           | MF-230-600-2    | DC280V, 600W                                                          |            |  |  |  |
| Case heater                         |                 | AC240V, 29W × 3                                                       |            |  |  |  |
| Compressor case thermo.             | US-622KXTMQO-SS | OFF : 125°C, ON : 90°C × 2                                            |            |  |  |  |

#### 3-3. Outdoor Control Unit

#### Heat Recovery Model

| Model MMY-                           | MAP0802FT8       | MAP1002FT8              | MAP1202FT8                           |  |  |
|--------------------------------------|------------------|-------------------------|--------------------------------------|--|--|
| Power supply terminal block          | JXO-3004         | AC600V / 30A, 4P        |                                      |  |  |
| Communication line terminal block    | JXO-B2H          | AC30V (or DC42V) / 1A,  | 6P                                   |  |  |
| Inductor                             | CH-44FK          | 1.45mH / 25A            |                                      |  |  |
| Smoothing condenser (For compressor) | 400LRSN 1500M    | 1500µF / 400V           |                                      |  |  |
| Power supply transformer             | TT-01-03T        | AC230V, 350mA           |                                      |  |  |
| P.C. board (Noise filter)            |                  | MCC-1366                |                                      |  |  |
| Line filter (AC)                     | FKX-240NK-4810US | 0.48mH / 30A (MCC-136   | 6 P.C. board)                        |  |  |
|                                      | FKX-220NK-6310US | 0.63mH / 25A (MCC-136   | 6 P.C. board)                        |  |  |
| P.C. board (Control board)           |                  | MCC-1429                |                                      |  |  |
| P.C. board (IPDU for compressor)     | IPDU-4T62DA1E    | 6.2kW MCC-1502          |                                      |  |  |
| P.C. board (Power supply board)      |                  | MCC-1439                | MCC-1439                             |  |  |
| P.C. board (IPDU for fan)            | IPDU-2D16DA1     | 800W MCC-896, MCC-      | 800W MCC-896, MCC-897                |  |  |
| Power complex module                 | 6MBR25UA120      | 25A/1200V (MCC-1502 F   | P.C. board)                          |  |  |
| Pipe temp. sensor (TD)               | —                | -30°C to 135°C (Ambient | -30°C to 135°C (Ambient temp. range) |  |  |
| Pipe temp. sensor (TS)               | -                | -20°C to 80°C (Ambient  | temp. range)                         |  |  |
| Heat exchanger temp. sensor (TE)     | -                | -20°C to 80°C (Ambient  | temp. range)                         |  |  |
| Outside temp. sensor (TO)            | -                | -20°C to 80°C (Ambient  | temp. range)                         |  |  |
| Oil temp. sensor (TK)                | -                | -30°C to 135°C (Ambient | temp. range)                         |  |  |
| Liquid temp. sensor (TL)             | -                | -20°C to 80°C (Ambient  | -20°C to 80°C (Ambient temp. range)  |  |  |
| Smoothing capacitor (For fan)        | 400LRSN1000M     | 1000µF / 400V           | 1000µF / 400V                        |  |  |
| Magnet SW                            | FC-2S            | 400V / 38A              | 400V / 38A                           |  |  |
| Thermistor                           | ZPROYCE101A500   | 100Ω, 13A, 500V         | 100Ω, 13A, 500V                      |  |  |

#### 3-4. Flow Selector Unit (FS Unit)

| Model                      | RBM-Y1122FE  | RBM-Y1802FE     | RBM-Y2802FE |
|----------------------------|--------------|-----------------|-------------|
| P.C. board (Control board) | MCC-1431     |                 |             |
| 2-way valve coil           | VPV          | AC220-240V 50Hz |             |
| 2-way valve                | VPV-122DQ1   | SVSS, SVDD      |             |
|                            | VPV-1204DQ50 | SVS, SVD        | SVS, SVD    |

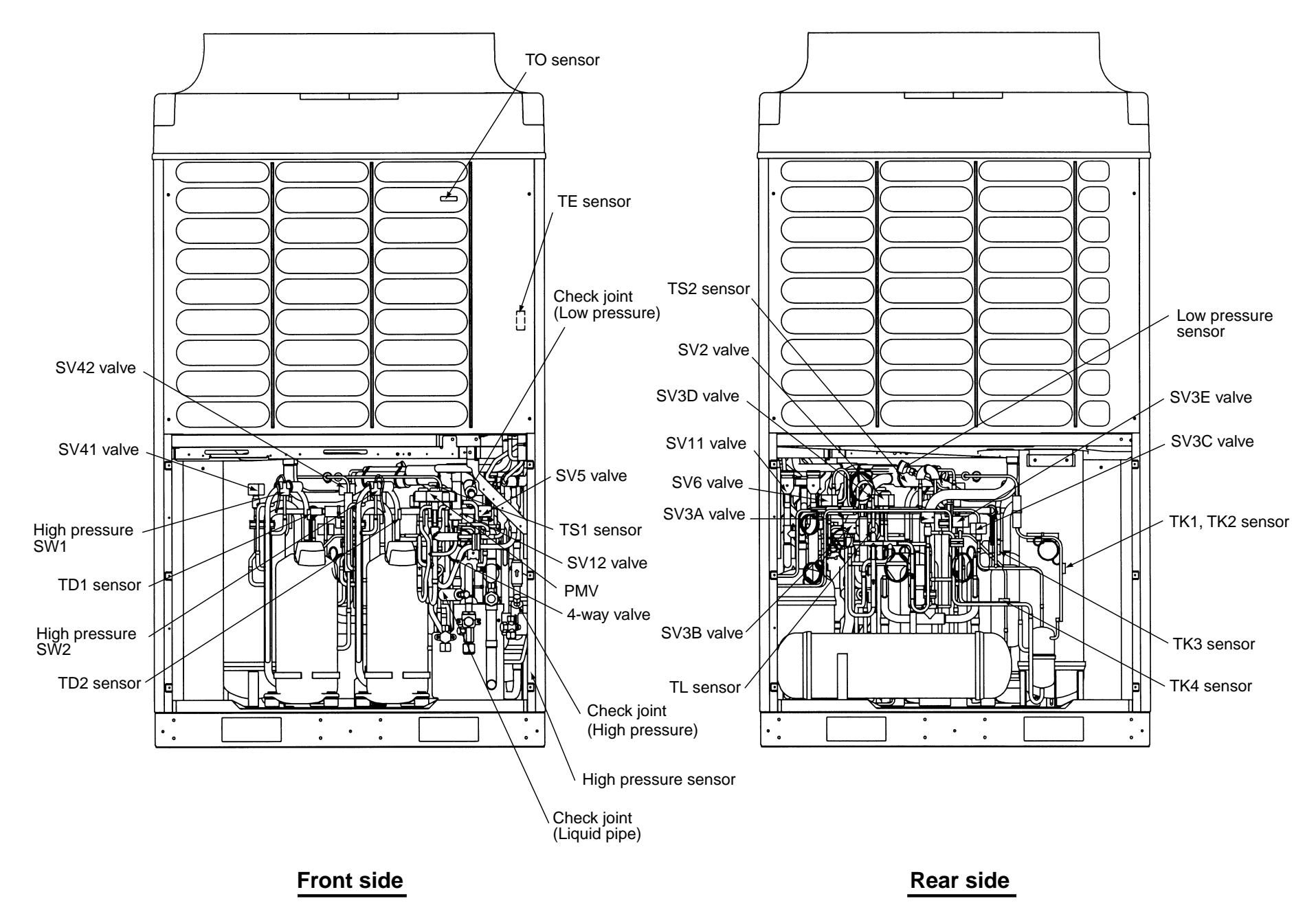

#### 3-6. Name of Each Part

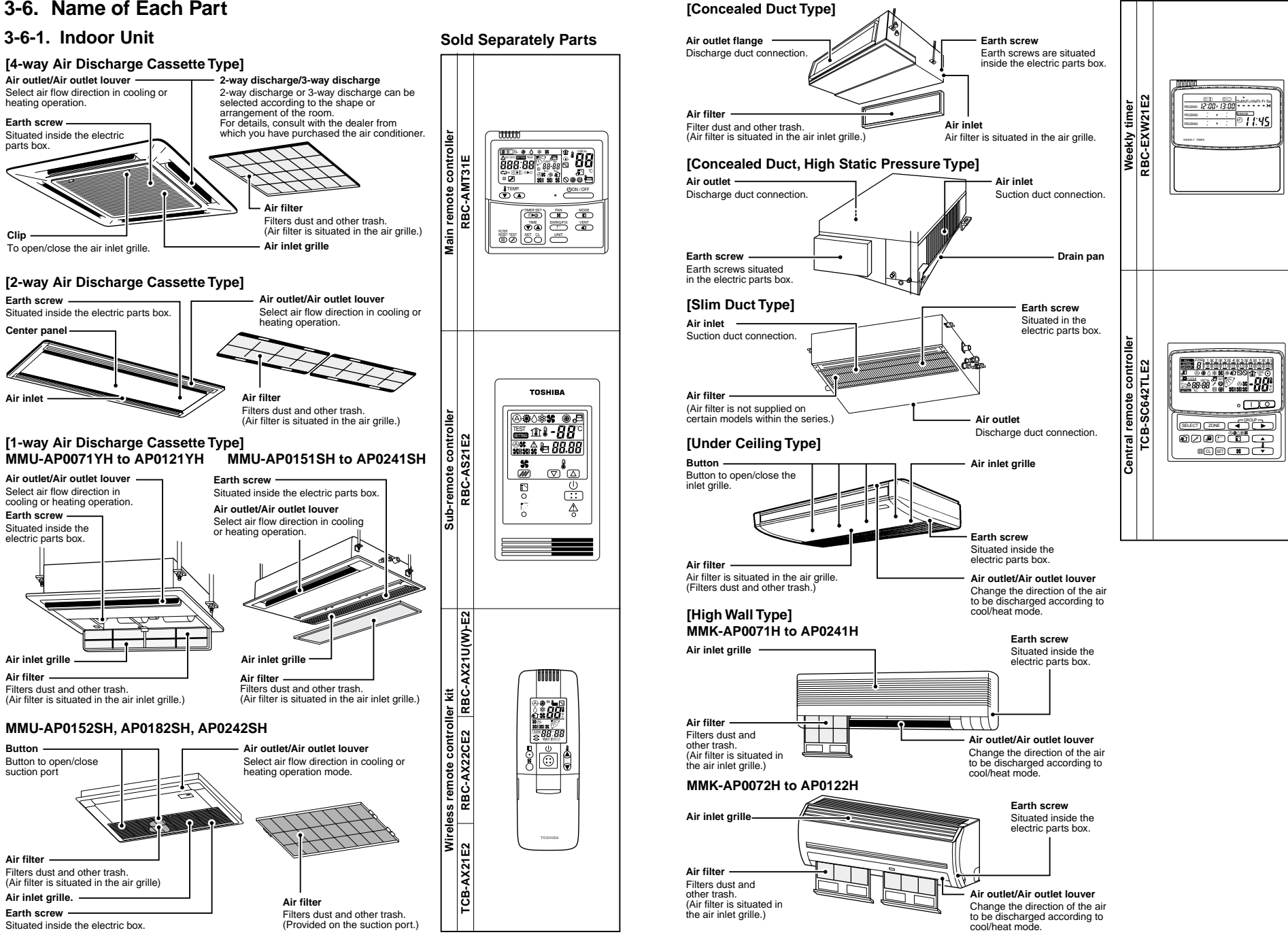
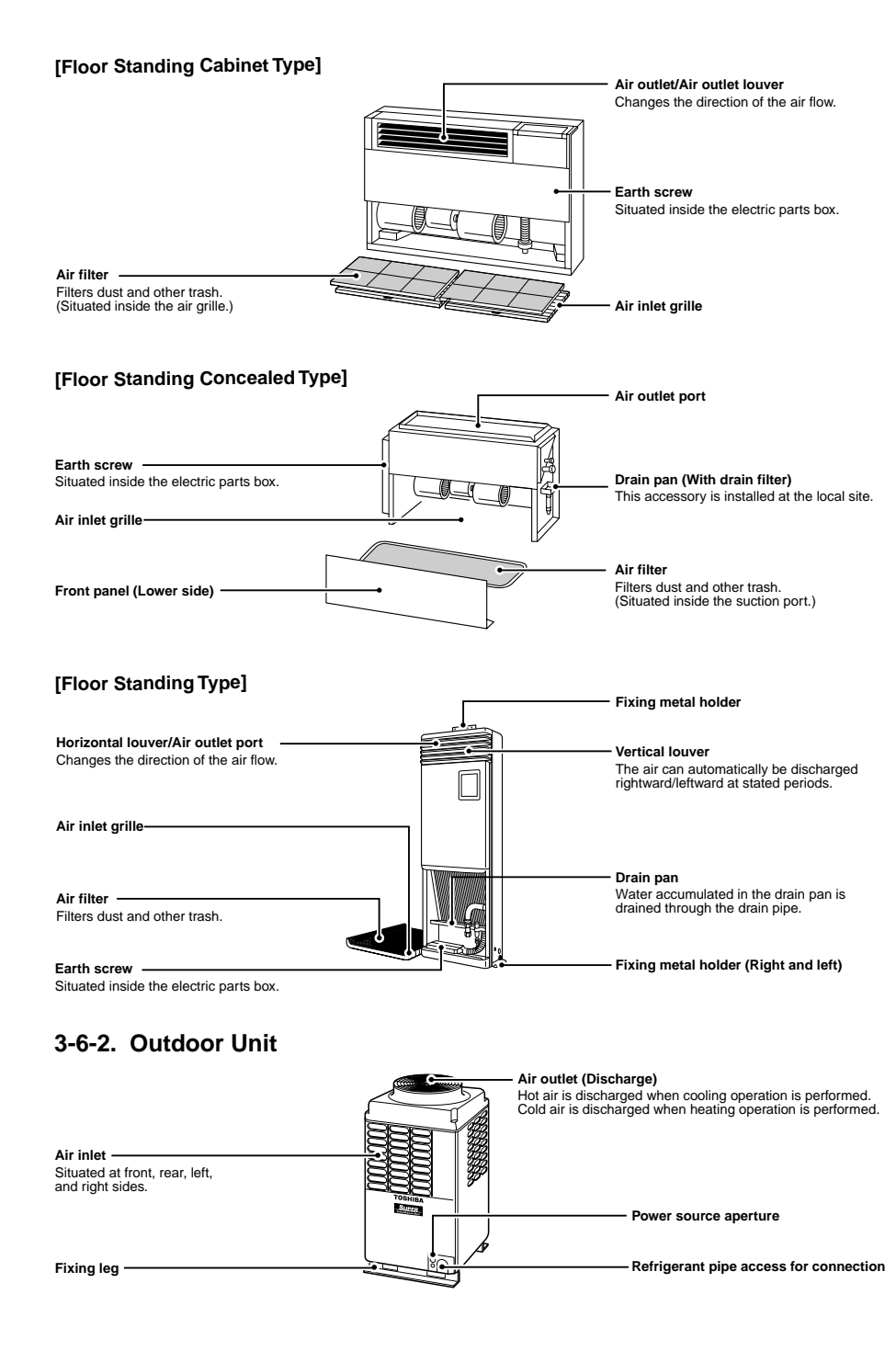

37

## 3-7. Parts Name of Remote Controller

#### **Display section**

In the illustration, all of the indicators are displayed for the purpose of explanation. In normal operation, only the icons relevant to the mode of operation would be displayed.

 When turning on the power breaker switch for the first time, [SET DATA] flashes on the display part of the remote controller. While this display is flashing, the system is performing a self-check function. Wait until this check has been completed and the [SET DATA] display has disappeared before using the remote controller.

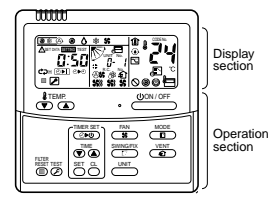

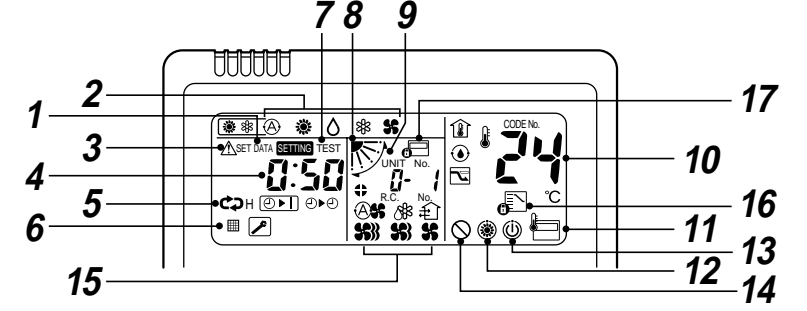

1 SET DATA display Displayed during initialization of controller.

3

- 2 Operation mode select display The selected operation mode is displayed.
  - CHECK display Will be displayed when a error condition occurs or a protection device operates.
- **4** Timer time display Displays the selected delay time. (When a malfunction occurs, a check code is displayed in place of the time display.)
- 5 Timer SETIN setup display By pressing the Timer Set button, the display of the timer is shown in the following order: [OFF] ⊙ ▶] → C⊅ [OFF] repeat OFF timer → [ON] ⊙ ▶ ⊙ → No display.
- 6 Filter display If "FILTER ∰" is displayed, clean the air filter.
- 7 TEST run display Displayed during a test run.
- 8 Louver position display (for 4-Way Air Discharge Cassette Type and Under Ceiling Type model only) Displays louver position.
- **9** Louver swing display Indicates the movement of the louver.
- **10** Setpoint temperature display The selected set up temp. is displayed.
- 11 Remote controller sensor display Displayed while the sensor of the remote controller is used.

### 12 PRE-HEAT display

Displayed when the heating or defrost operation is carried out. While this indication is displayed, the indoor fan stops or the runs in LOW fan speed.

#### 13 Operation ready display

Displayed when cooling or heating operation is impossible because the outdoor temperature goes outside the operating range.

#### **14** No function display

Displayed when the selected function is not available.

**15** Fan mode display

The selected Fan mode is displayed. (AUTO) (AUTO) (HIGH) (HIGH) (MED.) (LOW) (LOW) (LOW) (AUTO) (HIGH) only is displayed for the air speed.

### 16 Mode select control display

Displayed when pushing "Operation mode select  $\sum$ " button while the operation mode is fixed to heating or cooling by the system manager of the air conditioner.

17 Central control display

Displayed when using the remote controller with a central control remote controller, etc. If the remote controller is prohibited on fan the centralcontrol side,  $\bigoplus$  flashes when operating the following  $\bigoplus_{n \in \mathbb{N}} \mathbb{O}(\mathbb{P}^n)$ ,  $\bigoplus_{n \in \mathbb{N}} \mathbb{O}(\mathbb{P}^n)$ ,  $\bigoplus_{n \in \mathbb{N}} \mathbb{O}(\mathbb{P}^n)$ , buttons and the function is not accepted.

(The different settings available on the remote controller when in use with a central controller, can be referred to in the owners manual of the central controller.)

#### **Operation section**

Push each button to select the desired operation.

This remote controller can operate up to a maximum 8 indoor units.

 The remote controller can memorize user settings and can be recalled and activated by a single press of the <u>(UON/OFF</u>) button.

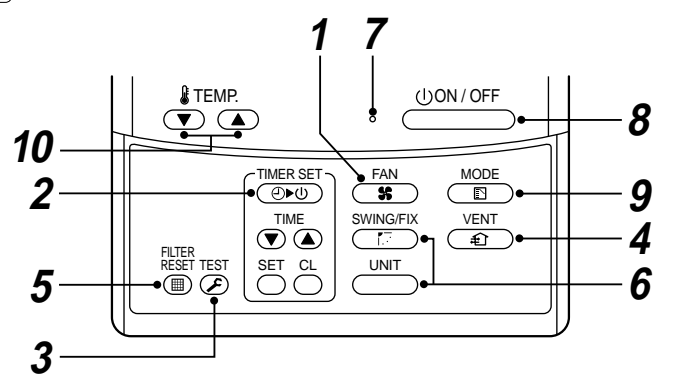

#### **1** Fan mode select button

Selects the desired air speed. The Concealed Duct High Static Pressure type models cannot be operated.

#### **2** Timer set button

Used for setting the timer function.

#### **3** Check button

The CHECK button is used for the check operation. During normal operation, do not use this button.

#### **4** Fan button

When an after-market fan device is connected to the system, this button activates the device.

 If *O* is displayed on the remote controller when pushing the FAN button, a fan is not connected.

### 5 Filter reset button

Resets the "FILTER I" " display.

#### 6 Unit and Auto louver buttons

#### 

Select the desired indoor unit by pressing the unit button.

#### SWING/FIX

Press the button to set the louver into Auto mode.

 This function is not available on the Concealed Duct Standard Type, High Static Pressure Type, Floor standing Cabinet Type, Floor Standing Concealed Type, or Slim Duct Type.

#### 7 Operation lamp

Lit during normal product operation. Flashes to indicate malfunction or incorrect timer setting.

button

Push to cycle between ON and OFF mode. When the unit is OFF, the Operation Lamp and the display will turn OFF.

**9** Operation select button

Selects the desired operation mode.

**10** Set up temperature button

Adjusts the temperature set point for the room.

Set the desired temperature by pressing the  $\bigcirc$  or  $\bigcirc$  .

#### **OPTION**:

Remote controller sensor

The temperature sensor in the indoor unit measures the room temperature.

The remote controller can also measure the room temperature.

For details of this feature, contact the dealer from whom you purchased the product.

## 3-8. Correct Usage

When the product is operated for the first time, or after the SET DATA value has been changed, the procedure below should be followed. The remote controller can memorize user settings and can be recalled and activated by a single push of the  $\frac{00N/OFF}{D}$  button.

#### Preparation

Power the system by switching the electrical isolation device on and by pushing the ON/OFF button on the remote controller.

- When the power is switched on, a partition line is shown on the remote controller display.
- The remote controller performs a self-check function for approximately 1 minute during which user input will not be accepted.

### REQUIREMENT

- While using the air conditioner, operate it only with UON/OFF button without turning off the main power switch and the leak breaker.
- Do not turn off the earth leakage breaker while the air conditioner is in use.
- When the air conditioner has not been operated for a period of time, ensure the earth leakage breaker is turned on for 12 or more hours prior to the start up of operation.

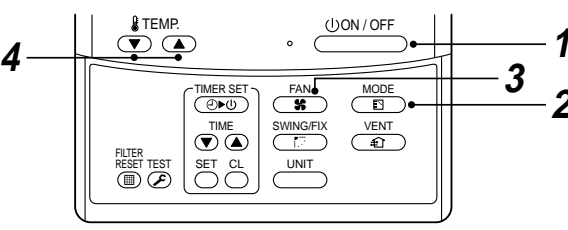

- 1 Push button.
  - The operation lamp goes on, and the operation starts.
- 2 Select an operation mode with the <sup>MODE</sup> One push of the button, and the display changes in the order shown on the right.

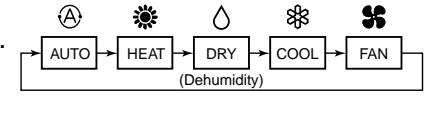

SR MED.

- SSN HIGH

S LOW

- "DRY O mode" function is not available on the Concealed Duct High Static Pressure Type.
- **3** Select air volume with  $\overline{5}$  button.

One push of the button, and the display changes in the order shown on the right.

• When air volume is "AUTO (A)\$", air volume differs according to the temperature difference between the set temperature and the room temperature.

A S AUTO

- In DRY O mode, "AUTO (A)\$" is displayed and the air volume is LOW.
- In heating operation, if the room temperature is not heated sufficiently with volume "LOW \$" operation, select "MED. \$" or "HIGH \$" operation.
- The temperature which the temperature sensor detects is one near the air inlet of the indoor unit. Therefore it slightly differs from the room temperature according to the installation status. The setup value is a criterion of the room temperature. (Automatic air speed cannot be selected in FAN mode.)

**4** Determine the set up temperature by pushing the "TEMP. **•**" or "TEMP. **•**" button.

#### Stop

**Push** (UON/OFF) button. The operation lamp goes off, and the operation stops

ယ 80

#### REQUIREMENT

#### [In Cooling operation]

• The operation starts after approximately 1 minute.

#### [In Heating operation]

- In heating operation, the fan operation may continue for approximately 30 seconds after the air conditioner has stopped.
- The indoor fan continues in preheat operation for 3 to 5 minutes, and then blows out the hot air. ( symbol is displayed on the remote controller.)
- When the temperature of the room has reached the set point temperature and after the unit has stopped, the air speed is lowered and the air volume is greatly reduced.
- In defrost mode, the fan stops so that cool air is not discharged. PRE-DEF symbol () is displayed.

#### [In Automatic operation]

• Using the difference between the set point temperature and the room temperature, the heating and cooling operations are automatically performed.

## 3-9. Adjustment of Wind Direction

To increase the cooling or heating effect, be sure to make proper use of the discharge louver for cooling or heating operation.

As the characteristics of the air, cool air collects at lower levels, and hot air collects at higher levels.

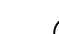

ω g

## 

#### Set the louver so that air blows out horizontally.

If cooling operation is performed with the louver blowing air downwards, the air outlet or surface of the louver will be wet with dew, which may drip.

#### 4-way Air Discharge Cassette Type

- While the air conditioner stops, the discharge louver directs downward automatically.
- When the heating operation is in PREHEAT/DEFROST ノ state, the louver is directed upward. The rotation of the louver starts after PREHEAT/DEFROST ノ status cleared ノ, is displayed on the remote controller even if the heating operation is in PREHEAT/DEFROST ノ status.

#### [In Cooling operation]

Use the discharge louver with horizontal set point.

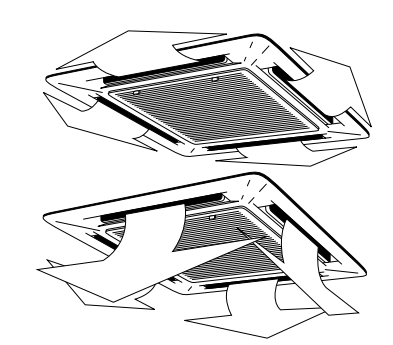

#### How to set up the air direction

Push SWING/FIX button.

**1** Every push of the button, the air direction changes.

#### In Heating operation

Set the air outlet louver downward. If directing it upward, the hot air may not reach the floor.

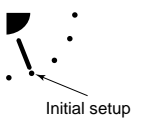

## In Cooling / Dry operation Set the air outlet louver upward. If directing it downward, dew condensation may fall on or near the air discharge port.

#### How to start louvre swinging

### 2 Push wingfix button.

## Set the louver direction to the lowest position, and then push set again.

 [SWING ] is displayed and the air direction automatically changes upward/downward.
 In cases where one remote controller controls the multiple indoor units, each indoor unit can be selected and its air direction can be set up.

#### How to stop louver swinging

## **3** Push to button again while the louver is operating.

- The louver stops at a position when you push <sup>SWMGFIX</sup> [f] bushing <sup>SWMGFIX</sup> again, the air direction descends from the highest position.
- \* In COOL/DRY operation, the louver does not stop at the lowest position. If stopping the louver as it directs downward
- during operation, it stops after moving to the 3rd position from the highest position.

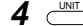

- Push INT to set up the air direction individually in each indoor unit.
   Then the indoor unit No. in a group control is displayed.
   For the displayed indoor unit, set up the air
- direction.
- If the unit No. is not displayed, all the indoor units are operated at the same time.
- Every time is <u>unit</u> pushed, the display is exchanged as follows:

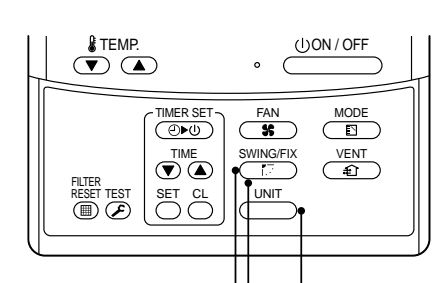

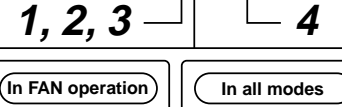

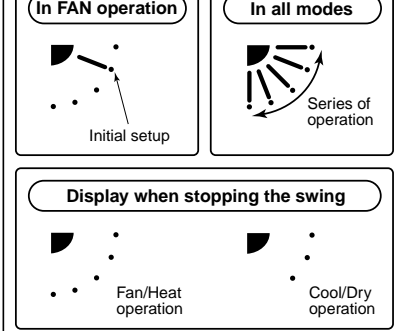

| No display 🗕 | Unit No. 1-1 | ➡ Unit No. 1-2 | ٦ |
|--------------|--------------|----------------|---|
| Unit No      | 1-4 🗲 Uni    | t No 1-3 🖛     |   |

#### [In Heating operation]

Use the discharge louver with downward set point.

2-way discharge or 3-way discharge can be selected according to the configuration of the room. For details, consult with the dealer from which you have purchased the air conditioner.

### INFORMATION

- If cooling operation has been selected while the louver is in a downward position, the cabinet or surface
  of the louver may become wet with dew.
- If heating operation has been selected while the louver is in a horizontal position, the room temperature may not be even.
- Never handle the louver directly with hands as a malfunction or injury may occur.
   Use the louver operation functions on the remote controller to change direction of the louver.

#### 2-way Air Discharge Cassette Type

#### [In Cooling operation]

Use the air outlet louver with horizontal set point.

#### [In Heating operation]

Use the air outlet louver with downward set point.

#### How to set up the air direction

#### **1** Push <u>button during operation</u>.

the air direction can be set up.

- [SWING 
  ] is displayed and the air direction automatically changes upward/downward.
  In case when one remote controller controls multiple indoor units, each indoor unit can be selected and
- 2 Push to again during swinging of the air outlet louver.
  - The air outlet louver can be stopped at the required position.

### **3** \_\_\_\_\_

- To set up the air direction individually, push button to display each indoor unit No. in a group control. Then set the air direction on the displayed indoor unit.
- If there is no display, all the indoor units can be operated collectively.
- Every pushing of the UNIT button, the display will change as shown in the figure.

#### 1-way Air Discharge Cassette Type (1H Series)

#### Adjustment of air direction upward/downward

#### [In Cooling operation]

In cooling operation, use the air outlet louver in a position that will defuse cool air throughout the room.

#### [In Heating operation]

In heating operation, use the air outlet louver in a downward position so that the air is directed to the floor.

#### Adjustment of air the direction rightward/leftward

To change the discharge direction from the right or left position, set the vertical grille inside of the air outlet louver to the required direction.

#### Setup the air flow direction and swinging

Refer to the description of the "2-way Air Discharge Cassette Type".

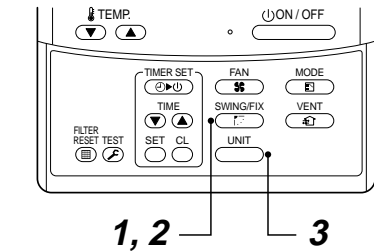

No display → Unit No. 1-1 → Unit No. 1-2
Unit No. 1-4 ← Unit No. 1-3

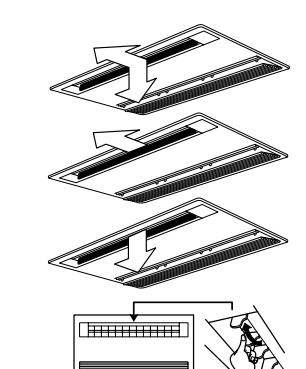

Under Ceiling Type, 1-way Air Discharge Cassette Type (2SH Series)

- When the air conditioner is stopped, the horizontal louver (Up/Down air direction adjustment plate) automatically directs upward.
- When the air conditioner is in stand-by status waiting to heat, the horizontal louver (Up/Down air direction adjustment plate) directs upward. The swinging operation starts upon the heating operation starting, but "SWING ✓ " is displayed on the remote controller even when in heating operation.

#### How to set up the air flow direction

Push To button during operation.

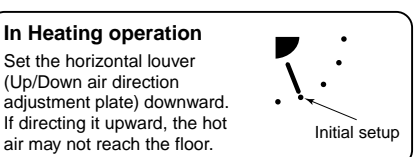

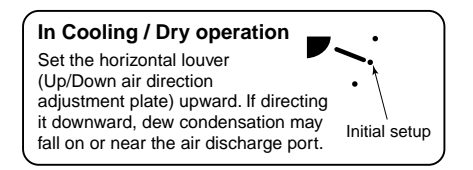

**1** Every pushing of the button, the air direction changes.

#### How to start swinging

- 2 Push button.
  - Set the direction of the horizontal louver (Up/ Down air direction adjustment plate) to the lowest position and then push winder button again.

### How to stop swinging

- **3** Push button again during swinging of the horizontal louver.
  - The horizontal louvre can be stopped at the desired position. The air direction can be again set up from the uppermost position by pushing <u>SWNOFIX</u> button.
  - \* While the horizontal louver is set downward in cooling/drying operation, it does not stop. If stopping the horizontal louver which directs downward during swinging, it will stop after reaching the 3rd position from the upper position.

**4** \_\_\_

 Push UNT to set up the air direction individually in each indoor unit. Then the indoor unit No. in a group control is displayed. For the displayed indoor unit, set up the air direction.

- If the unit No. is not displayed, all the indoor units are operated at the same time.
- Every time is pushed, the display is exchanged as follows:

► No display Unit No. 1-1 Unit No. 1-2

🗕 Unit No. 1-4 🗲 Unit No. 1-3 🗲

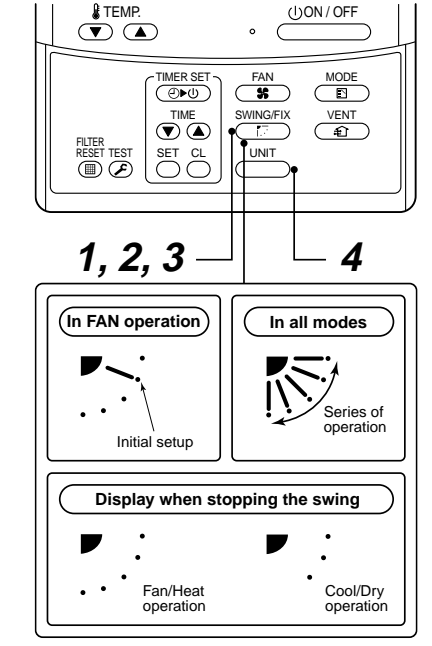

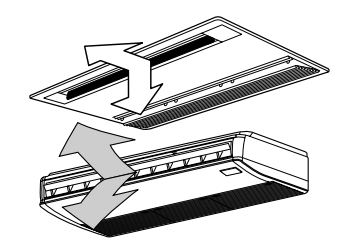

#### Right/Left air direction adjustment

To change the air outlet direction to the right or left side, set the vertical louver located behind the horizontal louver to the desired direction.

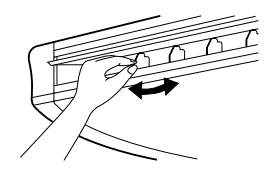

### INFORMATION

- If cooling operation is performed with a donwards discharge, dew may form on the surface of the cabinet or the horizontal louver resulting in possible dripping.
- If heating operation is performed with a horizontal discharge, the room temperature may not be equal i.e. there may be a large variance between one side of the room with the other.

#### High Wall Type

Adjustment of air Flow direction Upwards/Downwards

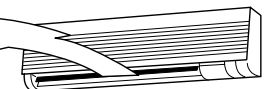

#### [In Cooling operation]

In cooling operation, use the horizontal louver with a horizontal set point so that the cold air diffuses the whole room.

#### [In Heating operation]

4

In heating operation, use the horizontal louver with a downwards set point so that the hot air blows towards the floor.

### REQUIREMENT

- If cooling operation is performed with the louver set at a downwards position, dew may form on the surface of the cabinet or the horizontal louver resulting in possible dripping.
- If heating operation is performed with the louver set in a horizontal position, the room temperature may not be equal i.e. there may be a large variance between one side of the room with the other.
- Do not move the horizontal louver directly with your hands; otherwise a fault maybe caused. Select the direction of the horizontal louver using the <u>WWGFK</u> button on the remote controller. The horizontal louver will not stop immediately even if the switch is pushed. Note pushing the switch again when the required louver direction has been reached will stop the louver.

#### Adjustment of air Flow direction rightwards/leftwards

To change the air outlet direction to the right or left side, set the vertical louver located behind the horizontal louver to the desired direction.

#### Setup of air direction and swinging

1H series: Refer to the description of "2-way Air Discharge Cassette Type".
2H series: Refer to the description of "Under Ceiling Type, 1-way Air Discharge Cassette Type (2SH Series)".

### Floor Standing Cabinet Type

#### [In Cooling operation]

In cooling operation, set the air outlet louver with a horizontal set point so that the cold air diffuses the whole room.

#### [In Heating operation]

In heating operation, set the air outlet louver with a downwards set point so that the hot air blows towards the floor.

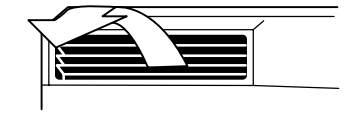

#### How to change the air outlet port

Change the air outlet port using the following procedure.

- 1 Remove the two fixing screws on the air outlet port. (The fixing screws are reused.)
- 2 Remove the discharge port, by pushing up on the rear side, to a point where you can remove it from the rear clip.
- **3** Lift the air outlet port upwards and remove it.

## 4 Reverse the air outlet port and attach it to the main unit.

Pay attention so that four claw hooks (two at rear and two at the lower sides) are hooked on the mounting position.

**5** Be sure to tighten the air outlet port with the removed fixing screws so that the air outlet port does not come off.

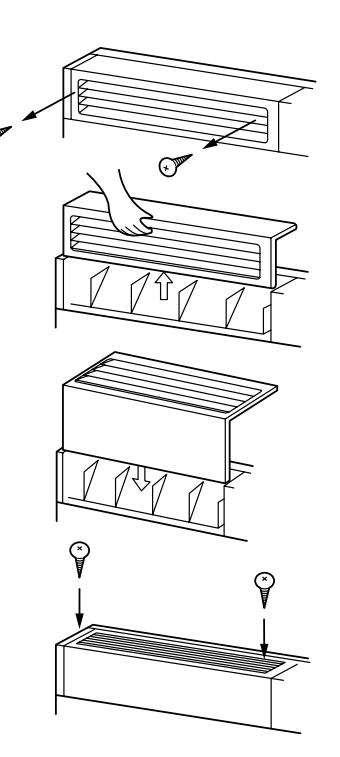

#### Floor Standing Type

#### Adjustment of air Flow direction upwards/downwards

#### [In Cooling operation]

In cooling operation, move the louver with your hands so that the horizontal air outlet points in a direction so that the cold air diffuses the entire room.

#### [In Heating operation]

In heating operation, move the louver with your hands so that the horizontal air outlet points in a downward direction, towards the floor.

#### Adjustment of air Flow direction rightwards/leftwards

#### [In case of using unsymmetrical air directions]

Lift up the vertical louver lightly and direct it towards the desired  ${\tilde {C}}$  direction once completed lower the louver back down.

In this case, do not use the Swing function.

#### [In case of automatic swing]

- **1** Push the *windfill* button during operation.
  - [SWING ✓] is displayed and the air direction will automatically change rightwards/ leftwards.

In cases where one remote controller controls multiple indoor units, it is possible to set each indoor unit individually, so that the air flow direction can be altered.

2 Push the button again whilst the vertical louver is moving will allow you to stop the louver in the desired position.

## 3 Swing button $\square$

42

- To set up the air flow the direction individually, push the UNT button to display each indoor unit No. in a group control. Then set up the air flow direction to the desired indoor unit.
- If there is no display, all the indoor units can be operated collectively.
- Every push of the <u>UNIT</u> button, will change the display as shown in the figure.

### INFORMATION

- If cooling operation is performed with downward air outlet, dew may form on the surface of the cabinet or the horizontal louver, resulting in possible dripping of water.
- If heating operation is performed with the horizontal air outlet actively moving, unevenness of the temperature may increase within the room.
- Do not move the louver directly with your hands during swing operation; otherwise a fault may be caused. The vertical louver does not stop immediately even if the SUMARTX To adjust the stop position, push the SUMARTX To adjust the stop position.

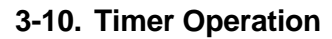

 The type of timer operation can be selected from the following three types.

 OFF timer
 : The operation stops when the time on the timer has reached the set time.

 Repeat OFF timer
 : The unit will stop, every time the set time period has elapsed.

 ON timer
 : The unit will start when the time on the timer has reached the set time.

#### Timer operation

 $|| \rangle \rangle$ 

(I)ON/OFF

MODE

VENT

(€)

3

0

FAN

**\*** 

SWING/FIX

UNIT

No display 🔿 Unit No. 1-1 🔿 Unit No. 1-2 🖛

Unit No. 1-4 🖛 Unit No. 1-3 🗲

In this case, do not use the swing function.

TIMER SET

(●)

TIME

1,2

ETEMP.

 $(\mathbf{v})$ 

FILTER RESET TEST

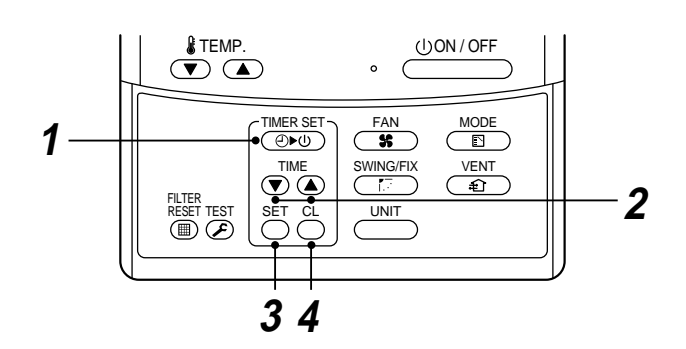

### **1** Push the TIMER SET button.

 The timer display (type) changes for every push of the button.

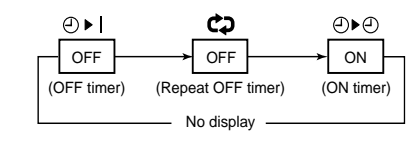

SET TIME and timer time displays flash.

### **2** Push the $\mathbb{R}^{\text{TME}}$ buttons to select the "SET TIME".

For every push of the a button, the set time increases in the unit of 0.5 hr (30 minutes). The maximum set time is 72.0 hr.

For every push of the T button, the set time decreases in the unit of 0.5 hr (30 minutes). The minimum set time is 0.5 hr.

#### **3** Push the SET button.

The service display disappears and the timer time display goes on.
 (When the ON timer ② ▶ ②) is activated, the chosen time period will be displayed.
 Once the time has been reached, all displays except the ON light will disappear.)

#### Cancel of timer operation

- **4** Push the CL button.
  - TIMER display will disappear.

### NOTICE

When the unit stops after the timer has reached the preset time, the Repeat OFF timer will resume the operation. However by pushing the <u>UON/OFF</u> button the repeat function will stop once the time on the timer has again reached its set time.

## 3-11. Installation

#### Installation location

### WARNING

• Select a location for installation that will be able to safely support the weight of the unit. If the installation location is not strong enough to support the unit and the unit falls, injury could result.

### 

• Do not install the unit in a location where combustible gases could conceivably leak. Leaking gases that accumulate in the vicinity of the unit could be ignited by the unit.

### REQUIREMENT

- A location that permits the level installation of the unit
- A location that provides enough space to service the unit safely
- A location where water draining from the unit will not pose a problem

#### Avoid the following types of locations :

• Locations where salt is present in large amounts (seaside areas), or where sulfuric gases are present in large amounts (hot springs areas)

(If the unit is to be used in such areas, special maintenance is necessary.)

- · Locations that generate oils (including machine oils), steam, oily smoke, or corrosive gases
- · Locations where organic solvents are used
- · Locations in the vicinity of equipment that generates high frequency signals
- · Locations where the outdoor unit will blow in the direction of a neighbor's window
- · Locations where the noise of the outdoor unit will pose a problem
- Locations with poor air circulation

#### **Electric wiring**

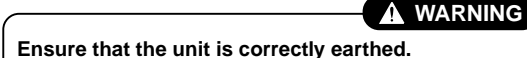

Grounding is necessary. If earthing is incomplete, an electric shock may be caused.

## 

#### Check that the circuit breaker is fitted.

Attaching a earth leakage breaker is necessary. Otherwise, an electric shock may be caused.

#### Make sure that the correct capacity Fuses are used.

Using wire or copper wire may cause a fire or unit fault.

Ensure that the power supply to the unit is exclusive and is the correct rated voltage.

#### To disconnect the appliance from the main power supply.

This appliance must be connected to the main power supply by means of a circuit breaker or a switch with a contact separation of at least 3mm.

## 3-12. Maintenance

#### Cleaning of air filter

- When [FILTER] is displayed on the remote controller, its is time to check and if necessary clean the filter.
- Clogging of air filter decreases the cooling/heating effect.

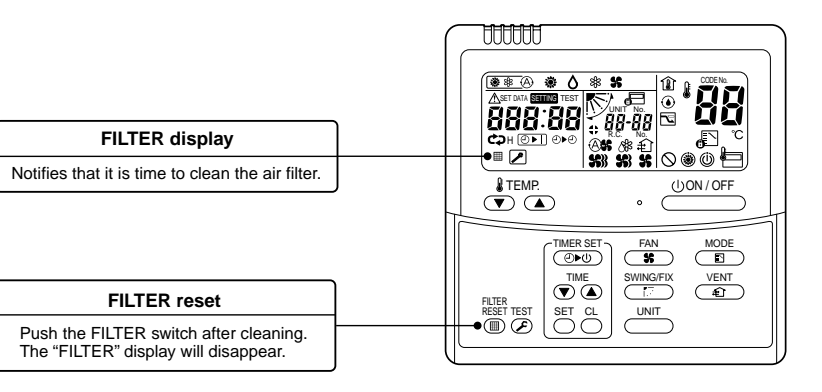

### WARNING

- Be sure to turn off the main power supply prior to any maintenance.
- Please do not intend to do the daily maintenance and/or Air Filter cleaning by yourself. Cleaning of the air filter and other parts of the unit involves dangerous work in high places, so be sure to have a gualified service person do it. Do not attempt it by yourself.

#### **Daily maintenance**

- For daily maintenance including Air Filter cleaning, please use qualified service personnel, particularly for the following models;
- 4-way Air Discharge Cassette Type 2-way Air Discharge Cassette Type 1-way Air Discharge Cassette Type

Concealed Duct Type Under Ceiling Type Slim Duct Type Concealed Duct, High Static Pressure Type

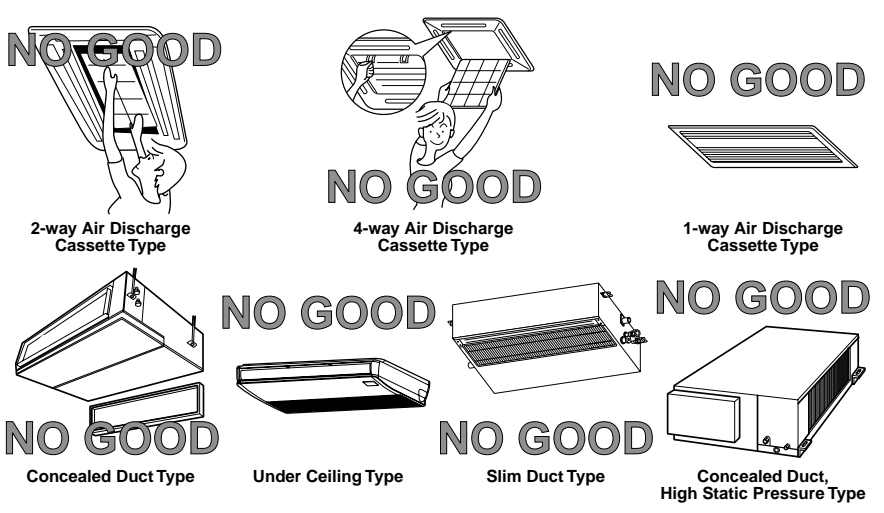

#### High Wall Type

#### (Model : 1H series)

- Push the projection at the center of the air filter.
- Undo the clip on the air filter, pull the air filter downwards while pushing it towards the main unit side.

#### (Model : 2H series)

- Open the air inlet grille. Lift the air inlet grille up in to the horizontal position.
- Take hold of the left and right handles of the air filter and lift it up slightly, then pull downwards to remove it from the filter holder.

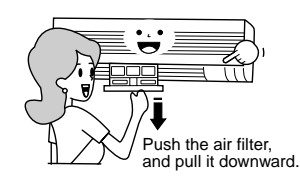

#### Re-installing the air filter

- Insert the upper portion of air filter confirming alignment with the right and left edges of the indoor unit until it is located.
- · Close the air inlet grille.

If the FILTER lamp on the indoor unit is lit, push the FILTER button on the remote controller or the TEMPO-RARY button on the indoor unit to turn off the lamp.

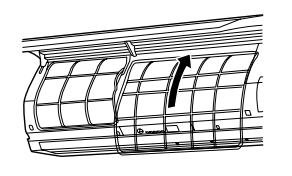

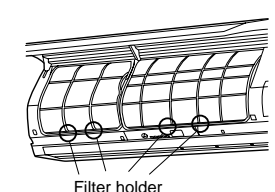

Cleaning the air inlet grille 1. Remove the air inlet grille. Hold the two sides of the air inlet grille and open in an upwards direction.

Move the center arm to the left and remove the grille.

- Wash it with water using a soft sponge or towel. (Do not use metallic scrubbing brush or other hard brushes.)
- Use of such hard objects will cause scratches on the surface of the grille, and the metal coating to peel off.
- If very dirty, clean the air inlet grille with a neutral detergent for kitchen use, and rinse it off with water.
- 3. Wipe the air inlet grille and allow to dry.
- 4. Fit the left and right arms of the air inlet grille to the shafts on the two sides of the air conditioner and push in completely, then push in the center arm.
- 5. Check that the center arm has been completely inserted and then close the air inlet grille.
- Push the arrow locations (Four) at the bottom of the air inlet grille to check whether the grill is completely closed.

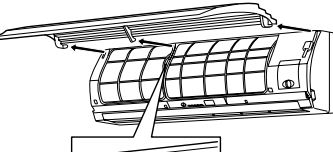

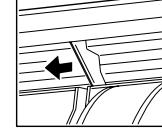

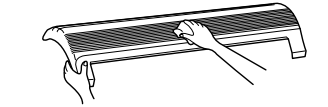

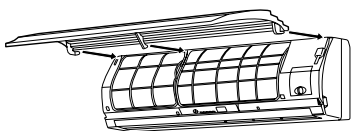

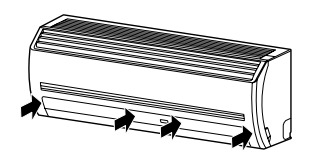

#### Cleaning of main unit / remote controller

#### **CAUTION**

- Wipe them with a soft and dry cloth.
- A cloth dampened with cold water may be used on the indoor unit if it is very dirty.
- Never use a damp cloth on the main unit or remote controller.
- Do not use or leave a chemically treated duster on the unit for long periods of time, as it may damage or alter the colour of the unit surface.
- Do not use benzine, thinner, polishing powder, or similar solvents for cleaning. These may cause the plastic surface to crack or deform.

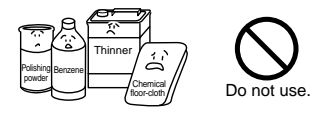

## Floor Standing Concealed Type

· Take out the air filter inside of the suction port.

Floor Standing Cabinet Type

towards you to remove it.

• Push down on the hook of the air filter on the front panel (Lower side).

· Gently push down the upper part of the suction port, and then pull

• Pull the air filter towards you to remove it.

#### Floor Standing Type

Removal / Attachment of air filter

- Pull the air filter towards you.
- To attach the air filter, insert it into the main body and push.

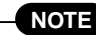

Filter holder

- When cleaning the air filter, use a small brush or cleaning device.
   If the air filter is heavily stained use a neutral detergent mixed with warm water.
- After washing the filter, rinse it out thoroughly and place in the shade to dry. Do not expose to direct sun light.
- · Once the air filter has dried, place the air filter back into the unit.

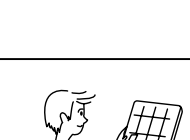

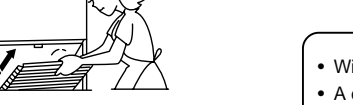

44

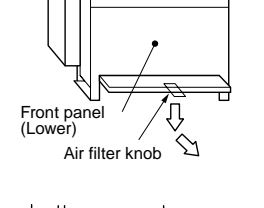

#### If you do not plan to use the unit for more than 1 month

- 1. Operate the fan for 3 to 4 hours to dry the inside of the unit
  - Operate "FAN" mode.
- 2. Stop the air conditioner and turn off the main power supply or the circuit breaker.

#### Checks before operation

- 1. Check that the air filters are installed.
- 2. Check that the air outlet or inlet is not blocked.
- 3. Turn on the main power switch or the circuit breaker for the main power supply to the air conditioner.

## Wipe with a dry soft cloth with a dry soft cloth with a dry soft cloth with a dry soft cloth with a dry soft cloth when the unit has not been turn on for a long period of time, ensure the unit is dry, as shown above and then operate in fan only mode for 3 to 4 hours

### NOTE

For an Air conditioning system which is operated regularly, cleaning and maintenance of the indoor/ outdoor units are strongly recommended.

As a general rule, if an indoor unit is operated for about 8 hours daily, the indoor/outdoor units will need to be cleaned at least once every 3 MONTHS. This cleaning and maintenance shall be carried out by a gualified person.

Failure to clean the indoor/outdoor units regularly will result in poor performance, icing, water leakage and even compressor failure.

45

### HINTS FOR ECONOMICAL OPERATION

## Maintain room temperature at comfortable level Clean air filters

The clogged air filter impairs the performance of the air conditioner.

#### Never open doors and windows more than what is necessary

To keep the cool or warm air in the room, never open doors and windows more than what is necessary.

#### Window curtains

In cooling, close the curtains to avoid direct sunlight. In heating, close the curtains to keep the heat in.

#### Ensure uniform circulation of room air

Adjust the air flow direction so that the air is evenly circulated throughout the room.

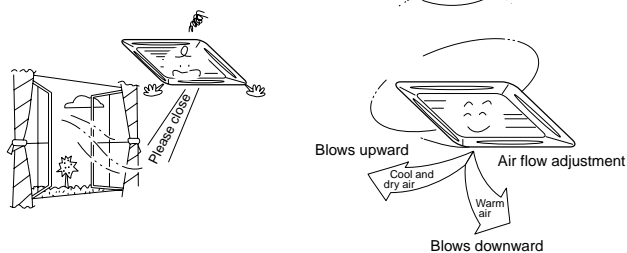

## 3-13. Air Conditioner Operations and Performance

#### **Check before operation**

- Check whether earth wire is disconnected or out of place.
- Check that air filter is installed to the indoor unit.

#### Heating capacity

 During heating operation the heat pump system operates by absorbing the heat from the outside air and discharging it into the room.

Therefore if the outside temperature drops, the units heating capacity will decrease.

• When the temperature of the outside air is low, it is recommended that you use other forms of heating in conjunction with the air conditioner.

#### Defrost operation during heating operation

- If the outdoor unit has a build up of frost during the heating operation, the operation mode changes automatically to defrost mode to increase the heating effect (for approximatley 2 to 10 minutes).
- During defrost operation, fans of the indoor and the outdoor units will stop.

#### **Protection for 3 minutes**

• The outdoor unit will not operate for approximately 3 minutes after the air conditioner has been immediately restarted after being stop, or the power supply has been turned on. This is to protect the system.

#### Main power failure

- If a power failure occurs during operation, all operations will stop.
- When restarting the unit, push the ON/OFF button again.

#### Fan rotation of stopped unit

• When other indoor units within the same system are in operation, the fan on the indoor units that are on "stand-by" will rotate to protect the machine once per approximately 1 hour for several minutes.

#### Protective device (High pressure switch)

The high pressure switch will stop the unit automatically when excessive load is applied to the air conditioner.

If the protective device operates, the operation lamp will stay lit but the operation will stop.

When the protective device operates, check characters " $\Delta$ " on the remote controller display. The protective device may operate in the following cases.

- When suction or discharge port on the outdoor unit is blocked.
- · When strong wind blows continuously against the discharge port of the outdoor unit.
- When dust or dirt is excessively adhered to the air filter of the indoor unit.
- · When the discharge port of the indoor unit is blocked.

#### Cooling/heating operation of a Heat Recovery Multi air conditioner

When the outdoor temperature goes out of the operating range, the cooling or heating modes may not be
performed in order to protect the equipment. In this case, the "(i)" light goes on.

#### Characteristics of heating operation

- Hot air will not be blown out immediately from the indoor unit. It will take between 3 to 5 minutes (depending
  on temperature conditions of the room and the outside) before the indoor heat exchanger warms up sufficiently, to allow hot air to be blown.
- · During operation, the indoor unit may stop if the outside temperature becomes to high.
- When other indoor units are in heating operation, the fan operation of the indoor unit on fan only operation may be stopped temporarily to prevent hot air from being blown out.

#### Characteristics of cooling/heating simultaneous operation

• If the outdoor temperature drops during operation, the fan of the outdoor unit may stop.

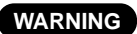

Turn on the power supply 12 hours or more before starting the air conditioner.

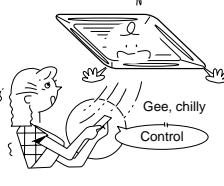

#### Air conditioner operating conditions

For specified performance, operate the air conditioner under the following temperature conditions:

| Cooling operation | Outdoor temperature : -10°C to 43°C (Dry-bulb temp.)                                                                                                    |  |  |
|-------------------|----------------------------------------------------------------------------------------------------|--|--|
|                   | Room temperature : 21°C to 32°C (Dry-bulb temp.), 15°C to 24°C (Wet-bulb temp.)                                                                                 |  |  |
|                   | CAUTION Room relative humidity – less than 80 %. If the air conditioner operates in excess of this figure, the surface of the air conditioner may cause dewing. |  |  |
| Heating operation | Outdoor temperature : -15°C to 21°C (Dry-bulb temp.), -15°C to 15.5°C (Wet-bulb temp.)                                                                          |  |  |
|                   | Room temperature :15°C to 28°C (Dry-bulb temp.)                                                                                                    |  |  |

• If the air conditioner is used outside of the above conditions, the units safety protection devices may operate.

- \* Do not use "Super HRM" for other than personal usage where the ambient temperature may go down below
- -5°C. (For example, OA equipment/Electric device/Food/Animals and plants/Art object)

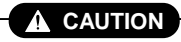

When outdoor temperature goes out of specified range, "\* or "" mark is indicated on the Wired remote controller display and the required operation will stop.

"(● & ())": When in heating operation. "())": When in cooling operation.

#### Notice :

- · This indication is not failure.
- When outdoor temperature goes back to specified range, "() vill disappear and the unit will begin normal operation.
- The unit operation may stop if the next operation (request) cannot be fulfilled because it falls outside the specification for Super HRM. See below for the maximum cooling and heating specifications.
   (Outdoor temp. (DB) < -10°C : Cooling mode. > 21°C : Heating mode)

### 46

### 3-14. Re-Installation

#### DANGER

If the unit position is to be changed and re-located to a new position ask your local dealer or installation specialist. Do not attempt to move the air conditioner yourself, as incorrect installation may cause electric shock or fire.

#### Do not install the air conditioner in the following places

- Do not install the air conditioner in any place within 1 m from a TV, stereo or radio set. If the unit is installed in such places, noise transmitted from the air conditioner may affect the operation of these appliances.
- Do not install the air conditioner near a high frequency appliance (sewing machine or massager for business use, etc.), as the air conditioner may malfunction.
- Do not install the air conditioner in a humid or oily place, or in a place where steam, soot or corrosive gas maybe generated.
- Do not install the air conditioner in a salty place such as a seaside area.
- · Do not install the air conditioner in a place where a great deal of machine oil is used.
- Do not install the air conditioner in a place where it is usually exposed to strong change winds such as in a seaside area or on the roof / upper floor of a building.
- Do not install the air conditioner in a place where sulfureous gas maybe generated such as in a spa.
- Do not install the air conditioner in a vessel or mobile crane.

#### Be careful with noise or vibrations

- Do not install the air conditioner in a place where the noise or the hot air created by the outdoor unit will come into contact with your neighbours.
- Install the air conditioner on a solid and stable foundation as this will reduce the transmission of noise and vibration that is produced from the outdoor unit.
- If one indoor unit is operating, some sound may be audible from other indoor units that are connected within the same system (even when not in operation)

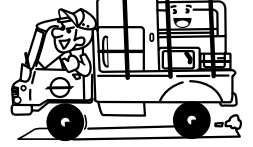

## 3-15. When the Following Symptoms are Found

#### Check the points described below before contacting your local service repair center.

|        | Sym                                       | ptom                                                                                                    | Cause                                                                                                    |
|--------|-------------------------------------------|----------------------------------------------------------------------------------------------------|----------------------------------------------------------------------------------------------------|
|        | Outdoor unit                              | <ul> <li>White misty cold air or<br/>water is blown out.</li> <li>Sometimes, the noise<br/>"Pushu !" is heard.</li> </ul> | <ul> <li>The fan on the outdoor unit automatically stops when performing a defrost operation.</li> <li>Solenoid valve works when defrost operation starts and finishes.</li> </ul>                                                                                                    |
|        | Indoor unit                               | <ul> <li>"Swish" sound is<br/>sometimes heard.</li> </ul>                                                                 | <ul> <li>When the unit is in operation, a sound such as the movement<br/>of water from one area to another may be heard. This sound<br/>may become larger after a period of 2 to 3 minutes once the<br/>unit has begun operation. This is not a cause for concern,<br/>but is the movement of the refrigerant or the draining sound<br/>of the dehumidifier.</li> </ul>                        |
| lure.  |                                           | <ul> <li>Slight "Pishi!" sound is<br/>heard.</li> </ul>                                                                   | <ul> <li>This is sound generated when the heat exchanger, etc.<br/>expands and contracts slightly due to the change of tem-<br/>perature.</li> </ul>                                                                                                    |
| a fai  |                                           | Discharge air smells.                                                                                                    | Various odurs such as those from a carpet, clothes, ciga-<br>rette, or cosmetics will adhere to the air conditioner.                                                                                                    |
| not    |                                           | <ul> <li>"()" indication is lit.</li> </ul>                                                                               | Has the outdoor temperature gone out of its specified range specified range?                                                                                                    |
| It is  |                                           |                                                                                                    | <ul> <li>When the manager of the air conditioner has fixed the operation to either COOL or HEAT, but a request/demand contrary to this setup operation is requested.</li> <li>When the fan operation is stopped to prevent the discharge of hot air.</li> </ul>                                                                                                    |
|        |                                           | Sound or cool air is<br>blown from the<br>indoor unit.                                                                    | <ul> <li>Since refrigerant is flowed temporarily to prevent the stay of<br/>oil or refrigerant in the stand by indoor unit, the sound of<br/>flowing refrigerant, "Kyururu" or "Shaa" may be heard.</li> <li>When indoor unit operates in HEAT mode, and cold air in<br/>COOL mode white steam may be blown out.</li> </ul>                                                                    |
|        |                                           | • When power of the air conditioner is turned on, "Ticktock" sound is heard.                                              | <ul> <li>Sound is generated when the expansion valve operates<br/>when power supply has been turned on.</li> </ul>                                                                                                    |
|        | Operates or stops a                       | automatically.                                                                                                    | Is the timer "ON" or "OFF"?                                                                                                    |
| again. | Does not operate.                         |                                                                                                    | <ul> <li>Is there a power failure to the unit?</li> <li>Has the power supply been turned off?</li> <li>Has the power fuse or breaker blown?</li> <li>Has the protective device operated?<br/>(The operation lamp goes on.)</li> <li>Is the timer "ON"? (The operation lamp goes on.)</li> <li>Has the outdoor temperature gone out of the specified range<br/>for the outdoor unit?</li> </ul> |
| Check  | Air is not cooled or warmed sufficiently. |                                                                                                    | <ul> <li>Is the suction port or discharge port of the outdoor unit obstructed?</li> <li>Are there any doors or windows open?</li> </ul>                                                                                                    |
|        |                                           | It's strange.                                                                                                    | <ul><li>Is the air filter clogged with dust?</li><li>Is the discharge louver of the indoor unit set at appropriate position?</li></ul>                                                                                                    |
|        |                                           |                                                                                                    | <ul> <li>Is the air selection set to "LOW" or "MED" and is the opera-<br/>tion mode set to "FAN Only"?</li> <li>Is the seture term the appropriate temperature?</li> </ul>                                                                                                    |
|        |                                           |                                                                                                    | Has the outdoor temperature gone out of the specified range?                                                                                                    |

When the following symptoms are found, stop the unit operation immediately, turn off the power supply, and contact the dealer from where you have purchased the air conditioner.

- Activation of the power supply causing the unit to operate in an unstable fashion (power on, power off, power on, power off etc).
- The main power fuse often blows out, or circuit breaker is often activated.
- Foreign matters or water have entered the unit by mistake.
- When the unit fails to operate after the protective device (circuit breaker) has been removed. Not recommended.
- · Other unexplained symptoms or unit abnormalities, that cannot be explained.

#### **Confirmation and check**

When a error has occurred in the air conditioner, the check code and the indoor unit No. will appear on the display part of the remote controller.

The check code is only displayed during while the unit is operating.

If the display disappears, operate the air conditioner according to the following "Confirmation of error history" for confirmation.

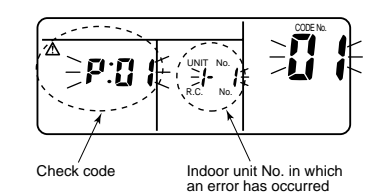

#### Confirmation of error history

When a error has occurred on the air conditioner, the error history can be confirmed with the following procedure. (Up to 4 errors can be stored in the memory of the remote controller.)

The history can be confirmed from both operating status and stop status.

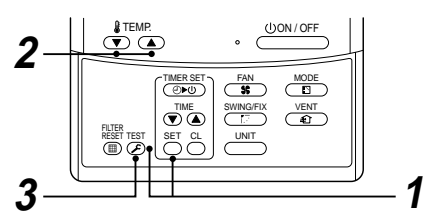

| Procedure | Description                                                                                                    |  |  |  |  |
|-----------|----------------------------------------------------------------------------------------------------|--|--|--|--|
| 1         | <ul> <li>When pushing the <sup>SET</sup> and <sup>TET</sup> buttons at the same time for 4 seconds or more, the following display will appear. If [Service check] is displayed, the mode enters into the change error history mode.</li> <li>[01 : Order of error history] is displayed in CODE No. window.</li> <li>[Check code] is displayed in CHECK window.</li> <li>[Indoor unit address in which the error has occurred] is displayed in UNIT No.</li> </ul> |  |  |  |  |
| 2         | For every push of the  , ▲ button used to set temperature, the trouble history stored in memory is displayed in order. The numbers in CODE No. indicate CODE No. [01] (latest) → [04] (oldest). CAUTION Do not push the <sup>CL</sup> / <sub>O</sub> button because all the error history of the indoor unit will be deleted.                                                                                                    |  |  |  |  |
| 3         | After confirmation, push the $\overset{\mathrm{\tiny TEM}}{}$ button to return to the normal display.                                                                                                    |  |  |  |  |

1. Check the error codes according to the above procedure.

- 2. Ask an authorized dealer or qualified service (maintenance) professional to repair or maintain the air conditioner.
- 3. More details of the service codes are explained in the Service Manual.

# 4. REFRIGERANT PIPING SYSTEMATIC DRAWING

## 4-1. Inverter Unit (8, 10, 12HP)

Model: MMY-MAP0802FT8, MAP1002FT8, MAP1202FT8

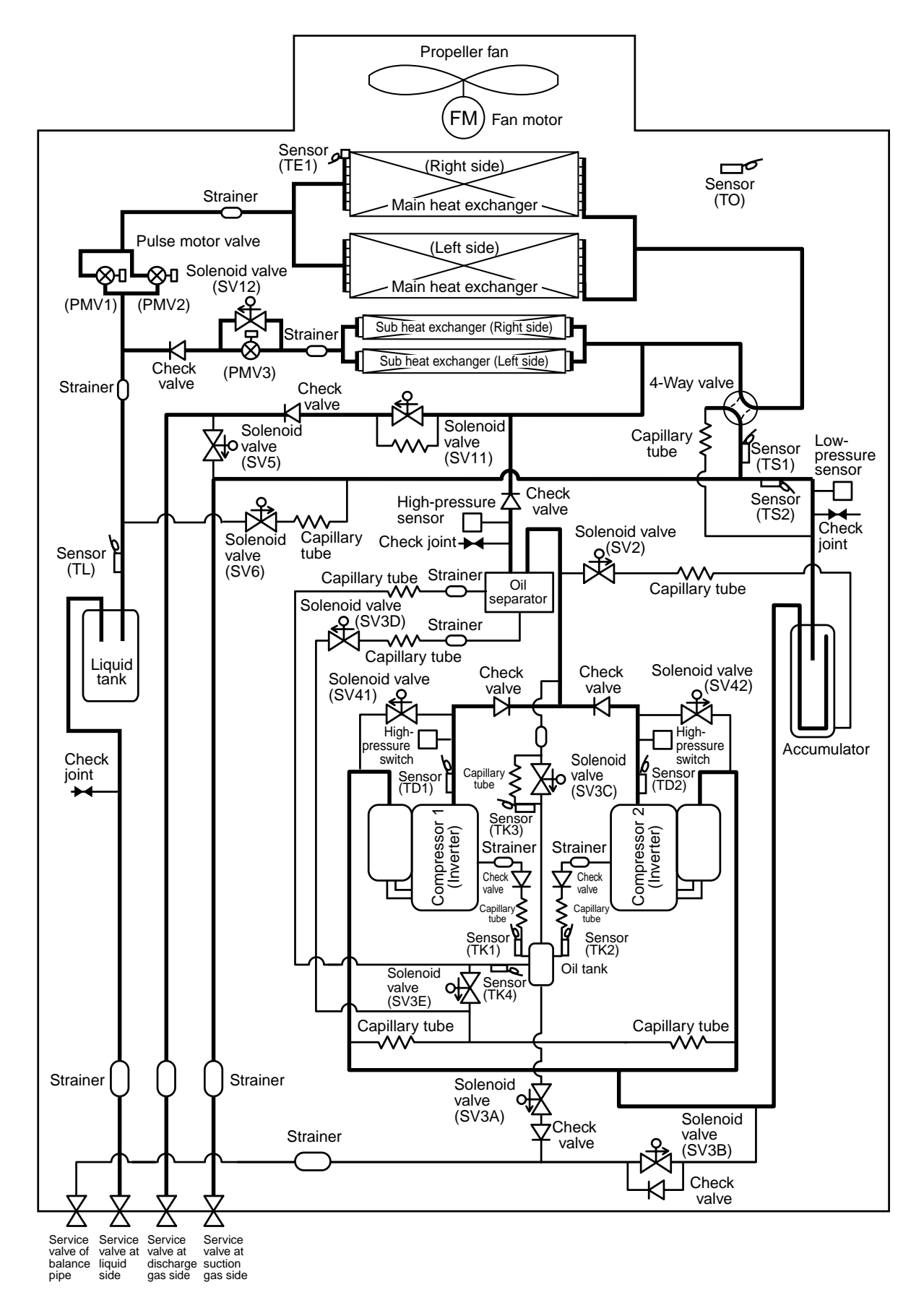

Download from Www.Somanuals.com. All Manuals Search And Download.

## 4-2. Explanation of Functional Parts

| Functional part name |                        | Functional outline                                                                                                    |  |  |
|----------------------|------------------------|----------------------------------------------------------------------------------------------------|--|--|
| Solenoid valve       | SV3A                   | (Connector CN324: Red)<br>Closed : Allows oil to collect/remain in the oil tank.<br>Open : Allows oil to exit the oil tank.                                                                                                    |  |  |
|                      | SV3B                   | (Connector CN313: Blue)<br>Open : Allows oil to return to the outdoor unit via the balance pipe.                                                                                                    |  |  |
|                      | SV3C                   | (Connector CN314: Black)<br>Open : Pressurizes the oil tank                                                                                                    |  |  |
|                      | SV3D                   | (Connector CN323: White)<br>Open : Supplies oil to the compressor from the oil separator.                                                                                                    |  |  |
|                      | SV3E                   | (Connector CN323: White)<br>Open : Turns on during operation and balances oil between compressors.                                                                                                    |  |  |
|                      | SV2                    | <ul> <li>(Hot gas bypass) (Connector CN312: White)</li> <li>1) Low pressure release function</li> <li>2) High pressure release function</li> <li>3) Gas balance function during stop time</li> </ul>                                                                                                    |  |  |
|                      | SV4 1<br>SV4 2         | <ul> <li>(Gas balance control for compressor start-up) (Connector CN311: Blue)</li> <li>1) For gas balance start</li> <li>2) High pressure release function</li> <li>3) Low pressure release function</li> </ul>                                                                                                    |  |  |
|                      | SV5                    | <ul> <li>(Connector CN310: White)</li> <li>1) Increase of No. of heating indoor units, Gas balance function in defrost time</li> <li>2) Low-pressure balance function of discharge gas pipe during all cooling operation</li> </ul>                                                                                                   |  |  |
|                      | SV6                    | <ul><li>(Connector CN309: White)</li><li>1) Liquid bypass function for discharge temp. release (Cooling bypass circuit)</li></ul>                                                                                                    |  |  |
|                      | SV11                   | <ul><li>(Connector CN322: White)</li><li>1) For shutdown discharge gas (During all cooling operation and defrost operation)</li></ul>                                                                                                    |  |  |
|                      | SV12                   | <ul> <li>(Connector CN319: White)</li> <li>1) Flow-rate control function of refrigerant to sub heat exchanger during simultaneous operation</li> <li>2) Flow-rate control function of refrigerant to sub heat exchanger during defrost operation</li> </ul>                                                                           |  |  |
| 4-way valve          |                        | <ul> <li>(Connector CN317: Blue)</li> <li>1) Cooling/Heating selection</li> <li>2) Reverse defrost</li> <li>3) Main-/Sub-heat exchanger selection</li> </ul>                                                                                                    |  |  |
| Pulse motor<br>valve | PMV1, 2                | <ul> <li>(Connector CN300, 301: White)</li> <li>1) Super heat control function during all heating operation and mainly heating, partly cooling operation</li> <li>2) Under-cool adjustment function during all cooling operation</li> <li>3) Divided flow control function during mainly cooling, partly heating operation</li> </ul> |  |  |
|                      | PMV3                   | <ul> <li>(Connector CN302: Red)</li> <li>1) For flow-rate control of sub heat exchanger during simultaneous operation<br/>(Control function of heating divided flow)</li> <li>2) A function preventive high pressure up during all cooling or all heating operation</li> </ul>                                                        |  |  |
| Oil separator        | 1                      | <ol> <li>Prevention for early drop of oil level (Decrease of flow-out of discharge oil to cycle)</li> <li>Reserve function of surplus oil</li> </ol>                                                                                                    |  |  |
| Temp. sensor         | TD1, TD2               | <ul> <li>(TD1: Connector CN502: White, TD2: Connector CN503: Pink)</li> <li>1) Protection of compressor discharge temp.</li> <li>2) Releasing of discharge temp.</li> </ul>                                                                                                    |  |  |
|                      | TS1                    | (Connector CN504: White) 1) Controls super heat of PMV1 and 2 during all heating operation and simultaneous operation                                                                                                    |  |  |
|                      | TS2                    | <ul> <li>(Connector CN522: Black)</li> <li>1) Controls indoor oil recovery during all cooling operation and mainly cooling, partly heating operation</li> <li>2) Detects overheat of cycle.</li> </ul>                                                                                                    |  |  |
|                      | TE                     | <ul> <li>(Connector CN505: Green)</li> <li>1) Controls defrost during all heating operation and simultaneous operation.</li> <li>2) Controls outdoor fan during all heating operation and simultaneous operation.</li> </ul>                                                                                                    |  |  |
|                      | TK1, TK2,<br>TK3, TK4, | (TK1: Connector CN514: Black, TK2: Connector CN515: Green,<br>TK3: Connector CN516: Red, TK4: Connector CN523: Yellow)                                                                                                    |  |  |
|                      | TL                     | <ul> <li>(Connector CN521: White)</li> <li>1) Detects under-cool during all cooling operation and simultaneous operation.</li> </ul>                                                                                                    |  |  |
|                      | то                     | (Connector CN507: Yellow) 1) Detects external ambient temperature.                                                                                                    |  |  |

| Fur                                                                                                    | nctional part name      | Functional outline                                                                                                    |
|----------------------------------------------------------------------------------------------------|-------------------------|----------------------------------------------------------------------------------------------------|
| Pressure High pressure sensor (Connel<br>sensor 1) Deter<br>2) Deter<br>with<br>3) Deter<br>and<br>4) Corr |                         | <ul> <li>(Connector CN501: Red)</li> <li>1) Detects high pressure and uses it to control the capacity of the compressor.</li> <li>2) Detects high pressure during all cooling operation and uses it to control the fan when cooling with low outside air.</li> <li>3) Detects under-cool of the indoor unit of which heating thermoON during all heating operation and simultaneous operation.</li> <li>4) Controls outdoor fan rpm during mainly cooling, part heating operation.</li> </ul> |
|                                                                                                    | Low pressure sensor     | <ul> <li>(Connector CN500: White)</li> <li>1) Detects low pressure and uses it to control capacity of the compressor during all cooling operation and simultaneous operation</li> <li>2) Detects low pressure and uses it to controls super heat during all heating operation and simultaneous operation</li> </ul>                                                                                                    |
| Heater Compressor case heater (Compressor 1<br>1) Prevents liq                                             |                         | <ul><li>(Compressor 1 Connector CN316: White, Compressor 2 Connector CN315: Blue)</li><li>1) Prevents liquid accumulation in the compressor</li></ul>                                                                                                    |
|                                                                                                    | Accumulator case heater | (Connector CN321: Red)<br>1) Prevents liquid accumulation to accumulator                                                                                                    |
| Balance pipe 1) Oil balancing pipe between outdoor unit (This unit do                                      |                         | 1) Oil balancing pipe between outdoor unit (This unit does not use this Balance pipe.)                                                                                                    |

## **Operation mode**

| Operation mode |                                               | Outline                                                                                                    |
|----------------|-----------------------------------------------|----------------------------------------------------------------------------------------------------|
| 1              | . All Indoor Unit(s)<br>Operating for Cooling | Only cooling operation without heating operation<br>Outdoor heat exchanger (Main heat exchanger) is used as a condenser.                           |
| 2              | . All Indoor Unit(s)<br>Operating for Heating | Only heating operation without cooling operation<br>Outdoor heat exchanger (Main heat exchanger) is used as an evaporator.                         |
| 3              | . Simultaneous operation                      | MIU for simultaneous operation                                                                                                    |
|                | 3-1. Mainly cooling, partly heating operation | Cooling/heating simultaneous operation with subjective cooling operation<br>Outdoor heat exchanger (Sub heat exchanger) is used as a condenser.    |
|                | 3-2. Mainly heating, partly cooling operation | Cooling/heating simultaneous operation with subjective heating operation<br>Outdoor heat exchanger (Main heat exchanger) is used as an evaporator. |
| 4              | . Defrost                                     | Using the reversing operation of the 4-way valve, ice on the outdoor heat exchanger is dissolved within a single cooling cycle.                    |

For details of operation mode, refer to page 53 to 59.

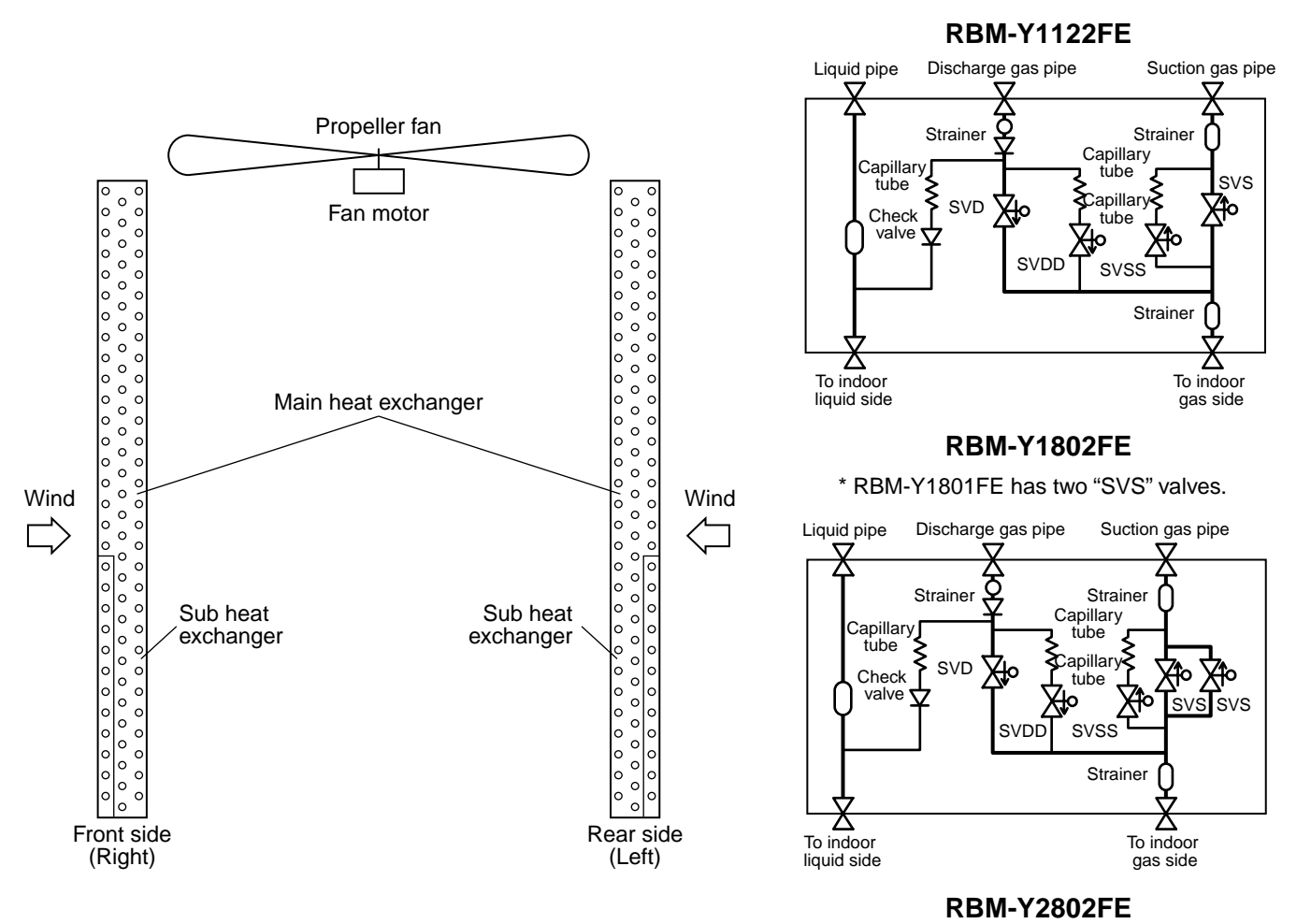

## \* RBM-Y2802FE has three "SVS" valves and two "SVD".

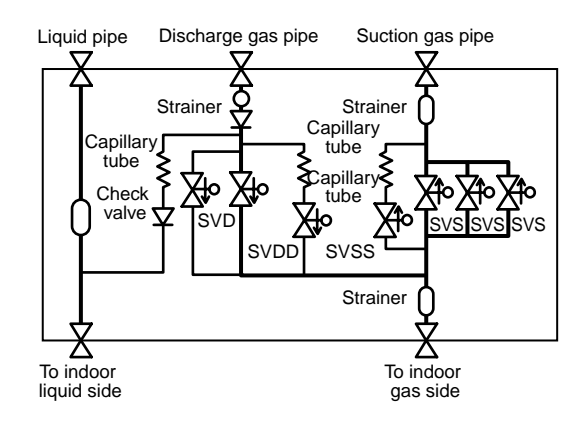

| Functional part    | name | Functional outline                                                                                                    |
|--------------------|------|----------------------------------------------------------------------------------------------------|
| Solenoid valve SVD |      | <ul><li>(Discharge gas block valve)</li><li>1) High pressure gas circuit during heating operation</li></ul>                                                                                                    |
|                    | SVS  | <ul><li>(Suction gas block valve)</li><li>1) Low pressure gas circuit during cooling operation</li></ul>                                                                                                    |
| SVDD<br>SVSS       |      | <ul><li>(Pressure valve)</li><li>1) For pressurizing when No. of heating indoor units increases.</li></ul>                                                                                                    |
|                    |      | <ul><li>(Reducing valve)</li><li>1) For recovery of refrigerant of the stopped indoor unit of which cooling thermo-OFF</li><li>2) For reducing pressure when a No. of heating indoor units decreases.</li></ul> |

## 51

Download from Www.Somanuals.com. All Manuals Search And Download.

## Configuration of outdoor unit heat exchanger

## Flow Selector Unit (FS Unit)

## 4-3. Indoor Unit

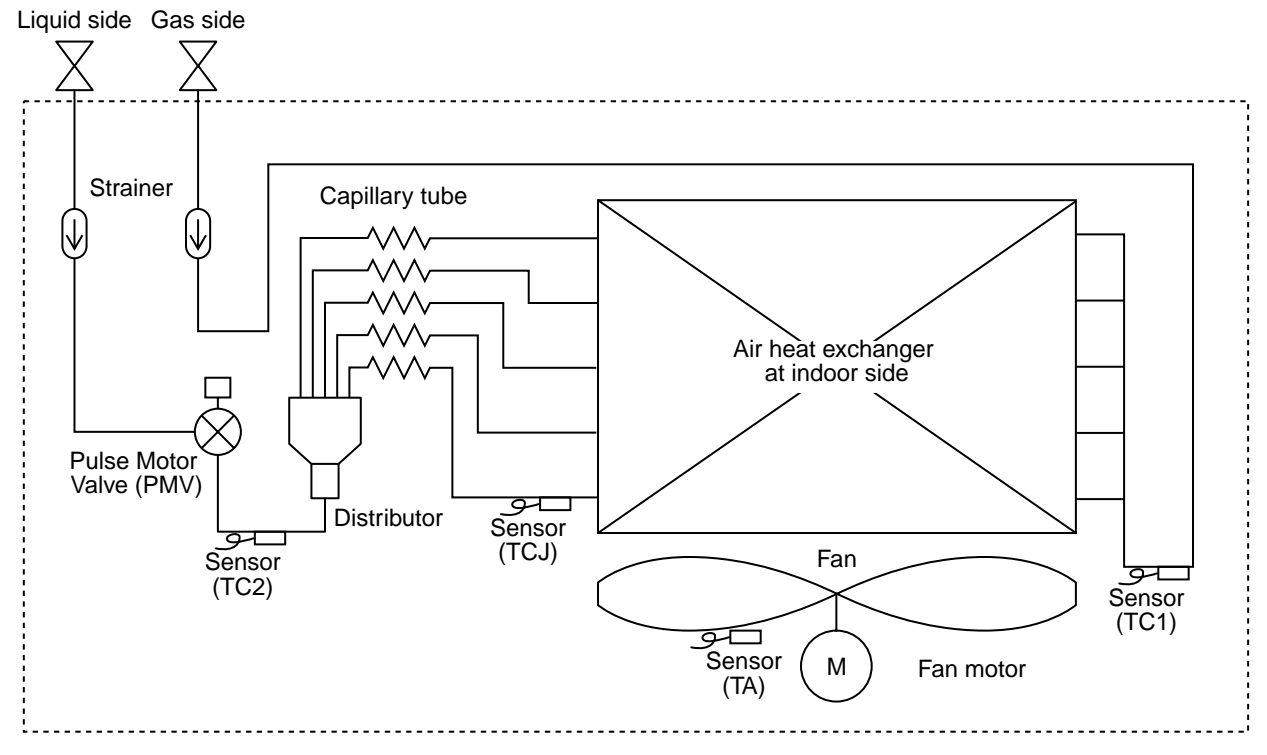

(NOTE) MMU-AP0071YH to AP0121YH type air conditioners have no TC2 sensor.

| Functional part   | name   | Functional outline                                                                                                    |  |
|-------------------|--------|----------------------------------------------------------------------------------------------------|--|
| Pulse Motor Valve | PMV    | <ul> <li>(Connector CN082 (6P): Blue)</li> <li>1) Controls super heat in cooling operation</li> <li>2) Controls under cool in heating operation</li> <li>3) Recovers refrigerant oil in cooling operation</li> <li>4) Recovers refrigerant oil in heating operation</li> </ul> |  |
| Temp. sensor      | 1. TA  | (Connector CN104 (2P): Yellow)<br>1) Detects indoor suction temperature                                                                                                    |  |
|                   | 2. TC1 | (Connector CN100 (3P): Brown)<br>1) Controls PMV super heat in cooling operation                                                                                                    |  |
|                   | 3. TC2 | (Connector CN101 (2P): Black)<br>1) Controls PMV under cool in heating operation                                                                                                    |  |
|                   | 4. TCJ | <ul> <li>(Connector CN102 (2P): Red)</li> <li>1) Controls PMV super heat in cooling operation</li> <li>2) [MMU-AP0071 to AP0121YH only]<br/>Controls PMV under cool in heating operation</li> </ul>                                                                            |  |

# 5. SYSTEM REFRIGERANT CYCLE DRAWING

## 5-1. Refrigerant Piping Systematic Diagram in System

## Selection of operation mode

For the selection of each operation mode, refer to the below table:

"Stop Once" this means the system does not operate for 3 minutes after operation before update has stopped.

|                  |                                                       | After update                      |                                                       |                                               |                                |
|------------------|-------------------------------------------------------|-----------------------------------|-------------------------------------------------------|-----------------------------------------------|--------------------------------|
|                  |                                                       | All cooling operation<br>(OFF)    | Mainly cooling, partly<br>heating cooperation<br>(ON) | Mainly heating, partly cooling operation (ON) | All heating operation<br>(ON)  |
|                  | All cooling operation<br>(OFF)                        |                                   | Operation continues<br>(OFF $\rightarrow$ ON)         | Operation continues<br>(OFF → ON)             | Stop Once<br>(OFF → ON)        |
| Before<br>update | Mainly cooling,<br>partly heating<br>cooperation (ON) | Operation continues<br>(ON → OFF) |                                                       | Operation continues<br>(As ON)                | Operation continues<br>(As ON) |
|                  | Mainly heating,<br>partly cooling<br>operation (ON)   | Stop Once<br>(ON → OFF)           | Operation continues<br>(As ON)                        |                                               | Operation continues<br>(As ON) |
|                  | All heating operation<br>(ON)                         | Stop Once<br>(ON → OFF)           | Operation continues<br>(As ON)                        | Operation continues<br>(As ON)                |                                |

Note) Phrases in the parentheses of the table indicate the status of the 4-way valve.

## **ON-OFF list of Flow Selector Unit (FS Unit) valve**

|                                                                  | Outline of control valve output of FS unit (Basic operation) |                                                  |                                        |                                                  |  |
|------------------------------------------------------------------|--------------------------------------------------------------|--------------------------------------------------|----------------------------------------|--------------------------------------------------|--|
| Indoor operation mode                                            | SVD<br>(High pressure<br>circuit valve)                      | SVDD<br>(Pressure valve<br><for delay="">)</for> | SVS<br>(Low pressure<br>circuit valve) | SVSS<br>(Reducing valve<br><for delay="">)</for> |  |
| 1. Stop (Remote controller OFF)<br><all stop="" system=""></all> | OFF<br><off></off>                                           | OFF<br><off></off>                               | OFF<br><off></off>                     | ON<br><off></off>                                |  |
| 2. Cooling thermo-OFF                                            | OFF                                                          | OFF                                              | OFF                                    | ON                                               |  |
| 3. Cooling thermo-ON                                             | OFF                                                          | OFF                                              | ON                                     | ON                                               |  |
| 4. Heating thermo-OFF                                            |                                                              |                                                  |                                        |                                                  |  |
| 5. Heating thermo-ON                                             | ON                                                           | OFF                                              | OFF                                    | OFF                                              |  |
| 6. "E04" error is being detected                                 | OFF                                                          | ON                                               | OFF                                    | OFF                                              |  |

## 5-2. All cooling operation (Operation of cooling only) In high outside temperature (10°C or more: Criterion)

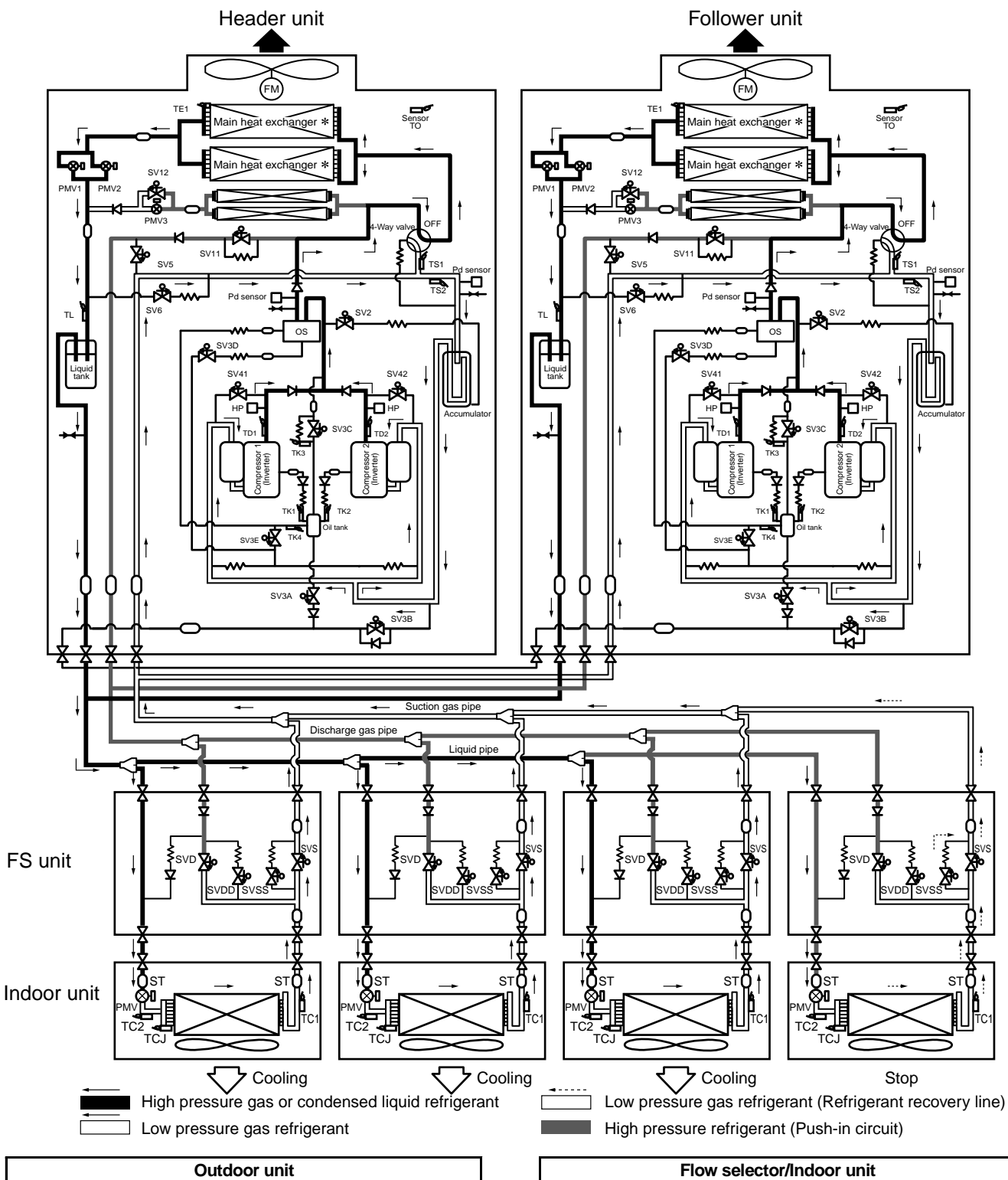

| Outdoor unit |          |         |         |  |
|--------------|----------|---------|---------|--|
| 4-way valve  | OFF      | SV3A    | OFF     |  |
| SV4 (n)      | (Note 1) | SV3B    | OFF     |  |
| SV5          | OFF      | SV3C    | OFF     |  |
| SV6          | Control  | SV3D    | Control |  |
| SV11         | ON       | SV3E    | ON      |  |
| SV12         | OFF      | PMV1, 2 | Control |  |
| Outdoor fan  | Control  | PMV3    | Close   |  |

(Note 1) SV4 on the stopped compressor is ON.

Cooling thermo.-ON

OFF

ON

OFF

ON

Control

SVD

SVS

SVDD

SVSS

PMV

Stop

OFF

OFF

OFF

ON

Close

SVD

SVS

SVDD

SVSS

PMV

## In low outside temperature (15°C or less: Criterion)

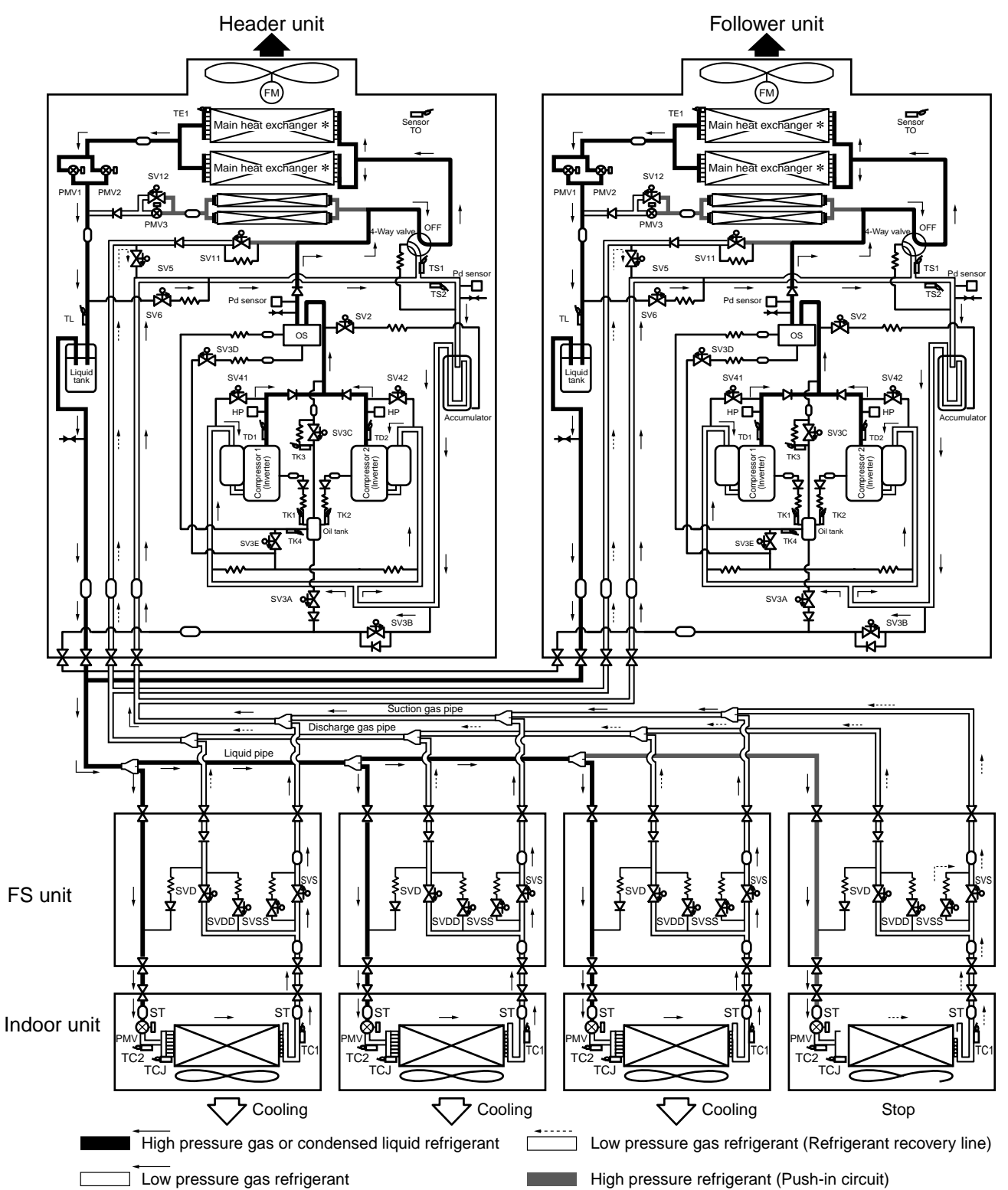

| Outdoor unit |          |         |         |  |  |  |
|--------------|----------|---------|---------|--|--|--|
| 4-way valve  | OFF      | SV3A    | OFF     |  |  |  |
| SV4 (n)      | (Note 1) | SV3B    | OFF     |  |  |  |
| SV5          | ON       | SV3C    | OFF     |  |  |  |
| SV6          | Control  | SV3D    | Control |  |  |  |
| SV11         | OFF      | SV3E    | ON      |  |  |  |
| SV12         | OFF      | PMV1, 2 | Control |  |  |  |
| Outdoor fan  | Control  | PMV3    | Close   |  |  |  |

(Note 1) SV4 on the stopped compressor is ON.

Flow selector/Indoor unit

Stop

OFF

OFF

OFF

ON

Close

SVD

SVS

SVDD

SVSS

PMV

Cooling thermo.-ON

SVD

SVS

SVDD

SVSS

PMV

OFF

ON

OFF

ON

Control

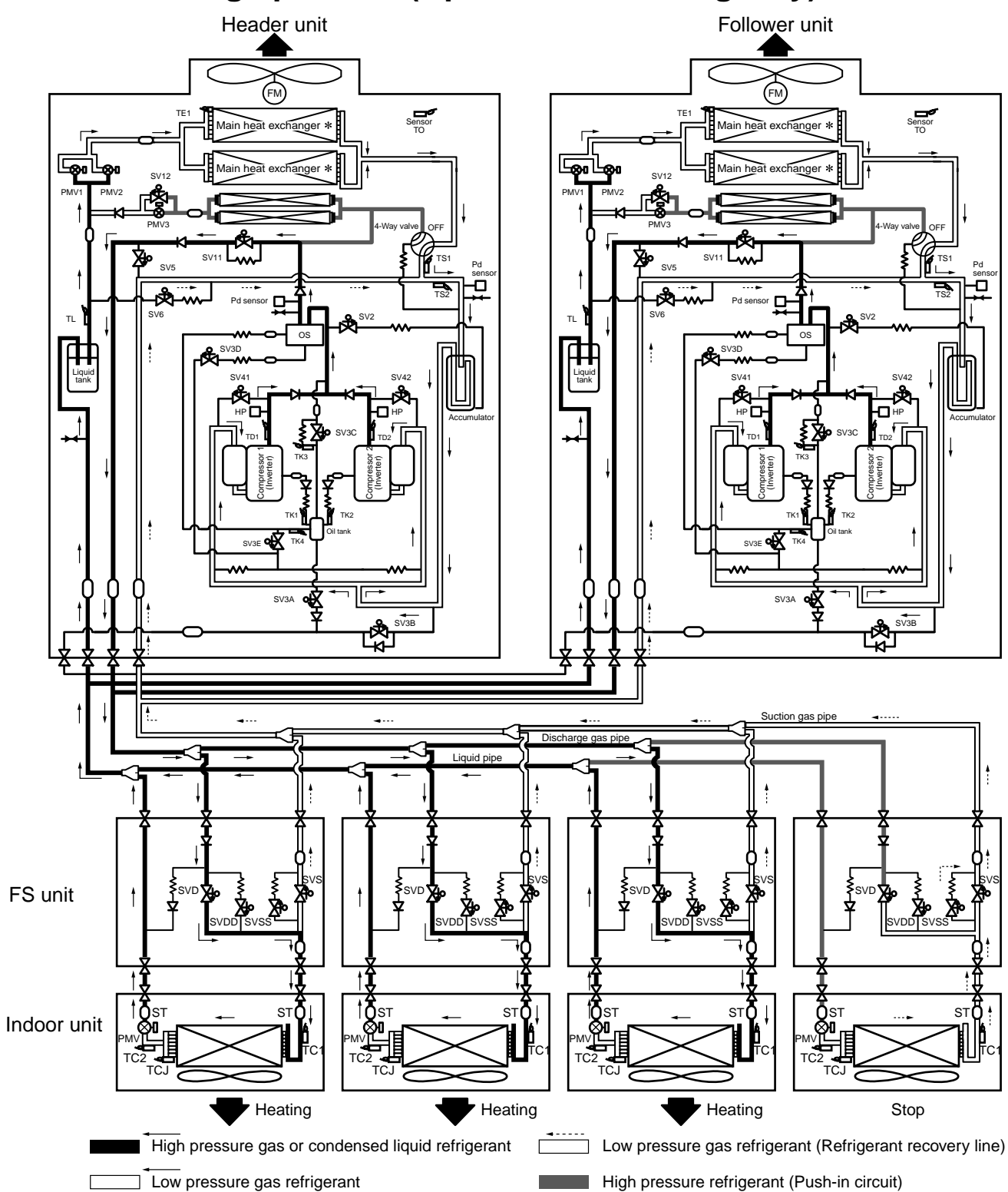

## 5-3. All heating operation (Operation of heating only)

| Outdoor unit |          |         |         |  |  |
|--------------|----------|---------|---------|--|--|
| 4-way valve  | OFF      | SV3A    | OFF     |  |  |
| SV4 (n)      | (Note 1) | SV3B    | ON      |  |  |
| SV5          | OFF      | SV3C    | OFF     |  |  |
| SV6          | Control  | SV3D    | Control |  |  |
| SV11         | ON       | SV3E    | ON      |  |  |
| SV12         | OFF      | PMV1, 2 | Control |  |  |
| Outdoor fan  | Control  | PMV3    | Close   |  |  |

| Flow selector/Indoor unit |         |                   |           |      |       |  |
|---------------------------|---------|-------------------|-----------|------|-------|--|
| Heating thermoON          |         | Heating thermoOFF |           | Stop |       |  |
| SVD                       | ON      | SVD               | ON        | SVD  | OFF   |  |
| SVS                       | OFF     | SVS               | OFF       | SVS  | OFF   |  |
| SVDD                      | OFF     | SVDD OFF          |           | SVDD | OFF   |  |
| SVSS                      | OFF     | SVSS              | OFF       | SVSS | ON    |  |
| PMV                       | Control | PMV               | PMV Close |      | Close |  |
|                           | -       |                   |           |      |       |  |

(Note 1) SV4 on the stopped compressor is ON.

## 5-4. Mainly Cooling, Partly Heating Operation

(Cooling/heating simultaneous operation with subjective cooling operation)

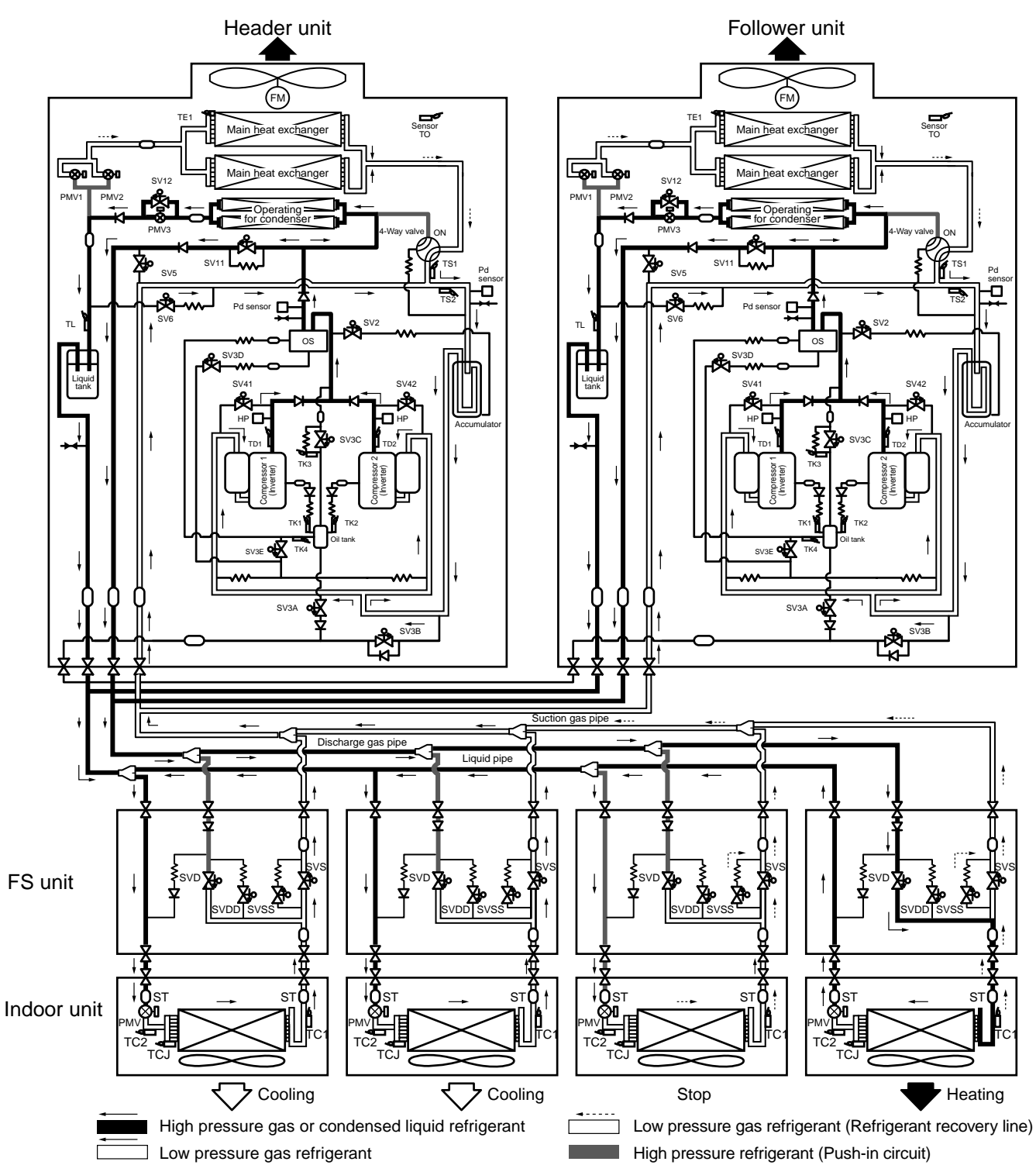

| Outdoor unit |          |         |                |  |  |  |
|--------------|----------|---------|----------------|--|--|--|
| 4-way valve  | ON       | SV3A    | OFF            |  |  |  |
| SV4 (n)      | (Note 1) | SV3B    | OFF            |  |  |  |
| SV5          | OFF      | SV3C    | OFF            |  |  |  |
| SV6          | Control  | SV3D    | Control        |  |  |  |
| SV11         | ON       | SV3E    | ON             |  |  |  |
| SV12         | Control  | PMV1, 2 | Close (Note 2) |  |  |  |
| Outdoor fan  | Control  | PMV3    | Control        |  |  |  |

| Flow selector/Indoor unit |         |                  |             |      |       |  |
|---------------------------|---------|------------------|-------------|------|-------|--|
| Cooling th                | ermoON  | Heating thermoON |             | Stop |       |  |
| SVD                       | OFF     | SVD              | ON          | SVD  | OFF   |  |
| SVS                       | ON      | SVS              | OFF         | SVS  | OFF   |  |
| SVDD                      | OFF     | SVDD OFF         |             | SVDD | OFF   |  |
| SVSS                      | ON      | ON SVSS OFF      |             |      | ON    |  |
| PMV                       | Control | PMV              | PMV Control |      | Close |  |
|                           |         |                  |             |      |       |  |

(Note 1) SV4 on the stopped compressor is ON.

(Note 2) May be controlled.

## 5-5. Mainly Heating, Partly Cooling Operation (Cooling/heating simultaneous operation with subjective heating operation)

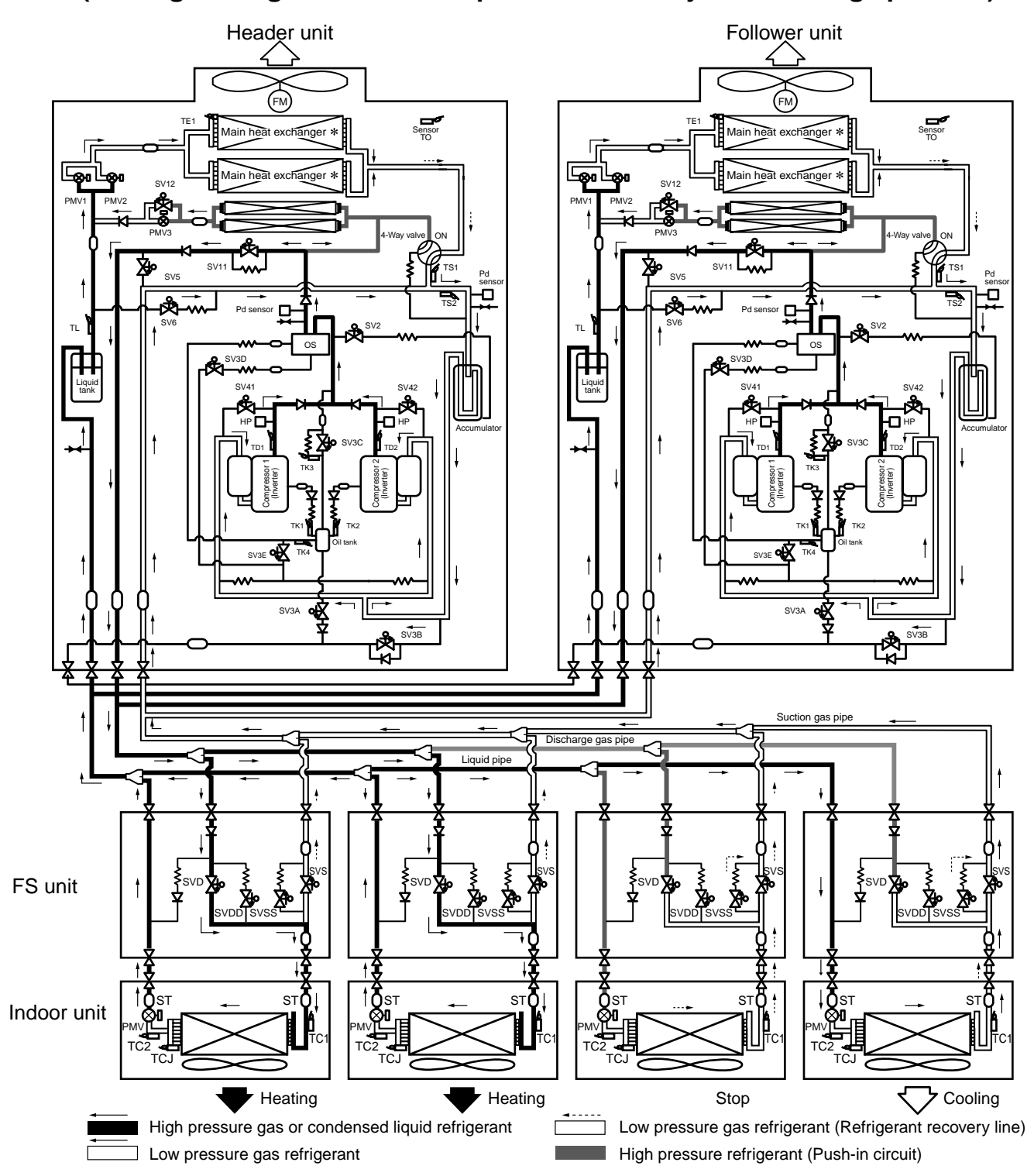

| Outdoor unit |                |         |                |  |  |  |
|--------------|----------------|---------|----------------|--|--|--|
| 4-way valve  | ON             | SV3A    | OFF            |  |  |  |
| SV4 (n)      | (Note 1)       | SV3B    | OFF            |  |  |  |
| SV5          | OFF            | SV3C    | OFF            |  |  |  |
| SV6          | Control        | SV3D    | Control        |  |  |  |
| SV11         | ON             | SV3E    | ON             |  |  |  |
| SV12         | Close (Note 2) | PMV1, 2 | Control        |  |  |  |
| Outdoor fan  | Control        | PMV3    | Close (Note 2) |  |  |  |

| Flow selector/Indoor unit         |         |      |         |      |       |  |
|-----------------------------------|---------|------|---------|------|-------|--|
| Cooling thermoON Heating thermoON |         |      | ermoON  | St   | ор    |  |
| SVD                               | OFF     | SVD  | ON      | SVD  | OFF   |  |
| SVS                               | ON      | SVS  | OFF     | SVS  | OFF   |  |
| SVDD                              | OFF     | SVDD | OFF     | SVDD | OFF   |  |
| SVSS                              | ON      | SVSS | OFF     | SVSS | ON    |  |
| PMV                               | Control | PMV  | Control | PMV  | Close |  |
| PMV                               | Control | PMV  | Control | PMV  | Close |  |

(Note 1) SV4 on the stopped compressor is ON. (Note 2) May be controlled.

## 5-6. Defrost

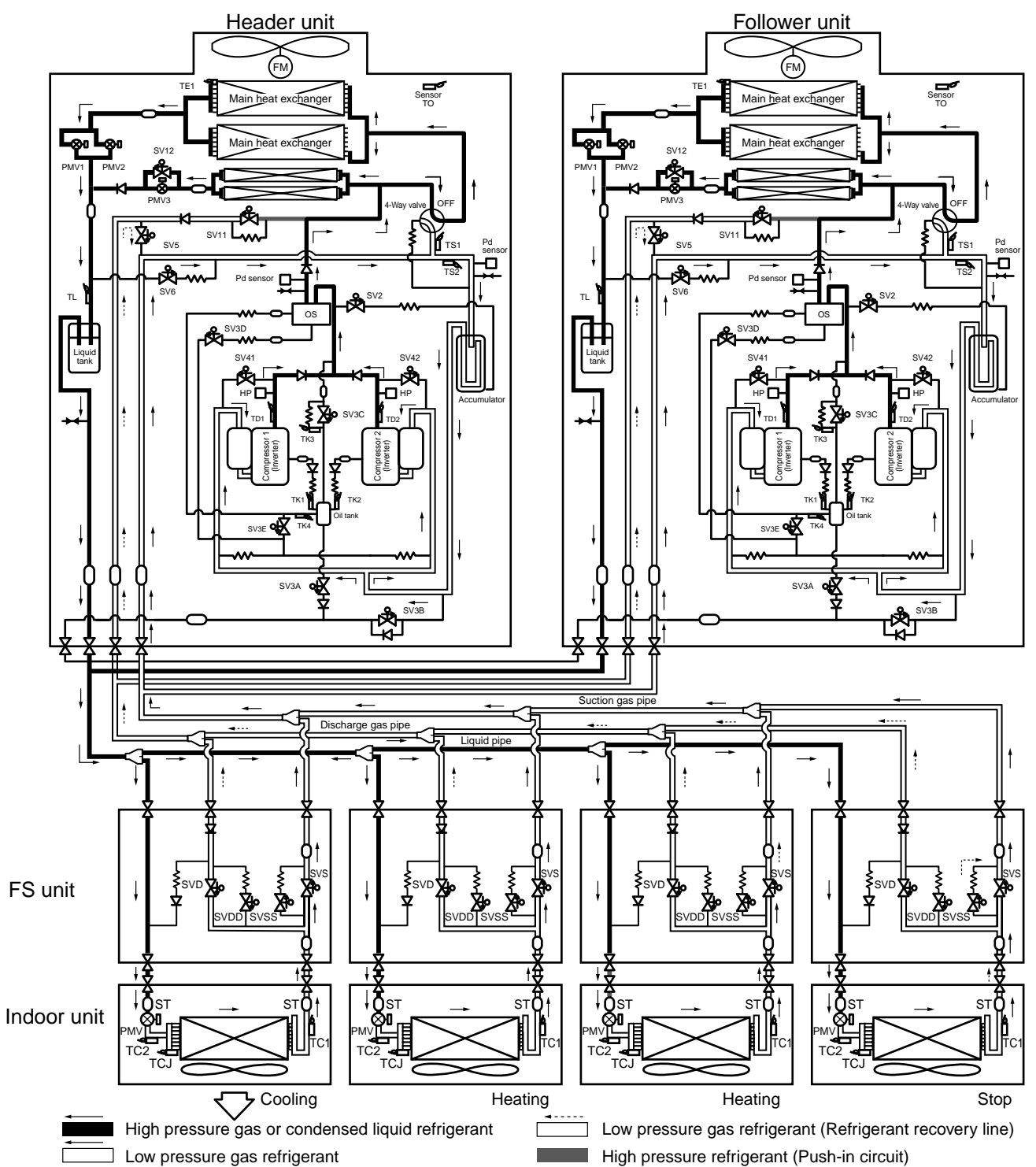

Defrost operation is carried out during all heating operation or Mainly heating, part cooling operation.

| Outdoor unit |               |         |         |  |  |  |
|--------------|---------------|---------|---------|--|--|--|
| 4-way valve  | OFF           | SV3A    | OFF     |  |  |  |
| SV4 (n)      | (Note 1)      | SV3B    | OFF     |  |  |  |
| SV5          | ON            | SV3C    | OFF     |  |  |  |
| SV6 Control  |               | SV3D    | Control |  |  |  |
| SV11         | OFF           | SV3E    | ON      |  |  |  |
| SV12         | Close         | PMV1, 2 | Control |  |  |  |
| Outdoor fan  | Stop (Note 2) | PMV3    | Control |  |  |  |

| Flow selector/Indoor unit |         |      |         |  |  |
|---------------------------|---------|------|---------|--|--|
| Cooling th                | nermoON | Oth  | ers     |  |  |
| SVD                       | OFF     | SVD  | OFF     |  |  |
| SVS                       | ON      | SVS  | ON      |  |  |
| SVDD                      | OFF     | SVDD | OFF     |  |  |
| SVSS                      | ON      | SVSS | ON      |  |  |
| PMV                       | Control | PMV  | Control |  |  |
| Fan                       | Control | Fan  | Stop    |  |  |

(Note 1) SV4 on the stopped compressor is ON. (Note 2) May be controlled.

# 6. CONTROL OUTLINE

## 6-1. Indoor Unit

## 6-1-1. Control Specifications

| No. | ltem                             | C                                                                                                    | Outline                                             | of specif                                                      | ficatio                                           | າຣ                                                      |                                     | Remarks                                                                         |
|-----|----------------------------------|----------------------------------------------------------------------------------------------------|-----------------------------------------------------|----------------------------------------------------------------|---------------------------------------------------|---------------------------------------------------------|-------------------------------------|---------------------------------------------------------------------------------|
| 1   | Power supply<br>is reset.        | <ul> <li>(1) Identification of outdoor unit<br/>When the power supply is reset, the outdoor units are<br/>individually identified and communication is established.</li> <li>(2) Check code clear<br/>When the power supply is reset, the check code is also reset.<br/>If an abnormal status is still present upon restart the check<br/>code will be displayed again on the remote controller.</li> </ul> |                                                     |                                                                |                                                   |                                                         |                                     |                                                                                 |
| 2   | Operation<br>select              | (1) Based upon the or<br>remote controller<br>selected.                                                                                                    | peratio<br>or cent                                  | n comma<br>ral contro                                          | and rec<br>oller, th                              | eived from<br>e operation                               | the<br>mode is                      | * Concealed Duct High<br>Static Pressure type air<br>conditioner cannot operate |
|     |                                  | Remote control command                                                                                                    | ler                                                 | Control outline                                                |                                                   | in arying mode.                                         |                                     |                                                                                 |
|     |                                  | STOP                                                                                                    |                                                     | St                                                             | ops air                                           | conditione                                              | r.                                  |                                                                                 |
|     |                                  | FAN                                                                                                    |                                                     | F                                                              | an onl                                            | operation                                               |                                     |                                                                                 |
|     |                                  | COOL                                                                                                    |                                                     | (                                                              | Cooling                                           | operation                                               |                                     |                                                                                 |
|     |                                  | DRY                                                                                                    |                                                     |                                                                | Dry op                                            | eration *                                               |                                     |                                                                                 |
|     |                                  | HEAT                                                                                                    |                                                     | ŀ                                                              | Heating                                           | operation                                               |                                     |                                                                                 |
|     |                                  | COOL/HEAT AU                                                                                                    | ТО                                                  | COOL                                                           | /HEAT                                             | AUTO oper                                               | ation                               |                                                                                 |
|     |                                  | Heating operation is automatically selected with difference<br>between the set point temperature and room temperature.                                                                                                    |                                                     |                                                                |                                                   |                                                         |                                     |                                                                                 |
| 3   | Room temp.<br>control            | <ol> <li>Set point tempera<br/>(°C)</li> </ol>                                                                                                    | ature ad                                            | ljustment                                                      | range                                             | on remote                                               | controller                          |                                                                                 |
|     |                                  |                                                                                                    | Alle                                                | cooling                                                        |                                                   | All hea                                                 | ting                                |                                                                                 |
|     |                                  | Wired type                                                                                                    | 18                                                  | to 29°C                                                        |                                                   | 18 to 2                                                 | 9°C                                 |                                                                                 |
|     |                                  | Wireless type                                                                                                    | 18                                                  | to 30°C                                                        |                                                   | 16 to 3                                                 | 0°C                                 |                                                                                 |
|     |                                  | (2) The set point tem<br>using item code (                                                                                                    | peratur<br>DN) 06                                   | e in heati                                                     | ing ope                                           | eration can                                             | be offset                           |                                                                                 |
|     |                                  | Setup data                                                                                                    |                                                     | 0                                                              | 2                                                 | 4                                                       | 6                                   | Heating suction temperature                                                     |
|     |                                  | Setup temp. correct                                                                                                    | ction                                               | +0°C                                                           | +2°C                                              | +4°C                                                    | +6°C                                | shift                                                                           |
|     |                                  | Setup at shipmen                                                                                                    | ıt                                                  |                                                                |                                                   |                                                         |                                     |                                                                                 |
|     |                                  | Setup data 2                                                                                                    |                                                     |                                                                |                                                   |                                                         |                                     |                                                                                 |
|     |                                  |                                                                                                    | _                                                   |                                                                |                                                   |                                                         |                                     |                                                                                 |
| 4   | Automatic<br>capacity<br>control | (1) The difference between the temperature reading taken from<br>the Ta (room) sensor and the Ts (set point) selected on the<br>remote controller is used to determine the demand frequency<br>to the outdoor unit.                                                                                                    |                                                     |                                                                |                                                   |                                                         |                                     |                                                                                 |
| 5   | Air volume<br>control            | <ul> <li>(1) The remote contro<br/>(HH)", "MED (M)";</li> <li>(2) The difference be<br/>the Ta (room) sen<br/>to control the air v</li> </ul>                                                                                                    | oller is<br>, "LOW<br>tween t<br>isor and<br>volume | used to s<br>(L)" or "A<br>he tempe<br>d the Ts (<br>setting w | elect tl<br>UTO".<br>erature<br>set poi<br>hen in | ne modes "I<br>reading tak<br>nt) selected<br>"AUTO" mo | HIGH<br>en from<br>l is used<br>de. | HH > H+ > H ><br>L+ > L > LL                                                    |

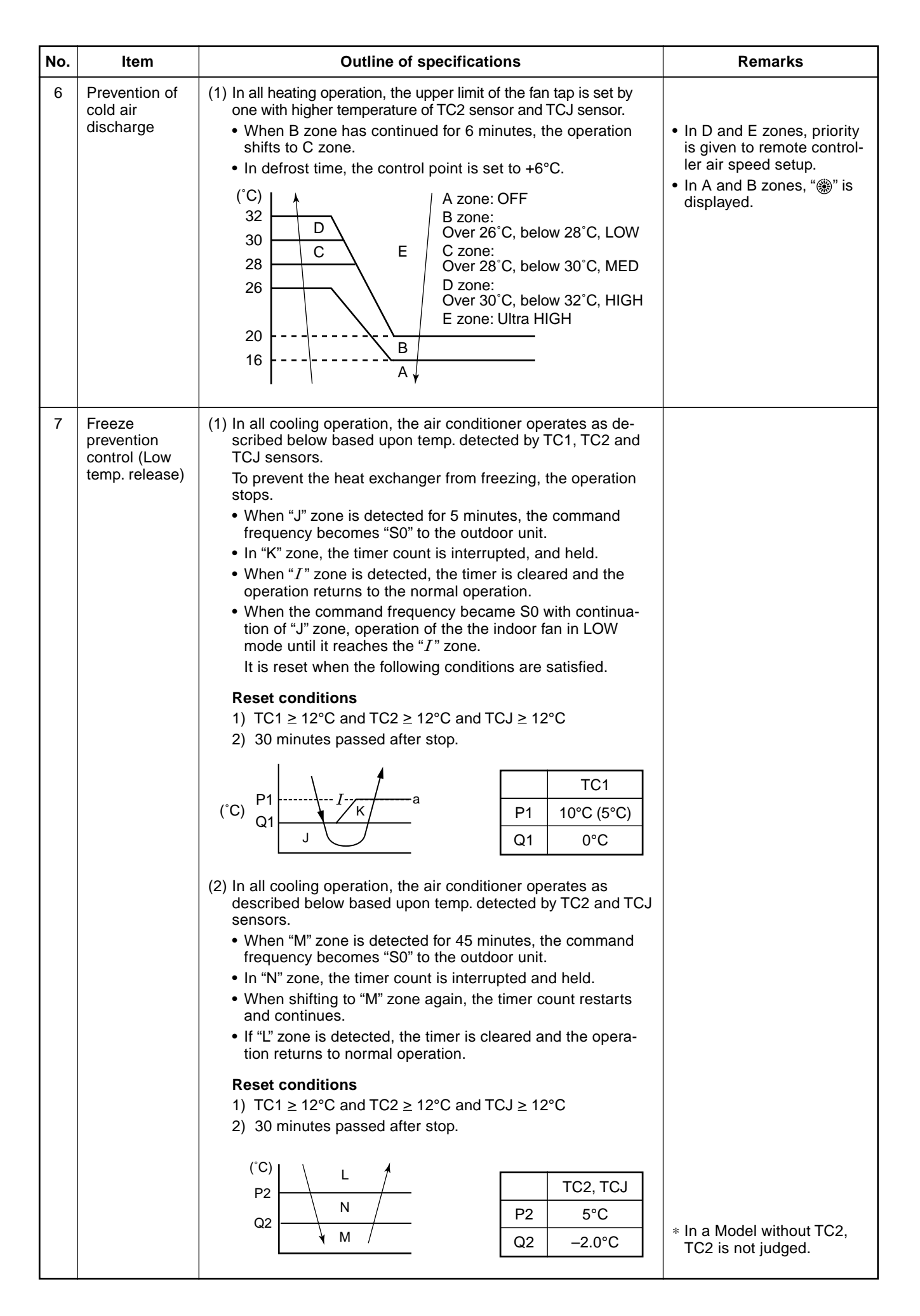

| No. | ltem                                                                                                    | Outline of specifications                                                                                                    | Remarks                                                                                                    |
|-----|----------------------------------------------------------------------------------------------------|----------------------------------------------------------------------------------------------------|----------------------------------------------------------------------------------------------------|
| 8   | Recovery control<br>for cooling<br>refrigerant and oil                                                          | <ul> <li>(1) The indoor unit which stops operation, thermostat is OFF, or operates in FAN mode opens PMV of the indoor unit by the specified opening degree when cooling refrigerant or oil recovery signal is received from the outdoor unit.</li> </ul>                                                                                                    | <ul> <li>Recovery operation is<br/>usually executed every 2<br/>hours.</li> </ul>                                                                                          |
|     |                                                                                                    | (2) Drain pump of 4-way air discharge cassette type and<br>concealed duct type operate during recovery control mode.                                                                                                    |                                                                                                    |
| 9   | Recovery control<br>for heating<br>refrigerant and oil                                                          | <ul> <li>The indoor unit which stops operation, thermostat is OFF, or operates in FAN mode performs the following controls when the heating refrigerant/Oil recovery signal is received from the outdoor unit.</li> <li>1) Opens PMV of the indoor unit by the specified opening degree.</li> <li>2) Stops the fan.</li> <li>3) Only 4-way Air Discharge Cassette type air conditioner rotates the indoor fan with intermittent operation for approximately 1 minute after recovery control.</li> <li>4) Only 4-way Air Discharge Cassette type air conditioner rotates the indoor fan with intermittent operation for approximately 1 minute after recovery control.</li> <li>5) After recovery control, drain pump of 4-way air discharge cassette type and concealed duct type will operate.</li> </ul> | <ul> <li>In the indoor unit which thermostat is OFF, or operates in FAN mode, "(i)" lamp goes on.</li> <li>Recovery operation is usually executed every 1 hour.</li> </ul> |
| 10  | Short intermittent<br>operation<br>compensation<br>control                                                      | <ol> <li>For 5 minutes after the operation has started, the operation<br/>is continued even if entering thermostat-OFF condition.</li> <li>However, if the thermostat has been turned off by changing<br/>the set up temp., the thermostat is OFF with even the<br/>above condition. The protective control has priority.</li> </ol>                                                                                                    |                                                                                                    |
| 11  | Drain pump<br>control                                                                                           | <ol> <li>During "COOL" operation (including DRY operation), the drain pump operates.</li> <li>While the drain pump operates, if the float switch works, the drain pump continues operation and a check code is displayed.</li> <li>While the drain pump stops, if the float switch works, turn off the capacity demand command, stop the operation, and operate the drain pump. If the float switch continues operating for approx. 5 minutes, the operation stops and the check code is displayed.</li> <li>In heating operation, if humidifier "provided" is judged, compressor "ON", compressor "ON", fan "ON", and MAX (TC2, TCJ) &gt; 33°C, the drain pump operates.</li> </ol>                                                                                                    | Check code [P10]                                                                                                    |
| 12  | Elimination of<br>remaining heat                                                                                | (1) When the air conditioner stops in the "HEAT" mode, drive<br>the indoor fan with "LOW" mode for approx. 30 seconds.                                                                                                    |                                                                                                    |
| 13  | Auto louver<br>control                                                                                          | <ol> <li>When the louver signal has been received from the remote controller, the louver operates if the indoor fan is operating.</li> <li>In 4-way Air Discharge Cassette type, the discharge louver automatically directs downward if the operation stops.</li> <li>In 4-way Air Discharge Cassette type, the discharge louver directs upward if the heating operation is being prepared.</li> </ol>                                                                                                    |                                                                                                    |
| 14  | Filter sign display<br>(None in wireless<br>type)<br>* Provided in the<br>separately laid<br>type<br>TCB-AX21E. | <ol> <li>The operation time of the indoor fan is integrated and<br/>stored in memory, and the filter exchange signal is sent to<br/>the remote controller to display on the remote controller<br/>LCD after the specified time.</li> <li>When the filter reset signal is received form the remote<br/>controller, time of the integrated timer is cleared. In this<br/>time, if the specified time has passed, the measured time is<br/>reset and LCD display disappears.</li> </ol>                                                                                                    |                                                                                                    |

| No. | Item                                                             | Outline of specifications                                                                                                    | Remarks                                                                                                    |
|-----|------------------------------------------------------------------|----------------------------------------------------------------------------------------------------|----------------------------------------------------------------------------------------------------|
| 15  | "(j)" and "()"<br>display<br>(Operation and<br>heating stand-by) | <ul> <li><operation standby=""> Display on remote controller</operation></li> <li>(1) • "P05" is one of displays of power wire missing.</li> <li>"P05" of power cable is detected.</li> <li>"COOL/DRY" operation cannot be performed because the other indoor unit is under "HEAT" operation.</li> <li>"HEAT" operation cannot be performed because COOL priority is set (Outdoor I/F P.C. board SW11 1-bit is ON) and the other indoor unit is under "COOL/DRY" operation.</li> <li>"FAN" operation cannot be performed because the system performs "Heat oil/Refrigerant recovery" operation.</li> <li>There is a unit in which interlock alarm "P23" is detected.</li> <li>There is a unit in which interlock alarm "P23" is detected.</li> <li>(2) The above indoor units unavailable to operate waits under condition of thermostat OFF.</li> <li><heat standby=""> Display on remote controller</heat></li> <li>(1) • HEAT thermostat is OFF.</li> <li>During HEAT operation, the fan rotates with lower air speed than one specified in order to prevent discharge of cold draft or stops. (including case that defrost operation is being performed)</li> <li>"HEAT" operation cannot be performed because COOL priority is set (Outdoor I/F P.C. board SW11 bit 1 is ON) and the other indoor unit is under "COOL/DRY" operation.</li> </ul> | • "∰" goes on.                                                                                                    |
| 16  | Selection of<br>central control<br>mode                          | <ul> <li>(1) The contents which can be changed on the remote controller at indoor unit side can be selected by setup at the central controller side.</li> <li>(2) In case of operation from TCC-LINK central controller (TCB-SC642TLE, etc.)</li> <li>[Central control mode 1] : Cannot operate</li> <li>[Central control mode 2] : Cannot operate, stop, select mode, set up temp.</li> <li>[Central control mode 3] : Cannot select mode, set up temp.</li> <li>[Central control mode 4] : Cannot select mode</li> <li>(3) RBC-AMT21E (Wired remote controller)</li> <li>While mode is the central control mode, "d⊟ CENTRAL" lights on the display part of the remote controller.</li> </ul>                                                                                                    | If operation is performed<br>from the remote<br>controller "CENTRAL<br>CONTROL" mode, the<br>status is notified with<br>receiving sound. |

## 6-2. Outdoor Unit

## 6-2-1. Operation Start/Operation End

The compressor, solenoid valve, pulse motor valve (PMV), outdoor fan, etc. are controlled by a command from the indoor controller. The follower outdoor unit starts/stops by a command from the header outdoor unit.

| No. | Item                               | Operation explanation and applied data, etc.                                                                                                    | Remarks                                                                                                    |
|-----|------------------------------------|----------------------------------------------------------------------------------------------------|----------------------------------------------------------------------------------------------------|
| 1   | Pulse Motor Valve<br>(PMV) control | <ul> <li>(1) PMV control (using two PMV, 1 and 2)</li> <li>Each PMV is controlled between 90 to 1000 pulses during operation.</li> <li>In cooling operation, PMV opening is dependent upon detected readings from the TL sensor and Pd pressure sensor (sub-cool control).</li> <li>In heating operation, PMV opening is dependent upon detected readings from the TS and TD sensors and the Ps pressure sensor (super-heat control).</li> <li>Each PMV will be fully closed when the system is in 'Standby' or 'No demand' modes and when a malfunction in the system has occurred.</li> <li>1000</li> <li>90</li> <li>45</li> <li>90</li> <li>45</li> <li>40</li> <li>40</li> <li>40</li> <li>40</li> <li>40</li> <li>40</li> <li>40</li> <li>40</li> <li>41</li> <li>41</li> <li>41</li> <li>42</li> <li>43</li> <li>44<td><ul> <li>During heating operation,<br/>PMV2 is 0 pulses and<br/>PMV may be controlled<br/>with only PMV 1, with a<br/>minimum of 45 pulses.</li> </ul></td></li></ul> | <ul> <li>During heating operation,<br/>PMV2 is 0 pulses and<br/>PMV may be controlled<br/>with only PMV 1, with a<br/>minimum of 45 pulses.</li> </ul>             |
| 2   | Outdoor fan control                | <ol> <li>(1) Fan control in all cooling operation         <ol> <li>The outdoor fan speed/mode is determined by the detected Pd pressure value.</li> <li>(2) When cooling operation has started, the outdoor fan speed of the master unit is controlled using the detected Pd pressure value.</li> <li>(2) Fan control in all heating operation                 <ol></ol></li></ol></li></ol>                                                                                                    | <ul> <li>When TE temp. (ambient temperature) exceeds 25°C, Heating operation stops.</li> <li>The maximum fan speed differs depending on the outdoor HP.</li> </ul> |

| No. | ltem                           | Operation explanation and applied data, etc.                                                                                                    | Remarks                                                                                                    |
|-----|--------------------------------|----------------------------------------------------------------------------------------------------|----------------------------------------------------------------------------------------------------|
| 3   | Capacity control               | <ol> <li>The capacity request command received from the<br/>indoor controller determines the inverter frequency<br/>control of the outdoor unit.</li> <li>The two compressors in each outdoor unit swap<br/>starting order on successive operation.</li> </ol>                                                                                                    | • Min. frequency: 26Hz                                                                                                    |
| 4   | Oil level detection<br>control | <ol> <li>Measurement of sensors TK1 to TK4 is used to<br/>determine whether the correct amount of oil is<br/>present in the compressor case.</li> <li>A comparison of measurements taken from TK1/TK2<br/>with that of TK3/TK4 is used to judge whether there is<br/>sufficient oil in the compressor case. If there is<br/>insufficient oil in the compressor case, the system<br/>switches to the oil equalizing control method.</li> <li>This control is performed during compressor opera-<br/>tion.</li> </ol>                                                                                                    | <ul> <li>The detection is performed when one or both compressors are operated.</li> <li>Adequate oil level (Standard)</li> <li>The oil level of compressor 1 is adequate when TK1 - TK3 ≥ 15°C</li> <li>The oil level of compressor 2 is adequate when TK2 - TK3 ≥ 15°C</li> </ul> |
|     |                                | Image: sparatorImage: sparator </td <td></td> |                                                                                                    |

| No. | Item                                                 | Operation explanation and applied data, etc.                                                                                                    | Remarks                                                                                                    |
|-----|------------------------------------------------------|----------------------------------------------------------------------------------------------------|----------------------------------------------------------------------------------------------------|
| 5   | Oil short<br>protective<br>control                   | <ul> <li>This control is provided to prevent oil shortage occurring in the compressors of each outdoor unit.</li> <li>The control is achieved by ON/OFF operation of the solenoid valves SV3A, SV3B, SV3C and SV3D.</li> <li>(1) Oil-short protective control The oil shortage protection control function stops the outdoor unit, if an oil shortage continues for 30 minutes, after 2 minutes, 30 seconds the outdoor unit restarts. If this function is activated on 3 successive occasions, an error check code (H07) is generated and the outdoor unit is stopped.</li></ul>                                                                                                    | <ul> <li>Oil accumulated in the<br/>oil separator is returned<br/>to the compressor.</li> </ul>                                                                                                    |
| 6   | Refrigerant/Oil<br>recovery control                  | <ol> <li>During cooling operation, this function is executed to regularly to recover the refrigerant/oil from the indoor units and connecting pipe-work back to the outdoor unit. This function is also performed to prevent stagnated refrigerant accumulating in the outdoor heat exchanger during low ambient cooling. The control is managed by the header outdoor unit.</li> <li>Control conditions         <ul> <li>Cooling oil recovery operation is executed approximately every 2 hours.</li> <li>Contents of control</li> <li>The recovery period lasts for approximately 2 or 3 minutes though this is dependant on the system capacity.</li> </ul> </li> <li>Refrigerant recovery control in heating room         <ul> <li>This function is executed regularly to recover the liquid refrigerant from the indoor unit.</li> <li>It is also used to recover oil present in the outdoor heat exchanger during the heating overload operation (except during defrost operation).</li> <li>The control is managed by the header outdoor unit.</li> </ul> </li> <li>Heating operation oil, recovery control is executed approximately every hour.</li> <li>The period of recovery lasts for approximately 2 to 10 minutes though this is dependent upon the load condition.</li> <li>Control for refrigerating / whilst oil recovery in simultaneous operation.</li> <li>Control condition         <ul> <li>When the combined time of the compressor-ON has reached 95 minutes in simultaneous operation.</li> <li>Control contents             <ul> <li>When the conditions have been satisfied, upon changing the indoor unit mode from heating to cooling, (stop the indoor unit mode from heating to cooling, (stop the indoor unit mode from heating to cooling, (stop the indoor unit mode from heating to cooling, (stop the indoor unit mode from heating to cooling, (stop the indoor unit mode from heating to coolin</li></ul></li></ul></li></ol> | <ul> <li>Control for refrigerant/<br/>oil recovery is per-<br/>formed approximately<br/>every 2 hours.</li> <li>Recovery lasts for<br/>approximately 2 or 3<br/>minutes though this is<br/>dependent upon the<br/>system capacity.</li> <li>Heating operation, oil<br/>recovery is executed<br/>approximately every<br/>hour.</li> <li>Recovery lasts for<br/>approximately 2 to 10<br/>minutes though this is<br/>dependent upon the<br/>load condition.</li> </ul> |
| 7   | Defrost control<br>(Reverse cycle<br>defrost method) | <ol> <li>(1) Defrost start condition         The defrost function is initiated when the measurement temperature taken from the TE sensor is lower than -2°C for a period of 25 minutes after compressor initial start up and 55 minutes after subsequent start ups.     </li> <li>(2) Contents of control         <ul> <li>If the outdoor units are combined, the minimum duration for the defrost operation is 2 minutes.</li> <li>(3) Defrost stop condition             <ul> <li>The outdoor fan speed and compressor inverter frequency are determined by the measurement of Pd pressure during defrost operation.</li> </ul> </li> </ul> </li></ol>                                                                                                    | • During the defrost<br>operation, all solenoid<br>4-way valves are OFF<br>and all compressors<br>are operating.                                                                                                    |

| No.             | ltem                             | Operation explanation and applied data, etc.                                                                                                    | Remarks |
|-----------------|----------------------------------|----------------------------------------------------------------------------------------------------|---------|
| <b>No.</b><br>8 | Item<br>Release valve<br>control | <ul> <li>Operation explanation and applied data, etc.</li> <li>(1) SV2 gas balance control <ul> <li>In order to decrease the starting load on the compressor, SV2 valve is opened during the time the compressor is 'OFF', and the gas is balanced.</li> <li>(2) SV2 high pressure release control <ul> <li>This function limits the pressure level during the low frequency operation of the inverter.</li> </ul> </li> <li>(3) SV2 low pressure release control <ul> <li>This function is used to prevent rapid pressure drop during transient operation of the unit. This is performed by the header unit only. The function is performed when required, except during 'No demand' status or when the system is in 'Standby'.</li> </ul> </li> <li>(4) SV41, SV42 valves <ul> <li>SV41, SV42 valves</li> <li>SV41, 42 low-pressure release control</li> <li>This function is used to prevent pressure dropping to low.</li> <li>The function is performed during defrost operation, heat start up, all cooling operation, or mainly cooling or part heating operation.</li> <li>Control contents (Defrost/heating start pattern)</li> <li>Turn on SV41 and SV42 when PS pressure ≥ 0.15MPa.</li> <li>Control contents (All cooling operation, Mainly cooling, part heating operation)</li> <li>Turn on SV41 and SV42 when PS pressure ≤ 0.14MPa and Pd pressure ≤ 1.8MPa, and turn off SV41 and SV42 when PS</li> </ul> </li> </ul></li></ul> | Remarks |
|                 |                                  | <ul> <li>(5) SV6 valve</li> <li>(5) SV6 valve</li> <li>(5) SV6 valve</li> <li>(6) PMV3</li> <li>(6) PMV3</li> <li>(1) High pressure release control (All heating operation)<br/>This function suppresses the rise of high pressure z 3.45MPa.</li> </ul>                                                                                                    |         |
| 9               | Frequency<br>release<br>control  | <ul> <li>(1) High pressure release control<br/>This function is to correct the operation command of the compressor<br/>and suppress the rise of high pressure.</li> <li>1) Control contents<br/>The operation frequency is decreased by 1 step when Pd pres-<br/>sure ≥ 3.4MPa. It is decreased by 1 step every 10 seconds until<br/>Pd pressure drops below 3.4MPa.</li> <li>2) Release condition <ul> <li>When Pd pressure ≤ 3.2MPa</li> <li>When refrigerant recovery control starts in all heating mode</li> <li>During defrost operation, stop, thermo OFF</li> </ul> </li> </ul>                                                                                                    |         |

| No. | ltem                                                  | Operation explanation and applied data, etc.                                                                                                    | Remarks                                                                                                    |
|-----|-------------------------------------------------------|----------------------------------------------------------------------------------------------------|----------------------------------------------------------------------------------------------------|
| 10  | Compressor<br>stop due to<br>high pressure<br>release | Each compressor is stopped should the Pd pressure sensor reach a value of 3.5 MPa. This control is performed by the header unit and any follower units.                                                                                                    |                                                                                                    |
| 11  | Case heater<br>control                                | <ul> <li>Heating is provided for both the compressor case and accumulator. When the compressor in any outdoor unit is stopped, the heater is switched on to prevent accumulation of refrigerant.</li> <li>After installation of a system, it should be powered for the specified period of time prior to operating a test run to prevent damage to the system.</li> <li>If the system has not been powered for a prolonged period of time, it is important to apply power for the specified period of time before resuming operation.</li> <li>This function is often performed in conjunction with the compressor winding heating control. When this occurs, a noise may be heard which is not an indication of a malfunction.</li> <li>(1) Contents of control <ul> <li>The function is performed during when the compressor is off.</li> <li>When the TO sensor temp measures 28°C or higher the heater turns off and turns on when it change:measures 25°C or lower</li> <li>The heater remains 'ON' for 10 minutes after the compressor has changed mode from Off to On.</li> </ul> </li> </ul>                                                                                                    |                                                                                                    |
| 12  | IPDU control                                          | <ul> <li>The IPDU controls the inverter compressor by communicating a command frequency that controls the compressor speed, depending on any active releases.</li> <li>The main controls of the IPDU P.C. board are: <ol> <li>Current release control</li> <li>Feedback from the AC input current sensor (CT) is used to prevent the inverter input current exceeding its specified limit</li> <li>Heat sink temperature detection control</li> <li>Feedback from the thermistor (TH) on the compressor driving module is used to prevent the IGBT from overheating. The highest value is taken from IPDU 1 and IPDU 2 TH sensors.</li> </ol> </li> <li>Over-current protective control <ul> <li>When an over-current condition is detected by the IPDU, the compressor is stopped.</li> </ul> </li> <li>Compressor case thermo control <ul> <li>The compressor stops when the compressor case thermostat is activated.</li> <li>Whenever this condition occurs, a 1 count is added to the system error count.</li> </ul> </li> <li>After a period of 2 minutes and 30 seconds, the compressor is reactivated and the error count cleared if the operation continues without further error for a period of 10 minutes or more.</li> <li>If the error count reaches 4, the check code [H04] is displayed (for compressor 1) and [H14] (for compressor 2).</li> </ul> | <ul> <li>A TH sensor is<br/>provided in each two<br/>IPDU.</li> <li>The case thermostat<br/>is normally closed<br/>and connected to<br/>interface P.C. board.</li> </ul> |
| 13  | High pressure<br>prevention<br>control                | <ul> <li>(1) High pressure SW control</li> <li>The high pressure switch is connected to the IPDU board and is in the normally closed condition.</li> <li>When the high pressure switch is activated, the compressor is stopped.</li> <li>Whenever this condition occurs, a 1 count is added to the system error count.</li> <li>After a period of 2 minutes and 30 seconds, the drive to the compressor is reactivated and the error count is cleared if the operation continues with further error for a period of 10 minutes or more.</li> <li>If the error count reaches 4, the check code [P04] is displayed.</li> </ul>                                                                                                    |                                                                                                    |

## Other cautions

## 1. Cooling operation in low ambient temperatures

- 1) The indoor unit freeze prevention control system (TC sensor) may decrease the command frequency to the outdoor unit when low coil temperatures are detected.
- 2) The cooling capacity control may decrease the command frequency to the outdoor unit when low ambient temperature is detected.
- 3) When the discharge temperature sensor value reaches 60°C or below, the frequency may be increased above the required demand from the indoor unit.

## 2. PMV (Pulse Motor Valve) for outdoor unit

- 1) When the system power is turned on an audible "clicking" sound is omitted due to the PMV initialising, this is a normal condition. When the outdoor unit is situated near other sources of noise, this sound may not be noticeable.
- 2) Do not remove the driving part (head) of the PMV during operation as it may cause the PMV to malfunction.
- 3) When transporting or replacing the outdoor unit, never keep the driving part (head) removed from the PMV body as the valve will be closed and may result in damage or failure due to sealed liquid compression.
- 4) When refitting the driving part (head) to the body of the PMV, apply pressure until a "click" sound can be heard, complete the process by resetting the power to the system.

| Release item            | Operation                                                                                                    |
|-------------------------|----------------------------------------------------------------------------------------------------|
| High pressure release   | SV2 ON, SV41, SV42 ON<br>PMV3=45 pulses (All heating operation), 60 pulses (All cooling operation)<br>Operation frequency limit |
| Low pressure release    | SV2 ON, SV41, SV42 ON, Operation frequency limit                                                                                |
| Discharge temp. release | SV6 ON, Operation frequency limit                                                                                               |
| Current release         | Operation frequency limit                                                                                                    |
| Heat sink release       | Outdoor fan speed up, Operation frequency limit                                                                                 |

## **Release control list**

## Oil equation control schematic diagram

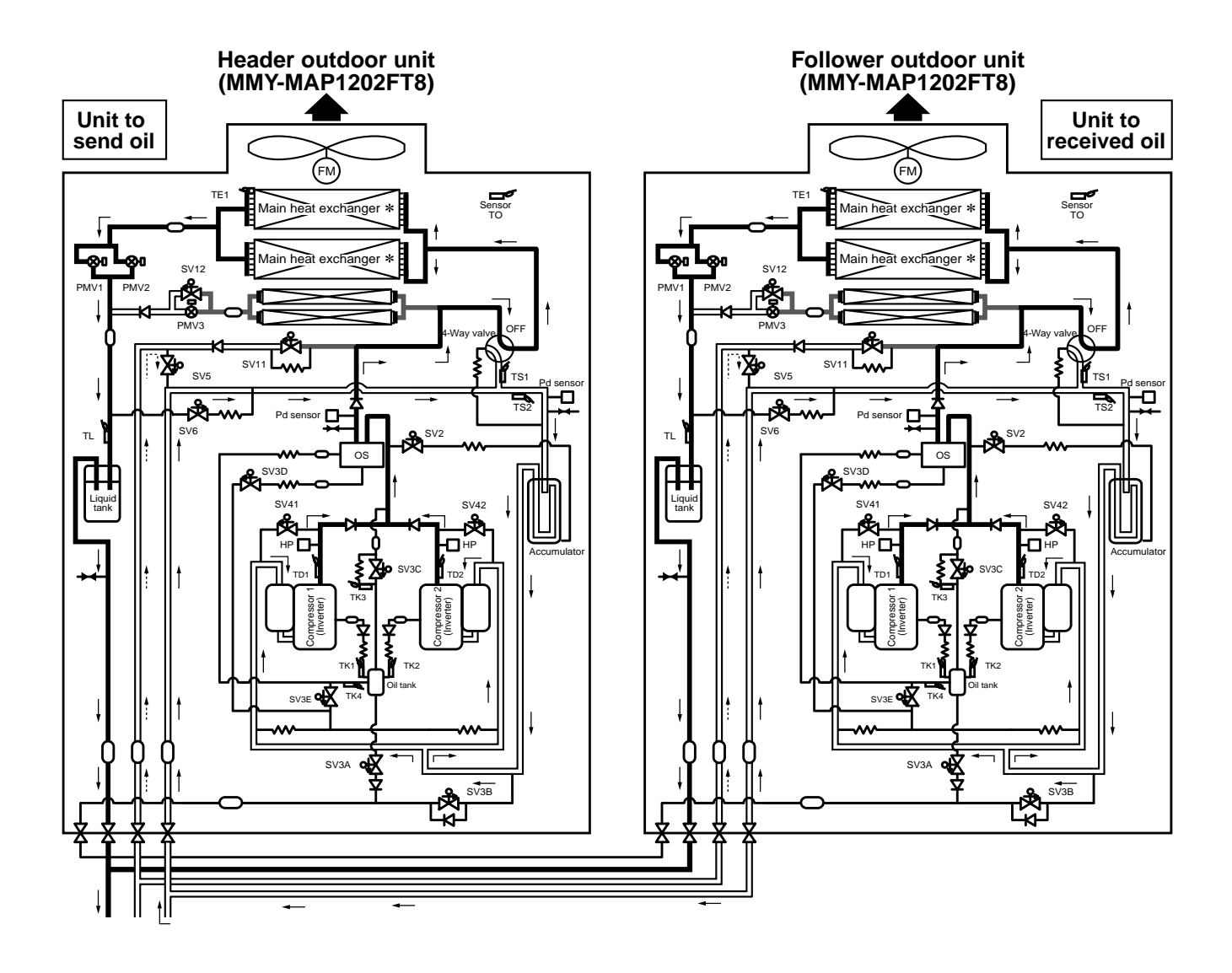

# 7. APPLIED CONTROL

## 7-1. Indoor Unit

## 7-1-1. Setup of Selecting Function in Indoor Unit (Be sure to Execute Setup by a Wired Remote Controller)

<Procedure> Execute the setup operation while the unit stops.

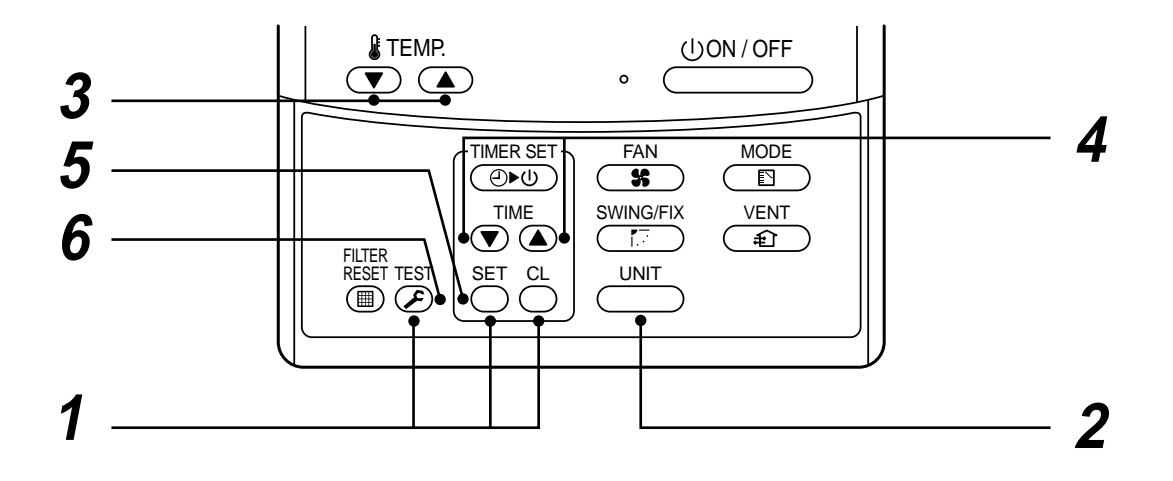

 Push St, G, and B buttons simultaneously for 4 seconds or more. The firstly displayed unit No. indicates the master indoor unit address in the group control. In this time, the fan of the selected indoor unit is turned on.
 Every pushing UNT button, the indoor unit numbers in the group control are successively displayed. In this time, the fan of the selected indoor unit only is turned on.
 Specify the item code (DN) using the setup temperature ▼ and ▲ buttons.
 Select the setup data using the timer time ▼ and ▲ buttons. (When selecting the DN code to "33", change the temperature indication of the unit from "°C" to "°F" on the remote controller.)

- **5** Push  $\stackrel{\text{set}}{\frown}$  button. (OK if display goes on.)
  - To change the selected indoor unit, return to procedure 2.
  - To change the item to be set up, return to procedure  ${f 3}$ .
- **6** Pushing  $\mathcal{E}$  button returns the status to normal stop status.

# Table: Function selecting item code (DN)(Items necessary to perform the applied control at the local site are described.)

| DN | Item                                                                                      | Description                                                                                                    | At shipment                                |
|----|-------------------------------------------------------------------------------------------|----------------------------------------------------------------------------------------------------|--------------------------------------------|
| 01 | Filter display delay<br>timer                                                             | 0000 : None 0001 : 150H<br>0002 : 2500H 0003 : 5000H<br>0004 : 10000H                                                                                                    | According to type                          |
| 02 | Dirty state of filter                                                                     | 0000 : Standard<br>0001 : High degree of dirt (Half of standard time)                                                                                                    | 0000 : Standard                            |
| 03 | Central control address                                                                   | 0001 : No.1 unit to 0064 : No.64 unit<br>0099 : Unfixed                                                                                                    | 0099 : Unfixed                             |
| 04 | Specific indoor unit priority                                                             | 0000 : No priority 0001 : Priority                                                                                                    | 0000 : No priority                         |
| 06 | Heating temp shift                                                                        | 0000 : No shift         0001 : +1°C           0002 : +2°C         to         0010 : +10°C           (Up to +6 recommended)         (Up to +6 recommended)                                                                                                    | 0002 : +2°C<br>(Floor type 0000: 0°C)      |
| 0d | Existence of [AUTO]<br>mode                                                               | 0000 : Provided<br>0001 : Not provided (Automatic selection from connected outdoor unit)                                                                                                    | 0001 : Not provided                        |
| 0E | Follows operation<br>mode of the header<br>unit                                           | 0000 : Does not follow<br>0001 : Follows                                                                                                    | 0000 : Not provided                        |
| 0F | Cooling only                                                                              | 0000 : Heat pump<br>0001 : Cooling only (No display of [AUTO] [HEAT])                                                                                                    | 0000 : Heat pump                           |
| 10 | Туре                                                                                      | 0000 : (1-way air discharge cassette)<br>0001 : (4-way air discharge cassette) to 0037                                                                                                    | According to model type                    |
| 11 | Indoor unit capacity                                                                      | 0000 : Unfixed 0001 to 0034                                                                                                    | According to capacity type                 |
| 12 | Line address                                                                              | 0001 : No.1 unit to 0030 : No.30 unit                                                                                                    | 0099 : Unfixed                             |
| 13 | Indoor unit address                                                                       | 0001 : No.1 unit to 0064 : No.64 unit                                                                                                    | 0099 : Unfixed                             |
| 14 | Group address                                                                             | 0000 : Individual 0001 : Header unit of group 0002 : Follower unit of group                                                                                                    | 0099 : Unfixed                             |
| 19 | Louver type<br>(Adjustment of air<br>direction)                                           | 0000 : Not provided 0001 : Swing only<br>0004 : [4-way Air Discharge Cassette type] and [Under Ceiling type]                                                                                                    | According to type                          |
| 1E | Temp difference of [AUTO] mode selection COOL $\rightarrow$ HEAT, HEAT $\rightarrow$ COOL | 0000 : 0 deg to 0010 : 10 deg<br>(For setup temperature, reversal of COOL/HEAT by ± (Data value)/2)                                                                                                    | 0003 : 3 deg<br>(Ts±1.5)                   |
| 28 | Automatic restart of power failure                                                        | 0000 : None 0001 : Restart                                                                                                    | 0000 : None                                |
| 29 | Operation condition of humidifier                                                         | 0000 : Usual 0001 : Condition ignored (Detection control for heat exchanger temperature)                                                                                                    | 0000 : Usual                               |
| 2A | Selection of option/<br>error input (CN70)                                                | 0000 : Filter input 0001 : Alarm input (Air washer, etc.)<br>0002 : None                                                                                                    | 0002 : None                                |
| 2E | HA terminal (CN61) select                                                                 | 0000 : Usual 0001 : Leaving-ON prevention control                                                                                                    | 0000 : Usual<br>(HA terminal)              |
| 30 | Automatic elevating grille                                                                | 0000 : Unavailable 0001 : Available                                                                                                    | 0000 : Unavailable                         |
| 31 | Ventilating fan<br>control                                                                | 0000 : Unavailable 0001 : Available                                                                                                    | 0000 : Unavailable                         |
| 32 | TA sensor selection                                                                       | 0000 : Body TA sensor 0001 : Remote controller sensor                                                                                                    | 0000 : Body TA sensor                      |
| 33 | Temperature unit select                                                                   | 0000 : °C (at factory shipment)<br>0001 : °F                                                                                                    | 0000 : °C                                  |
| 40 | Drain pump control                                                                        | 0000 : None 0001 : Pump ON<br>0002 : None 0003 : Pump OFF                                                                                                    | 0003 : Pump OFF                            |
| 5d | High ceiling selection<br>(Air volume selection)                                          | [4-way Air Discharge Cassette type] and [Under Ceiling type]         0000 : Standard filter       0001 : Super-long life filter         0003 : High efficiency filter         [Concealed Duct Standard type]         0000 : Standard static pressure (40Pa)         0001 : High static pressure 1 (70Pa)         0002 : High static pressure 2 (40Pa) | 0000 : Standard                            |
|    |                                                                                           | 0005 : Correspond to quiet sound<br>0006 : Low static pressure (20Pa)                                                                                                    |                                            |
| 60 | Timer set<br>(Wired remote<br>controller)                                                 | 0000 : Available (Operable)<br>0001 : Unavailable (Operation prohibited)                                                                                                    | 0000 : Available                           |
| 62 | Anti-ceiling<br>smudging control                                                          | 0000 : Clear                                                                                                    | 4- way Air Discharge<br>Cassette type only |
## TYPE

## Item code [10]

| Setup data | Туре                                        | Abbreviated Model name |
|------------|---------------------------------------------|------------------------|
| 0000       | 1-way Air Discharge Cassette                | MMU-AP XXX SH          |
| 0001       | 4-way Air Discharge Cassette                | MMU-AP XXX H           |
| 0002       | 2-way Air Discharge Cassette                | MMU-AP XXX WH          |
| 0003       | 1-way Air Discharge Cassette (Compact type) | MMU-AP XXX YH          |
| 0004       | Concealed Duct Standard                     | MMD-AP XXX BH          |
| 0005       | Slim Duct                                   | MMD-AP XXX SPH, SH     |
| 0006       | Concealed Duct High Static Pressure         | MMD-AP XXX H           |
| 0007       | Under Ceiling                               | MMC-AP XXX H           |
| 0008       | High Wall                                   | ΜΜΚ-ΑΡ ΧΧΧ Η           |
| 0010       | Floor Standing Cabinet                      | MML-AP XXX H           |
| 0011       | Floor Standing Concealed                    | MML-AP XXX BH          |
| 0013       | Floor Standing                              | MMF-AP XXX H           |
| ~          | _                                           |                        |

## Indoor unit capacity

## Item code [11]

| Setup data | Model |
|------------|-------|
| 0001       | 007   |
| 0003       | 009   |
| 0005       | 012   |
| 0007       | 015   |
| 0009       | 018   |
| 0011       | 024   |
| 0012       | 027   |
| 0013       | 030   |
| 0015       | 036   |
| 0017       | 048   |
| 0018       | 056   |
| 0021       | 072   |
| 0023       | 096   |
| ~          | _     |

## 7-1-2. How to Set Up the Cooling Only Indoor Unit

When connecting an indoor unit for use in cooling only. A flow selector unit is not connected.

It is necessary to setup the unit.

Perform setup as per the following procedure.

Setup of the indoor unit is performed by use of a wired remote controller.

If a wired remote controller is not used, for setup purposes a wired controller must be temporarily connected. When using the air conditioner with a wireless remote controller, select "Cooling Only" on the wireless remote controller after the below setup.

Use of the wireless remote controller can be referred to in the manual supplied with the wireless remote controller. Change the setup during off status.

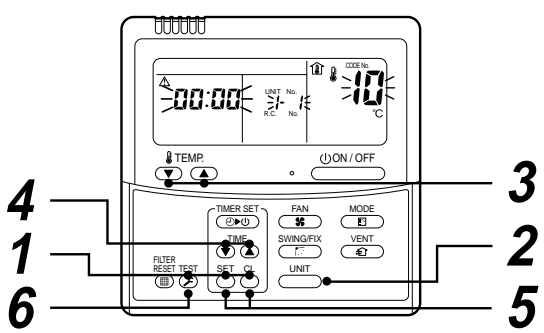

| Procedure | Description                                                                                                    |
|-----------|----------------------------------------------------------------------------------------------------|
| 1         | <ul> <li>Push SET + CL + TEST buttons simultaneously for 4 seconds or more and display part will flashes as shown in the figure.</li> <li>Check that the displayed item code is [10].</li> <li>If the item code displayed is not [10], push ST button to erase the display and restart the operation from the first step. (After pushing the ST button, the operation of the remote controller will not function for a short period.) (* The display changes according to the indoor unit model.)</li> </ul>                                                                                                    |
| 2         | In group control, the firstly displayed indoor unit No. becomes the header unit.<br>Each pushing of the [UNIT] button, changes the indoor unit number within the group.<br>Select the indoor unit that requires setup.<br>The indoor unit selected can be confirmed at this time as the louver and fan will operate.                                                                                                    |
| 3         | Use vand  buttons of the set temperature to specify the item code [0F].                                                                                                    |
| 4         | Use ( and ( buttons on the timer time to select the setup data [0001].                                                                                                    |
| 5         | <ul> <li>Push SET button at this time, if the display changes from flashing to lit this confirms setup is complete.</li> <li>To change the setup of a different indoor unit other than the selected unit restart operation from Procedure 2.</li> <li>In a group control, setup change of all the indoor units in the group is necessary.<br/>To change the setup of the group other than the selected one, restart operation from Procedure 2.</li> <li>CAUTION Cooling Only and Heat pump cannot be connected in the same group.</li> <li>Pushing D button clears the set up contents which has been previously set.</li> <li>In this case, restart from Procedure 2.</li> </ul> |
| 6         | When the setup has completed, push $\overset{\text{TEST}}{\textcircled{S}}$ button. (The setup is determined.)<br>Pushing the $\overset{\text{TEST}}{\textcircled{S}}$ button deletes the display and returns to the normal stop<br>status. (For some time after $\overset{\text{TEST}}{\textcircled{S}}$ button has been pushed, the operation of<br>the remote controller will not function for a short period.)                                                                                                    |

## 7-1-3. Setting When Connecting Multiple Indoor Units to a FS unit

## Cautions to connection of indoor unit

- When connecting multiple indoor units to a single FS unit, it is necessary to set up the Item code. This should be done after the addressing of the units.
- When connecting multiple indoor units to a single FS unit, only group control is available. Remote controllers cannot be connected to individual units.

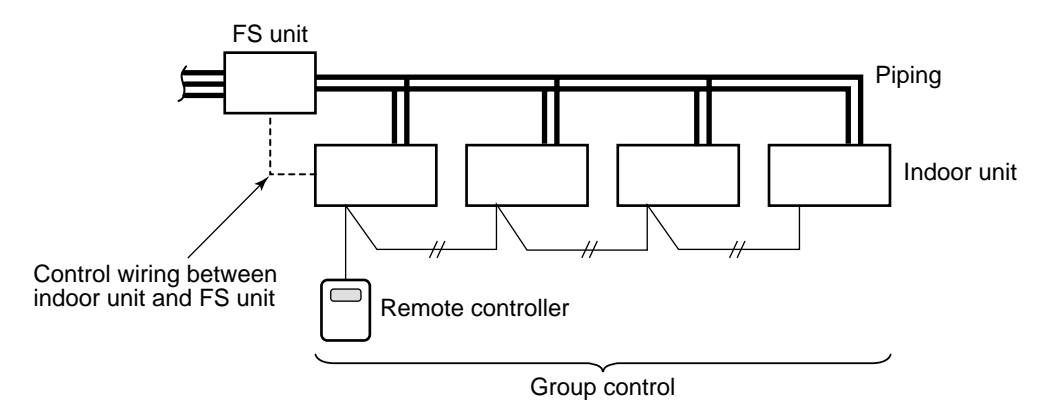

## Usage/Features

It is not possible to group control indoor units that are connected to more than one FS unit.

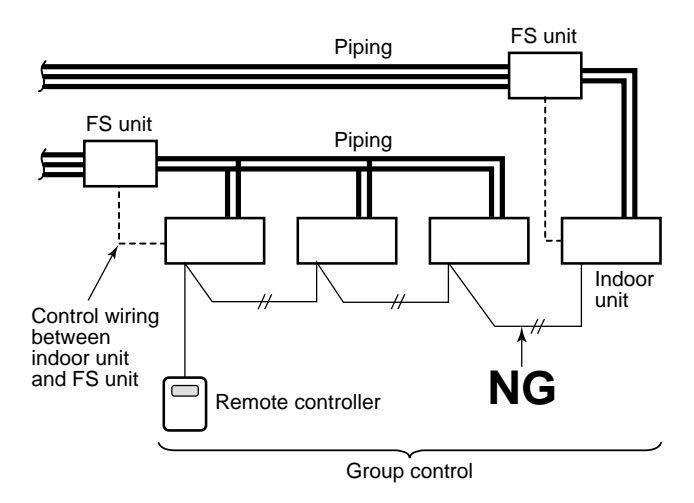

Indoor units off of a single FS unit cannot be individually controlled.

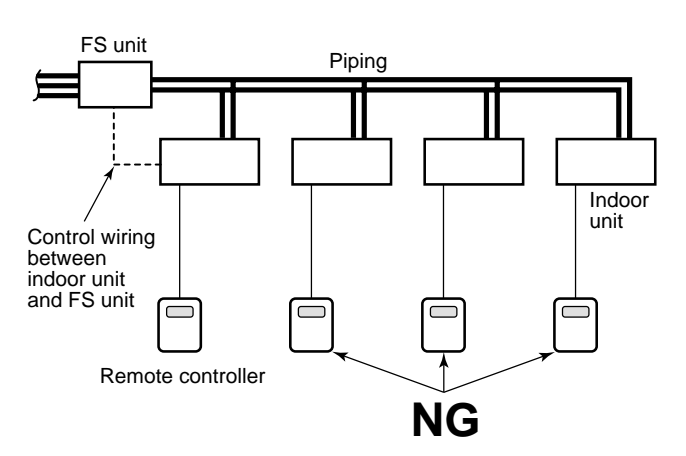

## How to set up Item code

- 1 Push <u>▲</u> + *B* buttons simultaneously for 4 seconds or more.
  - *FLL* is displayed in the UNIT No. window.
  - At this time, the fans of all the indoor units in the group control start the fan operation.
- **2** Using the set temperature buttons  $\bigcirc$  /  $\bigcirc$ , select the Item code " $\partial E$ ".
- **3** Change SET DATA to " $\mathcal{O}$ !" using the timer buttons  $\mathbb{P}$  / **(a)**.
- **4** Push  $\bigcirc^{\text{SET}}$  button.
- **5** Push <sup>™</sup> button. This confirms the setup has finished.

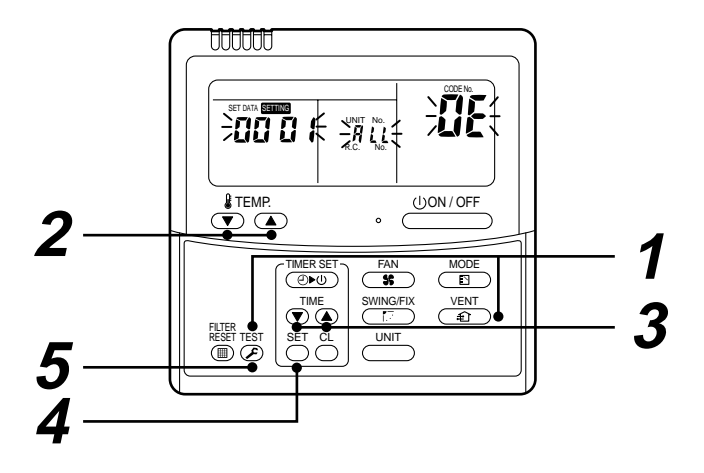

## ■ In case of not setting 01 to Item code "0E"

When more than one indoor unit has been set up as a group to one FS unit and you have forgotten to set 01 on Item code "0E" on all the indoor units, the following may occur:

 When AUTO operation is selected on the remote controller and cooling operation and heating operation are required, hot air may be discharged from the cooling operation unit or cool air may be discharged from the heating operation unit (or fan stops).

However in case of 2, "L18" error code is output and the air conditioner stops.

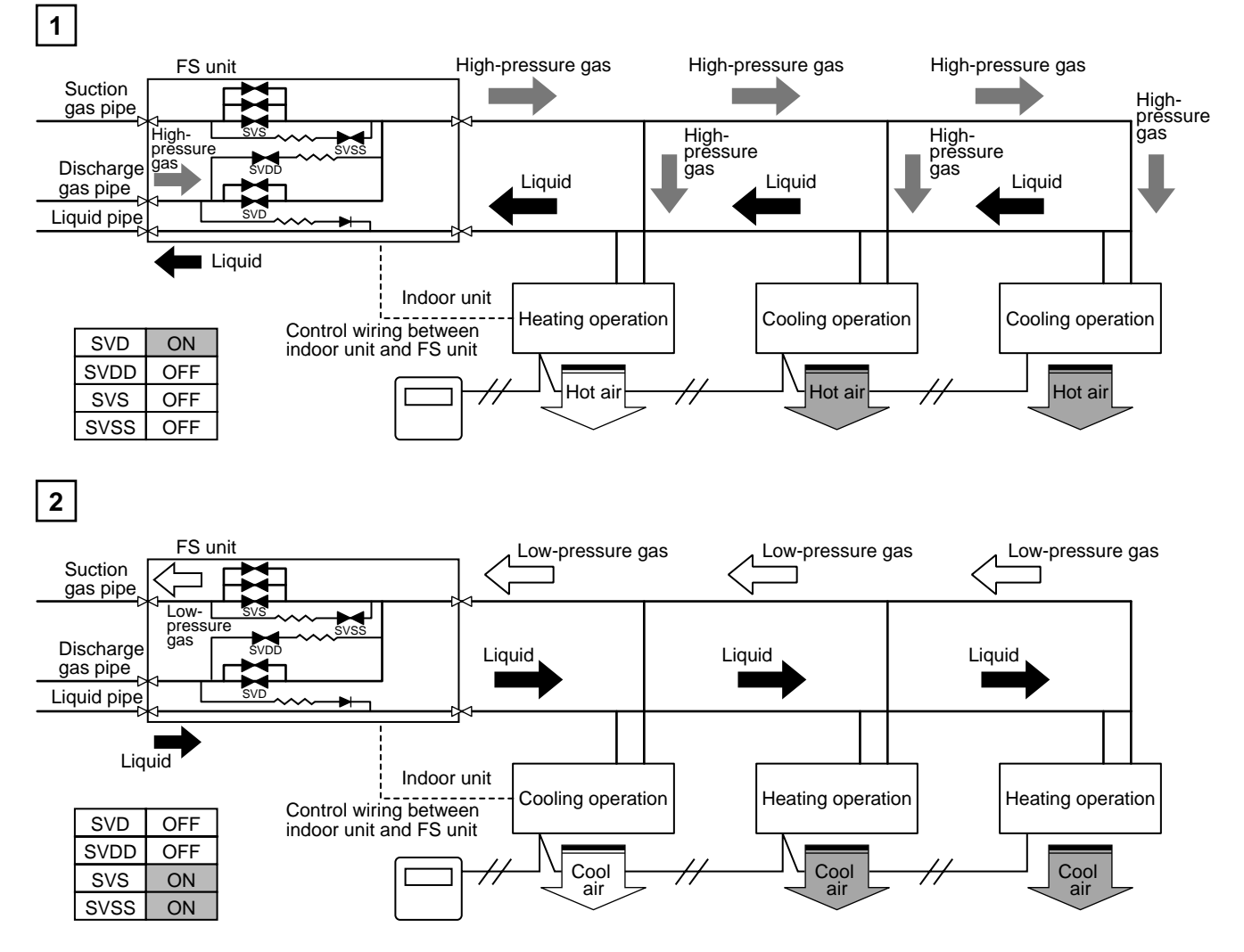

2) When the cooling thermostat of the indoor unit that is connected to the FS unit has been off, the refrigerant will not flow and cooling air may not discharge evenly if the thermostats of the other cooling operation units are on.

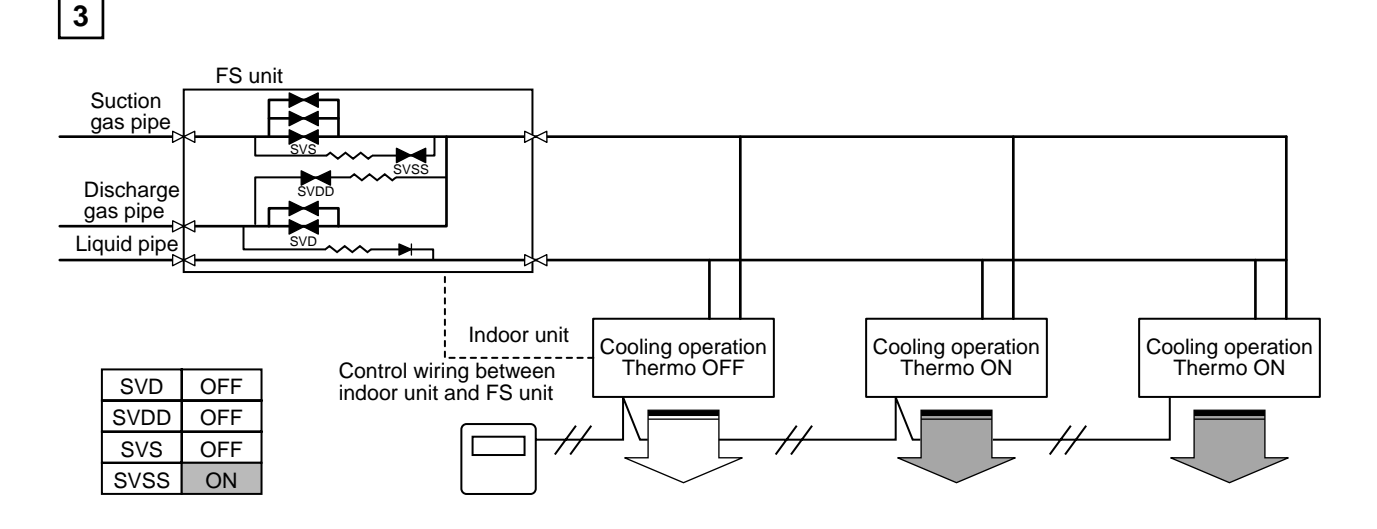

## 7-1-4. Applied Control in Indoor Unit

## ■ Remote location ON/OFF control box (TCB-IFCB-4E)

## [Wiring and setup]

- Use the exclusive connector for connection with the indoor control P.C. board.
- In a group control, the system can operate when connecting with any indoor unit (Control P.C. board) in the group. However when taking out the operation/error signal from the other unit, it is necessary to take out from each unit individually.

## (1) Control items

- 1) Start/Stop input signal : Operation start/stop in unit
- 2) Operation signal : Output during normal operation
- 3) Error signal : Output during alarm
  - (Serial communication error or indoor/outdoor protective device) operation

## (2) Wiring diagram using remote control interface (TCB-IFCB-4E)

- Input IFCB-4E : No voltage ON/OFF serial signal
- Output No voltage contact for operation, error display Contact capacity: Below Max. AC240V 0.5A

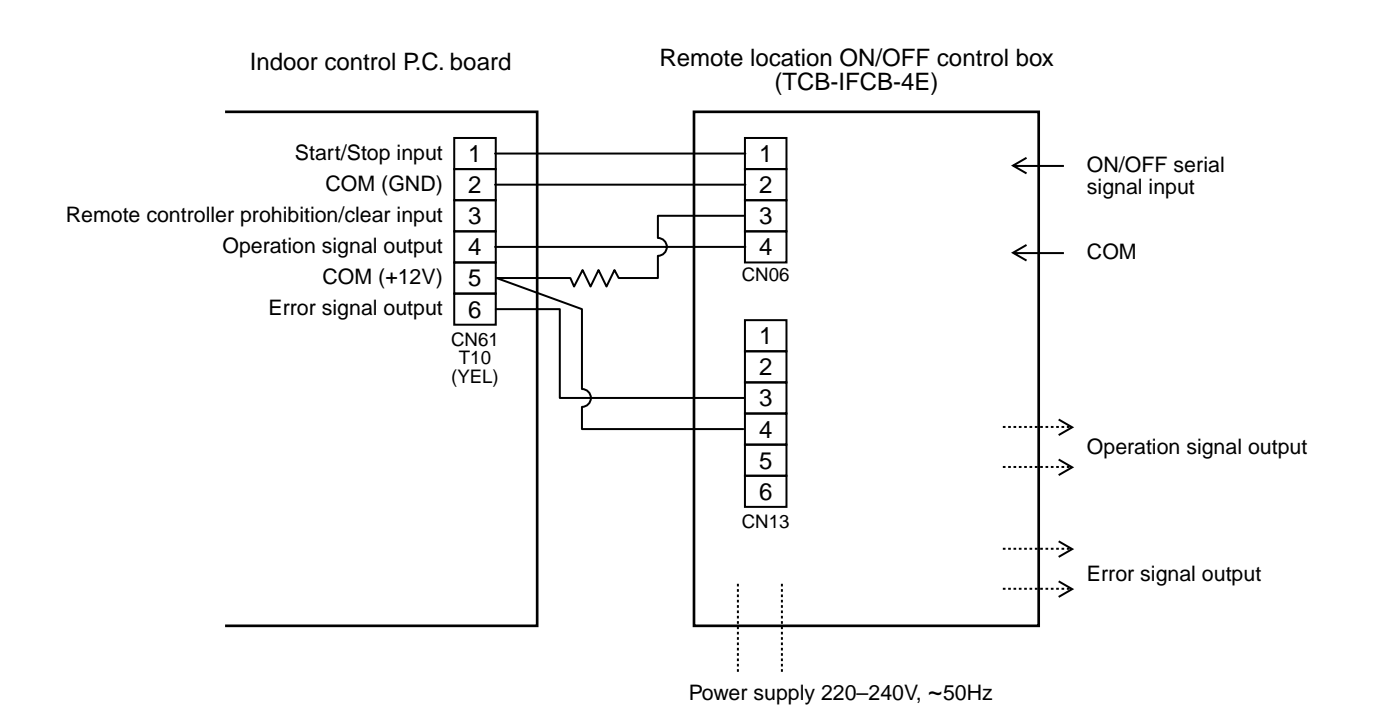

77

## Ventilating fan control from remote controller

## [Function]

- The start/stop operation can be operated from the wired remote controller when air to air heat exchanger or ventilating fan is installed in the system.
- The fan can be operated even if the indoor unit is not operating.
- Use a fan which can receive the no-voltage A contact as an outside input signal.
- In a group control, the units are collectively operated and they can not be individually operated.

## (1) Operation

- Handle a wired remote controller in the following procedure.
- \* Use the wired remote controller during stop of the system.
- \* Be sure to set up the wired remote controller to the header unit. (Same in group control)
- \* In a group control, if the wired remote controller is set up to the header unit, both header and follower units are simultaneously operable.

## **1** Push concurrently $\stackrel{\text{SET}}{\longrightarrow}$ + $\stackrel{\text{CL}}{\longrightarrow}$ + $\stackrel{\text{TEST}}{\textcircled{B}}$ buttons for 4 seconds or more.

The unit No. displayed firstly indicates the header indoor unit address in the group control. In this time, the fan of the selected indoor unit turns on.

2 Every pushing button, the indoor unit numbers in group control are displayed successively.

In this time, the fan of the selected indoor unit only turns on.

- **3** Using the setup temp  $\bigtriangledown$  or  $\blacktriangle$  button, specify the item code  $\exists l$ .
- **4** Using the timer time **•** or **•** button, select the setup data. (At shipment: *0000* ) The setup data are as follows:

| Setup data | Handling of operation of air to air heat exchanger or ventilating fan |
|------------|-----------------------------------------------------------------------|
| 0000       | Unavailable (At shipment)                                             |
| 0001       | Available                                                             |

## **5** Push $\stackrel{\text{\tiny SET}}{\bigcirc}$ button. (OK if display goes on.)

- To change the selected indoor unit, go to the procedure  $\mathbf{Z}$ ).
- To change the item to be set up, go to the procedure  $\boldsymbol{3}$ ).

## **6** Pushing $\overset{\text{TEST}}{\mathscr{B}}$ returns the status to the usual stop status.

## (2) Wiring

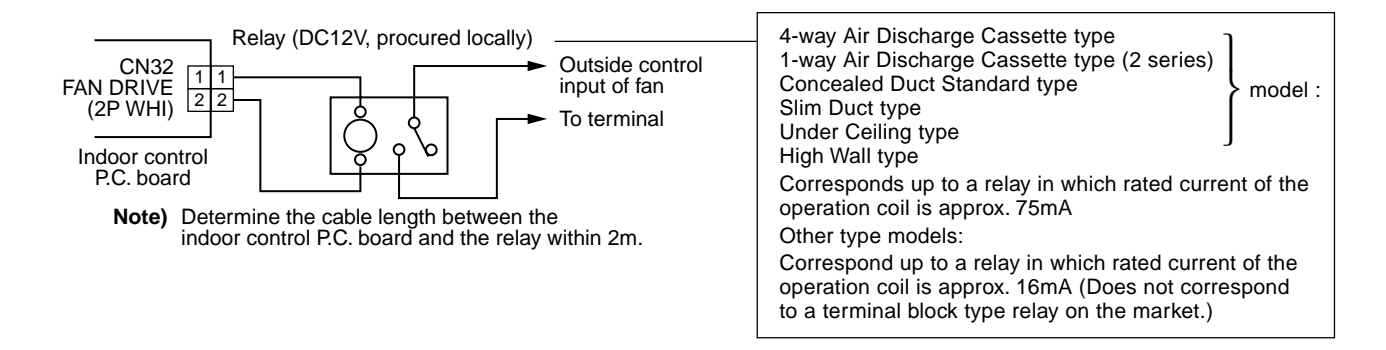

## Leaving-ON prevention control

## [Function]

- This function controls the indoor units individually. It is connected with cable to the control P.C. board of the indoor unit.
- In a group control, it is connected with cable to the indoor unit (Control P.C. board), and the item code *2E* is set to the connected indoor unit.
- It is used when the start operation from outside if unnecessary but the stop operation is necessary.
- Using a card switch box, card lock, etc, the forgotten-OFF of the indoor unit can be protected.
  - When inserting a card, start/stop operation from the remote controller is allowed.
  - When taking out a card, the system stops if the indoor unit is operating and start/stop operation from the remote controller is forbidden.

## (1) Control items

- 1) Outside contact ON : The start/stop operation from the remote controller is allowed. (Status that card is inserted in the card switch box)
- Outside contact OFF : If the indoor unit is operating, it is stopped forcedly. (Start/Stop prohibited to remote controller) (Status that card is taken out from the card switch box)
  - \* When the card switch box does not perform the above contact operation, convert it using a relay with b contact.

## (2) Operation

Handle the wired remote controller switch in the following procedure.

- $\ast\,$  Use the wired remote controller switch during stop of the system.
- **1** Push concurrently  $\overset{\text{SET}}{\bigcirc}$  +  $\overset{\text{CL}}{\bigcirc}$  +  $\overset{\text{TEST}}{\swarrow}$  buttons for 4 seconds or more.
- **2** Using the setup temp  $\bigcirc$  or  $\bigcirc$  button, specify the item code  $\mathcal{ZE}$ .
- **3** Using the timer time  $\odot$  or  $\bigcirc$  button, set  $\mathcal{OOO}$  to the setup data.
- **4** Push  $\stackrel{\text{SET}}{\bigcirc}$  button.
- **5** Push  $\overset{\text{TEST}}{\textcircled{S}}$  button. (The status returns to the usual stop status.)

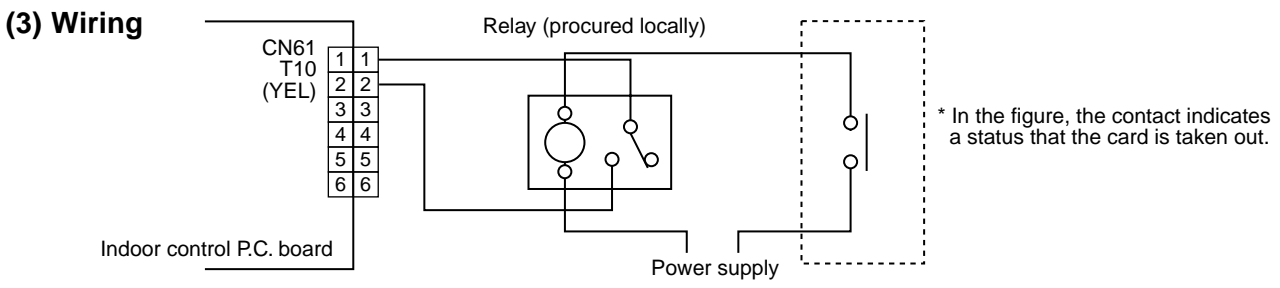

Outside contact (Card switch box, etc: Procured locally)

Note) Determine the cable length between the indoor control P.C. board and the relay within 2m.

## Demand control from indoor unit

When the relay is turned on, a forced thermostat-OFF operation starts.

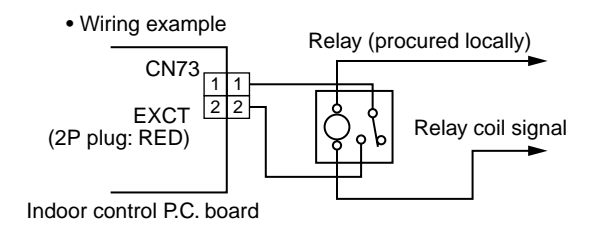

Note) Determine the cable length between the indoor or outdoor control P.C. board and the relay within 2m.

## 7-2. Outdoor Unit

## 7-2-1. Applied Control in Outdoor Unit

The following functions become available by setting the switches on the outdoor interface P.C. board.

| No. | Function                               | Switch No. | Bit |
|-----|----------------------------------------|------------|-----|
| 1   | Outdoor fan high static pressure shift | SW10       | 2   |

## Interface P.C. board of outdoor unit

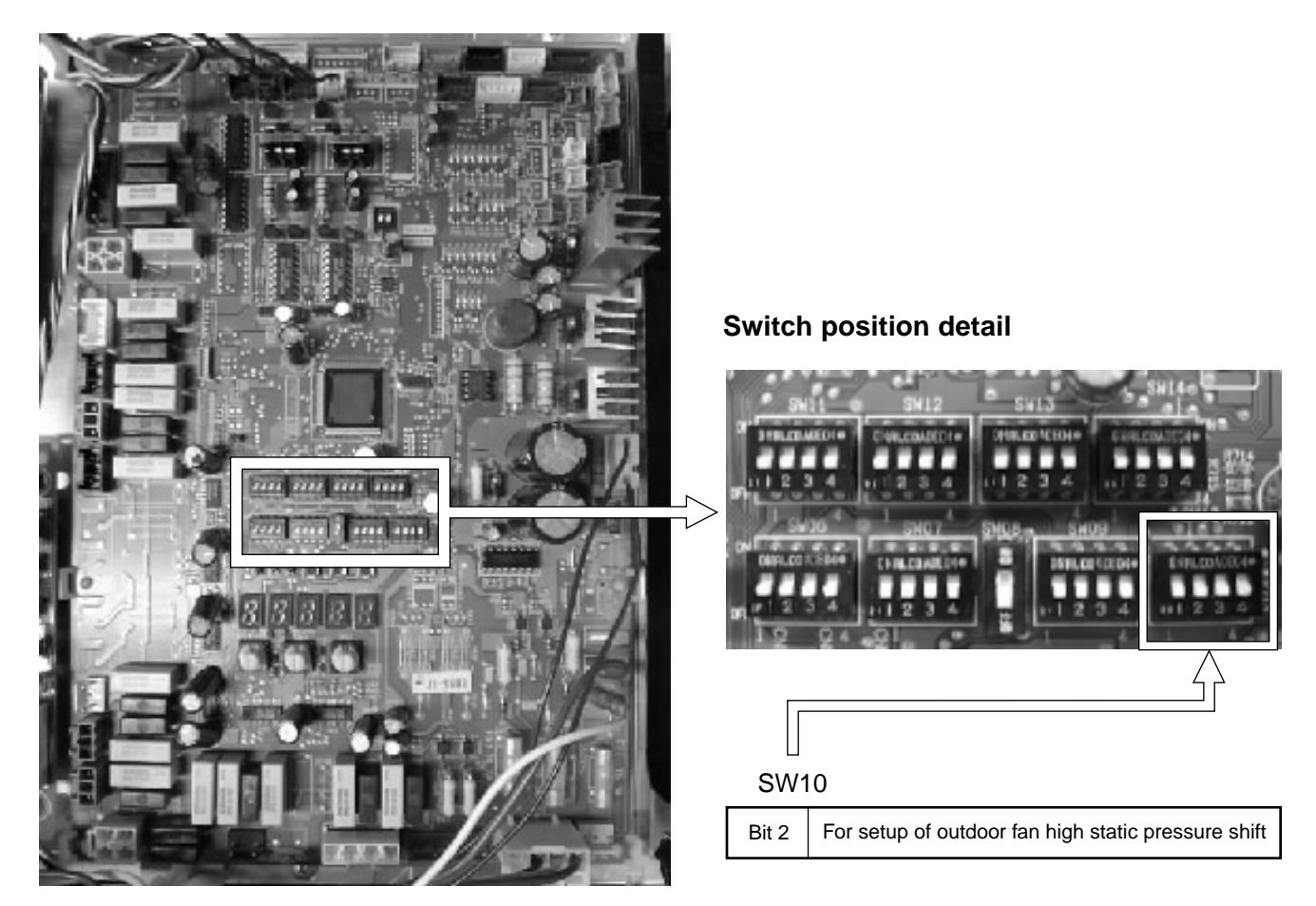

## 7-2-1-1. Outdoor fan High Static Pressure Shift

## Usage/Features

This function is set when connecting a duct to the discharge port of the outdoor unit.

## Setup

Turn "Bit 2" of the dip switch [SW10] on the interface P.C. board of the outdoor unit to ON.

## Specifications

The outdoor fan high static pressure shift function increases the fan speed on the outdoor unit to enable a discharge duct to be installed on the discharge port - the design of the ducting should be such that a static pressure of 35 Pa is not exceeded.

This function should be executed where the discharge ducting static pressure exceeds 15 Pa. 45Pa or more : For detail of adjustment, consult with the sales subsidiary. The discharged air volume from each outdoor unit is shown in the table below:

| Capacity rank (MMY-MAP)                       | 0801 type | 1001, 1201 type |  |
|-----------------------------------------------|-----------|-----------------|--|
| Standard air volume of outdoor unit (m³/min.) | 165       | 175             |  |

## 7-2-2. Applied Control in Outdoor Unit

The following functions are available by using a separately supplied P.C. board. Set up the switches on the outdoor unit (U1).

| No. | Function                           | Switch No. | Bit | Connector No. | Used control P.C. board |
|-----|------------------------------------|------------|-----|---------------|-------------------------|
| 1   | Power peak-cut control (Standard)  | SW07       | 1   | CN513         | TCB-PCDM2E              |
| 2   | Power peak-cut control (Expansion) | SW07       | 1,2 | CN513         | TCB-PCDM2E              |
| 3   | Snowfall fan control               | —          | —   | CN509         | TCB-PCMO2E              |
| 4   | External master ON/OFF control     | —          | _   | CN512         | TCB-PCMO2E              |
| 5   | Night operation control            | —          | —   | CN508         | TCB-PCMO2E              |
| 6   | Operation mode selection control   |            |     | CN510         | TCB-PCMO2E              |

## Outdoor unit interface P.C. board

## **Connector position detail**

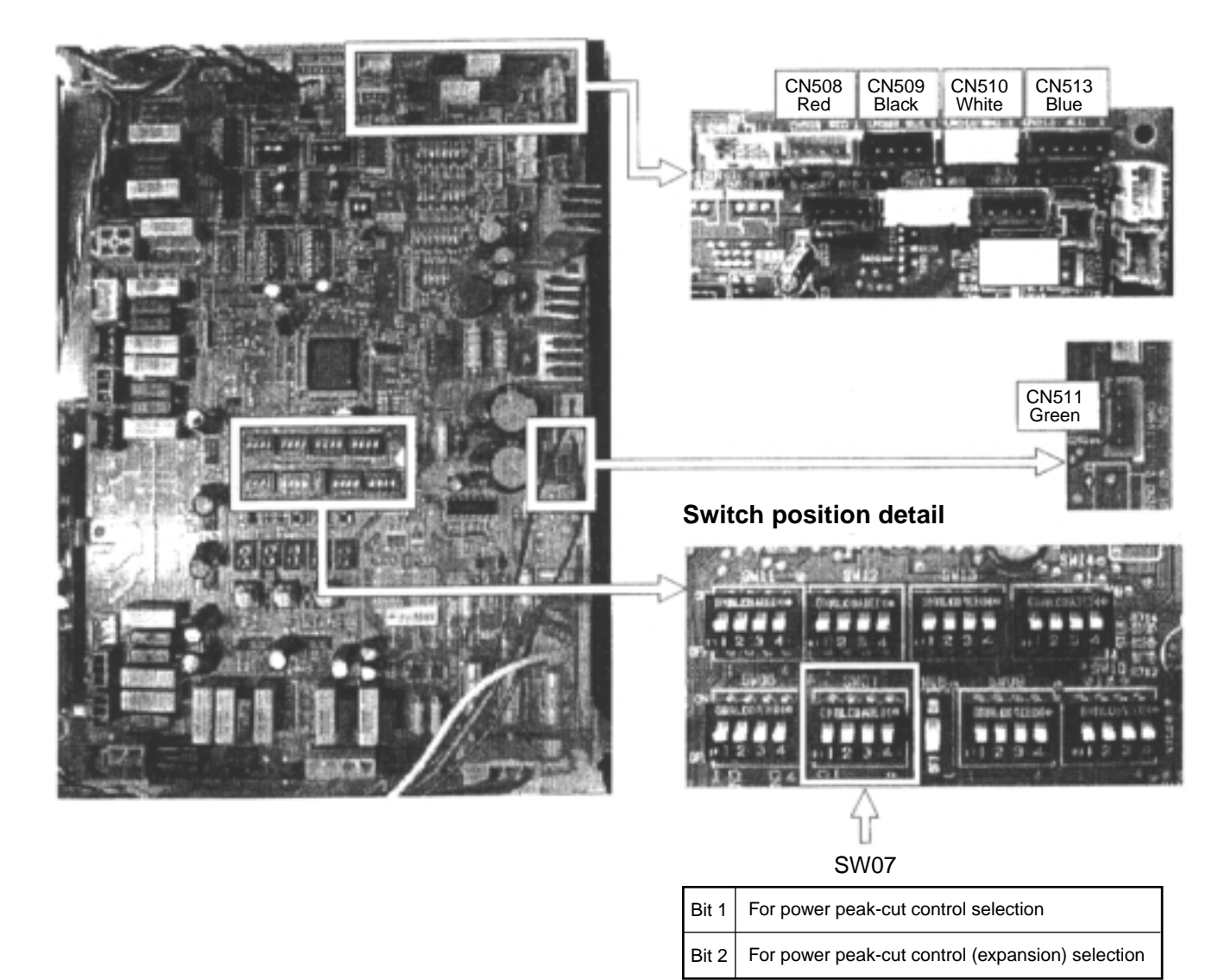

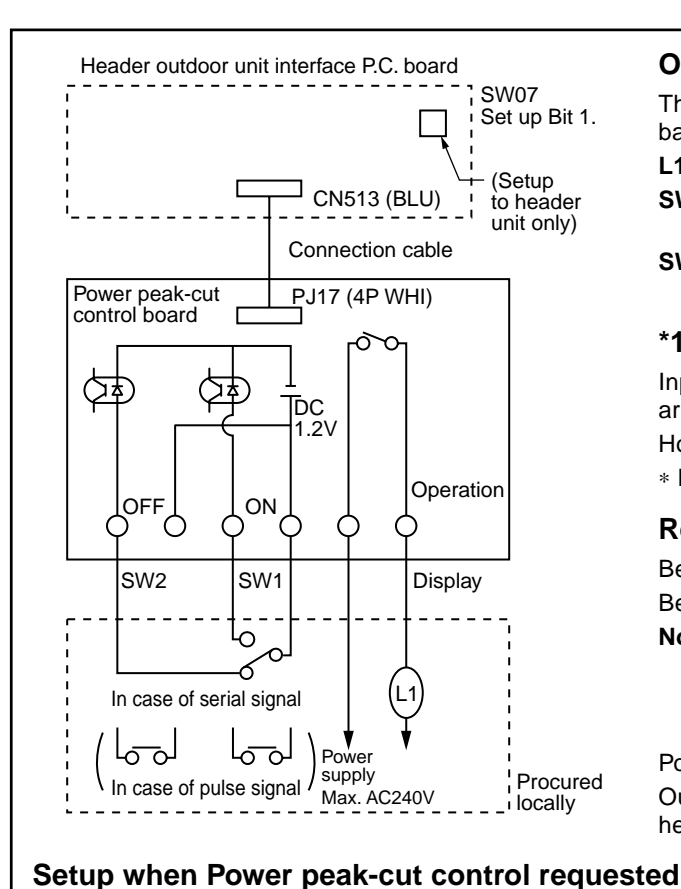

## Operation

The upper limit capacity of the outdoor unit is restricted based on the demand request signal from outside.

- : Display lamp during power peak-cut control 11
- SW1 : Power peak-cut ON switch (ON during demand, OFF in normal time) \*1
- SW2 : Power peak-cut OFF switch (OFF during demand, ON in normal time) \*1

#### \*1

Input signals of SW1 and SW2 are acceptable even if they are longer then pulse input (100mm.sec.) or serially made. However do not turn on SW1 and SW2 simultaneously. \* Be sure to prepare a contact for each terminal.

Relay contact capacity of "operation" port

Below AC240V 0.5A (COSØ = 100%)

Below DC24V 1A (Non-inductive load)

Note) When connecting non-inductive load such as relay coil to L1 load, insert the noise surge absorber CR (In case of AC) or counter electromotive-proof diode (In case of DC) into the bypass circuit.

Power peak-cut control board: TCB-PCDM2E Outdoor unit destination to be connected becomes the header outdoor unit (U1).

#### Outdoor unit interface P.C. board Power peak-cut control board SW1 SW2 L1 (TCB-PCDM2E) SW07: Bit 1 OFF SW07: Bit 1 ON Power peak-cut ON signal is input. ON OFF ON 0% (Forced stop) Capacity 60% (Upper limit restriction) Power peak-cut OFF signal is input. OFF ON OFF 100% (Normal operation) 100% (Normal operation)

## Setup positions of header outdoor unit interface P.C. board

## **Connector position detail**

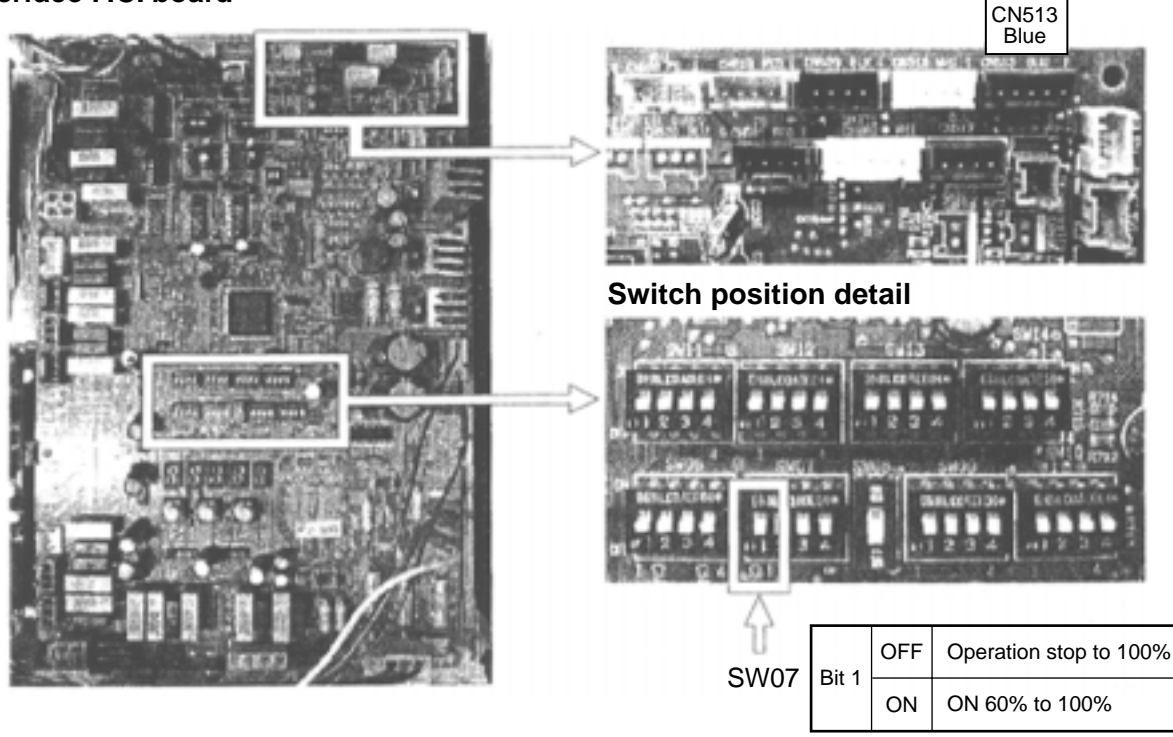

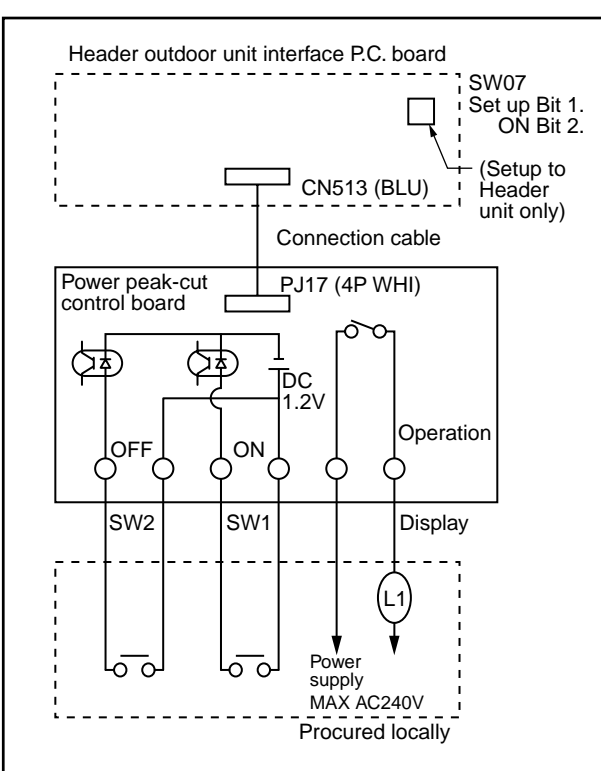

## Operation

The upper limit capacity of the outdoor unit is restricted based on the demand request signal from outside.

- L1 : Display lamp during Power peak-cut control
- SW1 : Power peak-cut ON switch \*1

SW2 : Power peak-cut OFF switch \*1

\*1

Input signals of SW1 and SW2 are acceptable even if they are upper than pulse input (100mm. sec.) or serially made. \* Be sure to prepare a contact for each terminal.

### Relay contact capacity of "operation" port

Below AC240V 1A (COSØ = 100%)

Below DC24V 2A (Non-inductive load)

Note) When connecting non-inductive load such as relay coil to L1 load, insert the noise surge absorber CR (In case of AC) or counter electromotive-proof diode (In case of DC) into the bypass circuit.

Power peak-cut control board: TCB-PCDM2E

Outdoor unit destination to be connected becomes the header outdoor unit (U1).

## Setup at power peak-cut control (expansion) request

| Outside power<br>peak-cut request |     | Display Jamp   | Power Peak-cut request                             |                               |  |
|-----------------------------------|-----|----------------|----------------------------------------------------|-------------------------------|--|
|                                   |     | Display lattip | Outdoor wire interface P.C. board (SW07/ Bit 2 ON) |                               |  |
| SW1                               | SW2 | L1             | SW07 : Bit 1 OFF                                   | SW07 : Bit 1 ON               |  |
| OFF                               | OFF | OFF            | 100% (Normal operation)                            | 100% (Normal operation)       |  |
| ON                                | OFF | ON             | 80% (Upper limit restriction)                      | 85% (Upper limit restriction) |  |
| OFF                               | ON  | ON             | 60% (Upper limit restriction)                      | 75% (Upper limit restriction) |  |
| ON                                | ON  | ON             | 0% (Forced stop)                                   | 60% (Upper limit restriction) |  |

## Setup positions of header outdoor unit interface P.C. board

## **Connector position detail**

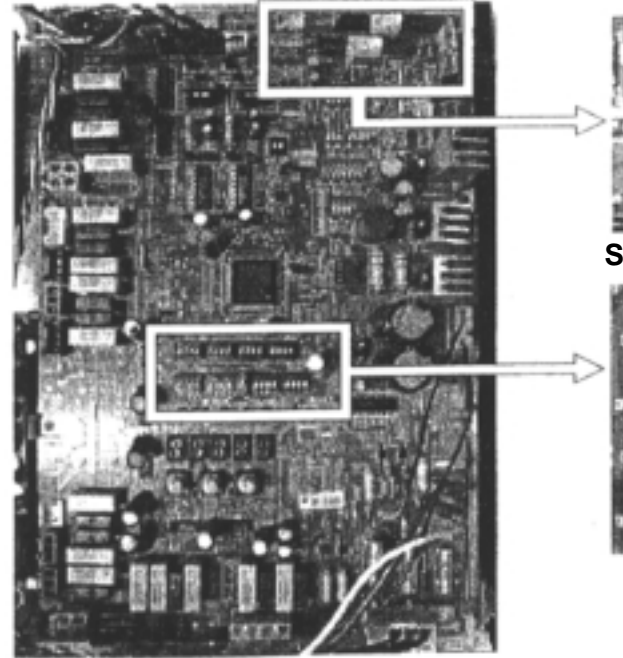

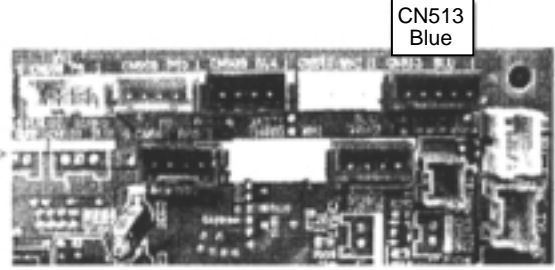

## Switch position detail

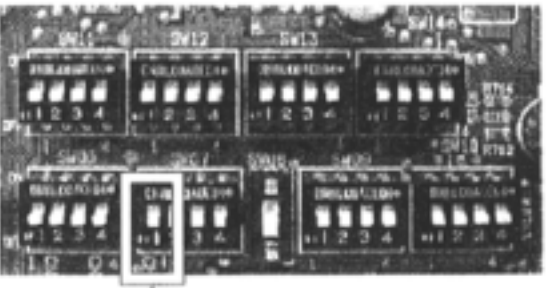

| ť    | Bit 1 | OFF | Operation stop to 60%, 80%, 100% |
|------|-------|-----|----------------------------------|
| SW07 |       | ON  | ON 60% to 60%, 75%, 85%, 100%    |
|      | Bit 2 | ON  | Power peak-cut (expansion) ON    |

## 7-2-2-3. Snowfall Fan Control

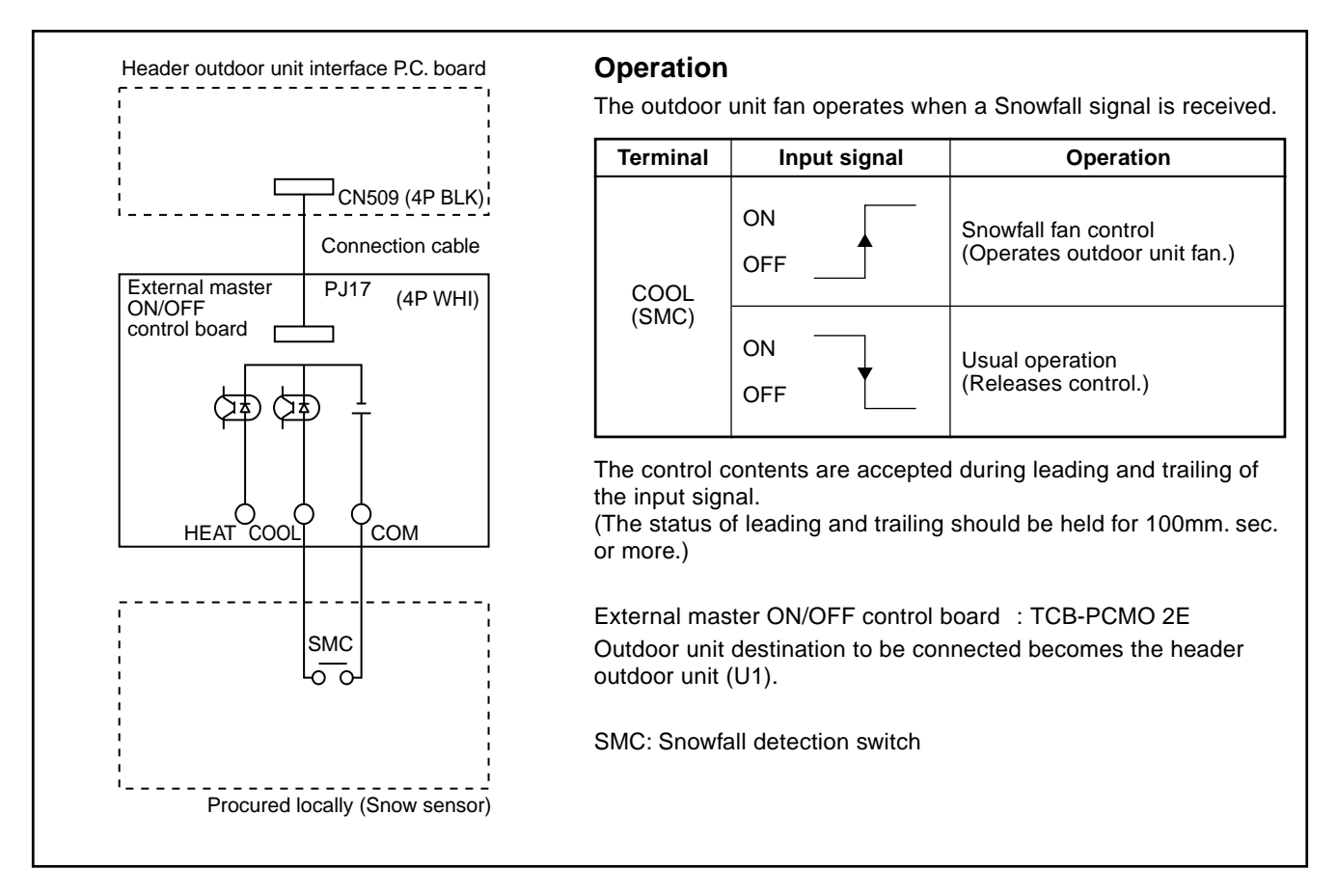

## 7-2-2-4. External master ON/OFF control

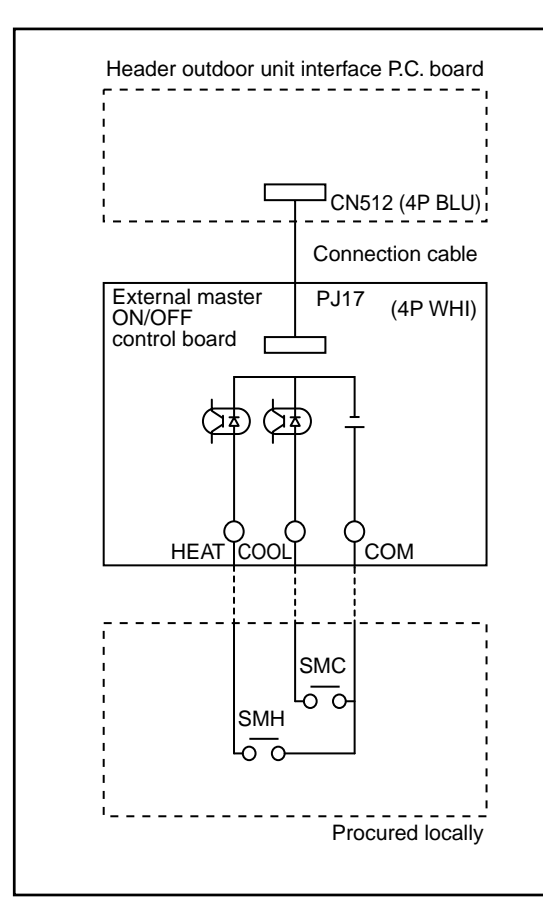

#### Operation

The outdoor unit starts or stops the system.

| Terminal      | Input signal | Operation                         |
|---------------|--------------|-----------------------------------|
| COOL<br>(SMC) | ON OFF       | Starts collectively indoor units. |
| Heat<br>(SMH) | ON<br>OFF    | Stops collectively indoor units.  |

The control contents are accepted during trailing of the input signal. (The status of trailing should be held for 100mm. sec. or more.)

## NOTES

- 1) Do not turn on COOL and HEAT terminals concurrently.
- 2) Be sure to prepare a contact for each terminal. Outside signal: No voltage pulse contact

External master ON/OFF control board : TCB-PCMO 2E Outdoor unit destination to be connected becomes the header outdoor unit (U1).

SMC: Input signal for start. SMH: Input signal for stop.

## 7-2-2-5. Night Operation Control

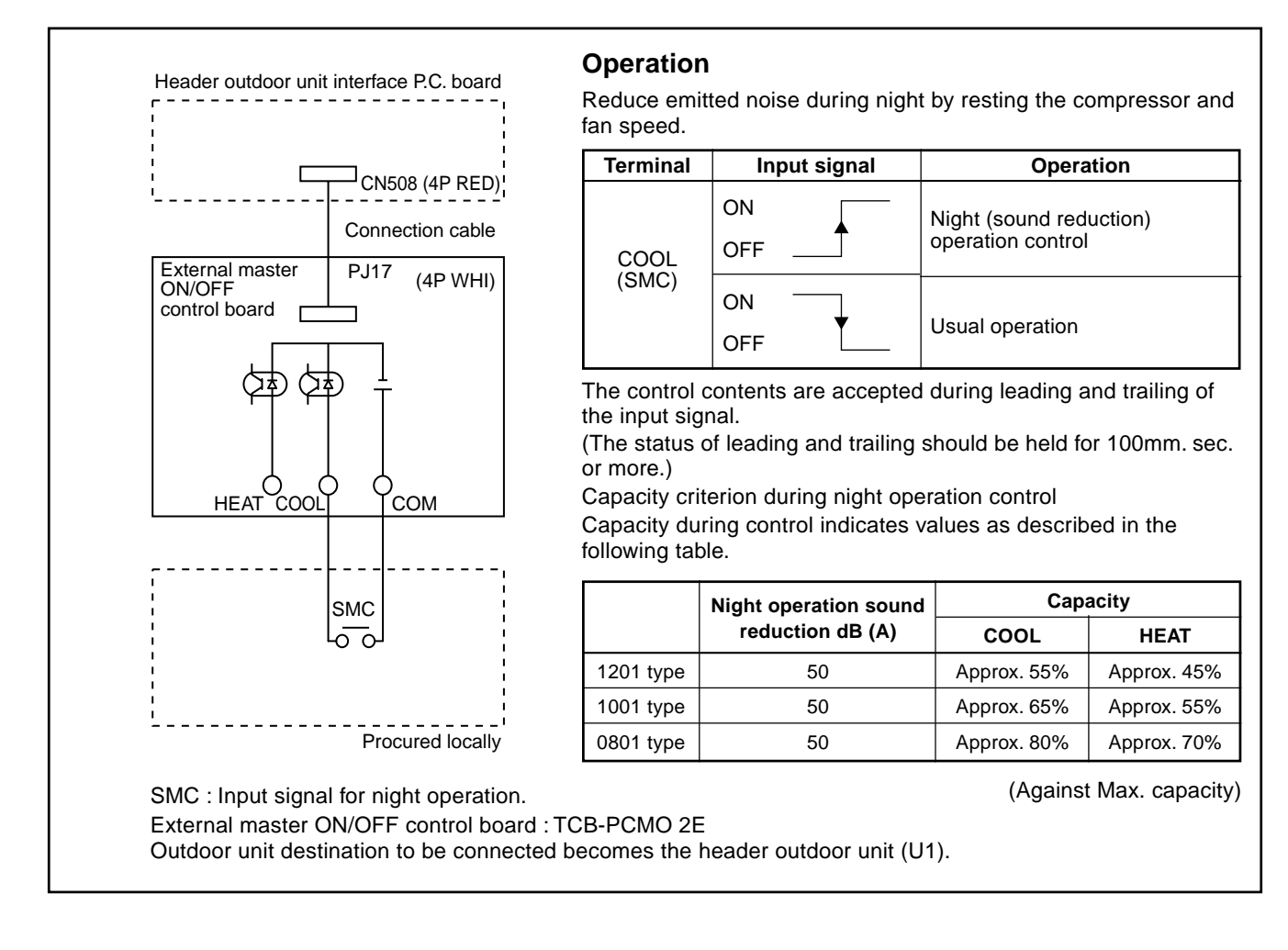

## 7-2-2-6. Operation Mode Selection Control

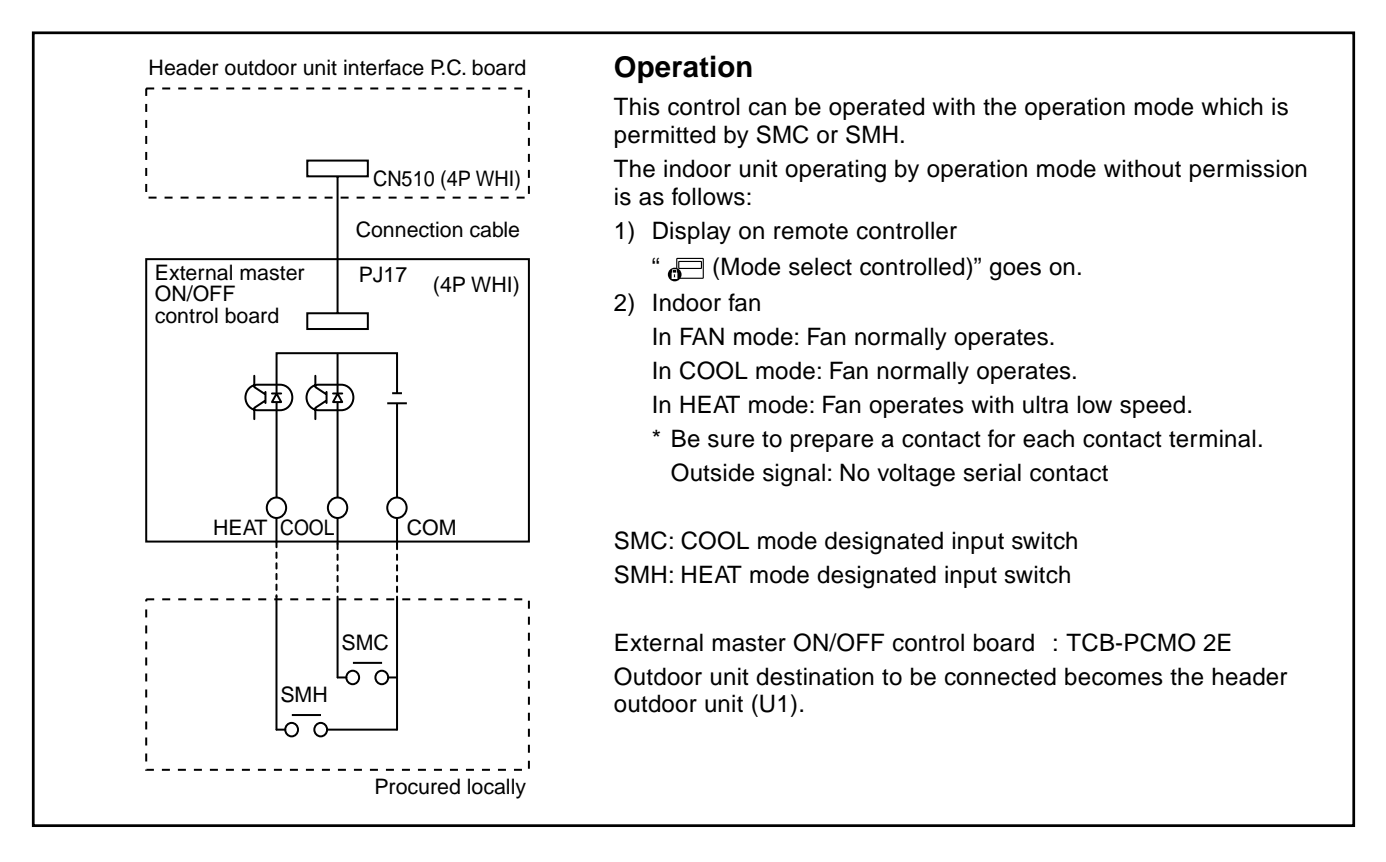

## 8. TEST OPERATION

2. In case that a central control system is connected (Before address setup)

## 8-1. Procedure and Summary of Test Operation

A test operation is executed in the following procedure. When a trouble or an error occurs in each step, remove causes of a trouble or an error referring to the section "9. Troubleshooting".

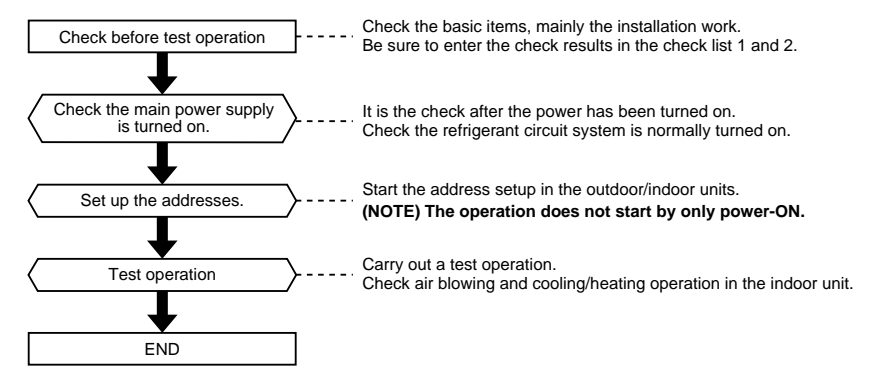

## 8-2. Check Items before Test Operation

Prior to the test operation, check the following items so that there is no trouble in the installation work.

#### Main check items for electric wiring

 The communication system differs from that of R22 or R407 refrigerant "Modular Multi system" air conditioner.

Check again cautious points on wiring.

1. In case that a center control system is not connected:

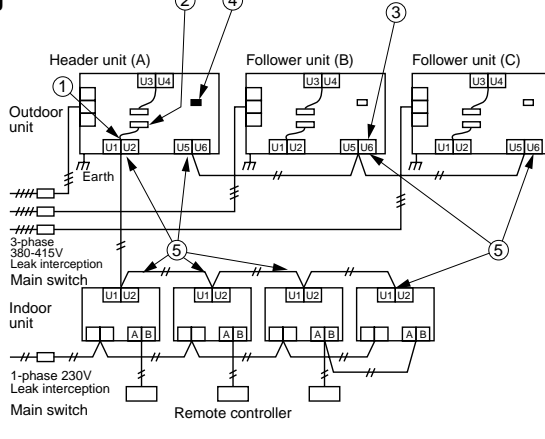

(2) (4)

| No. | Main check items                                                                                                    | Check |
|-----|----------------------------------------------------------------------------------------------------|-------|
| 1   | Are indoor and outdoor communication lines of the header unit connected to U1/U2 terminals?                                         |       |
| 2   | Is the relay connector between U1/U2 terminal and U3/U4 terminal removed?<br>(Set up at shipment from the factory)                  |       |
| 3   | Is the communication line between each outdoor units connected to U5/U6 terminal?                                                   |       |
| 4   | Is the terminal resistance (SW30-2) on the interface P.C. board of the header unit turned on? (Set up at shipment from the factory) |       |
| 5   | Is the end terminal of the shield cable grounded?                                                                                   |       |

Note) The above figure does not show all the electric cables. For details, refer to the installation manuals for outdoor unit, indoor unit, remote controller, or optional devices.

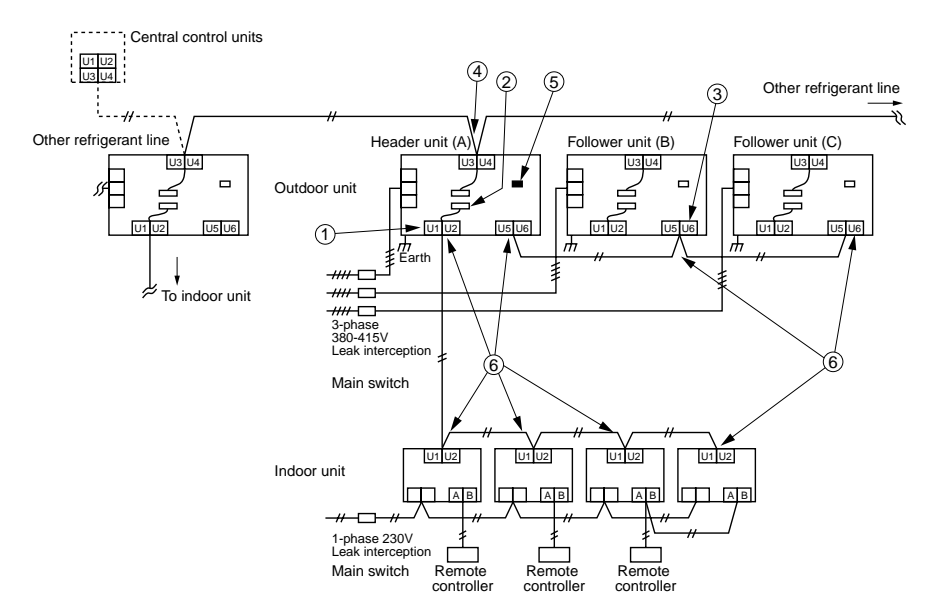

| No. | Main check items                                                                                                    | Check |
|-----|----------------------------------------------------------------------------------------------------|-------|
| 0   | Are indoor and outdoor communication lines of the header unit connected to U1/U2 terminals?                                                                                                    |       |
| 2   | Is the relay connector between U1/U2 terminal and U3/U4 terminal removed? (Set up at shipment from the factory) (Before address setup, remove the relay connector.)                                                                                                    |       |
| 3   | Is the communication line between outdoor and indoor units connected to U5/U6 terminal?                                                                                                    |       |
| 4   | Is the communication line of the central control system connected to the header unit U3/U4 terminals of each refrigerant line? (The communication line of the central control system may be connected to the communication lines of the indoor/outdoor communication lines.)                                                                                     |       |
| 5   | Is the terminal resistance (SW30-2) on the interface PC. board of the header unit turned on?<br>(Set up at shipment from the factory)<br>(After address setup, turn off SW30-2 of the header unit except the smallest unit after<br>check of trial operation.)                                                                                                   |       |
| 6   | Is the end terminal of the shield cable grounded?                                                                                                    |       |
| Ø   | <ul> <li>When the refrigerant line and the central control system of the custom air conditioner are connected:</li> <li>→ Are TCC-LINK adaptors correctly connected?</li> <li>→ When the digital inverter air conditioner operates with group operation, twin, or triple operation, are the adopters connected to the header unit of the indoor unit?</li> </ul> |       |

Note) The above figure does not show all the electric cables.

For details, refer to the installation manuals for outdoor unit, indoor unit, remote controller, or optional devices.

#### 3. Connection check between Flow Selector Unit (FS Unit) and indoor unit

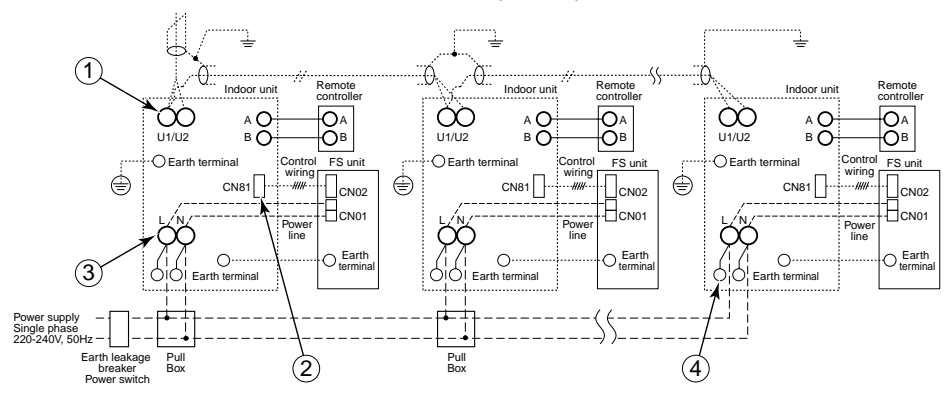

| No. | Main check items                                                                                                    | Check |
|-----|----------------------------------------------------------------------------------------------------|-------|
| 1   | Are indoor/outdoor communication lines connected to U1/U2 terminals?                                                                                                    |       |
| 2   | Is the signal line of the FS unit connected to connector CN81?                                                                                                    |       |
| 3   | Is the power supply cable of the FS unit connected to R (L) and S (N) terminals?                                                                                               |       |
| 4   | Is the power supply cable of the FS unit connected to the closed end connector?<br>When the indoor unit is a Wall type (1 Series) or Concealed Duct High Static Pressure type? |       |

Note) The above figure does not cover all the electric wirings. For details, refer to the Installation Manual of Flow selector unit.

## Check list 1

• Using the "Check list 1", check there is no trouble in the installation work.

| Is capacity of the leak outdoor total capacity A Follower unit (A) A Follower unit (B) A Follower unit (B) A Follower unit (B) A Follower unit (C) A Follower unit (C) A Follower unit (C) A Follower unit (C) A Follower unit (C) A Follower unit (C) Mm²       Indoor unit A Follower unit (A) Mm²         Is the diameter of the power cable correctly wired?       Header unit (A) Mm²       Indoor unit Mm²         Follower unit (C) Mm²       Indoor unit (C) Mm²       Indoor unit (C) Mm²         Is the control communication line correctly wired?       Indoor -outdoor connection terminals (U1, U2) Outdoor-outdoor connection terminals (U3, U4)       Indoor Mm²         Is the control communication line correctly wired?       Indoor -outdoor connection terminals (U3, U4)       Indoor mm²         Is the power of the indoor units supplied collectively?       Is the earth grounded       Indoor more       Is the insulation good? (10MΩ or more)       MΩ or more         Is the diameter of the connecting pipe correct?       Is the diameter of the connecting pipe correct?       V         Is the branch kit correct?       V       Is the thermal insulation of pipes good? (Connecting pipes, Branch kit)       V         For both indoor and outdoor units, ensure air is not short-circuited from discharge to inlet ports.       After pressure test, check that the pipework and indoor units have been vacuumed and the correct amount of additional gas has been charged.       After pressure test, check that the pipework and indoor units have been vacuumed and the correct amount of additional gas has been charged.       After p                                                                                                    |                                              |                                                                                         |                          |                                                                             |                                                             |                                 |     |
|----------------------------------------------------------------------------------------------------|----------------------------------------------|-----------------------------------------------------------------------------------------|--------------------------|-----------------------------------------------------------------------------|-------------------------------------------------------------|---------------------------------|-----|
| Is the diameter of the power cable correctly wired?       Header unit (A)       mm²       Indoor unit       mm²         Follower unit (B)       mm²       Follower unit (C)       mm²       Indoor unit       mm²         Is the control communication line correctly wired?       Indoor -outdoor connection terminals (U1, U2)       Image: Control communication terminals (U3, U4)       Image: Control communication terminals (U3, U4)       Image: Control control communication terminals (U3, U4)       Image: Control communication terminals (U3, U4)       Image: Control communication terminals (U3, U4)       Image: Control communication terminals (U3, U4)       Image: Control communication terminals (U3, U4)       Image: Control communication terminals (U3, U4)       Image: Control communication terminals (U3, U4)       Image: Control communicate control communication terminals (U1, U2)                                                                                                    | Is capacity of the leak breaker appropriate? | Outdoor total capacity                                                                  | A Head<br>Follo<br>Follo | der unit (A)<br>wer unit (B)<br>wer unit (C)                                | A Indo<br>A<br>A                                            | or unit A                       |     |
| Indeor -outdoor connection terminals (U1, U2)                                                                                                    | Is the diameter of the po                    | wer cable correctly wired?                                                              | Head<br>Follo<br>Follo   | der unit (A)<br>wer unit (B)<br>wer unit (C)                                | mm <sup>2</sup> Indoo<br>mm <sup>2</sup><br>mm <sup>2</sup> | or unit mm²                     | 2   |
| Is the power of the indoor units supplied collectively? Is the earth grounded Is the earth grounded Is the insulation good? (10MΩ or more) Is the main power voltage correct? (Within 200V ± 10%) V Is the diameter of the connecting pipe correct? Is the diameter of the connecting pipe correct? Is the branch kit correct? Does the indoor unit condensate drain adequately? Is the thermal insulation of pipes good? (Connecting pipes, Branch kit) For both indoor and outdoor units, ensure air is not short-circuited from discharge to inlet ports. After pressure test, check that the pipework and indoor units have been vacuumed and the correct amount of additional gas has been charged. Are valves of all the outdoor units fully opened? Follower unit (B) Follower unit (C)                                                                                                    | Is the control communica                     | ation line correctly wired?                                                             | Indo<br>Outd<br>Cent     | or –outdoor connection<br>loor–outdoor connection<br>ral control system con | n terminals (U1,<br>on terminals (U8<br>inection termina    | , U2)<br>5, U6)<br>Ils (U3, U4) |     |
| Is the earth grounded Is the insulation good? (10MΩ or more)  Is the insulation good? (10MΩ or more)  MΩ or more Is the main power voltage correct? (Within 200V ± 10%)  V Is the diameter of the connecting pipe correct? Is the diameter of the connecting pipe correct? Is the branch kit correct? Does the indoor unit condensate drain adequately? Is the thermal insulation of pipes good? (Connecting pipes, Branch kit) For both indoor and outdoor units, ensure air is not short-circuited from discharge to inlet ports. After pressure test, check that the pipework and indoor units have been vacuumed and the correct amount of additional gas has been charged. Are valves of all the outdoor units fully opener? Follower unit (B) Follower unit (C)                                                                                                    | Is the power of the indoc                    | or units supplied collectively?                                                         |                          |                                                                             |                                                             |                                 |     |
| Is the insulation good? (10MΩ or more)<br>Is the main power voltage correct? (Within 200V ± 10%) V Is the diameter of the connecting pipe correct? Is the diameter of the connecting pipe correct? Is the branch kit correct? Does the indoor unit condensate drain adequately? Is the thermal insulation of pipes good? (Connecting pipes, Branch kit) For both indoor and outdoor units, ensure air is not short-circuited from discharge to inlet ports. After pressure test, check that the pipework and indoor units have been vacuumed and the correct amount of additional gas has been charged. Are valves of all the outdoor units fully opened? Suction gas side Header unit (A) Follower unit (B) Follower unit (C)                                                                                                    | Is the earth grounded                        |                                                                                         |                          |                                                                             |                                                             |                                 |     |
| Is the main power voltage correct? (Within 200V ± 10%) V Is the diameter of the connecting pipe correct? Is the diameter of the connecting pipe correct? Does the indoor unit condensate drain adequately? Is the thermal insulation of pipes good? (Connecting pipes, Branch kit) For both indoor and outdoor units, ensure air is not short-circuited from discharge to inlet ports. After pressure test, check that the pipework and indoor units have been vacuumed and the correct amount of additional gas has been charged. Are valves of all the outdoor units fully opened? Suction gas side Discharge gas side Liquid side Balance side Header unit (A) Follower unit (B) Follower unit (C)                                                                                                    | Is the insulation good? (                    | 10MΩ or more)                                                                           |                          |                                                                             | MΩ or more                                                  |                                 |     |
| Is the diameter of the connecting pipe correct?  Is the branch kit correct?  Does the indoor unit condensate drain adequately?  Is the thermal insulation of pipes good? (Connecting pipes, Branch kit)  For both indoor and outdoor units, ensure air is not short-circuited from discharge to inlet ports.  After pressure test, check that the pipework and indoor units have been vacuumed and the correct amount of additional gas has been charged.  Are valves of all the outdoor units fully opened? Suction gas side Discharge gas side Liquid side Balance side Header unit (A)  Follower unit (B)  Follower unit (C)                                                                                                    | Is the main power voltag                     | e correct? (Within 200V ± 10                                                            | %)                       |                                                                             | V                                                           |                                 |     |
| Is the branch kit correct? Does the indoor unit condensate drain adequately? Is the thermal insulation of pipes good? (Connecting pipes, Branch kit) For both indoor and outdoor units, ensure air is not short-circuited from discharge to inlet ports. After pressure test, check that the pipework and indoor units have been vacuumed and the correct amount of additional gas has been charged. Are valves of all the outdoor units fully opened? Suction gas side Discharge gas side Liquid side Balance side Header unit (A) Follower unit (B) Follower unit (C)                                                                                                    | Is the diameter of the co                    | nnecting pipe correct?                                                                  |                          |                                                                             |                                                             |                                 |     |
| Does the indoor unit condensate drain adequately? Is the thermal insulation of pipes good? (Connecting pipes, Branch kit) For both indoor and outdoor units, ensure air is not short-circuited from discharge to inlet ports. After pressure test, check that the pipework and indoor units have been vacuumed and the correct amount of additional gas has been charged. Are valves of all the outdoor units fully opened? Suction gas side Header unit (A) Follower unit (B) Follower unit (C)                                                                                                    | Is the branch kit correct?                   | ?                                                                                       |                          |                                                                             |                                                             |                                 |     |
| Is the thermal insulation of pipes good? (Connecting pipes, Branch kit) For both indoor and outdoor units, ensure air is not short-circuited from discharge to inlet ports. After pressure test, check that the pipework and indoor units have been vacuumed and the correct amount of additional gas has been charged. Are valves of all the outdoor units fully opened? Suction gas side Discharge gas side Liquid side Balance side Header unit (A) Follower unit (B) Follower unit (C)                                                                                                    | Does the indoor unit con                     | densate drain adequately?                                                               |                          |                                                                             |                                                             |                                 |     |
| For both indoor and outdoor units, ensure air is not short-circuited from discharge to inlet ports.         After pressure test, check that the pipework and indoor units have been vacuumed and the correct amount of additional gas has been charged.         Are valves of all the outdoor units fully opened?       Suction gas side       Discharge gas side       Liquid side       Balance side         Header unit (A)                                                                                                    | Is the thermal insulation                    | of pipes good? (Connecting p                                                            | oipes, Branch kit)       |                                                                             |                                                             |                                 |     |
| After pressure test, check that the pipework and indoor units have been vacuumed and the correct amount of additional gas has been charged.  Are valves of all the outdoor units fully opened? Suction gas side Discharge gas side Liquid side Balance side Header unit (A) Follower unit (B) Follower unit (C) Follower unit (C) Follower unit | For both indoor and outo                     | loor units, ensure air is not sh                                                        | ort-circuited from       | discharge to inlet port                                                     | S.                                                          |                                 |     |
| Are valves of all the outdoor units fully opened? Suction gas side Discharge gas side Liquid side Balance side<br>Header unit (A)                                                                                                    | After pressure test, check                   | that the pipework and indoor uni                                                        | its have been vacuu      | med and the correct am                                                      | ount of additiona                                           | l gas has been charge           | ed. |
|                                                                                                    | Are valves of all the outo                   | loor units fully opened? S<br>Header unit (A)<br>Follower unit (B)<br>Follower unit (C) | Suction gas side         | Discharge gas side                                                          | Liquid side                                                 | e Balance s                     | ide |

• Check the additional amount of refrigerant.

#### Check list 2

Calculate the additional amount of refrigerant from the following:

| Additional amount<br>of refrigerant (B) = Actual liquid ×<br>pipe length × |  | Additional amount of refrigerant per liquid pipe 1m | × 1.3 | Corrective amount of refrigerant by system capacity |  |
|----------------------------------------------------------------------------|--|-----------------------------------------------------|-------|-----------------------------------------------------|--|
|                                                                            |  | (A)                                                 | •     | (B)                                                 |  |

Firstly enter the total length for each liquid pipe in the following table and then calculate the additional amount of refrigerant by pipe length.

#### Additional amount of refrigerant by pipe length

| Pipe dia at<br>liquid side | Standard amount of refrigerant kg/m | Total pipe length at each liquid side               | Additional amount of refrigerant pipe<br>dia at each liquid side kg |
|----------------------------|-------------------------------------|-----------------------------------------------------|---------------------------------------------------------------------|
| Ø6.4                       | 0.025 ×                             | =                                                   | kg                                                                  |
| Ø9.5                       | 0.055 ×                             | =                                                   | kg                                                                  |
| Ø12.7                      | 0.105 ×                             | =                                                   | kg                                                                  |
| Ø15.9                      | 0.160 ×                             | =                                                   | kg                                                                  |
| Ø19.0                      | 0.250 ×                             | =                                                   | kg                                                                  |
| Ø22.2                      | 0.350 ×                             | =                                                   | kg                                                                  |
|                            |                                     | Additional amount of refrigerant by pipe length (A) | kg                                                                  |

Next, refer to the following table for the corrective amount of refrigerant (B) by system capacity.

#### Corrective amount of refrigerant by system capacity

|                       | Normal type |        |        |                                         |  |  |  |
|-----------------------|-------------|--------|--------|-----------------------------------------|--|--|--|
| System horse power HP | Unit 1      | Unit 2 | Unit 3 | Corrective amount of refrigerant (B) kg |  |  |  |
| 8                     | 8           |        |        | 2.0                                     |  |  |  |
| 10                    | 10          |        |        | 2.5                                     |  |  |  |
| 12                    | 12          |        |        | 3.0                                     |  |  |  |
| 16                    | 8           | 8      |        | -1.5                                    |  |  |  |
| 18                    | 10          | 8      |        | 0                                       |  |  |  |
| 20                    | 10          | 10     |        | 2.0                                     |  |  |  |
| 24                    | 8           | 8      | 8      | -4.5                                    |  |  |  |
| 26                    | 10          | 8      | 8      | -3.0                                    |  |  |  |
| 28                    | 10          | 10     | 8      | -1.5                                    |  |  |  |
| 30                    | 10          | 10     | 10     | 0                                       |  |  |  |

Finally add the additional amount of refrigerant by pipe length (A) to the corrective amount of refrigerant by system capacity (B). This is the final additional amount of refrigerant.

If the result is indicated as a negative, do not add any refrigerant. Do not add the refrigerant (= 0kg).

#### Additional amount of refrigerant

| Additional amount of refrigerant by pipe length (A) | kg |
|-----------------------------------------------------|----|
| Corrective amount of refrigerant by system HP (B)   | kg |
| Additional amount of refrigerant                    | kg |

## 8-3. Check at Main Power-ON

After turning on the main power of the indoor units and outdoor unit in the refrigerant line to be executed with a test operation, check the following items in outdoor and each indoor unit.

#### (After turning on the main power, be sure to check in order of indoor unit $\rightarrow$ outdoor unit.)

If the power supply of the outdoor unit has been firstly turned on, [E19] appears on the 7-segment display on the interface P.C. board until the power supply of the indoor unit is turned on. However it is not an error.

#### Check on outdoor unit

- 1. Check that all the rotary switches, SW01, SW02, and SW03 on the interface P.C. board of the outdoor unit are set up to "1".
- 2. If other error code is displayed on 7-segment [B], remove the cause of trouble referring to "9. Troubleshooting".
- 3. Check that [L08] is displayed on 7-segment display [B] on the interface P.C. board of the outdoor unit. (L08: Indoor address unset up)

(If the address setup operation has already finished in service time, etc, the above check code is not displayed, and only [U1] is displayed on 7-segment display [A].)

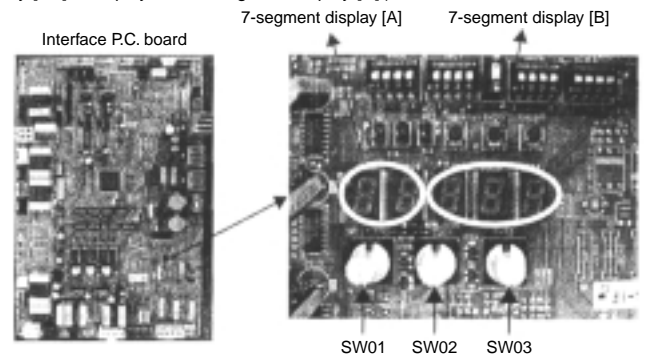

#### Check on indoor unit

1. Display check on remote controller (In case of wired remote controller)

Check that a frame as shown in the following left figure is displayed on LC display section of the remote controller.

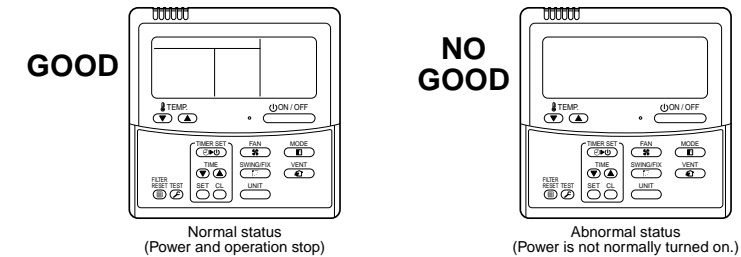

If a frame is not displayed as shown in the above right figure, the power of the remote controller is not normally turned on. Therefore check the following items.

- · Check power supply of indoor unit.
- · Check wiring between indoor unit and remote controller.
- Check whether there is cutoff of cable around the indoor control P.C. board or not, and check connection failure of connectors.
- Check failure of transformer for the indoor microcomputer.
- · Check indoor control P.C. board failure.

## 8-4. Address Setup

After power-ON, set up the indoor address from the interface P.C. board of the outdoor unit.

(The address setup operation cannot be performed by power-ON only.)

#### 8-4-1. Cautions

- 1. It requires approx. 5 minutes usually for 1 line to automatically set up address. However in some cases, it may require maximum 10 minutes.
- 2. It is unnecessary to operate the air conditioner for address setup.
- Manual address setup is also available besides automatic setup. Automatic address: Setup from SW15 on the interface P.C. board of the outdoor unit Manual address: Setup from the weird remote controller. (For details, refer to section "8-4-3. Address setup procedure")

#### 8-4-2. Address Setup and Check Procedure

| Procedure | Item                       | Operation and check contents                                                                                                    |                                                                                                    |                     |            |                                               |         |  |  |
|-----------|----------------------------|----------------------------------------------------------------------------------------------------|----------------------------------------------------------------------------------------------------|---------------------|------------|-----------------------------------------------|---------|--|--|
| 1         | Indoor unit power-ON       | Turn on power of indoor unit in refrigerant line to which address is set up.                                                                                                    |                                                                                                    |                     |            |                                               |         |  |  |
| 2         | Outdoor unit power-ON      | Turn on power of all the outdoor                                                                                                    | units in                                                                                                    | refrigera           | ant line f | to which address is set up                    |         |  |  |
| 3         | 7-segment display<br>check | Check that [L08] is displayed on outdoor unit in the system to wh                                                                                                    | Check that [L08] is displayed on 7-segment display [B] on the interface P.C. board of the<br>outdoor unit in the system to which address is set up. |                     |            |                                               |         |  |  |
| 4         | Address setup start        | Confirm the corresponding items in "8-4-3 Address setup procedure", and then set up address<br>according to the operation procedure.<br>(Be sure that the setup operation may differ in group control or central control.)<br>Note) Address cannot be set up if switches are not operated. |                                                                                                    |                     |            |                                               |         |  |  |
| 5         | Display check after setup  | After address setup, [U1] [ ] are displayed in 7-segment display section.     If an error code is displayed in 7-segment display [B], remove the cause of trouble referring to     "9. Troubleshooting".                                                                                   |                                                                                                    |                     |            |                                               |         |  |  |
|           |                            | Using 7-segment display functio<br>(This check is executed on the in                                                                                                    | n, checł<br>nterface                                                                                                    | the sys<br>P.C. boa | ard of the | ormation of the scheduled<br>e outdoor unit.) | system. |  |  |
|           |                            |                                                                                                    | Rotary switch setup                                                                                                    |                     | setup      | 7-segment display                             |         |  |  |
| 0         | System information         |                                                                                                    | SW01                                                                                                    | SW02                | SW03       | [A]                                           | [B]     |  |  |
| ю         | check after setup          | System capacity                                                                                                    | 1                                                                                                    | 2                   | 3          | [No. of HP]                                   | [HP]    |  |  |
|           |                            | No. of connected outdoor unit                                                                                                    | 1                                                                                                    | 3                   | 3          | [Connected No. of units]                      | [ P]    |  |  |
|           |                            | No. of connected indoor units                                                                                                    | 1                                                                                                    | 4                   | 3          | [Connected No. of units]                      |         |  |  |
|           |                            | After the above checks, return re                                                                                                    | otary sw                                                                                                    | itches S            | W01, S     | W02, SW03 to 1/1/1.                           |         |  |  |

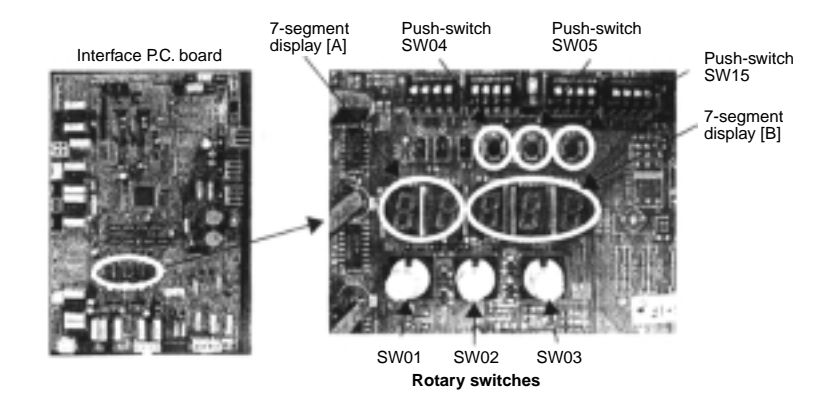

#### 8-4-3. Address Setup Procedure

In this air conditioner, it is required to set up address to the indoor unit before starting operation. Set up the address according to the following setup procedure.

# CAUTION Set up address after wiring work. It requires maximum 10 minutes (Usually, approx. 5 minutes) to set up automatically an address to 1 line. To set up an address automatically, the setup at outdoor side is necessary. (Address setup cannot be performed by power-ON only.) To set up an address, it is unnecessary to operate the air conditioner.

- 5. Manual address setup is also available besides automatic setup.
   Automatic address : Setup from SW15 on the interface P.C. board of the header unit
   Manual address : Setup from the wired remote controller
  - \* It is temporarily necessary to set the indoor unit and wired to 1 : 1. (In group operation and in time without remote controller)

#### Automatic Address Setup

## Without central control : To the address setup procedure 1With central control: To the address setup procedure 2

(However, go to the procedure 1 when the central control is performed in a single refrigerant line.)

| (Example)                | In case of central control in a single refrigerant line                                            | In case of central control over refrigerant lines                                                                        |  |  |
|--------------------------|----------------------------------------------------------------------------------------------------|----------------------------------------------------------------------------------------------------|--|--|
| Address setup procedure  | To procedure 1                                                                                     | To procedure 2                                                                                                    |  |  |
| Cable systematic diagram | Outdoor Central<br>remote controller<br>Indoor Indoor<br>Remote<br>controller Remote<br>controller | Outdoor Outdoor Central<br>Indoor Indoor Indoor Indoor Central<br>Remote controller Central<br>Remote Controller Central |  |  |

#### Address setup procedure 1

- Turn on power of indoor/outdoor units. (In order of indoor → Outdoor)
- 2. After approx. 1 minute, check that U. 1. L08 (U. 1. flash) is displayed in 7-segment display section on the interface P.C. board of the outdoor unit.
- 3. Push SW15 to start the setup of the automatic addressing. (Max. 10 minutes for 1 line (Usually, approx. 5 minutes))
- When the count Auto 1 → Auto 2 → Auto 3 is displayed in 7-segment display section, and it changes from
   U.1.---(U.1.flash) to U.1.---(U.1.light), the setup finished.
- 5. When performing an automatic address setup on a single refrigerant line with central control, connect relay connected between [U1, U2] and [U3, U4] terminals in the header unit.

- Header unit interface P.C. board -

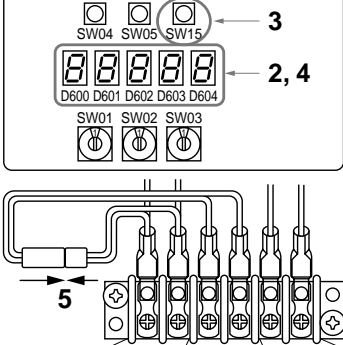

U1 U2 U3 U4 U5 U6 For internal indoor and outdoor system

#### REQUIREMENT

- When a group control is performed over the multiple refrigerant lines, be sure to turn on the power supplies of all the indoor units connected in a group at the time of address setup.
- If turning on the power for each refrigerant line to set up address, a header indoor unit is set for each line. Therefore, an alarm code "L03" (Duplicated header indoor units) is output in operation after address setup. In this case, change the group address from the wired remote controller for only one header unit is set up.

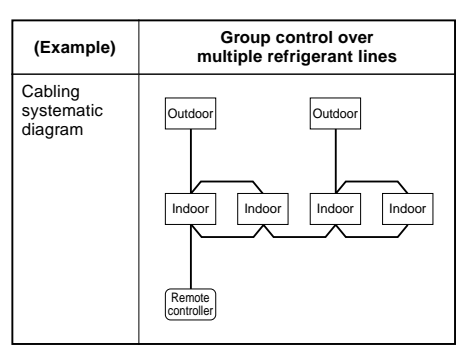

#### Address setup procedure 2

- Using SW13 and 14 on the interface P.C. board of the outdoor unit in each system, set up the address for each system. (At shipment from factory: Set to Address 1)
- **Note)** Be careful not to duplicate addresses with the other refrigerant line.

#### Line address switch on outdoor interface P.C. board

SW13 SW14 l ine address 1 2 3 4 1 2 3 4 1 x × x x x 0 × × × 2 × 0 × 3 x × × 4 x 0 0 × × x x x 0 5 × 6 0 x 0 × x 0 0 x × × 7 8 × 0 0 0 × q × × × × 0 0 0 10 x x x 11 × 0 x 0 x 12 х 0 0 × 0 0 13 х × × 0 0 0 14 × × 0

| ( | — Header unit interface P.C. board — |           |     |      |      |  |  |
|---|--------------------------------------|-----------|-----|------|------|--|--|
|   |                                      | 4 1 2 3 4 |     | 234  |      |  |  |
|   | SW11                                 | SW12      |     | SW13 | SW14 |  |  |
|   |                                      |           |     |      |      |  |  |
|   | SW06                                 | SW07 S    | W08 | SW09 | SW10 |  |  |

#### (O: Switch ON, X : Switch OFF)

| ור | Line    |   | SW | SW13 |   |   | SW14 |   |   |
|----|---------|---|----|------|---|---|------|---|---|
|    | address | 1 | 2  | 3    | 4 | 1 | 2    | 3 | 4 |
|    | 15      |   |    |      | × | × | 0    | 0 | 0 |
|    | 16      |   |    |      | × | 0 | 0    | 0 | 0 |
|    | 17      |   |    |      | 0 | × | ×    | × | × |
|    | 18      |   |    |      | 0 | 0 | ×    | × | × |
|    | 19      |   |    |      | 0 | x | 0    | x | × |
|    | 20      |   |    |      | 0 | 0 | 0    | × | × |
|    | 21      |   |    |      | 0 | × | ×    | 0 | × |
|    | 22      |   |    |      | 0 | 0 | ×    | 0 | × |
|    | 23      |   |    |      | 0 | × | 0    | 0 | × |
|    | 24      |   |    |      | 0 | 0 | 0    | 0 | × |
|    | 25      |   |    |      | 0 | × | ×    | × | 0 |
|    | 26      |   |    |      | 0 | 0 | ×    | × | 0 |
|    | 27      |   |    |      | 0 | × | 0    | × | 0 |
|    | 28      |   |    |      | 0 | 0 | 0    | × | 0 |

: Is not used for setup of system address. (Do not change setup.)

- Check that the relay connectors between [U1, U2] and [U3, U4] terminals are not connected in all the outdoor units to which the central control is connected. (At shipment from factory: Connector not connected)
- Turn on power of indoor/outdoor.
   (In order of indoor → outdoor)
- After approx. 1 minute, check that 7-segment display is
   <u>U.1.L08 (U.1.flash)</u> on the interface P.C. board of the
   outdoor unit.
- 5. Push SW15 to start the setup of automatic addressing. (Max. 10 minutes for 1 line (Usually, approx. 5 minutes))
- 6. When the count Auto 1 → Auto 2 → Auto 3 is displayed in 7-segment display section, and it changes from
   U.1.---(U.1.flash) to U.1.---(U.1.light), the setup finished.

7. Procedure 4. to 6. are repeated in other refrigerant lines.

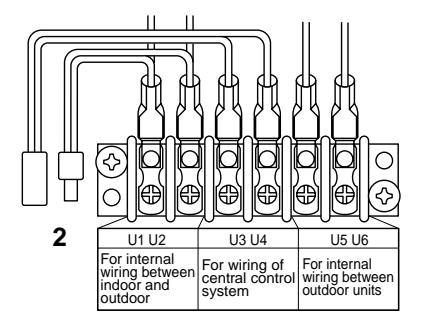

#### Download from Www.Somanuals.com. All Manuals Search And Download.

8. How to set up the terminal resistance

When all the address setups have finished in the same refrigerant circuit system, put the terminal resistance in the same central control line into one.

- Remain only SW30-2 of the header outdoor unit with address 1 as ON. (With end terminal resistance)
- Set up SW30-2 of the other header outdoor units to OFF. (Without terminal resistance)
- 9. Connect the relay connector between [U1, U2] and [U3, U4] of the header unit for each refrigerant line.
- Then set up the central control address. (For the central control address setup, refer to the Installation manual of the central control devices.)

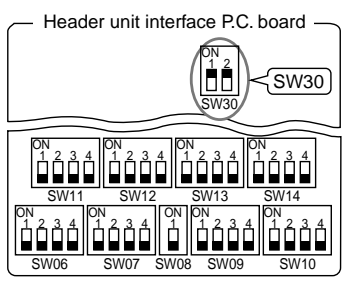

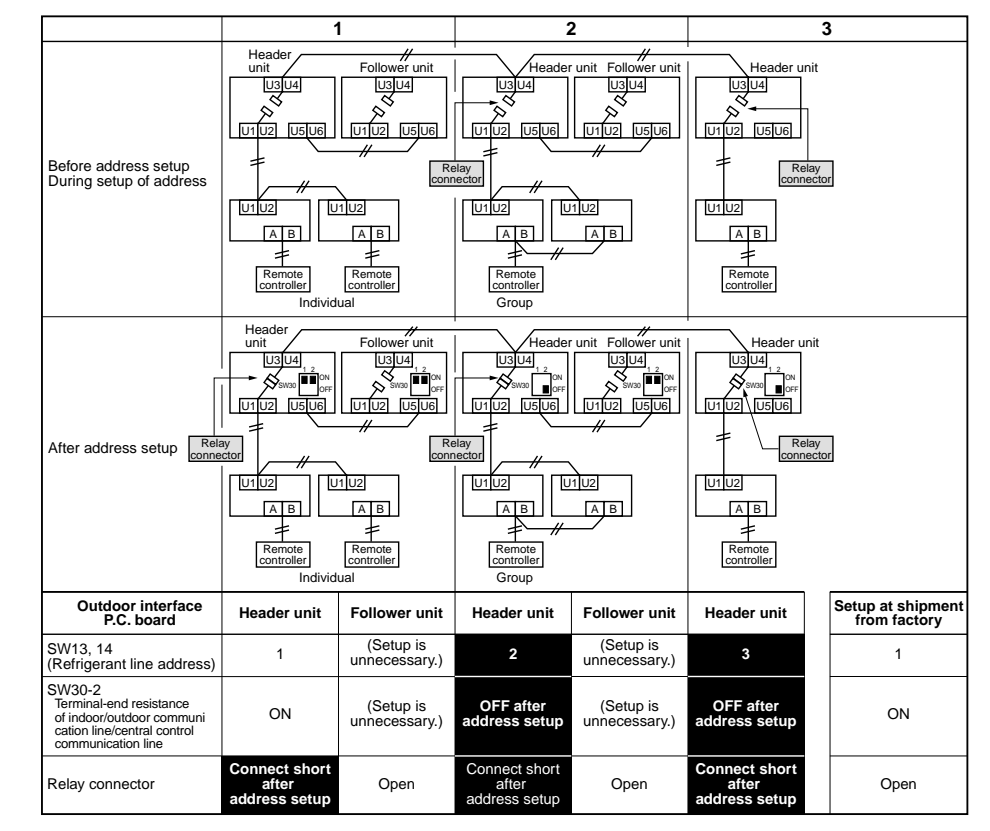

#### Indoor side (Automatic setup)

| Refrigerant line address | 1 | 1 | 2 | 2 | 3 |
|--------------------------|---|---|---|---|---|
| Indoor unit address      | 1 | 2 | 1 | 2 | 1 |
| Group address            | 0 | 0 | 1 | 2 | 0 |

Never connect a relay connector until address setup for all the refrigerant lines has been completed ; otherwise address cannot be correctly set up.

Note

#### Manual address setup from remote controller

In case to decide an address of the indoor unit prior to finish of indoor wiring work and unpracticed outdoor wiring work (Manual setup from remote controller)

Arrange one indoor unit and one remote controller set to 1 by 1.

Turn on the power.

#### (Wiring example in 2 lines)

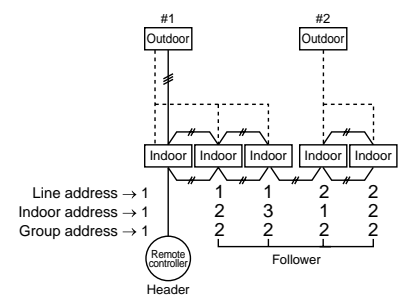

In the above example, under condition of no inter-unit wire of the remote controller, set the address after individual connecting of the wired remote controller.

#### Group address

Individual : 0000 Header unit : 0001 Follower unit : 0002 } In case of group control

Operation procedure

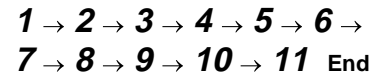

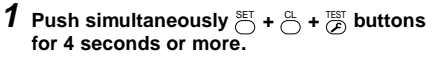

LCD changes to flashing.

(Line address)

2 Using the setup temp.  $\checkmark$  /  $\checkmark$  buttons, set /2 to the item code.

**3** Using the timer time  $\bigcirc I \bigcirc I$  buttons, set up the line address.

(Match it with the line address on the interface P.C. board of the outdoor unit in the identical refrigerant line.)

4 Push ≝ button.

(OK when display goes on.)

(Indoor address)

- 5 Using the setup temp. ▼ / ▲ buttons, set /3 to the item code.
- **6** Using the timer time **▼** / **▲** buttons, set up the indoor address.

**7** Push  $\stackrel{\text{\tiny SET}}{\bigcirc}$  button.

(OK when display goes on.)

(Group address)

- 8 Using the setup temp. ▼/▲ buttons, set /4 to the item code.
- **9** Using the timer time  $\bigcirc / \bigcirc$  buttons, set Individual = 0000, Header unit = 0001, Follower unit = 0002.

**10** Push <sup>SET</sup> button. (OK when display goes on.)

11 Push 選 button.

Setup operation finished. (Status returns to normal stop status.)

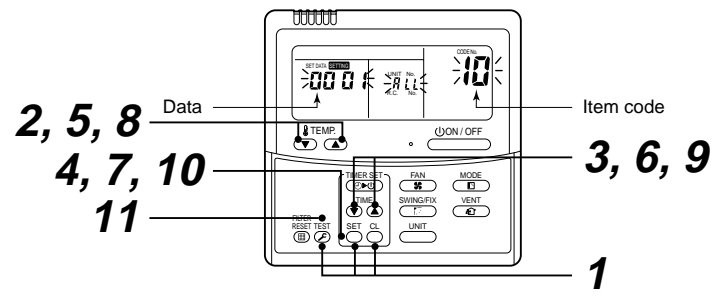

#### Note 1)

9

When setting the line address from the remote controller, do not use address 29 and 30.

The address 29 and 30 cannot be set up in the outdoor unit. Therefore if they are incorrectly set up, a check code [E04] (Indoor/outdoor communication circuit error) is output.

#### Confirmation of indoor unit address and position by using the remote controller

[Confirmation of indoor unit address and the position]

1. When you want to know the indoor address though position of the indoor unit itself can be recognized;

<Procedure> (Operation while the air conditioner operates)

- **1** If it stops, push button.
- **2** Push button.

The unit No. l - l is displayed on the LCD. (Disappears after several seconds) The displayed unit No indicates the line address and indoor address. (If there is other indoor unit connected to the same remote controller (Group control unit), other unit No. is displayed every pushing <u>unit</u> button.)

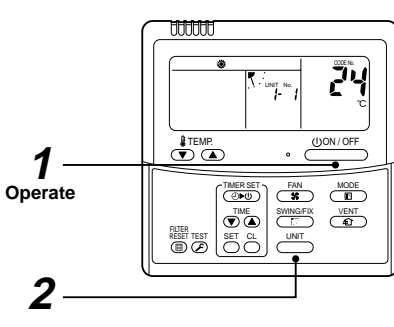

Operation procedure  $\mathbf{1} o \mathbf{2}$ 

#### 2. When you want to know position of the indoor unit using the address

• To confirm the unit numbers in a group control;

#### <Procedure> (Operation while the air conditioner stops)

The indoor unit numbers in a group control are successively displayed, and the corresponding indoor fan is turned on. (Operation while the air conditioner stops)

## 

- Unit No. *FLL* is displayed.
- The fans of all the indoor units in a group control are turned on.
- 2 Every pushing <u>unt</u> button, the indoor unit numbers in the group control are successively displayed.
  - The firstly displayed unit No. indicates the address of the header unit.
- Only fan of the selected indoor unit is turned on.
- **3** Push  $\overset{\text{\tiny EST}}{\mathrel{\textcircled{}}}$  button to finish the procedure.

All the indoor units in group control stop.

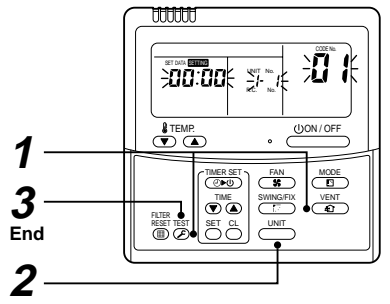

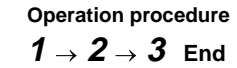

• To confirm all the unit numbers from an arbitrary wired remote controller;

<Procedure> (Operation while the air conditioner stops)

The indoor unit No. and position in the same refrigerant line can be confirmed. An outdoor unit is selected, the indoor unit numbers in the same refrigerant line are successively displayed, and then its indoor unit fan is turned on.

#### **1** Push the timer time $\mathbf{r} + \mathbf{E}$ buttons simultaneously for 4 seconds or more.

Firstly, the line 1, item code  $\overline{HL}$  (Address Change) is displayed. (Select outdoor unit.)

- 2 Using \_\_\_\_ + \_\_\_ buttons, select the line address.
- **3** Using <sup>ST</sup> button, determine the selected line address.
- The indoor unit address, which is connected to the refrigerant pipe of the selected outdoor unit is displayed and the fan is turned on.
- 4 Every pushing <u>unit</u> button, the indoor unit numbers in the identical pipe are successively displayed.
  - Only fan of the selected indoor unit operates.

#### [To select another line address]

#### **5** Push $\stackrel{\scriptscriptstyle hinspace{}}{\to}$ button to return to procedure **2**).

- The indoor address of another line can be successively confirmed.
- **6** Push  $\stackrel{\text{\tiny TEST}}{\triangleright}$  button to finish the procedure.

## Change of indoor address from remote controller

Change of indoor address from wired remote controller

- To change the indoor address in individual operation (Wired remote controller : Indoor unit = 1 : 1) or group control (When the setup operation with automatic address has finished, this change is available.)
   <Procedure> (Operation while air conditioner stops)
- **1** Push simultaneously <sup>SET</sup> + <sup>C</sup>→ + <sup>EST</sup>/<sub>C</sub> buttons for 4 seconds or more. (The firstly displayed unit No. indicates the header unit in group control.)
- **2** In group control, select an indoor unit No. to be changed by <u>unit</u> button. (The fan of the selected indoor unit is turned on.)
- **3** Using the setup temp. ▼ / ▲ buttons, set /<del>3</del> to the item code.
- 4 Using the timer time *▼* / *▲* buttons, change the displayed setup data to a data which you want to change.
- **5** Push <sup>S</sup><sup>™</sup> button.
- 6 Using the <u>unt</u> button, select the unit No. to be changed at the next time. Repeat the procedure 4 to 6 and change the indoor address so that it is not duplicated.
- 7 After the above change, push <u>unt</u> button to confirm the changed contents.
- 8 If it is acceptable, push <sup>™EST</sup> button to finish confirmation.

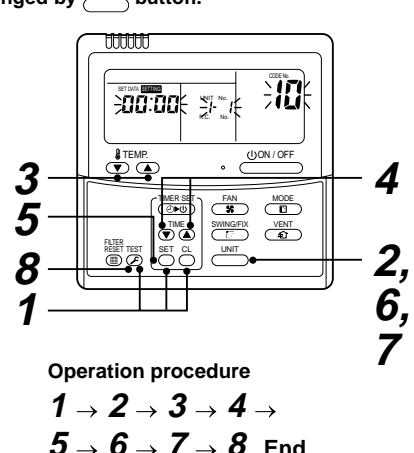

Æ

(I)ON/OFF

VENT C

S MODE

SWING/FIX

( OND )

Operation procedure

 $4 \rightarrow 5 \rightarrow 6$  End

 $1 \rightarrow 2 \rightarrow 3 \rightarrow$ 

TEMP.

6

3

- To change all the indoor addresses from an arbitrary wired remote controller;
- (When the setup operation with automatic address has finished, this change is available.)
- **Contents** : Using an arbitrary wired remote controller, the indoor unit address can be changed for each same refrigerant line
- \* Change the address in the address check/change mode. <Procedure> (Operation while air conditioner stops)
- **1** Push the timer time  $= + \stackrel{\text{rest}}{\longrightarrow}$  buttons simultaneously for 4 seconds or more. Firstly, the line 1, item code  $\mathcal{H}$  (Address Change) is displayed.
- **2** Using (1) + (1) buttons, select the line address.
- $\textbf{3} \; \textbf{Push} \overset{\text{\tiny SET}}{\bigcirc} \; \textbf{button}.$ 
  - The indoor unit address, which is connected to the refrigerant pipe of the selected outdoor unit is displayed and the fan is turned on.

First the current indoor address is displayed on the setup data. (Line address is not displayed.)

- **4** The indoor address of the setup data moves up/down by the timer time  $\mathbf{r}/\mathbf{a}$  buttons. Change the setup data to a new address.
- **5** Push  $\stackrel{\text{\tiny SET}}{\bigcirc}$  button to determine the setup data.
- 6 Every pushing <u>button</u>, the indoor unit numbers in the identical pipe are successively displayed. Only fan of the selected indoor unit operates.

Repeat the procedure  ${\bf 4}$  to  ${\bf 6}$  and change all the indoor addresses so that they are not duplicated.

## 7 Push <sup>s</sup> button.

92

(All the displays on LCD go on.)

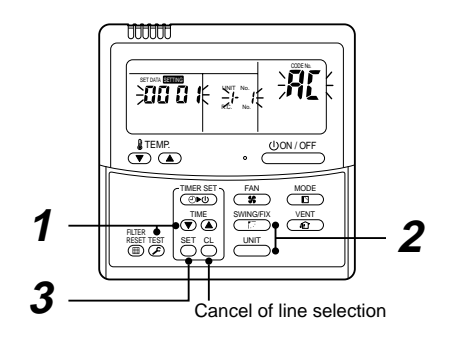

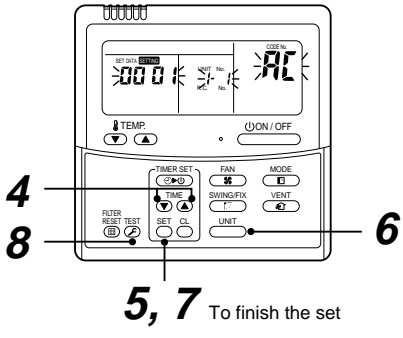

Here, if the unit No is not called up, the outdoor unit in this line does not exist.

Push  $\stackrel{\alpha}{\bigcirc}$  button, and then select a line according to procedure 2 .

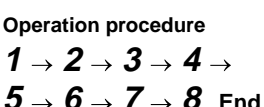

#### Clearance of address (Return to status (Address undecided) at shipment from factory)

#### Method 1

An address is individually cleared from a wired remote controller.

"0099" is set up to line address, indoor address, and group address data from the remote controller.

(For the setup procedure, refer to the abovementioned address setup from the remote controller.)

#### Method 2

Clear the indoor addresses in the same refrigerant line from the outdoor unit.

- 1. Turn off the power of the refrigerant line to be returned to the status at shipment, and change the header unit to the following status.
  - 1) Remove the relay connector between [U1U2] and [U3U4]. (If it has been already removed, leave it as it is.)
  - 2) Turn on SW30-2 on the interface P.C. board of the header unit if it is OFF. (If it has been already ON, leave it as it is.)

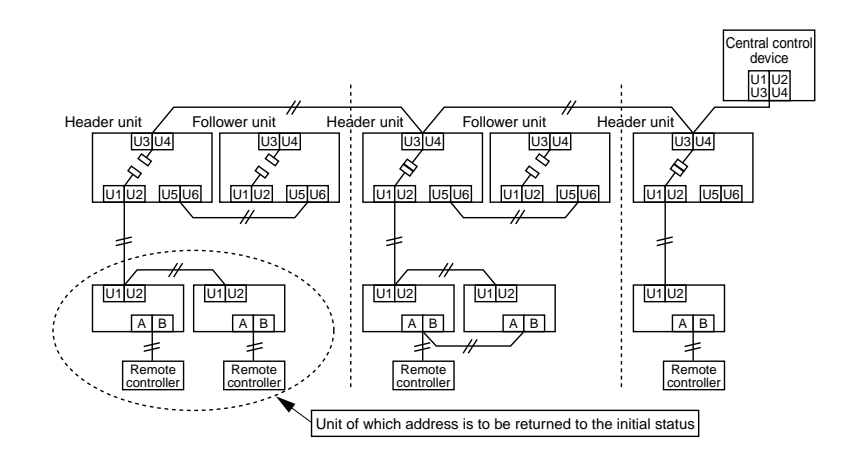

 Turn on the indoor/outdoor power of which address is to be cleared. After approx. 1 minute, check that "U.1.---" is displayed, and then execute the following operation on the interface P.C. board of the header unit of which address is to be cleared in the refrigerant line.

| SW01 | SW02 | SW03 | SW04                                                                                                    | Address which can be cleared  |
|------|------|------|----------------------------------------------------------------------------------------------------|-------------------------------|
| 2    | 1    | 2    | After checking that "A.d.buS" is displayed on 7-degment display, and then push SW04 for 5 seconds or more. | Line + Indoor + Group address |
| 2    | 2    | 2    | After checking that "A.d.nEt" is displayed on 7-degment display, and then push SW04 for 5 seconds or more. | Central address               |

3. After "A.d. c.L." has been displayed on 7-degment display, return SW01/SW02/SW03 to 1/1/1.

- 4. When the address clearing has correctly finished, "U.1.L08" is displayed on 7-degment display after a while. If "A.d. n.G." is displayed on 7-degment display, there is a possibility which is connected with the other refrigerant line. Check again the relay connector between [U1U2] and [U3U4] terminals.
  - **NOTE)** Be careful that the other refrigerant line address may be also cleared if clearing operation is not correctly executed.
- 5. After clearing of the address, set up an address again.

#### In case of increase the address-undefined indoor units (Extension, etc.)

If set up the indoor address of which address is undefined accompanied with extension of indoor units, replacement of P.C. board, etc, follow to the methods below.

#### Method 1

Set up an address individually from a wired remote controller.

(Line address, Indoor address, Group address, Central address)

For the setup method, refer to the above "Manual address setup from remote controller".

#### Method 2

Set up an address from the outdoor unit.

\* Leave the address of the unit of which address has been already set up as it is. Set up an address only to the unit of which address is undefined.

The addresses are allocated from the low number.

#### Setup procedure

- Arrange the outdoor header units in the refrigerant line to which indoor units are added. (Figure below)
- 1. Remove the relay connector between [U1U2] and [U3U4].
- 2. Turn on SW30-2 on the interface P.C. board at outdoor header unit side if it is OFF.
  - \* Turn off the power, and then execute the operation.

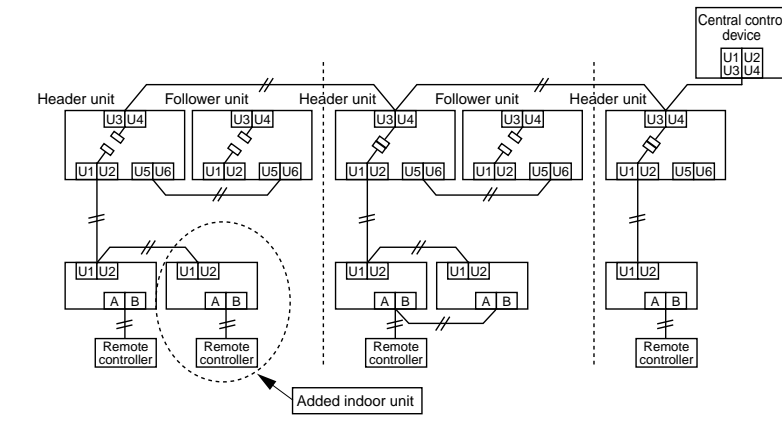

- 3. Turn on the indoor/outdoor power of which address is to be set up. After approx. 1 minute, check that "U.1. - - -" is displayed on 7-segment display.
- 4. Execute the following operation on the interface P.C. board of the header unit.

| SW01 | SW02 | SW03 | SW04                                                                                                    |
|------|------|------|----------------------------------------------------------------------------------------------------|
| 2    | 14   | 2    | After checking that " $I_{n} A L$ " is displayed on 7-segment display, and then push SW04 for 5 seconds or more. |

"AUTO1" → "AUTO2" → "AUTO3" → … → "AUTO9" … is counted and displayed on 7-degment display.
 Return the SW01, 02, 03 setup as before.

- When "U.1. - -" is displayed on 7-segment display, the setup operation finished. Turn off the indoor/outdoor power.
- 6. Return the following setup as before.
  - · Relay connector
  - SW30-2

#### 8-4-4. Check after Address Setup When Central Control System is Connected

When the central control system is connected, check the following setup has finished after address setup.

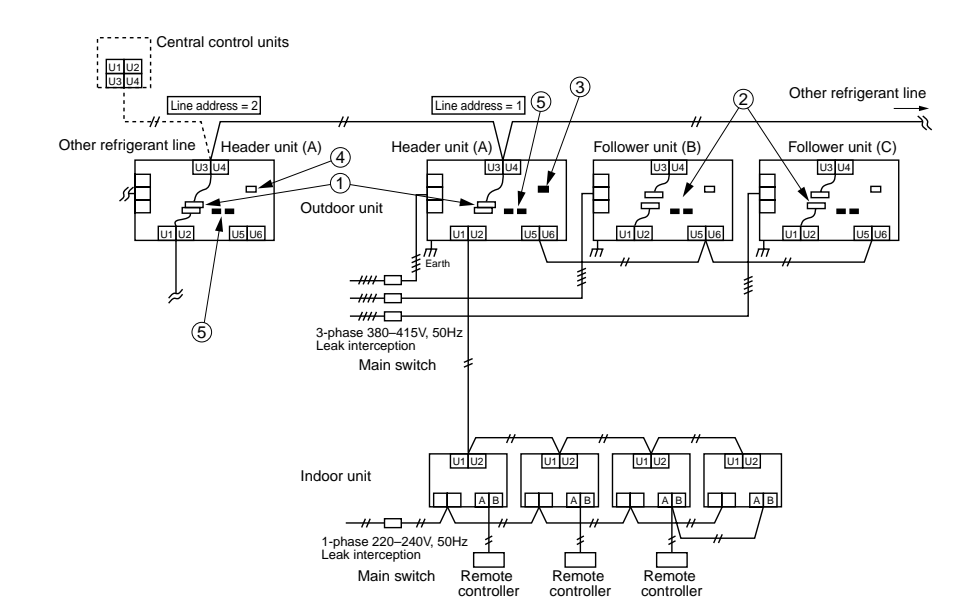

|                 | Main check items                                                                                                    | Check |
|-----------------|----------------------------------------------------------------------------------------------------|-------|
| Bolov connector | 1) Is relay connector of the header unit connected after address setup?                                                                                                    |       |
| Relay connector | 2) Is relay connector of the follower unit removed?                                                                                                    |       |
| Terminal        | 3) Is the end resistance (SW30-2) of the header unit with the least refriger-<br>ant line address number (in the central control line) turned on?<br>(Setup is unnecessary for follower unit.)                 |       |
| resistance      | 4) Are the terminal resistance (SW30-2) of the header units except for the<br>line of which central control refrigerant line address is the smallest,<br>turned off? (Setup is unnecessary for follower unit.) |       |
| Line address    | 5) Are not addresses in the line address (SW13, SW14) duplicated in each refrigerant line?                                                                                                    |       |

**Note)** The above table does not describe all the electric cablings. For details, refer to each installation manual for outdoor unit, indoor unit, remote controller, and optional devices.

## 8-5. Troubleshooting in Test Operation

If the phenomena appear, such as a check code is output or the remote controller is not accepted in power-ON after cabling work or in address setup operation, the following causes are considered.

| 8-5-1. A che | ck Code is | Displayed | on the | Remote | Controller |
|--------------|------------|-----------|--------|--------|------------|
|--------------|------------|-----------|--------|--------|------------|

| Check code<br>displayed on<br>remote controller | Outdoor unit<br>7-segment<br>display | Cause                                                                                                    | Countermeasures                                                                                                    |
|-------------------------------------------------|--------------------------------------|----------------------------------------------------------------------------------------------------|----------------------------------------------------------------------------------------------------|
| E04                                             | E19-00                               | Outdoor power is formerly turned on.                                                                                                    | Turn on the power again. (In order of Indoor $\rightarrow$ Outdoor)                                                                                                    |
|                                                 |                                      | There is none of outdoor terminator resistor, or there are two or more resistances. (After address setup)                                                                                  | Check SW30 bit 2 of the outdoor unit.<br>No connection between multiple refrigerant lines:<br>SW30 bit 20N<br>Connection between multiple refrigerant lines:<br>SW30 bit 2 of the connected outdoor unit is turned<br>on only in one line. |
|                                                 |                                      | After address was decided, all the indoor units do not correctly response after power-ON in outdoor unit.                                                                                  | Check and modifies disconnection of indoor/outdoor<br>communication line.(Communication line between<br>outdoor unit and the leading indoor unit)<br>Check influence of communication noise.                                               |
|                                                 | L08                                  | Address setup error                                                                                                    | Set up address again.                                                                                                    |
|                                                 |                                      | • Only line addresses of the connected indoor units are undefined.                                                                                                    |                                                                                                    |
|                                                 |                                      | • The outdoor line address and the line addresses in all indoor units do not match.                                                                                                    |                                                                                                    |
|                                                 |                                      | • The indoor addresses are duplicated.<br>(Units except those displaying E04 are duplicated.)                                                                                              |                                                                                                    |
|                                                 |                                      | <ul> <li>A header unit is not set up in a group.<br/>(Except group displaying E04)</li> </ul>                                                                                              |                                                                                                    |
|                                                 | E08-XX                               | Duplication of indoor addresses.<br>(Address No in which sub-code of the check code<br>are duplicated)                                                                                     | Set up address again.                                                                                                    |
|                                                 | E07                                  | There is none of outdoor terminal resistance, or there are two or more resistances. (After address setup, when terminal resistance setup is changed after power-ON.)                       | Check SW30 bit 2 of the outdoor unit.<br>No connection between multiple refrigerant lines:<br>SW30 bit 20N<br>Connection between multiple refrigerant lines:<br>SW30 bit 2 of the connected outdoor unit is turned<br>on only in one line. |
|                                                 |                                      | Transmission circuit error at interface side (P.C. board failure)                                                                                                    | Replace the interface P.C. board.                                                                                                    |
|                                                 | E06                                  | After address setup, communication from all the indoor units interrupted under condition that a normal operation can be performed.                                                         | Check and correct disconnection of indoor/outdoor<br>communication line.(Communication line between<br>outdoor unit and the leading indoor unit)                                                                                           |
|                                                 |                                      |                                                                                                    | Check influence of communication noise.                                                                                                    |
| E16                                             | E16-XX                               | Exceeded No of connected indoor units or exceeded capacity.                                                                                                    | Adjust No of connected indoor units or capacity.                                                                                                    |
| E25                                             | E25                                  | Duplication of outdoor addresses.<br>(Only when outdoor address was manually set up)                                                                                                    | Do not use a manual setup for outdoor address.                                                                                                    |
| L04                                             | L04                                  | Duplication of outdoor line addresses<br>• Line address setup error, occurred after connec-<br>tion between U <sub>1</sub> , U <sub>2</sub> and U <sub>3</sub> , U <sub>4</sub> connectors | Modify line address setup of the outdoor unit<br>between lines. (Set up SW 13 and 14 on the<br>interface P.C. board.)                                                                                                    |
| L05 (*)                                         | L06                                  | Duplicated of indoor units with priority                                                                                                    | The Heat Recovery Multi is not set up on priority.                                                                                                    |
| L06 (*)                                         |                                      | There are two or more indoor units set up with priority.                                                                                                    |                                                                                                    |
| L08                                             | L08                                  | Address setup error<br>• Only indoor addresses of all the connected indoor<br>units are undefined.                                                                                         | Set up address again.                                                                                                    |

(\*) [L05]: Displayed on the indoor unit set up with priority[L06]: Displayed on the indoor unit except one set up with priority

## 8-5-2. Operation from remote controller is not accepted and a check code is displayed on 7-segment display of the interface P.C. board of the outdoor unit.

| Remote controller status                                                                                            | 7-segment<br>display of<br>outdoor unit | Cause                                                                                                    | Countermeasures                                                                                                    |
|----------------------------------------------------------------------------------------------------|-----------------------------------------|----------------------------------------------------------------------------------------------------|----------------------------------------------------------------------------------------------------|
| No response                                                                                                    | L08                                     | Line addresses and indoor addresses of all the connected indoor units are unset.                                                                     | Set up addresses.                                                                                                    |
|                                                                                                    |                                         | There is no outdoor unit of group control.                                                                                                    | Set up group address.                                                                                                    |
|                                                                                                    | E19-00                                  | Indoor unit power is not turned on.                                                                                                    | Turn on the power again. (In order of indoor $\rightarrow$ outdoor)                                                                                                    |
|                                                                                                    |                                         | Indoor/outdoor communication line is not correctly connected to the outdoor unit. (Fig. 1) (Indoor/outdoor cannot communicate before address setup.) | Correct wiring.                                                                                                    |
|                                                                                                    |                                         | There is none of outdoor terminator resistor,<br>or there are two or more resistances.<br>(Before address setup)                                     | Check SW30 bit 2 of the outdoor unit.<br>No connection between multiple refrigerant lines:<br>SW30 bit 2 ON<br>Connection between multiple refrigerant lines:<br>SW30 bit 2 of the connected outdoor unit is<br>turned on only in one line. |
| E20-01 Address setup is performed with connecting indoor/outdoor communication line between outdoor units. (Fig. 3) |                                         | Correct wiring.                                                                                                    |                                                                                                    |
|                                                                                                    |                                         | Address setup is performed under condition of connecting between multiple refrigerant lines. (Fig. 3)                                                | Correct wiring.                                                                                                    |

# 8-5-3. There is no display of a check code on 7-segment display on the interface P.C. board of the outdoor unit though there is indoor unit which does not accept the operation from the remote controller.

| Remote<br>controller status                                                                                                    | 7-segment<br>display of<br>outdoor unit | Cause                                                                                                    | Countermeasures                                                                                                    |
|----------------------------------------------------------------------------------------------------|-----------------------------------------|----------------------------------------------------------------------------------------------------|----------------------------------------------------------------------------------------------------|
| No response                                                                                                    | None                                    | Communication line is not connected between indoor and outdoor.                                                                                                    | Modify wiring.                                                                                                    |
|                                                                                                    |                                         | Line and indoor addresses are unset.<br>(Unit which does not response to remote controller)                                                                                                    | Set up address.                                                                                                    |
| The power of the header unit of the group is not turner<br>indoor group control.<br>(Unit which does not response to remote controller) |                                         | The power of the header unit of the group is not turned on in indoor group control.<br>(Unit which does not response to remote controller)                                                                                     | Turn on the power.                                                                                                    |
|                                                                                                    |                                         | Group address is set up to follower unit in the individual control. (Unit which does not response to remote controller)                                                                                                    | Set [0] to group address in case of individual control.                                                                                                    |
| No display on remote controller                                                                                                    | None                                    | The power is not turned on.<br>(Unit which is not displayed on remote controller)                                                                                                    | Turn on the power.                                                                                                    |
| (No line is output.)                                                                                                    |                                         | Remote controller is not connected with cable.<br>(Unit which is not displayed on remote controller)                                                                                                    | Correct wiring.                                                                                                    |
|                                                                                                    |                                         | Miscabling of remote controller<br>(Unit which is not displayed on remote controller)                                                                                                    | Correct wiring.                                                                                                    |
|                                                                                                    |                                         | Remote controller communication circuit error<br>(Unit which is not displayed on remote controller)<br>If 230V is incorrectly applied to the remote controller terminal,<br>the remote controller communication circuit fails. | Remove FASTON terminal connected to remote controller terminals (A/B), and check the voltage. If voltage is not applied, replace P.C. board. (15 to 18V usually) |

# 8-5-4. In check for No. of connected outdoor units and connected Indoor units after address setup, diminished No. of connected units displayed. (There are outdoor/indoor units which do not operate in a test operation.)

| Status                                                       | Cause                                                                                                    | Countermeasures                                                                                                    |
|--------------------------------------------------------------|----------------------------------------------------------------------------------------------------|----------------------------------------------------------------------------------------------------|
| Number of<br>connected outdoor<br>units is short.            | Miswiring of communication line between<br>outdoor units or unconnected cable (Fig. 4)<br>(Address setup operation has finished<br>without recognition of miswired follower unit.) | After modification of wiring, set up address again and check No. of the connected outdoor units.                                                                                                    |
| Number of<br>connected indoor<br>units is short.             | Miswiring of communication line between<br>indoor units or unconnected cable (Fig. 5)<br>(Address setup operation has finished<br>without recognition of miswired indoor unit.)    | After modification of wiring, set up address again and check No. of the connected indoor units.                                                                                                    |
| Number of outdoor<br>units connected to<br>group is short in | Remote controller is not connected with wire.<br>Miscabling of remote controller                                                                                                   | Using the main remote controller connected to a group, start a test operation, specify the unit which does not operate (Unit unconnected to group), and then check wiring.                                                                                                    |
| group operation<br>from remote<br>controller.                | Remote controller communication circuit<br>error<br>If 230V is incorrectly applied to the remote<br>controller terminal, the remote controller<br>communication circuit fails.     | Using the main remote controller connected to a group, start a test operation, specify the unit which does not operate (Unit unconnected to group). Remove Fasten receptacle connected to remote controller terminals (A/B), and check the voltage. If voltage is not applied, replace P.C. board. (15 to18V in normal time) |

## Incorrect wiring example

## (Fig. 1)

| Remote controller status | Header unit<br>7-segment display | Incorrect example                                |                                                  |  |
|--------------------------|----------------------------------|--------------------------------------------------|--------------------------------------------------|--|
| No response              | E19-00                           | Header<br>unit<br>U3/U4<br>Indoorunit Indoorunit | Header<br>unit<br>U5/U6<br>Indoorunit Indoorunit |  |

## (Fig. 2)

| Remote controller status | Header unit<br>7-segment display | Incorrect example                              |  |
|--------------------------|----------------------------------|------------------------------------------------|--|
| No response              | E19-02                           | U5/U6<br>Header<br>unit<br>U1/U2<br>Indoorunit |  |

## (Fig. 3)

| Remote controller status | Header unit<br>7-segment display |                         |                           | Incorrect                             | example                   |                                                 |
|--------------------------|----------------------------------|-------------------------|---------------------------|---------------------------------------|---------------------------|-------------------------------------------------|
| No response              | E20-01                           | Header<br>unit<br>U1/U2 | Follower<br>unit<br>U1/U2 | Header<br>unit<br>U1/U2<br>Indoorunit | Follower<br>unit<br>U5/U6 | Header<br>unit<br>Line 1<br>U1/U2<br>Indoorunit |

## (Fig. 4)

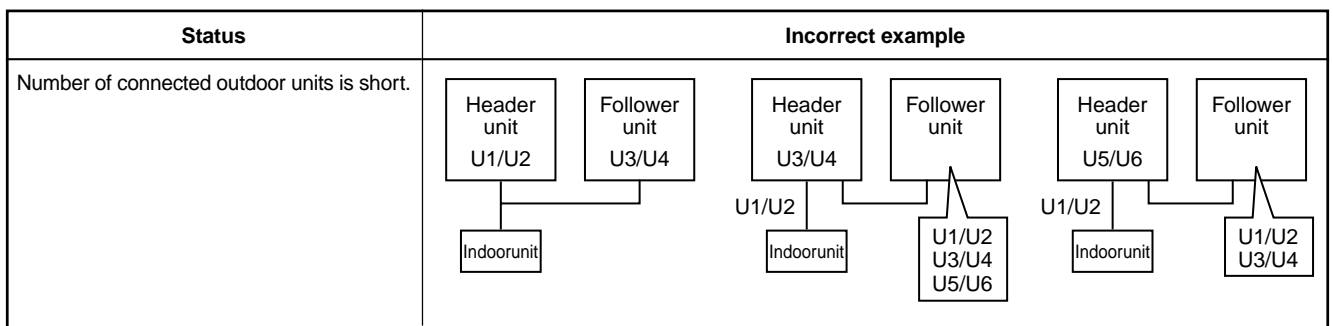

## (Fig. 5)

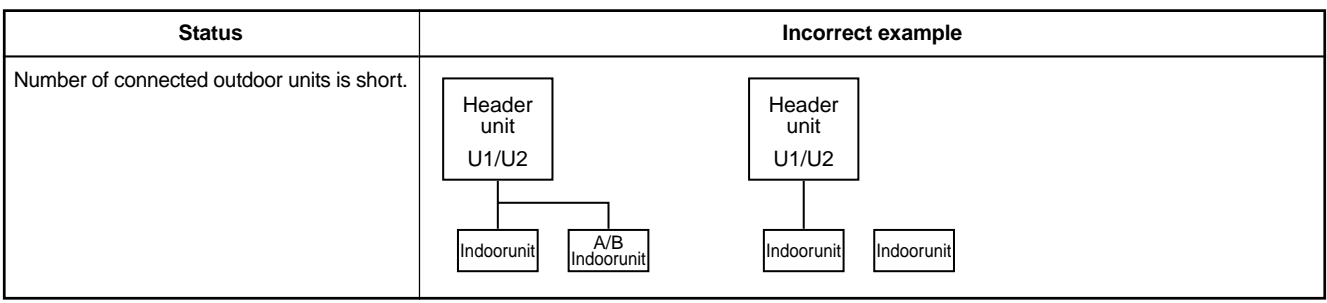

## 8-6. Test Operation Check

## 8-6-1. Fan Operation Check

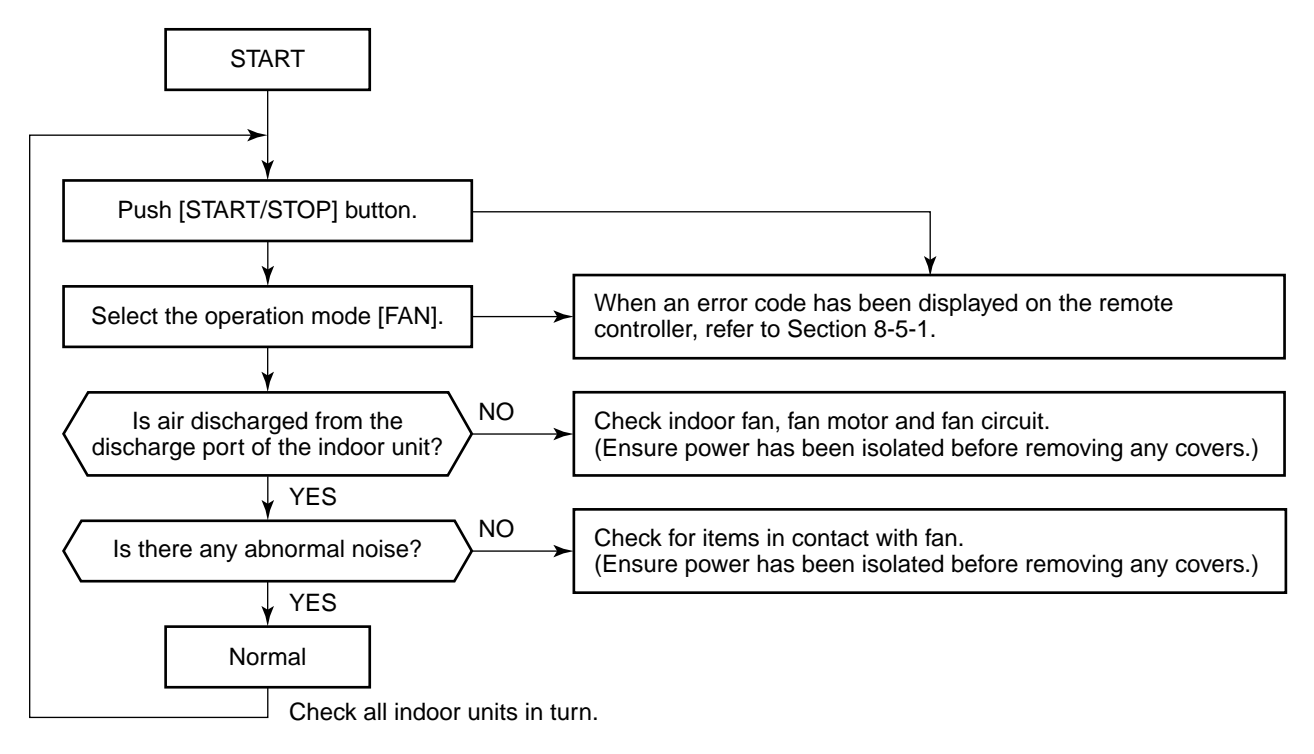

## 8-6-2. Cooling/Heating Test Operation Check

The cooling/heating test operation check can be performed on both remote controller and outdoor interface P.C. board.

## 1. Test operation start/stop operation

## Test operation from remote controller

## Wired remote controller

- 1 When pushing <sup>™</sup> button for 4 seconds or more, [TEST] is displayed in the display section and the mode enters the test operation mode.
- **2** Push  $\bigcirc$  button.

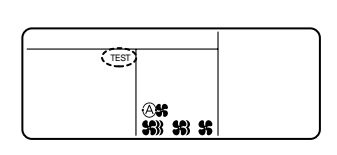

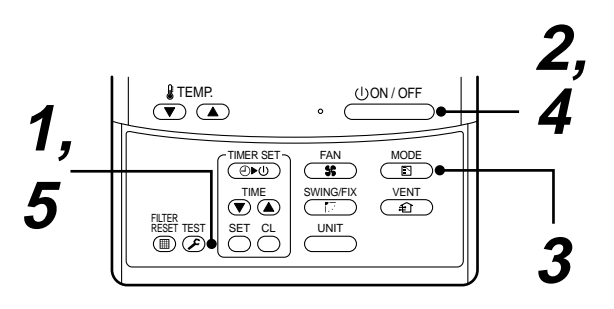

## **3** Using $\underbrace{\text{MODE}}_{\blacksquare}$ button, select an operation mode either [COOL] or [HEAT].

- Do not use any other operation modes, only [COOL] or [HEAT].
- Temperature adjustment is unavailable during test operation.
- Errors are detected as usual.

| 4 | When the test operation has finished, push $\bigcirc 000/0FF$ button to stop the operation. |
|---|---------------------------------------------------------------------------------------------|
|   | The same display as that in procedure 1 appears.                                            |

## **5** Push EST button to clear the test operation mode. [TEST] display disappears and the status returns to the normal stop status.

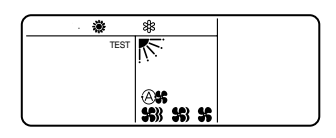

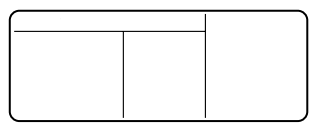

97

Wireless remote controller

(Except 4-way Air Discharge Cassette type, Under Ceiling type and 1-way Air Discharge Cassette type (2 Series))

**1** Remove the screw which fixes the name plate to the receiver part on the wireless remote controller. Remove the nameplate of the receiver section by inserting a minus screwdriver, into the notch at the bottom of the plate, and set the Dip switch to [TEST RUN ON].

## **2** Execute a test operation with $\frac{100N/OFF}{100}$ button on the wireless remote controller.

- (1), (-), and (\*) LED flash during test operation.
- Under status of [TEST RUN ON], the temperature adjustment from the wireless remote controller is not available.

Ensure that this is not used for normal operation as equipment damage may occur.

## **3** Use either COOL or HEAT operation mode for a test operation.

 Note) The outdoor unit does not operate for approx. 3 minutes.
 Receive

 After power-ON and after operation has stopped.
 M4 × 25 screw

**4** After the test operation finished, stop the air conditioner using the wireless remote controller, and return the Dip switch to its original setting.

(A 60-minute timing function is designed into the sensor section in order to prevent a continuous test operation.)

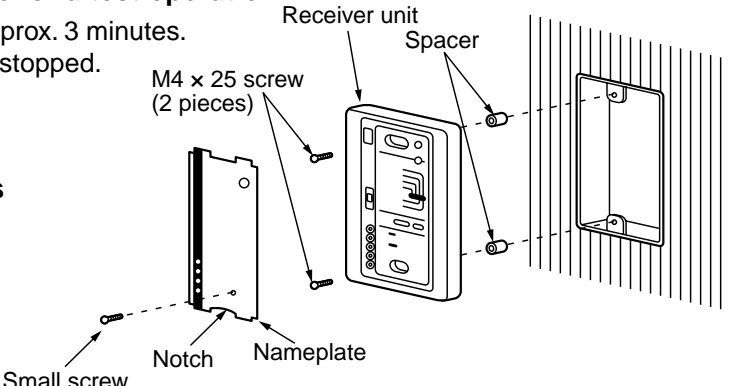

S003

Bit 1 : OFF  $\rightarrow$  ON

## Wireless remote controller (4-way Air Discharge Cassette type)

## **1** Turn OFF the power to the air conditioner.

Remove the adjust corner cap and the attached with sensor section from the ceiling panel. For removal method, follow to the installation instructions attached to the ceiling panel. (Be careful to handling the sensor section because cables are connected to the sensor.)

Remove the sensor cover from the adjust corner cap. (1 screw)

## **2** Change Bit [1: TEST] of the switch [S003] on the sensor P.C. board from OFF to ON.

Mount the sensor cover and attach the adjust corner cap with sensors to the ceiling panel. Turn on power of the air conditioner.

- **3** Push button of the wireless remote controller, and select an operation mode [COOL] or [HEAT] with button. (All the display lamps of the wireless remote controller sensor section flash during the test operation.)
  - Do not use operation mode other than [COOL] or [HEAT].
  - Errors are detected as usual.
- 4 When the test operation has finished, push UN/OFF button to stop the operation.
  5 Turn off the power to the air conditioner. Change Bit [1] of the switch [S003] on the sensor P.C. board from ON to OFF. Attach the adjust corner cap with sensors to the ceiling panel.

## Test operation from outdoor unit

Refer to **\*8-7-2. Function of Start/Stop the Indoor Unit from Outdoor Unit**" in **\*8-7. Service Support Function**". **NOTE)** The test operation returns to normal operation after 60 minutes have passed.

## In case of wireless remote controller (for Under Ceiling type and 1-way Air Discharge Cassette type (2 Series))

| Procedure | Descr                                                                                                    | iption                                                                                                    |  |  |  |  |
|-----------|----------------------------------------------------------------------------------------------------|----------------------------------------------------------------------------------------------------|--|--|--|--|
|           | Turn on power of the air conditioner.                                                                                                    |                                                                                                    |  |  |  |  |
| 1         | The operation is not accepted for 5 minutes when power has been turned on at first time after installa-<br>tion, and 1 minute when power has been turned on at the next time and after. After the specified time<br>has passed, perform a test operation. |                                                                                                    |  |  |  |  |
| 2         | Push [ <b>Start/Stop</b> ] button and change the operation mode to [ <b>COOL</b> ] or [ <b>HEAT</b> ] with [ <b>Mode</b> ] button.<br>Then change the fan speed to [ <b>High</b> ] using [ <b>Fan</b> ] button.                                           |                                                                                                    |  |  |  |  |
|           | Test cooling operation                                                                                                    | Test heating operation                                                                                        |  |  |  |  |
| 3         | Set temperature to [18°C] using [ <b>Temperature set</b> ] button.                                                                                                    | Set temperature to [30°C] using [ <b>Temperature set</b> ] button.                                            |  |  |  |  |
| 4         | After checking the receiving sound "Pi", immediately push [ <b>Temperature set</b> ] button to set to [19°C]                                                                                                    | After checking the receiving sound "Pi", immediately push [ <b>Temperature set</b> ] button to set to [29°C]. |  |  |  |  |
| 5         | After checking the receiving sound "Pi", immediately push [ <b>Temperature set</b> ] button to set to [18°C].                                                                                                    | After checking the receiving sound "Pi", immediately push [ <b>Temperature set</b> ] button to set to [30°C]. |  |  |  |  |
|           | Then repeat the procedure $4 \rightarrow 5 \rightarrow 4 \rightarrow 5$ .                                                                                                    |                                                                                                    |  |  |  |  |
| 6         | After approx. 10 seconds, all the display lamps on the sensor part of wireless remote controller, [ <b>Opera tion</b> ] (Green), [ <b>Timer</b> ] (Green), and [ <b>Ready</b> ] (Yellow) flash and the air conditioner starts operation.                  |                                                                                                    |  |  |  |  |
|           | If the lamps do not flash, repeat the procedure $m{2}$ and after.                                                                                                    |                                                                                                    |  |  |  |  |
| 7         | After the test operation, push [Start/Stop] button to s                                                                                                    | top the operation.                                                                                            |  |  |  |  |

## Outline of test operation from the wireless remote controller

Test cooling operation:

Start  $\rightarrow$  18°C  $\rightarrow$  19°C  $\rightarrow$  18°C  $\rightarrow$  19°C  $\rightarrow$  18°C  $\rightarrow$  19°C  $\rightarrow$  18°C  $\rightarrow$  (Test operation)  $\rightarrow$  Stop

Test heating operation:

 $Start \rightarrow 30^{\circ}C \rightarrow 29^{\circ}C \rightarrow 30^{\circ}C \rightarrow 29^{\circ}C \rightarrow 30^{\circ}C \rightarrow 29^{\circ}C \rightarrow 30^{\circ}C \rightarrow (Test \text{ operation}) \rightarrow Stop$ 

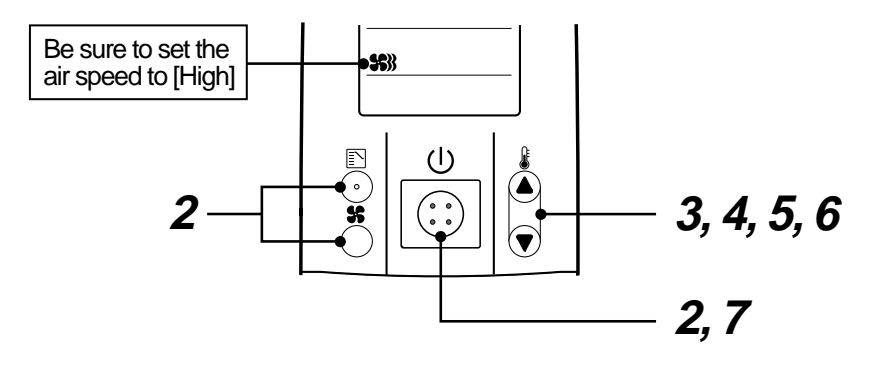

## 2. Test operation

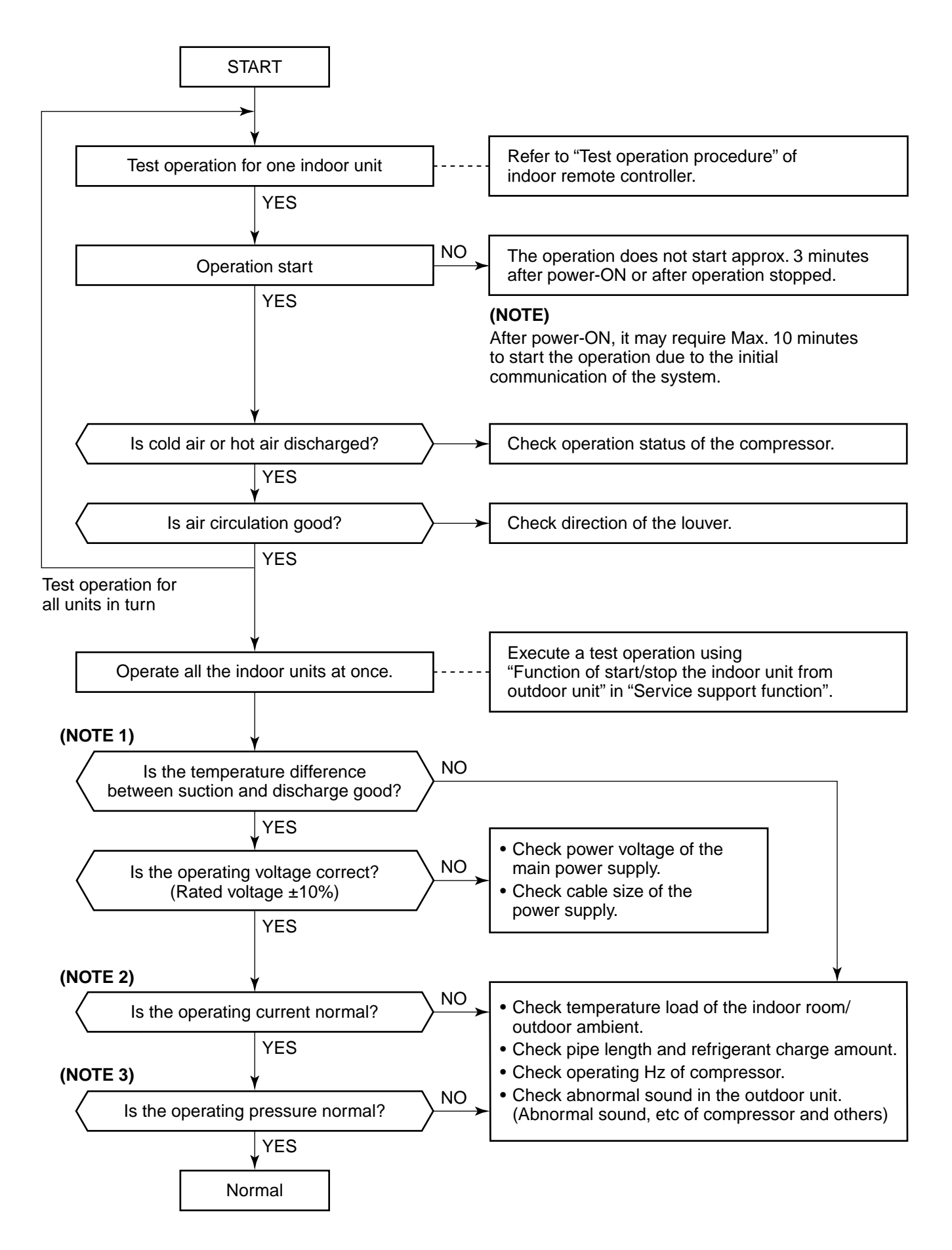

## (NOTE 1) Criteria for judging difference between suction and discharge temperature

1. Cooling

After operation for a minimum of 30 minutes in [COOL] mode, check the dry bulb temperature difference. Temperature difference: 8°C or more between suction and discharge air of the indoor unit. (In Max-Hz operation)

2. Heating

After operation for a minimum of 30 minutes in [HEAT] mode, check the dry bulb temperature difference. Temperature difference: 15°C or more between suction and discharge air of the indoor unit. (In Max-Hz operation)

\* The temperature difference may diminish in cases of systems in which the connected indoor capacity exceeds 100%, or with long pipe length, etc.

## (NOTE 2) Criteria for operating current

For a test operation (with all the indoor units operating), normal operating current is shown in the following table.

| Outdoor unit  | 8HP | 10HP | 12HP |           |
|---------------|-----|------|------|-----------|
| Current value | 18  | 21   | 22   | (Unit: A) |

## (NOTE 3) Criteria for cycle status

1. Refrigerating cycle under standard condition

The refrigerating cycle under standard cooling and heating condition is as follows:

|                      |              |                        |       | 10HP<br>MMY-MAP1002FT8 |               |
|----------------------|--------------|------------------------|-------|------------------------|---------------|
|                      |              |                        |       | Cool standard          | Heat standard |
| -                    | (MPa)        | High                   | (Pd)  | 3.1                    | 2.9           |
| Pressure             |              | Low                    | (Ps)  | 0.8                    | 0.7           |
|                      |              | Discharge              | (TD)  | 86                     | 90            |
| Pipe surface temp    | (°C)         | Suction                | (TS1) | 6                      | 3             |
|                      |              | Indoor heat exchanger  | (TC)  | 8                      | 46            |
|                      |              | Outdoor heat exchanger | (TE1) | 43                     | 1             |
|                      |              | Liquid temp            | (TL)  | 36                     | 36            |
| Number of compressor | (rps)        | Compressor             | 1     | 79                     | 75            |
| rotations            |              | Compressor             | 2     | 79                     | 75            |
|                      | (DB/WB) (°C) | Indoor                 |       | 27/19                  | 20/-          |
| Air temp condition   |              | Outdoor                |       | 35/-                   | 7/6           |

\* This compressor is driven with 4-pole motor. The value of the compressor frequency (Hz) measured by a clamp meter is two times the rotation count (rps) of the compressor.

\* This data is the cycle data under condition of standard pipe length and two 4-way Air Discharge Cassette type air conditioners connected.

Data changes according to installed pipe length, combination of indoor units or connected indoor capacity.

- \* For a compressor, the left side is 1 and the right side is 2 viewed front the front of the unit.
- Even if two compressors operate, the frequency difference may set as a measures against resonance.
- \* The temperature of indoor heat exchanger (TC) indicates TCJ sensor temperature in cooling time, and TC2 sensor temperature in heating time respectively.
- 2. Criteria for operating pressure

General criteria is as follows:

| All cooling operaton  | High pressure : 2.0 to 3.2MPa | Indoor :18 to 32°C  | When all the units operate in cooling mode |  |
|-----------------------|-------------------------------|---------------------|--------------------------------------------|--|
|                       | Low pressure : 0.5 to 0.9MPa  | Outdoor :25 to 35°C |                                            |  |
| All heating operation | High pressure : 2.5 to 3.3MPa | Indoor :15 to 25°C  | When all the units operate in heating mode |  |
|                       | Low pressure : 0.5 to 0.7MPa  | Outdoor: 5 to 10°C  |                                            |  |

Using the rotary switch on the outdoor unit I/F, the operating pressure, cycle temperature, and compressor rotation count can be checked on the 7-segment display.

Refer to "Outdoor refrigerant circuit system data display" and "Indoor cycle data display" in Section 9. Troubleshooting.

## 8-7. Service Support Function

## 8-7-1. Function to Start/Stop (ON/OFF) Indoor Unit from Outdoor Unit

The following functions enables the start and stop of the indoor units using the switches on the interface P.C. board of the header unit.

| No. | Function                      | Outline                                                                                                    | Setup/Release                                                                                                    | 7-segment display                                                                                                    |
|-----|-------------------------------|----------------------------------------------------------------------------------------------------|----------------------------------------------------------------------------------------------------|----------------------------------------------------------------------------------------------------|
| 1   | All cooling<br>test operation | Changes the mode of all the connected indoor<br>units collectively to cooling test operation.<br>Note) Control operation same as test<br>operation for remote controller. | [Setup]<br>Push SW04 for 2 seconds or more<br>with SW01"2", SW02"5", SW03"1".<br>[Release]<br>Return SW01, SW02, SW03 to "1".                                                     | Section A Section B<br>[C ] [ -C]                                                                                                    |
| 2   | All heating<br>test operation | Changes the mode of all the connected indoor<br>units collectively to heating test operation.<br>Note) Control operation same as test<br>operation for remote controller. | [Setup]<br>Push SW04 for 2 seconds or more<br>with SW01"2", SW02"6", SW03"1".<br>[Release]<br>Return SW01, SW02, SW03 to "1".                                                     | Section A Section B<br>[H ] [ –H]                                                                                                    |
| 3   | Batch start                   | Starts all the connected indoor units collec-<br>tively.<br>Note) The contents follow the setup of remote<br>controller.                                                  | [Setup]<br>Push SW04 for 2 seconds or more<br>with SW01"2", SW02"7", SW03"1".<br>[Release]<br>Return SW01, SW02, SW03 to "1".                                                     | Section A Section B<br>[CH] [ 11]<br>[ 11] is displayed on<br>Section B for 5 seconds.                                                                                 |
|     | Batch stop                    | Stops all the connected indoor units collec-<br>tively.                                                                                                    | [Setup]<br>Push SW05 for 2 seconds or more<br>with SW01"2", SW02"7", SW03"1".<br>[Release]<br>Return SW01, SW02, SW03 to "1".                                                     | Section A Section B<br>[CH] [ 00]<br>[ 00] is displayed on<br>Section B for 5 seconds.                                                                                 |
| 4   | Individual<br>start           | <ul><li>Starts the specified indoor unit.</li><li>Notes)</li><li>Control operation same as test.</li><li>The other indoor units keep existing status.</li></ul>           | [Setup]<br>Push SW04 for 2 seconds or more set<br>SW01 "16" and set SW02 and SW03<br>to address No. (1 to 64) to be started.<br>[Release]<br>Return SW01, SW02, SW03 to "1".      | Section A Section B<br>[ ] [ ]<br>Section A:<br>Displays the corresponding<br>indoor address.<br>Section B:<br>Displays [ 11] for 5 seconds<br>from operation-ON.      |
|     | Individual<br>stop            | Stops the specified indoor unit.<br>Note) The other indoor units keep existing<br>status.                                                                                 | [Setup]<br>Push SW05 for 2 seconds or more set<br>SW01 "16" and set SW02 and SW03<br>to address No. (1 to 64) to be stopped.<br>[Release]<br>Return SW01, SW02, SW03 to "1".      | Section A Section B<br>[ ] [ ]<br>Section A:<br>Displays the corresponding<br>indoor address.<br>Section B:<br>Displays [ 00] for 5 seconds<br>from operation-OFF.     |
|     | Individual test<br>operation  | Operates the specified indoor unit.<br>Note) The other indoor units keep existing<br>status.                                                                              | [Setup]<br>Push SW04 for 10 seconds or more<br>set SW01 "16" and set SW02 and<br>SW03 to address No. (1 to 64) to be<br>operated.<br>[Release]<br>Return SW01, SW02, SW03 to "1". | Section A Section B<br>[ ] [ ]<br>Section A:<br>Displays the corresponding<br>indoor address.<br>Section B:<br>Displays [ FF] for 5 seconds<br>from test operation-ON. |

- NOTE 1) This start/stop function only sends the command signals from the outdoor unit to the indoor unit, such as start, stop, operation mode, etc. Once it does not resend the signals even if the indoor unit does not follow the sent signals.
- NOTE 2) The above controls are not available when an error has caused the system to stop.

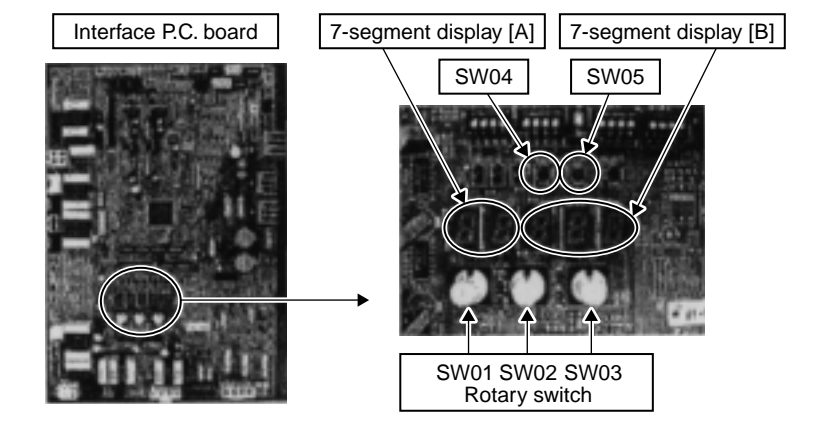

## 1. All cooling test operation function

This function is provided to change collectively the mode of all the indoor units connected to the same system for cooling test operation mode, using switches on the interface P.C. board of the header unit.

## **Operation procedure**

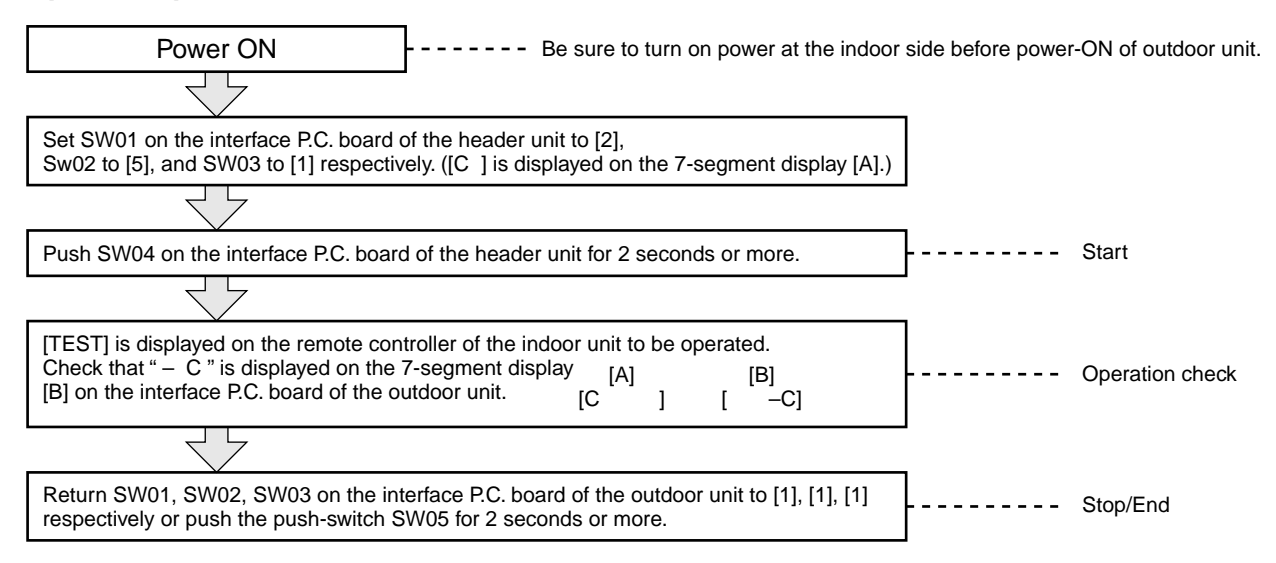

## 2. All heating test operation function

This function is provided to change collectively the mode of all the indoor units connected to the same system for heating test operation mode, using switches on the interface P.C. board of the outdoor unit.

### **Operation procedure**

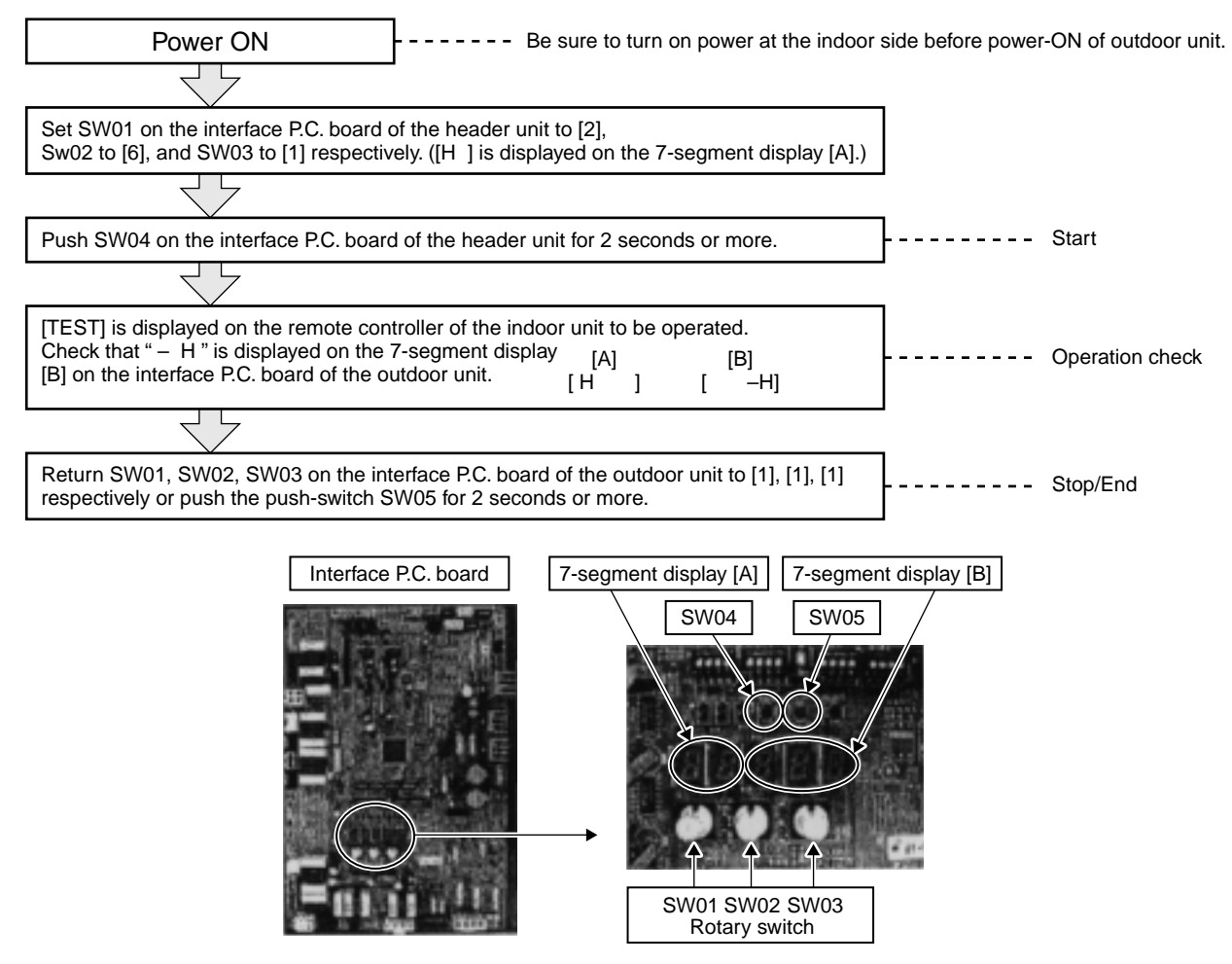

NOTE) The test operation returns to normal operation after 60 minutes.

## 3. Batch start/stop (ON/OFF) function

This function is provided to start/stop collectively all the indoor units connected to the same system by using switches on the interface P.C. board of the outdoor unit.

## **Operation procedure**

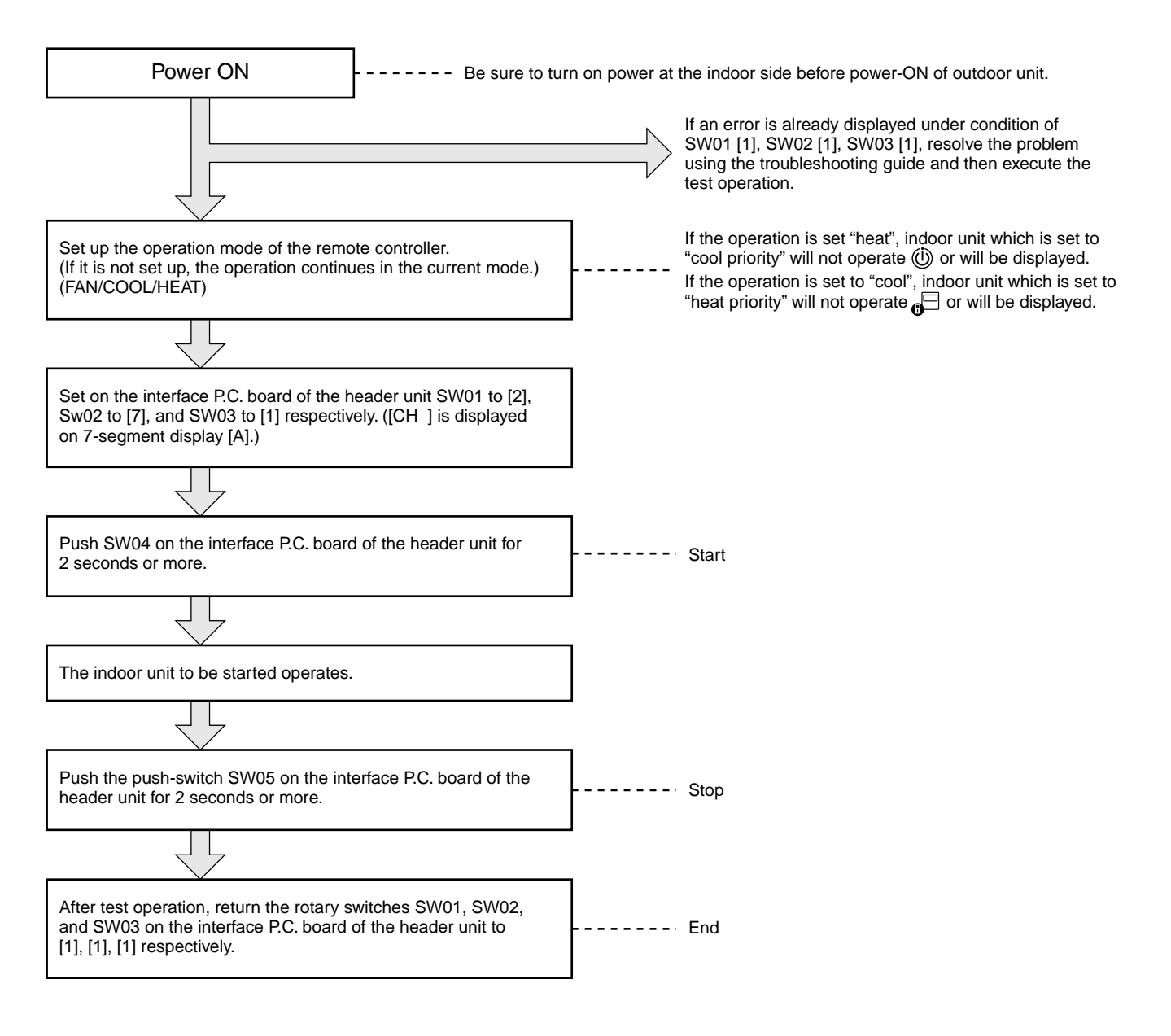

## 4. Individual start/stop (ON/OFF) individual test operation function

This function is provided to start/stop (ON/OFF) individually each indoor unit connected to the same system by using switches on the interface P.C. board of the header unit.

Set SW01 [16] and set SW02, SW03 to indoor address No. (1 to 64) to be started (Refer to the following table\*) - only the setup indoor unit starts operation.

(In the rotary switches of the indoor unit which operates in a group by the remote controller, the follower unit cannot be individually started or stopped. In this case, [ - -] is displayed on 7-segment display [B] on the interface P.C. board of the header unit.)

## **Operation procedure**

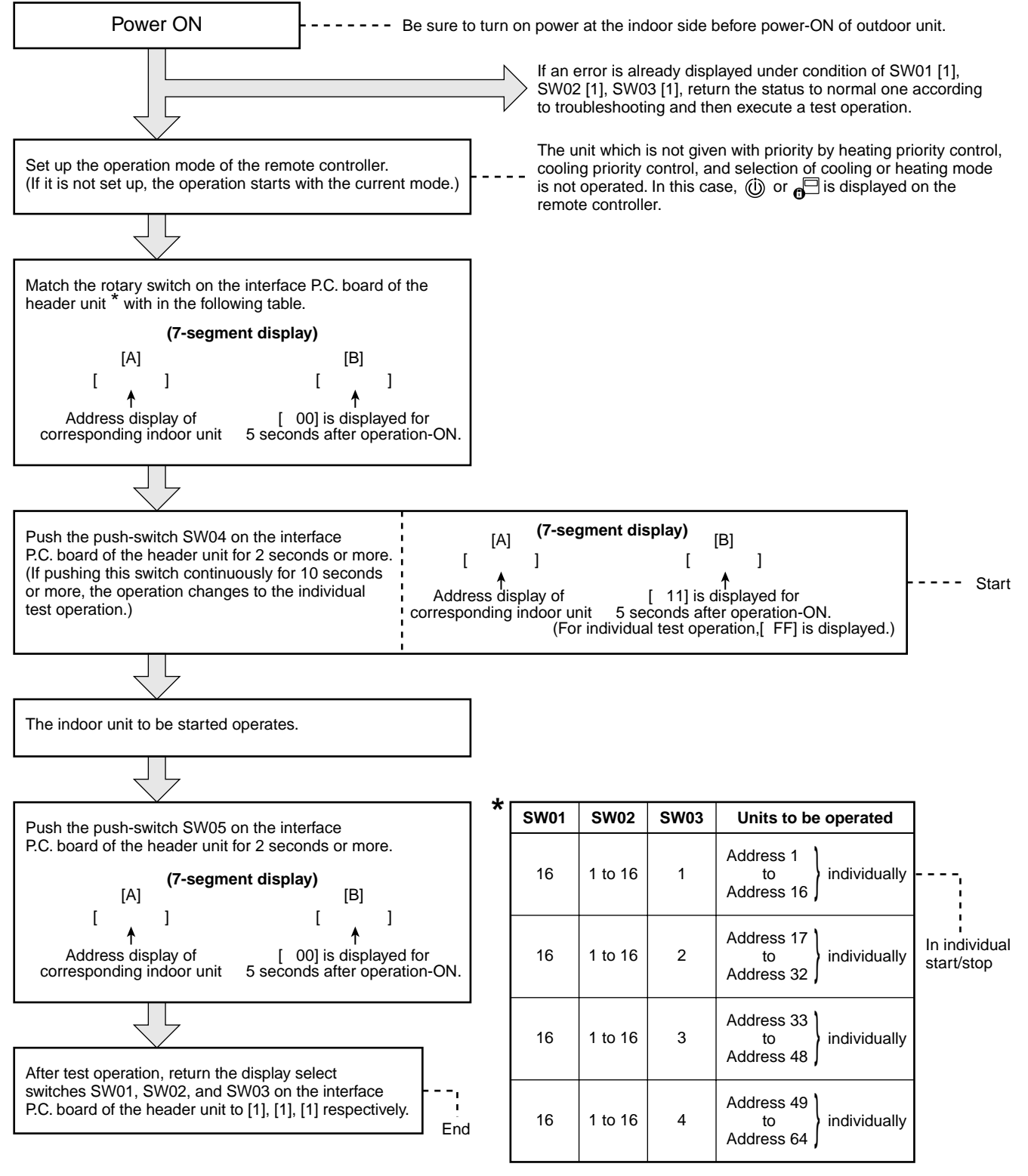

NOTE) The individual test operation returns to the normal operation after 60 minutes.

## 8-7-2. Error Clearing Function

## 1. Clearing from the main remote controller

## [Error clearing in outdoor unit]

Error of the outdoor unit is cleared by the unit of one refrigerant circuit system to which the indoor units operated by the remote controller. (Error of the indoor unit is not cleared.)

For clearing errors, the service monitor function of the remote controller is used.

## <Method>

- 1 Change the mode to service monitor mode by pushing <sup>CL</sup> + <sup>™</sup> buttons simultaneously for 4 seconds or more.
- **2** Using  $\bigcirc$  /  $\bigcirc$  buttons, set "FF" to item code.

The display in Section A in the following figure is counted with interval of 5 seconds as "0005"  $\rightarrow$  "0004"  $\rightarrow$  "0003"  $\rightarrow$  "0002"  $\rightarrow$  "0000".

When the count arrives " $\mathcal{OOOO}$  ", the error is cleared.

\* However, counting from "OOOS" is repeated on the display.

## **3** When $\overset{\text{\tiny TST}}{\triangleright}$ button is pushed, the status returns to the normal status.

## **Operation procedure**

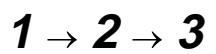

The status returns to the normal status.

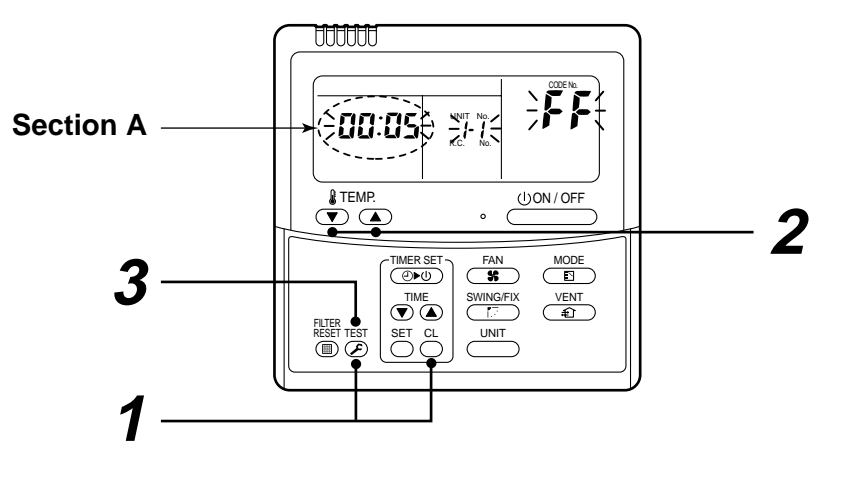

## [Error clearing in indoor unit]

## 2. Clearing from the interface P.C. board

Using the switches on the interface P.C. board, this function is to clear the currently detected error for each refrigerant circuit system without resetting the power supply.

 $(\rightarrow \text{Restart of error detection})$ 

Errors in both outdoor and indoor units are once cleared.

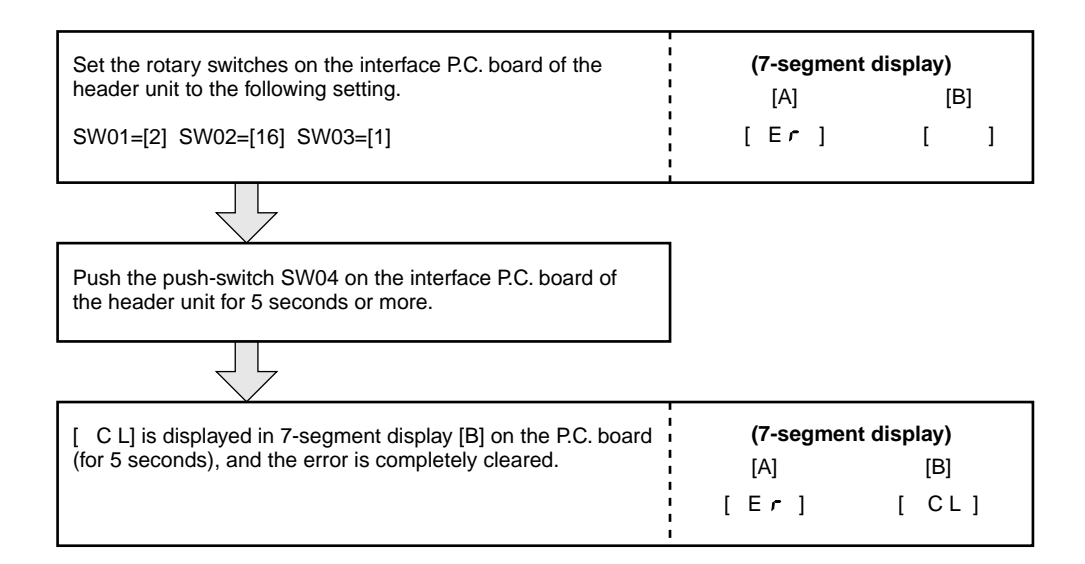

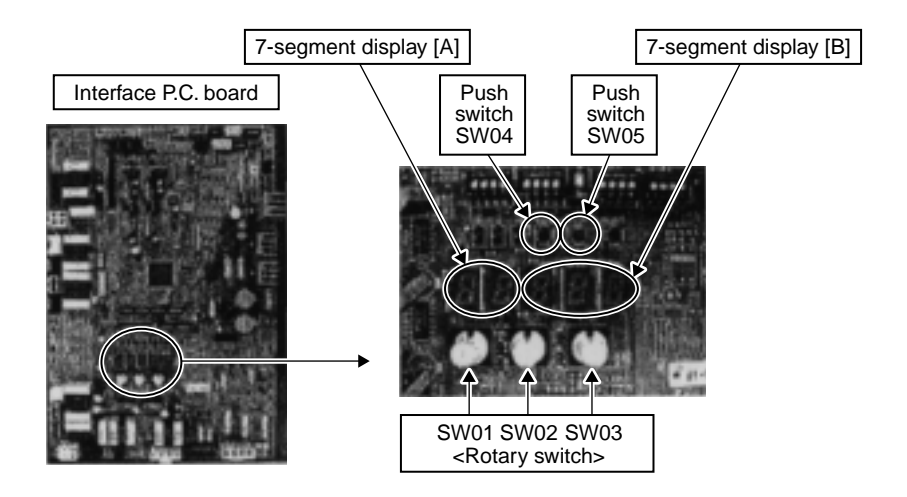

#### 3. Clearing of error check code by power reset

This function is provided to clear error in a refrigerant circuit system by resetting the power of all the outdoor and the indoor units.

 $(\rightarrow$  Restart of error detection)

As same as the clearing method on the interface P.C. board, errors of both the outdoor and the indoor units are once cleared.

#### Method

1. Be sure to reset power of both the outdoor and the indoor units.

**NOTE)** After power reset, it requires usually 3 minutes to power-on due to the initial communication of the system. In same cases, it requires Max. 10 minutes.

## 8-7-3. Remote Controller Distinction Function

This function is provided to distinguish the remote controller connected from the outdoor unit to the indoor unit for a refrigerant circuit system using switches on the interface P.C. board of the header unit.

## **Distinction procedure**

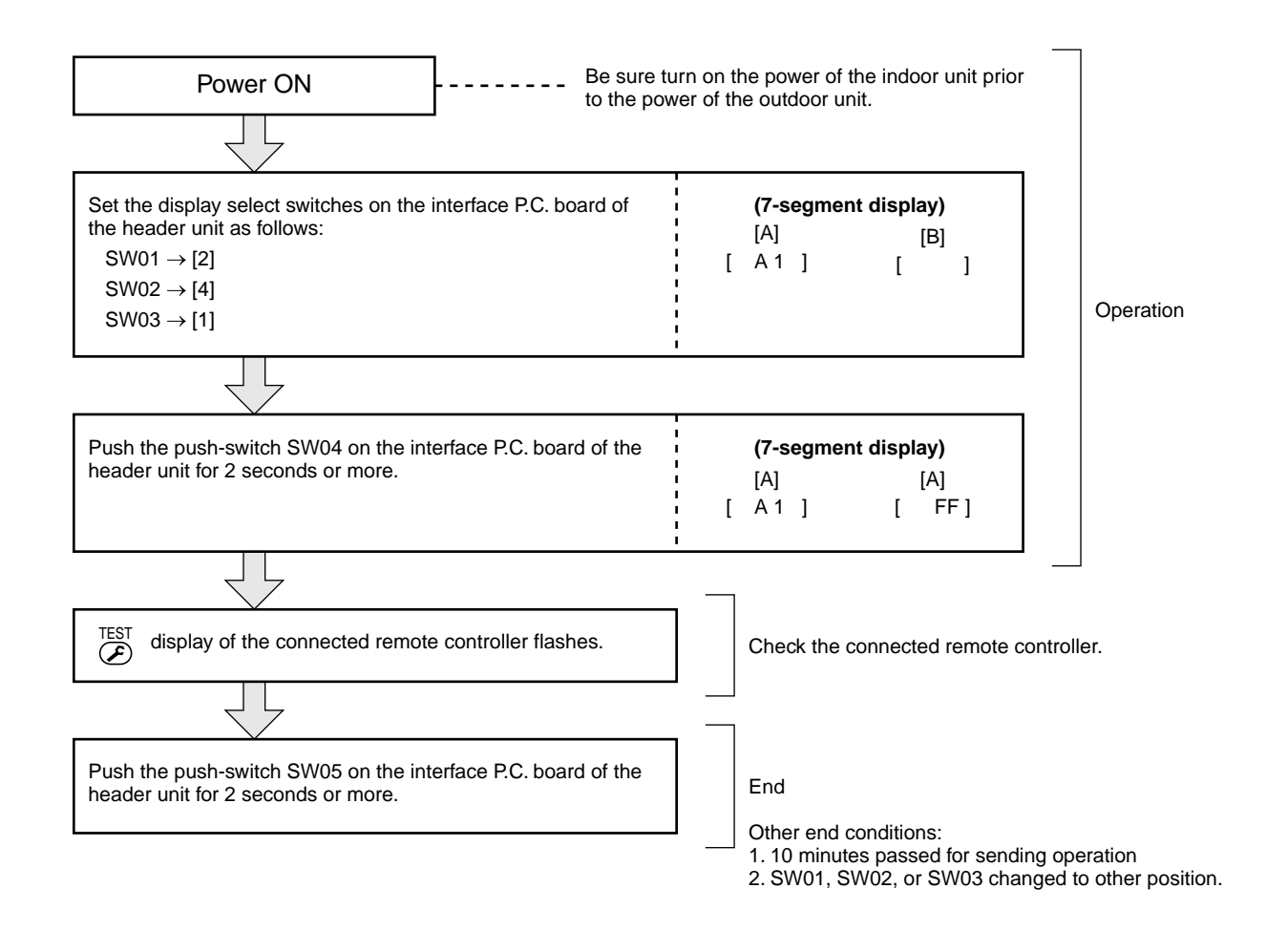

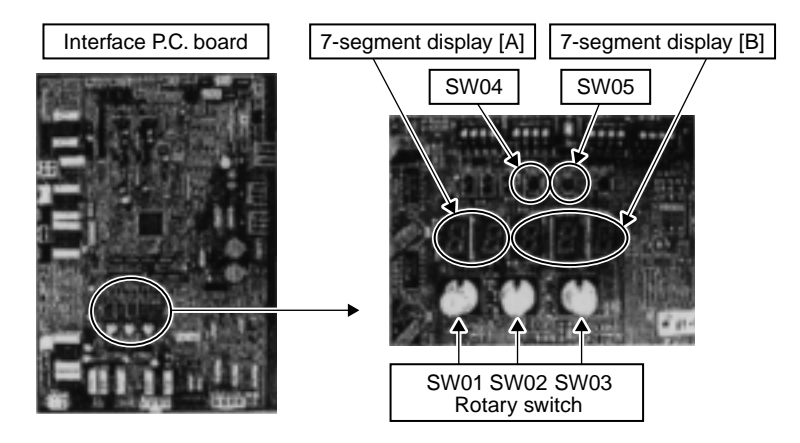
# 8-7-4. Pulse Motor Valve (PMV) Forced Open/Close Function in Indoor Unit

This function is provided to fully open or close forcibly the PMV for 2 minutes in all indoor units, using the switch operation on the interface P.C. board of the header unit.

This function is also used to open the PMV fully when turning off the power and executing an operation, for example, vacuuming.

### Operation

### [Open fully]

Set the switch SW01 on the interface P.C. board of the header unit to [2], SW02 to [3], SW03 to [1] and push SW04 for 2 seconds or more.

(Display shown on 7-segment display for 2 minutes as follows.) [P ] [ FF]

### [Close fully]

Set the switch on the interface P.C. board of the header unit SW01 to [2], SW02 to [3], SW03 to [1] and push SW05 for 2 seconds or more.

(Display shown on 7-segment display for one minute as follows.) [P ] [ 00]

### [Clear]

After 2 minutes (1 minutes for "Close fully") have passed when setup has finished, the PMV automatically returns to the normal operation.

# 8-7-5. Pulse Motor Valve (PMV) Forced Open Fully/Close fully Function in Outdoor Unit

This function is provided to fully open or close fully the P.M.V. (PMV1/PMV2/PMV3) used in the outdoor unit for 2 minutes.

### [Open fully]

Short-circuit CN30 on the interface P.C. board of the header unit.

### [Close fully]

Short-circuit CN31 on the interface P.C. board of the header unit.

### [Clear]

After 2 minutes, the opening returns to the normal operation.

Be sure to remove the short circuit after confirmation.

### [Operating method]

Select one of PMV1 or PMV2 to open. Turn SW12 bit 1 to OFF when handling (PMV1/PMV2), and turn it to ON when selecting PMV3.

### Enlarged diagram of switch position

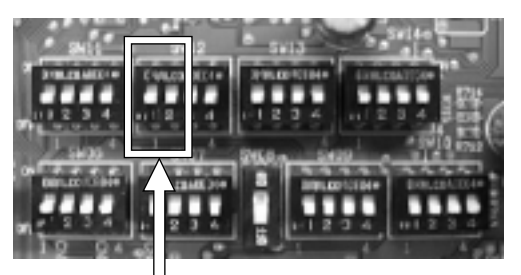

**SW**12

| Bit 1 | OFF | PMV1, PMV2 |
|-------|-----|------------|
| Dit i | ON  | PMV3       |

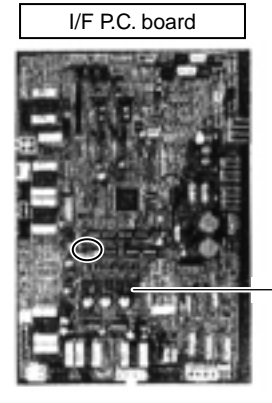

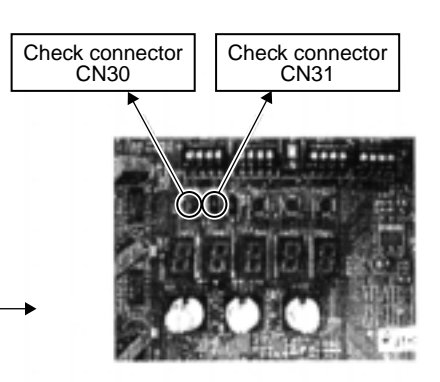

# 8-7-6. Solenoid Valve Forced Open/Close Function in Outdoor Unit

This function is provided to forcibly open/close each solenoid valve mounted in the outdoor unit by use of the switches provided on the outdoor unit interface P.C. board. This function confirms the operation of each solenoid valve.

### [Operation]

- 1. On the interface P.C. board set SW01 to [2], SW02 to [1] and SW03 to [3].
- 2. Confirm [H,r] is displayed on the 7-segment display [B]. Push switch SW04 for 2 seconds or more.
- 3. Confirm [2] is displayed on the 7-segment display this indicates that solenoid SV2 has been switched on.
- 4. Each solenoid can be operated by selecting the appropriate SW02 position as shown in the table below. (ON/OFF output pattern of each solenoid valve is as below.)
  - NOTE 1) Be aware that there is a 5 second delay in the operation of the selected solenoid valve after SW02 has been set.
  - NOTE 2) The mark [O] in the table indicates the selected solenoid valve is forced on.
  - NOTE 3) The mark [—] in the table indicates the selected solenoid mode will depend on the specifications of the air conditioner.
  - NOTE 4) The mark [X] in the table indicates the selected solenoid valve has been turned off.
  - NOTE 5) The case heater relay output operates both compressor and accumulator heaters.

| SW02 | 7-segment display |     |     |     | Оре  | ration p | oattern | of sol | enoid v | /alve |      |      |      | Case   |
|------|-------------------|-----|-----|-----|------|----------|---------|--------|---------|-------|------|------|------|--------|
| 5002 | [B]               | SV2 | SV5 | SV6 | SV11 | SV12     | SV41    | SV42   | SV3A    | SV3B  | SV3C | SV3D | SV3E | heater |
| 1    | [ 2]              | 0   | —   | —   | —    | —        | —       | —      | —       | _     | —    | —    | 0    | 0      |
| 2    | [ 5]              |     | 0   |     |      | _        | _       |        |         |       |      |      | 0    | 0      |
| 3    | [… 6—]            |     |     | 0   |      |          | _       |        |         |       |      |      | 0    | 0      |
| 4    | [… 1 1]           | —   | —   | —   | 0    | —        | —       |        | —       | _     | —    | —    | 0    | 0      |
| 5    | [… 1 2]           |     |     |     |      | 0        | _       |        |         |       |      |      | 0    | 0      |
| 6    | [… 4 1]           |     | _   | —   | _    | —        | 0       |        | —       |       | —    | —    | 0    | 0      |
| 7    | [… 4 2]           | _   | _   | —   | _    | —        | —       | 0      | —       | _     | _    | —    | 0    | 0      |
| 8    | [… 4—]            |     | _   |     |      | —        | 0       | 0      |         |       | —    | _    | 0    | 0      |
| 9    | [… 3 A]           |     |     | —   | _    | —        | —       |        | 0       |       | _    | —    | 0    | 0      |
| 10   | [… 3 b]           |     |     |     |      | _        | _       |        |         | 0     |      |      | 0    | 0      |
| 11   | [… 3 C]           |     | _   | —   | _    | —        | —       |        | —       |       | 0    | —    | 0    | 0      |
| 12   | [… 3 d]           |     |     | —   | _    | —        | _       |        | —       |       | _    | 0    | 0    | 0      |
| 13   | [… 3 E]           |     | _   |     |      | —        | —       |        | _       |       | —    | _    | ×    | 0      |
| 14   | [3-]              |     |     | —   | _    | —        | _       |        | 0       | 0     | 0    | —    | 0    | 0      |
| 15   | []                | _   | _   |     | _    | _        | _       | _      |         | _     | _    | _    | 0    | 0      |
| 16   | [A L L]           | 0   | 0   | 0   | 0    | 0        | 0       | 0      | 0       | 0     | 0    | 0    | 0    | 0      |

### [Clear]

Return settings on SW01, SW02, and SW03 to (1/1/1) on the Interface P.C. board.

**NOTE)** Ensure this function is cleared to return the air conditioner to normal operation.

# 8-7-7. Fan Operation Check in Outdoor Unit

This function is provided to check the fan operation on the interface P.C. board in the outdoor unit. The frequency of the fan speed can be controlled.

Therefore utilize this function to check the operation or abnormal sound in the fan system.

NOTE) Do not use this function during operation of the compressor. It may damage the compressor.

### [Operation]

- 1. Set the switch on the interface P.C. board of the outdoor unit SW01 to [2], SW02 to [1], SW03 to [4].
- 2. When [F. d] is displayed in 7-segment display [A], keep pushing the switch SW04 for 2 seconds or more.
- 3. From when fan step [ 31] is displayed in 7-segment display [B], the fan starts operation. (Max. step operation)
- 4. After then, 7-segment display [B] and the fan step are changed by changing the setup number of the switches SW02 and SW03.

| SW01 | SW02 | SW03 | 7-segment display [B] | Fan step | SW01 | SW02 | SW03 | 7-segment display [B] | Fan step |
|------|------|------|-----------------------|----------|------|------|------|-----------------------|----------|
|      | 1    |      | [ 31 ]                | 31       |      | 1    |      | [ 15 ]                | 15       |
|      | 2    |      | [ 30 ]                | 30       |      | 2    |      | [ 14 ]                | 14       |
|      | 3    |      | [ 29 ]                | 29       |      | 3    |      | [ 13 ]                | 13       |
|      | 4    |      | [ 28 ]                | 28       |      | 4    |      | [ 12 ]                | 12       |
|      | 5    |      | [ 27 ]                | 27       |      | 5    |      | [ 11 ]                | 11       |
|      | 6    |      | [ 26 ]                | 26       |      | 6    |      | [ 10 ]                | 10       |
|      | 7    |      | [ 25 ]                | 25       |      | 7    |      | [ 9 ]                 | 9        |
| 2    | 8    |      | [ 24 ]                | 24       | 2    | 8    | - 5  | [8]                   | 8        |
| 2    | 9    | -    | [ 23 ]                | 23       | 2    | 9    |      | [7]                   | 7        |
|      | 10   |      | [ 22 ]                | 22       |      | 10   |      | [6]                   | 6        |
|      | 11   |      | [ 21 ]                | 21       |      | 11   |      | [5]                   | 5        |
|      | 12   |      | [ 20 ]                | 20       |      | 12   |      | [ 4 ]                 | 4        |
|      | 13   |      | [ 19 ]                | 19       |      | 13   |      | [3]                   | 3        |
|      | 14   |      | [ 18 ]                | 18       |      | 14   |      | [ 2 ]                 | 2        |
|      | 15   |      | [ 17 ]                | 17       |      | 15   |      | [ 1 ]                 | 1        |
|      | 16   |      | [ 16 ]                | 16       |      | 16   |      | [ 0 ]                 | 0        |

# [Clear]

This function is cleared by one of the following operations.

- 1. When SW01 setting number was changed to other number.
- 2. Push-switch SW05 was pushed for 2 seconds or more.

# 8-7-8. Abnormal Outdoor Unit Discrimination Method <By Fan Operating Function>

This function is provided to forcedly operate the fan of the outdoor unit in which an error occurred or the fan of the normal outdoor unit by the switch operation on the interface P.C. board in the header unit.

To specify which one of the follower units connected to the system was faulty, use this function for the system stop due to a follower unit fault (Check code [E28]).

# [Operation]

### In case to operate the fan in the erroneous outdoor unit only

1. Check all the switches, SW01, SW02, and SW03 on the interface P.C. board in the header unit are set to [1].

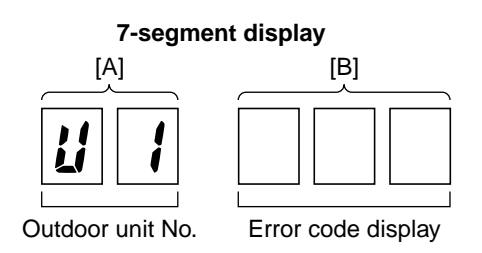

- 2. Push the push-switch SW04 for 2 seconds or more.
- 3. "E 1" is displayed on 7-segment display [A].
- 4. The fan of the outdoor unit in which error occurred starts operation within approx. 10 seconds when "E 1" was displayed.

### In case to operate the fans in all the normal outdoor units

- 1. Check all the switches, SW01, SW02, and SW03 on the interface P.C. board are set to [1/1/1].
- 2. Push the push-switches SW04 and SW05 at the same time for 2 seconds or more.
- 3. "E 0" is displayed on 7-segment display [A].
- 4. The fans of all the normal outdoor units start operation with the Max. fan speed within approx. 10 seconds when "E 0" was displayed.

### [Release]

Push the push-switch SW05 on the interface P.C. board in the header unit for 2 seconds or more.

The outdoor fan which was operated stops.

\* Check [U. 1] is displayed on 7-segment display [A], and then finish the work.

# 8-7-9. Manual Adjustment Function of Outside Temp (TO) Sensor

This function is provided to fix TO sensor value manually by the switch operation on the interface P.C. board in the outdoor unit. When the unit stops abnormally due to TO sensor failure, etc, an emergent operation is available by set up the value manually to position near the current outside temperature.

## [Operation]

- 1. Set the rotary switches on the interface P.C. board to numbers as follows.
  - SW01 [2] / SW02 [1] / SW03 [15] 7-segment display: [t o]
- 2. Keep pushing the push-switch SW04 on the interface P.C. board for 1 second or more. The mode changes to the TO sensor value fix manual mode.
- 3. As shown in the following table, TO sensor value can be fixed by setting the rotary switch SW02 on the interface P.C. board.

| SW01 | SW02 | SW03 | 7-segment display [B] | TO sensor value | SW01 | SW02 | SW03 | 7-segment display [B] | TO sensor value |
|------|------|------|-----------------------|-----------------|------|------|------|-----------------------|-----------------|
|      | 1    |      | [ 10 ]                | 10°C            |      | 9    |      | [ 45 ]                | 45°C            |
|      | 2    |      | [ 15 ]                | 15°C            |      | 10   |      | [ -15 ]               | –15°C           |
|      | 3    |      | [ 20 ]                | 20°C            |      | 11   |      | [ -10 ]               | –10°C           |
| 2    | 4    | 15   | [ 25 ]                | 25°C            | 2    | 12   | 15   | [ – 5 ]               | –5°C            |
|      | 5    | 15   | [ 30 ]                | 30°C            |      | 13   | 15   | [ 0 ]                 | 0°C             |
|      | 6    |      | [ 35 ]                | 35°C            |      | 14   |      | [ 2 ]                 | 2°C             |
|      | 7    |      | [ 40 ]                | 40°C            |      | 15   |      | [5]                   | 5°C             |
|      | 8    |      | [ 43 ]                | 43°C            |      | 16   |      | [ 7 ]                 | 7°C             |

NOTE) Emergent operation should be restricted to one day or so on. If operating TO sensor fixed with this function, the system control operation of the air conditioner may not become one based upon the specification of the product. Therefore an emergent operation should be restricted to a day or so on.

### [Clear]

Return numbers of SW01, SW02, and SW03 on the interface P.C. board in the header unit to [1/1/1] each.

### Service support function list

| SW01 | SW02 | SW03 | 7-segment display [A] | Function contents                                                                     |
|------|------|------|-----------------------|---------------------------------------------------------------------------------------|
|      | 1    |      | [ J C ]               | Refrigerant circuit and control communication line check function (Cooling operation) |
|      | 2    |      | [JH]                  | Refrigerant circuit and control communication line check function (Heating operation) |
|      | 3    |      | [P]                   | Indoor PMV forced full open function                                                  |
| 2    | 4    | 1    | [A 1]                 | Indoor remote controller discriminating function                                      |
| 2    | 5    |      | [C]                   | Cooling test operation function                                                       |
|      | 6    |      | [Н]                   | Heating test operation function                                                       |
|      | 7    |      | [С Н]                 | Indoor collective start/stop (ON/OFF) function                                        |
|      | 16   |      | [E r]                 | Error clear function                                                                  |

|   |         | 3      | [ | Н | r | ] | Solenoid valve forced open/close function      |  |  |  |  |  |
|---|---------|--------|---|---|---|---|------------------------------------------------|--|--|--|--|--|
| 2 | 1 to 16 | 4 to 5 | [ | F | d | ] | Fan forced operation function                  |  |  |  |  |  |
|   |         | 15     | [ | t | 0 | ] | Outside temp sensor manual adjustment function |  |  |  |  |  |

|    |         | 1 | [0 1] to [1 6] | Indoor No. 1 to 16 unit |                                                 |  |  |  |
|----|---------|---|----------------|-------------------------|-------------------------------------------------|--|--|--|
| 16 | 1 to 16 | 2 | [1 7] to [3 2] | Indoor No.17 to 32 unit | Indeer individual start/star. (ON/OFF) function |  |  |  |
| 10 | 1 10 10 | 3 | [3 3] to [4 8] | Indoor No.33 to 48 unit |                                                 |  |  |  |
|    |         | 4 | [4 9] to [6 4] | Indoor No.49 to 64 unit |                                                 |  |  |  |

# 8-7-10. Indoor Fan Operation Check Function

This function is provided to check operation of single indoor unit without using communication with the remote controller or outdoor unit. This function can be used regardless operating or stopping of the system.

However, if this function is used for a long time, a trouble of the air conditioner may be caused. Therefore using of this function should be restricted to several minutes.

## [Operation]

1. Short-circuit CHK pin (CN71 on the indoor P.C. board).

If short-circuiting DISP pin (CN72 on the indoor P.C. board) while short-circuiting CHK pin (CN71 on the indoor P.C. board), the indoor PMV only becomes the minimum opening (30 pulse). When opening DISP pin, it becomes the maximum opening again.

# [Clear]

Open CHK pin. If the system is operating, it stops once but automatically restart after several minutes.

\* For the details of CHK pin (CN71 on indoor P.C. board) and DISP pin (CN72 on indoor P.C. board), refer to **11. Control circuit configuration, Indoor unit 2, Indoor P.C. board MCC-1402 and MCC-1403**.

# 8-7-11. Indoor Fan Only Operating Mode

When operating an air conditioner with indoor units and remote controller only in fan operation etc., this function can be used. A group operation is also available.

# [Operation]

- 1) Short circuit DISP pin (CN72 on the indoor P.C. board). However, if CHK pin (CN71 on the indoor P.C. board) has been previously short circuited, this function is unavailable.
- 2) In a group operation, set up a group as usual.
- 3) While DISP pin is short circuited, all the sensor error judgment operation and communication with the outdoor unit are not performed. PMV is fixed to the Max. opening.

### [Clear]

Open DISP pin.

# 8-7-12. Monitor Function of Remote Controller Switch

When using a remote controller with the model name RBC-ATM21E, the following monitor functions can be used.

### Calling of display screen

### [Contents]

The temperature or the operation status of the remote controller, indoor unit, or each sensor of the outdoor unit can be known by calling up the service monitor mode from the remote controller.

### [Procedure]

- Push <sup>CL</sup> + <sup>EST</sup> buttons simultaneously for 4 seconds or more to call up the service monitor mode. The service monitor goes on, and temperature of the item code OO is firstly displayed.
- 2 Push the temperature setup ▼ / ▲ buttons to select the item number (Item code) to be monitored. For displayed codes, refer to the table below.
- **3** Push button to change the item to one to be monitored. Then monitor the indoor unit and sensor temperature or operation status in the corresponding refrigerant line.
- 4 Pushing <sup>™</sup> button returns the display to the normal display.

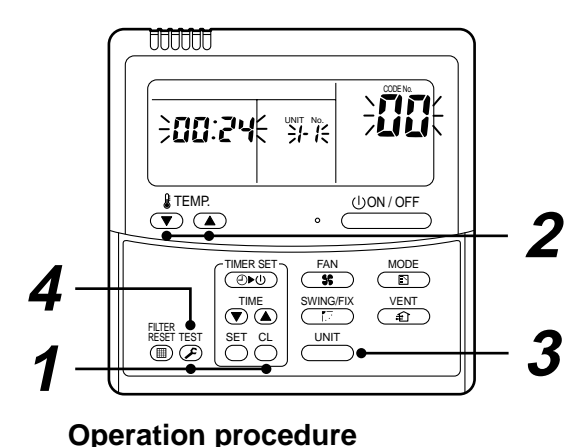

 $1 \rightarrow 2 \rightarrow 3 \rightarrow 4$ 

Returns to the normal display

|         | Item<br>code | Data name                           | Unit  | Display<br>format |         | Item<br>code | Data name                                       | Unit  | Display<br>format |
|---------|--------------|-------------------------------------|-------|-------------------|---------|--------------|-------------------------------------------------|-------|-------------------|
|         | 00           | Room temp (During control)          | °C    |                   |         | 10           | Compressor 1 discharge temp (Td1)               | °C    | × 1               |
|         | 01           | Room temp (Remote controller)       | °C.   |                   |         | 11           | Compressor 2 discharge temp (Td2)               | °C    | × 1               |
| E 2)    | 02           | Indoor suction temp (TA)            | °C    | <b>v</b> 1        |         | 12           | High-pressure sensor detention<br>pressure (Pd) | MPa   | × 100             |
| ta (NOT | 03           | Indoor coil temp (TCJ)              | °C    | × 1               | E 4, 5) | 13           | Low-pressure sensor detention pressure (Ps)     | MPa   | × 100             |
| it dat  | 04           | Indoor coil temp (TC2)              | °C.   | × 1               | NOT     | 14           | Suction temp (TS)                               | °C    | × 1               |
| n un    | 04           |                                     |       |                   | ata (   | 15           | Outdoor heat exchanger temp (TE)                | °C    | × 1               |
| popu    | 05           | Indoor coil temp (TC1)              | °C    | × 1               | al d    | 16           | Temp at liquid side (TL)                        | °C    | × 1               |
| -       | 06           | Indoor discharge temp (Tf) (NOTE 1) | °C    | × 1               | dividu  | 17           | Outside ambient temp (TO)                       | °C    | × 1               |
|         | 08           | Indoor PMV opening                  | pulse | × 1/10            | nit in  | 18           | Low-pressure saturation temp (TU)               | °C    | × 1               |
|         |              |                                     | P     |                   | or u    | 19           | Compressor 1 current (I1)                       | А     | × 10              |
|         | 0A           | No. of connected indoor units       | unit  |                   | utdo    | 1A           | Compressor 2 current (I2)                       | A     | × 10              |
| ı data  | 0b           | Total HP of connected indoor units  | HP    | × 10              | 0       | 1b           | PMV1 + 2 opening                                | pulse | × 1/10            |
| ster    | 00           | No of connected indoor units        | unit  |                   |         | 1d           | Compressor 1, 2 ON/OFF                          | —     | (NOTE 3)          |
| Sy      |              |                                     |       |                   |         | 1E           | Outdoor fan mode                                | _     | 0 to 31           |
|         | 0d           | Total HP of outdoor units           | HP    | × 10              |         | 1F           | Outdoor unit HP                                 | HP    | × 1               |

(NOTE 1) Only a part of indoor unit types is installed with the discharge temperature sensor. This temperature is not displayed for other types.

(NOTE 2) When the units are connected to a group, data of the header indoor unit only can be displayed.

(NOTE 3) 01 : Compressor 1 only is ON. 10 : Compressor 2 only is ON. 11 : Both compressor 1 and 2 are ON.

(NOTE 4) The item codes are described as the example of the header unit.

(NOTE 5) The upper digit of an item code represents the outdoor unit number.

1 : Header unit (A) 2 : Follower unit (B) 3 : Follower unit (C)

# 9. TROUBLESHOOTING

# 9-1. Troubleshooting Summary

### 1. Before troubleshooting

- 1) Applied models
  - Super Heat Recovery Multi type models

(Indoor unit: MMX-APXXX, Outdoor unit: MMY-MAPXXXFT8)

- 2) Required tools / measuring devices
  - Screwdrivers (Philips, Flat), spanner, longnose pliers, nipper, push pin for reset switch, etc.
  - Digital multimeter, thermometer, pressure gauge, etc.
- 3) Confirmation before check (The following items are not troubles.)

| No. | Operation                                                 | Check items                                                                                                    |
|-----|-----------------------------------------------------------|----------------------------------------------------------------------------------------------------|
| 1   | Compressor does not operate.                              | <ul> <li>Is it delayed for 3 minutes? (3 minutes after compressor-OFF)</li> <li>Is thermostat OFF?</li> <li>Is the fan operating or timer?</li> <li>Is the system initially communicating?<br/>Heating operation cannot be performed under the condition that the outside temperature is 21°C or higher.<br/>Cooling operation cannot be performed under the condition that the outside temperature is -5°C or lower.</li> </ul> |
| 2   | Indoor fan does not work.                                 | Is cold draft prevention control operating at heating mode?                                                                                                    |
| 3   | Outdoor fan does not rotate, or fan speed changes.        | <ul><li> Is it in low ambient cooling control?</li><li> Is a defrost operation being performed?</li></ul>                                                                                                    |
| 4   | Indoor fan does not stop.                                 | Is the fan operating to remove residual heat after heating operation?                                                                                                    |
| 5   | Start/stop operation on remote controller is unavailable. | Is an auxiliary unit or remote controller being operated?                                                                                                    |
| 6   | None                                                      | • Are the wire connections on the indoor units and remote controllers correct?                                                                                                    |

### 2. Troubleshooting procedure

When a fault has occurred, follow the procedure detailed below.

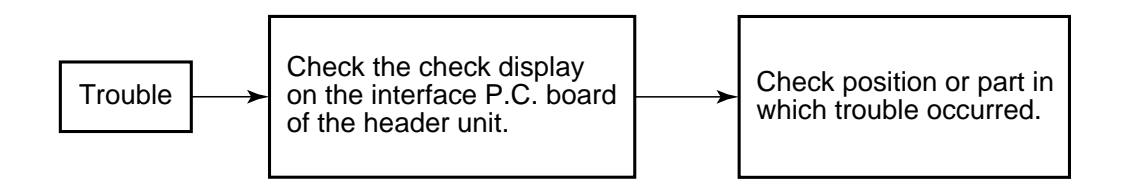

**NOTE)** A malfunction of the microprocessor may be caused by power supply inconsistencies and external noise. If there are any noise sources, move remote controller and signal wires away from the noise sources or shield them.

# 9-2. Check Method

If an trouble occurs, the error code can be retrieved from the main remote controller/central remote controller (LCD display) or the header unit interface P.C. board (7-segment display). Using this self diagnostic function, the trouble can be identified using the table below.

### ( Check code list )

The following list shows all fault codes.

- If check code is from indoor remote controller: See "Main remote controller display" in the list.
- If check code is from outdoor unit: See "Outdoor 7-segment display" in the list.
- If check code is from AI-NET central control remote controller: See "AI-NET central control display" in the list.
- If check code is from indoor unit with wireless remote controller: See "Sensor display of receiving unit" in the list.

#### IPDU: Intelligent Power Drive Unit

- O : Lighting,  $\mathbf{X}$  : Flashing,  $\bullet$  : Goes off
- ALT.: Flashing is alternately when there are two flashing LED.

SIM: Simultaneous flashing when there are two flashing LED

|                       |     | Check code                                                                                                    |                 | Wireles   | ss remo             | ote con            | troller  |                                                                                               |                   |
|-----------------------|-----|----------------------------------------------------------------------------------------------------|-----------------|-----------|---------------------|--------------------|----------|-----------------------------------------------------------------------------------------------|-------------------|
| Main<br>remote        | 0   | utdoor 7-segment display                                                                                                    | AI-NET central  | Sen<br>of | sor blo<br>f receiv | ck disp<br>ing uni | lay<br>t | Check code name                                                                               | Detecting device  |
| controller<br>display |     | Auxiliary code                                                                                                    | control display | Operation | Timer               | Ready              | Flash    |                                                                                               |                   |
| E01                   | _   | —                                                                                                    | —               | ¤         | •                   | •                  |          | Communication error between indoor and remote controller (Detected at remote controller side) | Remote controller |
| E02                   | —   |                                                                                                    | —               | Ø         | ٠                   | ٠                  |          | Remote controller transmission error                                                          | Remote controller |
| E03                   | _   | —                                                                                                    | 97              | ¤         | •                   | •                  |          | Communication error between indoor and remote controller (Detected at indoor side)            | Indoor            |
| E04                   | —   | —                                                                                                    | 04              | •         | •                   | ¤                  |          | Communication circuit error between indoor/outdoor<br>(Detected at indoor side)               | Indoor            |
| E06                   | E06 | No. of indoor units in which<br>sensor has been normally<br>received                                                                                                    | 04              | •         | •                   | ¤                  |          | Decrease of No. of indoor units                                                               | I/F               |
| —                     | E07 | —                                                                                                    | —               | •         | •                   | ¤                  |          | Communication circuit error between indoor/outdoor (Detected at outdoor side)                 | I/F               |
| E08                   | E08 | Duplicated indoor addresses                                                                                                    | 96              | Ø         | •                   | ٠                  |          | Duplicated indoor addresses                                                                   | Indoor / I/F      |
| E09                   | —   | —                                                                                                    | 99              | Ø         | •                   | ٠                  |          | Duplicated main remote controllers                                                            | Remote controller |
| E10                   | —   |                                                                                                    | CF              | Ø         | •                   | ٠                  |          | Communication error between indoor MCU                                                        | Indoor            |
| E12                   | E12 | 01: Indoor/Outdoor<br>communication<br>02: Communication between<br>outdoor units                                                                                                    | 42              | ¤         | •                   | •                  |          | Automatic address start error                                                                 | l/F               |
| E15                   | E15 |                                                                                                    | 42              | •         | •                   | ¤                  |          | Indoor is nothing during automatic addressing                                                 | l/F               |
| E16                   | E16 | 00: Capacity over<br>01 ~: No. of connected units                                                                                                    | 89              | •         | •                   | ¤                  |          | Capacity over / No. of connected indoor units                                                 | l/F               |
| E18                   | —   | —                                                                                                    | 97, 99          | Ø         | •                   | ٠                  |          | Communication error between indoor units                                                      | Indoor            |
| E19                   | E19 | 00: Header is nothing<br>02: Two or more header units                                                                                                    | 96              | •         | •                   | ¤                  |          | Outdoor header units quantity error                                                           | l/F               |
| E20                   | E20 | 01: Outdoor of other line<br>connected<br>02: Indoor of other line<br>connected                                                                                                    | 42              | •         | •                   | ¤                  |          | Other line connected during automatic address                                                 | l/F               |
| E23                   | E23 | -                                                                                                    | 15              | •         | ٠                   | Ø                  |          | Sending error in communication between outdoor units                                          | I/F               |
| E25                   | E25 | -                                                                                                    | 15              | •         | •                   | Ø                  |          | Duplicated follower outdoor addresses                                                         | I/F               |
| E26                   | E26 | No. of outdoor units which received signal normally                                                                                                    | 15              | •         | •                   | ¤                  |          | Decrease of No. of connected outdoor units                                                    | I/F               |
| E28                   | E28 | Detected outdoor unit number                                                                                                    | d2              | •         | •                   | ¤                  |          | Follower outdoor unit error                                                                   | l/F               |
| E31                   | E31 | <ol> <li>IPDU1 error</li> <li>IPDU2 error</li> <li>IPDU1, 2 error</li> <li>IPDU1, 2 error</li> <li>Fan IPDU error</li> <li>IPDU + Fan IPDU error</li> <li>IPDU2 + Fan IPDU error</li> <li>IPDU2 + Fan IPDU error</li> </ol> | CF              | •         | •                   | ¤                  |          | IPDU communication error                                                                      | VF                |

| Main<br>Branch<br>Branch<br>Br |                       |      | Check code                                                                                                    |                 | Wireless remote controller |          |                      |          |                                                                                                   |                                    |
|----------------------------------------------------------------------------------------------------|-----------------------|------|----------------------------------------------------------------------------------------------------|-----------------|----------------------------|----------|----------------------|----------|---------------------------------------------------------------------------------------------------|------------------------------------|
| Control         Auxiliary code         Control analysis         Control analysis         Final         Auxiliary code         Control analysis         Final         Auxiliary code         Index           F00         -         -         -         0f         0         0f         Auxiliary code         Index         Index         I                                                                                                    | Main<br>remote        | 0    | utdoor 7-segment display                                                                                                    | AI-NET central  | Sens                       | sor blo  | ock disp<br>ving uni | lay<br>t | Check code name                                                                                   | Detecting device                   |
| FP0          OF         II         II         OAT         Debat CL sense error         Index           P02           93         II         O         AT         Index TC sense error         Index           P14         P05          A1         II         II         III         III         IIII         IIIII         IIIIIIIIIIIIIIIIIIIIIIIIIIIIIIIIIIII                                                                                                    | controller<br>display |      | Auxiliary code                                                                                                    | control display | Operation                  | Timer    | Ready                | Flash    |                                                                                                   |                                    |
| FPG       -       -       -       -       -       -       -       -       -       -       -       -       -       -       -       -       -       -       -       -       -       -       -       -       -       -       -       -       -       -       -       -       -       -       -       -       -       -       -       -       -       -       -       -       -       -       -       -       -       -       -       -       -       -       -       -       -       -       -       -       -       -       -       -       -       -       -       -       -       -       -       -       -       -       -       -       -       -       -       -       -       -       -       -       -       -       -       -       -       -       -       -       -       -       -       -       -       -       -       -       -       -       -       -       -       -       -       -       -       -       -       -       -       -       -       -       -       -                                                                                                    | F01                   | —    | —                                                                                                    | 0F              | α                          | Ø        |                      | ALT      | Indoor TCJ sensor error                                                                           | Indoor                             |
| FR0 $$ $$                                                                                                    | F02                   | _    | —                                                                                                    | 0d              | ¤                          | Ø        | •                    | ALT      | Indoor TC2 sensor error                                                                           | Indoor                             |
| FP04       FP05       FP05       FP05       FP05       FP05       FP07       FP07       FP17       FP17       FP17       FP13       FP13       FP13       FP13       FP13       FP13       FP13       FP13       FP13       FP13       FP13       FP11       FP11       FP11       FP11       FP11       FP11       FP11       FP11       FP11       FP11       FP11       FP11                                                                                                    | F03                   | —    | —                                                                                                    | 93              | ¤                          | Ø        | •                    | ALT      | Indoor TC1 sensor error                                                                           | Indoor                             |
| FIG       FIG $$ A1 $\square$ $\square$                                                                                                    | F04                   | F04  | —                                                                                                    | 19              | ¤                          | ¤        | 0                    | ALT      | TD1 sensor error                                                                                  | l/F                                |
| FO0       FO0                                                                                                    | F05                   | F05  | —                                                                                                    | A1              | ¤                          | ¤        | 0                    | ALT      | TD2 sensor error                                                                                  | l/F                                |
| IFO7       IFO7                                                                                                    | F06                   | F06  | —                                                                                                    | 18              | ¤                          | ¤        | 0                    | ALT      | TE1 sensor error                                                                                  | I/F                                |
| F08        10       C       C       C       PF         F10       -        OC       C       ALT       Mode TA sensor error       Hefor         F12       F12       F12        A2       D       O       ALT       Mode TA sensor error       Hefor         F13       F13       Ottorp, 2 ado       43       D       D       O       ALT       Mode TA sensor error       HPDU         F15       F15        A2       D       O       ALT       The sensor error       HPDU       HP         F16       F16        43       D       D       O.T       Outdoor terps, sensor error       HP       HP         F24       F24        43       D       D       O.T       D       D <td>F07</td> <td>F07</td> <td>—</td> <td>18</td> <td>¤</td> <td>¤</td> <td>0</td> <td>ALT</td> <td>TL sensor error</td> <td>I/F</td>                                                                                                    | F07                   | F07  | —                                                                                                    | 18              | ¤                          | ¤        | 0                    | ALT      | TL sensor error                                                                                   | I/F                                |
| F10         QC       III       IIII       ALT       Indoor Tassess entror       Indoor         F12       F12        A2       IIIIIIIIIIIIIIIIIIIIIIIIIIIIIIIIIIII                                                                                                    | F08                   | F08  | —                                                                                                    | 1b              | ¤                          | Ø        | 0                    | ALT      | TO sensor error                                                                                   | l/F                                |
| F12     F12      A2     X     X     TS1 sensor error     IPF       F13     F13     COmp. 2 sole     43     X     X     TS1 sensor error     IPDU       F15     F16      43     X     X     TS1 sensor error     IPF       F16     F16      43     X     X     ALT     Outdoor sensue sensor miscabling (F2, TL)     IPF       F23     F23      43     X     X     ALT     Desence error     IPF       F24     F24      43     X     X     ALT     Pasence error     IPF       F24     F24      12     X     X     ALT     Pasence error     IPF       F23     F31      12     X     X     ALT     Pasence error     IPF       H01     H07     (2) Comp. 1 side     IP     X     X     ALT     Pasence error     IPF       H02     H02     Comp. 1 side     IP     X     X     Compressourbackdown     IPDU       H03     H03     Comp. 2 side     11     X     X     Compressourbackdown     IPDU       H03     H03     Comp. 2 side     17     X     X     Compressourbackdown                                                                                                    | F10                   | —    | —                                                                                                    | OC              | ¤                          | Ø        | •                    | ALT      | Indoor TA sensor error                                                                            | Indoor                             |
| F13       F13       F14       F13       F13                                                                                                    | F12                   | F12  | —                                                                                                    | A2              | ¤                          | ¤        | 0                    | ALT      | TS1 sensor error                                                                                  | l/F                                |
| P16P16P16P1P1P1P1P1P16P16P1P1P1P1P1P1P23P23P24P1P1P1P1P1P24P24P1P1P1P1P1P1P1P24P24P1P1P1P1P1P1P1P1P1P24P1P1P1P1P1P1P1P1P1P1P1P1P1P1P1P1P1P1P1P1P1P1P1P1P1P1P1P1P1P1P1P1P1P1P1P1P1P1P1P1P1P1P1P1P1P1P1P1P1P1P1P1P1P1P1P1P1P1P1P1P1P1P1P1P1P1P1P1P1P1P1P1P1P1P1P1P1P1P1P1P1P1P1P1P1P1P1P1P1P1P1P1P1P1P1P1P1P1P1P1P1P1P1P1P1P1P1P1P1P1P1P1P1P1P1P1P1P1P1P1P1P1P1P1P1P1P1P1P1P1P1P1P1P1P1                                                                                                    | F13                   | F13  | 01: Comp. 1 side<br>02: Comp. 2 side                                                                                                    | 43              | ¤                          | ¤        | 0                    | ALT      | TH sensor error                                                                                   | IPDU                               |
| PF6        43       X       X       Outdoor pressure series or miscabling (Pd, Pa)       VF         P23       F24        43       X       X       Pa sensor error       VF         P24       F24        43       X       X       Pa sensor error       VF         P24       F24        43       X       X       Pa sensor error       VF         F23       F31       F31       F31        12       X       X       Pa sensor error       VF         F11       F31       F31        12       X       X       N       Ndoor EEPROM error       VF         H01       H02       VG2       Comp. 1 side       IF       V       X       Compressor troadown       IPDU         H03       H03       Comp. 2 side       17       V       X       V       Compressor troadown       VF         H04       H03        44       X       X       Comp 1 side error       VF         H05       H07       -       47       X       X       Comp 2 side error       VF         H05       H06        20       X                                                                                                    | F15                   | F15  | —                                                                                                    | 18              | ¤                          | ¤        | 0                    | ALT      | Outdoor temp. sensor miscabling (TE, TL)                                                          | l/F                                |
| P23       P24       P24       P24       P24       P34       P3       P3       P3       P3       P3       P4       P4                                                                                                    | F16                   | F16  | —                                                                                                    | 43              | a                          | Ø        | 0                    | ALT      | Outdoor pressure sensor miscabling (Pd, Ps)                                                       | I/F                                |
| F2843 $\square$ $\square$                                                                                                    | F23                   | F23  | —                                                                                                    | 43              | ¤                          | Ø        | 0                    | ALT      | Ps sensor error                                                                                   | I/F                                |
| F2312 $\square$ $\square$ $\square$ SIMIndoor other errorIndoorF31F311C $\square$ $\square$ $\square$ SIMIndoor other errorIFH01H07Comp. 2 sideIF $\square$ $\square$ $\square$ Compressor break downIFDUH02H02G1: Comp. 1 sideIF $\square$ $\square$ $\square$ Compressor break downIFDUH03H03G1: Comp. 1 sideIf $\square$ $\square$ $\square$ $\square$ Compressor break downIFDUH04H0444 $\square$ $\square$ $\square$ Compressor break downIFDUH04H0444 $\square$ $\square$ $\square$ Compressor break downIFFH07H07d7 $\square$ $\square$ $\square$ Compressor break downIFFH08H0620 $\square$ $\square$ $\square$ Compressor break downIFFH07H07d7 $\square$ $\square$ $\square$ $\square$ Compressor break downIFFH08H06d4 $\square$ $\square$ $\square$ $\square$ $\square$ $\square$ $\square$ $\square$ H14H14d4 $\square$ $\square$ $\square$ $\square$ $\square$ $\square$ $\square$ $\square$ H14H1496 $\square$ $\square$ $\square$ $\square$ $\square$ $\square$ $\square$ $\square$ H14H1496 $\square$ $\square$ $\square$ $\square$ $\square$ $\square$ $\square$ $\square$ $\square$ $\square$ <td>F24</td> <td>F24</td> <td>_</td> <td>43</td> <td>α</td> <td>Ø</td> <td>0</td> <td>ALT</td> <td>Pd sensor error</td> <td>I/F</td>                                                                                                    | F24                   | F24  | _                                                                                                    | 43              | α                          | Ø        | 0                    | ALT      | Pd sensor error                                                                                   | I/F                                |
| F31       F31       —       1C       □       □       □       Ido C       □       Ido C       □       Ido C       □       □       □       □       □       □       □       □       □       □       □       □       □       □       □       □       □       □       □       □       □       □       □       □       □       □       □       □       □       □       □       □       □       □       □       □       □       □       □       □       □       □       □       □       □       □       □       □       □       □       □       □       □       □       □       □       □       □       □       □       □       □       □       □       □       □       □       □       □       □       □       □       □       □       □       □       □       □       □       □       □       □       □       □       □       □       □       □       □       □       □       □       □       □       □       □       □       □       □       □       □       □       □       □       □       □                                                                                                    | F29                   | —    | —                                                                                                    | 12              | ¤                          | ¤        | •                    | SIM      | Indoor other error                                                                                | Indoor                             |
| Hot         Hot         G1: Comp. 1 side         IF         Q         Q         Compressor break down         IPDU           Ho2         Ho2         G1: Comp. 1 side         1d         Q         Q         Compressor break down         Compressor break down         Comparison Compressor break down         Comparison Comparison Comparison Comp                                                                                                    | F31                   | F31  | —                                                                                                    | 1C              | ¤                          | Ø        | 0                    | SIM      | Indoor EEPROM error                                                                               | l/F                                |
| H02         H02         H02         H02         H03         H03         H03         H03         H03         H03         H03         H03         H03         H03         H03         H03         H03         H03         H03         H03         H03         H03         H03         H03         H03         H03         H04         H04         H05         H07         H07         H03         H03         H04         H04         H04         H04         H04         H04         H04         H04         H04         H04 <td>H01</td> <td>H01</td> <td>01: Comp. 1 side<br/>02: Comp. 2 side</td> <td>IF</td> <td>•</td> <td>¤</td> <td>•</td> <td></td> <td>Compressor break down</td> <td>IPDU</td>                                                                                                    | H01                   | H01  | 01: Comp. 1 side<br>02: Comp. 2 side                                                                                                    | IF              | •                          | ¤        | •                    |          | Compressor break down                                                                             | IPDU                               |
| H03       H03       H03       H03       H03       H03       H03       H03       H03       H04       H04       H       H </td <td>H02</td> <td>H02</td> <td>01: Comp. 1 side<br/>02: Comp. 2 side</td> <td>1d</td> <td>•</td> <td>¤</td> <td>٠</td> <td></td> <td>Magnet switch error<br/>Overcurrent relay operation<br/>Compressor trouble (lock)</td> <td>MG-SW<br/>Overcurrent relay<br/>IPDU</td>                                                                                                    | H02                   | H02  | 01: Comp. 1 side<br>02: Comp. 2 side                                                                                                    | 1d              | •                          | ¤        | ٠                    |          | Magnet switch error<br>Overcurrent relay operation<br>Compressor trouble (lock)                   | MG-SW<br>Overcurrent relay<br>IPDU |
| H04       H06       −       44       Image: Construction of the construction of the construction o                                                                                                    | H03                   | H03  | 01: Comp. 1 side<br>02: Comp. 2 side                                                                                                    | 17              | •                          | ¤        | •                    |          | Current detect circuit system error                                                               | IPDU                               |
| H06         H06         —         20         X         Iow pressure protective operation         I/F           H07         H07         —         G7         X         X         Oil level down detective protection         I/F           H08         H07         —         G7         X         X         Oil level down detective protection         I/F           H08         H07         —         G7         X         X         Oil level down detective protection         I/F           H08         H07         —         G7         X         X         Oil level down detective protection         I/F           H08         H07         —         44         X         X         Oil level detective temp sensor error         I/F           H14         H14         —         44         X         X         Cmp 2 case thermo operation         I/F           C17C2 dictuit system error         G7         X         X         M         Oil level detective circuit error         I/F         M/F         M/F           L03         —         —         96         X         X         SIM         Indoor creater unit duplicated         Indoor         I/F           L04         L04         —                                                                                                    | H04                   | H04  | —                                                                                                    | 44              | •                          | Ø        |                      |          | Comp 1 case thermo operation                                                                      | I/F                                |
| H07         H07         —         d7         Q         Q         Oil level down detective protection         UF           H08         H07         CT fK2 sensor error         d4         Q         Q         Oil level down detective temp sensor error         UF           H14         H14         H14         —         44         Q         Q         Comp 2 case themo operation         UF           H14         H14         —         44         Q         Q         Comp 2 case themo operation         UF           H14         H14         —         44         Q         Q         Comp 2 case themo operation         UF           UC         D2: TK2 oil circuit system error         d7         Q         Q         SIM         Indoor center unit duplicated         Indoor vectorent relay operation         UF           UC3         —         —         96         Q         Q         SIM         Indoor center unit duplicated         UF         MGS-SW         Ovectorent relay         UF         MGS-SW         Ovectorent relay         UF         MGS-SW         Ovectorent relay         UF         MGS-SW         Ovectorent relay         UF         MGS-SW         Ovectorent relay         UF         MGS-SW         Ovectorent relay         UF                                                                                                    | H06                   | H06  | —                                                                                                    | 20              | •                          | Ø        | •                    |          | Low pressure protective operation                                                                 | I/F                                |
| H08       H08                                                                                                    | H07                   | H07  | —                                                                                                    | d7              | •                          | Ø        | •                    |          | Oil level down detective protection                                                               | l/F                                |
| H14       H14       —       44       Q       Q       Comp 2 case thermo operation       VF         H16       10: TK1 oil circuit system error<br>02: TK2 oil circuit system error<br>03: TK3 oil circuit system error<br>04: TK4 oil circuit system error<br>04: TK4 oil circuit system error<br>05: PDU2 error<br>05: PDU2 error<br>06: IPDU2 error<br>07: All IPDU error<br>07: All IPDU error                                                                                                    | H08                   | H08  | 01: TK1 sensor error<br>02: TK2 sensor error<br>03: TK3 sensor error<br>04: TK4 sensor error                                                                  | d4              | •                          | ¤        | •                    |          | Oil level detective temp sensor error                                                             | l/F                                |
| H16       H16       H17       H16       H16       H16       H16                                                                                                    | H14                   | H14  | —                                                                                                    | 44              | •                          | Ø        | •                    |          | Comp 2 case thermo operation                                                                      | l/F                                |
| L03           96         X         SIM         Indoor center unit duplicated         Indoor           L04         L04          96         X         O         X         SIM         Outdoor line address duplicated         I/F           L05         -         -         96         X         •         X         SIM         Duplicated indoor units with priority<br>(Displayed in unit other than indoor unit with priority)         VF           L06         L06         No. of indoor units with priority         96         X         •         X         SIM         Duplicated indoor units with priority<br>(Displayed in unit other than indoor unit with priority)         VF           L07         -         -         99         X         X         SIM         Group line in individual indoor unit with priority<br>(Displayed in unit other than indoor unit with priority)         VF           L08         L08         -         99         X         X         SIM         Indoor capacity unset         Indoor           L09         -         -         46         X         X         X         SIM         Indoor capacity unset         VF           L10         L10         -         8A         X         X         X         SIM                                                                                                    | H16                   | H16  | 01: TK1 oil circuit system error<br>02: TK2 oil circuit system error<br>03: TK3 oil circuit system error<br>04: TK4 oil circuit system error                  | d7              | •                          | ¤        | •                    |          | Oil level detective circuit error<br>Magnet switch error<br>Overcurrent relay operation           | l/F<br>MG-SW<br>Overcurrent relay  |
| L04       L04        96       X       O       X       SIM       Outdoor line address duplicated       I/F         L05       -        96       X       •       X       SIM       Duplicated indoor units with priority<br>(Displayed in unit other than indoor unit with priority)       I/F         L06       L06       No. of indoor units with priority       96       X       •       X       SIM       Duplicated indoor units with priority<br>(Displayed in unit other than indoor unit with priority)       I/F         L07       -       -       99       X       •       X       SIM       Brudicated indoor unit with priority<br>(Displayed in unit other than indoor unit with priority)       I/F         L07       -       -       99       X       •       X       SIM       Group line in individual indoor unit       Indoor         L08       L08       -       99       X       •       X       SIM       Indoor group/Address unset       Indoor       Indoor         L10       L10       -       46       X       X       X       SIM       Indoor capacity unset       I/F         L18       L18       -       8A       X       X       X       SIM       Indoor outidor units       I/F </td <td>L03</td> <td>—</td> <td>—</td> <td>96</td> <td>α</td> <td>۲</td> <td>Ø</td> <td>SIM</td> <td>Indoor center unit duplicated</td> <td>Indoor</td>                                                                                                    | L03                   | —    | —                                                                                                    | 96              | α                          | ۲        | Ø                    | SIM      | Indoor center unit duplicated                                                                     | Indoor                             |
| L05       -       -       96       X       •       X       SIM       Duplicated indoor units with priority<br>(Displayed in unit other than indoor unit with priority)       I/F         L06       L06       No. of indoor units with priority       96       X       •       X       SIM       Duplicated indoor units with priority<br>(Displayed in unit other than indoor unit with priority)       I/F         L07       -       -       99       X       •       X       SIM       Duplicated indoor units with priority<br>(Displayed in unit other than indoor unit with priority)       I/F         L07       -       -       99       X       •       X       SIM       Group line in individual indoor unit       Indoor         L08       L08       -       99       X       •       X       SIM       Indoor capacity unset       Indoor         L09       -       -       46       X       X       X       SIM       Outdoor capacity unset       I/F         L17       L17       -       46       X       X       X       SIM       No. of connected outdoor units       I/F         L20       L20       -       98       X       X       X       X       X       X       Y       Y       Y                                                                                                    | L04                   | L04  | _                                                                                                    | 96              | Ø                          | 0        | Ø                    | SIM      | Outdoor line address duplicated                                                                   | l/F                                |
| L06       L06       No. of indoor units with priority       96       X       SIM       Duplicated indoor units with priority<br>(Displayed in unit other than indoor unit with priority)       I/F         L07       —       —       99       X       •       X       SIM       Group line in individual indoor unit with priority)       I/F         L08       L08       —       99       X       •       X       SIM       Group line in individual indoor unit with priority       Indoor         L08       L08       —       99       X       •       X       SIM       Indoor group/Address unset       Indoor         L09       —       —       46       X       •       X       SIM       Indoor capacity unset       Indoor         L10       —       88       X       •       X       SIM       Outdoor capacity unset       I/F         L17       L17       —       46       X       X       X       SIM       Inconsistency error of outdoor units       I/F         L20       L20       —       98       X       •       X       SIM       Duplicated central control addresses       AI-NET, Indoor         L28       L28       —       46       X       •       X                                                                                                    | L05                   | _    | —                                                                                                    | 96              | ¤                          | •        | ¤                    | SIM      | Duplicated indoor units with priority<br>(Displayed in indoor unit with priority)                 | l/F                                |
| LU/       -       -       99       Q       Q       SIM       Group line in individual indoor unit       Indoor         L08       L08        99       Q       Q       X       SIM       Indoor group/Address unset       Indoor, I/F         L09       -        46       Q       Q       SIM       Indoor capacity unset       Indoor         L10       L10        88       Q       Q       X       SIM       Outdoor capacity unset       I/F         L17       L17        46       Q       Q       SIM       Inconsistency error of outdoor units       I/F         L18       L18        8A       Q       Q       X       SIM       Duplicated central control addresses       AI-NET, Indoor         L20       L20        98       Q       Q       X       SIM       Duplicated central control addresses       AI-NET, Indoor         L28       L28        46       Q       Q       X       SIM       Over No. of connected outdoor units       I/F         L29       L29       O4: Fan IPDU error       CF       Q       Q       X       SIM       No. of IPDU error       I/F                                                                                                    | L06                   | L06  | No. of indoor units with priority                                                                                                    | 96              | ¤                          | •        | ¤                    | SIM      | Duplicated indoor units with priority<br>(Displayed in unit other than indoor unit with priority) | I/F                                |
| LUS        99       X       V       SIM       Indoor group/Address unset       Indoor, I/F         L09         46       X       SIM       Indoor capacity unset       Indoor         L10       L10        88       X       O       X       SIM       Indoor capacity unset       I/F         L17       L17        46       X       O       X       SIM       Inconsistency error of outdoor units       I/F         L18       L18        8A       X       X       X       SIM       Inconsistency error of outdoor units       I/F         L20       L20        98       X       O       X       SIM       Duplicated central control addresses       AI-NET, Indoor         L28       L28        46       X       O       X       SIM       Over No. of connected outdoor units       V/F         L29       L29       L29       L29       G: IPDU error       CF       X       O       X       SIM       No. of IPDU error       I/F         L29       L29       L29       O       G: IPDU error       CF       X       O       X       SIM       No. of IPDU                                                                                                    | L07                   | -    | —                                                                                                    | 99              | 2<br>X                     | -        | <u></u>              | SIM      | Group line in individual indoor unit                                                              | indoor                             |
| LU9       -       -       40       X       Indoor       SIM       Indoor capacity unset       Indoor         L10       L10       -       88       X       O       X       SIM       Outdoor capacity unset       VF         L17       L17       -       46       X       O       X       SIM       Inconsistency error of outdoor units       VF         L18       L18       -       8A       X       X       X       SIM       FS unit error       FS unit         L20       L20       -       98       X       O       X       SIM       Duplicated central control addresses       AI-NET, Indoor         L28       L28       -       46       O       X       SIM       Over No. of connected outdoor units       VF         L29       L29       L29       G1: IPDU error       CF       X       O       X       SIM       No. of IPDU error       VF         U29       L29       L29       G2: IPDU2 error       CF       X       O       X       SIM       No. of IPDU error       VF         L29       L29       L30       Detected indoor address       b6       X       O       X       SIM       Indoor outs                                                                                                    | L08                   | 108  |                                                                                                    | 99              | x x                        |          | <u></u>              | SIM      | Indoor group/Address Unset                                                                        | indoor, I/F                        |
| L10        38       X       O       X       SIM       Outdoor capacity unset       I/F         L17       L17        46       X       O       X       SIM       Inconsistency error of outdoor units       I/F         L18       L18        8A       X       X       X       SIM       FS unit error       FS unit         L20       L20        98       X       O       X       SIM       Duplicated central control addresses       AI-NET, Indoor         L28       L28        46       X       O       X       SIM       Over No. of connected outdoor units       I/F         L29       L29       04: Fan IPDU error       CF       X       O       X       SIM       No. of IPDU error       I/F         L29       L29       04: Fan IPDU error       CF       X       O       X       SIM       No. of IPDU error       I/F         L30       L30       Detected indoor address       b6       X       O       X       SIM       Indoor outside interlock       Indoor         -       L31        -       -       -       Extended I/C error       I/F                                                                                                    | L09                   | -    | —                                                                                                    | 46              | 2<br>X                     | -        | <u></u>              | SIM      | Induor capacity unset                                                                             | Indoor                             |
| L17       L17        40       M       O       M       SIM       Inconsistency error of outdoor units       I/F         L18       L18        8A       M       M       M       M       SIM       FS unit error       FS unit         L20       L20        98       M       O       M       SIM       Duplicated central control addresses       AI-NET, Indoor         L28       L28        46       M       O       M       SIM       Over No. of connected outdoor units       I/F         L29       L29       O1: IPDU1 error       A6       M       O       M       SIM       Over No. of connected outdoor units       I/F         L29       L29       O4: Fan IPDU error       CF       M       O       M       SIM       No. of IPDU error       I/F         L29       L29       O4: Fan IPDU error       CF       M       O       M       SIM       No. of IPDU error       I/F         L30       L30       Detected indoor address       b6       M       O       M       SIM       Indoor outside interlock       Indoor         -       -       -       -       -       -       Extended I/C er                                                                                                    |                       |      | —                                                                                                    | 88              | x<br>x                     | 0        | <u></u>              | SIM      |                                                                                                   |                                    |
| L10       L10       —       OA       M       M <td></td> <td></td> <td>—</td> <td>40</td> <td>x<br/>x</td> <td><u>~</u></td> <td><u></u></td> <td>SIM</td> <td></td> <td></td>                                                                                                    |                       |      | —                                                                                                    | 40              | x<br>x                     | <u>~</u> | <u></u>              | SIM      |                                                                                                   |                                    |
| L20       L20       -       90       X       O       X       Site       Duplicated central control addresses       AI-NE1, indoor         L28       L28       -       46       X       O       X       SIM       Over No. of connected outdoor units       I/F         L28       L28       -       46       X       O       X       SIM       Over No. of connected outdoor units       I/F         L29       129       04: Fan IPDU error       CF       X       O       X       SIM       No. of IPDU error       I/F         L29       L29       04: Fan IPDU error       CF       X       O       X       SIM       No. of IPDU error       I/F         C6: IPDU2 + Fan IPDU error       CF       X       O       X       SIM       No. of IPDU error       I/F         L30       L30       Detected indoor address       b6       X       O       X       SIM       Indoor outside interlock       Indoor         -       L31       -       -       -       Extended I/C error       I/F                                                                                                    |                       | 1.20 |                                                                                                    | 0A<br>00        | x<br>x                     | <u></u>  | <u></u>              | SIM      |                                                                                                   |                                    |
| L20     L20     —     40     X     O     X     Silvi     Over No. or connected outdoor units     I/F       01: IPDU1 error     02: IPDU2 error     03: IPDU3 error     CF     X     O     X     Silvi     Over No. or connected outdoor units     I/F       L29     L29     04: Fan IPDU error     CF     X     O     X     SIM     No. of IPDU error     I/F       05: IPDU2 + Fan IPDU error     06: IPDU2 + Fan IPDU error     CF     X     O     X     SIM     No. of IPDU error     I/F       L30     L30     Detected indoor address     b6     X     O     X     SIM     Indoor outside interlock     Indoor       -     L31     -     -     -     Extended I/C error     I/F                                                                                                    | L20                   | 1.20 | —                                                                                                    | 90              | x<br>x                     | 0        | <u></u>              | SIN      |                                                                                                   | AI-INE I, INDOOR                   |
| L30     L30     Detected indoor address     b6     D C     SIM     Indoor outside interlock     Indoor       -     L31     -     -     -     Extended I/C error     I/F                                                                                                    | L29                   | L29  | 01: IPDU1 error<br>02: IPDU2 error<br>03: IPDU3 error<br>04: Fan IPDU error<br>05: IPDU1 + Fan IPDU error<br>06: IPDU2 + Fan IPDU error<br>07: All IPDU error | CF              | ¤                          | 0        | ¤                    | SIM      | No. of IPDU error                                                                                 | VF                                 |
|                                                                                                    | L30                   | L30  | Detected indoor address                                                                                                    | b6              | Ø                          | 0        | Ø                    | SIM      | Indoor outside interlock                                                                          | Indoor                             |
|                                                                                                    | _                     | L31  | —                                                                                                    |                 |                            | _        |                      |          | Extended I/C error                                                                                | l/F                                |

|                       |     | Check code                                                                                                    |                 | Wirele         | ss rem  | ote con              | troller                |                                                     |                  |
|-----------------------|-----|----------------------------------------------------------------------------------------------------|-----------------|----------------|---------|----------------------|------------------------|-----------------------------------------------------|------------------|
| Main<br>remote        | 0   | utdoor 7-segment display                                                                                                    | AI-NET central  | Sen<br>o       | sor blo | ock disp<br>/ing uni | lay<br>t               | Check code name                                     | Detecting device |
| controller<br>display |     | Auxiliary code                                                                                                    | control display | Operation      | Timer   | Ready                | Flash                  |                                                     |                  |
| P01                   | —   | —                                                                                                    | 11              | • <b>¤ ¤</b> A |         | ALT                  | Indoor fan motor error | Indoor                                              |                  |
| P03                   | P03 | —                                                                                                    | 1E              | Ø              | ٠       | Ø                    | ALT                    | Discharge temp. TD1 error                           | I/F              |
| P04                   | P04 | 01: Comp. 1 side<br>02: Comp. 2 side                                                                                                    | 21              | ¤              | •       | ¤                    | ALT                    | High-pressure SW system operation                   | IPDU             |
| P05                   | P05 | 01: Phase-missing detection<br>02: Phase error                                                                                                    | AF              | ¤              | •       | ¤                    | ALT                    | Phase-missing detection /Phase error                | l/F              |
| P07                   | P07 | 01: Comp. 1 side<br>02: Comp. 2 side                                                                                                    | IC              | ¤              | •       | ¤                    | ALT                    | Heat sink overheat error                            | IPDU, I/F        |
| P10                   | P10 | Detected indoor address                                                                                                    | Ob              | • ¤ ¤          |         | ALT                  | Indoor overflow error  | Indoor                                              |                  |
| P12                   |     | —                                                                                                    | 11              | •              | • ¤ ¤   |                      | ALT                    | Indoor fan motor error                              | Indoor           |
| P13                   | P13 | —                                                                                                    | 47              | •              | Ø       | Ø                    | ALT                    | Outdoor liquid back detection error                 | l/F              |
| P15                   | P15 | 01: TS condition<br>02: TD condition                                                                                                    | AE              | ¤              | •       | ¤                    | ALT                    | Gas leak detection                                  | l/F              |
| P17                   | P17 | —                                                                                                    | bb              | α              | ٠       | ¤                    | ALT                    | Discharge temp. TD2 error                           | I/F              |
| P19                   | P19 | Detected outdoor unit number                                                                                                    | O8              | α              | ٠       | Ø                    | ALT                    | 4-way valve inverse error                           | l/F              |
| P20                   | P20 | —                                                                                                    | 22              | α              | ٠       | Ø                    | ALT                    | High-pressure protective operation                  | l/F              |
| P22                   | P22 | 0      : IGBT short         1      : Fan motor position detective circuit error         3      : Fan motor trouble         C      : TH sensor temp. error (Heat sink overheat)         D      : TH sensor error         E      : Vdc output error | 1A              | ¤              | •       | ¤                    | ALT                    | Outdoor fan IPDU error                              | IPDU             |
| P26                   | P26 | 01: Comp. 1 side<br>02: Comp. 2 side                                                                                                    | 14              | ¤              | •       | ¤                    | ALT                    | G-TR short protection error                         | IPDU             |
| P29                   | P29 | 01: Comp. 1 side<br>02: Comp. 2 side                                                                                                    | 16              | ¤              | •       | ¤                    | ALT                    | Comp position detective circuit system error        | IPDU             |
| P31                   | P31 | —                                                                                                    | 47              | Ø              | ۲       | Ø                    | ALT                    | Other indoor unit error (Group terminal unit error) | Indoor           |
| _                     | _   | —                                                                                                    | b7              | Bya            | larm de | vice                 | ALT                    | Error in indoor group                               | AI-NET           |
| _                     | —   |                                                                                                    | 97              |                | _       |                      |                        | AI-NET communication system error                   | AI-NET           |
| _                     | —   | —                                                                                                    | 99              |                | —       |                      |                        | Duplicated network adapters                         | AI-NET           |

# Error detected by TCC-LINK central control device

|                      |   | Check code                    |                 | Wireless remote controller                |          |       |                                    |                                                            | Detecting device                 |  |
|----------------------|---|-------------------------------|-----------------|-------------------------------------------|----------|-------|------------------------------------|------------------------------------------------------------|----------------------------------|--|
| Central control      | 0 | utdoor 7-segment display      | AI-NET central  | Sensor block display<br>of receiving unit |          |       |                                    | Check code name                                            |                                  |  |
| device<br>indication |   | Auxiliary code                | control display | Operation                                 | Timer    | Ready | Flash                              |                                                            |                                  |  |
| C05                  | _ | —                             | —               | —                                         |          |       |                                    | Sending error in TCC-LINK central control device           | TCC-LINK                         |  |
| C06                  | _ | —                             | —               | —                                         |          |       |                                    | Receiving error in TCC-LINK central control device         | TCC-LINK                         |  |
| C12                  |   | —                             | —               | _                                         |          |       |                                    | Batch alarm of general-purpose equipment control interface | General-purpose equipment<br>I/F |  |
| D20                  |   | Differs according to error co | occurrer        | occurrence of alarm                       |          |       | Group control branching unit error |                                                            |                                  |  |
| F30                  | _ | —                             | (L              | 20 is dis                                 | played.) | )     |                                    | Duplicated central control addresses                       | TCC-LINK                         |  |

### (New check code)

### 1. Difference between the TCC LINK and AI-NET check code

The displaying method of the check code changes in this model and onwards.

|                                        | AI-NET check code                                                   |                                       | TCC Link                                                                                                    |  |  |  |
|----------------------------------------|---------------------------------------------------------------------|---------------------------------------|----------------------------------------------------------------------------------------------------|--|--|--|
| Used characters                        | Hexadecimal notation, 2 digits                                      | Alphabet + Decimal notation, 2 digits |                                                                                                    |  |  |  |
| Characteristics of code classification | Few classification of communication/<br>incorrect setup system      |                                       | Many classification of communication/incorrect setup system                                                           |  |  |  |
| Block display                          | display Indoor P.C. board, Outdoor P.C. board, Cycle, Communication |                                       | Communication/Incorrect setup (4 ways), Indoor protection,<br>Outdoor protection, Sensor, Compressor protection, etc. |  |  |  |

Display

А

С

F

F

н

.1

L

Р

Unused

Unused

Classification

Compressor protective system error

Central control system error

Communication system error

Each sensor error (Failure)

Setup error, Other errors

Protective device operation

### Display in wired remote controller

- [<u>A</u>] is displayed.
- [UNIT No.] + Check code + Operation lamp (Green) flash

### Display on sensor part in wireless remote controller

Block display of combination of [()] [⊕] [⊕]

#### Display on 7-segment in outdoor unit

- Unit No. and check code are displayed.
- In a case of error with auxiliary code, the check code and the auxiliary code are displayed alternately.

1) If this model is connected to AI-NET by network adaptor, the different check codes are displayed on the main remote controller and AI-NET central control remote controller.

Example) Indoor TA sensor error

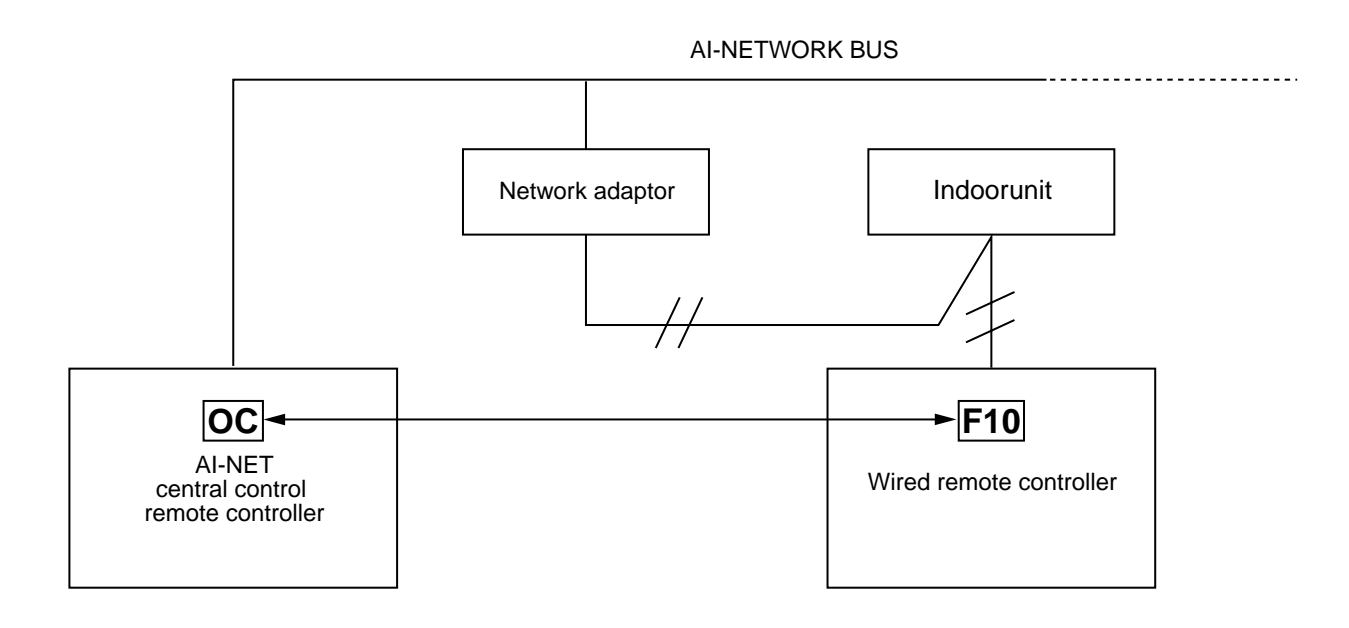

2) The check code of the remote controller is displayed only while the air conditioner is operating (remote controller start button ON).

When the air conditioner has stopped and the error has been cleared, the check code display on the remote controller also disappears.

However, if the error continues after the unit has stopped, the check code is immediately displayed when the unit is restarted.

# 9-3. Troubleshooting by Check Display on Remote Controller

### In case of wired remote controller (RBC-AMT31E)

### 1. Confirmation and check

When a trouble occurs in the air conditioner, the check code and the indoor unit No. are displayed on the of the remote controller.

The check code is displayed while the air conditioner operates.

If the display has disappeared, operate the air conditioner and check the error based upon the following "Confirmation of error history".

### 2. Confirmation of error history

If a trouble occurs in the air conditioner, the error history can be found with the following procedure. (Up to 4 error histories are stored in the memory.)

This history can be confirmed from either operating status or stop status.

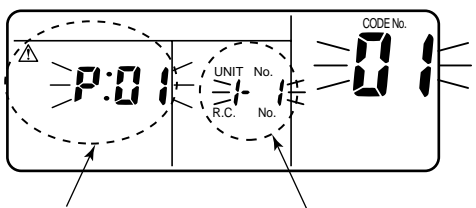

Check code Inc

Indoor unit No. in which an error occurred

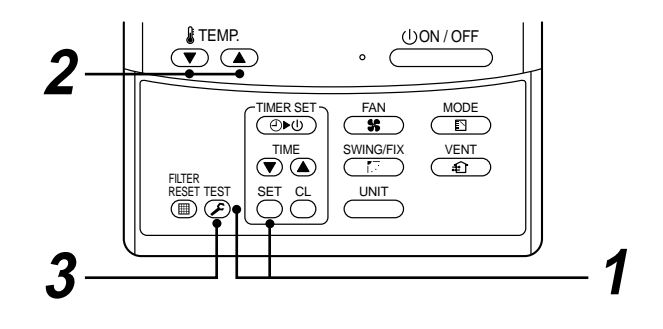

| Procedure | Description                                                                                                    |
|-----------|----------------------------------------------------------------------------------------------------|
| 1         | <ul> <li>When pushing SET and EST buttons simultaneously for 4 seconds or more, the below display appears.</li> <li>If [Service Check] is displayed, the mode enters the error history mode.</li> <li>[01: Error history order] is displayed in code number window.</li> <li>[Check Code] is displayed in code number window.</li> <li>[Indoor unit address with error] is displayed in UNIT No.</li> </ul> |
| 2         | Each successive push of the temp. set v / v buttons, the error histories stored in the memory are displayed in order.<br>The numbers in item code indicates item code [01] (most recent) to [04] (Oldest).<br>CAUTION<br>If [CL] button is pushed all of the error histories of the indoor unit will be deleted.                                                                                            |
| 3         | After confirmation, push $\overset{\text{TEST}}{}$ button to return to the usual display.                                                                                                    |

### In case of central remote controller (TCB-SC642TLE)

| Image: Construction of the state of the state of th |  |
|----------------------------------------------------------------------------------------------------|--|
| GROUP<br>SELECT ZONE GROUP<br>E<br>E<br>CL SET S<br>CL SET S<br>CL SET S                                                                                                    |  |

### 1. Confirmation and check

When a trouble occurred on the air conditioner, the check code and the indoor unit No. are displayed on the display section of the remote controller.

The check code is displayed while the air conditioner operates.

If the display disappeared, operate the air conditioner and check the error based upon the following "Confirmation of error history".

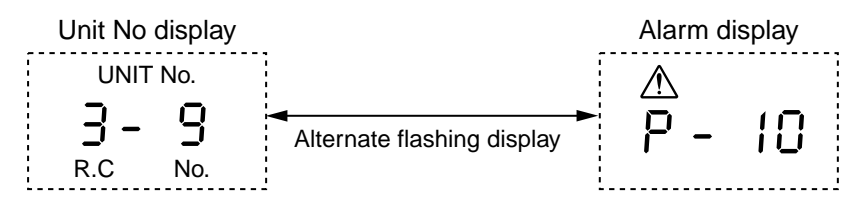

#### 2. Confirmation of error history

When a trouble occurred on the air conditioner, the error history can be confirmed with the following procedure. (Up to 4 error histories are stored in memory.)

This history can be confirmed from either operating or stop.

- 1) Push  $\nearrow$  and (SET) buttons in succession for 4 seconds or more.
- 2) SERVICE CHECK *F* goes on and Item code 01 goes on.
- 3) When selecting (flash) the group number if there is the alarm history, the UNIT number and the latest alarm history are displayed alternately.
  - \* In this time, the temperature cannot be set up.
- To confirm the alarm history other than the latest one, push temp. set ▲ / ▼ to select Item code (01 to 04).
- 5) To confirm the alarm in the other group, push ZONE and Construction of the select the group number Do not push CL button because all the alarm histories of the currently selected group are deleted.
- 6) To finish the service check, push  $\nearrow$  button.

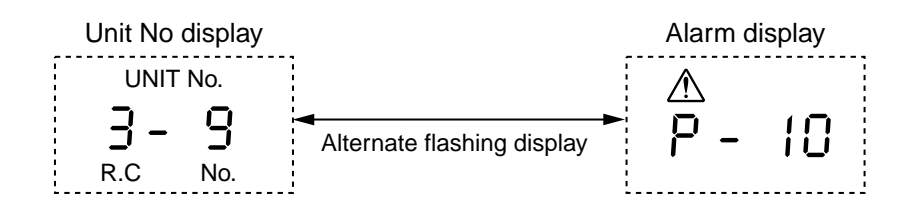

### In case of AI-NET central remote controller

### 1. Operation for CHECK display

When pushing the CHECK switch, the indoor unit No. (Network address No.) including the check data is displayed in the UNIT No. display section, and the check code is displayed in the set up temp. display section.

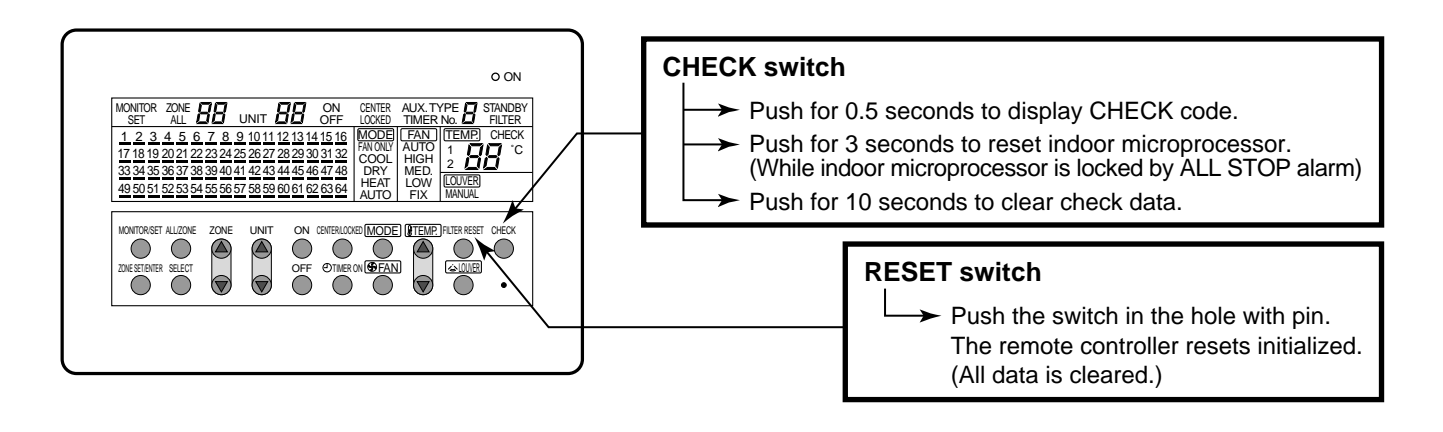

### 2. Reading of CHECK monitor display

### 7 segment display

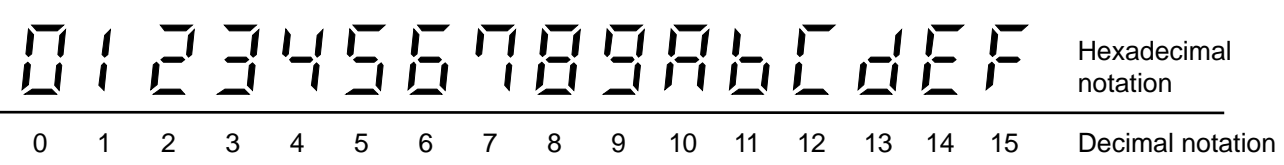

### **Display on CHECK monitor**

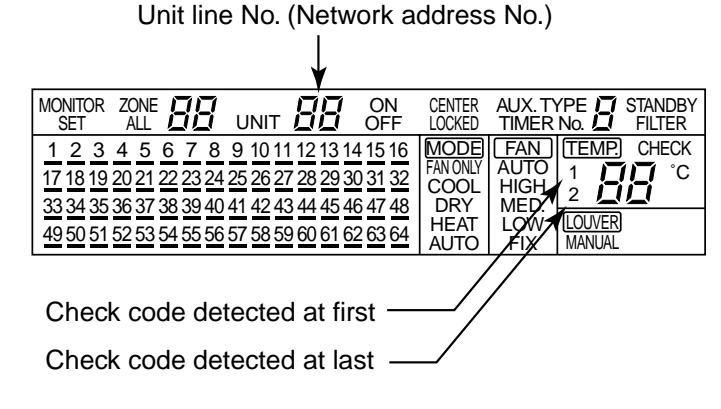

### **CHECK** data

#### (Example)

In No.1 unit, first the interconnection wire (bus communication line) of indoor/outdoor has failed. Next, the room temp. sensor is defective. For No.16 unit, the high pressure switch at the inverter unit side operates.

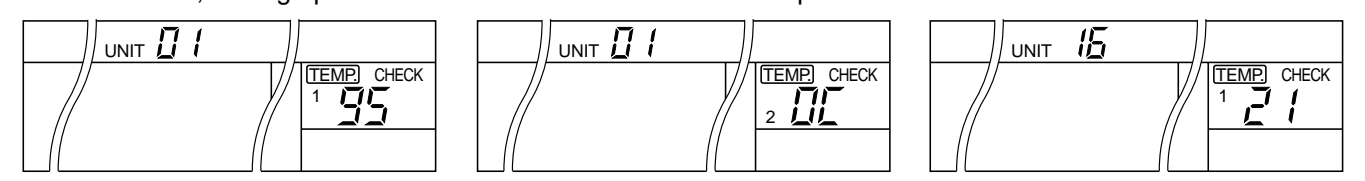

**(Example)** There is no check data.

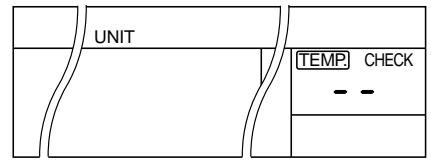

# 9-4. Check Code and Check Position Displayed on the Remote Controller and Outdoor Unit (7-Segment Display of Interface)

| Check code |              |                                                             |                   |                      |                                                                                                    |                                   |                                                                                                    |                                                                                                    |
|------------|--------------|-------------------------------------------------------------|-------------------|----------------------|----------------------------------------------------------------------------------------------------|-----------------------------------|----------------------------------------------------------------------------------------------------|----------------------------------------------------------------------------------------------------|
| Main       | Outdoor 7-se | utdoor 7-segment display AI-NET                             |                   | Detected position    | Check code name                                                                                     | Status                            | Error detection condition                                                                                                    | Check item (position)                                                                                                    |
| controller | Check code   | Sub-code                                                    | remote controller |                      |                                                                                                    |                                   |                                                                                                    |                                                                                                    |
| E01        | _            |                                                             |                   | Remote<br>controller | Communication error between<br>indoor and remote controller<br>(Detected at remote controller side) | Corresponding<br>unit only stops. | Communication interrupted<br>between indoor P.C. board<br>and remote controller.                                                                         | <ul> <li>Check remote controller inter-unit cable (A/B).</li> <li>Check disconnection, connector contact error.</li> <li>Check indoor power supply.</li> <li>Check indoor P.C. board error.</li> <li>Check remote controller address setup.<br/>(When two remote controllers operate)</li> <li>Check remote controller P.C. board.</li> </ul>                                                         |
| E02        | —            | _                                                           | _                 | Remote<br>controller | Remote controller sending error                                                                     | Corresponding unit only stops.    | Signal could not be sent from<br>remote controller to indoor<br>unit.                                                                                    | <ul> <li>Check the communication wire of remote controller: Exchange remote controller.</li> </ul>                                                                                                    |
| E03        |              | _                                                           | 97                | Indoor unit          | Communication error between<br>indoor and remote controller<br>(Detected at indoor side)            | Corresponding<br>unit only stops. | No communication from<br>remote controller (including<br>wireless) and communication<br>adapter.                                                         | Check remote controller and communication adapter wiring.                                                                                                    |
| E04        | _            | _                                                           | 4                 | Indoor unit          | Indoor/outdoor communication<br>circuit error<br>(Detected at indoor side)                          | Corresponding<br>unit only stops. | Indoor unit does not receive<br>communication from outdoor<br>unit.                                                                                      | <ul> <li>Check power-ON order of indoor/outdoor.</li> <li>Check indoor address setup.</li> <li>Check inter-unit cabling between indoor and outdoor.</li> <li>Check outdoor end terminal resistance setup (SW30-2).</li> </ul>                                                                                                    |
| E06        | E06          | No. of indoor<br>units which<br>received signal<br>normally | 4                 | l/F                  | Decreased number of indoor units                                                                    | All stop                          | When signal is not sent for a certain period from the indoor unit which has been used to send signals, [E06] is normally displayed.                      | <ul> <li>Check the power supply of indoor unit. (Power-ON)</li> <li>Check connection of communication line between indoor and outdoor.</li> <li>Check connector connection for communication in indoor P.C. board.</li> <li>Check connector connection for communication in outdoor P.C. board.</li> <li>Check indoor P.C. board failure.</li> <li>Check outdoor P.C. board (I/F) failure.</li> </ul> |
| _          | E07          | —                                                           | —                 | I/F                  | Indoor/outdoor communication<br>circuit error<br>(Detected at outdoor side)                         | All stop                          | Transmission from outdoor to indoor cannot continue for 30 seconds.                                                                                      | <ul><li>Check outdoor terminator resistor setup (SW30-2).</li><li>Check the communication connection between indoor and outdoor.</li></ul>                                                                                                    |
| E08        | E08          | Duplicated<br>indoor<br>addresses                           | 96                | Indoor<br>I/F        | Duplicated indoor addresses                                                                         | All stop                          | Multiple indoor unit address setup are duplicated.                                                                                                    | <ul> <li>Check indoor address.</li> <li>Check the change of remote controller connection (Group / individual) after setup of indoor address.</li> </ul>                                                                                                    |
| E09        | —            |                                                             | 99                | Remote<br>controller | Duplicated master remote<br>controllers                                                             | Corresponding<br>unit only stops. | In 2-remote controller control<br>(including wireless), both are<br>setup as master<br>(Header indoor unit stops and<br>other indoor unit is operating.) | <ul><li>Check remote controller setup.</li><li>Check remote controller P.C. board.</li></ul>                                                                                                    |
| E10        | _            | _                                                           | CF                | Indoor unit          | Communication error between indoor P.C. board assembly                                              | Corresponding<br>unit only stops. | There is any trouble in power line.                                                                                                    | Indoor P.C. board failure                                                                                                    |

|            | Check code |                                                                                                    |                   |                   | · · ·                                                              |                                   | ,                                                                                                    | 1                                                                                                    |
|------------|------------|----------------------------------------------------------------------------------------------------|-------------------|-------------------|--------------------------------------------------------------------|-----------------------------------|----------------------------------------------------------------------------------------------------|----------------------------------------------------------------------------------------------------|
| Main       | Outdoo     | r 7-segment display                                                                                      | AI-NET            | Detected position | Check code name                                                    | Status                            | Error detection condition                                                                                                    | Check item (position)                                                                                                    |
| controller | Check code | Sub-code                                                                                                 | remote controller |                   | '                                                                  | 1'                                | '                                                                                                    | '                                                                                                    |
| E12        | E12        | <ul><li>01: Indoor/outdoor<br/>communication</li><li>02: Between outdoors<br/>communication</li></ul>    | 42                | I/F               | Automatic address start<br>error                                   | All stop                          | <ul> <li>When indoor automatic address started, other<br/>refrigerant circuit system was setting automatic<br/>address.</li> <li>When outdoor automatic address started, indoor<br/>automatic address was executed.</li> </ul>                                                                                                    | Setup the address again after disconnecting communication connection with other refrigerant circuit system.                                                                                                    |
| E15        | E15        | -                                                                                                    | 42                | l/F               | No corresponding indoor<br>unit during automatic<br>address        | All stop                          | Indoor unit is not found when indoor automatic address start was set up.                                                                                                    | <ul> <li>Check the communication line connection between indoor and outdoor.</li> <li>Check the electric power line error in indoor.</li> <li>Check the noise of surrounding devices.</li> <li>Power failure</li> <li>Check indoor P.C. board error.</li> </ul>     |
| E16        | E16        | 00: Capacity over<br>01 to: No. of connected<br>units                                                    | 89                | I/F               | No. of connected indoor<br>units / Capacity over                   | All stop                          | <ul> <li>Total capacity of indoor units exceeded 135% of total outdoor capacity.</li> <li>No. of connected indoor units are more than 48 units.</li> <li>[Note]</li> <li>If this code appears after backup setup of outdoor unit trouble, set up "No. capacity-over detection".</li> <li>Setup method of "No. capacity-over detection"</li> <li>Turn on SW09/Bit 2 on I/F P.C. board of outdoor header unit.</li> </ul> | <ul> <li>Check the connection capacity of indoor unit.</li> <li>Check the HP capacity of indoor unit.</li> <li>Check the indoor/outdoor capacity setup</li> <li>Check the No. of connected indoor units.</li> <li>Check the outdoor I/F P.C. board error</li> </ul> |
| E18        |            |                                                                                                    | 97, 99            | Indoor<br>unit    | Communication error<br>between indoor header<br>and follower units | Corresponding<br>unit only stops. | Regular communication between indoor header and follower units                                                                                                    | <ul><li>Check cable of the remote controller.</li><li>Check power cabling of indoor.</li><li>Check P.C. board of indoor.</li></ul>                                                                                                    |
| E19        | E19        | 00: No header unit<br>02: Two or more header<br>units                                                    | 96                | l/F               | Outdoor unit quantity<br>error                                     | All stop                          | <ul> <li>There are multiple outdoor units in 1 line.</li> <li>There is none of outdoor unit in 1 line.</li> </ul>                                                                                                    | <ul> <li>The outdoor unit connected with communication cable between indoor and outdoor (U1.U2) is the outdoor unit.</li> <li>Check connection of communication line between indoor and outdoor.</li> <li>Check outdoor P.C. board(I/F) error.</li> </ul>           |
| E20        | E20        | <ul><li>01: Connection of outdoor of other line</li><li>02: Connection of indoor of other line</li></ul> | 42                | I/F               | Other line unit<br>connected during<br>automatic address           | All stop                          | Unit of other line was connected when indoor automatic address started.                                                                                                    | Separate the cable between lines according to automatic address setup method in "Address setup".                                                                                                    |
| E23        | E23        |                                                                                                    | 15                | I/F               | Communication sending<br>error between outdoor<br>units            | All stop                          | Transmission of other outdoor unit was unavailable for 30 seconds or more.                                                                                                    | In this model, only one outdoor unit is provided to one refrigerant<br>line. Be sure to check there is no communication connection<br>with outdoor unit in the other refrigerant line.                                                                              |
| E25        | E25        |                                                                                                    | 15                | l/F               | Duplicated outdoor<br>follower address setup                       | All stop                          | Outdoor addresses manually set up are duplicated.                                                                                                    | Note)<br>Do not set up the outdoor address manually.                                                                                                    |
| E26        | E26        | No. of normally received outdoor units                                                                   | 15                | I/F               | Decreased number of connected outdoor units                        | All stop                          | The signal was not returned for constant from the outdoor unit which was receiving signal.                                                                                                    | In this model, only one outdoor unit is provided to one refrigerant<br>line. Be sure to check there is no communication connection<br>with outdoor unit in the other refrigerant line.                                                                              |
| E28        | E28        | No. of detected outdoor<br>units                                                                         | d2                | l/F               | Outdoor follower unit<br>error                                     | All stop                          | Outdoor header unit received error code from outdoor<br>follower unit.<br>When pushing SW04 for 1 second or more under c<br>outdoor header unit, the fan of outdoor unit which s<br>If pushing SW04 and SW05 simultaneously, the far<br>When pushing SW05 singly, the operation of fan is                                                                                                    | Check the check code of outdoor follower unit.      ient functions     :ondition that [E28] is displayed on 7-segment display of     topped abnormally starts rotating.     of normal outdoor unit operates.     cleared.                                           |

|            |            | Check code                                                                                                    |                   |                   |                                |                                   |                                                                                      |                                                                                                    |
|------------|------------|----------------------------------------------------------------------------------------------------|-------------------|-------------------|--------------------------------|-----------------------------------|--------------------------------------------------------------------------------------|----------------------------------------------------------------------------------------------------|
| Main       |            | Outdoor 7-segment display                                                                                                    | AI-NET            | Detected position | Check code<br>name             | Status                            | Error detection condition                                                            | Check item (position)                                                                                                    |
| controller | Check code | Sub-code                                                                                                    | remote controller | remote controller |                                |                                   |                                                                                      |                                                                                                    |
| E31        | E31        | <ol> <li>IPDU1 error</li> <li>IPDU2 error</li> <li>IPDU1, 2 errors</li> <li>IPDU1, 2 errors</li> <li>Fan IPDU error</li> <li>IPDU1 + Fan IPDU error</li> <li>IPDU2 + Fan IPDU error</li> <li>IPDU2 + Fan IPDU error</li> <li>All IPDU error or communication error<br/>between IPDU and I/F P.C. board or<br/>outdoor I/F P.C. board error</li> </ol> | CF                | Ι/F               | IPDU<br>communication<br>error | All stop                          | Communication of each IPDU<br>(P.C. board) in inverter box<br>interrupted.           | <ul> <li>Check connection of communication connector and disconnection between IPDU and I/F P.C. board.</li> <li>Check outdoor P.C. board (I/F, IPDU, Fan IPDU) error.</li> <li>Check external noise.</li> <li>Check power supply P.C. board for fan error.</li> </ul> |
| F01        | _          | _                                                                                                    | OF                | Indoor unit       | Indoor TCJ<br>sensor error     | Corresponding<br>unit only stops  | Resistance value of sensor is<br>infinite or zero. (Open/Short)                      | <ul> <li>Check connection/cabling of TCJ sensor connector.</li> <li>Check characteristics of TCJ sensor resistance value.</li> <li>Check indoor P.C. board error.</li> </ul>                                                                                           |
| F02        | _          | _                                                                                                    | Od                | Indoor unit       | Indoor TC2<br>sensor error     | Corresponding unit only stops.    | <ul> <li>Resistance value of sensor is<br/>infinite or zero (Open/Short).</li> </ul> | <ul> <li>Check connection/cabling of TC2 sensor connector.</li> <li>Check characteristics of TC2 sensor resistance value.</li> <li>Check indoor P.C. board error.</li> </ul>                                                                                           |
| F03        |            | _                                                                                                    | 93                | Indoor unit       | Indoor TC1<br>sensor error     | Corresponding unit only stops.    | <ul> <li>Resistance value of sensor is<br/>infinite or zero (Open/Short).</li> </ul> | <ul> <li>Check connection/cabling of TC1 sensor connector.</li> <li>Check characteristics of TC1 sensor resistance value.</li> <li>Check indoor P.C. board error.</li> </ul>                                                                                           |
| F04        | F04        | _                                                                                                    | 19                | l/F               | TD1 sensor<br>error            | All stop                          | <ul> <li>Resistance value of sensor is<br/>infinite or zero (Open/Short)</li> </ul>  | <ul> <li>Check connection of TD1 sensor connector.</li> <li>Check characteristics of TD1 sensor resistance value.</li> <li>Check outdoor P.C. board (I/F) error.</li> </ul>                                                                                            |
| F05        | F05        | _                                                                                                    | A1                | I/F               | TD2 sensor<br>error            | All stop                          | <ul> <li>Resistance value of sensor is<br/>infinite or zero (Open/Short)</li> </ul>  | <ul> <li>Check connection of TD2 sensor connector.</li> <li>Check characteristics of TD2 sensor resistance value.</li> <li>Check outdoor P.C. board (I/F) error.</li> </ul>                                                                                            |
| F06        | F06        | _                                                                                                    | 18                | I/F               | TE1 sensor<br>error            | All stop                          | <ul> <li>Resistance value of sensor is<br/>infinite or zero (Open/Short).</li> </ul> | <ul> <li>Check connection of TE1 sensor connector.</li> <li>Check characteristics of TE1 sensor resistance value.</li> <li>Check outdoor P.C. board (I/F) error.</li> </ul>                                                                                            |
| F07        | F07        | _                                                                                                    | 18                | I/F               | TL sensor error                | All stop                          | <ul> <li>Resistance value of sensor is<br/>infinite or zero (Open/Short).</li> </ul> | <ul> <li>Check connection of TL sensor connector.</li> <li>Check characteristics of TL sensor resistance value.</li> <li>Check outdoor P.C. board (I/F) error.</li> </ul>                                                                                              |
| F08        | F08        | _                                                                                                    | 1b                | I/F               | TO sensor<br>error             | All stop                          | <ul> <li>Resistance value of sensor is<br/>infinite or zero (Open/Short).</li> </ul> | <ul> <li>Check connection of TO sensor connector.</li> <li>Check characteristics of TO sensor resistance value.</li> <li>Check outdoor P.C. board (I/F) error.</li> </ul>                                                                                              |
| F10        | _          | _                                                                                                    | OC                | Indoor            | Indoor TA<br>sensor error      | Corresponding<br>unit only stops. | Resistance value of sensor is infinite or zero (Open/Short).                         | <ul> <li>Check connection/cabling of TA sensor connector.</li> <li>Check characteristics of TA sensor resistance value.</li> <li>Check indoor P.C. board error.</li> </ul>                                                                                             |
| F12        | F12        | 01: TS1<br>02: TS2                                                                                                    | A2                | l/F               | TS1, TS2<br>sensor error       | All stop                          | Resistance value of sensor is infinite or zero (Open/Short).                         | <ul> <li>Check connection of TS1 or TS2 sensor connector.</li> <li>Check characteristics of TS1, TS2 sensor resistance value.</li> <li>Check outdoor P.C. board (I/F) error.</li> </ul>                                                                                |

|            | Check code |                                                |                   |                   |                                                         |                                |                                                                                                    |                                                                                                    |
|------------|------------|------------------------------------------------|-------------------|-------------------|---------------------------------------------------------|--------------------------------|----------------------------------------------------------------------------------------------------|----------------------------------------------------------------------------------------------------|
| Main       | Outdo      | or 7-segment display                           |                   | Detected position | Check code name                                         | Status                         | Error detection condition                                                                                                    | Check item (position)                                                                                                    |
| controller | Check code | Sub-code                                       | remote controller |                   |                                                         |                                |                                                                                                    |                                                                                                    |
| F13        | F13        | 01: Compressor 1 side<br>02: Compressor 2 side | 43                | IPDU              | TH sensor error                                         | All stop                       | • Resistance value of sensor is infinite or zero (Open/Short).                                                                                                    | <ul> <li>IGBT built-in temp sensor error</li> <li>→ Exchange IPDU P.C. board.</li> </ul>                                                                                                    |
| F15        | F15        | _                                              | 18                | l/F               | Outdoor temp sensor<br>miscabling (TE1, TL)             | All stop                       | During operation of<br>compressor in HEAT mode, the<br>TE1 detection temp was higher<br>than that of TL by the specified<br>value continued for 3 minutes<br>or more. | <ul> <li>Check installation of TE1 sensor and TL sensor.</li> <li>Check characteristics of TE1 and TL sensor resistance value.</li> <li>Check outdoor P.C. board (I/F) error.</li> </ul>                                                                                                    |
| F16        | F16        | _                                              | 43                | I/F               | Outdoor pressure<br>sensor miscabling<br>(Pd, Ps)       | All stop                       | High-pressure Pd sensor and<br>low-pressure Ps sensor were<br>exchanged, or output voltages<br>of both sensors are zero.                                              | <ul> <li>Check connection of high-pressure Pd sensor connector.</li> <li>Check connection of low-pressure Ps sensor connector.</li> <li>Check pressure sensors Pd and Ps error.</li> <li>Check outdoor PC. board (I/F) error.</li> <li>Check compression error of compressor.</li> </ul>                                                                                                    |
| F23        | F23        | _                                              | 43                | I/F               | Ps sensor error                                         | All stop                       | Output voltage of Ps sensor was zero.                                                                                                    | <ul> <li>Misconnection of Ps sensor and Pd sensor connectors</li> <li>Check connection of Ps sensor connector.</li> <li>Check Ps sensor error.</li> <li>Check compression error of compressor.</li> <li>Check 4-way valve error.</li> <li>Check outdoor P.C. board (I/F) error.</li> <li>Check SV4 circuit error.</li> </ul>                                                                                                 |
| F24        | F24        | _                                              | 43                | I/F               | Pd sensor error                                         | All stop                       | Output voltage of Pd sensor<br>was zero. (Sensor Open)<br>Pd > 4.15MPa during stop of<br>compressor                                                                   | <ul> <li>Check connection of Pd sensor connector.</li> <li>Check Pd sensor error.</li> <li>Check outdoor P.C. board (I/F) error.</li> </ul>                                                                                                    |
| F29        | _          | _                                              | 12                | Indoor            | Indoor other error                                      | Corresponding unit only stops. | Indoor P.C. board did not operate normally.                                                                                                    | Check indoor P.C. board error (EEPROM error).                                                                                                    |
| F31        | F31        | _                                              | 1C                | I/F               | Outdoor EEPROM error                                    | All stop (*1)                  | Outdoor P.C. board (I/F) did not operate normally.                                                                                                    | <ul><li>Check power voltage.</li><li>Check power noise.</li><li>Check outdoor P.C. board (I/F) error.</li></ul>                                                                                                    |
| H01        | H01        | 01: Compressor 1 side<br>02: Compressor 2 side | 1F                | IPDU              | Compressor breakdown                                    | All stop                       | Inverter current detection circuit<br>detected over-current and<br>stopped.                                                                                           | <ul> <li>Check power voltage. (AC220–240V ± 10%).</li> <li>Check compressor error.</li> <li>Check cause of abnormal overload operation.</li> <li>Check outdoor P.C. board (IPDU) error.</li> </ul>                                                                                                    |
| H02        | H02        | 01: Compressor 1 side<br>02: Compressor 2 side | 1d                | IPDU              | Compressor error (lock)<br>MG-SW error<br>OCR operation | All stop                       | Over-current was detected several seconds after header compressor had started.                                                                                        | <ul> <li>Check compressor error.</li> <li>Check power voltage. (AC380–10%, 415V +10%).</li> <li>Check cable of compressor and phase-missing.</li> <li>Check connector/terminal connection on IPDU P.C. board.</li> <li>Check conduction of case heater.<br/>(Check activation error due to liquid stagnation in compressor.)</li> <li>Check outdoor P.C. board (IPDU) error.</li> <li>Check outdoor MG-SW or OCR.</li> </ul> |

(\*1) All stop only in case of the header unit The follower unit continues operation.

MG-SW : Magnet Switch, OCR : Over-current Relay

|            |            | Check code                                                                                                    |                   |                           |                                           |          |                                                                                       |                                                                                                    |  |
|------------|------------|----------------------------------------------------------------------------------------------------|-------------------|---------------------------|-------------------------------------------|----------|---------------------------------------------------------------------------------------|----------------------------------------------------------------------------------------------------|--|
| Main       | Outdoor    | Outdoor 7-segment display AI-NET central control Detected position Check code name Status Error detection condition |                   | Error detection condition | Check item (position)                     |          |                                                                                       |                                                                                                    |  |
| controller | Check code | Sub-code                                                                                                    | remote controller |                           |                                           |          |                                                                                       |                                                                                                    |  |
| H03        | H03        | 01: Compressor 1 side<br>02: Compressor 2 side                                                                      | 17                | IPDU                      | Current detection<br>circuit system error | All stop | While header compressor<br>stopped, current flowed more<br>than the specified amount. | <ul> <li>Check cabling of current detection circuit system.</li> <li>Check outdoor P.C. board (IPDU) error.</li> </ul>                                                                                                    |  |
| H04        | H04        |                                                                                                    | 44                | νF                        | Compressor 1 case<br>thermo operation     | All stop | Compressor 1 case thermostat<br>performed protective operation.                       | <ul> <li>Check compressor 1 case thermo circuit. (Connector, cable, P.C. board)</li> <li>Check full opening of service valve. (Gas and liquid side)</li> <li>Check outdoor PMV clogging. (PMV1, 2, 3)</li> <li>Check SV41 circuit leakage.</li> <li>Check miscabling/misinstallation of SV41 and SV42.</li> <li>Check valve open status of indoor PMV.</li> <li>Check 4-way valve error.</li> <li>Check SV5 leak.</li> <li>Check SV11 circuit. (Wiring, OFF at one side only)</li> <li>Check rispiping of discharge gas/suction gas main pipe.</li> <li>Check leakage of SVD valve and SVS valve.<br/>(Check leakage of SVD valve and SVS solve.)</li> <li>Check mispiping of FS unit connecting pipe (Suction gas/Discharge gas), wiring between FS unit and indoor unit, and connection of connectors.<br/>Check miswiring of SVS/SVD valves.</li> </ul>                                        |  |
| H06        | H06        |                                                                                                    | 20                | VF                        | Low-pressure<br>protective operation      | All stop | Low-pressure Ps detected<br>operation lower than 0.02MPa.                             | <ul> <li>Check full opening of service valve.<br/>(Discharge gas, suction gas and liquid side)</li> <li>Check outdoor PMV clogging. (PMV1, 2)</li> <li>Check SV2 circuit and SV4 circuit error.</li> <li>Check low-pressure Ps sensor error.</li> <li>Check indoor air filter clogging.</li> <li>Check valve open of indoor PMV.</li> <li>Check valve open of indoor PMV.</li> <li>Check cloger operation.<br/>(All heating, mainly heating, part cooling operation)</li> <li>Check clogging of circuit at auxiliary heat exchanger side.<br/>(PMV3, SV12, check valve)</li> <li>Check A-way valve error. (Reversal error)</li> <li>Check Flow selector unit.<br/>Check Rispiping of discharge gas/suction gas main pipe.</li> <li>Check wiring between FS unit and indoor unit.<br/>Check miswiring of SVD/SVS valves, misinstallation of coil.<br/>Check opened status of SVS valve.</li> </ul> |  |

| Check code |            |                                                                                              |                   |                   |                                            |          |                                                                                |                                                                                                    |  |
|------------|------------|----------------------------------------------------------------------------------------------|-------------------|-------------------|--------------------------------------------|----------|--------------------------------------------------------------------------------|----------------------------------------------------------------------------------------------------|--|
| Main       | Outdoor 7  | 7-segment display                                                                            | AI-NET            | Detected position | Check code name                            | Status   | Error detection condition                                                      | Check item (position)                                                                                                    |  |
| controller | Check code | Sub-code                                                                                     | remote controller |                   |                                            |          |                                                                                |                                                                                                    |  |
| H07        | H07        |                                                                                              | d7                | I/F               | Protection for oil<br>level drop detection | All stop | The operating compressor<br>detected oil shortage<br>continuously for 2 hours. | Check all the outdoor units in the corresponding line.  Check full opening of service valve of balance pipe.  Check connection and installation of TK1, TK2, TK3, and TK4 sensors.  Check characteristics of TK1, TK2, TK3, and TK4 resistance values.  Check gas leak and oil leak in the same line.  Check refrigerant stagnation in compressor.  Check error of SV3A, SV3B, SV3C, SV3D, and SV3E valves.  Check clogging of oil separator oil return circuit.  Check clogging of oil equation pipe between compressors.>  Check TS1, TS2 sensors (Miswiring and misinstallation of TS1 and TS2)  Check FS unit. Leakage of check valve of bypass between liquid pipe and discharge gas pipe Mispiping of discharge/suction gas connection Miswiring of SVD/SVS valve/Misinstallation of coil  Check whether there is no setup missing of indoor unit in all cooling operation mode |  |
| H08        | H08        | 01: TK1 sensor error<br>02: TK2 sensor error<br>03: TK3 sensor error<br>04: TK4 sensor error | d4                | I/F               | Oil level detective<br>temp sensor error   | All stop | Resistance value of<br>sensor is infinite or zero.<br>(Open/Short)             | <ul> <li>Check connection of TK1 sensor connector.</li> <li>Check characteristics of TK1 sensor resistance value.</li> <li>Check outdoor P.C. board (I/F) error.</li> </ul>                                                                                                    |  |
|            |            |                                                                                              |                   |                   |                                            | All stop | Resistance value of<br>sensor is infinite or zero.<br>(Open/Short)             | <ul> <li>Check connection of TK2 sensor connector.</li> <li>Check characteristics of TK2 sensor resistance value.</li> <li>Check outdoor P.C. board (I/F) error.</li> </ul>                                                                                                    |  |
|            |            |                                                                                              |                   |                   |                                            | All stop | Resistance value of<br>sensor is infinite or zero.<br>(Open/Short)             | <ul> <li>Check connection of TK3 sensor connector.</li> <li>Check characteristics of TK3 sensor resistance value.</li> <li>Check outdoor P.C. board (I/F) error.</li> </ul>                                                                                                    |  |
|            |            |                                                                                              |                   |                   |                                            | All stop | Resistance value of<br>sensor is infinite or zero.<br>(Open/Short)             | <ul> <li>Check connection of TK4 sensor connector.</li> <li>Check characteristics of TK4 sensor resistance value.</li> <li>Check outdoor P.C. board (I/F) error.</li> </ul>                                                                                                    |  |
| H14        | H14        | _                                                                                            | 44                | I/F               | Compressor 2<br>case thermo<br>operation   | All stop | Compressor 2 case<br>thermostat operated.                                      | <ul> <li>Check compressor 2 case thermo circuit. (Connector, cable, P.C. board)</li> <li>Check full opening of service valve. (Gas and liquid side)</li> <li>Check outdoor PMV clogging. (PMV1, 2)</li> <li>Check SV42 valve leak.</li> <li>Check miscabling/misinstallation of SV41 and SV42.</li> <li>Check valve opening of indoor PMV.</li> <li>Check 4-way valve error.</li> <li>Check SV11 circuit. (Wiring, OFF at one side only)</li> <li>Check Rispiping of discharge gas/suction gas main pipe.</li> <li>Check Flow selector unit.</li> <li>Check leakage of SVD valve and SVS valve. (Check leakage of SVDD valve and SVSS.)</li> <li>Check mispiping of FS unit connecting pipe (Suction gas/Discharge gas), wiring between FS unit and indoor unit, and connection of connectors.</li> <li>Check miswiring of SVS/SVD valves.</li> </ul>                                 |  |

| Check code |            |                                                                                                    |                   |                   |                                                                                   |                                |                                                                                                    |                                                                                                    |
|------------|------------|----------------------------------------------------------------------------------------------------|-------------------|-------------------|-----------------------------------------------------------------------------------|--------------------------------|----------------------------------------------------------------------------------------------------|----------------------------------------------------------------------------------------------------|
| Main       | Outdo      | oor 7-segment display                                                                                                    |                   | Detected position | Check code name                                                                   | Status                         | Error detection condition                                                                                                    | Check item (position)                                                                                                    |
| controller | Check code | Sub-code                                                                                                    | remote controller |                   |                                                                                   |                                |                                                                                                    |                                                                                                    |
| H16        | H16        | 01: TK1 oil circuit system error<br>02: TK2 oil circuit system error<br>03: TK3 oil circuit system error<br>04: TK4 oil circuit system error | d7                | I/F               | Oil level detective circuit system error<br>MG-SW error<br>OCR operation          | All stop                       | Temperature change of TK1<br>could not be detected after<br>compressor 1 started<br>operation.                                                                                                    | <ul> <li>Check TK1 sensor coming-off.</li> <li>Check characteristics of TK1 sensor resistance value.</li> <li>Check TK1, TK2, TK3, and TK4 misconnection.</li> <li>Check operation error of SV3E valve.</li> <li>Check capillary clogging of oil-equation circuit and operation error of stop valve.</li> <li>Check refrigerant stagnation in compressor.</li> <li>Check MG-SW or OCR.</li> </ul> |
|            |            |                                                                                                    |                   |                   |                                                                                   |                                | Temperature change of TK2<br>could not be detected after<br>compressor 2 started<br>operation.                                                                                                    | <ul> <li>Check TK2 sensor coming-off.</li> <li>Check characteristics of TK2 sensor resistance value.</li> <li>Check TK1, TK2, TK3, and TK4 misconnection.</li> <li>Check SV3E valve operation.</li> <li>Check capillary clogging of oil equalization circuit and check stop valve operation.</li> <li>Check refrigerant stagnation in compressor shell.</li> <li>Check MG-SW or OCR.</li> </ul>   |
|            |            |                                                                                                    |                   |                   |                                                                                   |                                | Temperature change of TK3<br>could not be detected after<br>compressor started<br>operation.                                                                                                    | <ul> <li>Check TK3 sensor coming-off.</li> <li>Check characteristics of TK3 sensor resistance value.</li> <li>Check TK1, TK2, TK3, and TK4 misconnection.</li> <li>Check SV3E valve operation.</li> <li>Check capillary clogging of oil-equalization circuit and check valve operation.</li> <li>Check refrigerant stagnation in compressor shell.</li> <li>Check MG-SW or OCR.</li> </ul>        |
|            |            |                                                                                                    |                   |                   |                                                                                   |                                | Temperature change of TK4<br>could not be detected after<br>compressor started<br>operation, or the difference<br>from other TK sensor<br>changed for a constant time<br>only within the specified<br>range. | <ul> <li>Check TK4 sensor coming-off.</li> <li>Check characteristics of TK4 sensor resistance value.</li> <li>Check TK1, TK2, TK3, and TK4 misconnection.</li> <li>Check SV3E valve operation.</li> <li>Check capillary clogging of oil-equalization circuit and check valve operation.</li> <li>Check refrigerant stagnation in compressor shell.</li> <li>Check MG-SW or OCR.</li> </ul>        |
| L03        |            | —                                                                                                    | 96                | Indoor            | Duplicated indoor center units                                                    | Corresponding unit only stops. | There are multiple header units in a group.                                                                                                    | <ul> <li>Check indoor address.</li> <li>Check the change of remote controller connection<br/>(Group/individual) after indoor address setup.</li> </ul>                                                                                                    |
| L04        | L04        | _                                                                                                    | 96                | I/F               | Duplicated outdoor line address                                                   | All stop                       | Line address setup is<br>duplicated against the<br>outdoor unit in different<br>refrigerant pipe system.                                                                                                    | Check line address.                                                                                                    |
| L05        | _          | _                                                                                                    | 96                | I/F               | Duplicated indoor units with priority<br>(Displayed on indoor unit with priority) | All stop                       | Indoor units with priority were duplicated.                                                                                                    | Check display of indoor unit with priority.                                                                                                    |

MG-SW : Magnet Switch, OCR : Over-current Relay

|            |            | Check code                                                                                                    |                   |                   |                                                                                                    |                                   |                                                                                                    |                                                                                                    |
|------------|------------|----------------------------------------------------------------------------------------------------|-------------------|-------------------|----------------------------------------------------------------------------------------------------|-----------------------------------|----------------------------------------------------------------------------------------------------|----------------------------------------------------------------------------------------------------|
| Main       |            | Outdoor 7-segment display                                                                                                    | AI-NET            | Detected position | Check code name                                                                                             | Status                            | Error detection condition                                                                                      | Check item (position)                                                                                                    |
| controller | Check code | Sub-code                                                                                                    | remote controller | -                 |                                                                                                    |                                   |                                                                                                    |                                                                                                    |
| L06        | L06        | No. of indoor units with priority                                                                                                    | 96                | l/F               | Duplicated indoor units with<br>priority<br>(Displayed on the unit other<br>than indoor unit with priority) | All stop                          | Indoor units with priority were duplicated.                                                                    | Check display of indoor unit with priority and outdoor unit.                                                                                                    |
| L07        | —          | _                                                                                                    | 99                | Indoor            | Group line in individual indoor unit.                                                                       | Corresponding unit only stops.    | At least one indoor unit connected<br>to a group existed in the individual<br>indoor units.                    | Check indoor address.                                                                                                    |
| L08        | L08        | _                                                                                                    | 99                | Indoor            | Indoor group / address<br>unset                                                                             | Corresponding<br>unit only stops. | Address was not yet set up.                                                                                    | <ul> <li>Check indoor address.</li> <li>Note)</li> <li>After installation, this code is displayed when the power is first turned on.</li> </ul>                                                                                                    |
| L09        | —          | —                                                                                                    | 46                | Indoor            | Indoor capacity unset                                                                                       | Corresponding<br>unit only stops. | Indoor unit capacity was unset.                                                                                | Set up indoor capacity. (DN=11)                                                                                                    |
| L10        | L10        | _                                                                                                    | 88                | l/F               | Outdoor capacity unset                                                                                      | All stop                          | On the I/F P.C. board for service,<br>jumper line was not cut according to<br>the model.                       | Check model setup on outdoor I/F P.C. board A'ssy for service.                                                                                                    |
| L17        | L17        | —                                                                                                    |                   | l/F               | Inconsistent models of<br>outdoor units                                                                     |                                   | 1 and 2 series outdoor units have been mixed.                                                                  | Check outdoor units.                                                                                                    |
| L18        | L18        | Corresponding indoor address                                                                                                    | 8A                | I/F               | FS unit system error                                                                                        | Corresponding<br>unit only stops. | An indoor unit which is not<br>connected with a FS unit is<br>operating without setup of cooling<br>only mode. | <ul> <li>Check setup of remote controller (DN=[OFF]).</li> <li>Check FS unit.</li> <li>Check pipe connection to FS unit.</li> <li>(Mispiping between discharge gas and suction gas)</li> <li>Check miswiring/misinstallation of SVS/SVD valves.</li> </ul>              |
| L20        | _          | _                                                                                                    | 98                | AI-NET,<br>Indoor | Duplicated central control addresses                                                                        | All stop                          | Duplicated central control addresses                                                                           | <ul> <li>Check central control address.</li> <li>Check network adaptor P.C. board. (In case of AI-NET)</li> </ul>                                                                                                    |
| L28        | L28        | _                                                                                                    | 46                | l/F               | Quantity over of connected<br>outdoor units                                                                 | All stop                          | There were more than four outdoor units.                                                                       | <ul> <li>Check No. of connected outdoor units.<br/>(Max. 4 units per 1 system)</li> <li>Check communication line between outdoor units.</li> <li>Check outdoor P.C. board (I/F) error.</li> </ul>                                                                       |
| L29        | L29        | <ul> <li>01: IPDU1 error</li> <li>02: IPDU2 error</li> <li>03: IPDU1, 2 errors</li> <li>04: Fan IPDU error</li> <li>05: IPDU1 + Fan IPDU error</li> <li>06: IPDU2 + Fan IPDU error</li> <li>07: All IPDU error or communication error<br/>between IPDU and I/F P.C. board, or<br/>outdoor I/F P.C. board error</li> </ul> | CF                | I/F               | IPDU quantity error                                                                                         | All stop                          | No. of IPDU units detected when<br>power was turned on were less.                                              | <ul> <li>Check model setup for outdoor I/F service P.C. board.</li> <li>Check connection of UART communication connector.</li> <li>Check IPDU, fan IPDU, and I/F P.C. board error.</li> <li>Note)</li> <li>UART: Universal Asynchronous Receiver Transmitter</li> </ul> |
| L30        | L30        | Detected indoor address                                                                                                    | b6                | Indoor            | Interlock in indoor unit from outside                                                                       | Corresponding<br>unit only stops. | Outside error input terminal<br>Detected signal to (CN80) for<br>more than 1 minute                            | <ul> <li>Outside device is connected to connector (CN80):</li> <li>1) Check outside device error.</li> <li>2) Check indoor P.C. board error.</li> <li>Outside device is not connected to connector (CN80):</li> <li>1) Check indoor P.C. board error.</li> </ul>        |
| -          | L31        | _                                                                                                    | -                 | l/F               | Extended IC (Integrated<br>Circuit) error                                                                   | Operation continues.              | P.C. board (I/F) parts error                                                                                   | Check indoor (I/F) P.C. board.                                                                                                    |

| Check code |            |                                                                                          |                   |                   |                                             |                                |                                                                                                    |                                                                                                    |
|------------|------------|------------------------------------------------------------------------------------------|-------------------|-------------------|---------------------------------------------|--------------------------------|----------------------------------------------------------------------------------------------------|----------------------------------------------------------------------------------------------------|
| Main       | Outdoor    | 7-segment display                                                                        | AI-NET            | Detected position | Check code<br>name                          | Status                         | Error detection condition                                                                                                    | Check item (position)                                                                                                    |
| controller | Check code | Sub-code                                                                                 | remote controller |                   |                                             |                                |                                                                                                    |                                                                                                    |
| P01        | —          | _                                                                                        | 11                | Indoor            | Indoor fan<br>motor error                   | Corresponding unit only stops. |                                                                                                    | <ul><li>Check the lock of fan motor (AC fan).</li><li>Check cabling.</li></ul>                                                                                                    |
| P03        | P03        |                                                                                          | 1E                | I/F               | Discharge<br>temp TD1<br>error              | All stop                       | Discharge temp (TD1)<br>exceeded 115°C.                                                                                                    | <ul> <li>Check full opening of outdoor service valves (Gas side, Liquid side).</li> <li>Check clogging of outdoor PMV. (PMV1,2)</li> <li>Check characteristics of TD1 sensor resistance value.</li> <li>Check characteristics of TD1 sensor resistance value.</li> <li>Check refrigerant shortage.</li> <li>Check 4-way valve error.</li> <li>Check leakage of SV41 circuit.</li> <li>Check leakage of SV5 circuit.</li> <li>Check leakage of SV5 circuit.</li> <li>Check leakage of SV6 circuit. (Capillary clogging, valve operation error)</li> <li>Check leakage of SV6 circuit. (Capillary clogging, valve operation error)</li> <li>Check Rispiping of discharge gas/suction gas main pipe.</li> <li>Check Flow selector unit.</li> <li>Check leakage of SVD valve and SVS valve.</li> <li>(Check leakage of SVD valve and SVS.)</li> <li>Check mispiping of FS unit connecting pipe (Suction gas/Discharge gas), wiring between FS unit and indoor unit, and connection of connectors.</li> <li>Check miswiring of SVS/SVD valves.</li> </ul>                                                                                                    |
| P04        | P04        | 01: Compressor 1 side<br>02: Compressor 2 side                                           | 21                | I/F               | Actuation of<br>high-pressure<br>SW         | All stop                       | High-pressure SW actuated.                                                                                                    | <ul> <li>Check Pd pressure sensor error.</li> <li>Check full opening of outdoor service valves (Gas side, Liquid side).</li> <li>Check outdoor fan error.</li> <li>Check outdoor fan motor error.</li> <li>Check clogging of outdoor PMV. (PMV1,2)</li> <li>Check clogging of outdoor PMV. (PMV1,2)</li> <li>Check clogging of indoor/outdoor heat exchangers.</li> <li>Check short-circuiting of outdoor suction/discharge air.</li> <li>Check clogging of SV2 circuit.</li> <li>Check outdoor P.C. board (I/F) error.</li> <li>Check opening of indoor PMV.</li> <li>Check opening of indoor PMV.</li> <li>Check miscabling of communication line between indoor and outdoor.</li> <li>Check operation error of check valve of discharge pipe.</li> <li>Check SV4 valve circuit.</li> <li>Check SV5 valve circuit.</li> <li>Check refrigerant overcharge.</li> <li>Check refrigerant overcharge.</li> <li>Check ricuit clogging at auxiliary heat exchanger side. (PMV3, SV12, check valve)</li> <li>Check clogging of SVD valve and operation error.</li> <li>Check wiring inside of FS unit. (SVD/SVS coil miswiring, etc.)</li> <li>Check wiring between FS unit and indoor unit.</li> <li>(Miswiring, Disconnection, Wiring missing)</li> </ul> |
| P05        | P05        | 01: Power supply<br>missing phase<br>02: Power supply<br>phase order<br>(reversed phase) | AF                | l/F               | Phase missing<br>or reversed<br>phase order | All stop                       | <ul> <li>Missing phase was detected<br/>when the power turned on.</li> <li>Reversed phase was<br/>detected when the power<br/>turned on.</li> </ul> | <ul> <li>Check outdoor power line.</li> <li>Check outdoor P.C. board (I/F) error.</li> </ul>                                                                                                    |

| Check code                                                                    |                                                                                               |                                                                                                    |                                                                                                    |                                                                                |                                                                                                    |                                                                        |                                                                                                    |                                                                                                    |
|-------------------------------------------------------------------------------|-----------------------------------------------------------------------------------------------|----------------------------------------------------------------------------------------------------|----------------------------------------------------------------------------------------------------|--------------------------------------------------------------------------------|----------------------------------------------------------------------------------------------------|------------------------------------------------------------------------|----------------------------------------------------------------------------------------------------|----------------------------------------------------------------------------------------------------|
| Main                                                                          | Main Outdoor 7-segment display AI-NET                                                         |                                                                                                    | AI-NET                                                                                                    | Detected<br>position                                                           | Check code<br>name                                                                                      | Status                                                                 | Error detection condition                                                                                                    | Check item (position)                                                                                                    |
| controller                                                                    | Check code                                                                                    | Sub-code                                                                                                    | remote controller                                                                                                    | -                                                                              |                                                                                                    |                                                                        |                                                                                                    |                                                                                                    |
| P07                                                                           | P07                                                                                           | 01: Compressor<br>1 side<br>02: Compressor<br>2 side                                                                 | 1C                                                                                                    | IPDU<br>I/F                                                                    | Heat sink<br>overheat error                                                                             | All stop                                                               | IGBT built-in temp sensor (TH) was overheated.                                                                                                    | <ul> <li>Check power voltage.</li> <li>Check outdoor fan system error.</li> <li>Check clogging of heat sink cooling duct.</li> <li>Check fixation between IGBT and heat sink. (Check screwing and contact.)</li> <li>Check IPDU error.(IGBT built-in temp sensor (TH) error).</li> </ul>                                                                                                    |
| P10                                                                           | P10                                                                                           | Indoor address<br>with trouble                                                                                       | Ob                                                                                                    | Indoor                                                                         | Indoor<br>overflow error                                                                                | All stop                                                               | <ul> <li>Float switch operated.</li> <li>Float switch circuit<br/>disconnected or the<br/>connector came off.</li> </ul>                                                                                                  | <ul> <li>Check the float switch connector.</li> <li>Check operation of drain pump unit.</li> <li>Check the drain pump circuit.</li> <li>Check clogging of drain pipe.</li> <li>Check indoor P.C. board error.</li> </ul>                                                                                                    |
| P12                                                                           |                                                                                               | _                                                                                                    | 11                                                                                                    | Indoor                                                                         | Indoor fan<br>motor error                                                                               | Corresponding unit only stops.                                         | The value of motor speed<br>deviated from target value<br>was detected for certain time                                                                                                    | <ul> <li>Check connection of fan connector and wiring.</li> <li>Check fan motor error.</li> </ul>                                                                                                    |
| The standau<br>limiting prote<br>and stop the<br>has been co<br>indoor unit a | rd ducted unit a<br>ection. In the e<br>e unit operating<br>ompleted, this<br>and pressing th | air conditioner utilize<br>vent power is not is<br>g. The check code "<br>code can be cleare<br>ne operation stop bu | es a direct current (D<br>blated prior to service<br>P12"will be displayed<br>d by switching off the<br>utton on the remote c | C) indoor fa<br>e, the protect<br>on the rem<br>n on the ele<br>ontroller to r | n motor that feat<br>tive control circu<br>ote controller-on<br>ctrical isolation o<br>reset the system | tures current<br>it will activate<br>ice service work<br>device of the | vas detected for certain time.<br>• Over-current protection<br>operated.                                                                                                    | <ul> <li>Check indoor P.C. board error.</li> <li>Check influence of outside air control.</li> <li>Check indoor type code (DN=10) and the capacity code (DN=11).</li> </ul>                                                                                                    |
| P13                                                                           | P13                                                                                           | _                                                                                                    | 47                                                                                                    | I/F                                                                            | Outdoor liquid<br>back<br>detection<br>error                                                            | All stop                                                               | In heating<br>While the system is operating<br>in HEAT mode, outdoor PMV of<br>which opening degree was 100<br>pulse or less for a certain time.                                                                          | <ul> <li>Check full close operation of outdoor PMV (1, 2).</li> <li>Check Pd and Ps sensor error.</li> <li>Check clogging of SV2 circuit.</li> <li>Check clogging of 4-way valve error circuit.</li> <li>Check outdoor P.C. board (I/F) error.</li> <li>Check capillary clogging of oil return circuit from oil separator.</li> <li>Check TS1, TS2 sensor error.</li> </ul>                                                                                                    |
| P15                                                                           | P15                                                                                           | 01: TS condition                                                                                                    | AE                                                                                                    | I/F                                                                            | Gas leak<br>detection<br>(TS1<br>condition)                                                             | All stop                                                               | Suction temp exceeded the<br>judgment standard temp for 10<br>minutes or more.<br><b>TS error judgment standard<br/>temperature</b><br>In cooling operation: 60°C or<br>higher<br>In heating operation: 40°C or<br>higher | <ul> <li>Check refrigerant shortage.</li> <li>Check full open of outdoor service valves (gas side, liquid side).</li> <li>Check outdoor PMV clogging (PMV1, 2).</li> <li>Check characteristics of TS1 sensor resistance value.</li> <li>Check characteristics of TS1 sensor resistance value.</li> <li>Check leakage of SV4 circuit.</li> <li>Check leakage of SV5 circuit.</li> <li>Check Row selector unit.</li> <li>Check Row selector unit.</li> <li>Check leakage of SVD valve and SVS valve. (Check leakage of SVDD valve and SVSS.)</li> <li>Check mispiping of FS unit connecting pipe (Suction gas/Discharge gas), wiring between FS unit and indoor unit, and connection of connectors.</li> <li>Check miswiring of SVS/SVD valves.</li> </ul> |
|                                                                               |                                                                                               | 02: TD condition                                                                                                    | AE                                                                                                    | I/F                                                                            | Gas leak<br>detection<br>(TD condition)                                                                 | All stop                                                               | Discharge temperature TD1 or<br>TD2 was continuously 108°C<br>or higher for 10 minutes.                                                                                                    | <ul> <li>Check refrigerant shortage.</li> <li>Check outdoor PMV clogging (PMV1, 2).</li> <li>Check outdoor PMV clogging (PMV1, 2).</li> <li>Check characteristics of TD1, TD2 sensor resistance value.</li> <li>Check indoor air filter clogging.</li> <li>Check pipe clogging.</li> <li>Check SV4 circuit (Valve leakage, misinstallation)</li> <li>Check Kispiping of discharge gas/suction gas main pipe.</li> <li>Check Flow selector unit.</li> <li>Check leakage of SVD valve and SVS valve. (Check leakage of SVDD valve and SVSS.)</li> <li>Check mispiping of FS unit connecting pipe (Suction gas/Discharge gas), wiring between FS unit and indoor unit, and connection of connectors.</li> <li>Check miswiring of SVS/SVD valves.</li> </ul> |

|            |            | Check code                   |                   |                   |                                          |          |                                                                      |                                                                                                    |  |
|------------|------------|------------------------------|-------------------|-------------------|------------------------------------------|----------|----------------------------------------------------------------------|----------------------------------------------------------------------------------------------------|--|
| Main       | Outdoor 7- | segment display              |                   | Detected position | Check code<br>name                       | Status   | Error detection<br>condition                                         | Check item (position)                                                                                                    |  |
| controller | Check code | Sub-code                     | remote controller |                   |                                          |          |                                                                      |                                                                                                    |  |
| P17        | P17        |                              | bb                | VF                | Discharge<br>temp TD2 error              | All stop | Discharge temperature<br>(TD2) exceeded 115°C.                       | <ul> <li>Check full opening of outdoor service valves (gas side, liquid side).</li> <li>Check clogging of outdoor PMV (PMV1, 2).</li> <li>Check characteristics of TD2 sensor resistance value.</li> <li>Check 4-way valve error.</li> <li>Check leakage of SV42 circuit.</li> <li>Check SV4 circuit (Miscabling and misinstallation of SV41 and SV42)</li> <li>Check keakage of SV5 valve circuit.</li> <li>Check SV6 circuit. (Clogging, Valve operation error)</li> <li>Check Flow selector unit.</li> <li>Check leakage of SVD valve and SVS valve. (Check leakage of SVDD valve and SVSS.)</li> <li>Check mispiping of FS unit connecting pipe (Suction gas/Discharge gas), wiring between FS unit and indoor unit, and connection of connectors.</li> <li>Check miswiring of SVS/SVD valves.</li> </ul>                                                                                                    |  |
| P19        | P19        | Detected outdoor<br>unit No. | 8                 | I/F               | 4-way valve<br>operation error           | All stop | When abnormal<br>refrigerating cycle data<br>was detected in heating | <ul> <li>Error of 4-way valve error</li> <li>Check coil error and connector connection of 4-way valve.</li> <li>Check characteristics of TS1/TE1 sensor resistance value.</li> <li>Check characteristics of Pd, Ps pressure sensor output voltage.</li> <li>Check misconnection of TE1 and TL sensors.</li> <li>Check Flow selector unit.<br/>Check leakage of SVD valve and SVS valve. (Check leakage of SVDD valve and SVSS.)<br/>Check mispiping of FS unit connecting pipe (Suction gas/Discharge gas).</li> </ul>                                                                                                    |  |
| P20        | P20        |                              | 22                | VF                | High-pressure<br>protective<br>operation | All stop | Pd sensor detected<br>3.6MPa or more.                                | <ul> <li>Check Pd pressure sensor error.</li> <li>Check full opening of service valves (Gas side, Liquid side).</li> <li>Check outdoor fan error.</li> <li>Check outdoor fan motor error.</li> <li>Check clogging of outdoor PMV. (PMV1,2)</li> <li>Check clogging of indoor/outdoor heat exchangers.</li> <li>Check air short-circuiting in outdoor unit.</li> <li>Check clogging of SV2 circuit.</li> <li>Check outdoor P.C. board (I/F) error.</li> <li>Check nitscabling of communication line between indoor and outdoor.</li> <li>Check circuit of gas balance SV4 valve.</li> <li>Check circuit of gas balance SV4 valve.</li> <li>Check nispiping of discharge gas/suction gas main pipe.</li> <li>Check circuit of SV11 valve. (Clogging, OFF at one side only)</li> <li>Check clogging of circuit at auxiliary heat exchanger side. (Miswiring, Disconnection, Wiring missing)</li> <li>Check wiring inside of FS unit. (SVD/SVS coil miswiring, etc.)</li> <li>Check wiring between FS unit and indoor unit. (Miswiring, Disconnection, Wiring missing)</li> <li>Check circuit of SV5 valve.</li> <li>Check circuit of SV5 valve.</li> </ul> |  |

|            | Check code                                                                     |                                                                                                    |                   |                   |                                                      |                                                                                                    |                                                                                                    |                                                                                                    |          |                                                                              |                                                                                                    |  |  |          |                                                                                                    |
|------------|--------------------------------------------------------------------------------|----------------------------------------------------------------------------------------------------|-------------------|-------------------|------------------------------------------------------|----------------------------------------------------------------------------------------------------|----------------------------------------------------------------------------------------------------|----------------------------------------------------------------------------------------------------|----------|------------------------------------------------------------------------------|----------------------------------------------------------------------------------------------------|--|--|----------|----------------------------------------------------------------------------------------------------|
| Main       | Outdoor                                                                        | or 7-segment display AI-NET                                                                                                    |                   | Detected position | Check code name                                      | Status                                                                                                    | Error detection condition                                                                                                    | Check item (position)                                                                                                    |          |                                                                              |                                                                                                    |  |  |          |                                                                                                    |
| controller | Check code                                                                     | Sub-code                                                                                                    | remote controller | •                 |                                                      |                                                                                                    |                                                                                                    |                                                                                                    |          |                                                                              |                                                                                                    |  |  |          |                                                                                                    |
| P22        | P22                                                                            | <ol> <li>IGBT shortage</li> <li>Position detection<br/>circuit error</li> <li>Motor lock error</li> <li>Motor current error</li> </ol> | 1A                | Fan-IPDU          | N-IPDU Outdoor fan IPDU<br>error                     | All stop                                                                                                    | <ul> <li>(Sub-code: 0)</li> <li>Short-circuit current was detected at start time.</li> <li>Short-circuit current was detected when checking IGBT short-circuit before start time.</li> </ul>                                                          | <ul> <li>Check fan motor. (Interphase short-circuit)</li> <li>Check fan IPDU error.</li> </ul>                                                                                               |          |                                                                              |                                                                                                    |  |  |          |                                                                                                    |
|            | detection<br>C: TH sensor temp.<br>error<br>D: TH sensor error<br>E: Vdc error |                                                                                                    |                   |                   | All stop                                             | <ul> <li>(Sub-code: 1)</li> <li>The standard value of detection circuit of fan<br/>IPDU current fluctuated at start time.</li> </ul> | Check fan IPDU error.                                                                                                    |                                                                                                    |          |                                                                              |                                                                                                    |  |  |          |                                                                                                    |
|            |                                                                                |                                                                                                    |                   |                   | All stop                                             | <ul> <li>(Sub-code: 3)</li> <li>Abnormal current was detected within 30 seconds after start time.</li> </ul>                         | <ul> <li>Check fan motor. (Lock, phase missing)</li> <li>Check cause of abnormal overload at start time.</li> <li>Check connection of connector to fan motor.</li> </ul>                                                                              |                                                                                                    |          |                                                                              |                                                                                                    |  |  |          |                                                                                                    |
|            |                                                                                |                                                                                                    | -                 |                   |                                                      | All stop                                                                                                    | <ul> <li>(Sub-code: 4)</li> <li>Short-circuit current was detected when 2 seconds or more passed after start time.</li> <li>Over-current was detected when 30 seconds or more passed after start time.</li> </ul>                                     | <ul><li>Check power supply voltage.</li><li>Check fan IPDU error.</li></ul>                                                                                                    |          |                                                                              |                                                                                                    |  |  |          |                                                                                                    |
|            |                                                                                |                                                                                                    |                   |                   |                                                      |                                                                                                    |                                                                                                    |                                                                                                    | All stop | (Sub-code: C)<br>• Heat sink sensor (TH) of fan IPDU detected<br>95°C error. | <ul> <li>Check outdoor fan system.</li> <li>Check fan IPDU error.</li> <li>Check fixation between fan IPDU and heat sink.</li> </ul> |  |  |          |                                                                                                    |
|            |                                                                                |                                                                                                    |                   |                   |                                                      |                                                                                                    |                                                                                                    |                                                                                                    |          |                                                                              |                                                                                                    |  |  | All stop | <ul> <li>(Sub-code: D)</li> <li>Heat sink sensor (TH) of fan IPDU detected short-circuiting or open.</li> </ul> |
|            |                                                                                |                                                                                                    |                   |                   |                                                      | All stop                                                                                                    | <ul> <li>(Sub-code: E)</li> <li>Input power supply voltage of the fan IPDU over the setup value was detected.</li> <li>Input power supply terminal of the fan IPDU was unconnected.</li> <li>Power supply P.C. board error of the fan IPDU</li> </ul> | <ul> <li>Check input power supply voltage of the fan IPDU.</li> <li>Check power supply P.C. board error of the fan IPDU.</li> <li>Check error of external electrolytic condenser.</li> </ul> |          |                                                                              |                                                                                                    |  |  |          |                                                                                                    |
| P26        | P26                                                                            | 01: Compressor 1 side<br>02: Compressor 2 side                                                                                         | 14                | IPDU              | G-Tr short-circuit<br>protection error               | All stop                                                                                                    | Instantaneous over-current was detected when compressor started.                                                                                                    | <ul> <li>Check connector connection and wiring on IPDU P.C. board.</li> <li>Check compressor error and defect of compressor coil.</li> <li>Check outdoor P.C. board (IPDU) error.</li> </ul> |          |                                                                              |                                                                                                    |  |  |          |                                                                                                    |
| P29        | P29                                                                            | 01: Compressor 1 side<br>02: Compressor 2 side                                                                                         | 16                | IPDU              | Compressor<br>position detection<br>circuit error    | All stop                                                                                                    | Position detected was not normal.                                                                                                    | <ul> <li>Check connector connection and wiring.</li> <li>Check compressor error and defect of compressor coil.</li> <li>Check P.C. board (IPDU) error.</li> </ul>                            |          |                                                                              |                                                                                                    |  |  |          |                                                                                                    |
| P31        | _                                                                              | _                                                                                                    | 47                | Indoor            | Other indoor error<br>(Group follower unit<br>error) | Corresponding<br>unit only stops.                                                                                                    | E07/L07/L03/L08 was detected when other indoor unit in the group was defective.                                                                                                    | Check indoor P.C. board.                                                                                                    |          |                                                                              |                                                                                                    |  |  |          |                                                                                                    |

### Error detected by TCC-LINK central control device

|            | Cł                                  | neck code           |                                   |                                    |                                                    |                                            |                                                                                                    |                                                                                                    |  |
|------------|-------------------------------------|---------------------|-----------------------------------|------------------------------------|----------------------------------------------------|--------------------------------------------|----------------------------------------------------------------------------------------------------|----------------------------------------------------------------------------------------------------|--|
| Display on | on Outdoor 7-segment display AI-NET |                     | Detected position Check code name |                                    | Status                                             | Error detection<br>condition               | Check item (position)                                                                                                    |                                                                                                    |  |
| device     | Check code                          | Sub-code            | remote controller                 |                                    |                                                    |                                            |                                                                                                    |                                                                                                    |  |
| C05        | _                                   |                     | _                                 | TCC-LINK                           | TCC-LINK central control device transmission error | Operation continued.                       | Signal is not transmit from central control device.                                                                                 | <ul> <li>Check central control device error.</li> <li>Check communication line error of central control device.</li> <li>Check setup of terminator resistor.</li> </ul>                                                                                                    |  |
| C06        | _                                   |                     | -                                 |                                    | TCC-LINK central control<br>device receiving error | Operation continued.                       | Signal is not received from<br>central control device.                                                                              | <ul> <li>Check central control device error.</li> <li>Check communication line error of central control device.</li> <li>Check setup of terminator resistor.</li> <li>Check the power of connecting destination connected device.</li> <li>Check P.C. board error of the connected device.</li> </ul> |  |
| C12        | _                                   |                     | _                                 | HA control interface               | Interface batch alarm of<br>HA control interface   | Operation continued.                       | Error was input in HA control interface                                                                                             | Check error input.                                                                                                    |  |
| P30        | Differs accor                       | ding to error conte | ents of the with alarm            | TCC-LINK                           | Follower unit error of<br>group control            | Operation continued.                       | An error occurred in<br>follower unit of the group<br>control.<br>([P30] is displayed only on<br>the central remote<br>controller.) | <ul> <li>Check the error code of the unit with alarm.</li> </ul>                                                                                                    |  |
|            | (L20 is displayed.)                 |                     |                                   | Duplicated central control address | Operation continued.                               | Central control addresses were duplicated. | Check the address setup.                                                                                                    |                                                                                                    |  |

### Error detected by AI-NET central control device

|             | Cł                        | eck code |                   |                   |                                      |                      |                                                                                                    |                                                                                                    |  |
|-------------|---------------------------|----------|-------------------|-------------------|--------------------------------------|----------------------|----------------------------------------------------------------------------------------------------|----------------------------------------------------------------------------------------------------|--|
| Main remote | Outdoor 7-segment display |          |                   | Detected position | Check code name                      | Status               | Error detection<br>condition                                                                                                    | Check item (position)                                                                                                    |  |
| controller  | Check code                | Sub-code | remote controller |                   |                                      |                      |                                                                                                    |                                                                                                    |  |
| _           | _                         | _        | 97                | AI-NET            | AI-NET communication<br>system error | Operation continued. | E07/L07/L03/L08 was<br>detected when other<br>indoor unit in the group<br>was defective.                                                  | <ul> <li>Check multiple network adapters.</li> <li>Check wire and miscabling of remote controller: Only one network<br/>adapter can be connected to communication line of remote controller.</li> </ul>                                                       |  |
| _           | —                         | _        | 99                | AI-NET            | Duplicated network<br>adapters       | Operation continued. | Multiple network adapters<br>were connected to<br>communication line of<br>remote controller.<br>(Detected at central<br>controller side) | <ul> <li>Check communication line, miscabling, and power of indoor unit.</li> <li>Check communication. (X, Y terminals)</li> <li>Check network adapter P.C. board.</li> <li>Check the central controller (Central control remote controller, etc.)</li> </ul> |  |
| _           | —                         | _        | b7                | AI-NET            | Error in indoor group                | Operation continued. | Error of follower unit in the group                                                                                                    | Check follower unit in the group.                                                                                                    |  |

\* These errors are concerned to communication of remote controllers (A, B) and central system [AI-NET X, Y], and the main remote controller displays [E01], [E02], [E03], [E09], or [E18] in some cases and displays none in other cases according to the error.

### Cautions when servicing for compressor

1. Removing wires of both compressors check output of the inverter as described below.

### How to check inverter output

- 1. Turn off the power supply.
- 2. Remove the compressor lead cables from the compressors. (Be sure to remove lead cables of both compressors.)
- Turn on the power supply and start cooling or heating operation.
   In this time, pay attention to touch the fasten receptacle terminal lug of the compressor leads so that they do not contact with other fasten receptacle terminal lug or other position (unit cabinet, etc.).
- 4. Check output voltage of compressor lead cable at inverter side.When the output voltage does not satisfy the criteria in the following table, replace IPDU P.C. board.

| No. | Measured position       | Criteria       |
|-----|-------------------------|----------------|
| 1   | Between Red and White   | 400 V to 650 V |
| 2   | Between White and Black | 400 V to 650 V |
| 3   | Between Black and Red   | 400 V to 650 V |

\* After checking the output, when connecting the compressor lead again to the compressor terminal, check surely there is no distortion on the fasten terminal lug. If it is loosened, caulk it with pinchers, etc and then connect lead to the terminal.

### How to check resistance of compressor winding

- 1. Turn off the power supply.
- 2. Remove the compressor lead cables from the compressors.

In each compressor, check the winding resistance between phases and resistance of the outdoor cabinet using a tester.

- Is not it earthed?
   → Normal if 10MΩ or more are measured
- Is not shorted between windings?
  - $\rightarrow$  Normal if 0.7 $\Omega$  to 0.9 $\Omega$  are measured (Use a precise digital tester.)

### (How to check the outdoor fan motor)

- 1. Turn off the power supply.
- 2. Take off three connectors (U.V.W) from the fan IPDU P.C. board.
- 3. Turn the fan with hands. If the fan does not turn, it is a fan motor error (Lock). Replace the fan motor. If the fan turns, measure the winding resistance between the phases of the connector (Motor winding) with a tester. If 13 to  $33\Omega$  are measured, it is normal. (Use a digital tester.)

#### 9-5. Diagnosis Procedure for Each Check Code

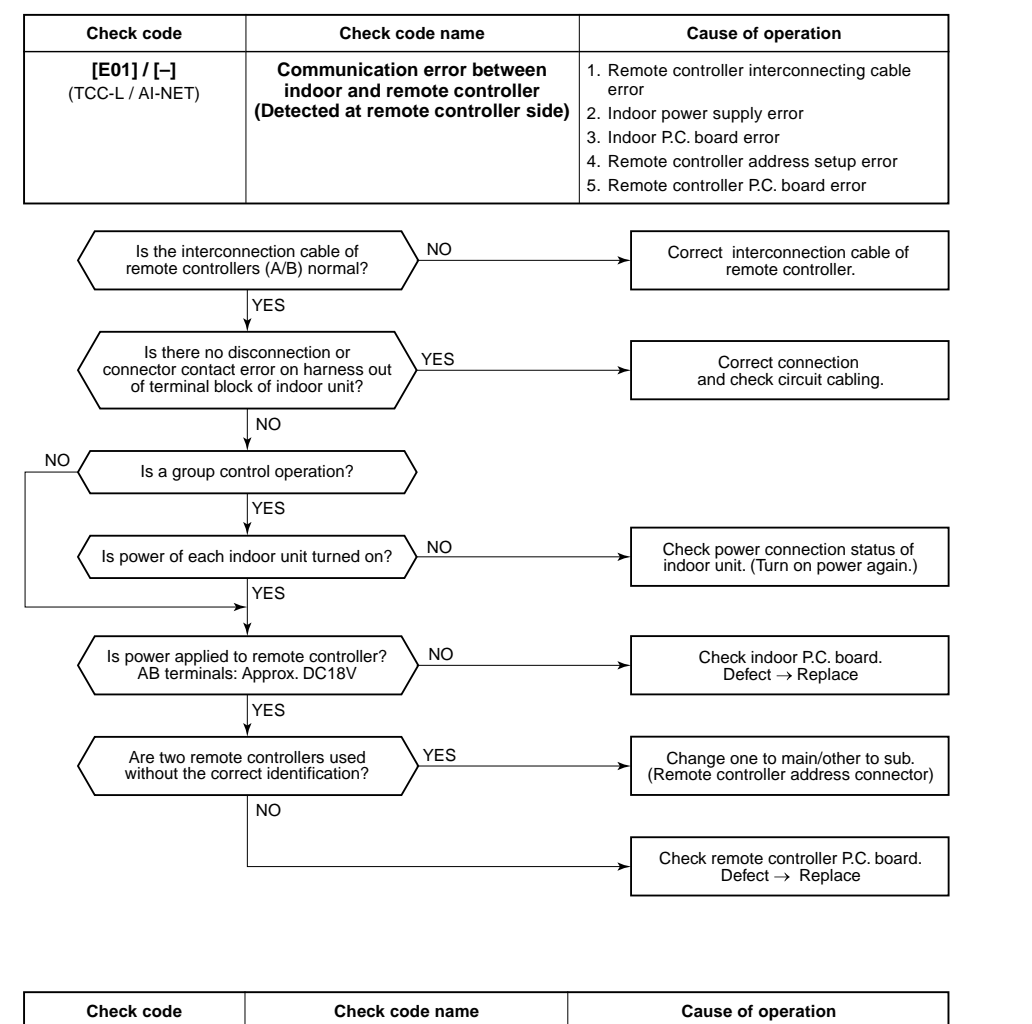

| Check code                                          | Check code name                                                            | Cause of operation                                                                                                    |
|-----------------------------------------------------|----------------------------------------------------------------------------|----------------------------------------------------------------------------------------------------|
| [E04] / [04]<br>(TCC-L / AI-NET)                    | Indoor/Outdoor<br>communication circuit error<br>(Detected at indoor side) | <ol> <li>Power of outdoor unit was firstly turned o</li> <li>Connection error of communication line<br/>between indoor and outdoor</li> <li>Terminal resistance setup error on outdoo<br/>header unit.</li> <li>Address setup error</li> </ol> |
| Was power turned of indoor unit → out               | n in order<br>door unit?                                                   | → Turn on power again in order of indoor unit → outdoor unit.                                                                                                    |
| Is connection (U1/U2<br>indoor/outdoor interconnect | terminals) of<br>ion cable normal?                                         | Correct interconnection cable.                                                                                                    |
| Is the end terminal is setup of outdoor un          | NO NO                                                                      | Correct the end terminal resistance setup                                                                                                    |
| Is address setup                                    | correct?                                                                   | → Set up address again.                                                                                                    |
| Is power applied to<br>on indoor P.C. b             | fuse (F03)<br>oard?                                                        | Check connection of interconnection cable<br>between indoor and outdoor is correct, and<br>then connect communication line connect<br>on indoor P.C. board (CN40) to CN44 (EM                                                                  |
| +                                                   | YES                                                                        |                                                                                                    |

Check code name

Communication error between

indoor and remote controller (Detected at indoor side)

This error is detected when the indoor unit cannot receive a signal from the remote controller.

As communication is impossible, this fault code [E03] is not displayed on the main remote controller.

Check communication wiring of the remote controllers A and B.

Cause of operation

No communication from remote controller and

communication adaptor

\* It is not displayed on 7-segment display of the central control controller.

Remote controller sending error

[E02] / [-]

(TCC-L / AI-NET)

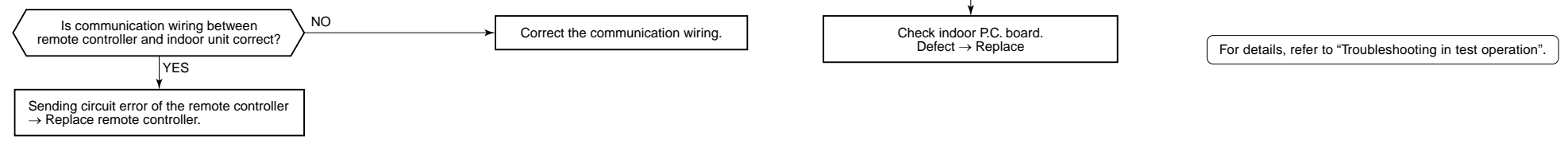

Check code

[E03] / [97]

(TCC-L / AI-NET)

Signal could not be sent to indoor unit.

controller.

Check the communication wire of the remote

| Check code                              | Check code name                  | Cause of operation                                                                                                    |
|-----------------------------------------|----------------------------------|----------------------------------------------------------------------------------------------------|
| <b>[E06] / [04]</b><br>(TCC-L / AI-NET) | Decreased number of indoor units | <ol> <li>Communication lines (U1, U2) connection<br/>error between indoor and outdoor</li> <li>Connector connection error of communica-<br/>tion for indoor PC board</li> </ol> |
|                                         |                                  | <ol> <li>Connector connection error of communica-<br/>tion for outdoor I/F P.C. board</li> </ol>                                                                                |
|                                         |                                  | 4. Power supply of indoor unit<br>(Is power turned on?)                                                                                                    |

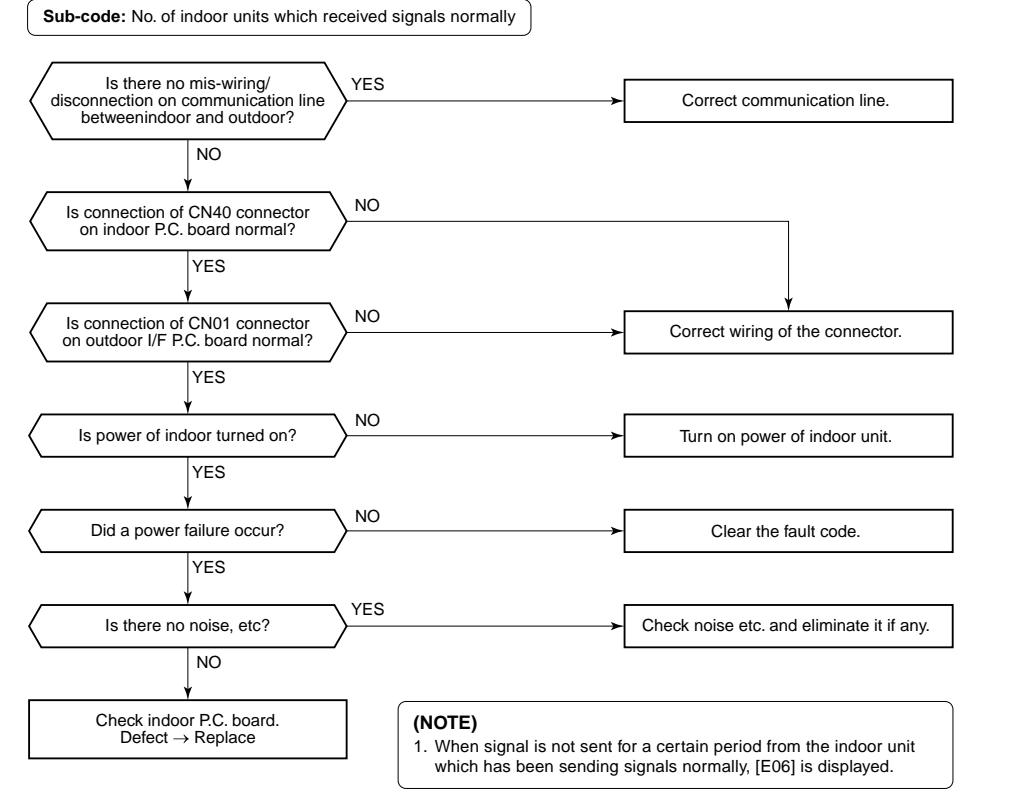

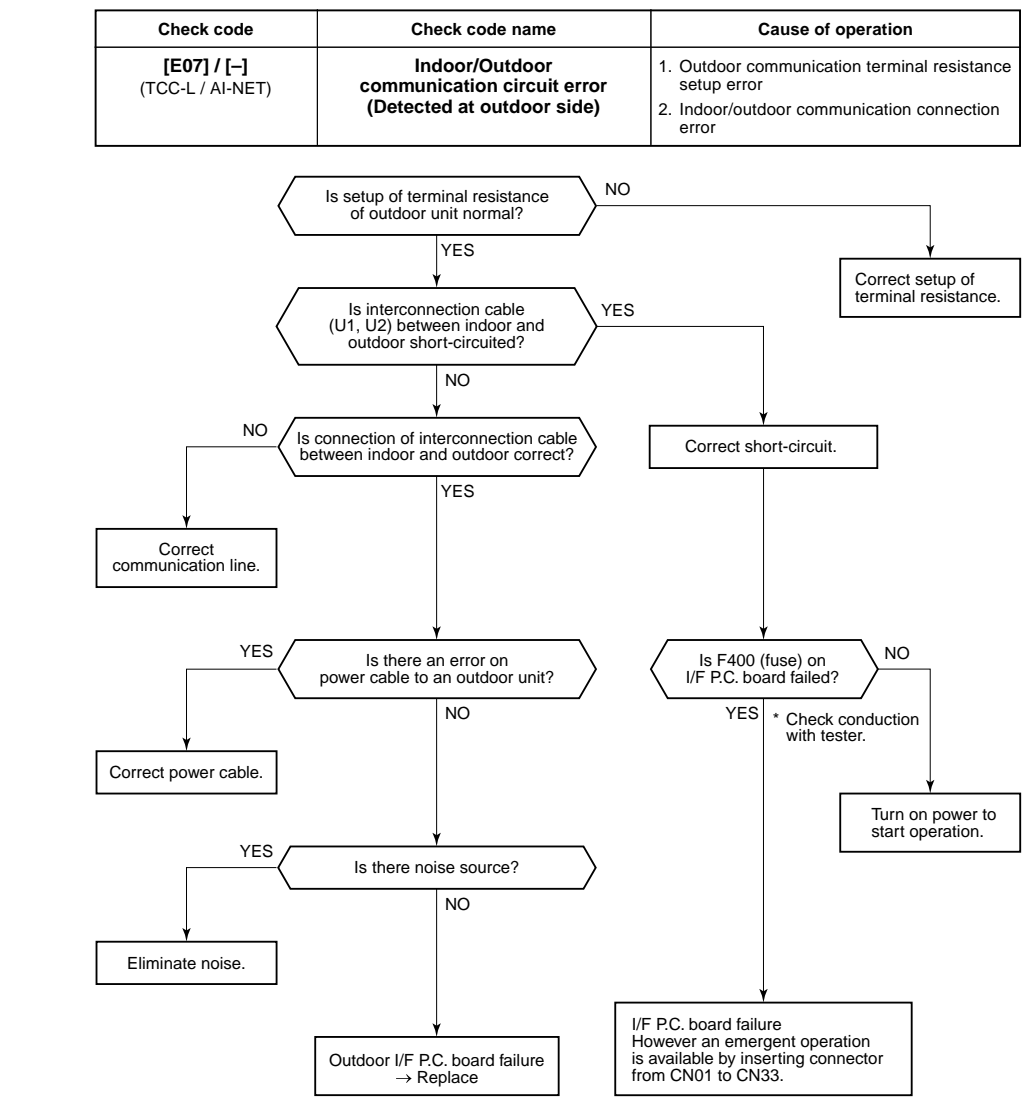

| Check code                       | Check code name             | Cause of operation               |
|----------------------------------|-----------------------------|----------------------------------|
| [E08] / [96]<br>(TCC-L / AI-NET) | Duplicated indoor addresses | Indoor addresses are duplicated. |

#### Sub-code: Duplicated indoor address

Using a main remote controller (RBC-AMT21E), check the setup item codes (DN code) 12, 13, and 14. When there is no address duplication, check to the following flowchart.

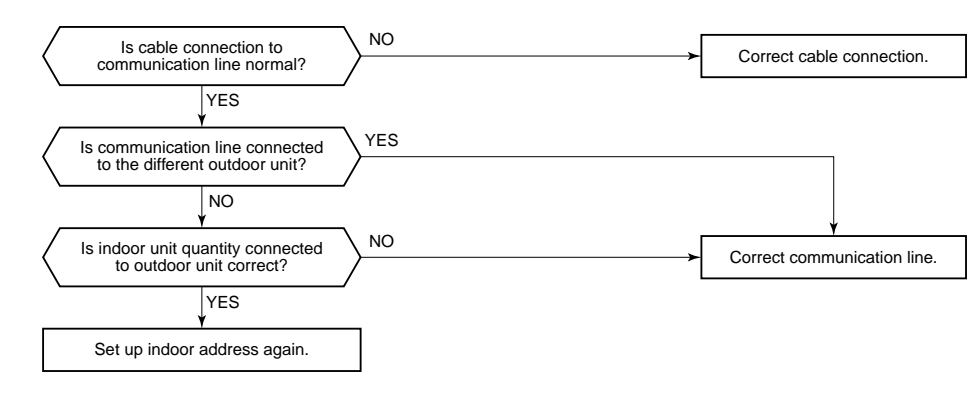

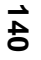

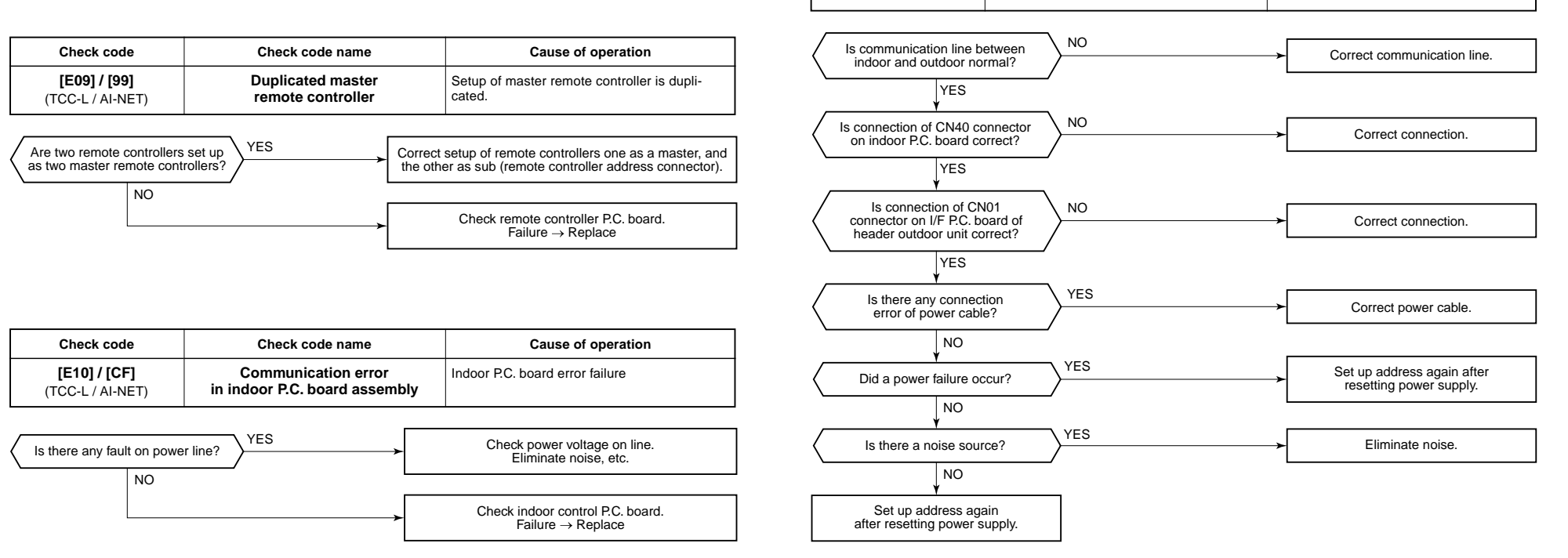

 
 Check code
 Check code name
 Cause of operation

 [E12] / [42] (TCC-L / AI-NET)
 Automatic address start error (TCC-L / AI-NET)
 1. When indoor automatic address started, other refrigerant circuit system was setting automatic address. (Sub code : 01)

 2. When outdoor automatic address started, the indoor automatic address was being set. (Sub-code: 02)

Sub-code: 01: Communication between indoor and outdoor 02: Communication between outdoor units

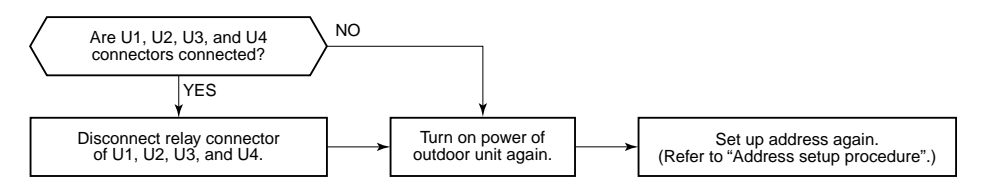

| Check code                       | Check code name                                       | Cause of operation                                                                                                    |
|----------------------------------|-------------------------------------------------------|----------------------------------------------------------------------------------------------------|
| [E15] / [42]<br>(TCC-L / AI-NET) | No corresponding indoor unit during automatic address | <ol> <li>Communication line connection error<br/>between indoor and outdoor.</li> <li>Indoor power system error</li> <li>Noise from surrounding devices</li> <li>Power failure</li> <li>Indoor P.C. board error</li> </ol> |

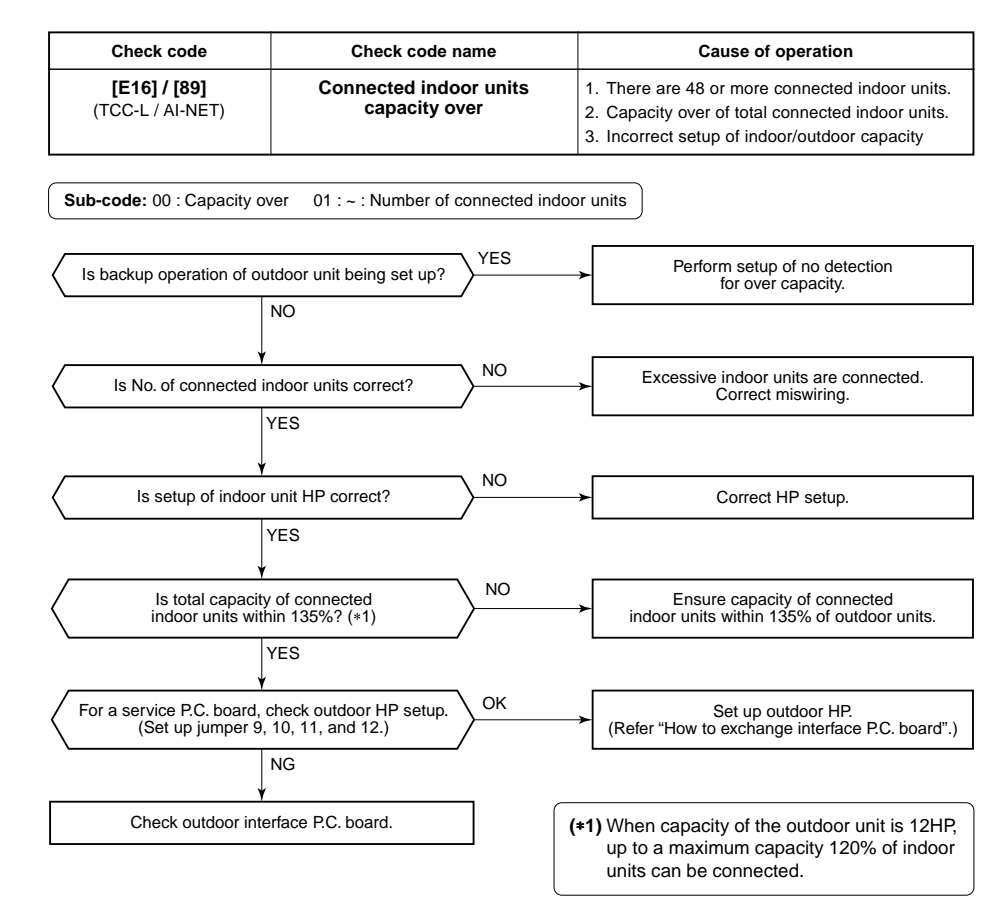

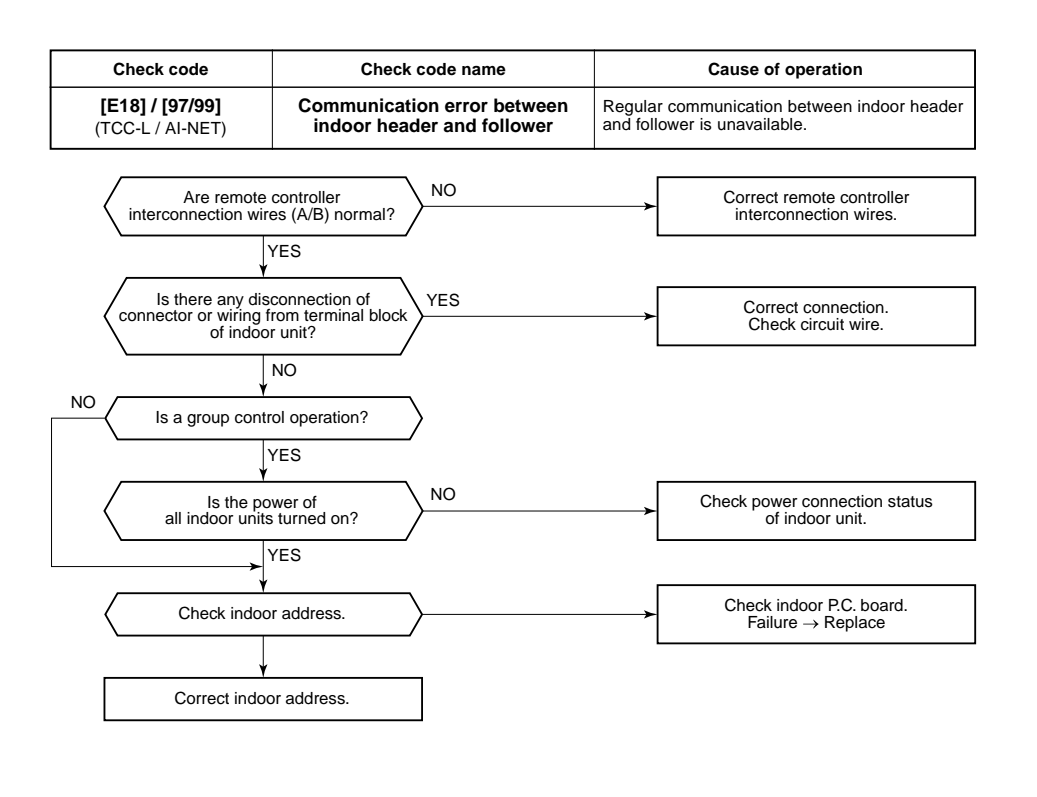

| Check code                       | Check code name                     | Cause of operation                                                                                                    |
|----------------------------------|-------------------------------------|----------------------------------------------------------------------------------------------------|
| [E19] / [96]<br>(TCC-L / AI-NET) | Header outdoor units quantity error | <ol> <li>Misconnection of interconnection cable<br/>between indoor and outdoor</li> <li>Outdoor I/F P.C. board error</li> </ol> |

Sub-code: 00: No header unit 02: Two or more header units

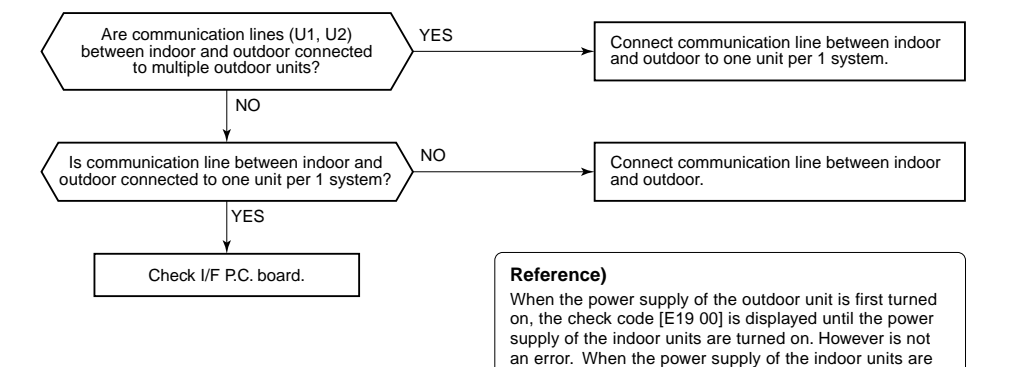

this turned on, the check code is automatically reset.

| Check code                              | Check code Check code name Cause o                       |                                                                                              |
|-----------------------------------------|----------------------------------------------------------|----------------------------------------------------------------------------------------------|
| <b>[E20] / [42]</b><br>(TCC-L / AI-NET) | Unit connected to other line<br>during automatic address | When starting automatic indoor address, a device in another refrigerant system is connected. |

| Check code                       | Check code name                                         | Cause of operation                                            |  |
|----------------------------------|---------------------------------------------------------|---------------------------------------------------------------|--|
| [E25] / [15]<br>(TCC-L / AI-NET) | Duplicated address setup of termi-<br>nal outdoor units | Addresses are duplicated by manual setting of outdoor address |  |

Never set up the outdoor address manually.

Sub-code: 01: Connection of outdoor of another system 02: Connection of indoor unit of another system

Separate the wire between systems according to address setup method.

| Check code                       | Check code name                                      | Cause of operation                                                 |
|----------------------------------|------------------------------------------------------|--------------------------------------------------------------------|
| [E23] / [15]<br>(TCC-L / AI-NET) | Communication sending error<br>between outdoor units | 1. Interconnection cable error between outdoor unit                |
| ( · )                            |                                                      | 2. Communication error between outdoor units, I/F P.C. board error |
|                                  |                                                      | 3. Terminal resistance setup error between<br>outdoor units        |

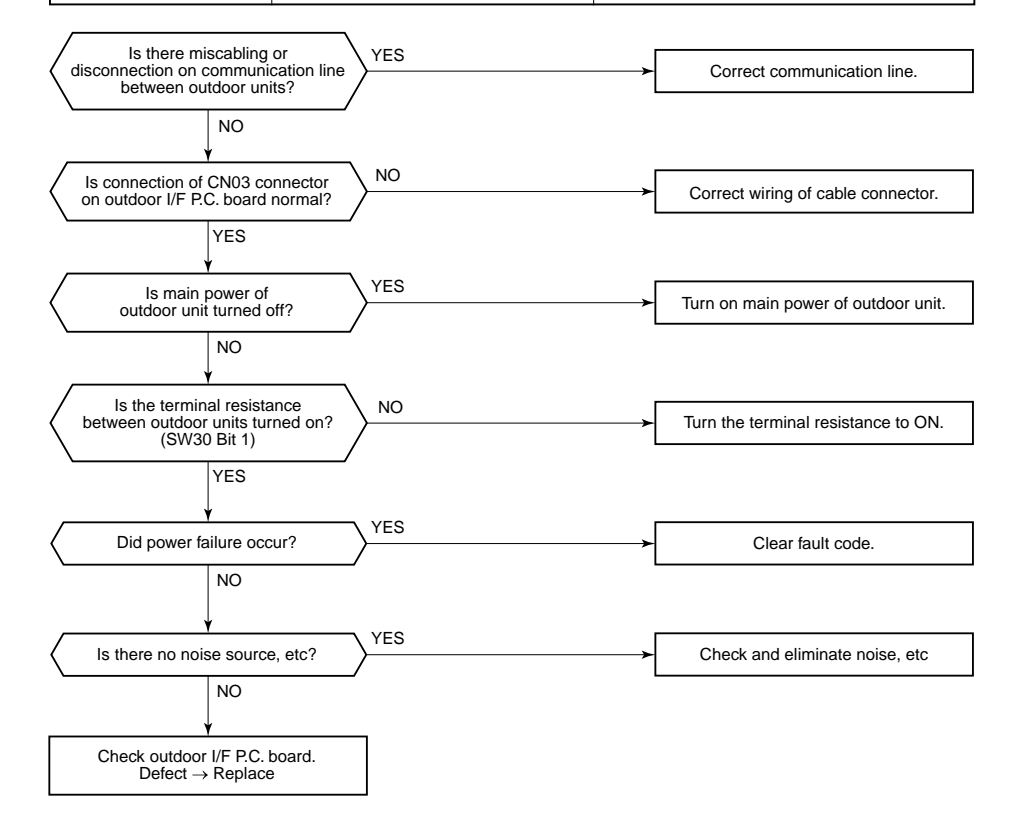

| Check code       | Check code name       | Cause of operation                                                                                                    |
|------------------|-----------------------|----------------------------------------------------------------------------------------------------|
| [E26] / [15]     | Decrease of connected | <ol> <li>Outdoor unit backup setup</li> <li>Outdoor power error</li> <li>Communication line connection error between</li></ol> |
| (TCC-L / AI-NET) | outdoor units         | outdoor units <li>Connector error for communication</li> <li>Outdoor I/F P.C. board error</li>                                 |

Sub-code: No. of outdoor units which received signals normally

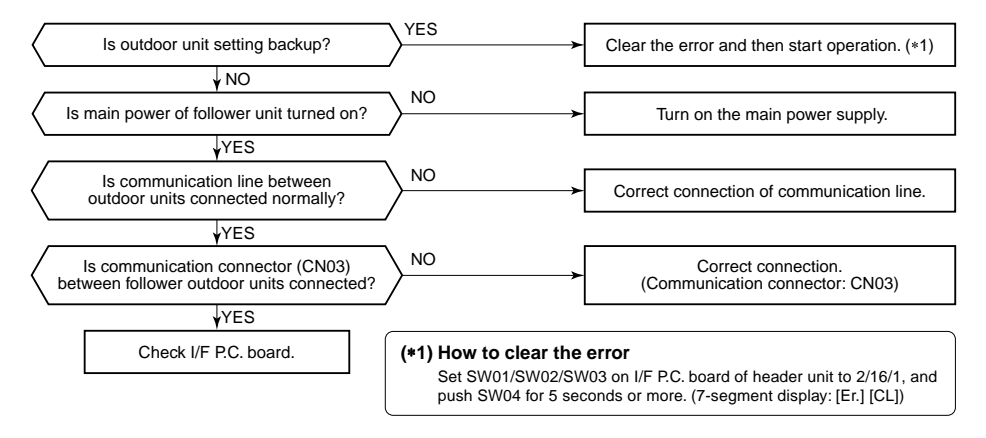

| Check code                              | Check code name             | Cause of operation  |
|-----------------------------------------|-----------------------------|---------------------|
| <b>[E28] / [d2]</b><br>(TCC-L / AI-NET) | Terminal outdoor unit error | Terminal unit error |

#### Sub-code: Detected outdoor unit number

An error occurred on the terminal unit. Confirm the check code of the terminal unit using 7-segment display on the I/F P.C. board of the terminal unit and check it according to the diagnostic procedure for each fault code.

How to identify the terminal outdoor unit on which error occurred

Under condition that [E28] is displayed on the 7-segment display on the header unit, when pushing SW04 for 1 second or more, the fan on the faulty outdoor unit will rotate. Pushing SW05 alone, stops the fan rotation.

| Check code                 | Check code na                 | ime             | Cause of operation                       |
|----------------------------|-------------------------------|-----------------|------------------------------------------|
| [E31] / [CF]               | IPDU communicat               | ion error       | 1. Connection error of communication lir |
| (TCC-L / AI-NET)           |                               |                 | between IPDU and I/F P.C. board          |
|                            |                               |                 | 2. I/F P.C. board error                  |
|                            |                               |                 | 3. IPDU P.C. board error                 |
|                            |                               |                 | 4. External noise                        |
| ib-code:                   |                               |                 |                                          |
| 1: IPDU1 error             | 02: IPD                       | U2 error        |                                          |
| 3: IPDU1, 2 error          | 04: Fan                       | IPDU error      |                                          |
| 5: IPDU1, fan IPDU error   | 06: IPD                       | U2, fan IPDU e  | rror                                     |
| 7: All IPDU error or comm  | unication line error betweer  | IPDU-I/F P.C.   | boards, or outdoor I/F P.C. board error  |
| he fan IPDU is abnorma     | I. be sure to check the volta | ae output on th | e fan power P.C. board.                  |
|                            | ,                             | 9               |                                          |
| s jumper lead setup on the | outdoor I/F P.C. board corre  | ct? NO          | Connect the jumper lead                  |
| (Jumper                    | 7, 8, 9 ON)                   |                 | Connect the jumper lead                  |
|                            | YES                           |                 |                                          |
|                            | +                             | -               |                                          |
| Are communi                | cation connectors             | ∖ YES           |                                          |
| and IPDU                   | J connected?                  |                 | Correct connection.                      |
|                            |                               | _/              |                                          |
|                            | ↓ NO                          | _               |                                          |
| Is there disconnection     | n on communication line       | VES             | Connect the communication                |
| between IPDU               | and I/F P.C. board?           |                 |                                          |
|                            | NO                            |                 |                                          |
|                            | ¥                             | _               |                                          |
| Is there voltage           | e between pin 4 and           | ∖ NO            |                                          |
| pin 5 of CN600             | ) on I/F P.C. board?          | →               | → I/F P.C. board error                   |
| (Measure with              |                               | _/              |                                          |
|                            | YES<br>▼                      |                 |                                          |
| Is there voltage           | deflection between            |                 |                                          |
| pin 3 and pin 5 of C       | N600 on I/F P.C. board?       | → <u>→</u>      | → IPDU P.C. board error                  |
| (Measure with tester       | : DC 0 to 5V, 5 pin GND)      | /               |                                          |
|                            | YES                           | _               |                                          |

NO

Replace fan power P.C. board.

IPDU1

IPDU2

IPDU1, 2

Fan IPDU

IPDU1, fan IPDU

IPDU2, fan IPDU

IPDU1, 2, fan IPDU, I/F

P.C. board to be replaced

Auxiliary code

01

02

03

04

05

06

07

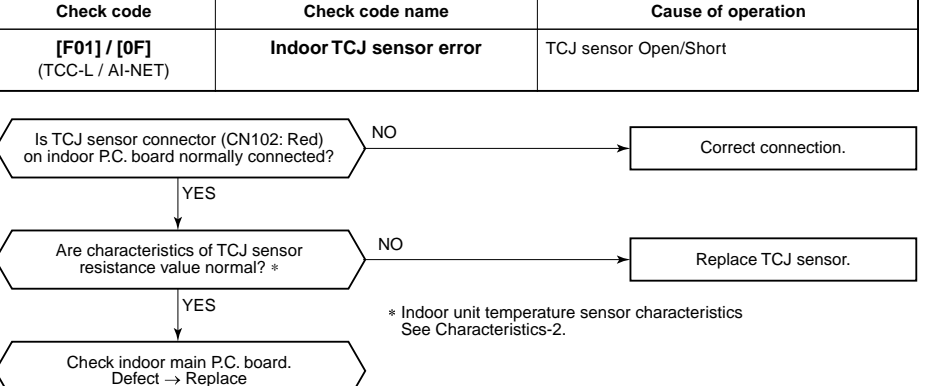

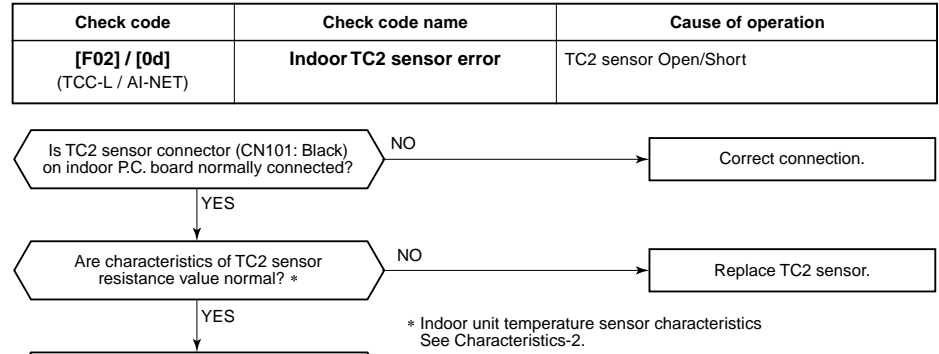

| Check code                              | Check code name         | Cause of operation    |
|-----------------------------------------|-------------------------|-----------------------|
| <b>[F03] / [93]</b><br>(TCC-L / AI-NET) | Indoor TC1 sensor error | TC1 sensor Open/Short |

Check indoor main P.C. board. Defect  $\rightarrow$  Replace

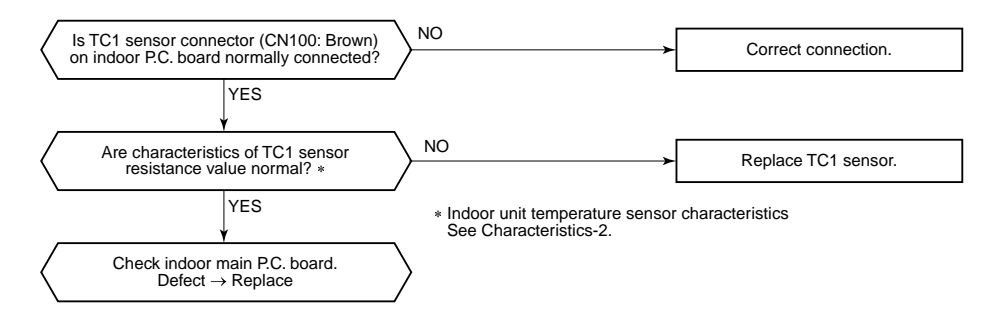

On the fan power supply P.C. board, CN503: Between pins 1 and 5  $\rightarrow$  12V

CN503: Between pins 2 and  $5 \rightarrow 7V$ Between +5V and GND of CN505: 5V

Replace P.C. board according to auxiliary code.

YES

1)

2) 3)

| Check code                              | Check code name  | Cause of operation    |  |
|-----------------------------------------|------------------|-----------------------|--|
| <b>[F04] / [19]</b><br>(TCC-L / AI-NET) | TD1 sensor error | TD1 sensor Open/Short |  |

This check code means detection of Open/Short of TD1 sensor. Check disconnection of connector (TD1 sensor: CN502, White) and characteristics of sensor resistance value. (Refer to Outdoor unit temperature sensor characteristics.)

If sensor is normal, replace outdoor I/F P.C. board.

| Check code                              | Check code name  | Cause of operation    |
|-----------------------------------------|------------------|-----------------------|
| <b>[F05] / [A1]</b><br>(TCC-L / AI-NET) | TD2 sensor error | TD2 sensor Open/Short |

This check code means detection of Open/Short of TD2 sensor. Check disconnection of connector (TD2 sensor: CN503, Pink) and characteristics of sensor resistance value. (Refer to Outdoor unit temperature sensor characteristics.)

If sensor is normal, replace outdoor I/F P.C. board.

| Check code                              | Check code name  | Cause of operation    |
|-----------------------------------------|------------------|-----------------------|
| <b>[F06] / [18]</b><br>(TCC-L / AI-NET) | TE1 sensor error | TE1 sensor Open/Short |

This check code means detection of Open/Short of TE1 sensor.

Check disconnection of connector (TE1 sensor: CN505, Green) and characteristics of sensor resistance value.

(Refer to Outdoor unit temperature sensor characteristics.)

If sensor is normal, replace outdoor I/F P.C. board.

| Check code                              | Check code name | Cause of operation   |
|-----------------------------------------|-----------------|----------------------|
| <b>[F07] / [18]</b><br>(TCC-L / AI-NET) | TL sensor error | TL sensor Open/Short |

This check code means detection of Open/Short of TL sensor. Check disconnection of connector (TL sensor: CN521, White) and characteristics of sensor resistance value.

(Refer to Outdoor unit temperature sensor characteristics.)

If sensor is normal, replace outdoor I/F P.C. board.

| Check code                              | Check code name | Cause of operation   |
|-----------------------------------------|-----------------|----------------------|
| <b>[F08] / [1b]</b><br>(TCC-L / AI-NET) | TO sensor error | TO sensor Open/Short |

This check code means detection of Open/Short of TO sensor.

Check disconnection of connector (TO sensor: CN507, Yellow) and characteristics of sensor resistance value.

(Refer to Outdoor unit temperature sensor characteristics.)

If sensor is normal, replace outdoor I/F P.C. board.

| Check code                       | Check code name        | Cause of operation   |
|----------------------------------|------------------------|----------------------|
| [F10] / [0C]<br>(TCC-L / AI-NET) | Indoor TA sensor error | TA sensor Open/Short |

This check code means detection of Open/Short of TA sensor. Check disconnection of connector (TA sensor: CN104, Yellow) and characteristics of sensor resistance value. (Refer to Outdoor unit temperature sensor characteristics.) If sensor is normal, replace indoor PC. board.

it sensor is normal, replace indoor P.C. board.

| Check code                              | Check code name | Cause of operation         |
|-----------------------------------------|-----------------|----------------------------|
| <b>[F12] / [A2]</b><br>(TCC-L / AI-NET) | TS sensor error | TS1, TS2 sensor Open/Short |

Sub-code: 01: TS1 sensor 02 : TS2 sensor

This check code means detection of Open/Short of TS sensor. Check disconnection of connector (TS1 sensor: CN504, White TS2 sensor: CN522, Black) and characteristics of sensor resistance value. (Refer to Outdoor unit temperature sensor characteristics.) If sensor is normal, replace outdoor I/F PC. board.

| Check code                              | Check code name | Cause of operation                    |
|-----------------------------------------|-----------------|---------------------------------------|
| <b>[F13] / [43]</b><br>(TCC-L / AI-NET) | TH sensor error | IGBT built-in sensor error in A3-IPDU |

Sub-code: 01: Compressor 1 side 02: Compressor 2 side

This check code means IGBT built-in temperature sensor error. Check connection of connectors CN06 on IPDU P.C. board and CN600 on I/F P.C. board. If sensor is normal, replace IPDU P.C. board.

4
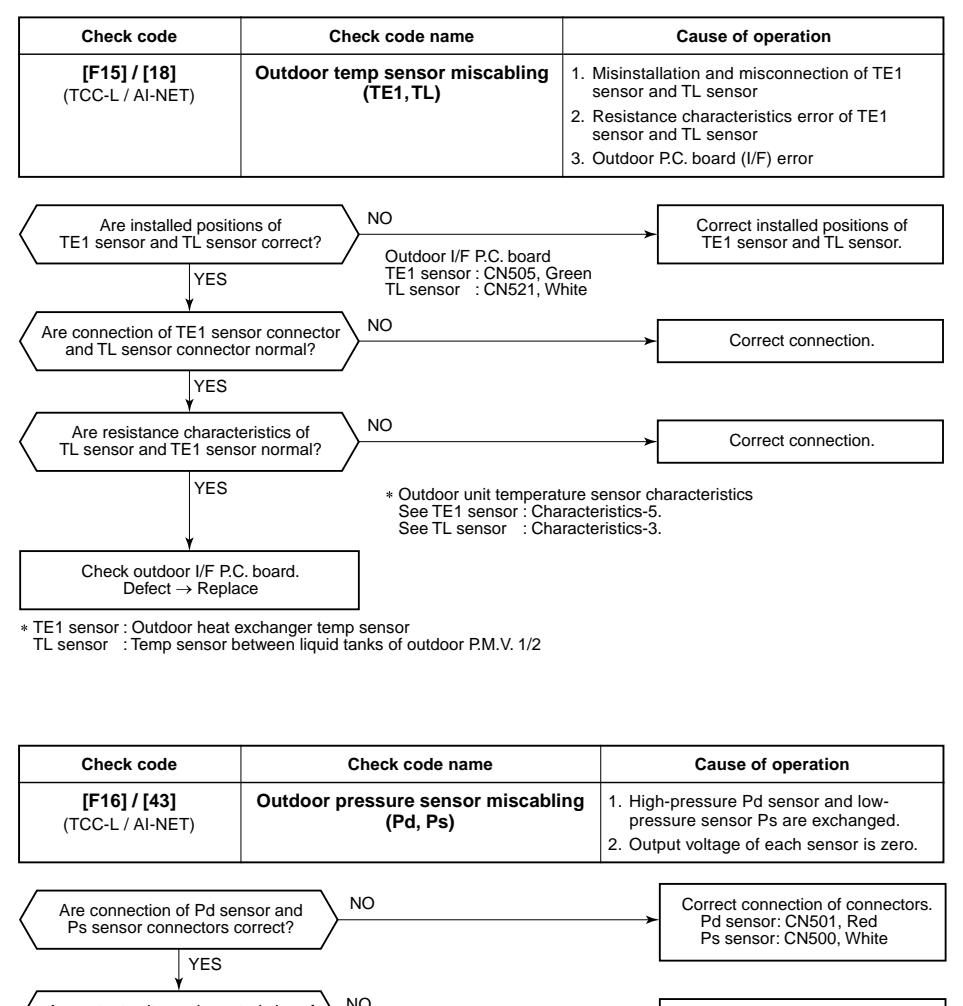

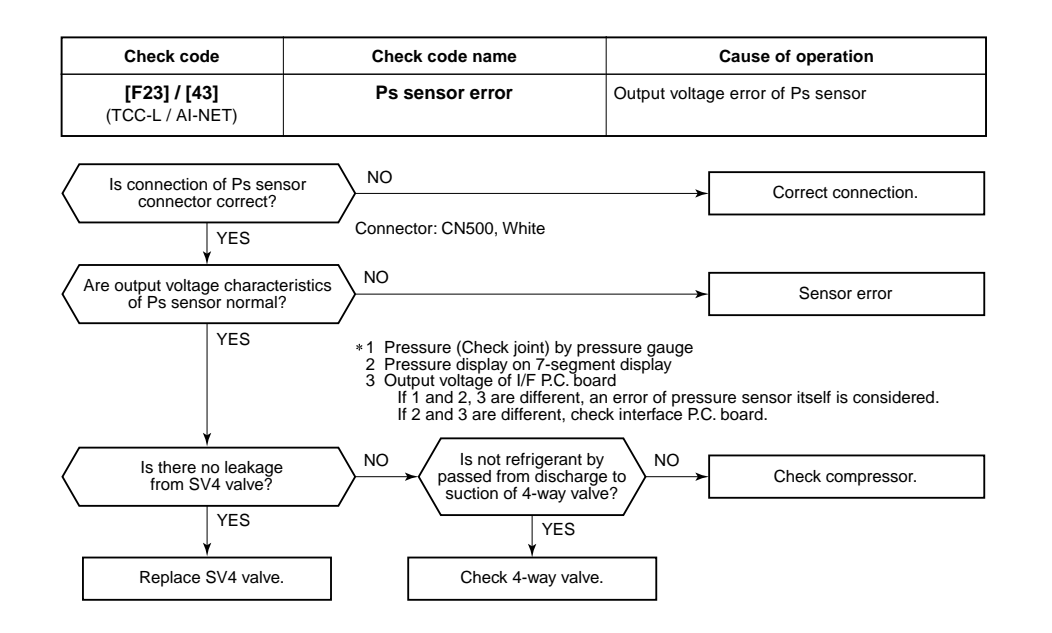

| Check code                              | Check code name | Cause of operation                |  |
|-----------------------------------------|-----------------|-----------------------------------|--|
| <b>[F24] / [43]</b><br>(TCC-L / AI-NET) | Pd sensor error | Output voltage error of Pd sensor |  |

It is output voltage error of Pd sensor. Check disconnection of connection of connector (Pd sensor: CN501) circuit and output voltage of sensor.

If the sensor is normal, replace outdoor I/F P.C. board.

| Check code                              | Check code name    | Cause of operation                     |  |
|-----------------------------------------|--------------------|----------------------------------------|--|
| <b>[F29] / [12]</b><br>(TCC-L / AI-NET) | Indoor other error | Indoor P.C. board error<br>EEROM error |  |

This error is detected during operation of air conditioner of IC10 non-volatile memory (EEPROM) on indoor unit P.C. board. Replace service P.C. board.

\* If EEPROM was not inserted when power was turned on or it is absolutely impossible to read/write EEPROM data, the automatic address mode is repeated. In this case, [97 error] is displayed on AI-NET central controller.

(Approx. 3 minutes) (Approx. 1 minute) (Power ON) → [SET DATA] is displayed → [SET DATA] on main remote controller. [SET DATA] (Reset) (Repetition)

NO Are output voltage characteristics of Sensor error  $\rightarrow$  Replace Pd sensor and Ps sensor normal? YES \*1 Pressure (Check joint) by pressure gauge 2 Pressure display on 7-segment display Output voltage of I/F P.C. board 3 If 1 and 2, 3 are different, an error of pressure sensor itself is considered. If 2 and 3 are different, check interface P.C. board. NO Are Pd/Ps output values Pd > Ps Check compressor. during compressor operation? YES Value can be confirmed by 7-segment display function on outdoor I/F P.C. board. Pd SW01/02/03=1/1/2 Ps SW01/02/03=1/2/2 Check outdoor I/F P.C. board. Defect → Replace

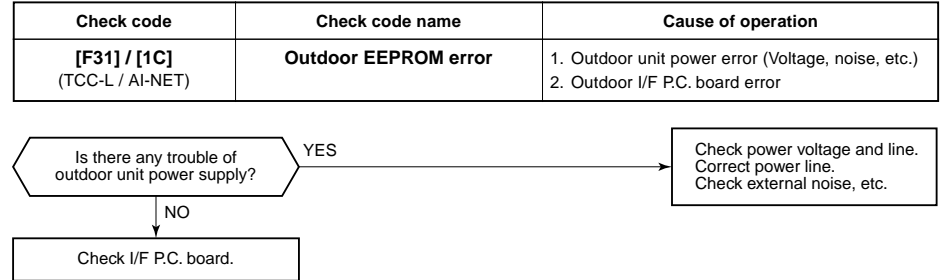

| Check code                              | Check code name         | Cause of operation                                                                                                    |  |
|-----------------------------------------|-------------------------|----------------------------------------------------------------------------------------------------|--|
| <b>[H02] / [1d]</b><br>(TCC-L / AI-NET) | Compressor error (Lock) | <ol> <li>Outdoor unit power line error</li> <li>Compressor circuit system error</li> <li>Compressor error</li> <li>Refrigerant stagnation in compressor shell</li> <li>IPDU P.C. board error</li> </ol> |  |

Sub-code: 01: Compressor 1 side 02: Compressor 2 side

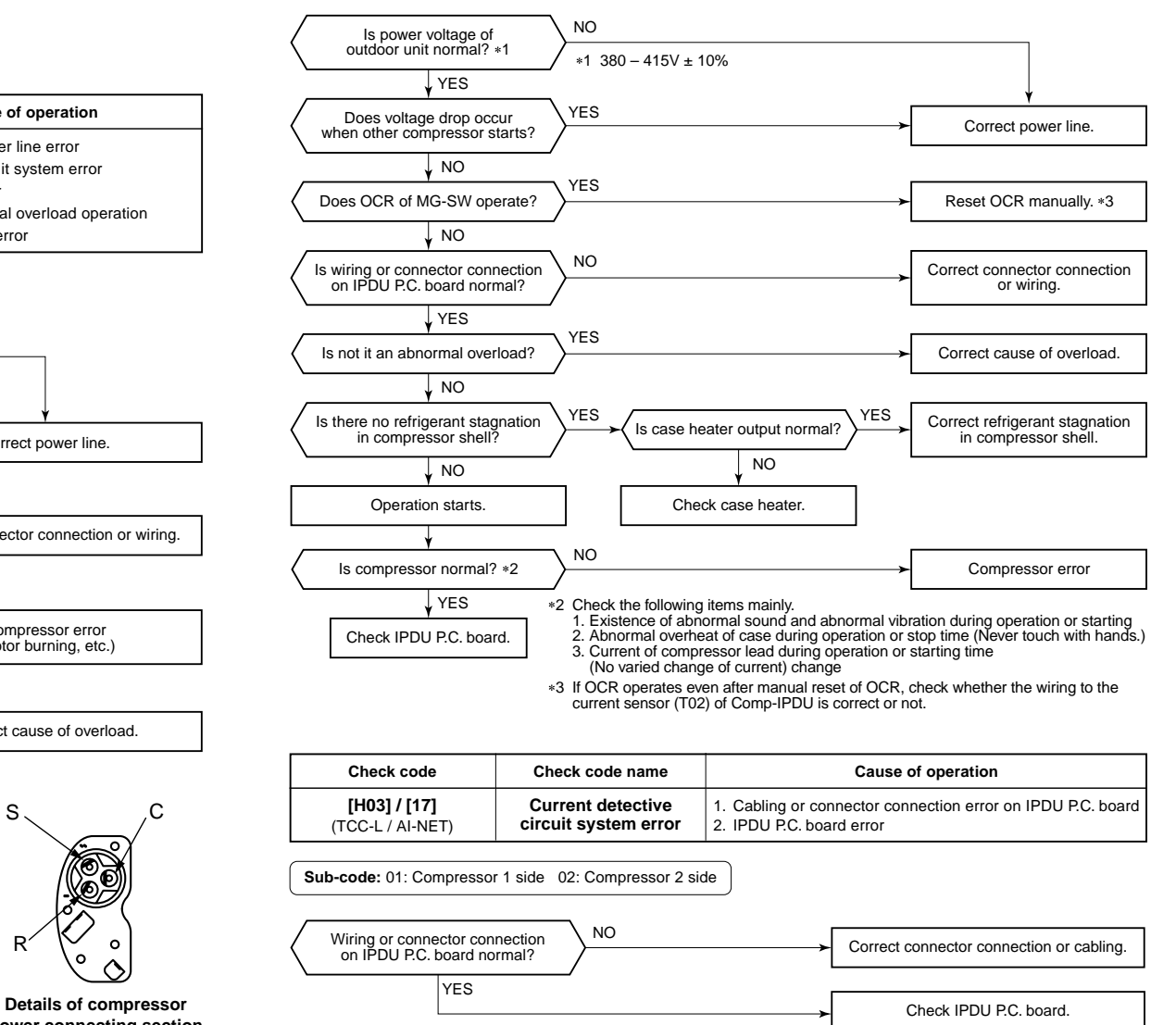

| Check code                       | Check code name      | Cause of operation                                                                                                    |  |
|----------------------------------|----------------------|----------------------------------------------------------------------------------------------------|--|
| [H01] / [1F]<br>(TCC-L / AI-NET) | Compressor breakdown | <ol> <li>Outdoor unit power line error</li> <li>Compressor circuit system error</li> <li>Compressor error</li> <li>Cause of abnormal overload operation</li> <li>IPDU P.C. board error</li> </ol> |  |

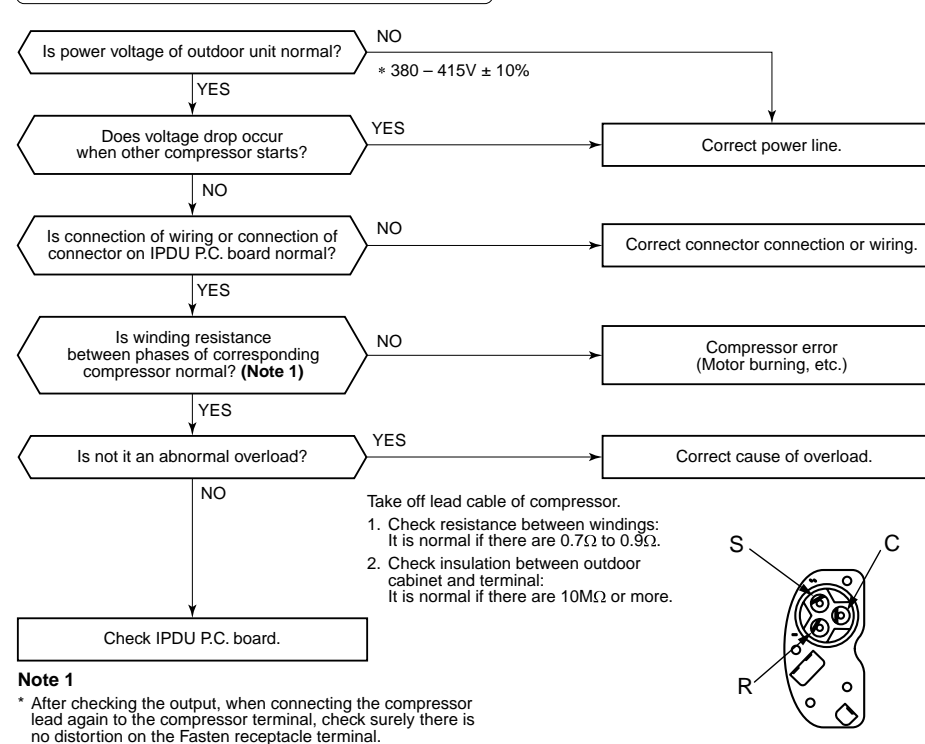

If it is loosened, caulk it with pinchers, etc and then connect lead to the terminal firmly.

Sub-code: 01: Compressor 1 side 02: Compressor 2 side

power connecting section

| Check code                                                           | Check code name                                                          | Cause of operation                                                                                                    |
|----------------------------------------------------------------------|--------------------------------------------------------------------------|----------------------------------------------------------------------------------------------------|
| [H04] / [44]<br>(TCC-L / AI-NET)<br>[H14] / [44]<br>(TCC-L / AI-NET) | Compressor 1 case thermo operation<br>Compressor 2 case thermo operation | 1. Case thermo circuit error     2. I/F P.C. board error     3. Service valve closed     4. Outdoor PMV clogging     5. SV4 valve leak, Coil misinstallation     6. 4-way valve error     7. Compressor error     8. Refrigerant shortage |

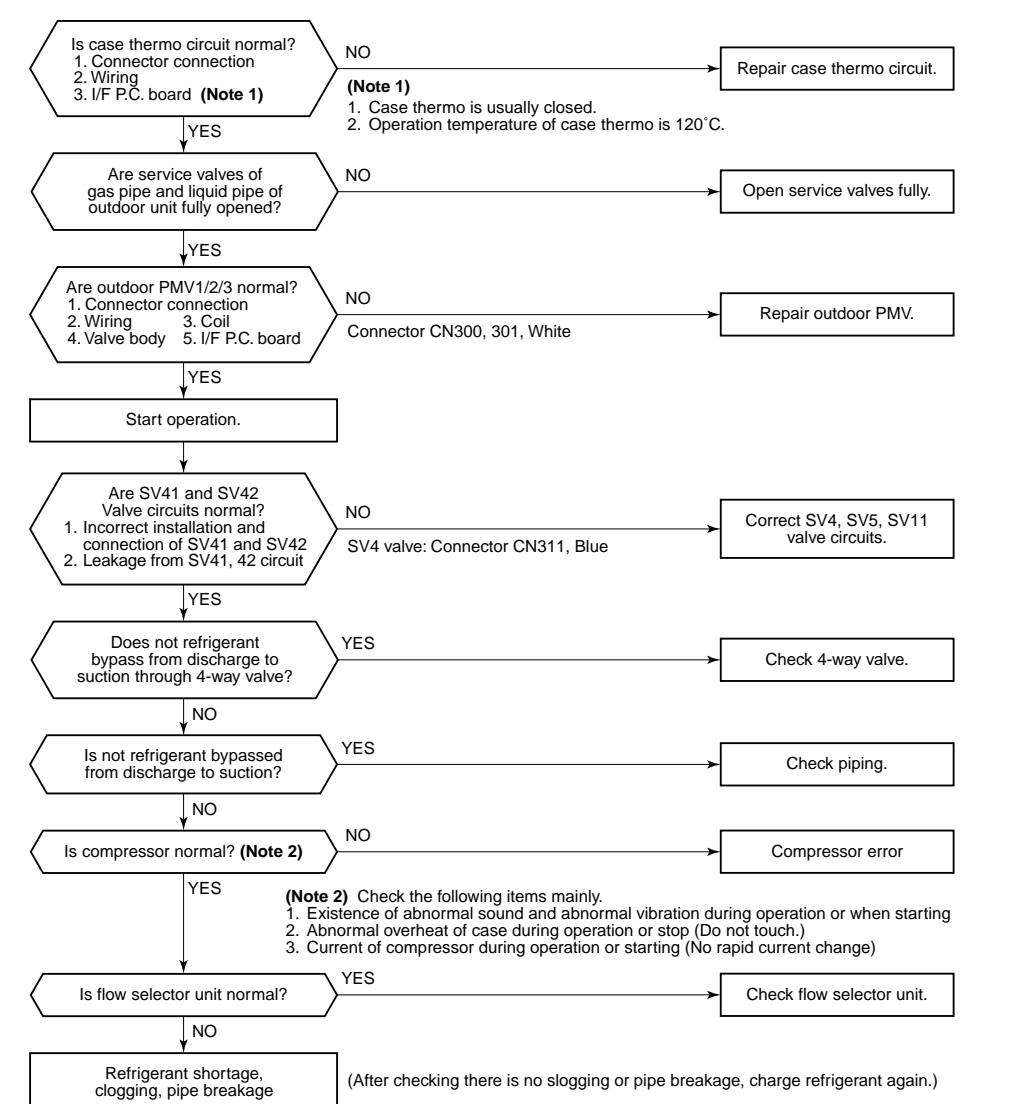

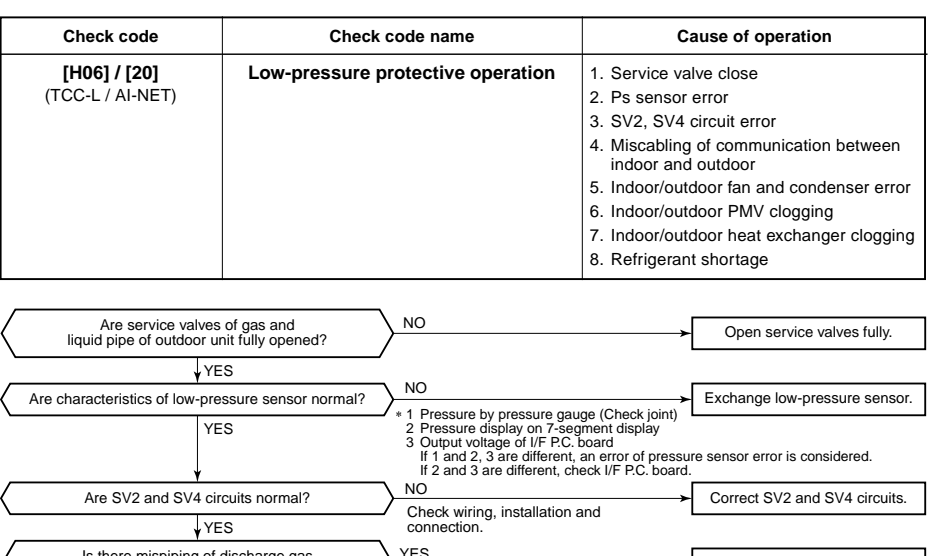

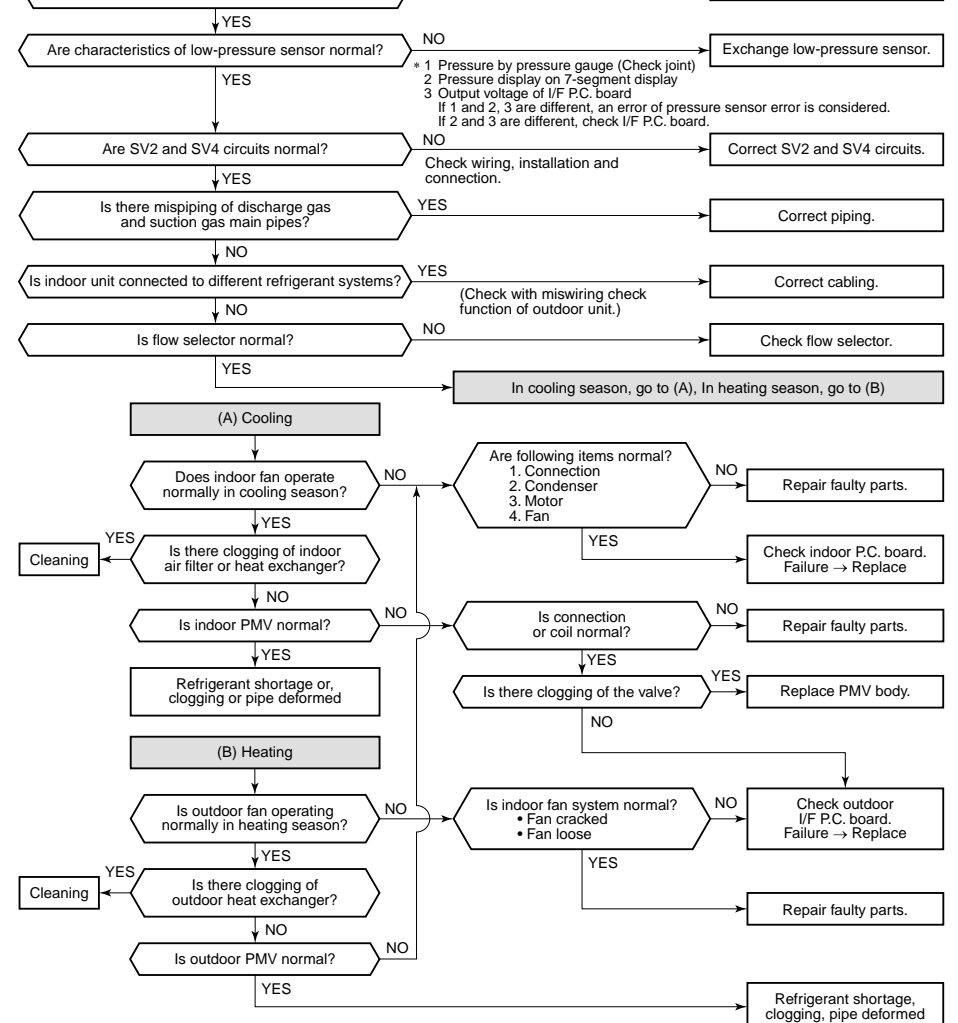

| Check code                       | Check code name          | Cause of operation                                                                                                    |  |
|----------------------------------|--------------------------|----------------------------------------------------------------------------------------------------|--|
| [H07] / [d7]<br>(TCC-L / AI-NET) | Low oil level protection | <ol> <li>Valves of balance pipes closed.</li> <li>Miscabling or misinstallation of TK1 to TK4 sensors</li> <li>TK1 to TK4 sensor error</li> <li>Gas leak or oil leak of all outdoor units</li> <li>Refrigerant stagnation of compressor case</li> <li>SV3A, 3B, 3D, 3C, 3E valve error</li> <li>Clogging of oil return circuit from oil separator</li> <li>Clogging of oil-equation circuit system</li> </ol> |  |

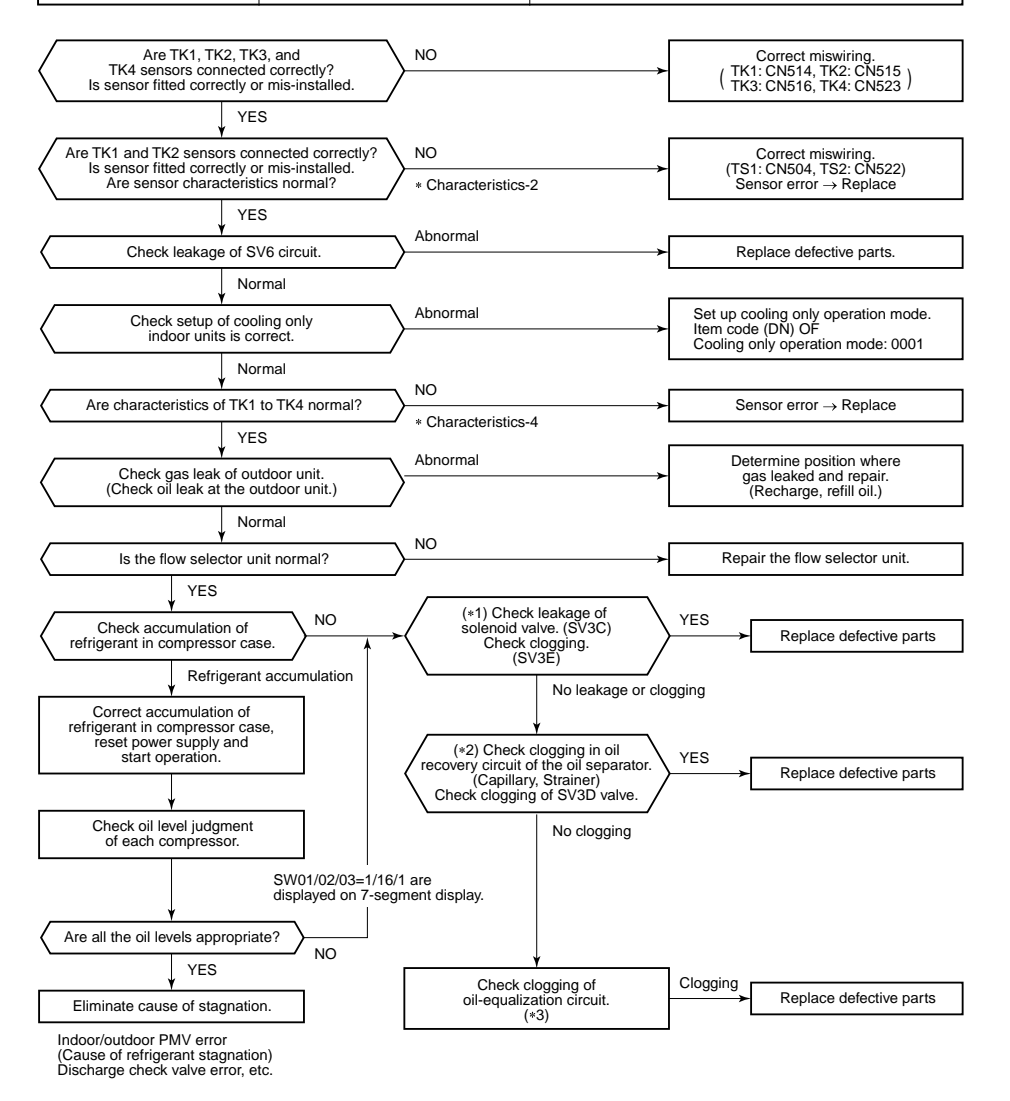

(Note) When refrigerant stagnates in compressor shell, there may appear to be a low oil level.

In some cases, it may be difficult to check for leakage or clogging of refrigerant in low ambient temperature condition. In this case, it may take longer for the system to warm up before commencing checks. (Criteria: Discharge temperature of TD1 and TD2 are 60°C or higher)

### (\*1)

### a) Leakage check for SV3A valve (for multiple outdoor unit system)

- Turn off the power supply, take off connector of SV3A valve, and then start a test operation after power-ON.
- Check the temperature change at secondary side of SV3A valve during operation
- (1 in the figure on the next page)
- If temperature is increased, it is a leakage of SV3A valve.
- Replace SV3A valve.

### b) Leakage check for SV3C valve

- Turn off the power supply, take off connector of SV3C valve, and then start a test operation after power-ON.
- After operation for several minutes, check temperature at secondary side of SV3C valve (2 in the figure on the next page).
- If temperature is high (equivalent to discharge temperature TD), it is a leakage of SV3C valve.
   Replace SV3C valve.

(Even if there is leakage from SV3C valve does not occur, temperature of SV3C valve at secondary side rises during operation. When the checked temperature is equivalent to TD temperature, it is a leakage of SV3C valve. Replace SV3C valve.)

### c) Clogging check for SV3B valve (for multiple outdoor unit system)

- While outdoor unit is operating, set up SW01/02/03 = [2] [1] [3] to 7-segment display [Hr], and push SW04 for 2 seconds or more, [Hr] [2] is displayed.
- Set up SW02 = [9], and turn on SV3A, SV3B, SV3C valves (7-segment display [Hr] [ 3-]).
- While outdoor unit is operating, check temperature change at secondary side of SV3B valve (3 in the figure on the next page).
- If temperature does not rise (equivalent to suction temperature), it is a clogging of SV3B valve. Replace SV3B valve.

### d) Clogging check for SV3E valve

- While the outdoor unit is operating, set up SW01/02/03 = [2] [1] [3] the 7-segment display A displays [Hr], and push SW04 for 2 seconds or more, [Hr] [2] is displayed.
- Set up SW02 = [10], and turn on SV3E valve (7-segment displays [Hr] []).
- After operating for several minutes, check the pipe temperature at the secondary side of the SV3E valve.
   If it is the equivalent to the outside temperature, SV3E valve may be clogged.
   Replace SV3E valve.
- Note: If SV3E valve is clogged, the temperature of all TK1 to TK4 sensors do not change.

### (\*2) Clogging check for SV3D valve of oil return circuit from oil separator

### a) Oil return circuit

 While outdoor unit is operating, check temperature (secondary side of capillary) on oil return circuit (5 in the figure on the next page).
 If temperature is equivalent to suction temperature, a clogging of strainer of oil return circuit or capillary is considered.

Repair the clogged part.

### b) Clogging check for SV3D valve

- While outdoor unit is operating, set up SW01/02/03 = [2] [1] [3] to 7-segment display [Hr], and push SW04 for 2 seconds or more, [Hr] [2] is displayed.
- Set up SW02 = [7], and turn on SV3D valve (7-segment display [Hr] [ 3d]).
- If temperature is low at secondary side of the valve or it does not change, clogging of valve, capillary, or strainer is considered ( 6 in the figure on the next page).

### (\*3) Check for solenoid valve of outdoor unit (for multiple outdoor unit system)

### a) Clogging check for SV3A valve

• While outdoor unit is operating, set up SW01/02/03 = [2] [1] [3] to 7-segment display [Hr], and push SW04 for 2 seconds or more, [Hr] [2] is displayed.

• Set up SW02 = [4], and turn on SV3A valve (7-segment display [Hr] [ 3A]).

 If temperature is low at secondary side of the valve or it does not change, clogging of valve or check valve is considered (1 in the figure).

### b) Clogging check for SV3C valve

- While outdoor unit is operating, set up SW01/02/03 = [2] [1] [3] to 7-segment display [Hr], and push SW04 for 2 seconds or more, [Hr] [2] is displayed.
- Set up SW02 = [6], and turn on SV3C valve (7-segment display [Hr] [ 3C]).
- If temperature does not increase, clogging of valve or strainer is considered (2 in the figure).

### (\*4)

### a) Clogging check for oil-equalization circuit

- · Operate the outdoor unit (drive both compressors in the unit).
- After operating for 10 minutes, check temperature of TK1 and TK2 sensors and temperature of oil equalization circuit capillary (7 in the figure) have increased.

### (Criteria)

TK1, TK2=Td1, Td2 temperature - Approx. 10 to 30°C

Oil-equalization capillary tubes should be significantly higher than outside air temperature and suction temperature.

 If temperature is low, a malfunction of capillary, strainer, or check valve is to be considered. Repair the defective parts.

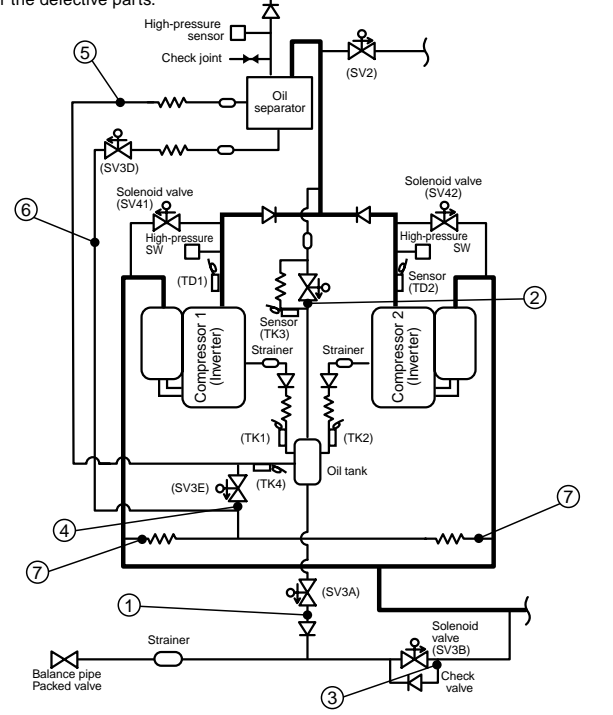

| Check code                              | Check code name                                 | Cause of operation           |  |
|-----------------------------------------|-------------------------------------------------|------------------------------|--|
| <b>[H08] / [d4]</b><br>(TCC-L / AI-NET) | Oil level detective<br>temperature sensor error | TK1 to TK4 sensor Open/Short |  |

Sub-code: 01: TK1 sensor error 02: TK2 sensor error 03: TK3 sensor error 04: TK4 sensor error

This error is an oil level temperature sensor error. Check for disconnection of the wiring and resistance value of the sensor. If the sensors are normal, replace the outdoor I/F P.C. board.

| Circuit | Connector      |
|---------|----------------|
| TK1     | CN514 (Black)  |
| TK2     | CN515 (Green)  |
| ТК3     | CN516 (Red)    |
| TK4     | CN523 (Yellow) |

| Check code                              | Check code name                                           | Cause of operation                                                                                              |  |
|-----------------------------------------|-----------------------------------------------------------|----------------------------------------------------------------------------------------------------|--|
| <b>[H16] / [d7]</b><br>(TCC-L / AI-NET) | TK1 temperature detective circuit error<br>(Sub-code: 01) | 1. Connection of TK1 sensor. Error in<br>resistance value of TK1 sensor                                         |  |
|                                         |                                                           | <ol> <li>Oil-equalization circuit error<br/>(Check valve, capillary clogging,<br/>strainer clogging)</li> </ol> |  |
|                                         |                                                           | <ol> <li>Refrigerant stagnation in case of<br/>compressor shell</li> </ol>                                      |  |

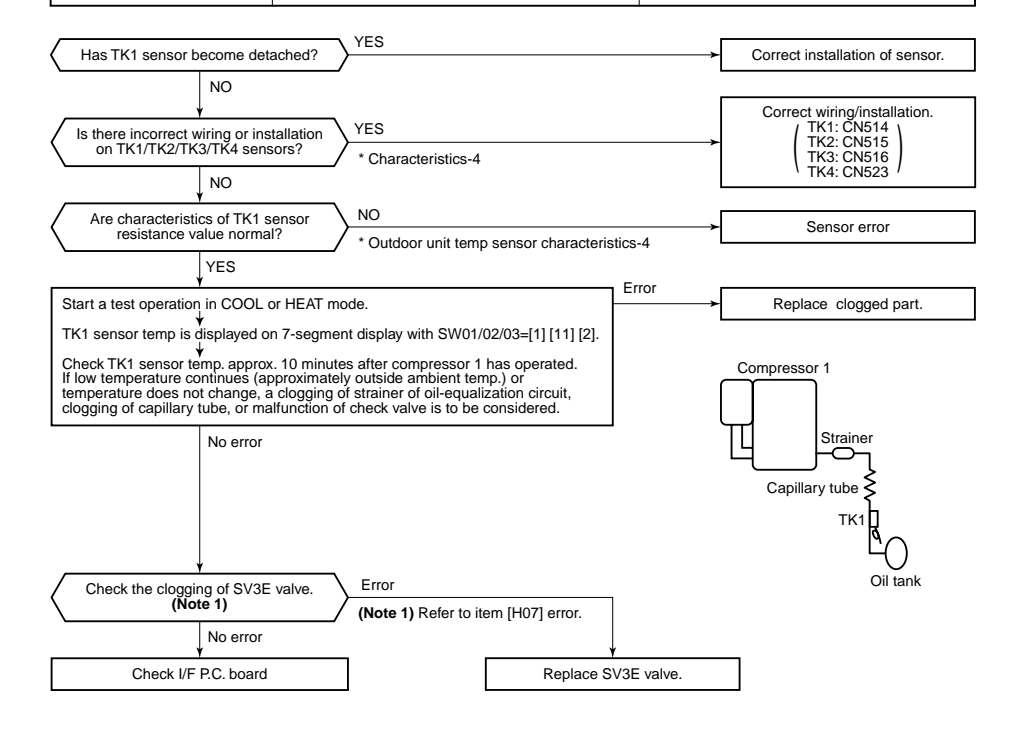

| Check code                              | Check code name                                      | Cause of operation                                                                                                    |
|-----------------------------------------|------------------------------------------------------|----------------------------------------------------------------------------------------------------|
| <b>[H16] / [d7]</b><br>(TCC-L / AI-NET) | TK2 detective circuit system error<br>(Sub-code: 02) | <ol> <li>Connection of TK2 sensor.</li> <li>Error in resistance value of TK2 sensor<br/>(see 9-7 Sensor characteristics).</li> <li>Oil-equalization circuit error<br/>(check valve, capillary clogging,<br/>strainer clogging).</li> <li>Refrigerant stagnation in case of<br/>compressor shell.</li> </ol> |

| Check code                              | Check code name                                           | Cause of operation                                                                                                    |  |
|-----------------------------------------|-----------------------------------------------------------|----------------------------------------------------------------------------------------------------|--|
| <b>[H16] / [d7]</b><br>(TCC-L / AI-NET) | TK3 temperature detective circuit error<br>(Sub-code: 03) | <ol> <li>Connection of TK3 sensor.</li> <li>Error in resistance value of TK3 sensor<br/>(see 9-7 Sensor characteristics).</li> <li>Error of SV3C valve circuit periphery<br/>(check capillary clogging, strainer<br/>clogging).</li> <li>Refrigerant stagnation in case of<br/>compressor shell.</li> </ol> |  |

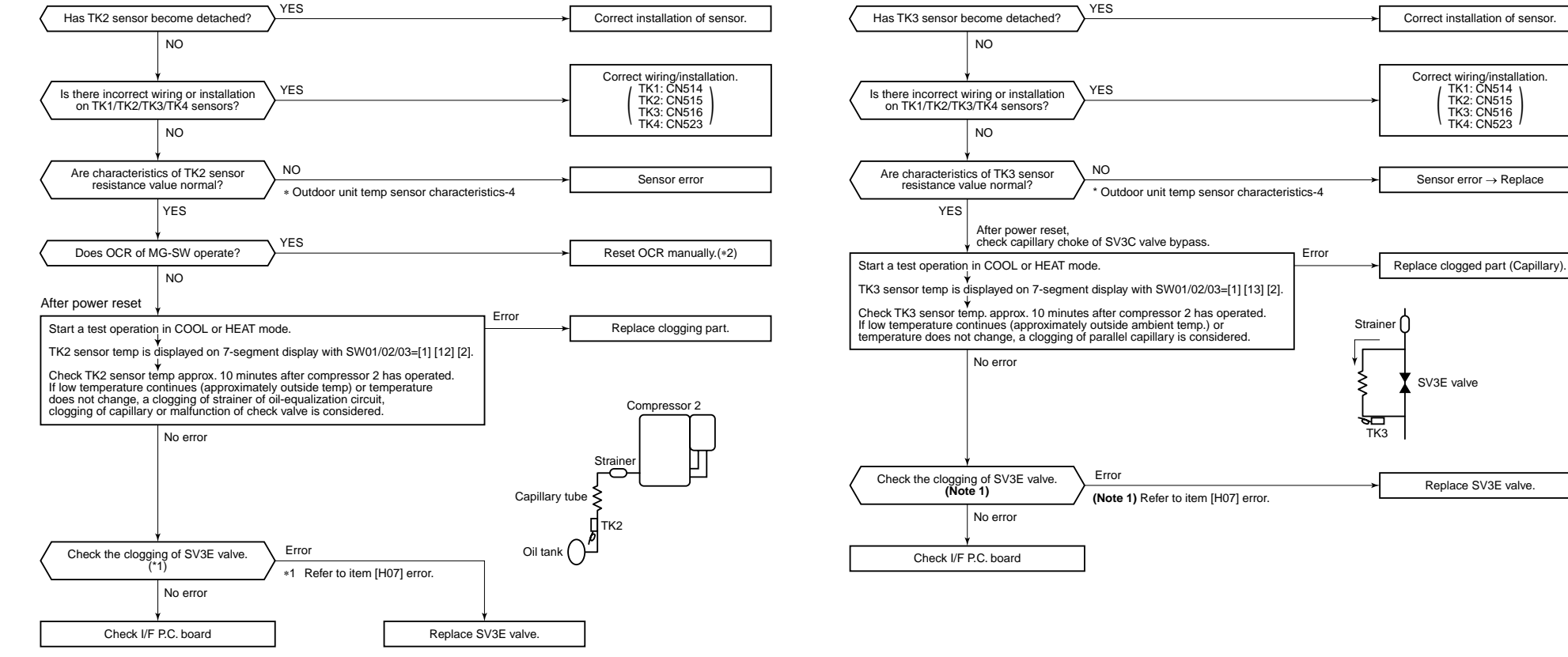

\*2 If OCR operates even after manual reset of OCR, check whether the wiring to the current sensor (T02) of Comp-IPDU is correct or not.

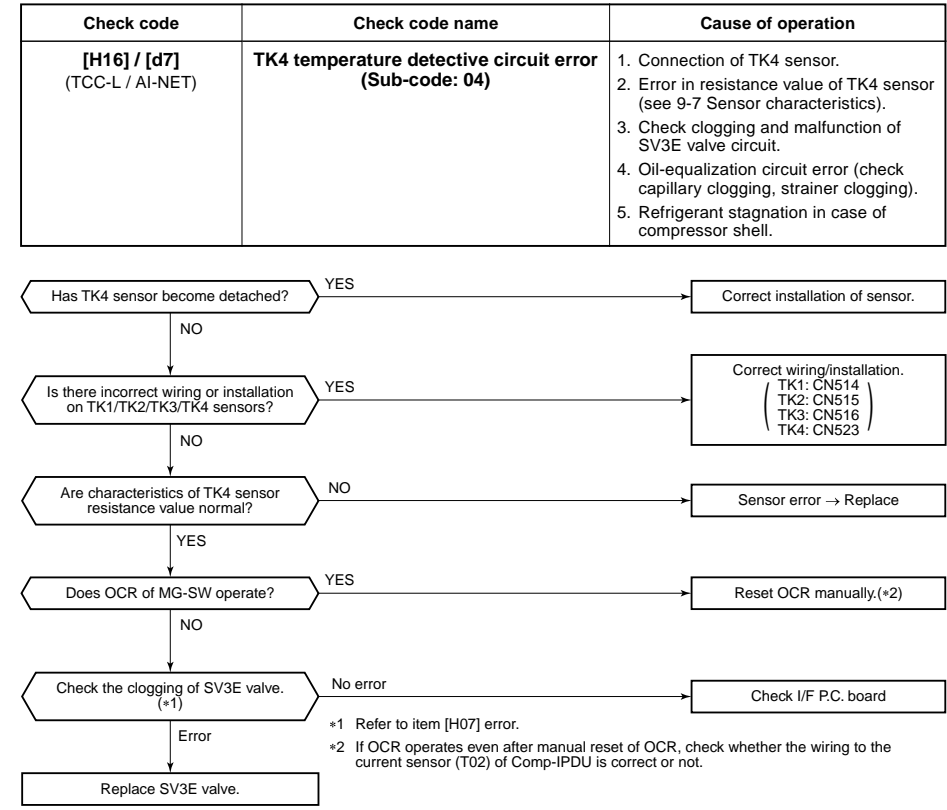

|                                                                              | Check code Check code name Cause of operati |                                          | Cause of operation                     |                                                          |
|------------------------------------------------------------------------------|---------------------------------------------|------------------------------------------|----------------------------------------|----------------------------------------------------------|
| [L04] / [96] Duplicated s<br>(TCC-L / AI-NET)                                |                                             | Duplicated setup of outdoor line address | Outdoor line addresses are duplicated. |                                                          |
|                                                                              |                                             |                                          |                                        |                                                          |
|                                                                              | Are there duplicate line add                | Iress setups?                            |                                        | Correct the line address setup.                          |
|                                                                              | NO                                          |                                          |                                        | Ļ                                                        |
| Are communication wire connections of [U1.U2], [U3.U4], and [U5, U6] normal? |                                             | <b>→</b>                                 | Correct the wire connection.           |                                                          |
|                                                                              | YES                                         |                                          |                                        |                                                          |
|                                                                              | ¥                                           |                                          |                                        | ↓                                                        |
| Check outdoor I/F P.C. board. Failure $\rightarrow$ Replace                  |                                             | . board.<br>ce                           |                                        | Repeat the address setup.<br>(Refer to "Address setup".) |

| Check code                       | Check code name                                                                   | Cause of operation                       |
|----------------------------------|-----------------------------------------------------------------------------------|------------------------------------------|
| [L05] / [96]<br>(TCC-L / AI-NET) | Duplicated indoor units with priority<br>(Displayed on indoor unit with priority) | 1. Two or more prior indoor units exist. |

This check code is displayed on the set indoor unit when setup of indoor unit with priority is duplicated. • Priority setup with two or more units is not available. Choose one prior unit in one refrigerant circuit system.

| Check code                              | Check code name                                                                                                    | Cause of operation                                     |
|-----------------------------------------|----------------------------------------------------------------------------------------------------|--------------------------------------------------------|
| <b>[L06] / [96]</b><br>(TCC-L / AI-NET) | Duplicated indoor units with priority<br>(Displayed on the indoor unit other than<br>one with priority and on the outdoor unit) | Two or more indoor units with priority are duplicated. |

### Sub-code: No. of indoor units with priority

When indoor unit with priority is duplicated, this fault code is displayed on the unit other than the setup indoor unit and outdoor unit.

• As only one indoor unit with priority is valid, change the setup.

| Check code                              | Check code name                | Cause of operation                                                                        |
|-----------------------------------------|--------------------------------|-------------------------------------------------------------------------------------------|
| <b>[L03] / [96]</b><br>(TCC-L / AI-NET) | Duplicated indoor header units | There were two or more indoor header<br>units within the same remote controller<br>group. |

1) Check the connection of the remote controller after the connection has been changed.

2) If the group configuration and address are normal when power has been turned on, the mode automatically shifts to address setup mode. (Re-setup of address) → Refer to "Address setup".

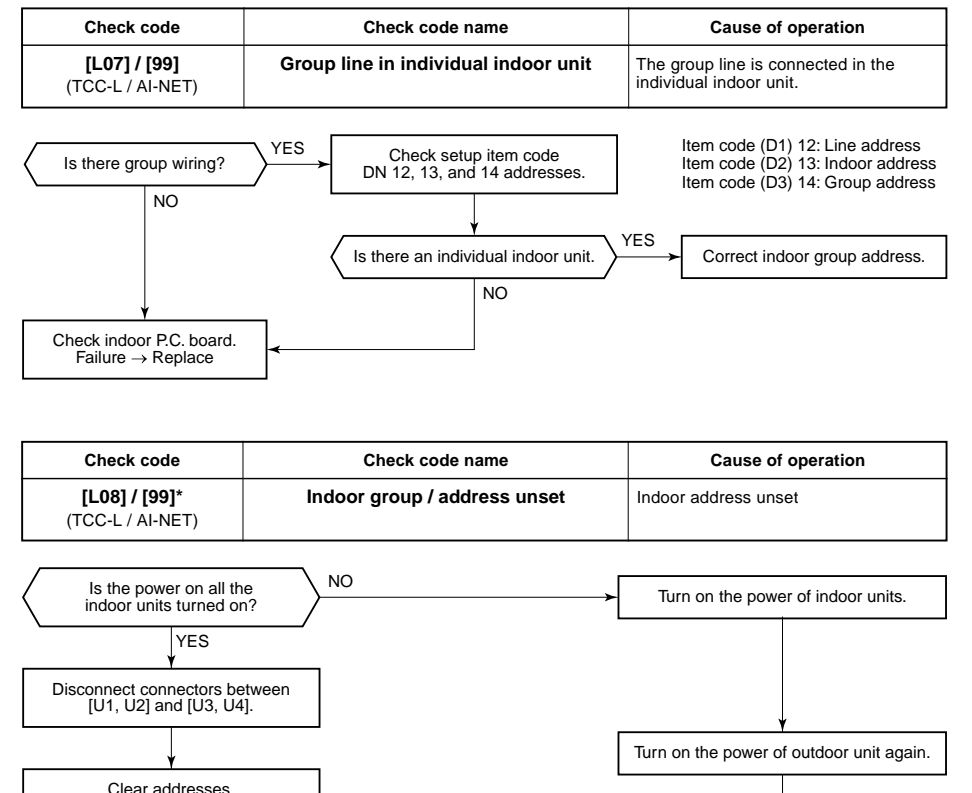

| Check code                              | Check code name        | Cause of operation                                                                    |
|-----------------------------------------|------------------------|---------------------------------------------------------------------------------------|
| <b>[L10] / [88]</b><br>(TCC-L / AI-NET) | Outdoor capacity unset | The model selection jumper of the outdoor I/F<br>P.C. board does not match the model. |

Service I/F P.C. board for the outdoor unit is common to all outdoor units. The service I/F P.C. board will need to be set up for the correct model based upon the faulty I/F P.C. board, which it is replacing. Set up the model based upon the I/F P.C. board assembly change procedure.

| Check code                       | Check code name                         | Cause of operation                                                                                                    |
|----------------------------------|-----------------------------------------|----------------------------------------------------------------------------------------------------|
| [L17] / [46]<br>(TCC-L / AI-NET) | Inconsistent models of<br>outdoor units | There are outdoor units on the communication<br>line other than Super Module Multi Flex type<br>such as Super Module Multi or Super Module<br>Multi ice regenerative type |

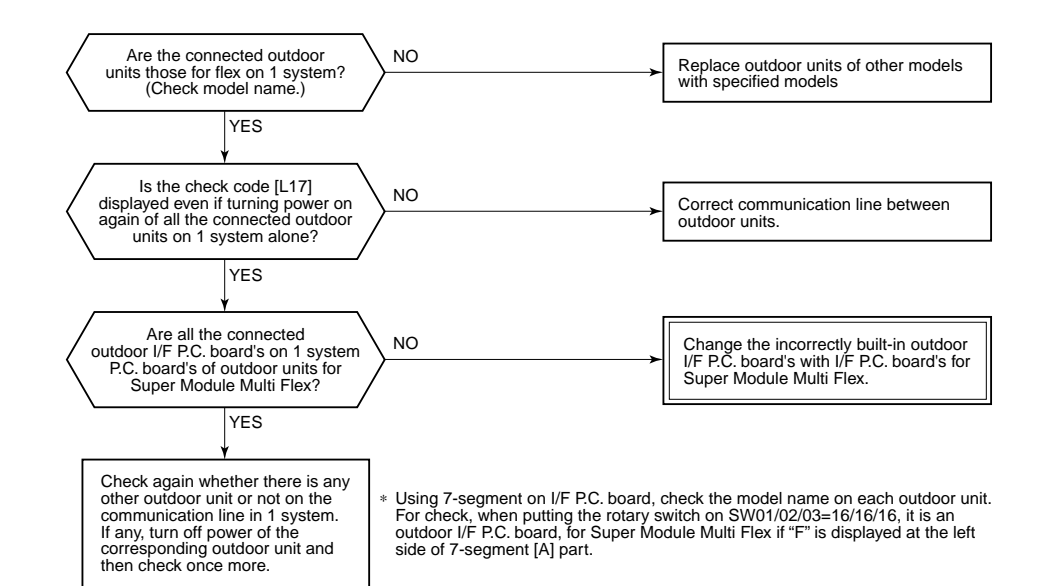

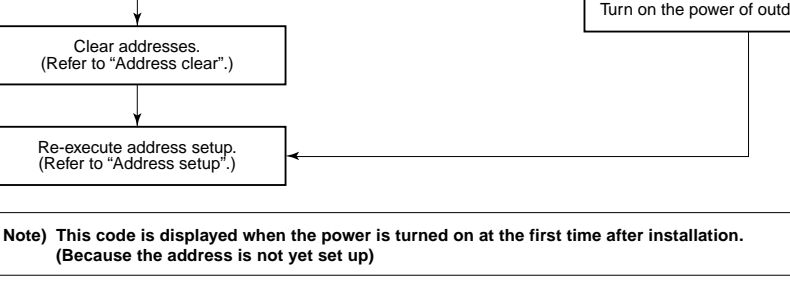

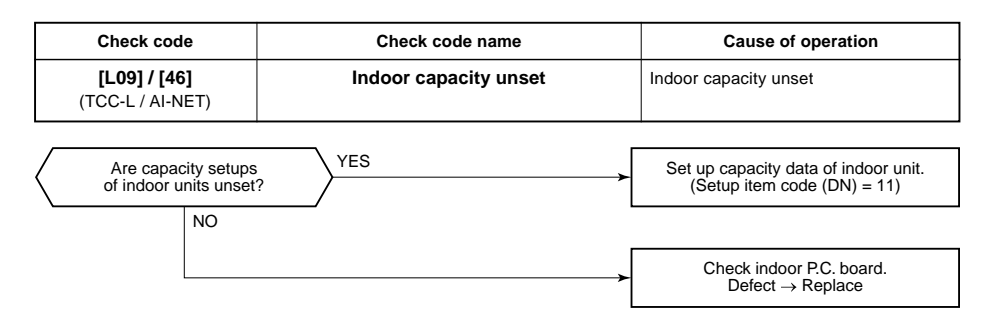

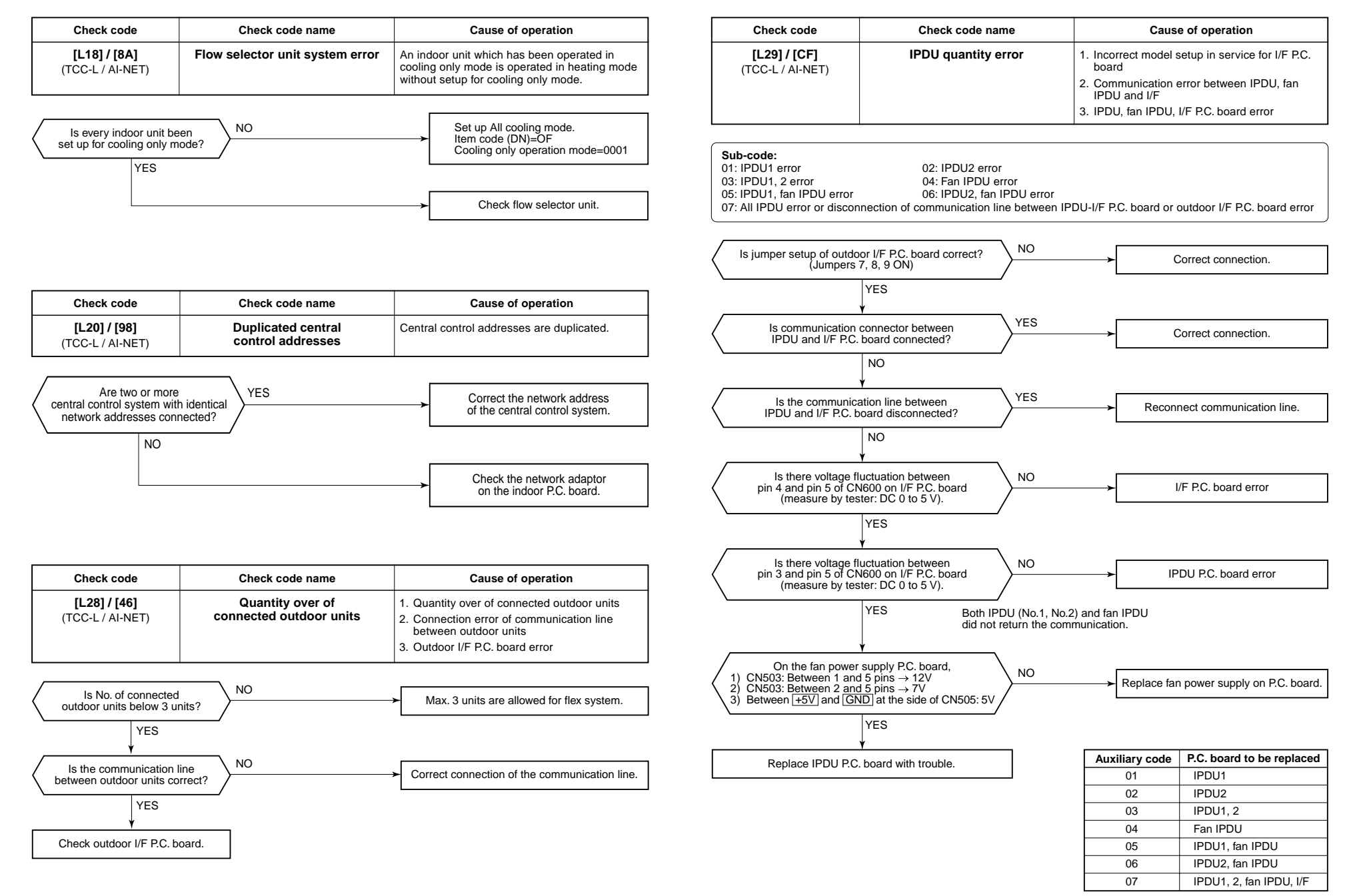

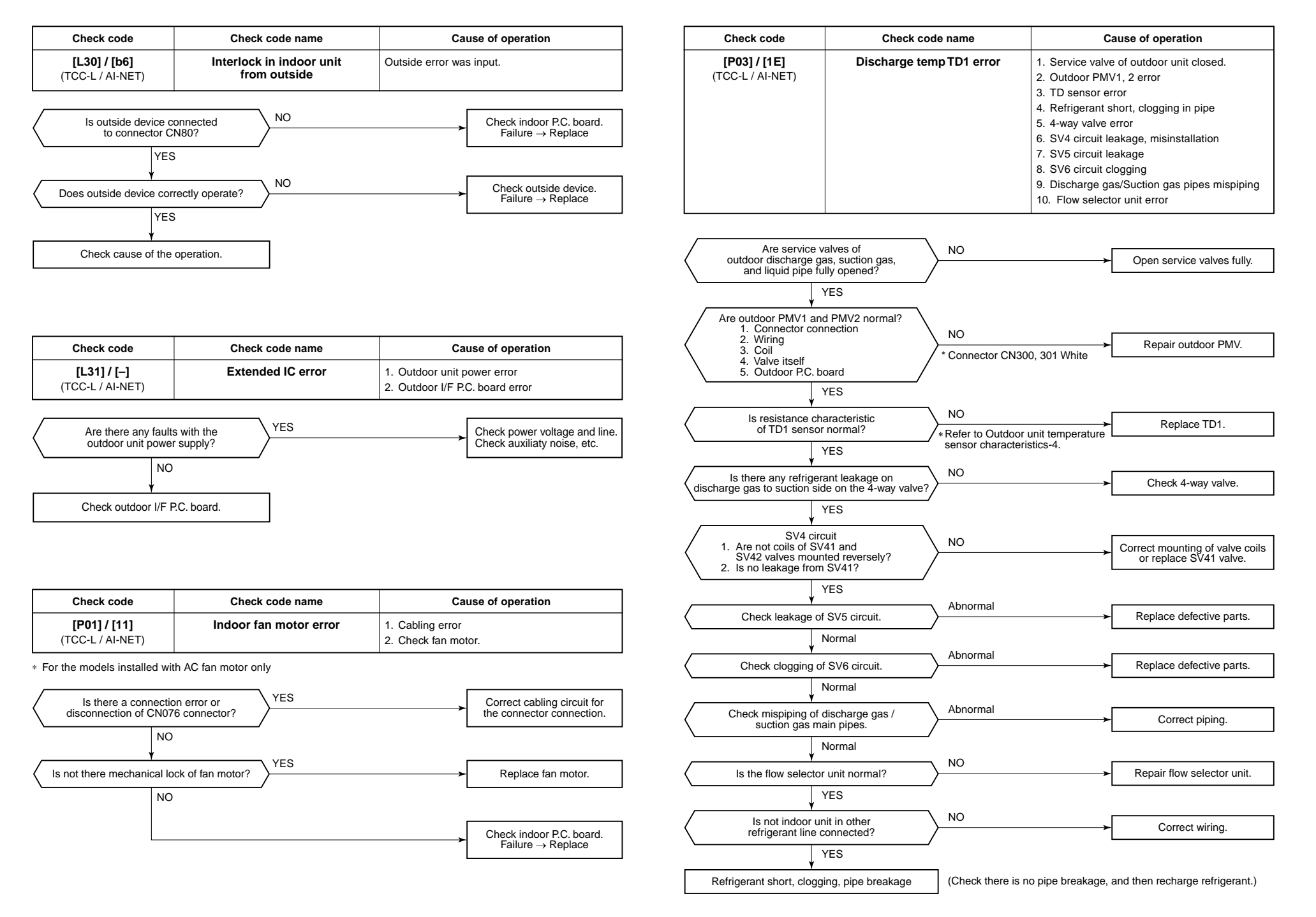

| Check code       | Check code name  | Cause of operation                                           |
|------------------|------------------|--------------------------------------------------------------|
| [P04] / [21]     | Actuation of     | 1. High-pressure SW error                                    |
| (TCC-L / AI-NET) | high-pressure SW | 2. Service valve closed                                      |
|                  |                  | 3. Pd sensor error                                           |
|                  |                  | 4. Indoor/outdoor fan error                                  |
|                  |                  | 5. Indoor/outdoor PMV choke                                  |
|                  |                  | 6. Indoor/outdoor heat exchanger clogging, air short circuit |
|                  |                  | 7. SV2 circuit error                                         |
|                  |                  | 8. SV4 circuit error                                         |
|                  |                  | 9. SV5 circuit error                                         |
|                  |                  | 10. Discharge line check valve malfunction                   |
|                  |                  | 11. Refrigerant overcharge                                   |

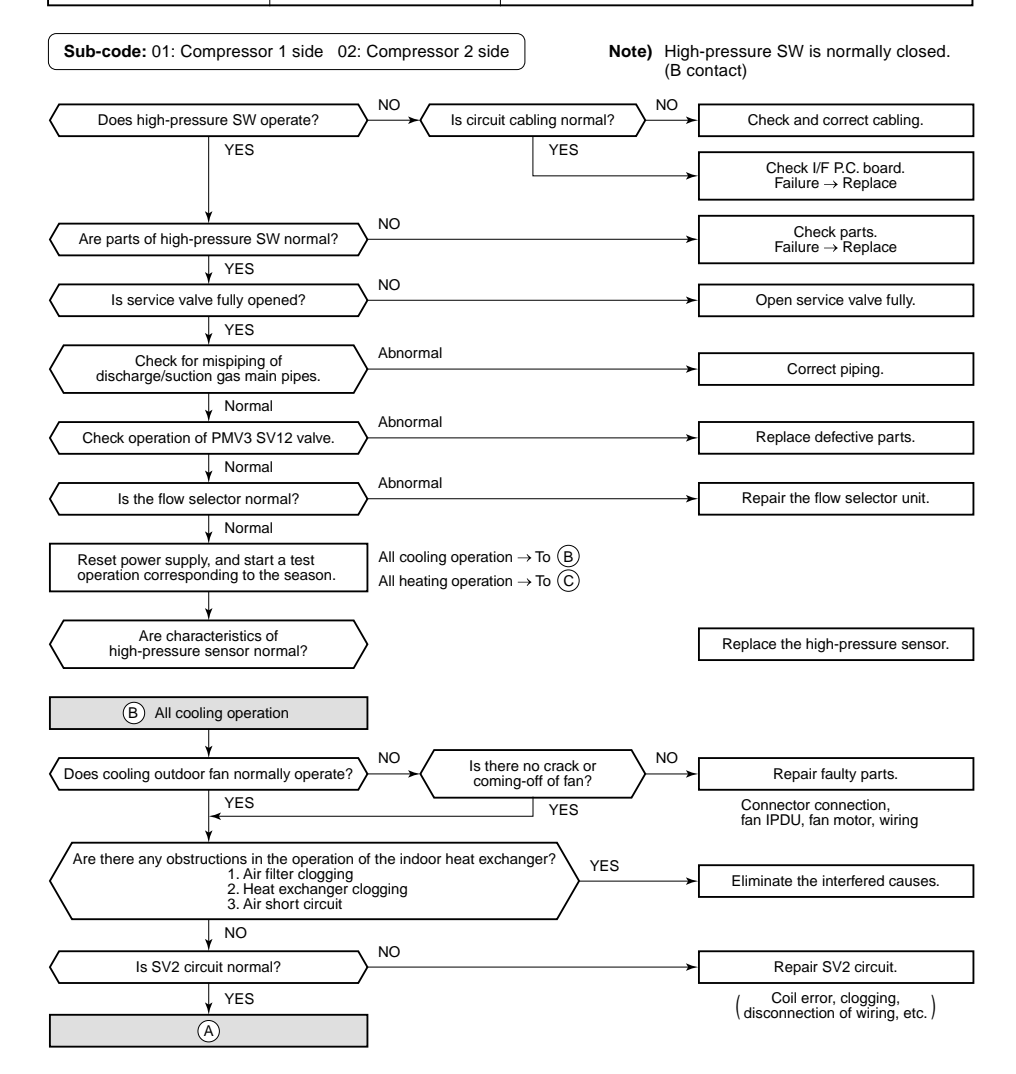

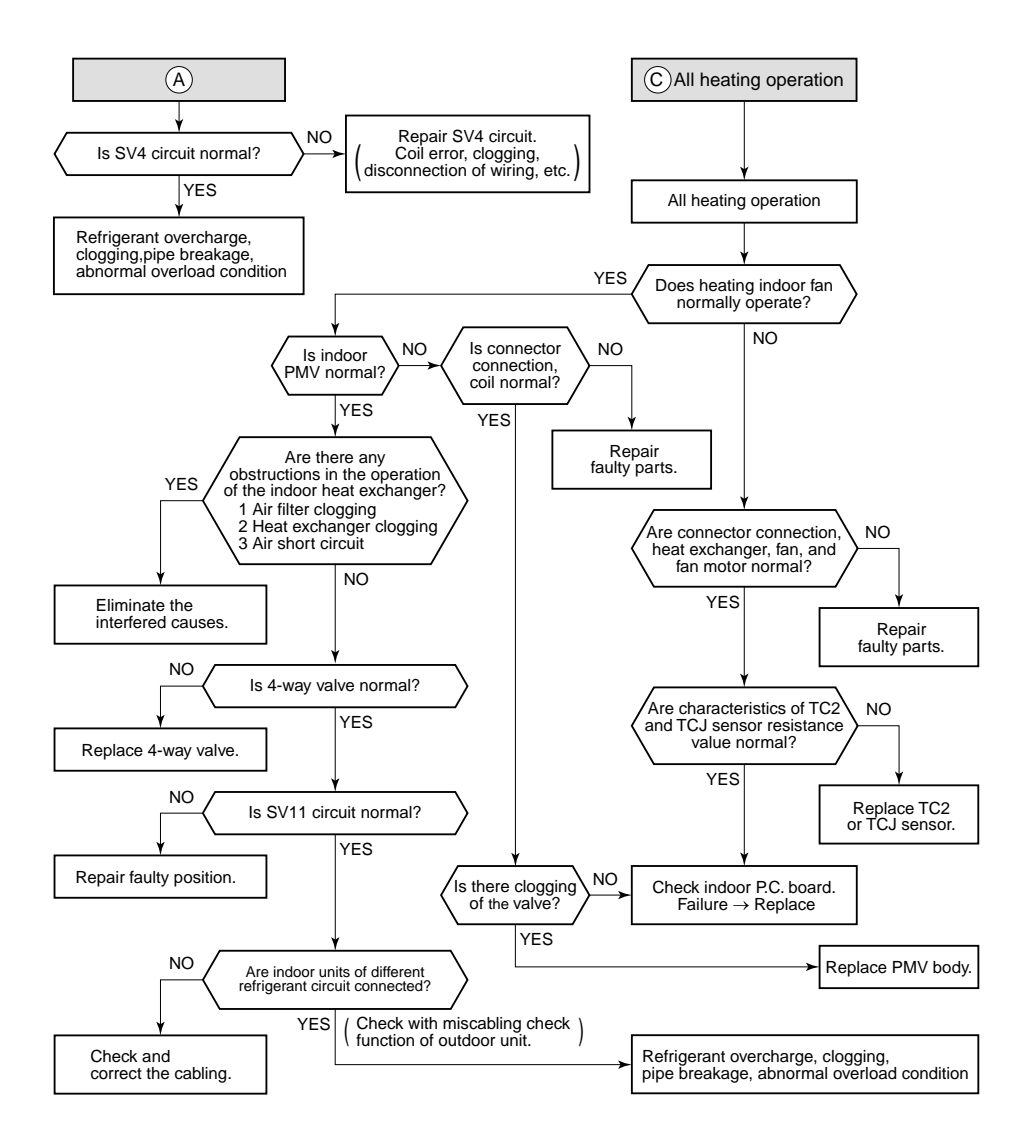

| Check code                       | Check code name            | Cause of operation                                                               |
|----------------------------------|----------------------------|----------------------------------------------------------------------------------|
| [P05] / [AF]<br>(TCC-L / AI-NET) | Open phase, negative phase | <ol> <li>Power supply open phase</li> <li>Power supply negative phase</li> </ol> |

· Check the phase power line of outdoor unit.

Check error of outdoor I/F P.C. board.

Check there is no looseness, etc of terminal.

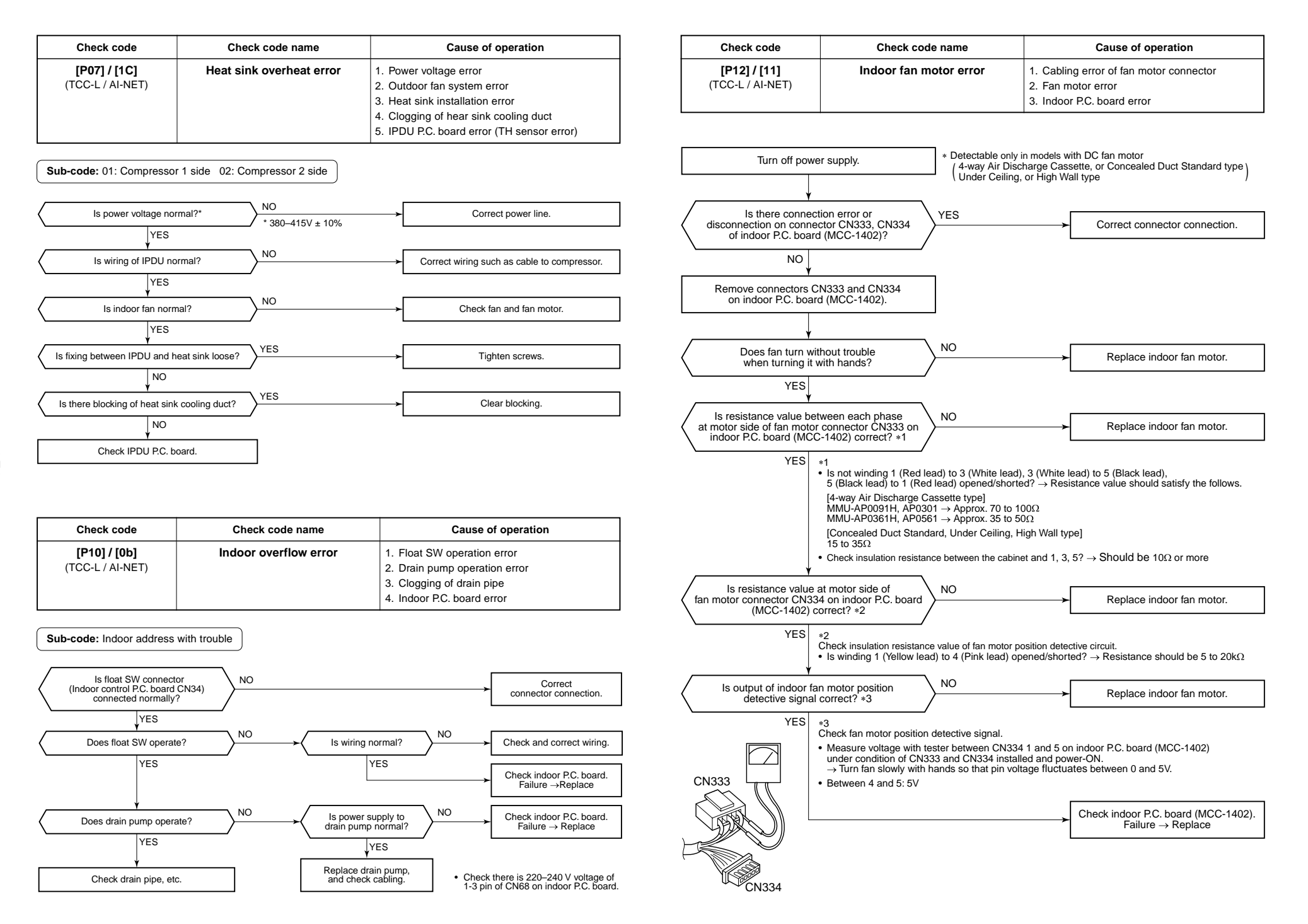

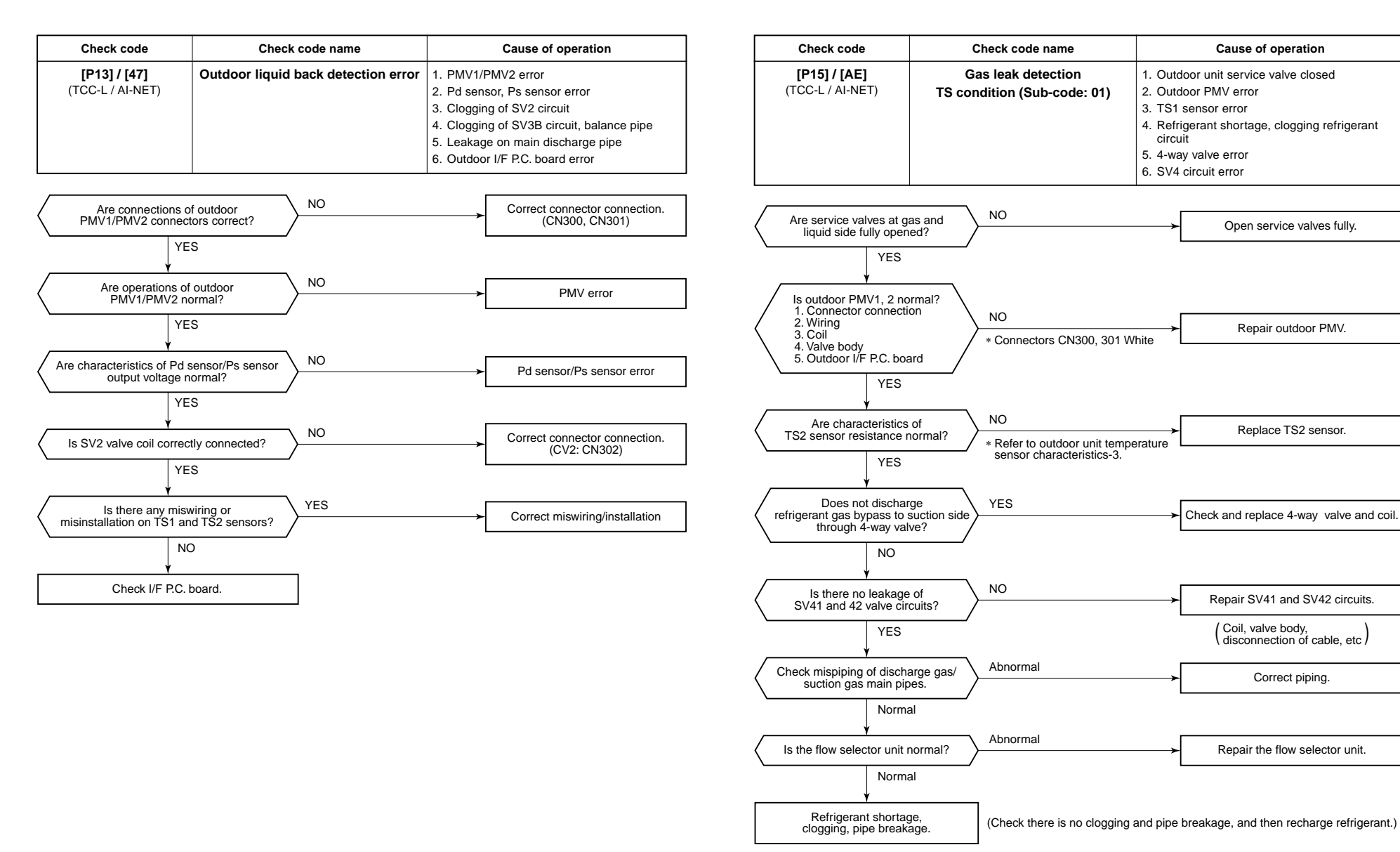

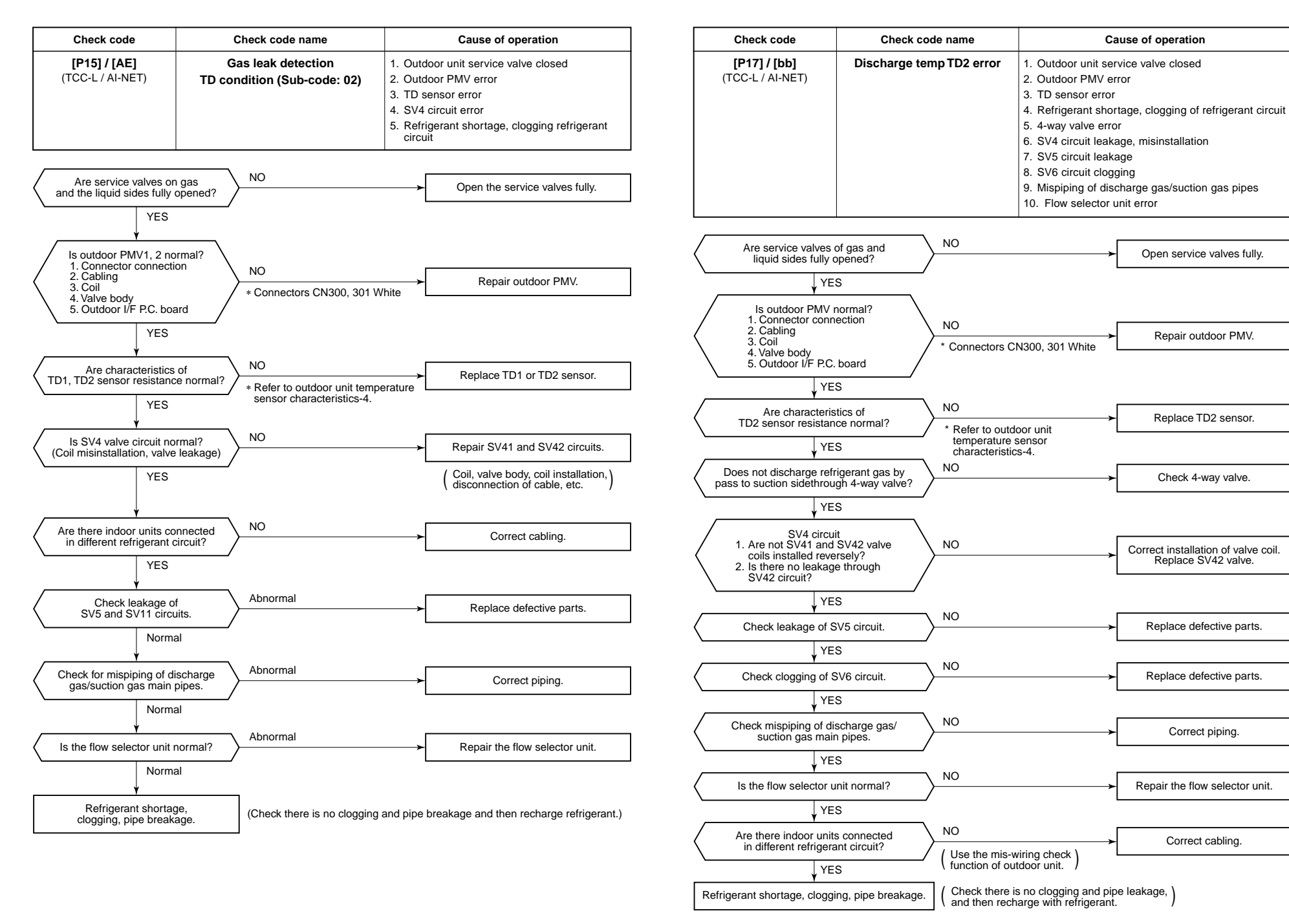

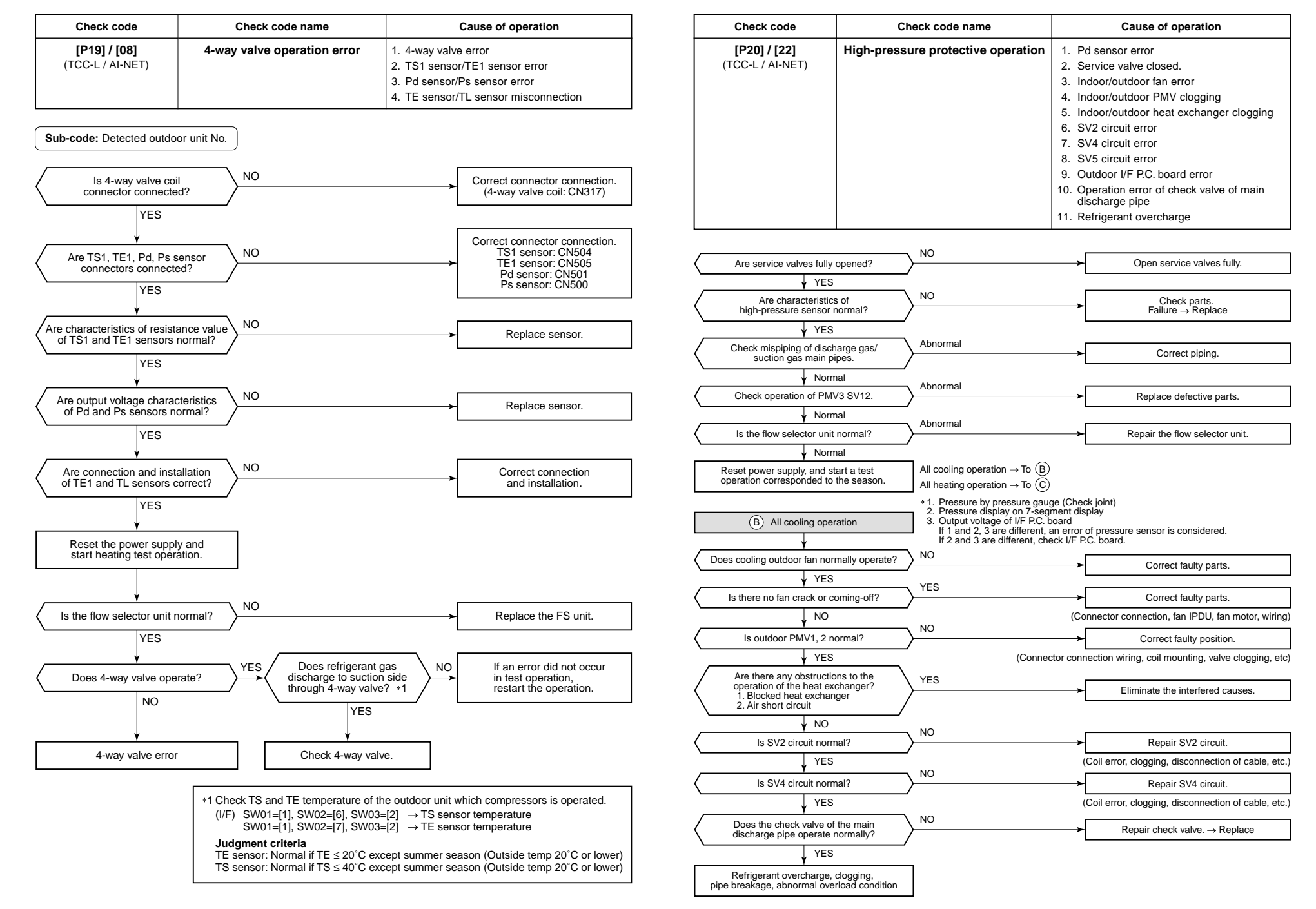

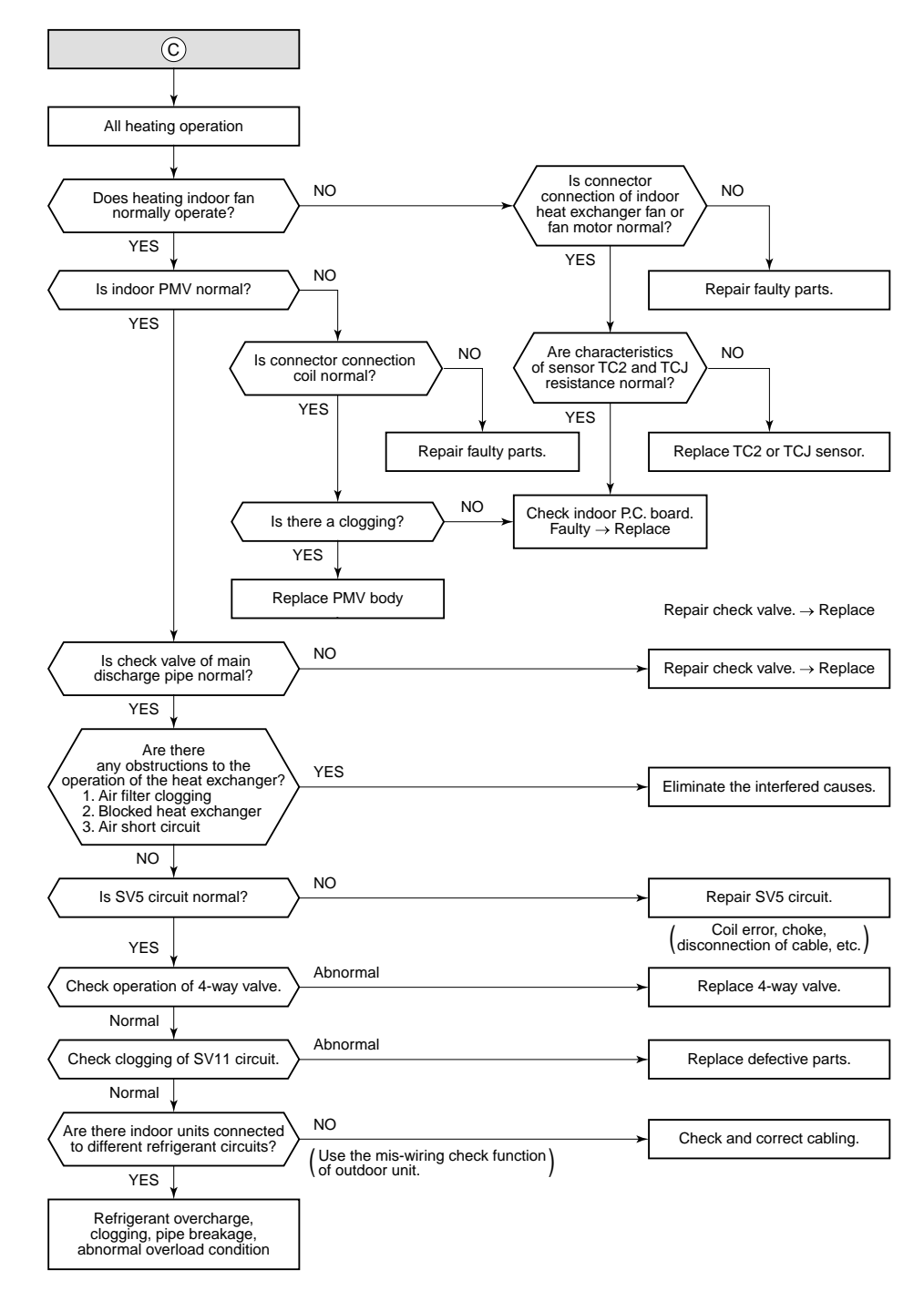

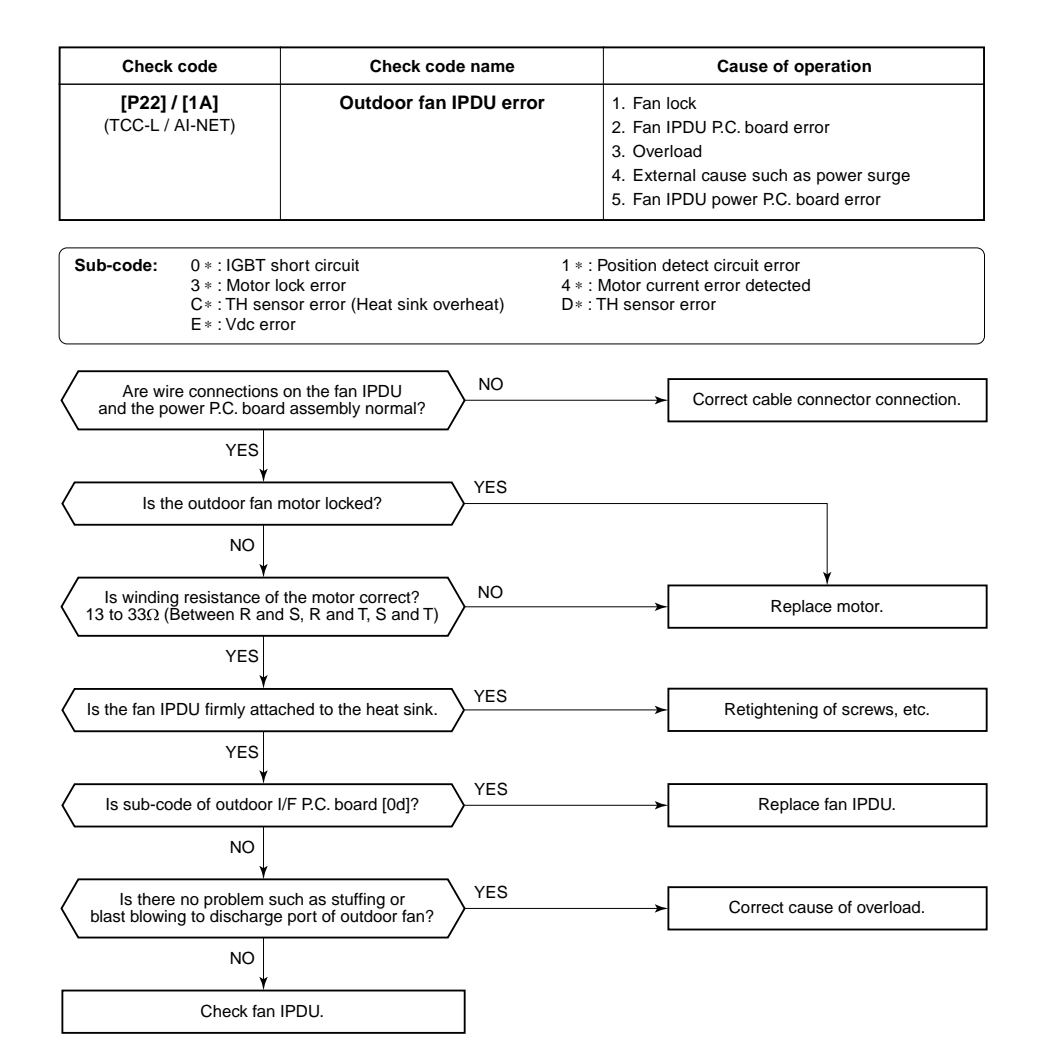

160

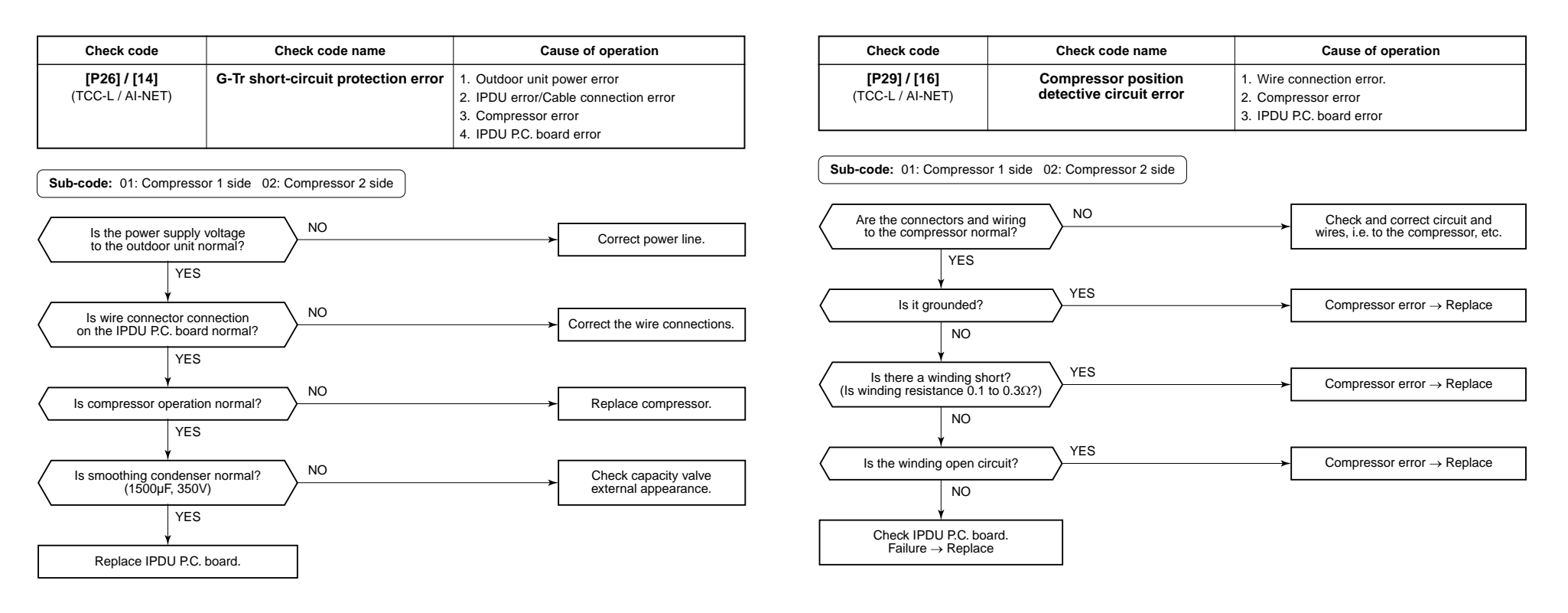

| Check code                              | Check code name                                   | Cause of operation                          |
|-----------------------------------------|---------------------------------------------------|---------------------------------------------|
| <b>[P31] / [47]</b><br>(TCC-L / AI-NET) | Other indoor error<br>(Group follower unit error) | Other indoor unit in the group has a error. |

When the header unit of the group detects [E03, L03, L07, L08 error], the follower unit(s) in the group display [P31] error and stop. There are no check code displays or alarm record on the main remote controller.

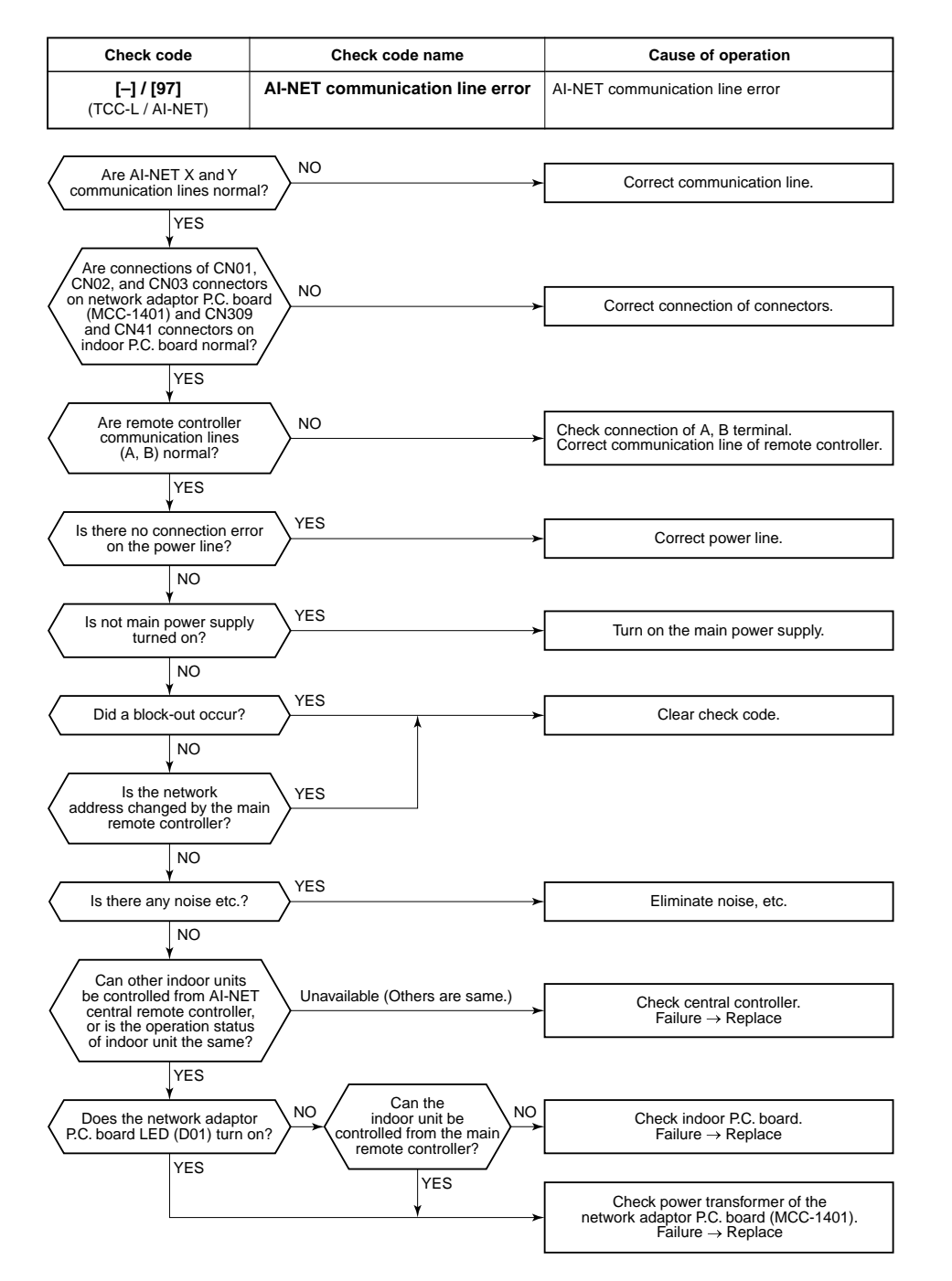

### 9-6. 7-Segment Display Function

### ■ 7-segment display on the outdoor unit (Interface P.C. board)

On the interface control P.C. board, a 7-segment LED is provided to check the operating status. The displayed contents are changed by combining the setup numbers of the rotary switches (SW01, SW02 and SW03) on the I/F P.C. board.

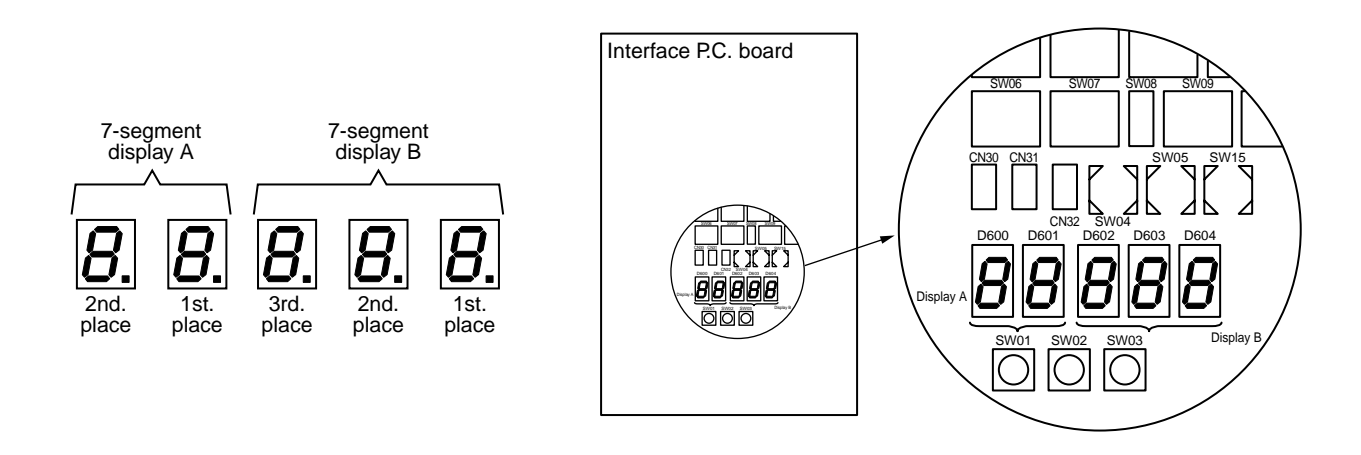

Check procedure when the system has stopped due to an trouble When the system has stopped due to an trouble in the outdoor unit, execute the following check procedure.

 Open the panels of the outdoor unit, and then check the 7-segment display. The check code is shown on the right side of 7-segment display B.

[U1] [000] ([000]: Check code)

- Rotary switch setup for confirming the check code: SW01 [1], SW02 [1], SW03 [1].
   However the check code [OOO] is displayed for 3 seconds and the sub-code [OOO] for 1 second are alternately displayed if a sub-code is provided.
- 2. Confirm the check code, and then follow the check procedure detailed for the diagnosis of the fault.
- [U1] [E28] on the 7-segment display means an error on the follower unit. change. Push and hold switch SW04 on the header unit for 2 seconds or more. Only the fan of the outdoor unit with a fault will operate. Open the panel of the corresponding unit, and then confirm the ceck code shown on the 7-segment display.
- 4. Perform the check procedure based on each check code diagnosis.

### How to read the check display

7-segment display

### 8 6 С F b Ь | | G S е h n 0 y u а С r

163

| SW01 | SW02 | SW03 | Display contents                    |          |                                                                                                    |           |          |
|------|------|------|-------------------------------------|----------|----------------------------------------------------------------------------------------------------|-----------|----------|
| 1    | 1    | 3    | Refrigerant name                    | Disp     | plays refrigerant name.                                                                                   | A         | В        |
|      |      |      |                                     | Мос      | del with refrigerant R410A                                                                                | r4        | 10A      |
|      |      |      |                                     | Мос      | del with refrigerant R407C                                                                                | r4        | 07C      |
|      | 2    |      | System capacity                     | Α        | [ 5] to [48] :5 to 48HP                                                                                   |           |          |
|      |      |      |                                     | В        | [HP]                                                                                                    |           |          |
|      | 3    |      | No. of outdoor units                | Α        | [1] to [4] : 1 to 4 units                                                                                 |           |          |
|      |      |      |                                     | В        | [ P]                                                                                                    |           |          |
|      | 4    |      | No. of connected indoor units/      | Α        | [0] to [48] : 0 to 48 units (No. of connected units)                                                      |           |          |
|      |      |      |                                     | В        | [C0] to [C48] : 0 to 48 units (No. of units with cooling them                                             | mo ON)    |          |
|      | 5    |      | No. of connected indoor units/      | Α        | [0] to [48] : 0 to 48 units (No. of connected units)                                                      |           |          |
|      |      |      |                                     | В        | [H0] to [H48] : 0 to 48 units (No. of units with heating ther                                             | mo ON)    |          |
|      | 6    |      | Compressor command                  | Α        | Data is displayed with hexadecimal notation                                                               |           |          |
|      |      |      |                                     | В        |                                                                                                    |           |          |
|      | 7    |      | Release control                     | Α        | Normal time : [r], During release control: [r1]                                                           |           |          |
|      |      |      |                                     | В        | _                                                                                                    |           |          |
|      | 8    |      | Oil-equalization control            | A        | Normal time : [oiL-0]                                                                                     |           |          |
|      |      |      |                                     | В        | During oil equation : [oiL-1]                                                                             |           |          |
|      | 9    |      | Oil-equalization request            | A        | Displays with segment LED lighting pattern                                                                |           |          |
|      |      |      |                                     | В        | Display A Display B                                                                                       |           |          |
|      |      |      |                                     |          | F in the left figure goes on                                                                              | :         |          |
|      |      |      |                                     |          | FGB H Header requests oil equali                                                                          | zation.   |          |
|      |      |      |                                     |          | Follower requests oil-equa                                                                                | lization. |          |
|      |      |      |                                     |          | U2 U3 U4 (Outdoor unit number)                                                                            |           |          |
|      | 10   |      | Refrigerant/oil recovery operation  | A        | During sending of cooling refrigerant oil recovery signal : [<br>Normal time :[C ]                        | [C1].     |          |
|      |      |      |                                     | В        | During sending of heating refrigerant oil recovery signal :<br>Normal time : [H]                          | [H1].     |          |
|      | 11   |      | Automatic address                   | Α        | [Ad]                                                                                                    |           |          |
|      |      |      |                                     | В        | Automatic addressing : [FF], Normal time : [ ]                                                            |           |          |
|      | 12   |      | Demand operation                    | A        | [dU]                                                                                                    |           |          |
|      |      |      |                                     | В        | Normal time : []. In 50% to 90% : [50 to 90]<br>When controlling by communication line input : [E50 to E9 | 00]       |          |
|      | 13   |      | Optional control (P.C. board input) | Disp     | plays optioned control status                                                                             | A         | В        |
|      |      |      |                                     | Оре      | eration mode selection : In heating with priority (Normal)                                                | h.*       | *.*.*.   |
|      |      |      |                                     |          | Priority on cooling                                                                                       | C.*       | * * *.   |
|      |      |      |                                     |          | Heating only                                                                                              | H.*       | *.*.*.   |
|      |      |      |                                     |          | Cooling only                                                                                              | C.*       | *.*.*.   |
|      |      |      |                                     |          | Priority on No. of operating indoor units                                                                 | n.*       | *.*.*.   |
|      |      |      |                                     |          | Priority on specific indoor unit                                                                          | U.*       | *.*.*.   |
|      |      |      |                                     | Bate     | ch start/stop : Normal                                                                                    | *         | *.*.*.   |
|      |      |      |                                     |          | Start input                                                                                               | *.1.      | *.*.*.   |
|      |      |      |                                     | <b>.</b> | Stop input                                                                                                | *.0.      | *.*.*.   |
|      |      |      |                                     | Nigl     | ht low-noise operation : Normal                                                                           | *.*.      | ···.*.*. |
|      |      |      |                                     |          | Operation input                                                                                           | *.*.      | 1.*.*.   |
|      |      |      |                                     | Sno      | w ran operation : Normal                                                                                  | *.*.      | **.      |
|      |      |      |                                     |          | Operation input                                                                                           | *.*.      | *.1.*.   |
|      | 14   |      | Option control (BUS line input)     |          | Same as above                                                                                             |           |          |
|      | 15   |      | Unuseu                              | _        |                                                                                                    |           |          |
|      | 01   |      |                                     | A<br>D   |                                                                                                    |           |          |
|      |      |      | 1                                   | D        | —                                                                                                    |           |          |

### 1. Data display of system information (Displayed on the header outdoor unit only)

\* mark: Indicates none on display

### 2. Data display of outdoor unit information (Displayed on each outdoor unit)

| SW01 | SW02 | SW03 | Display contents       |                                                                                                    |           |                                                                                                    |                             |          |
|------|------|------|------------------------|----------------------------------------------------------------------------------------------------|-----------|----------------------------------------------------------------------------------------------------|-----------------------------|----------|
| 1    | 1    | 1    | Error data             |                                                                                                    | A         | Displays outdoor unit number: [U1] to [U4]                                                                                                    |                             |          |
|      |      |      |                        |                                                                                                    | В         | Displays check code (Latest code only is displayed.)                                                                                                    |                             |          |
|      |      |      |                        |                                                                                                    |           | There is no check code: $[]$                                                                                                    |                             |          |
|      |      |      |                        |                                                                                                    |           | There is sub-code: Check code [* * *] for 3 seconds,<br>sub-code [- * *] for 1 second alternately                                                                                                   |                             |          |
|      |      | l    |                        | <sw04> pus</sw04>                                                                                                    | <br>h fur | Dection · Fan of unit with error only drives, 7-sear                                                                                                    | ment A: [E                  | -11      |
|      |      |      |                        | <sw04 +="" sw<="" th=""><th>/05&gt;</th><th>push function : Fan of normal unit only drives. 7-segme</th><th>nt A: [E0]</th><th>- '1</th></sw04> | /05>      | push function : Fan of normal unit only drives. 7-segme                                                                                                    | nt A: [E0]                  | - '1     |
|      | L    |      |                        | <sw05> pus</sw05>                                                                                                    | h fur     | action : Interruption of fan operation function                                                                                                    |                             |          |
|      | 2    |      | _                      |                                                                                                    | A         |                                                                                                    |                             |          |
|      | L    |      |                        |                                                                                                    | В         | —                                                                                                    |                             |          |
|      | 3    |      | Operation mode         |                                                                                                    | A         | Stop: []<br>Normal cooling: [C], Normal heating: [H], Normal defi                                                                                                    | ost: [ J]                   |          |
|      |      |      |                        |                                                                                                    | в         | _                                                                                                    |                             |          |
|      | 4    |      | Outdoor unit HP        |                                                                                                    | A         | 5HP: [ 5], 6HP: [ 6], 8HP: [ 8], 10HP: [10], 12HP: [12]                                                                                                    |                             |          |
|      |      |      |                        |                                                                                                    | В         | [HP]                                                                                                    |                             |          |
|      | 5    |      | Compressor operation   | n command                                                                                                    | A         | No.1 compressor operation command is displayed.                                                                                                    |                             |          |
|      |      |      |                        |                                                                                                    | В         | No.2 compressor operation command is displayed.                                                                                                    |                             |          |
|      |      |      |                        | <sw04> pup</sw04>                                                                                                    | h fur     | Data display with Hexadecimal hotation: [00 to FF]                                                                                                    | mal notat                   | ion      |
|      |      |      |                        | 7-segment di                                                                                                    | splay     | (A/B) : [* * ] [* * H] (Normal display by pushing                                                                                                    | g <sw05></sw05>             | •)       |
|      | 6    |      | Outdoor fan step       |                                                                                                    | Α         | [FP]                                                                                                    |                             |          |
|      |      |      |                        |                                                                                                    | В         | Step 0 to 31: [ 0 to 31]                                                                                                    |                             |          |
|      | 7    |      | Compressor backup      |                                                                                                    | A         | Displays No.1 compressor setup status<br>Normal: [ ], Backup setup: [C1]                                                                                                    |                             |          |
|      |      |      |                        |                                                                                                    | В         | Displays No.2 compressor setup status<br>Normal: [ ], Backup setup: [C2]                                                                                                    |                             |          |
|      | 8    |      | _                      |                                                                                                    | A         | _                                                                                                    |                             |          |
|      |      |      |                        |                                                                                                    | В         | _                                                                                                    |                             |          |
|      | 9    |      | Control valve output c | lata                                                                                                    | Dis       | plays control output status of solenoid valve                                                                                                    | A                           | В        |
|      |      |      |                        |                                                                                                    | 4-w       | ay valve: ON                                                                                                    | H. 1                        |          |
|      |      |      |                        |                                                                                                    | 4-w       | ay valve: OFF                                                                                                    | H. 0                        |          |
|      | 10   |      |                        |                                                                                                    | SV2       | 2: ON / SV5: OFF                                                                                                    | 2. 1                        | 5.0      |
|      |      |      |                        |                                                                                                    | SV2       | 2: OFF / SV5: ON                                                                                                    | 2.0                         | ··· 5. 1 |
|      | 11   |      |                        |                                                                                                    | SV3       | 3A: ON / SV3B: OFF / SV3C: OFF /SV3D: OFF                                                                                                    | 3. 1                        | 000      |
|      |      |      |                        |                                                                                                    | SV3       | 3A: OFF / SV3B: ON / SV3C: OFF /SV3D: OFF                                                                                                    | 3. 0                        | 100      |
|      |      |      |                        |                                                                                                    | SV3       | 3A: OFF / SV3B: OFF / SV3C: ON /SV3D: OFF                                                                                                    | 3. 0                        | 010      |
|      |      |      |                        |                                                                                                    | SV3       | 3A: OFF / SV3B: OFF / SV3C: OFF /SV3D: ON                                                                                                    | 3. 0                        | 001      |
|      | 12   |      |                        |                                                                                                    | SV4       | 11: ON / SV42: OFF                                                                                                    | 4                           | 10…      |
|      |      |      |                        |                                                                                                    | SV4       | 11: OFF / SV42: ON                                                                                                    | 4                           | 01…      |
|      | 13   |      |                        |                                                                                                    |           | —                                                                                                    |                             |          |
|      |      |      |                        |                                                                                                    |           | _                                                                                                    |                             |          |
|      | 14   |      | PMV1 /PMV2 opening     | 9                                                                                                    | Dis       | plays opening data (Decimal) (Total opening)                                                                                                    | * *                         | * *. P   |
|      | 15   |      |                        |                                                                                                    |           |                                                                                                    | *                           | * *. P   |
|      | 16   |      | Oil level judgment sta | tus                                                                                                    | A         | <ul> <li>[oL]</li> <li>[SW05] push SW function: The following data is displaye</li> <li>* During oil shortage in compressor 1: [L ···],<br/>during oil shortage in compressor 2: [··· L]</li> </ul> | d for 2 seo                 | conds.   |
|      |      |      |                        |                                                                                                    | В         | Initial display: [·······], Oil level judgment result: [A. #<br>Judgment result of compressor 1 in [#], compressor 2<br>(0: Normal, 1, 2: Shortage) is displayed.                                   | <sup>t</sup> . *]<br>in [*] |          |

| SW01 | SW02 | SW03 |                             | Display contents                                                 |          |          |          |
|------|------|------|-----------------------------|------------------------------------------------------------------|----------|----------|----------|
| 1    | 1    | 2    | Pd pressure data            | Pd pressure (MPaG) is displayed with decimal data.               |          | А        | В        |
|      |      |      |                             | (MPaG: Approx. 1/10 value of kg/cm <sup>2</sup> G data)          |          | Ρd.      | *. * *   |
|      | 2    |      | Ps pressure data            | Ps pressure (MPaG) is displayed with decimal data.               |          | PS.      | *. * *   |
|      | 3    |      | PL pressure conversion data | Estimated pressure of liquid line (MPaG) is displayed with decim | al data. | ΡL.      | *. * *   |
|      | 4    |      | TD1 sensor data             | Temperature sensor data (°C) is displayed                        | Symbol   | t d      | 1        |
|      |      |      |                             | • Symbol display for 1 see, and data display for 3 see, are      | Data     | *        | * *. *   |
|      | 5    |      | TD2 sensor data             | alternately displayed.                                           | Symbol   | t d      | 2        |
|      |      |      |                             | • Data is displayed in [*].                                      | Data     | *        | * *. *   |
|      | 6    |      | TS1 sensor data             | <ul> <li>Negative data is displayed as [- * * * *].</li> </ul>   | Symbol   | t S      | 1        |
|      |      |      |                             |                                                                  | Data     | *        | * *. *   |
|      | 7    |      | TS2 sensor data             |                                                                  | Symbol   | tS       | 2        |
|      |      |      |                             |                                                                  | Data     | *        | * *. *   |
|      | 8    |      | TE sensor data              |                                                                  | Symbol   | tE       |          |
|      |      |      |                             |                                                                  | Data     |          |          |
|      | 9    |      | IL sensor data              |                                                                  | Symbol   | tL       |          |
|      | 10   |      | TO concer data              |                                                                  | Data     | *        | * *. *   |
|      | 10   |      | TO sensor data              |                                                                  | Symbol   | 10       | at at at |
|      | 11   |      | TK1 concor data             |                                                                  | Data     | *<br>E 1 | **.*     |
|      |      |      |                             |                                                                  | Data     | *        | ** *     |
|      | 12   |      | TK2 sensor data             |                                                                  | Symbol   | F 2      | **.*     |
|      | 12   |      |                             |                                                                  | Data     | *        | * * *    |
|      | 13   |      | TK3 sensor data             |                                                                  | Symbol   | F 3      |          |
|      |      |      |                             |                                                                  | Data     | *        | * *. *   |
|      | 14   |      | TK4 sensor data             |                                                                  | Symbol   | F 4      |          |
|      |      |      |                             |                                                                  | Data     | *        | * * . *  |
|      | 15   |      | _                           | A                                                                |          |          |          |
|      |      |      |                             | В —                                                              |          |          |          |
|      | 16   |      | _                           | A                                                                |          |          |          |
|      |      |      |                             | В                                                                |          |          |          |

### 3. Data display of outdoor cycle (Displayed on each outdoor unit)

### 4. Data display of indoor unit information (Displayed on the header unit only)

| SW01 | SW02    | SW03   |                                              |   | Display contents                                                                                    |
|------|---------|--------|----------------------------------------------|---|----------------------------------------------------------------------------------------------------|
| 4    | 1 to 16 | 1 to 3 | Receiving status of indoor BUS communication | В | Receiving time: [··· ··· 1], Not received: [··· ··· ···]                                            |
| 5    |         |        | Indoor check code                            | В | No check code: []                                                                                   |
| 6    |         |        | Indoor capacity<br>(HP) horse power          | В | 0. 2, 0. 5, 0. 8, … 1, 1. 2, 1. 7, … 2, 2. 5, … 3, 3. 2, … 4, … 5,<br>… 6, … 8, 1 0, 1 6, 2 0       |
| 7    |         |        | Indoor request command (S code)              | В | Data is displayed with Hexadecimal notation [ $\cdots$ $\cdots$ 0 to $\cdots$ $\cdots$ F] : Heating |
| 8    |         |        | Indoor PMV opening data                      | В | Data is displayed with Hexadecimal notation                                                         |
| 9    |         |        | Indoor TA sensor data                        | В | Data is displayed with Hexadecimal notation                                                         |
| 10   |         |        | Indoor TF sensor data                        | В | Data is displayed with Hexadecimal notation                                                         |
| 11   |         |        | Indoor TCJ sensor data                       | В | Data is displayed with Hexadecimal notation                                                         |
| 12   |         |        | Indoor TC1 sensor data                       | В | Data is displayed with Hexadecimal notation                                                         |
| 13   |         |        | Indoor TC2 sensor data                       | В | Data is displayed with Hexadecimal notation                                                         |

NOTE) Indoor address No. is chosen by changing SW02 and SW03.

| SW03 | SW02    | Indoor address         | 7-segment display A |
|------|---------|------------------------|---------------------|
| 1    | 1 to 16 | SW02 setup number      | [01] to [16]        |
| 2    | 1 to 16 | SW02 setup number + 16 | [17] to [32]        |
| 3    | 1 to 16 | SW02 setup number + 32 | [33] to [48]        |

### 5. Outdoor EEPROM check code display (Displayed on the header unit only)

\* The latest check code written in EEPROM on each outdoor unit is displayed. (It is used when confirming the check code after power supply has been reset.)

Set SW01 to 03 as shown in the following table and the push SW04 for 5 seconds or more to display an check code.

| W01      | SW02 | SW03 | Display contents                                  | 7-segment display |        |  |  |
|----------|------|------|---------------------------------------------------|-------------------|--------|--|--|
| WU1 3W02 |      | 3003 | Display contents                                  | A                 | В      |  |  |
| 1        | 1    | 16   | The latest check code of the header unit 1 (U1)   | E.r               | 1. – – |  |  |
|          | 2    |      | The latest check code of the follower unit 1 (U2) | E.r               | 2. – – |  |  |
|          | 3    |      | The latest check code of the follower unit 2 (U3) | E.r               | 3. – – |  |  |

### 7-segment display A, B

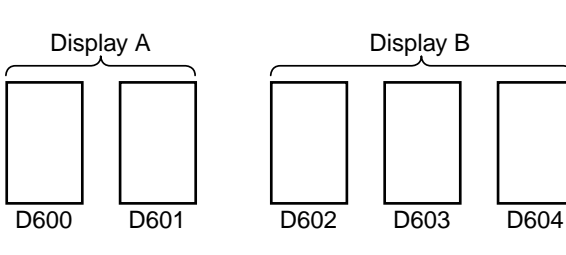

### 9-7. Sensor Characteristics

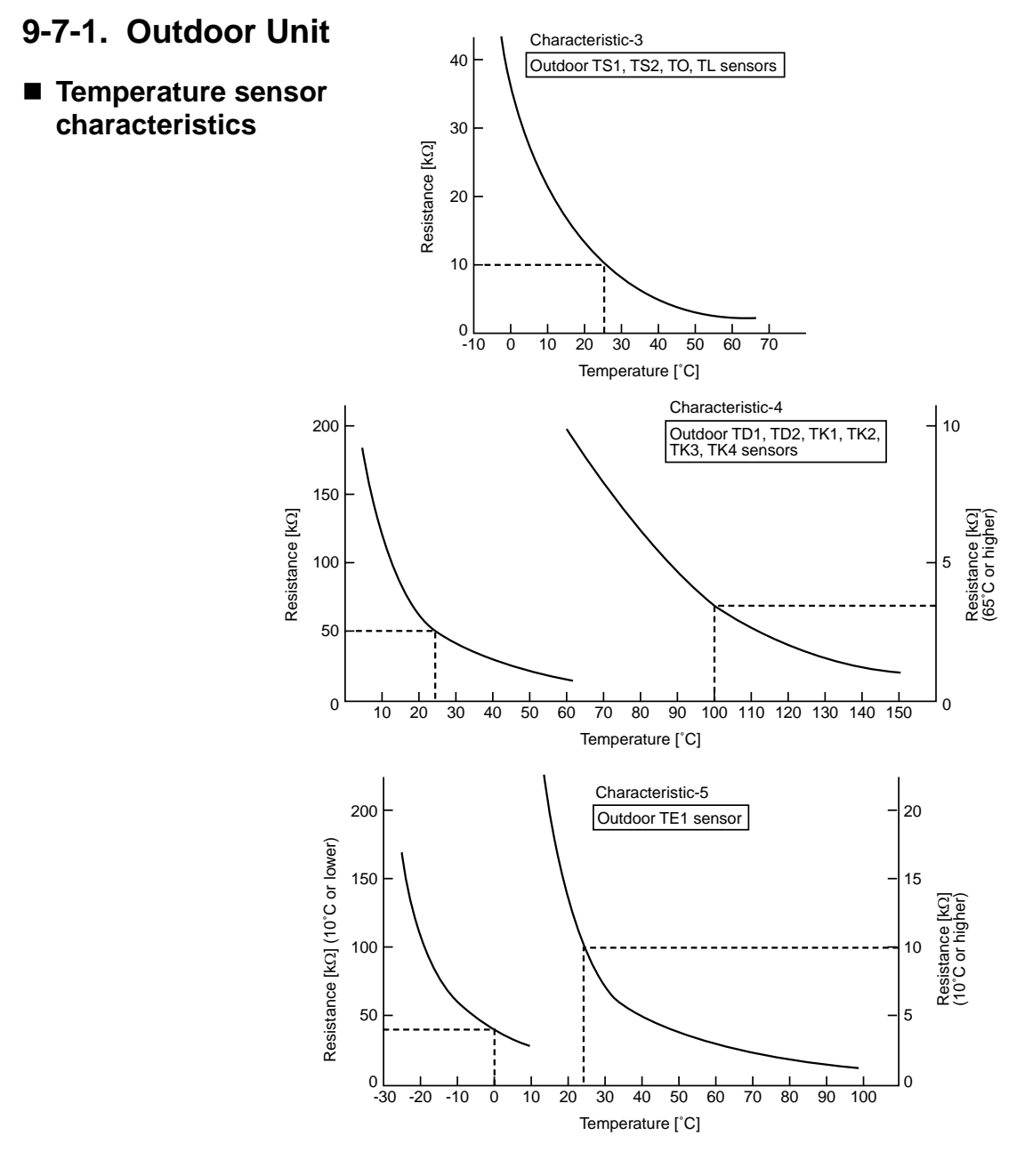

167 Download from Www.Somanuals.com. All Manuals Search And Download.

### Pressure sensor characteristics

### • I/O cable connection table

| Bin No. | High pressu       | re side (Pd)    | Low pressure side (Ps) |                 |  |  |  |
|---------|-------------------|-----------------|------------------------|-----------------|--|--|--|
| FIN NO. | Input/Output name | Lead wire color | Input/Output name      | Lead wire color |  |  |  |
| 1       | OUTPUT            | White           | _                      | —               |  |  |  |
| 2       | —                 | —               | OUTPUT                 | White           |  |  |  |
| 3       | GND               | Black           | GND                    | Black           |  |  |  |
| 4       | +5V               | Red             | +5V                    | Red             |  |  |  |

### Output voltage — Pressure

| High pressure side (Pd) | Low pressure side (Ps) |  |  |  |  |
|-------------------------|------------------------|--|--|--|--|
| 0.5 to 3.9 V DC         | 0.5 to 3.5 V DC        |  |  |  |  |
| 0 to 3.33 MPa           | 0 to 0.98 MPa          |  |  |  |  |

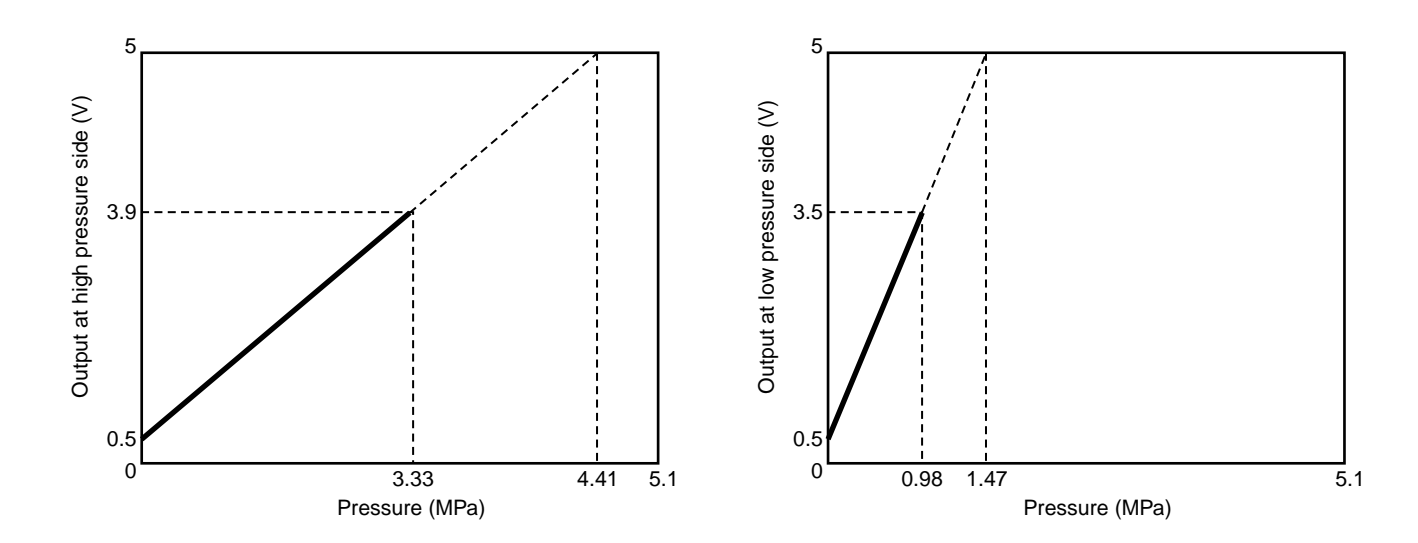

### 9-7-2. Indoor Unit

### Temperature sensor characteristics

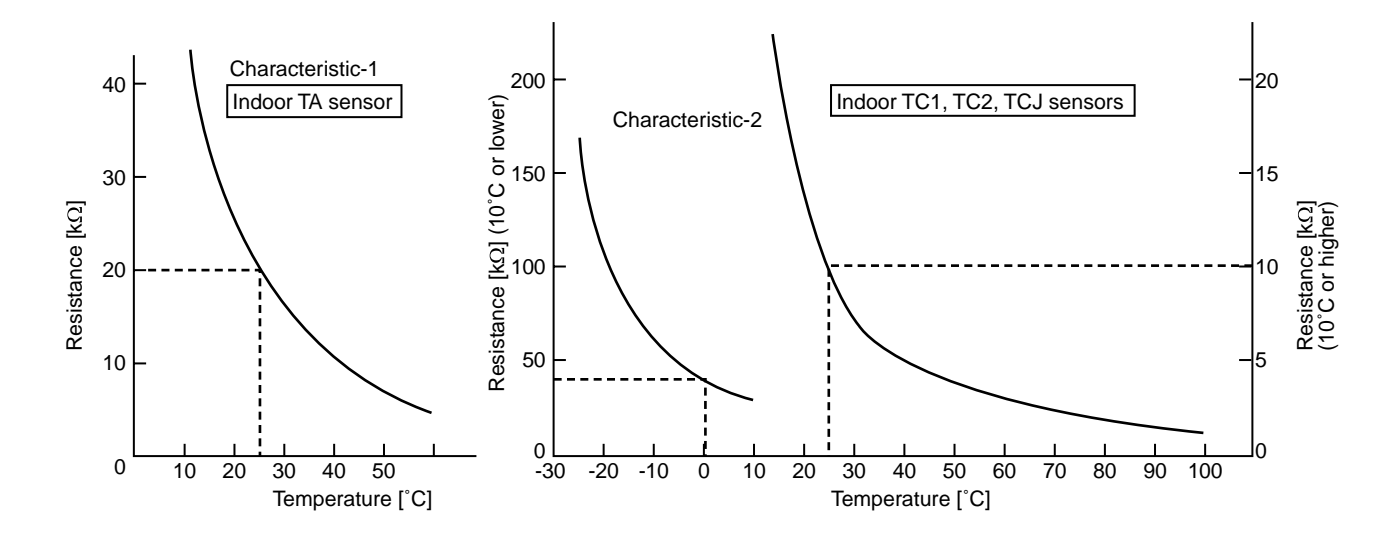

168 Download from Www.Somanuals.com. All Manuals Search And Download.

### 9-8. Pressure Sensor Output Check

### 9-8-1. Outdoor Unit

### Pd sensor characteristics

0 to 4.41MPa (0.5 to 5V output with 0 to 4.41MPa)

Voltage check between CN501 (2) and (3) pins on the outdoor unit I/F P.C. board (Tester ) rod at (3) pin side)

| VOLT | Pd<br>(MPa) | Pd<br>(kq/cm <sup>2</sup> ) | VOLT | Pd<br>(MPa) | Pd<br>(kg/cm²) | VOLT | Pd<br>(MPa) | Pd<br>(kg/cm <sup>2</sup> ) | VOLT | Pd<br>(MPa) | Pd<br>(kg/cm <sup>2</sup> ) | VOLT | Pd<br>(MPa) | Pd<br>(kq/cm²) |
|------|-------------|-----------------------------|------|-------------|----------------|------|-------------|-----------------------------|------|-------------|-----------------------------|------|-------------|----------------|
| 0.00 | 0.00        | 0.0                         | 1.00 | 0.49        | 5.0            | 1.99 | 1.46        | 14.9                        | 2.99 | 2.44        | 24.9                        | 3.98 | 3.42        | 34.8           |
| 0.02 | 0.00        | 0.0                         | 1.02 | 0.51        | 5.2            | 2.01 | 1.48        | 15.1                        | 3.01 | 2.46        | 25.1                        | 4.00 | 3.44        | 35.0           |
| 0.04 | 0.00        | 0.0                         | 1.04 | 0.53        | 5.4            | 2.03 | 1.50        | 15.3                        | 3.03 | 2.48        | 25.3                        | 4.02 | 3.45        | 35.2           |
| 0.06 | 0.00        | 0.0                         | 1.06 | 0.54        | 5.5            | 2.05 | 1.52        | 15.5                        | 3.05 | 2.50        | 25.5                        | 4.04 | 5.48        | 35.4           |
| 0.08 | 0.00        | 0.0                         | 1.07 | 0.56        | 5.7            | 2.07 | 1.54        | 15.7                        | 3.07 | 2.52        | 25.7                        | 4.06 | 3.49        | 35.6           |
| 0.10 | 0.00        | 0.0                         | 1.09 | 0.58        | 5.9            | 2.09 | 1.56        | 15.9                        | 3.09 | 2.54        | 25.9                        | 4.08 | 3.51        | 35.8           |
| 0.12 | 0.00        | 0.0                         | 1.11 | 0.60        | 6.1            | 2.11 | 1.58        | 16.1                        | 3.11 | 2.56        | 26.1                        | 4.10 | 3.53        | 36.0           |
| 0.14 | 0.00        | 0.0                         | 1.13 | 0.62        | 6.3            | 2.13 | 1.60        | 16.3                        | 3.13 | 2.57        | 26.3                        | 4.12 | 3.55        | 36.2           |
| 0.16 | 0.00        | 0.0                         | 1.15 | 0.64        | 6.5            | 2.15 | 1.62        | 16.5                        | 3.15 | 2.59        | 26.4                        | 4.14 | 3.57        | 36.4           |
| 0.18 | 0.00        | 0.0                         | 1.17 | 0.66        | 6.7            | 2.17 | 1.64        | 16.7                        | 3.16 | 2.61        | 26.6                        | 4.16 | 3.59        | 36.6           |
| 0.20 | 0.00        | 0.0                         | 1.19 | 0.68        | 6.9            | 2.19 | 1.66        | 16.9                        | 3.18 | 2.63        | 26.8                        | 4.18 | 3.61        | 36.8           |
| 0.22 | 0.00        | 0.0                         | 1.21 | 0.70        | 7.1            | 2.21 | 1.67        | 17.1                        | 3.20 | 2.65        | 27.0                        | 4.20 | 3.63        | 37.0           |
| 0.23 | 0.00        | 0.0                         | 1.23 | 0.72        | 7.3            | 2.23 | 1.69        | 17.3                        | 3.22 | 2.67        | 27.2                        | 4.22 | 3.65        | 37.2           |
| 0.25 | 0.00        | 0.0                         | 1.25 | 0.74        | 7.5            | 2.25 | 1.71        | 17.5                        | 3.24 | 2.69        | 27.4                        | 4.24 | 3.67        | 37.4           |
| 0.27 | 0.00        | 0.0                         | 1.27 | 0.76        | 7.7            | 2.27 | 1.73        | 17.7                        | 3.26 | 2.71        | 27.6                        | 4.26 | 3.69        | 37.6           |
| 0.29 | 0.00        | 0.0                         | 1.29 | 0.77        | 7.9            | 2.29 | 1.75        | 17.9                        | 3.28 | 2.73        | 27.8                        | 4.28 | 3.70        | 37.8           |
| 0.31 | 0.00        | 0.0                         | 1.31 | 0.79        | 8.1            | 2.31 | 1.77        | 18.0                        | 3.30 | 2.75        | 28.0                        | 4.30 | 3.72        | 38.0           |
| 0.33 | 0.00        | 0.0                         | 1.33 | 0.81        | 8.3            | 2.32 | 1.79        | 18.2                        | 3.32 | 2.77        | 28.2                        | 4.32 | 3.74        | 38.2           |
| 0.35 | 0.00        | 0.0                         | 1.35 | 0.83        | 8.5            | 2.34 | 1.81        | 18.4                        | 3.34 | 2.79        | 28.4                        | 4.24 | 3.76        | 38.4           |
| 0.37 | 0.00        | 0.0                         | 1.37 | 0.85        | 8.7            | 2.36 | 1.83        | 18.6                        | 3.36 | 2.80        | 28.6                        | 4.36 | 3.78        | 38.6           |
| 0.39 | 0.00        | 0.0                         | 1.39 | 0.87        | 8.9            | 2.38 | 1.85        | 18.8                        | 3.38 | 2.82        | 28.8                        | 4.38 | 3.80        | 38.8           |
| 0.41 | 0.00        | 0.0                         | 1.41 | 0.89        | 9.1            | 2.40 | 1.87        | 19.0                        | 3.40 | 2.84        | 29.0                        | 4.40 | 3.82        | 38.9           |
| 0.43 | 0.00        | 0.0                         | 1.43 | 0.91        | 9.3            | 2.42 | 1.89        | 19.2                        | 3.42 | 2.86        | 29.2                        | 4.41 | 3.84        | 39.1           |
| 0.45 | 0.00        | 0.0                         | 1.45 | 0.93        | 9.5            | 2.44 | 1.90        | 19.4                        | 3.44 | 2.88        | 29.4                        | 4.43 | 3.86        | 39.3           |
| 0.47 | 0.00        | 0.0                         | 1.47 | 0.95        | 9.6            | 2.46 | 1.92        | 19.6                        | 3.46 | 2.90        | 29.6                        | 4.45 | 3.88        | 39.5           |
| 0.49 | 0.00        | 0.0                         | 1.48 | 0.97        | 9.8            | 2.48 | 1.94        | 19.8                        | 3.48 | 2.92        | 29.8                        | 4.47 | 3.90        | 39.7           |
| 0.51 | 0.01        | 0.1                         | 1.50 | 0.99        | 10.0           | 2.50 | 1.96        | 20.0                        | 3.50 | 2.94        | 30.0                        | 4.49 | 3.92        | 39.9           |
| 0.53 | 0.03        | 0.3                         | 1.52 | 1.00        | 10.2           | 2.52 | 1.98        | 20.2                        | 3.52 | 2.96        | 30.2                        | 4.51 | 3.93        | 40.1           |
| 0.55 | 0.05        | 0.5                         | 1.54 | 1.02        | 10.4           | 2.54 | 2.00        | 20.4                        | 3.54 | 2.98        | 3.04                        | 4.53 | 3.95        | 40.3           |
| 0.57 | 0.07        | 0.7                         | 1.56 | 1.04        | 10.6           | 2.56 | 2.02        | 20.6                        | 3.56 | 3.00        | 30.5                        | 4.55 | 3.97        | 40.5           |
| 0.59 | 0.08        | 0.9                         | 1.58 | 1.06        | 10.8           | 2.58 | 2.04        | 20.8                        | 3.57 | 3.02        | 30.7                        | 4.57 | 3.99        | 40.7           |
| 0.61 | 0.10        | 1.1                         | 1.60 | 1.08        | 11.0           | 2.60 | 2.06        | 21.0                        | 3.59 | 3.03        | 30.9                        | 4.59 | 4.01        | 40.9           |
| 0.63 | 0.12        | 1.3                         | 1.62 | 1.10        | 11.2           | 2.62 | 2.08        | 21.2                        | 3.61 | 3.05        | 31.1                        | 4.61 | 4.03        | 41.1           |
| 0.65 | 0.14        | 1.4                         | 1.64 | 1.12        | 11.4           | 2.64 | 1.10        | 21.4                        | 3.63 | 3.07        | 31.3                        | 4.63 | 4.05        | 41.3           |
| 0.66 | 0.16        | 1.6                         | 1.66 | 1.14        | 11.6           | 2.66 | 2.12        | 21.6                        | 3.65 | 3.09        | 31.5                        | 4.65 | 4.07        | 41.5           |
| 0.68 | 0.18        | 1.8                         | 1.68 | 1.16        | 11.8           | 2.68 | 2.13        | 21.8                        | 3.67 | 3.11        | 31.7                        | 4.67 | 4.09        | 41.7           |
| 0.70 | 0.20        | 2.0                         | 1.70 | 1.18        | 12.0           | 2.70 | 2.15        | 22.0                        | 3.69 | 3.13        | 31.9                        | 4.69 | 4.11        | 41.9           |
| 0.72 | 0.22        | 2.2                         | 1.72 | 1.20        | 12.2           | 2.72 | 2.17        | 22.2                        | 3.71 | 3.15        | 32.1                        | 4.71 | 4.13        | 42.1           |
| 0.74 | 0.24        | 2.4                         | 1.74 | 1.21        | 12.4           | 2.73 | 2.19        | 22.3                        | 3.73 | 3.17        | 32.3                        | 4.73 | 4.15        | 42.3           |
| 0.76 | 0.26        | 2.6                         | 1.76 | 1.23        | 12.6           | 2.75 | 2.21        | 22.5                        | 3.75 | 3.19        | 32.5                        | 4.75 | 4.16        | 42.5           |
| 0.78 | 0.28        | 2.8                         | 1.78 | 1.25        | 12.8           | 2.77 | 2.23        | 22.7                        | 3.77 | 3.21        | 32.7                        | 4.77 | 4.18        | 42.7           |
| 0.80 | 0.30        | 3.0                         | 1.80 | 1.27        | 13.0           | 2.79 | 2.25        | 22.9                        | 3.79 | 3.23        | 32.9                        | 4.79 | 4.20        | 42.9           |
| 0.82 | 0.31        | 3.2                         | 1.82 | 1.29        | 13.2           | 2.81 | 2.27        | 23.1                        | 3.81 | 3.25        | 33.1                        | 4.81 | 4.22        | 43.0           |
| 0.84 | 0.33        | 3.4                         | 1.84 | 1.31        | 13.4           | 2.83 | 2.29        | 23.3                        | 3.83 | 3.26        | 33.3                        | 4.82 | 4.24        | 43.2           |
| 0.86 | 0.35        | 3.6                         | 1.86 | 1.33        | 13.6           | 2.85 | 2.31        | 23.5                        | 3.85 | 3.28        | 33.5                        | 4.84 | 4.26        | 43.4           |
| 0.88 | 0.37        | 3.8                         | 1.88 | 1.35        | 13.8           | 2.87 | 2.33        | 23.7                        | 3.87 | 3.30        | 33.7                        | 4.86 | 4.28        | 43.6           |
| 0.90 | 0.39        | 4.0                         | 1.90 | 1.37        | 13.9           | 2.89 | 2.35        | 23.9                        | 3.89 | 3.32        | 33.9                        | 4.88 | 4.30        | 43.8           |
| 0.92 | 0.41        | 4.2                         | 1.91 | 1.39        | 14.1           | 2.91 | 2.36        | 24.1                        | 3.91 | 3.34        | 34.1                        | 4.90 | 4.32        | 44.0           |
| 0.94 | 0.43        | 4.4                         | 1.93 | 1.41        | 14.3           | 2.93 | 2.38        | 24.3                        | 3.93 | 3.36        | 34.3                        | 4.92 | 4.34        | 44.2           |
| 0.96 | 0.45        | 4.6                         | 1.95 | 1.43        | 14.5           | 2.95 | 2.40        | 24.5                        | 3.95 | 3.38        | 34.5                        | 4.94 | 4.36        | 44.4           |
| 0.98 | 0.47        | 4.8                         | 1.97 | 1.44        | 14.7           | 2.97 | 2.42        | 24.7                        | 3.97 | 3.40        | 34.7                        | 4.96 | 4.38        | 44.6           |
|      |             |                             |      |             |                |      |             |                             |      |             |                             | 4.98 | 4.39        | 44.8           |

### Ps sensor characteristics

0 to 1.48MPa (0.5 to 5V output with 0 to 1.48MPa) Voltage check between CN500 ② and ③ pins on the outdoor unit I/F P.C. board (Tester ⊖ rod at ③ pin side)

| 0.00         0.00         1.00         1.00         1.01         1.01         1.01         0.49         5.0         2.90         0.81         8.3         3.98         1.14         1.16           0.02         0.00         0.00         1.02         0.17         1.7         2.01         0.49         5.0         3.01         0.82         8.4         4.00         1.15         1.17           0.06         0.00         0.0         1.06         0.18         1.8         2.03         0.52         5.2         3.05         0.83         8.5         4.04         1.16         1.18           0.00         0.00         1.07         0.19         1.9         2.07         0.51         5.2         3.07         0.84         8.6         4.06         1.17         1.19         1.1         1.10         1.10         1.11         1.11         1.10         1.14         1.22         1.10         1.10         0.85         5.6         3.15         0.86         8.8         4.11         1.10         1.12         1.22         1.24         1.22         1.24         1.22         1.24         1.22         1.24         1.22         1.24         1.22         1.24         1.22         1                                                                                                    | VOLT | Ps<br>(MPa) | Ps<br>(kg/cm²) | VOLT | Ps<br>(MPa) | Ps<br>(ka/cm <sup>2</sup> ) | VOLT | Ps<br>(MPa) | Ps<br>(kg/cm <sup>2</sup> ) | VOLT | Ps<br>(MPa) | Ps<br>(kg/cm <sup>2</sup> ) | VOLT | Ps<br>(MPa) | Ps<br>(kg/cm²) |
|----------------------------------------------------------------------------------------------------|------|-------------|----------------|------|-------------|-----------------------------|------|-------------|-----------------------------|------|-------------|-----------------------------|------|-------------|----------------|
| 000         0.00         1.02         0.11         1.71         2.01         0.49         5.01         3.01         0.82         8.41         4.00         1.15         1.17           0.04         0.00         0.00         1.06         0.18         1.8         2.03         0.51         5.2         3.05         0.83         8.64         4.00         1.15         1.17           0.06         0.00         0.00         1.07         0.19         1.9         2.07         0.51         5.2         3.07         0.84         8.6         4.06         1.17         1.18           0.10         0.00         0.01         1.10         0.21         2.20         2.21         0.55         5.6         3.15         0.86         8.8         4.12         1.18         1.20         1.21           0.14         0.00         0.01         1.17         0.22         2.21         0.55         5.6         3.16         0.88         8.8         4.18         1.20         1.21           0.14         0.00         0.11         0.22         2.22         2.21         0.55         5.6         3.16         0.88         9.0         4.22         1.22         1.22 <t< th=""><th>0.00</th><th>0.00</th><th>0.0</th><th>1.00</th><th>0.16</th><th>1.7</th><th>1.99</th><th>0.49</th><th>5.0</th><th>2.99</th><th>0.81</th><th>8.3</th><th>3.98</th><th>1.14</th><th>11.6</th></t<>                | 0.00 | 0.00        | 0.0            | 1.00 | 0.16        | 1.7                         | 1.99 | 0.49        | 5.0                         | 2.99 | 0.81        | 8.3                         | 3.98 | 1.14        | 11.6           |
| 0.00         0.00         1.04         0.18         1.8         1.23         0.05         5.1         3.03         0.83         8.4         4.02         1.15         1.17           0.06         0.00         0.00         1.00         0.18         1.8         2.05         0.51         5.2         3.00         0.83         8.5         4.00         1.17         11.9           0.10         0.00         0.00         1.10         0.20         2.01         0.53         5.4         3.11         0.85         8.6         4.00         1.17         11.9           0.11         0.20         2.01         2.11         0.53         5.4         3.11         0.86         8.8         4.14         1.18         1.21           0.16         0.00         0.01         1.17         0.22         2.21         1.55         5.6         3.16         0.87         8.9         4.16         1.20         1.22           0.20         0.00         1.17         0.22         2.22         2.57         5.8         3.22         0.89         9.1         4.22         1.22         1.24         1.24         1.22         1.24         1.24         1.24         1.24         1.24 </td <td>0.02</td> <td>0.00</td> <td>0.0</td> <td>1.02</td> <td>0.17</td> <td>1.7</td> <td>2.01</td> <td>0.49</td> <td>5.0</td> <td>3.01</td> <td>0.82</td> <td>8.4</td> <td>4.00</td> <td>1.15</td> <td>11.7</td> | 0.02 | 0.00        | 0.0            | 1.02 | 0.17        | 1.7                         | 2.01 | 0.49        | 5.0                         | 3.01 | 0.82        | 8.4                         | 4.00 | 1.15        | 11.7           |
| 0.00         0.00         1.06         0.18         1.81         2.05         0.83         8.55         4.04         1.16         1.15           0.00         0.00         0.00         1.07         0.19         1.9         2.07         0.51         5.2         3.07         0.84         8.6         4.06         1.17         11.9           0.12         0.00         0.01         1.13         0.21         2.2         2.13         0.53         5.4         3.11         0.85         8.7         4.10         1.8         1.21           0.14         0.00         0.01         1.15         0.21         2.2         2.15         0.54         5.5         3.15         0.86         8.8         4.14         1.19         1.21           0.16         0.00         0.01         1.17         0.23         2.3         2.19         0.55         5.6         3.16         0.88         9.9         4.12         1.18         1.20         1.21         1.23           0.22         0.00         0.01         1.23         0.24         2.24         2.23         0.55         5.6         3.18         0.88         9.11         4.22         1.24         1.22         1.24 </td <td>0.04</td> <td>0.00</td> <td>0.0</td> <td>1.04</td> <td>0.18</td> <td>1.8</td> <td>2.03</td> <td>0.50</td> <td>5.1</td> <td>3.03</td> <td>0.83</td> <td>8.4</td> <td>4.02</td> <td>1.15</td> <td>11.7</td> | 0.04 | 0.00        | 0.0            | 1.04 | 0.18        | 1.8                         | 2.03 | 0.50        | 5.1                         | 3.03 | 0.83        | 8.4                         | 4.02 | 1.15        | 11.7           |
| 0.00         0.00         1.07         0.19         1.91         2.07         0.51         5.23         3.07         0.84         8.66         4.06         1.17         11.9           0.10         0.00         0.01         1.09         0.19         2.00         0.52         5.33         3.09         0.85         8.66         4.06         1.17         11.9           0.11         0.00         0.01         1.13         0.21         2.2         2.15         0.55         5.4         3.11         0.86         8.8         4.14         1.18         12.1           0.16         0.00         0.01         1.17         0.22         2.22         2.15         0.55         5.6         3.16         0.88         8.9         4.16         1.20         12.2           0.20         0.00         0.01         1.23         0.24         2.44         2.23         0.56         5.8         3.22         0.89         9.1         4.22         1.22         1.24         1.24         1.24         1.24         1.24         1.24         1.24         1.24         1.24         1.24         1.24         1.24         1.24         1.24         1.24         1.24         1.24                                                                                                    | 0.06 | 0.00        | 0.0            | 1.06 | 0.18        | 1.8                         | 2.05 | 0.51        | 5.2                         | 3.05 | 0.83        | 8.5                         | 4.04 | 1.16        | 11.8           |
| 0.10       0.00       1.09       0.19       2.09       0.52       5.3       3.09       0.85       8.6       4.08       1.17       11.9         0.12       0.00       0.0       1.13       0.21       2.13       0.53       5.4       3.11       0.86       8.7       4.10       1.18       12.1         0.16       0.00       0.01       1.17       0.21       2.22       2.17       0.55       5.6       3.16       0.87       8.9       4.16       1.20       12.2         0.20       0.00       0.01       1.21       0.23       2.24       2.21       0.55       5.6       3.16       0.87       8.90       4.16       1.20       12.2         0.22       0.00       0.00       1.23       0.24       2.21       0.56       5.7       3.20       0.88       9.9       1.4       2.21       1.22       1.24       1.23         0.22       0.00       0.00       1.23       0.24       2.24       0.58       5.9       3.26       0.90       9.1       4.24       1.22       1.24       1.27         0.23       0.00       0.01       1.33       0.27       2.88       0.58       5.9                                                                                                    | 0.08 | 0.00        | 0.0            | 1.07 | 0.19        | 1.9                         | 2.07 | 0.51        | 5.2                         | 3.07 | 0.84        | 8.6                         | 4.06 | 1.17        | 11.9           |
| 0.12       0.00       0.01       1.11       0.20       2.11       0.53       5.44       3.11       0.86       8.7       4.10       1.18       12.1         0.16       0.00       0.01       1.15       0.21       2.2       2.15       0.54       5.5       3.15       0.86       8.8       4.14       1.19       12.1         0.18       0.00       0.01       1.17       0.22       2.22       2.17       0.55       5.6       3.16       0.88       8.91       4.16       1.20       12.2         0.22       0.00       0.01       1.21       0.23       2.44       2.21       0.55       5.6       3.16       0.88       8.99       4.18       1.20       12.3         0.22       0.00       0.01       1.23       0.24       2.42       2.25       0.57       5.8       3.22       0.89       9.1       4.22       1.22       1.25         0.27       0.00       0.01       1.31       0.26       2.77       2.31       0.59       6.0       3.30       0.92       9.4       4.42       1.25       1.27         0.33       0.00       0.01       1.31       0.26       0.26       0.36                                                                                                    | 0.10 | 0.00        | 0.0            | 1.09 | 0.19        | 2.0                         | 2.09 | 0.52        | 5.3                         | 3.09 | 0.85        | 8.6                         | 4.08 | 1.17        | 11.9           |
| 0.14       0.00       0.0       1.13       0.21       2.13       0.53       5.4       3.15       0.86       8.8       4.12       1.18       12.1         0.16       0.00       0.01       1.17       0.22       2.22       2.17       0.55       5.6       3.16       0.87       8.9       4.16       1.20       12.20         0.20       0.00       0.01       1.13       0.22       2.21       0.55       5.6       3.16       0.87       8.9       4.18       1.20       12.2         0.22       0.00       0.01       1.23       0.24       2.21       0.56       5.7       3.20       0.88       9.0       4.22       1.22       1.24         0.23       0.00       0.01       1.27       0.25       2.62       0.57       5.8       3.24       0.90       9.1       4.24       1.23       1.25         0.27       0.00       0.01       1.33       0.27       2.82       0.80       6.0       3.30       0.92       3.43       1.24       1.27       1.33         0.33       0.00       0.01       1.33       0.27       2.88       0.60       6.1       3.34       0.33       1.26                                                                                                    | 0.12 | 0.00        | 0.0            | 1.11 | 0.20        | 2.0                         | 2.11 | 0.53        | 5.4                         | 3.11 | 0.85        | 8.7                         | 4.10 | 1.18        | 12.0           |
| 0.16       0.00       0.00       1.15       0.21       2.22       2.16       0.54       5.5       3.16       0.86       8.8       8.14       1.19       12.1         0.18       0.00       0.00       1.17       0.22       2.22       2.17       0.55       5.6       3.16       0.87       8.9       4.18       1.20       12.2         0.22       0.00       0.00       1.21       0.23       2.24       2.21       0.56       5.6       3.20       0.88       8.90       4.18       1.20       12.2       12.4         0.23       0.00       0.01       1.25       0.25       2.55       2.55       0.57       5.8       3.24       0.90       9.1       4.24       1.22       1.24       1.25         0.27       0.00       0.01       1.35       0.25       2.65       0.58       6.01       3.30       0.92       9.3       4.26       1.24       1.25       1.25         0.33       0.00       0.01       1.35       0.28       2.34       0.60       6.11       3.34       0.93       9.5       4.34       1.25       1.28         0.33       0.00       0.01       1.35       0.28                                                                                                    | 0.14 | 0.00        | 0.0            | 1.13 | 0.21        | 2.1                         | 2.13 | 0.53        | 5.4                         | 3.13 | 0.86        | 8.8                         | 4.12 | 1.18        | 12.1           |
| 0.18       0.00       0.00       1.17       0.22       2.22       2.17       0.55       5.6       3.18       0.88       8.9       4.16       1.20       12.2         0.22       0.00       0.00       1.19       0.23       2.3       2.19       0.55       5.6       3.18       0.88       8.9       4.16       1.20       12.2         0.23       0.00       0.00       1.23       0.24       2.4       2.23       0.56       5.7       3.20       0.88       9.0       4.22       1.22       1.24       1.22         0.25       0.00       0.00       1.27       0.25       2.26       2.27       0.58       5.9       3.26       0.90       9.1       4.22       1.22       1.24       1.25         0.29       0.00       0.01       1.33       0.27       2.8       2.27       0.58       6.00       3.30       0.92       9.3       4.30       1.24       1.25       1.27         0.33       0.00       0.01       1.33       0.27       2.8       2.34       0.60       6.1       3.32       0.92       9.4       4.32       1.27       1.29         0.33       0.00       0.01                                                                                                    | 0.16 | 0.00        | 0.0            | 1.15 | 0.21        | 2.2                         | 2.15 | 0.54        | 5.5                         | 3.15 | 0.86        | 8.8                         | 4.14 | 1.19        | 12.1           |
| 0.00         0.00         1.19         0.23         2.3         2.19         0.55         5.6         3.18         0.88         8.90         4.18         1.2.0         1.2.3           0.23         0.00         0.01         1.21         0.23         2.4         2.21         0.56         5.8         3.22         0.88         9.0         4.20         1.21         1.23           0.23         0.00         0.01         1.25         0.25         2.5         2.25         0.57         5.8         3.22         0.98         9.1         4.22         1.23         1.25           0.27         0.00         0.01         1.25         0.26         2.29         0.58         6.0         3.28         0.90         9.2         4.26         1.23         1.25           0.33         0.00         0.01         1.35         0.26         2.8         2.31         0.59         6.0         3.34         0.93         4.34         1.25         1.27           0.33         0.00         0.13         0.28         2.9         2.36         0.61         6.1         3.34         0.93         4.41         1.28         1.26           0.33         0.00         0.1                                                                                                    | 0.18 | 0.00        | 0.0            | 1.17 | 0.22        | 2.2                         | 2.17 | 0.55        | 5.6                         | 3.16 | 0.87        | 8.9                         | 4.16 | 1.20        | 12.2           |
| 0.22       0.00       0.0       1.21       0.23       2.44       2.21       0.56       5.78       3.22       0.88       9.01       4.22       1.22       1.23         0.25       0.00       0.0       1.25       0.25       2.25       2.57       5.88       5.84       3.24       0.09       9.1       4.22       1.22       1.25         0.27       0.00       0.0       1.27       0.25       2.26       2.27       0.58       5.9       3.24       0.09       9.1       4.24       1.22       1.25         0.27       0.00       0.0       1.31       0.26       2.7       2.31       0.59       6.0       3.30       0.92       9.3       4.32       1.24       1.25         0.33       0.00       0.0       1.33       0.27       2.8       2.34       0.60       6.1       3.34       0.93       9.5       4.34       1.25       12.8         0.33       0.00       0.0       1.37       0.28       2.9       2.36       0.61       6.24       3.34       0.94       9.5       4.34       1.25       12.8         0.33       0.00       0.0       1.43       0.30       3.1                                                                                                    | 0.20 | 0.00        | 0.0            | 1.19 | 0.23        | 2.3                         | 2.19 | 0.55        | 5.6                         | 3.18 | 0.88        | 8.9                         | 4.18 | 1.20        | 12.3           |
| 0.23       0.00       0.00       1.23       0.24       2.42       0.25       0.57       5.8       3.24       0.90       9.1       4.24       1.22       1.25         0.27       0.00       0.00       1.27       0.25       2.6       2.27       0.58       5.9       3.26       0.90       9.2       4.26       1.23       1.25         0.29       0.00       0.00       1.31       0.26       2.27       0.58       6.00       3.30       0.92       9.4       4.28       1.24       1.26         0.33       0.00       0.00       1.33       0.27       2.8       2.32       0.60       6.1       3.32       0.92       9.4       4.32       1.25       1.27         0.35       0.00       0.00       1.35       0.28       2.81       0.61       6.3       3.86       0.94       9.5       4.34       1.27       1.29         0.41       0.00       0.00       1.41       0.30       3.1       2.42       0.63       3.40       0.95       9.7       4.40       1.28       13.2         0.41       0.00       0.00       1.45       0.31       3.2       2.44       0.64       6.5                                                                                                    | 0.22 | 0.00        | 0.0            | 1.21 | 0.23        | 2.4                         | 2.21 | 0.56        | 5.7                         | 3.20 | 0.88        | 9.0                         | 4.20 | 1.21        | 12.3           |
| 0.02         0.00         0.00         1.25         0.25         2.25         0.57         5.8         3.24         0.90         9.1         4.24         1.22         1.25           0.29         0.00         0.00         1.37         0.25         2.6         2.27         0.58         5.9         3.26         0.90         9.3         4.28         1.24         1.25         1.25           0.31         0.00         0.00         1.33         0.26         2.7         2.31         0.59         6.0         3.30         0.92         9.3         4.32         1.25         1.27           0.33         0.00         0.01         1.33         0.27         2.8         2.34         0.60         6.1         3.34         0.93         9.5         4.34         1.25         1.28           0.33         0.00         0.01         1.37         0.28         2.8         2.34         0.60         6.3         3.40         0.95         9.7         4.44         1.28         1.20           0.41         0.00         0.01         1.43         0.30         3.41         2.42         0.63         3.44         0.95         9.7         4.44         1.29         1.31 <td>0.23</td> <td>0.00</td> <td>0.0</td> <td>1.23</td> <td>0.24</td> <td>2.4</td> <td>2.23</td> <td>0.56</td> <td>5.8</td> <td>3.22</td> <td>0.89</td> <td>9.1</td> <td>4.22</td> <td>1.22</td> <td>12.4</td>       | 0.23 | 0.00        | 0.0            | 1.23 | 0.24        | 2.4                         | 2.23 | 0.56        | 5.8                         | 3.22 | 0.89        | 9.1                         | 4.22 | 1.22        | 12.4           |
| 0.02         0.00         0.00         1.27         0.25         2.6         2.27         0.58         5.9         3.26         0.90         9.2         4.28         1.23         1.24         1.26           0.31         0.00         1.31         0.26         2.7         2.31         0.59         6.03         3.00         9.2         9.3         4.28         1.24         12.6           0.33         0.00         0.00         1.33         0.27         2.8         2.32         0.60         6.1         3.34         0.92         9.3         4.32         1.25         12.7           0.35         0.00         0.00         1.37         0.28         2.9         2.36         0.61         6.2         3.36         0.94         9.5         4.38         1.25         12.8           0.39         0.00         0.00         1.41         0.30         3.0         2.40         0.62         6.3         3.40         0.95         9.7         4.41         1.28         13.1           0.43         0.00         0.01         1.45         0.33         3.32         2.46         0.64         6.5         3.44         0.96         9.8         4.43         1.29                                                                                                    | 0.25 | 0.00        | 0.0            | 1.25 | 0.25        | 2.5                         | 2.25 | 0.57        | 5.8                         | 3.24 | 0.90        | 9.1                         | 4.24 | 1.22        | 12.5           |
| 0.29       0.00       0.01       1.22       0.26       2.29       0.58       6.00       3.28       0.91       9.3       4.28       1.24       12.6         0.33       0.00       0.00       1.33       0.27       2.88       2.32       0.60       6.11       3.34       0.93       9.55       4.34       1.25       12.7         0.35       0.00       0.00       1.35       0.28       2.8       2.34       0.60       6.11       3.34       0.93       9.55       4.34       1.25       12.8         0.37       0.00       0.00       1.37       0.28       2.9       2.36       0.61       6.23       3.36       0.94       9.6       4.38       1.27       12.9         0.41       0.00       0.00       1.41       0.30       3.01       2.40       0.62       6.3       3.44       0.95       9.7       4.40       1.29       13.1         0.43       0.00       0.01       1.45       0.31       2.24       0.64       6.5       3.44       0.95       9.7       4.44       1.28       13.2         0.45       0.00       0.01       1.45       0.33       3.2       0.66       6.7                                                                                                    | 0.27 | 0.00        | 0.0            | 1.27 | 0.25        | 2.6                         | 2.27 | 0.58        | 5.9                         | 3.26 | 0.90        | 9.2                         | 4.26 | 1.23        | 12.5           |
| 0.11       0.00       0.01       1.31       0.26       2.7       2.31       0.59       6.00       3.30       0.92       9.3       4.30       1.24       12.7         0.33       0.00       0.00       1.33       0.27       2.86       2.34       0.60       6.1       3.34       0.93       9.5       4.34       1.25       1.28         0.37       0.00       0.00       1.37       0.28       2.9       2.36       0.61       6.21       3.36       0.94       9.5       4.36       1.26       1.29         0.39       0.00       0.00       1.41       0.30       3.01       2.42       0.63       6.41       3.40       0.95       9.7       4.40       1.27       13.0         0.43       0.00       0.01       1.44       0.31       3.2       2.44       0.64       6.5       3.44       0.96       9.8       4.43       1.29       13.1         0.44       0.00       1.44       0.32       3.3       2.50       0.65       6.6       3.46       0.97       9.9       4.47       1.31       13.2         0.49       0.00       1.46       0.33       3.3       2.50       0.65                                                                                                    | 0.29 | 0.00        | 0.0            | 1.29 | 0.26        | 2.6                         | 2.29 | 0.58        | 6.0                         | 3.28 | 0.91        | 9.3                         | 4.28 | 1.24        | 12.6           |
| 0.33         0.00         0.01         1.33         0.27         2.8         2.32         0.60         6.1         3.32         0.92         9.4         4.32         1.25         1.27           0.35         0.00         0.00         1.35         0.28         2.8         2.34         0.60         6.1         3.34         0.93         9.5         4.34         1.25         1.28           0.37         0.00         0.00         1.39         0.29         3.00         2.38         0.62         6.3         3.36         0.94         9.6         4.38         1.27         12.9           0.41         0.00         0.00         1.44         0.30         3.1         2.42         0.63         6.44         3.42         0.95         9.7         4.44         1.29         13.1           0.43         0.00         0.00         1.44         0.32         3.3         2.44         0.64         6.6         3.44         0.96         9.8         4.43         1.29         13.2           0.44         0.00         0.01         1.45         0.31         3.2         2.44         0.64         6.5         3.44         0.96         9.8         4.43         1.29 <td>0.31</td> <td>0.00</td> <td>0.0</td> <td>1.31</td> <td>0.26</td> <td>2.7</td> <td>2.31</td> <td>0.59</td> <td>6.0</td> <td>3.30</td> <td>0.92</td> <td>9.3</td> <td>4.30</td> <td>1.24</td> <td>12.7</td>        | 0.31 | 0.00        | 0.0            | 1.31 | 0.26        | 2.7                         | 2.31 | 0.59        | 6.0                         | 3.30 | 0.92        | 9.3                         | 4.30 | 1.24        | 12.7           |
| 0.35       0.00       0.0       1.35       0.28       2.8       2.34       0.60       6.1       3.34       0.93       9.5       4.34       1.25       12.8         0.39       0.00       0.0       1.37       0.28       2.9       2.36       0.62       6.3       3.36       0.94       9.5       4.36       1.27       12.9         0.41       0.00       0.0       1.41       0.30       3.0       2.44       0.62       6.3       3.40       0.95       9.7       4.40       1.27       13.0         0.43       0.00       0.0       1.45       0.31       3.2       2.44       0.64       6.5       3.44       0.96       9.8       4.43       1.29       13.1         0.47       0.00       0.0       1.47       0.32       3.2       2.46       0.64       6.5       3.44       0.97       9.9       4.45       1.29       13.2         0.49       0.00       0.0       1.50       0.33       3.5       2.56       0.67       6.8       3.52       0.99       10.1       4.51       1.31       13.4         0.55       0.02       0.3       1.56       0.35       3.5       2.56 </td <td>0.33</td> <td>0.00</td> <td>0.0</td> <td>1.33</td> <td>0.27</td> <td>2.8</td> <td>2.32</td> <td>0.60</td> <td>6.1</td> <td>3.32</td> <td>0.92</td> <td>9.4</td> <td>4.32</td> <td>1.25</td> <td>12.7</td>                                                                                                  | 0.33 | 0.00        | 0.0            | 1.33 | 0.27        | 2.8                         | 2.32 | 0.60        | 6.1                         | 3.32 | 0.92        | 9.4                         | 4.32 | 1.25        | 12.7           |
| 0.37       0.00       0.0       1.37       0.28       2.9       2.36       0.61       6.2       3.36       0.94       9.5       4.36       1.26       12.9         0.41       0.00       0.0       1.41       0.30       3.0       2.40       0.62       6.3       3.84       0.94       9.6       4.38       1.27       12.9         0.43       0.00       0.0       1.43       0.30       3.1       2.42       0.63       6.44       3.42       0.95       9.7       4.41       1.28       13.0         0.43       0.00       0.0       1.45       0.31       3.2       2.44       0.64       6.5       3.44       0.96       9.8       4.43       1.29       13.1         0.47       0.00       0.0       1.47       0.32       3.2       2.46       0.65       6.67       3.44       0.97       9.9       4.45       1.29       1.32         0.49       0.00       0.0       1.50       0.33       3.3       2.50       0.65       6.7       3.50       0.99       10.1       4.51       1.31       13.3         0.55       0.02       0.2       1.56       0.35       3.52       2.5                                                                                                    | 0.35 | 0.00        | 0.0            | 1.35 | 0.28        | 2.8                         | 2.34 | 0.60        | 6.1                         | 3.34 | 0.93        | 9.5                         | 4.34 | 1.25        | 12.8           |
| 0.39         0.00         0.0         1.39         0.29         3.0         2.38         0.62         6.3         3.38         0.94         9.6         4.38         1.27         12.9           0.41         0.00         0.0         1.41         0.30         3.0         2.40         0.62         6.3         3.40         0.95         9.7         4.40         1.27         13.0           0.43         0.00         0.0         1.43         0.30         3.1         2.42         0.63         6.4         3.42         0.95         9.7         4.41         1.28         13.1           0.44         0.00         0.0         1.44         0.32         3.2         2.44         0.64         6.5         3.44         0.96         9.8         4.45         1.29         13.1           0.47         0.00         0.0         1.54         0.31         3.2         2.50         0.66         6.7         3.50         0.98         0.01         4.51         1.31         13.4           0.55         0.02         0.3         1.54         0.34         3.5         2.54         0.67         6.8         3.54         0.99         1.01         4.55         1.32                                                                                                    | 0.37 | 0.00        | 0.0            | 1.37 | 0.28        | 2.9                         | 2.36 | 0.61        | 6.2                         | 3.36 | 0.94        | 9.5                         | 4.36 | 1.26        | 12.9           |
| 0.41         0.00         0.0         1.41         0.30         3.0         2.40         0.62         6.3         3.40         0.95         9.7         4.40         1.27         13.0           0.43         0.00         0.01         1.43         0.30         3.1         2.42         0.63         6.4         3.42         0.95         9.7         4.41         1.28         13.1           0.45         0.00         0.0         1.47         0.32         3.2         2.44         0.64         6.5         3.46         0.96         9.8         4.43         1.29         13.1           0.47         0.00         0.0         1.48         0.32         3.3         2.48         0.65         6.6         3.48         0.97         9.9         4.47         1.30         13.2           0.51         0.00         0.0         1.50         0.33         3.3         2.50         0.65         6.7         3.50         0.98         10.1         4.451         1.31         13.4           0.55         0.02         0.2         1.56         0.35         3.5         2.56         0.67         6.9         3.57         1.01         1.2         4.55         1.32                                                                                                    | 0.39 | 0.00        | 0.0            | 1.39 | 0.29        | 3.0                         | 2.38 | 0.62        | 6.3                         | 3.38 | 0.94        | 9.6                         | 4.38 | 1.27        | 12.9           |
| 0.43         0.00         0.00         1.43         0.30         3.1         2.42         0.63         6.4         3.42         0.95         9.7         4.41         1.28         13.0           0.45         0.00         0.0         1.45         0.31         3.2         2.44         0.64         6.5         3.44         0.96         9.8         4.43         1.29         13.1           0.47         0.00         0.0         1.47         0.32         3.2         2.46         0.64         6.5         3.44         0.96         9.8         4.43         1.29         13.2           0.49         0.00         0.0         1.48         0.32         3.3         2.48         0.65         6.7         3.50         0.98         10.0         4.49         1.31         13.2           0.51         0.02         0.2         1.56         0.35         3.5         2.56         0.67         6.9         3.56         1.00         10.2         4.55         1.32         13.3           0.55         0.02         0.2         1.56         0.35         3.6         2.66         0.67         3.59         1.01         10.2         4.55         1.32         13.                                                                                                    | 0.41 | 0.00        | 0.0            | 1.41 | 0.30        | 3.0                         | 2.40 | 0.62        | 6.3                         | 3.40 | 0.95        | 9.7                         | 4.40 | 1.27        | 13.0           |
| 0.45         0.00         0.00         1.45         0.31         3.2         2.44         0.64         6.5         3.44         0.96         9.8         4.43         1.29         13.1           0.47         0.00         0.00         1.47         0.32         3.2         2.46         0.64         6.5         3.46         0.97         9.9         4.45         1.29         13.2           0.49         0.00         0.00         1.48         0.32         3.3         2.50         0.65         6.7         3.50         0.98         10.0         4.47         1.30         13.2           0.51         0.00         0.01         1.52         0.34         3.4         2.52         0.66         6.7         3.52         0.99         10.1         4.51         1.31         13.4           0.55         0.02         0.3         1.58         0.35         3.6         2.58         0.68         6.9         3.57         1.01         10.2         4.55         1.32         13.5           0.50         0.03         0.3         1.58         0.37         3.7         2.60         0.69         7.1         3.61         1.02         10.4         4.61         1.34 <td>0.43</td> <td>0.00</td> <td>0.0</td> <td>1.43</td> <td>0.30</td> <td>3.1</td> <td>2.42</td> <td>0.63</td> <td>6.4</td> <td>3.42</td> <td>0.95</td> <td>9.7</td> <td>4.41</td> <td>1.28</td> <td>13.0</td>        | 0.43 | 0.00        | 0.0            | 1.43 | 0.30        | 3.1                         | 2.42 | 0.63        | 6.4                         | 3.42 | 0.95        | 9.7                         | 4.41 | 1.28        | 13.0           |
| 0.47         0.00         0.00         1.47         0.32         3.2         2.46         0.64         6.5         3.46         0.97         9.9         4.45         1.29         13.2           0.49         0.00         0.0         1.48         0.32         3.3         2.48         0.65         6.6         3.48         0.97         9.9         4.47         1.30         13.2           0.51         0.00         0.0         1.52         0.34         3.4         2.52         0.65         6.7         3.50         0.98         10.0         4.49         1.31         13.3           0.55         0.02         0.3         1.54         0.34         3.5         2.56         0.67         6.9         3.56         1.00         10.2         4.55         1.32         13.4           0.57         0.02         0.2         1.56         0.35         3.5         2.56         0.67         6.9         3.56         1.00         10.2         4.55         1.32         13.5           0.59         0.03         0.3         1.58         0.35         3.6         2.68         0.71         3.61         1.02         10.4         4.63         1.34         13.7                                                                                                    | 0.45 | 0.00        | 0.0            | 1.45 | 0.31        | 3.2                         | 2.44 | 0.64        | 6.5                         | 3.44 | 0.96        | 9.8                         | 4.43 | 1.29        | 13.1           |
| 0.49         0.00         0.00         1.48         0.32         3.33         2.48         0.65         6.6         3.48         0.97         9.9         4.47         1.30         13.2           0.51         0.00         0.0         1.50         0.33         3.3         2.50         0.65         6.7         3.50         0.98         10.0         4.49         1.31         13.3           0.53         0.01         0.1         1.52         0.34         3.4         2.52         0.66         6.7         3.52         0.99         10.1         4.51         1.31         13.4           0.57         0.02         0.3         1.56         0.35         3.6         2.58         0.67         6.9         3.56         1.00         10.2         4.57         1.32         13.4           0.59         0.03         0.3         1.68         0.35         3.6         2.68         0.69         7.0         3.59         1.01         10.2         4.57         1.33         13.6           0.66         0.55         1.64         0.37         3.8         2.64         0.71         7.1         3.63         1.02         10.4         4.63         1.32         1.32 <td>0.47</td> <td>0.00</td> <td>0.0</td> <td>1.47</td> <td>0.32</td> <td>3.2</td> <td>2.46</td> <td>0.64</td> <td>6.5</td> <td>3.46</td> <td>0.97</td> <td>9.9</td> <td>4.45</td> <td>1.29</td> <td>13.2</td>        | 0.47 | 0.00        | 0.0            | 1.47 | 0.32        | 3.2                         | 2.46 | 0.64        | 6.5                         | 3.46 | 0.97        | 9.9                         | 4.45 | 1.29        | 13.2           |
| 0.51         0.00         0.0         1.50         0.33         3.3         2.50         0.65         6.7         3.50         0.98         10.0         4.49         1.31         13.3           0.53         0.01         0.1         1.52         0.34         3.4         2.52         0.66         6.7         3.52         0.99         10.1         4.51         1.31         13.4           0.55         0.02         0.3         1.54         0.34         3.5         2.56         0.67         6.8         3.56         1.00         10.2         4.55         1.32         13.5           0.59         0.03         0.3         1.58         0.35         3.6         2.56         0.67         6.9         3.56         1.00         10.2         4.55         1.32         13.5           0.61         0.03         0.4         1.62         0.37         3.7         2.62         0.69         7.1         3.61         1.02         10.4         4.61         1.34         13.7           0.65         0.05         1.64         0.37         3.8         2.64         0.70         7.1         3.65         1.03         10.5         4.65         1.36         13.8                                                                                                    | 0.49 | 0.00        | 0.0            | 1.48 | 0.32        | 3.3                         | 2.48 | 0.65        | 6.6                         | 3.48 | 0.97        | 9.9                         | 4.47 | 1.30        | 13.2           |
| 0.53         0.01         0.1         1.52         0.34         3.4         2.52         0.66         6.7         3.52         0.99         10.1         4.51         1.34           0.55         0.02         0.3         1.54         0.34         3.5         2.54         0.67         6.8         3.54         0.99         10.1         4.53         1.32         13.4           0.57         0.02         0.2         1.56         0.35         3.5         2.56         0.67         6.9         3.56         1.00         10.2         4.55         1.32         13.5           0.59         0.03         0.3         1.58         0.35         3.6         2.58         0.68         6.9         3.57         1.01         10.2         4.57         1.33         13.6           0.61         0.03         0.4         1.62         0.37         3.7         2.62         0.69         7.1         3.61         1.02         10.4         4.61         1.34         13.7           0.65         0.5         1.66         0.38         3.9         2.68         0.71         7.2         3.65         1.03         10.5         4.65         1.36         13.8                                                                                                    | 0.51 | 0.00        | 0.0            | 1.50 | 0.33        | 3.3                         | 2.50 | 0.65        | 6.7                         | 3.50 | 0.98        | 10.0                        | 4.49 | 1.31        | 13.3           |
| 0.55         0.02         0.3         1.54         0.34         3.55         2.54         0.67         6.8         3.54         0.99         10.1         4.53         1.32         13.4           0.57         0.02         0.2         1.56         0.35         3.5         2.56         0.67         6.9         3.56         1.00         10.2         4.55         1.32         13.5           0.59         0.03         0.3         1.58         0.35         3.6         2.58         0.68         6.9         3.57         1.01         10.2         4.57         1.33         13.6           0.61         0.03         0.4         1.60         0.36         3.7         2.62         0.69         7.1         3.61         1.02         10.4         4.61         1.34         13.7           0.65         0.55         1.64         0.37         3.8         2.66         0.71         7.2         3.65         1.03         10.5         4.65         1.36         1.39           0.70         0.7         1.70         0.39         4.0         2.70         0.72         7.3         3.67         1.04         10.6         4.69         1.37         14.0                                                                                                    | 0.53 | 0.01        | 0.1            | 1.52 | 0.34        | 3.4                         | 2.52 | 0.66        | 6.7                         | 3.52 | 0.99        | 10.1                        | 4.51 | 1.31        | 13.4           |
| 0.57 $0.02$ $0.2$ $1.56$ $0.35$ $3.5$ $2.56$ $0.67$ $6.9$ $3.56$ $1.00$ $10.2$ $4.55$ $1.32$ $13.5$ $0.59$ $0.03$ $0.3$ $1.58$ $0.35$ $3.6$ $2.58$ $0.68$ $6.9$ $3.57$ $1.01$ $10.2$ $4.55$ $1.33$ $13.6$ $0.61$ $0.03$ $0.4$ $1.62$ $0.37$ $3.7$ $2.62$ $0.69$ $7.1$ $3.61$ $1.02$ $10.4$ $4.61$ $1.34$ $13.7$ $0.65$ $0.05$ $0.5$ $1.64$ $0.37$ $3.8$ $2.64$ $0.70$ $7.1$ $3.63$ $1.02$ $10.4$ $4.61$ $1.34$ $13.7$ $0.66$ $0.05$ $0.5$ $1.66$ $0.38$ $3.9$ $2.66$ $0.71$ $7.2$ $3.65$ $1.03$ $10.5$ $4.65$ $1.36$ $1.38$ $0.66$ $0.66$ $1.68$ $0.39$ $3.9$ $2.66$ $0.71$ $7.3$ $3.67$ $1.04$ $10.6$ $4.69$ $1.37$ $14.0$ $0.70$ $0.7$ $1.70$ $0.39$ $4.0$ $2.70$ $0.72$ $7.3$ $3.69$ $1.04$ $10.6$ $4.69$ $1.37$ $14.0$ $0.74$ $0.08$ $0.8$ $1.74$ $0.41$ $4.12$ $2.75$ $0.74$ $7.5$ $3.75$ $1.06$ $10.8$ $4.75$ $1.39$ $14.2$ $0.76$ $0.99$ $0.9$ $1.76$ $0.41$ $4.2$ $2.75$ $0.74$ $7.5$ $3.75$ $1.06$ $10.8$ $4.75$ $1.39$ $1$                                                                                                    | 0.55 | 0.02        | 0.3            | 1.54 | 0.34        | 3.5                         | 2.54 | 0.67        | 6.8                         | 3.54 | 0.99        | 10.1                        | 4.53 | 1.32        | 13.4           |
| 0.59 $0.03$ $0.3$ $1.58$ $0.35$ $3.6$ $2.58$ $0.68$ $6.9$ $3.57$ $1.01$ $10.2$ $4.57$ $1.33$ $13.6$ $0.61$ $0.03$ $0.4$ $1.60$ $0.36$ $3.7$ $2.60$ $0.69$ $7.0$ $3.59$ $1.01$ $10.3$ $4.59$ $1.34$ $13.6$ $0.63$ $0.04$ $0.4$ $1.62$ $0.37$ $3.7$ $2.62$ $0.69$ $7.1$ $3.61$ $1.02$ $10.4$ $4.61$ $1.34$ $13.7$ $0.65$ $0.05$ $0.5$ $1.64$ $0.37$ $3.8$ $2.66$ $0.71$ $7.2$ $3.65$ $1.03$ $10.5$ $4.65$ $1.36$ $1.38$ $0.66$ $0.05$ $0.5$ $1.66$ $0.38$ $3.9$ $2.68$ $0.71$ $7.3$ $3.67$ $1.04$ $10.6$ $4.67$ $1.36$ $13.8$ $0.68$ $0.06$ $0.6$ $1.68$ $0.39$ $3.9$ $2.68$ $0.71$ $7.3$ $3.67$ $1.04$ $10.6$ $4.67$ $1.36$ $13.9$ $0.70$ $0.7$ $1.72$ $0.40$ $4.1$ $2.72$ $0.72$ $7.4$ $3.71$ $1.05$ $10.7$ $4.71$ $1.38$ $14.0$ $0.74$ $0.8$ $0.8$ $1.74$ $0.41$ $4.2$ $2.75$ $0.74$ $7.5$ $3.75$ $1.06$ $10.8$ $4.73$ $1.38$ $14.2$ $0.76$ $0.99$ $0.9$ $1.76$ $0.41$ $4.2$ $2.75$ $0.74$ $7.6$ $3.77$ $1.07$ $0.9$ $4.77$ $1.39$                                                                                                    | 0.57 | 0.02        | 0.2            | 1.56 | 0.35        | 3.5                         | 2.56 | 0.67        | 6.9                         | 3.56 | 1.00        | 10.2                        | 4.55 | 1.32        | 13.5           |
| $ \begin{array}{c ccccccccccccccccccccccccccccccccccc$                                                                                                    | 0.59 | 0.03        | 0.3            | 1.58 | 0.35        | 3.6                         | 2.58 | 0.68        | 6.9                         | 3.57 | 1.01        | 10.2                        | 4.57 | 1.33        | 13.6           |
| $ \begin{array}{c ccccccccccccccccccccccccccccccccccc$                                                                                                    | 0.61 | 0.03        | 0.4            | 1.60 | 0.36        | 3.7                         | 2.60 | 0.69        | 7.0                         | 3.59 | 1.01        | 10.3                        | 4.59 | 1.34        | 13.6           |
| 0.65         0.05         0.5         1.64         0.37         3.8         2.64         0.70         7.1         3.63         1.02         10.4         4.63         1.35         13.8           0.66         0.05         0.5         1.66         0.38         3.9         2.66         0.71         7.2         3.65         1.03         10.5         4.63         1.35         13.8           0.68         0.06         0.6         1.68         0.39         3.9         2.66         0.71         7.3         3.67         1.04         10.6         4.63         1.35         13.8           0.70         0.77         0.77         1.70         0.39         4.0         2.70         0.72         7.3         3.69         1.04         10.6         4.69         1.37         14.0           0.72         0.77         0.77         1.72         0.40         4.1         2.75         0.74         7.5         3.75         1.06         10.8         4.75         1.38         14.1           0.76         0.99         0.9         1.76         0.41         4.2         2.75         0.74         7.6         3.77         1.07         1.99         4.77         1.39 <td>0.63</td> <td>0.04</td> <td>0.4</td> <td>1.62</td> <td>0.37</td> <td>3.7</td> <td>2.62</td> <td>0.69</td> <td>7.1</td> <td>3.61</td> <td>1.02</td> <td>10.4</td> <td>4.61</td> <td>1.34</td> <td>13.7</td>       | 0.63 | 0.04        | 0.4            | 1.62 | 0.37        | 3.7                         | 2.62 | 0.69        | 7.1                         | 3.61 | 1.02        | 10.4                        | 4.61 | 1.34        | 13.7           |
| $ \begin{array}{c ccccccccccccccccccccccccccccccccccc$                                                                                                    | 0.65 | 0.05        | 0.5            | 1.64 | 0.37        | 3.8                         | 2.64 | 0.70        | 7.1                         | 3.63 | 1.02        | 10.4                        | 4.63 | 1.35        | 13.8           |
| $ \begin{array}{c ccccccccccccccccccccccccccccccccccc$                                                                                                    | 0.66 | 0.05        | 0.5            | 1.66 | 0.38        | 3.9                         | 2.66 | 0.71        | 7.2                         | 3.65 | 1.03        | 10.5                        | 4.65 | 1.36        | 13.8           |
| 0.70         0.07         0.77         1.70         0.39         4.0         2.70         0.72         7.3         3.69         1.04         10.6         4.69         1.37         14.0           0.72         0.07         0.7         1.72         0.40         4.1         2.72         0.72         7.4         3.71         1.05         10.7         4.71         1.38         14.0           0.74         0.08         0.8         1.74         0.41         4.1         2.73         0.73         7.4         3.73         1.06         10.8         4.73         1.38         14.1           0.76         0.09         0.9         1.76         0.41         4.2         2.75         0.74         7.5         3.75         1.06         10.8         4.73         1.38         14.2           0.78         0.09         0.9         1.78         0.42         4.3         2.77         0.74         7.6         3.77         1.07         10.9         4.77         1.39         14.2           0.80         0.10         1.0         1.80         0.42         4.3         2.79         0.75         7.6         3.79         1.08         1.0         4.81         1.41                                                                                                    | 0.68 | 0.06        | 0.6            | 1.68 | 0.39        | 3.9                         | 2.68 | 0.71        | 7.3                         | 3.67 | 1.04        | 10.6                        | 4.67 | 1.36        | 13.9           |
| 0.72       0.07       0.77       1.72       0.40       4.1       2.72       0.72       7.4       3.71       1.05       10.7       4.71       1.38       14.0         0.74       0.08       0.8       1.74       0.41       4.1       2.73       0.73       7.4       3.73       1.06       10.8       4.73       1.38       14.1         0.76       0.09       0.9       1.76       0.41       4.2       2.75       0.74       7.5       3.75       1.06       10.8       4.73       1.38       14.2         0.78       0.09       0.9       1.78       0.42       4.3       2.77       0.74       7.6       3.77       1.07       10.9       4.77       1.39       14.2         0.80       0.10       1.0       1.80       0.42       4.3       2.79       0.75       7.6       3.79       1.08       11.0       4.79       1.40       14.3         0.82       0.11       1.1       1.82       0.43       4.4       2.81       0.76       7.7       3.81       1.08       1.00       4.81       1.41       14.3         0.84       0.11       1.1       1.84       0.44       4.5                                                                                                    | 0.70 | 0.07        | 0.7            | 1.70 | 0.39        | 4.0                         | 2.70 | 0.72        | 7.3                         | 3.69 | 1.04        | 10.6                        | 4.69 | 1.37        | 14.0           |
| 0.74       0.08       0.8       1.74       0.41       4.1       2.73       0.73       7.4       3.73       1.06       10.8       4.73       1.38       14.1         0.76       0.09       0.9       1.76       0.41       4.2       2.75       0.74       7.5       3.75       1.06       10.8       4.73       1.38       14.2         0.78       0.09       0.9       1.78       0.42       4.3       2.77       0.74       7.6       3.77       1.07       10.9       4.77       1.39       14.2         0.80       0.10       1.0       1.80       0.42       4.3       2.79       0.75       7.6       3.79       1.08       11.0       4.79       1.40       14.3         0.82       0.11       1.1       1.82       0.43       4.4       2.81       0.76       7.7       3.81       1.08       11.0       4.81       1.41       14.3         0.84       0.11       1.1       1.84       0.44       4.5       2.83       0.77       7.8       3.85       1.09       11.2       4.84       1.42       14.5         0.86       0.12       1.3       1.88       0.45       4.6       2                                                                                                    | 0.72 | 0.07        | 0.7            | 1.72 | 0.40        | 4.1                         | 2.72 | 0.72        | 7.4                         | 3.71 | 1.05        | 10.7                        | 4.71 | 1.38        | 14.0           |
| 0.76       0.09       0.9       1.76       0.41       4.2       2.75       0.74       7.5       3.75       1.06       10.8       4.75       1.39       14.2         0.78       0.09       0.9       1.78       0.42       4.3       2.77       0.74       7.6       3.77       1.07       10.9       4.77       1.39       14.2         0.80       0.10       1.0       1.80       0.42       4.3       2.79       0.75       7.6       3.79       1.08       11.0       4.79       1.40       14.3         0.82       0.11       1.11       1.82       0.43       4.4       2.81       0.76       7.7       3.81       1.08       11.0       4.81       1.41       14.3         0.84       0.11       1.1       1.84       0.44       4.5       2.83       0.76       7.8       3.85       1.09       11.2       4.84       1.42       14.5         0.86       0.12       1.2       1.86       0.44       4.5       2.87       0.78       7.9       3.89       1.10       11.2       4.86       1.43       14.5         0.90       0.13       1.3       1.90       0.46       4.6                                                                                                    | 0.74 | 0.08        | 0.8            | 1.74 | 0.41        | 4.1                         | 2.73 | 0.73        | 7.4                         | 3.73 | 1.06        | 10.8                        | 4.73 | 1.38        | 14.1           |
| 0.78       0.09       0.9       1.78       0.42       4.3       2.77       0.74       7.6       3.77       1.07       10.9       4.77       1.39       14.2         0.80       0.10       1.0       1.80       0.42       4.3       2.79       0.75       7.6       3.79       1.08       11.0       4.79       1.40       14.3         0.82       0.11       1.1       1.82       0.43       4.4       2.81       0.76       7.7       3.81       1.08       11.0       4.81       1.41       14.3         0.84       0.11       1.11       1.84       0.44       4.5       2.83       0.76       7.8       3.83       1.09       11.1       4.82       1.41       14.3         0.86       0.12       1.2       1.86       0.44       4.5       2.85       0.77       7.8       3.85       1.09       11.2       4.84       1.42       14.5         0.88       0.12       1.3       1.88       0.45       4.6       2.87       0.78       7.9       3.89       1.10       11.2       4.86       1.43       14.5         0.90       0.13       1.3       1.90       0.46       4.6                                                                                                    | 0.76 | 0.09        | 0.9            | 1.76 | 0.41        | 4.2                         | 2.75 | 0.74        | 7.5                         | 3.75 | 1.06        | 10.8                        | 4.75 | 1.39        | 14.2           |
| 0.80       0.10       1.0       1.80       0.42       4.3       2.79       0.75       7.6       3.79       1.08       11.0       4.79       1.40       14.3         0.82       0.11       1.1       1.82       0.43       4.4       2.81       0.76       7.7       3.81       1.08       11.0       4.81       1.41       14.3         0.84       0.11       1.1       1.84       0.44       4.5       2.83       0.76       7.8       3.83       1.09       11.1       4.82       1.41       14.3         0.86       0.12       1.2       1.86       0.44       4.5       2.85       0.77       7.8       3.85       1.09       11.2       4.84       1.42       14.5         0.88       0.12       1.3       1.88       0.45       4.6       2.87       0.78       7.9       3.89       1.10       11.2       4.86       1.43       14.5         0.90       0.13       1.3       1.90       0.46       4.6       2.89       0.78       8.0       3.91       1.11       11.4       4.90       1.44       14.7         0.92       0.14       1.4       1.91       0.46       4.7       2                                                                                                    | 0.78 | 0.09        | 0.9            | 1.78 | 0.42        | 4.3                         | 2.77 | 0.74        | 7.6                         | 3.77 | 1.07        | 10.9                        | 4.77 | 1.39        | 14.2           |
| 0.82       0.11       1.1       1.82       0.43       4.4       2.81       0.76       7.7       3.81       1.08       11.0       4.81       1.41       14.3         0.84       0.11       1.1       1.84       0.44       4.5       2.83       0.76       7.8       3.81       1.08       11.0       4.81       1.41       14.3         0.86       0.12       1.2       1.86       0.44       4.5       2.85       0.77       7.8       3.85       1.09       11.1       4.82       1.41       14.4         0.86       0.12       1.2       1.86       0.44       4.5       2.85       0.77       7.8       3.85       1.09       11.2       4.84       1.42       14.5         0.88       0.12       1.3       1.88       0.45       4.6       2.87       0.78       7.9       3.89       1.10       11.2       4.86       1.43       14.5         0.90       0.13       1.3       1.90       0.46       4.6       2.89       0.78       8.0       3.91       1.11       11.3       4.88       1.43       14.6         0.92       0.14       1.4       1.91       0.46       4.7       2                                                                                                    | 0.80 | 0.10        | 1.0            | 1.80 | 0.42        | 4.3                         | 2.79 | 0.75        | 7.6                         | 3.79 | 1.08        | 11.0                        | 4.79 | 1.40        | 14.3           |
| 0.84       0.11       1.1       1.84       0.44       4.5       2.83       0.76       7.8       3.83       1.09       11.1       4.82       1.41       14.4         0.86       0.12       1.2       1.86       0.44       4.5       2.83       0.76       7.8       3.83       1.09       11.1       4.82       1.41       14.4         0.86       0.12       1.2       1.86       0.44       4.5       2.85       0.77       7.8       3.85       1.09       11.2       4.84       1.42       14.5         0.88       0.12       1.3       1.88       0.45       4.6       2.87       0.78       7.9       3.89       1.10       11.2       4.86       1.43       14.5         0.90       0.13       1.3       1.90       0.46       4.6       2.89       0.78       8.0       3.89       1.11       11.3       4.88       1.43       14.6         0.92       0.14       1.4       1.91       0.46       4.7       2.91       0.79       8.0       3.91       1.11       11.4       4.90       1.44       14.7         0.94       0.14       1.5       1.93       0.47       4.8       2                                                                                                    | 0.82 | 0.11        | 1.1            | 1.82 | 0.43        | 4.4                         | 2.81 | 0.76        | 7.7                         | 3.81 | 1.08        | 11.0                        | 4.81 | 1.41        | 14.3           |
| 0.80       0.12       1.2       1.86       0.44       4.5       2.85       0.77       7.8       3.85       1.09       11.2       4.84       1.42       14.5         0.86       0.12       1.3       1.86       0.44       4.5       2.85       0.77       7.8       3.85       1.09       11.2       4.84       1.42       14.5         0.88       0.12       1.3       1.88       0.45       4.6       2.87       0.78       7.9       3.89       1.10       11.2       4.86       1.43       14.5         0.90       0.13       1.3       1.90       0.46       4.6       2.89       0.78       8.0       3.89       1.11       11.3       4.88       1.43       14.6         0.92       0.14       1.4       1.91       0.46       4.7       2.91       0.79       8.0       3.91       1.11       11.4       4.90       1.44       14.7         0.94       0.14       1.5       1.93       0.47       4.8       2.93       0.79       8.1       3.93       1.12       11.4       4.92       1.45       14.7         0.96       0.15       1.5       1.95       0.48       4.8       2                                                                                                    | 0.84 | 0.11        | 11             | 1.84 | 0.44        | 4.5                         | 2.83 | 0.76        | 7.8                         | 3.83 | 1.09        | 11.1                        | 4 82 | 1 41        | 14.4           |
| 0.88       0.12       1.3       1.88       0.45       4.6       2.87       0.78       7.9       3.89       1.10       11.2       4.86       1.43       14.5         0.90       0.13       1.3       1.90       0.46       4.6       2.89       0.78       8.0       3.89       1.10       11.2       4.86       1.43       14.5         0.92       0.14       1.4       1.91       0.46       4.7       2.91       0.79       8.0       3.91       1.11       11.4       4.90       1.44       14.7         0.94       0.14       1.5       1.93       0.47       4.8       2.93       0.79       8.1       3.93       1.12       11.4       4.92       1.45       14.7         0.96       0.15       1.5       1.95       0.48       4.8       2.95       0.80       8.2       3.95       1.13       11.5       4.94       1.45       14.8         0.98       0.16       1.6       1.97       0.48       4.9       2.97       0.81       8.2       3.97       1.13       11.5       4.96       1.46       14.9         0.98       0.16       1.6       1.97       0.48       4.9       2                                                                                                    | 0.86 | 0.12        | 1.2            | 1.86 | 0.44        | 4.5                         | 2.85 | 0.77        | 7.8                         | 3.85 | 1.09        | 11.2                        | 4.84 | 1.42        | 14.5           |
| 0.90       0.13       1.3       1.90       0.46       4.6       2.89       0.78       8.0       3.89       1.11       11.3       4.88       1.43       14.6         0.92       0.14       1.4       1.91       0.46       4.7       2.91       0.79       8.0       3.91       1.11       11.4       4.90       1.44       14.7         0.92       0.14       1.4       1.91       0.46       4.7       2.91       0.79       8.0       3.91       1.11       11.4       4.90       1.44       14.7         0.94       0.14       1.5       1.93       0.47       4.8       2.93       0.79       8.1       3.93       1.12       11.4       4.92       1.45       14.7         0.96       0.15       1.5       1.95       0.48       4.8       2.95       0.80       8.2       3.95       1.13       11.5       4.94       1.45       14.8         0.98       0.16       1.6       1.97       0.48       4.9       2.97       0.81       8.2       3.97       1.13       11.5       4.96       1.46       14.9         0.98       0.16       1.66       1.47       2.97       0.81 <th< td=""><td>0.88</td><td>0.12</td><td>1.3</td><td>1.88</td><td>0.45</td><td>4.6</td><td>2.87</td><td>0.78</td><td>79</td><td>3.89</td><td>1.10</td><td>11.2</td><td>4.86</td><td>1.43</td><td>14.5</td></th<>                                                                                                    | 0.88 | 0.12        | 1.3            | 1.88 | 0.45        | 4.6                         | 2.87 | 0.78        | 79                          | 3.89 | 1.10        | 11.2                        | 4.86 | 1.43        | 14.5           |
| 0.92       0.14       1.4       1.91       0.46       4.7       2.91       0.79       8.0       3.91       1.11       11.4       4.90       1.44       14.7         0.94       0.14       1.5       1.93       0.47       4.8       2.93       0.79       8.1       3.93       1.12       11.4       4.90       1.44       14.7         0.96       0.15       1.5       1.95       0.48       4.8       2.95       0.80       8.2       3.95       1.13       11.5       4.94       1.45       14.8         0.98       0.16       1.6       1.97       0.48       4.9       2.97       0.81       8.2       3.97       1.13       11.5       4.96       1.46       14.9         4.98       1.47       4.99       1.44       14.7       14.8       14.9       14.9         0.98       0.16       1.6       1.97       0.48       4.9       2.97       0.81       8.2       3.97       1.13       11.5       4.96       1.46       14.9         4.98       1.47       14.9       4.98       1.47       14.9                                                                                                    | 0.90 | 0.13        | 1.3            | 1.90 | 0.46        | 4.6                         | 2.89 | 0.78        | 8.0                         | 3.89 | 1.11        | 11.3                        | 4.88 | 1.43        | 14.6           |
| 0.94       0.14       1.5       1.93       0.47       4.8       2.93       0.79       8.1       3.93       1.12       11.4       4.92       1.45       14.7         0.96       0.15       1.5       1.95       0.48       4.8       2.95       0.80       8.2       3.95       1.13       11.5       4.94       1.45       14.8         0.98       0.16       1.6       1.97       0.48       4.9       2.97       0.81       8.2       3.97       1.13       11.5       4.96       1.46       14.9         0.98       0.16       1.6       1.97       0.48       4.9       2.97       0.81       8.2       3.97       1.13       11.5       4.96       1.46       14.9                                                                                                    | 0.92 | 0.14        | 1.0            | 1 91 | 0.46        | 47                          | 2.00 | 0.79        | 8.0                         | 3.91 | 1 11        | 11.0                        | 4 90 | 1 44        | 14.7           |
| 0.96       0.15       1.5       1.95       0.48       4.8       2.95       0.80       8.2       3.95       1.13       11.5       4.94       1.45       14.8         0.98       0.16       1.6       1.97       0.48       4.9       2.97       0.81       8.2       3.97       1.13       11.5       4.96       1.46       14.9         0.98       0.16       1.6       1.97       0.48       4.9       2.97       0.81       8.2       3.97       1.13       11.5       4.96       1.46       14.9         4.98       1.47       14.9       1.49       1.49       1.49       1.49       1.49       1.49       1.49       1.49       1.49       1.49       1.49       1.49       1.49       1.49       1.49       1.49       1.49       1.49       1.49       1.49       1.49       1.49       1.49       1.49       1.49       1.49       1.49       1.49       1.49       1.49       1.49       1.49       1.49       1.49       1.49       1.49       1.49       1.49       1.49       1.49       1.49       1.49       1.49       1.49       1.49       1.49       1.49       1.49       1.49       1.49       1.49 <td>0.94</td> <td>0.14</td> <td>1.5</td> <td>1.93</td> <td>0.47</td> <td>4.8</td> <td>2.93</td> <td>0.79</td> <td>81</td> <td>3.93</td> <td>1 12</td> <td>11 4</td> <td>4.92</td> <td>1 45</td> <td>14.7</td>                                                                       | 0.94 | 0.14        | 1.5            | 1.93 | 0.47        | 4.8                         | 2.93 | 0.79        | 81                          | 3.93 | 1 12        | 11 4                        | 4.92 | 1 45        | 14.7           |
| 0.98         0.16         1.6         0.48         4.9         2.97         0.81         8.2         0.00         1.10         1.10         1.40         14.0           0.98         0.16         1.6         1.97         0.48         4.9         2.97         0.81         8.2         3.97         1.13         11.5         4.96         1.46         14.9                                                                                                    | 0.96 | 0.15        | 1.5            | 1.00 | 0.48        | 4.8                         | 2.00 | 0.80        | 82                          | 3.95 | 1 13        | 11.5                        | 4 94 | 1 45        | 14.8           |
|                                                                                                    | 0.98 | 0.16        | 1.0            | 1.97 | 0.48        | 4.9                         | 2.97 | 0.81        | 82                          | 3.97 | 1.13        | 11.5                        | 4.96 | 1.46        | 14.9           |
|                                                                                                    | 0.00 | 0.10        |                |      | 0.10        |                             | ,    | 0.01        | 0.2                         |      |             |                             | 4.98 | 1.47        | 14.9           |

### 9-8-2. Flow Selector Unit (FS Unit)

Leakage of SVD valve or SVS valve, etc; Positions to be checked and check code when a trouble such as miswiring occurred.

| Part name     |                                                                                                    |                                                                                                    |                                     |               | Phe<br>(Corresp | enomenon whic<br>onding indoor u        | h appears as result<br>unit or flow selector                                  | r unit)                                |                                                                                                    |                     |
|---------------|----------------------------------------------------------------------------------------------------|----------------------------------------------------------------------------------------------------|-------------------------------------|---------------|-----------------|-----------------------------------------|-------------------------------------------------------------------------------|----------------------------------------|----------------------------------------------------------------------------------------------------|---------------------|
|               | Trouble<br>mode                                                                                                    | Operation mode                                                                                                    | Correspon<br>ding indoor<br>unit    | Not<br>cooled | Not<br>heated   | May become<br>almost normal<br>capacity | <ul> <li>Abnormal<br/>cooling sound</li> <li>Circulating<br/>sound</li> </ul> | Detection of<br>check code             | Judgment and position to be checked                                                                                                    | refrigerant<br>flow |
|               | Clogging                                                                                                    | All heating operation<br>Mainly cooling, part heating operation<br>Mainly heating, part cooling operation           | All<br>Heating unit<br>Heating unit |               | 0               |                                         |                                                                               |                                        | <ul> <li>TC1 is lower than normal indoor unit.</li> <li>Temperature of suction gas pipe at indoor side of the flow selector<br/>unit is lower than that of normal FS unit.</li> </ul>                                                                                                    |                     |
|               | Leakage                                                                                                    | All cooling operation (SV11 ON)<br>Mainly cooling, part heating operation<br>Mainly cooling, part heating operation | All<br>Cooling unit<br>Cooling unit | 0             |                 |                                         | O SVD circuit –<br>SVS circuit                                                |                                        | <ul> <li>Compared with normal indoor unit, TCJ is higher.</li> <li>Suction gas pipe at outdoor side of the flow selector unit is hot.</li> <li>Refrigerant circulating sound is heard in bypass from SVD valve to SVS valve.</li> </ul>                                                            | А                   |
| SVD valve     |                                                                                                    | All cooling operation (SV11 OFF)                                                                                    | All                                 |               |                 | 0                                       | O SVD circuit                                                                 |                                        | <ul> <li>Refrigerant circulating sound is heard from SVD valve circuit.</li> <li>TCJ is high and SH is little. (Liquid pack)</li> </ul>                                                                                                    |                     |
|               | Miswiring/<br>Misinstallation<br>of coil<br>SVD ↔ SVS                                                                              | All cooling operation (SV11 ON)<br>Mainly cooling, part heating operation<br>Mainly cooling, part heating operation | All<br>Cooling unit<br>Cooling unit | 0             |                 |                                         | O SVD circuit                                                                 |                                        | <ul> <li>Temperature of TCJ and TC1 become high similar to heating. (All heating circuit)</li> <li>Discharge gas pipe at outdoor unit side of the flow selector unit is rather hot.</li> <li>Refrigerant circulating sound is not heard from SVS valve, but it is heard from SVD valve.</li> </ul> | В                   |
|               |                                                                                                    | All heating operation<br>Mainly cooling, part heating operation<br>Mainly heating, part cooling operation           | All<br>Heating unit<br>Heating unit |               | 0               |                                         | O SVS circuit                                                                 | L18 "Flow<br>selector unit<br>error"   | <ul> <li>Gas pipe at indoor side of the flow selector unit is cold. (Cooling circuit, Liquid pack)</li> <li>Refrigerant circulating sound is not heard from SVD valve, but it is heard from SVS valve.</li> </ul>                                                                                  | С                   |
|               | Clogging                                                                                                    | All cooling operation<br>Mainly cooling, part heating operation<br>Mainly heating, part cooling operation           | All<br>Cooling unit<br>Cooling unit | 0             |                 |                                         | O SVSS circuit                                                                |                                        | <ul> <li>TCJ is higher than normal indoor unit.</li> <li>Gas pipe at indoor side of the flow selector unit is not cold.</li> <li>Refrigerant circulating sound is heard from SVSS valve.</li> </ul>                                                                                                |                     |
| SVS valve     | Leakage                                                                                                    | All heating operation                                                                                               | All                                 |               | 0               |                                         | O SVS circuit                                                                 | P19 "4-way<br>valve reversal<br>error" | <ul> <li>Compared with normal indoor unit, TCJ is low.</li> <li>Temperature of suction gas pipe at outdoor side of the flow selector unit selector unit is the provided to the selector unit is selector unit.</li> </ul>                                                                          |                     |
|               |                                                                                                    | Mainly cooling, part heating operation<br>Mainly heating, part cooling operation                                    | Heating unit<br>Heating unit        |               |                 |                                         |                                                                               |                                        | Refrigerant circulating sound is heard from SVS valve circuit.                                                                                                    |                     |
|               | Clogging                                                                                                    | All heating operation<br>Mainly cooling, part heating operation<br>Mainly heating, part cooling operation           | All<br>Heating unit<br>Heating unit |               |                 | 0                                       | <ul> <li>Indoor unit,<br/>flow selector unit</li> </ul>                       |                                        | <ul> <li>In start time, when exchanging mode from cooling to heating after<br/>defrost operation, refrigerant shock sound may be heard.</li> </ul>                                                                                                    |                     |
|               | Leakage                                                                                                    | All cooling operation (SV11 ON)<br>Mainly cooling, part heating operation<br>Mainly heating, part cooling operation | All<br>Cooling unit<br>Cooling unit |               |                 | 0                                       | O SVDD circuit                                                                |                                        | <ul> <li>Refrigerant circulating sound may be heard from SVDD valve circuit.</li> <li>Suction gas pipe at outdoor unit side of the flow selector unit may be hot.</li> </ul>                                                                                                    |                     |
| SVDD<br>valve |                                                                                                    | All heating operation<br>Mainly cooling, part heating operation<br>Mainly heating, part cooling operation           | All<br>Heating unit<br>Heating unit |               |                 | 0                                       | O SVDD circuit                                                                |                                        | <ul> <li>Refrigerant circulating sound may be heard from SVDD valve<br/>circuit.</li> </ul>                                                                                                    |                     |
|               | $\begin{array}{l} \mbox{Miswiring}/\\ \mbox{Misinstallation}\\ \mbox{of coil}\\ \mbox{SVD} \leftrightarrow \mbox{SVS} \end{array}$ | All cooling operation (SV11 ON)<br>Mainly cooling, part heating operation<br>Mainly heating, part cooling operation | All<br>Cooling unit<br>Cooling unit |               |                 | 0                                       | O SVDD circuit                                                                |                                        | <ul> <li>Refrigerant circulating sound may be heard from SVDD valve circuit.</li> <li>Suction gas pipe at outdoor unit side of the flow selector unit may be hot.</li> </ul>                                                                                                    |                     |
|               |                                                                                                    | All heating operation<br>Mainly cooling, part heating operation<br>Mainly heating, part cooling operation           | All<br>Heating unit<br>Heating unit |               |                 | 0                                       | Indoor unit, flow selector unit                                               |                                        | <ul> <li>In start time, when exchanging mode from cooling to heating after<br/>defrost operation, refrigerant shock sound may be heard.</li> </ul>                                                                                                    |                     |

| Part name                                            |                                                          |                                                                                                    | <b>6</b>            |               | Ph<br>(Corres) | enomenon whic<br>bonding indoor u       | h appears as result<br>unit or flow selecto                                   | t<br>r unit)               |                                                                                                    | Europe of           |
|------------------------------------------------------|----------------------------------------------------------|----------------------------------------------------------------------------------------------------|---------------------|---------------|----------------|-----------------------------------------|-------------------------------------------------------------------------------|----------------------------|----------------------------------------------------------------------------------------------------|---------------------|
|                                                      | Trouble mode                                             | Operation mode                                                                                             | ding indoor<br>unit | Not<br>cooled | Not<br>heated  | May become<br>almost normal<br>capacity | <ul> <li>Abnormal<br/>cooling sound</li> <li>Circulating<br/>sound</li> </ul> | Detection of<br>check code | Judgment and position to be checked                                                                                                    | refrigerant<br>flow |
| SVSS valve                                           | Clogging                                                 | Single cooling<br>Simultaneous cooling (Indoor cooling)<br>Simultaneous heating (Indoor cooling)           |                     |               |                | 0                                       | <ul> <li>Indoor unit,<br/>Selector unit</li> </ul>                            |                            | <ul> <li>Operation is changed from heating to cooling.</li> </ul>                                                                                                    |                     |
|                                                      | Clogging                                                 | Single heating<br>Simultaneous cooling (Indoor heating)<br>Simultaneous heating (Indoor heating)           |                     |               |                | 0                                       | <ul> <li>Indoor unit,<br/>Selector unit</li> </ul>                            |                            | Refrigerant impact sound is heard at defrost time.                                                                                                    |                     |
|                                                      | Leakage                                                  | Single heating<br>Simultaneous cooling (Indoor heating)<br>Simultaneous heating (Indoor heating)           |                     |               |                | 0                                       | O SVSS circuit                                                                |                            | <ul> <li>Refrigerant sound may be heard from SVSS valve circuit.</li> <li>Temperature of suction gas pipe at outdoor side of the selector unit is higher than that of normal selector unit.</li> </ul> |                     |
|                                                      | Check valve                                              | Single cooling (SV11 ON)<br>Simultaneous cooling (Indoor cooling)<br>Simultaneous heating (Indoor cooling) | 0                   |               |                |                                         |                                                                               | P15                        | <ul> <li>Gas short is observed and PD and PS may be lower<br/>than those in normal time.</li> </ul>                                                                                                    |                     |
| Discharge–Liquid<br>bypass capillary,<br>Check valve | Capillary clogging                                       | Single heating<br>Simultaneous cooling (Indoor heating)<br>Simultaneous heating (Indoor heating)           |                     | 0             |                |                                         |                                                                               | detection]                 | • TD and TS may be higher than those in normal time.                                                                                                    |                     |
|                                                      | Check valve<br>leakage                                   | Single cooling (SV11 OFF)                                                                                  | 0                   |               |                |                                         | O Check valve<br>circuit                                                      |                            | <ul><li>Refrigerant sound may be heard from check valve.</li><li>Discharge gas pipe is cold or it may be frozen.</li></ul>                                                                             |                     |
| Piping<br>Discharge pipe<br>Liquid pipe<br>Gas pipe  | Incorrect piping<br>Discharge pipe ↔<br>Suction gas pipe | Single cooling<br>Simultaneous cooling (Indoor cooling)<br>Simultaneous heating (Indoor cooling)           | 0                   |               |                |                                         |                                                                               |                            | <ul> <li>TCJ and TC1 are heated same as heating.<br/>(Heating circuit)</li> <li>Discharge gas pipe at outdoor side of selector unit is<br/>fairly heated.</li> </ul>                                   |                     |
| Signal line<br>Power supply line                     | Disconnection<br>Contact error<br>Miswiring              |                                                                                                    |                     |               | In             | some cases, phe                         | nomena such as abo                                                            | ove occur.                 |                                                                                                    |                     |

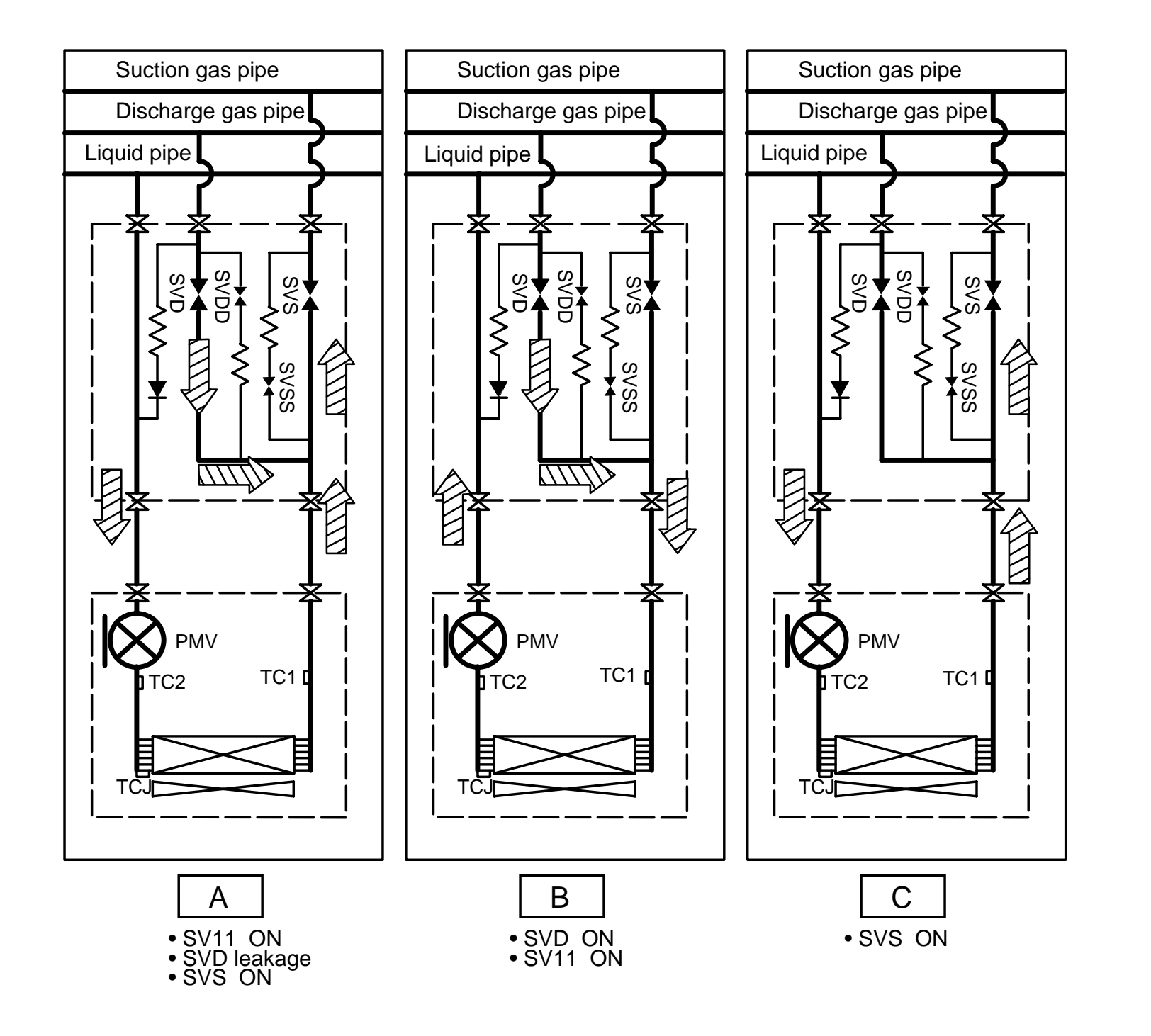

# **\_** 0 CONFIGURATION OF CONTROL CIRCUIT

## 10-1. Indoor Unit

# 10-1-1. Indoor Controller Block Diagram

Under Ceiling Type, High Wall Type, 4-way Air Slim Duct Type Discharge Cassette Type, 1-way Air Discharge Cassette Type (2 Series), **Concealed Duct Standard Type** 

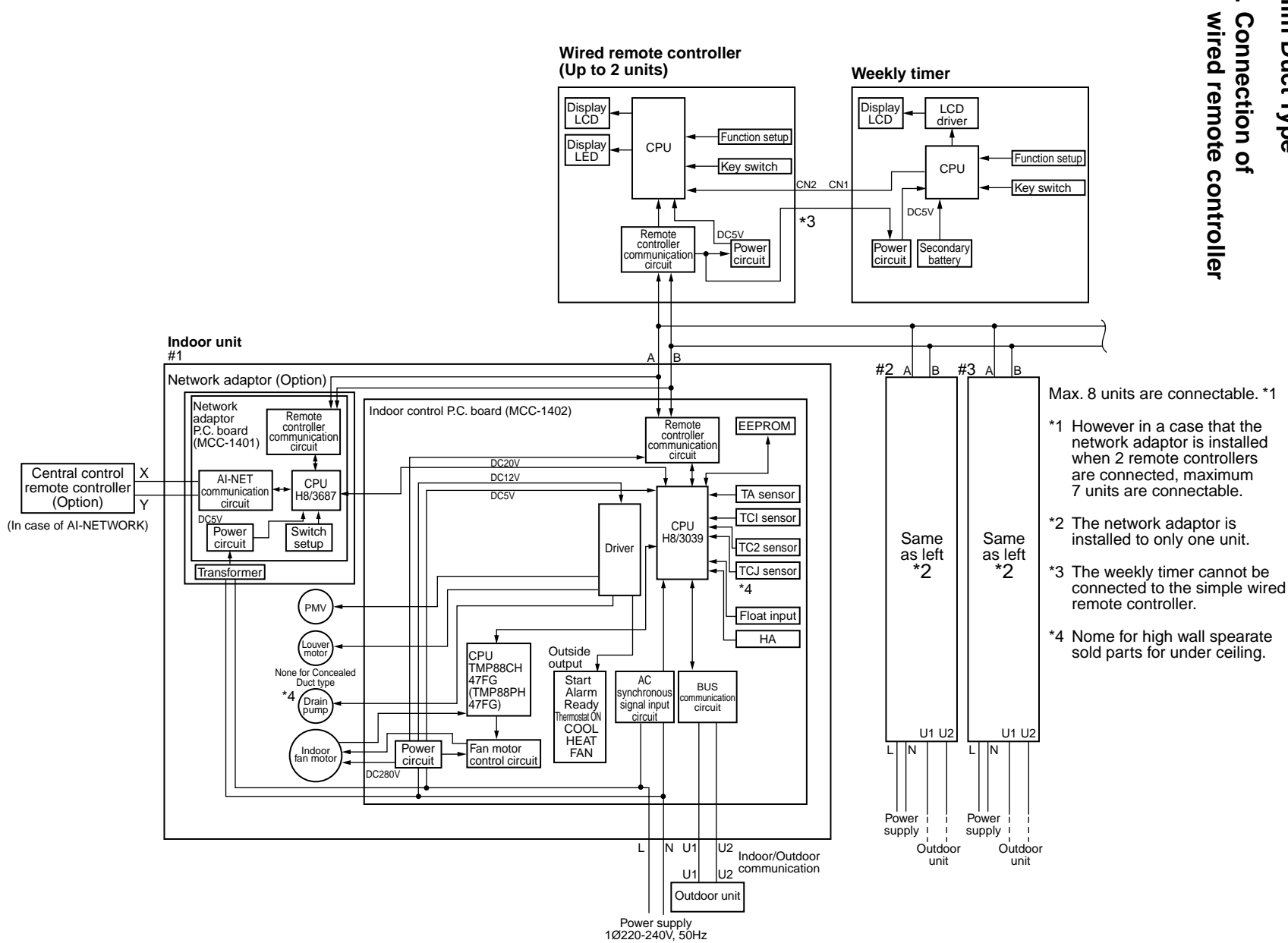

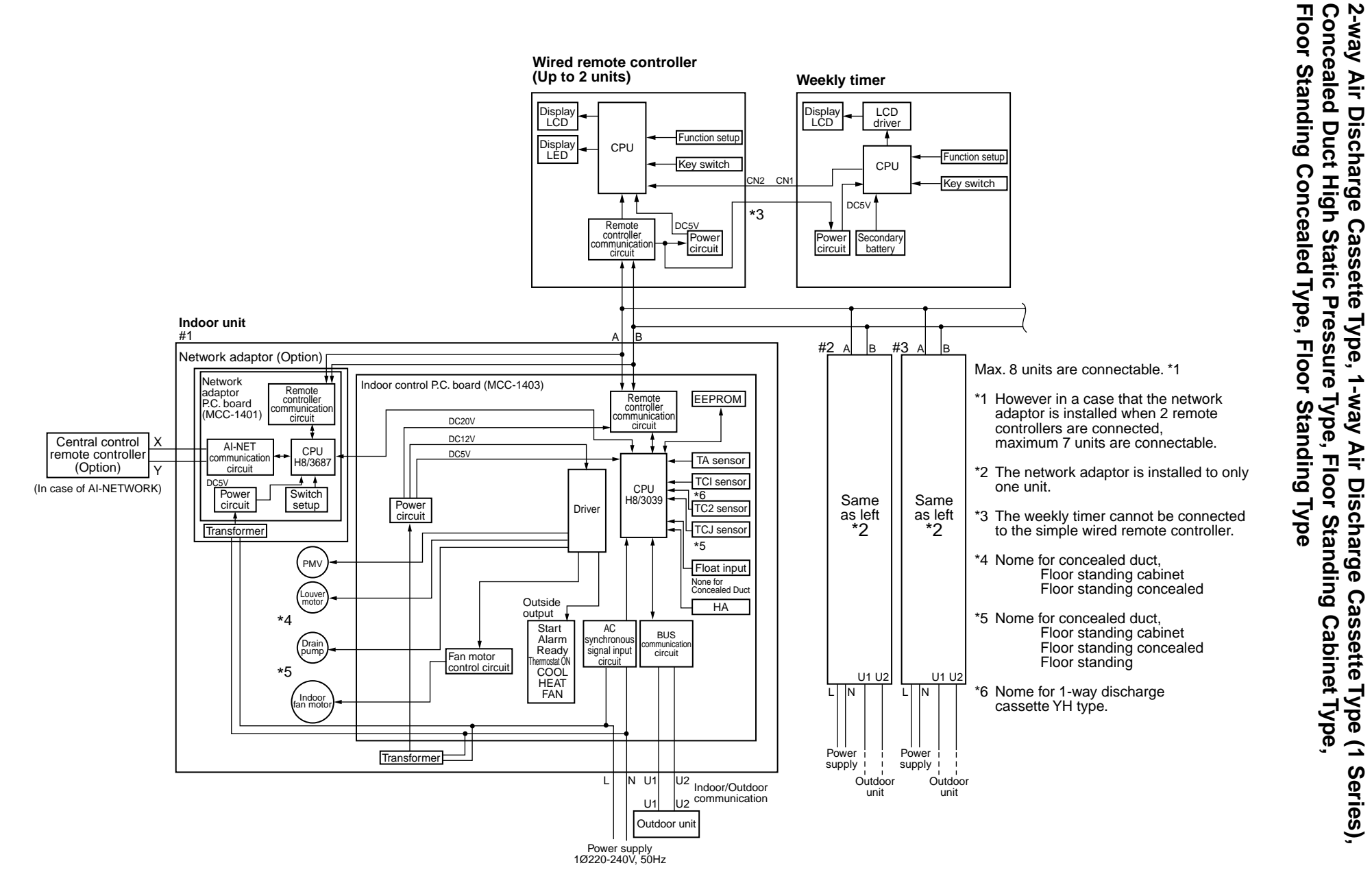

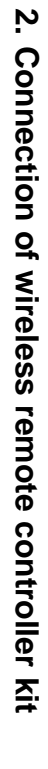

## Under Ceiling Type, High Wall Type, 4-way Air Discharge Cassette Type, Slim Duct Type 1-way Air Discharge Cassette Type (2 Series), **Concealed Duct Standard Type**

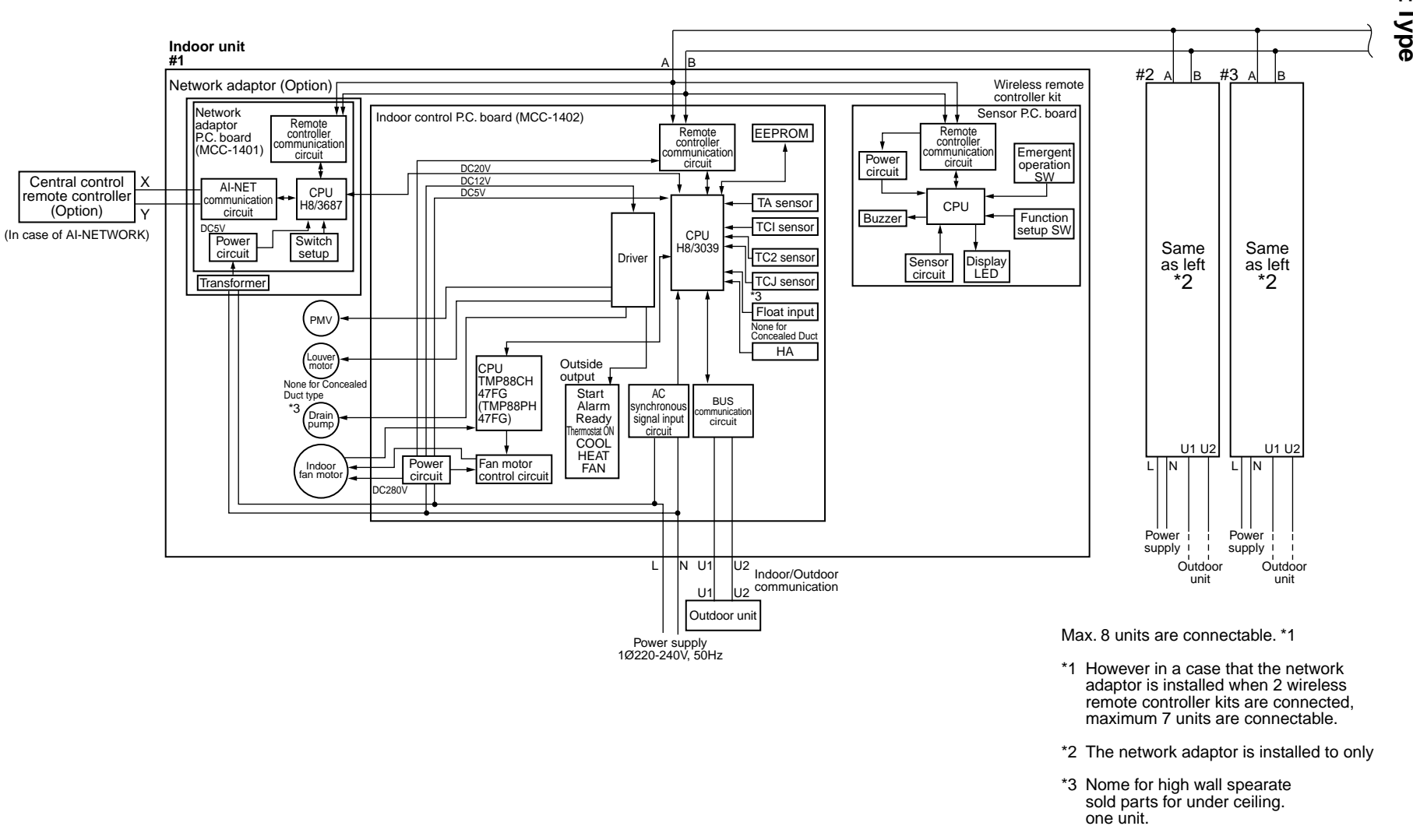

176

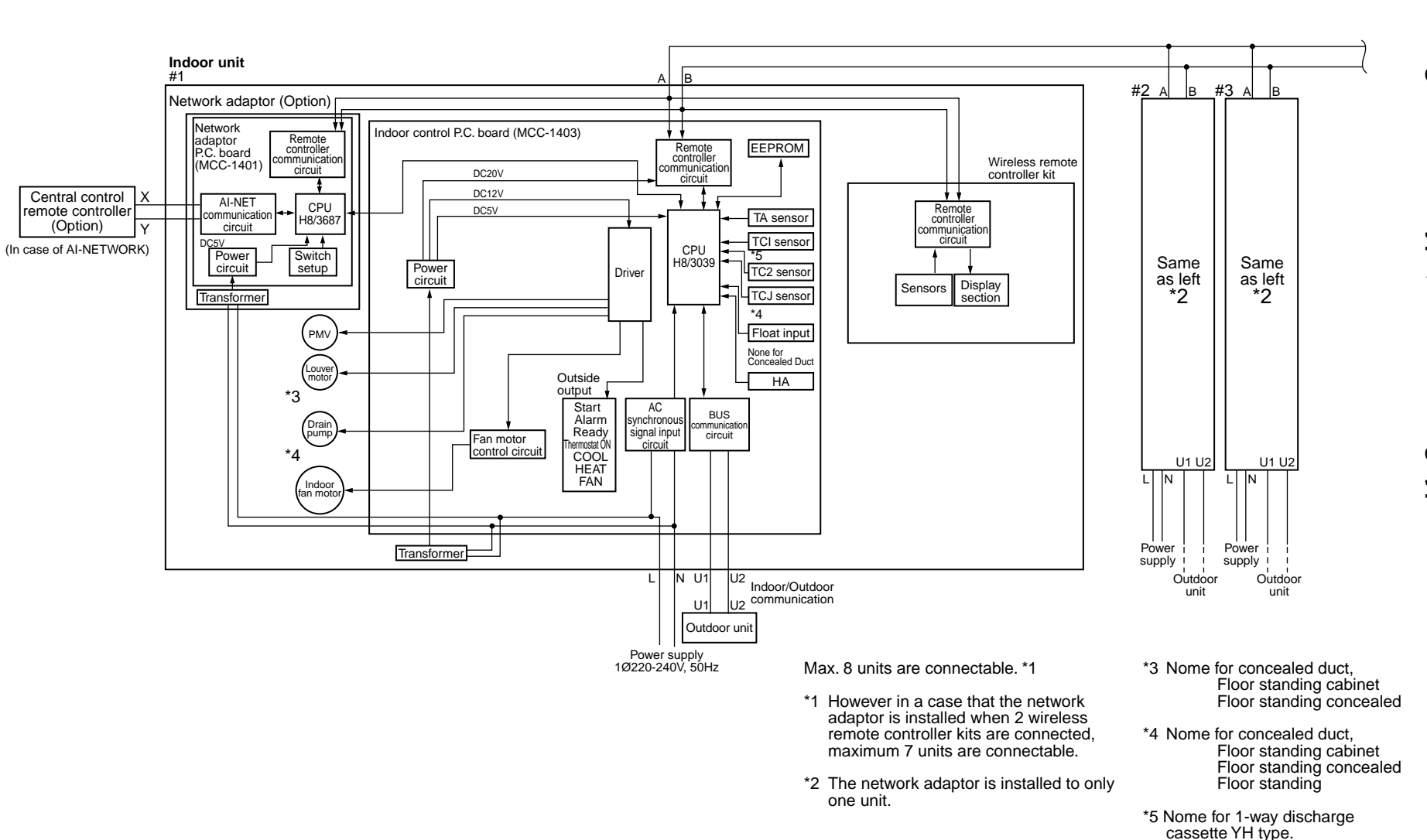

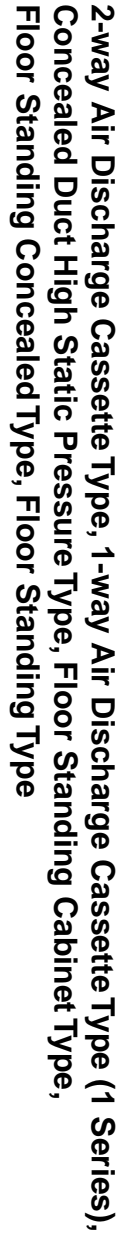

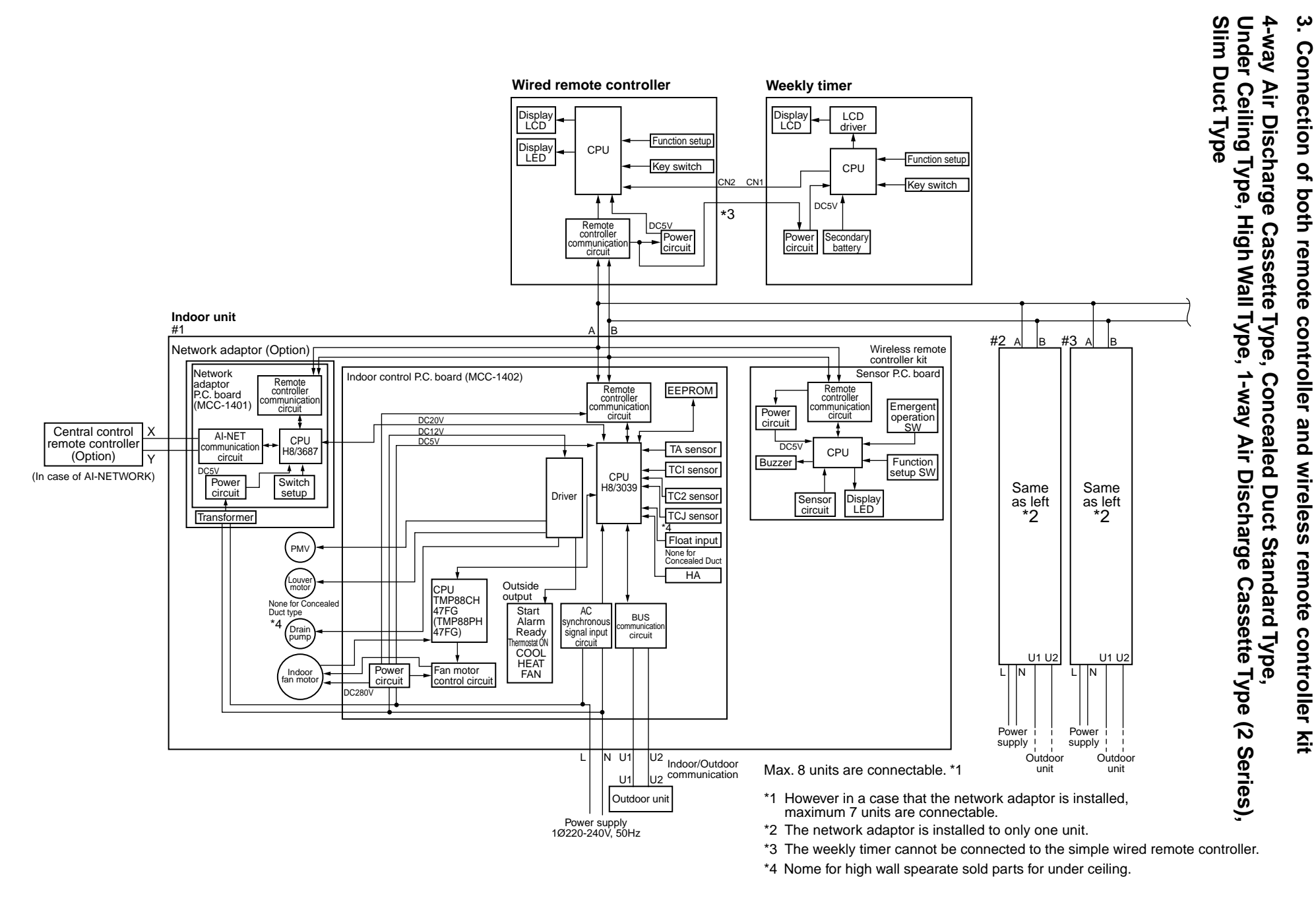

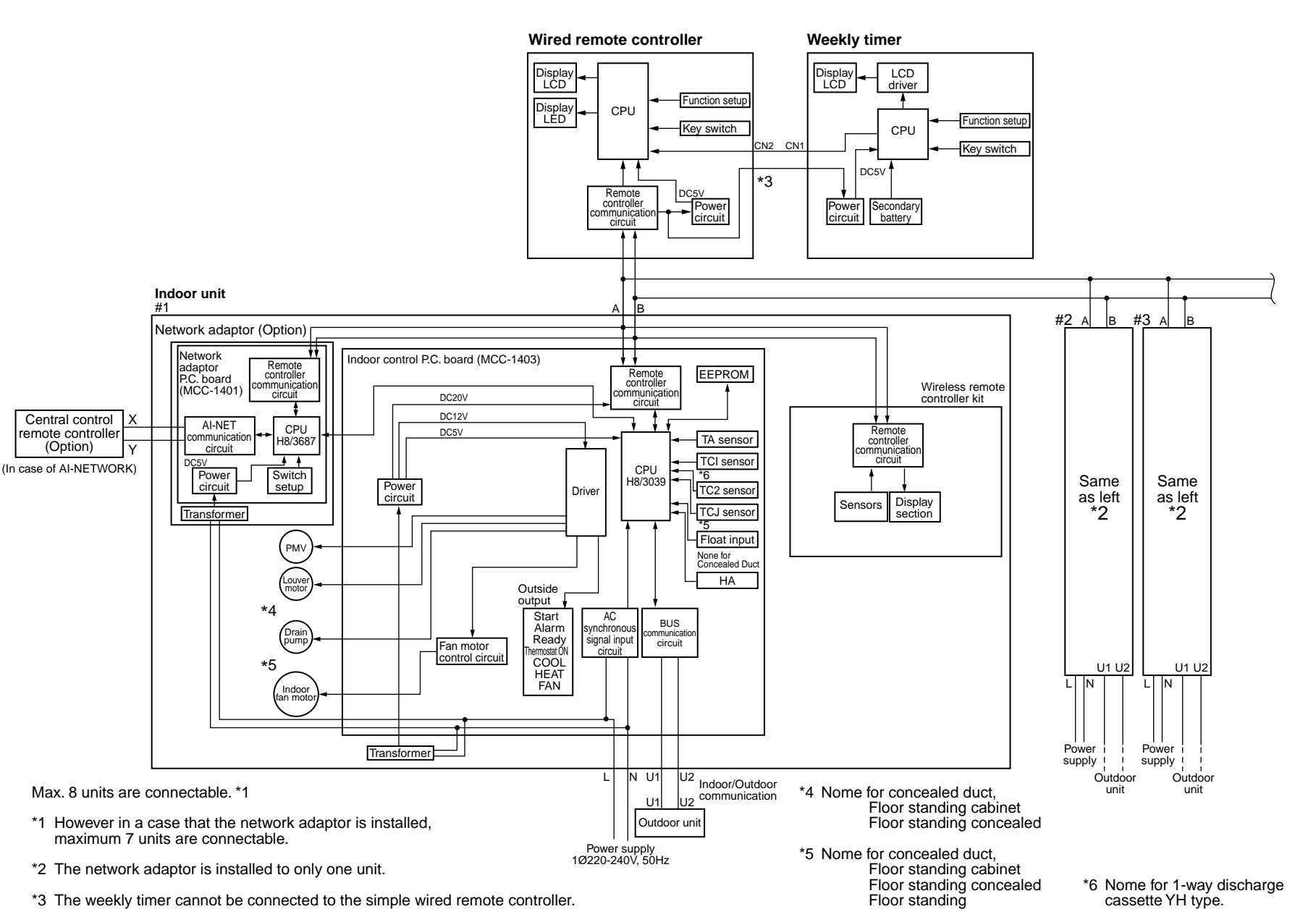

2-way Air Discharge Cassette Type, 1-way Air المانين Concealed Duct High Static Pressure Type, Floor Sta Floor Standing Concealed Type, Floor Standing Type

1-way Air Discharge Cassette Type (1

Series),

Floor Standing Cabinet Type

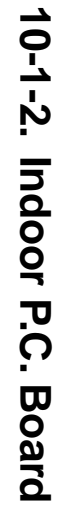

### MCC-1402

Under Ceiling Type, High Wall Type, 4-way Air Discharge Cassette Type, 1-way Air Discharge Cassette Type (2 Series), Concealed Duct Standard Type,

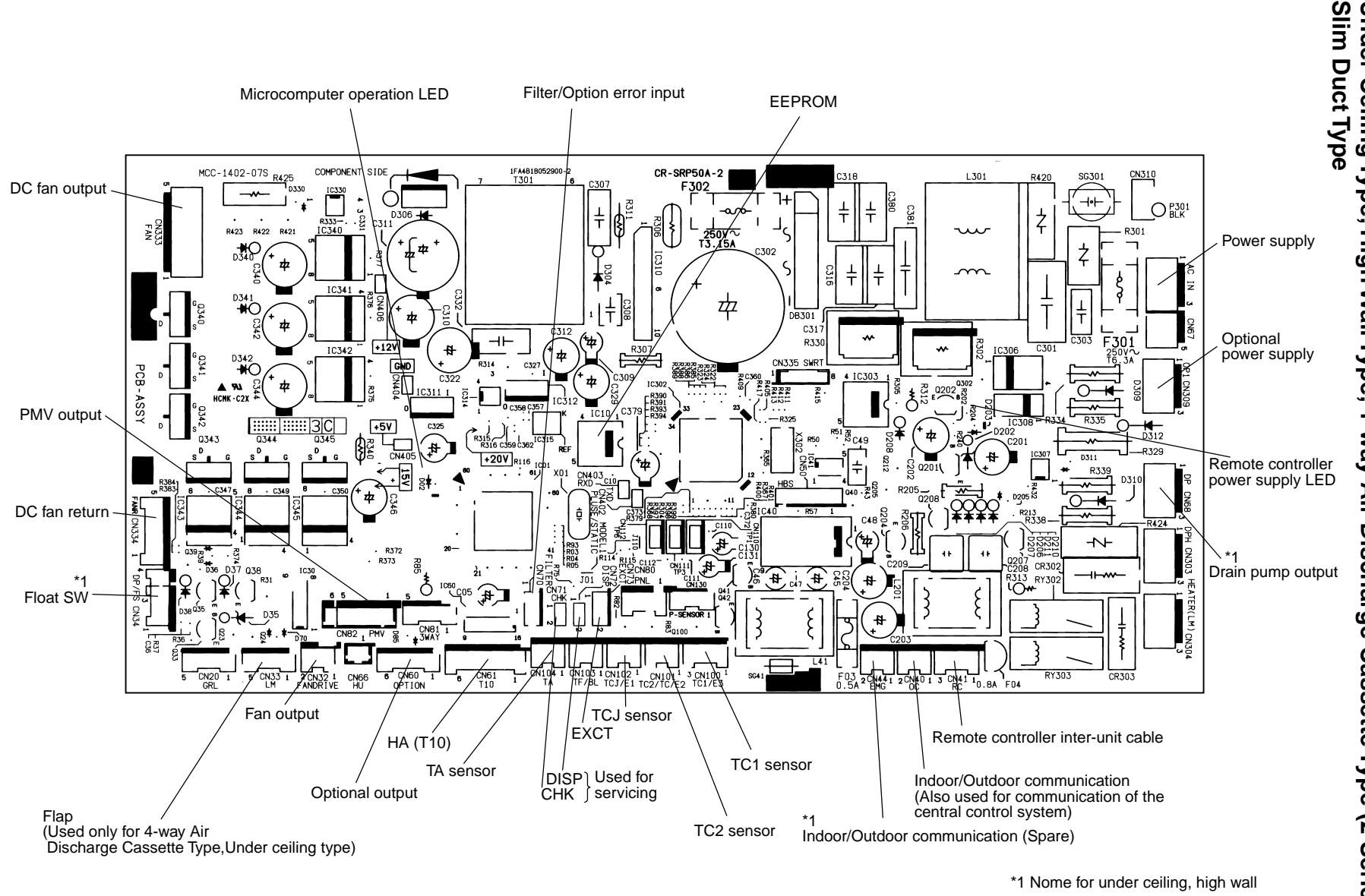
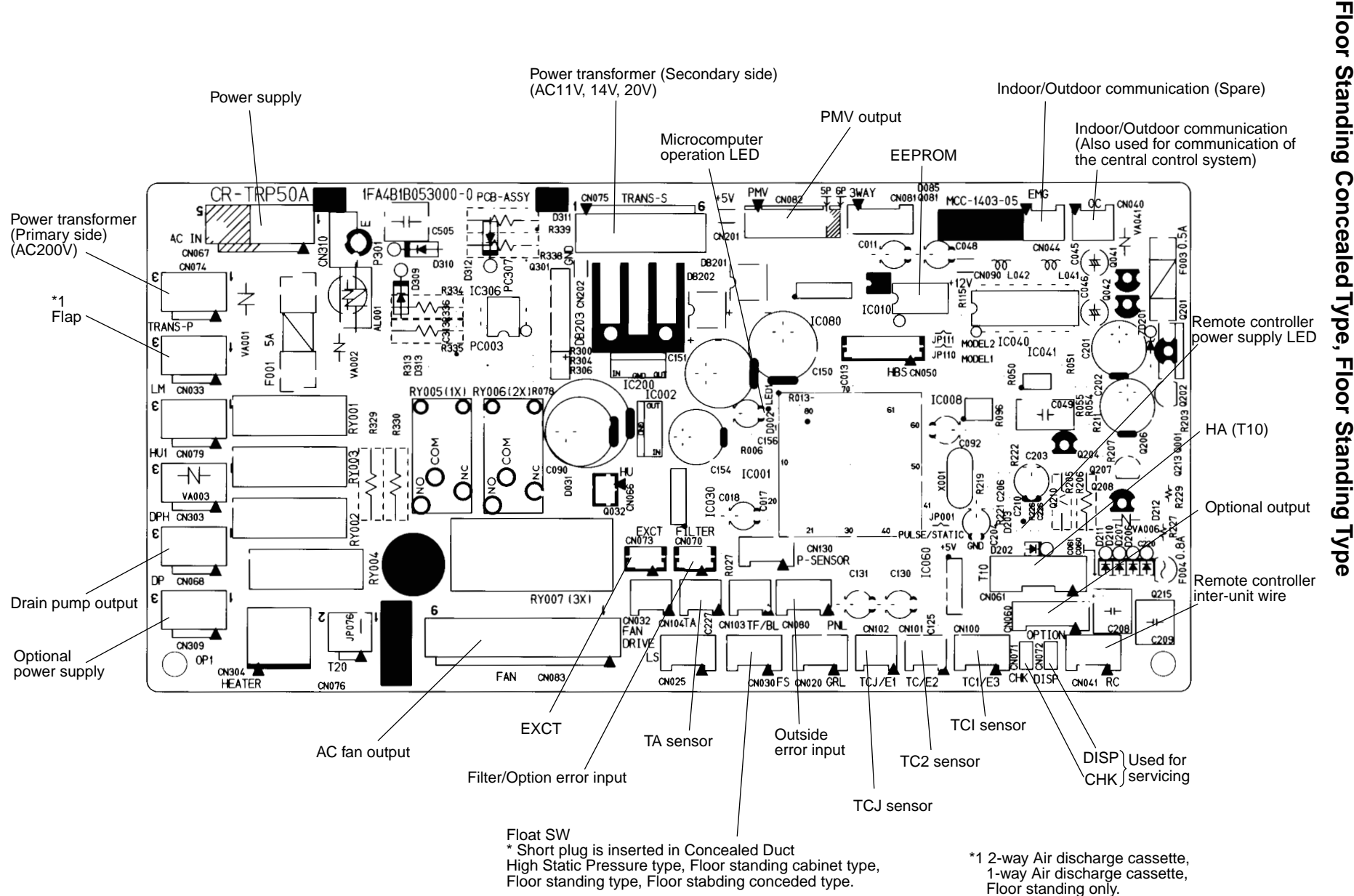

2-way Air Discharge Cassette Type, 1-way Air Discharge Cassette Type (1 Series), Concealed Duct High Static Pressure Type, Floor Standing Cabinet Type, MCC-1403

181

### MCC-1520

2-way Air Discharge Cassette Type, 1-way Air Discharge Cassette Type (1 Series), Concealed Duct High Static Pressure Type, Floor Standing Cabinet Type, Floor Standing Concealed Type, Floor Standing Type

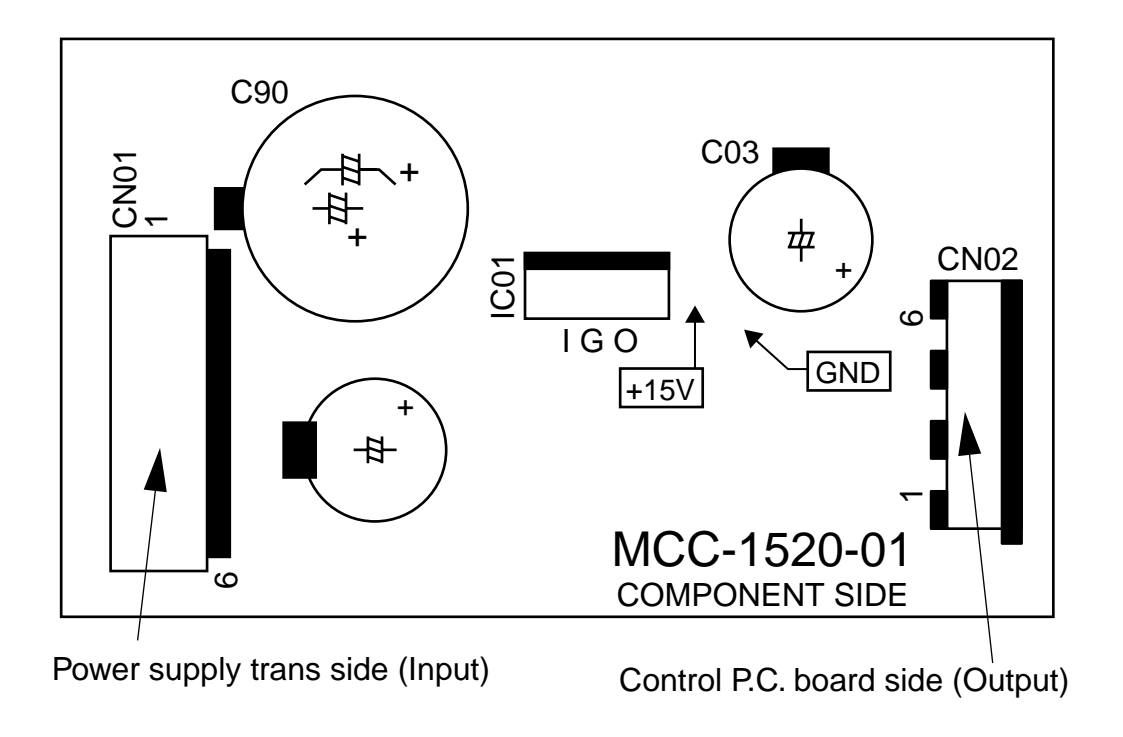

## 10-1-3. Flow Selector Unit P.C. Board

MCC-1431-01

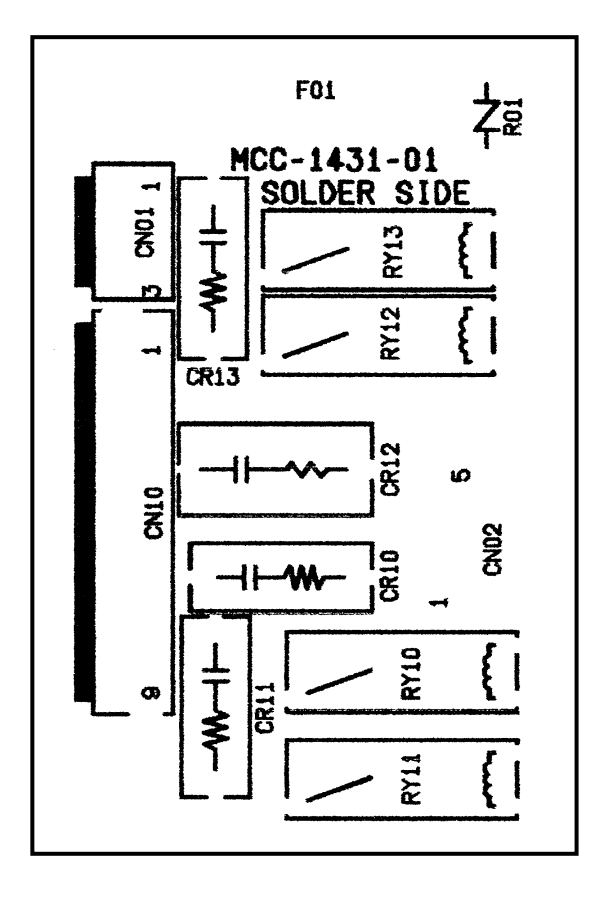

# 10-1-4. Optional Connector Specifications of Indoor P.C. Board

| Function             | Connector<br>No.                 | Pin<br>No. | Specifications         | Remarks                                                                                                    |
|----------------------|----------------------------------|------------|------------------------|----------------------------------------------------------------------------------------------------|
| Humidifier output    | CN66                             | 1          | DC12V                  | In heating, thermo ON, Fan ON, Humidifier output ON                                                        |
|                      |                                  | 2          | Output                 | * Humidifier provided, Drain pump ON is set up by CN70<br>short-circuit or from remote controller. (DN=40) |
| Fan output           | CN32                             | 1          | DC12V                  | Shipment setup: ON with indoor unit operation and OFF with stop are linked.                                |
|                      |                                  | 2          | Output                 | * Single operation by FAN button on remote controller is set<br>up from remote controller (DN=31)          |
| _                    | CN61                             | 1          | ON/OFF input           | HA ON/OFF input<br>(J01:YES/NO=Pulse (At shipment) / Static input select)                                  |
|                      |                                  | 2          | 0V (COM)               |                                                                                                    |
|                      |                                  | 3          | Main prohibition input | Operation stop of main remote controller is permitted / prohibited by input.                               |
|                      |                                  | 4          | Operation output       | ON during operation (Answerback of HA)                                                                     |
|                      |                                  | 5          | DC12V (COM)            |                                                                                                    |
|                      |                                  | 6          | Alarm output           | ON during alarm output                                                                                     |
| Option output        | CN60                             | 1          | DC12V (COM)            |                                                                                                    |
|                      |                                  | 2          | Defrost output         | ON when outdoor unit is defrosted                                                                          |
|                      |                                  | 3          | Thermo ON output       | ON during Real thermostat ON (Compressor ON)                                                               |
|                      |                                  | 4          | COOL output            | ON when operation mode is cooling system (COOL, DRY, Cool/Heat Auto cooling)                               |
|                      |                                  | 5          | HEAT output            | ON when operation mode is heating system<br>(HEAT, Cool/Heat Auto cooling)                                 |
|                      |                                  | 6          | Fan output             | ON when indoor fan is ON<br>(During use of air cleaner/Interlock cabling)                                  |
| Outside error input  | CN80                             | 1          | DC12V (COM)            | Generate check code "L30" (for 1 minute continuously) to                                                   |
|                      |                                  | 2          | DC12V (COM)            | stop forcedly the operation.                                                                               |
|                      |                                  | 3          | Outside error input    |                                                                                                    |
| _                    | CN20                             |            | —                      | —                                                                                                    |
| _                    | CN70                             | _          | —                      | —                                                                                                    |
| CHK operation check  | CN71                             | 1          | Check mode input       | Used for indoor operation check.<br>(Outdoor does not communicate with remote controller, and              |
|                      |                                  | 2          | 0V                     | outputs specified operation such as indoor fan "H", drain pump ON, etc.)                                   |
| DISP exhibition mode | mode CN72 ① Display mode input E |            | Display mode input     | Exhibition mode enables to communicate by indoor unit and                                                  |
|                      |                                  | 2          | 0V                     | (When power has been turned on.) Timer short (Usual)                                                       |
| EXCT demand          | CN73                             | 1          | Demand input           | Indoor unit forced thermostat OFF operation                                                                |
|                      |                                  | 2          | 0V                     |                                                                                                    |

## 10-2. Outdoor unit

### Positions to be checked on the interface P.C. board (MCC-1429)

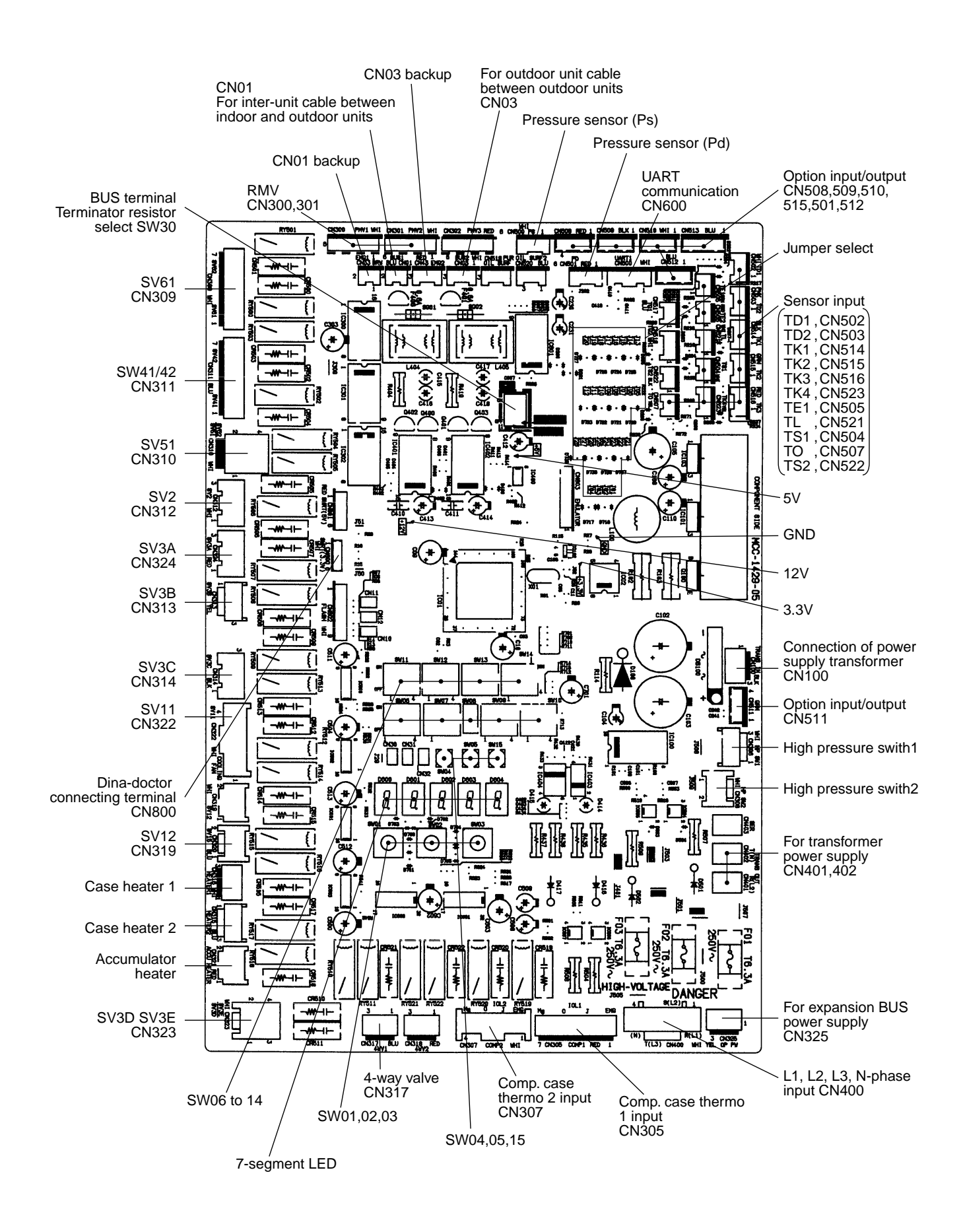

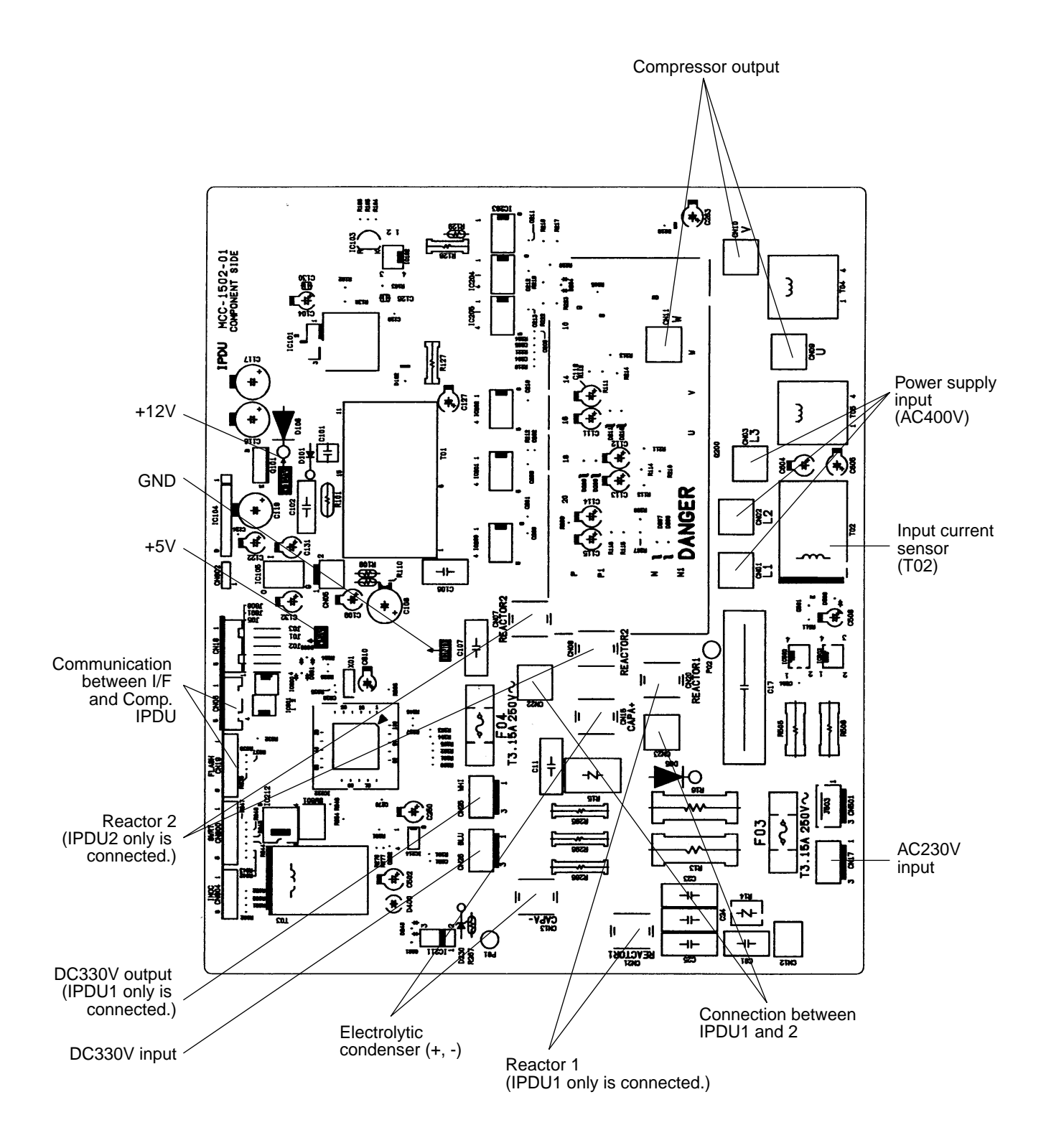

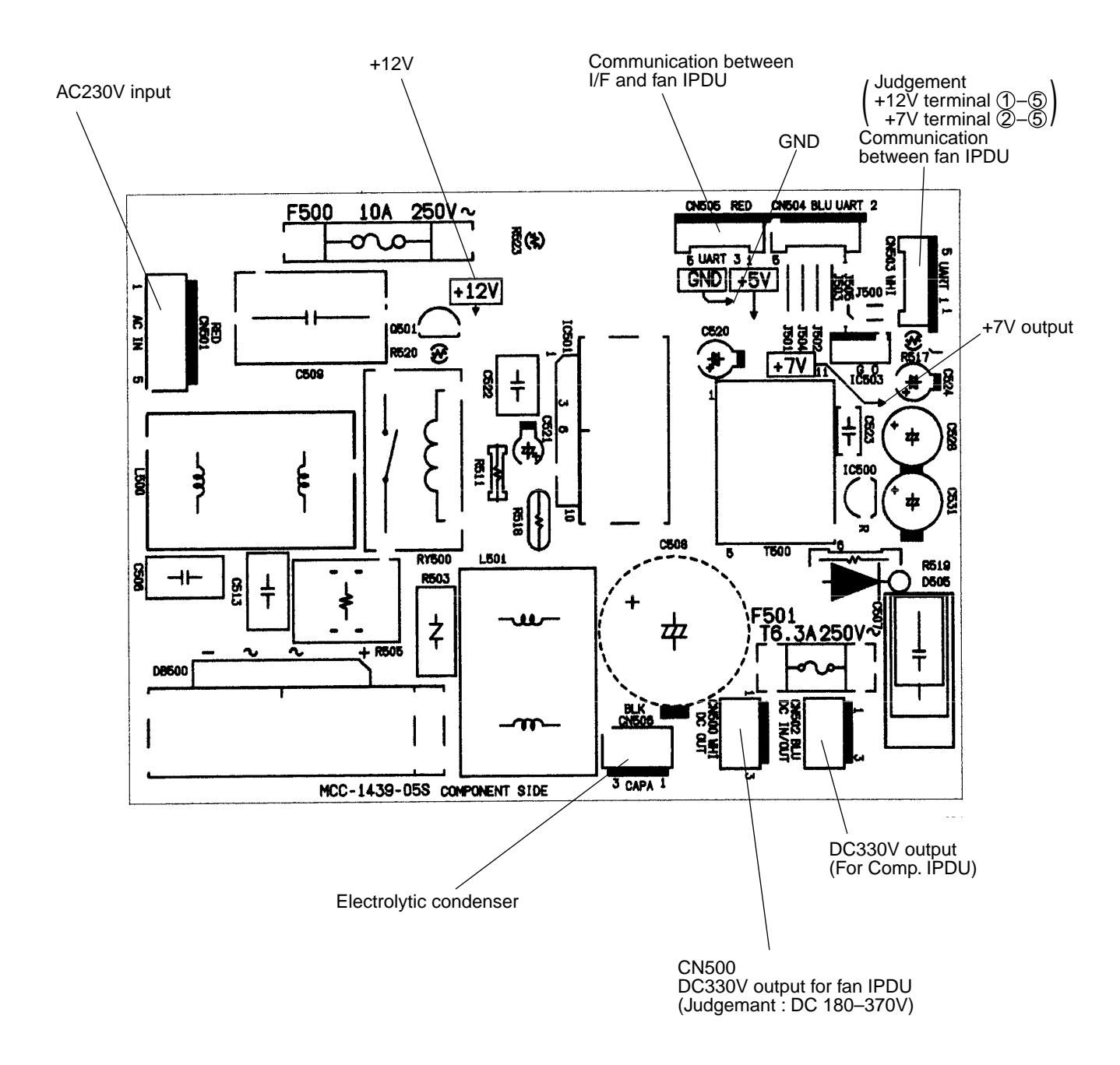

## 10-2-1. Outdoor Interface P.C. Board

## Dip switch function exchange setup list

|       | Part type              | Exchange c |                                                |            |             |            |            | ontents                                                    | Initial setup<br>at shipment |
|-------|------------------------|------------|------------------------------------------------|------------|-------------|------------|------------|------------------------------------------------------------|------------------------------|
| SW01  | Rotary SW 4bit 16 step | Displa     | ay / Opera                                     | tion switc | h (1)       |            | For 7-se   | gment display / service operation                          | [1]                          |
| SW02  | Rotary SW 4bit 16 step | Displa     | visplay / Operation switch (2) For 7-s         |            |             |            | For 7-se   | gment display / service operation                          | [1]                          |
| SW03  | Rotary SW 4bit 16 step | Displa     | ay / Opera                                     | tion switc | h (3)       |            | For 7-se   | gment display / service operation                          | [1]                          |
| SW04  | Push SW                | For se     | ervice [Op                                     | eration/St | art]        |            | [Operation | on/Start] by pushing                                       | —                            |
| SW05  | Push SW                | For se     | ervice [Sto                                    | p/End]     |             |            | [Stop/En   | d] by pushing                                              | —                            |
|       |                        | Bit 1      | Backu                                          | p setup    |             |            |            | (Based on the following setup)                             | OFF                          |
|       |                        | Bit 2      |                                                | Bit 4      | Bit 3       | Bit 2      | Bit 1      |                                                            | OFF                          |
| SW06  | SW 4bit                | Bit 3      |                                                | OFF        | OFF         | OFF        | OFF        | Normal                                                     | OFF                          |
|       |                        | Bit 4      |                                                | -          |             | OFF        | ON         | No.1 COMP backup                                           | OFF                          |
|       |                        |            |                                                | -          |             | ON         | OFF        | No.2 COMP backup                                           |                              |
|       |                        | Bit 1      | Power pe                                       | eak-cut co | ontrol excl | nange      |            | OFF: 0 – 100%, ON: Middle – 100%                           | OFF                          |
| SW07  | SW/ 46#                | Bit 2      | Power pe                                       | eak-cut co | ontrol excl | hange (Ex  | kpansion)  | (For 4-steps exchange)                                     | OFF                          |
| 3007  |                        | Bit 3      |                                                |            | _           |            |            | —                                                          | OFF                          |
|       |                        | Bit 4      |                                                |            | _           |            |            | _                                                          | OFF                          |
|       |                        | ■ Hea      | ader unit                                      |            |             |            |            |                                                            |                              |
|       |                        | Bit 1      | Bit 1 Outdoor address setup exchange           |            |             |            |            | OFF: Auto setup (Normal), ON: Manual setup                 | OFF                          |
| SW09  | SW 4bit                | Bit 2      | Judge indoor capacity over                     |            |             |            |            | OFF: YES (Normal), ON: NO                                  | OFF                          |
|       |                        | Bit 3      | Correction of installed pipe size              |            |             |            |            | OFF: Normal, ON: Size UP<br>(For outdoor expansion)        | OFF                          |
|       |                        | Bit 4      | 4 Judge abnormal No. of connected indoor units |            |             |            |            | OFF: No error judgment, ON: Error                          | OFF                          |
|       | SW 4bit                | Bit 1      | —                                              |            |             |            |            |                                                            | OFF                          |
|       |                        | Bit 2      | Outdoor fan high-static pressure shift         |            |             |            |            | OFF : Normal, ON: High-static pressure shift               | OFF                          |
| SW10  |                        | Bit 3      | Sound reduction control                        |            |             |            |            | OFF: Normal,<br>ON : INV frequency upper limit restriction | OFF                          |
|       |                        | Bit 4      |                                                |            |             |            |            | OFF: Normal, ON: Fan rpm upper limit restriction           | OFF                          |
|       |                        | Bit 2      |                                                |            | _           |            |            |                                                            | OFF                          |
| SW11  | SW 4bit                | Bit 3      | —                                              |            |             |            |            | _                                                          | OFF                          |
|       |                        | Bit 4      | Operatio                                       | n when in  | door over   | flow dete  | cted       | OFF: System stop,<br>ON : System operation continues       | OFF                          |
|       |                        | Bit 1      | PMV ma                                         | nual oper  | ation sele  | cted       |            | OFF: PMV1, PMV2<br>ON : PMV3                               | OFF                          |
| SW12  | SW 4bit                | Bit 2      |                                                |            | _           |            |            | _                                                          | OFF                          |
|       |                        | Bit 3      |                                                |            | _           |            |            | _                                                          | OFF                          |
|       |                        | Bit 4      |                                                |            | _           |            |            | _                                                          | OFF                          |
|       |                        | Bit 1      |                                                |            | _           |            |            |                                                            | OFF                          |
| 0.440 |                        | Bit 2      |                                                |            | _           |            |            | _                                                          | OFF                          |
| SW13  | SVV 4bit               | Bit 3      |                                                |            | _           |            |            |                                                            | OFF                          |
|       |                        | Bit 4      | Line address setup                             |            |             |            | OFF        |                                                            |                              |
| SW14  | SW 4bit                | Bit 1,     | 2, 3, 4                                        |            | Line ad     | ldress set | up         | Refer to item "Address setup procedure"                    | OFF                          |
| SW30  | SW 2bit                | Bit 2      | Terminat                                       | or resisto | r between   | outdoor    | units      | OFF: No Terminator resistor<br>ON : Exists                 | ON                           |
| CN30  | Check connector        | Manua      | al full ope                                    | ning setu  | of PMV      |            |            | Opened: Normal, Short: Opened fully                        | Open                         |
| CN31  | Check connector        | Manua      | al full clos                                   | ing setup  | of PMV      |            |            | Opened: Normal, Short: Opened fully                        | Open                         |
| CN32  | Check connector        | Check      | k for assembly line in factory.                |            |             |            |            | Opened: Normal, Short: Check mode                          | Open                         |

\* The outdoor unit connected with indoor/outdoor communication line becomes automatically the master unit. No manual setting is necessary.

# 11. BACKUP OPERATIONS (EMERGENCY OPERATION)

When a trouble occurs in an outdoor unit or in one of the compressors in an outdoor unit, the malfunctioning unit or compressor stops and a backup operation (emergency operation) is available through the other functioning outdoor units and compressors. A backup operation can be set up following the procedure below.

# 11-1. Before Backup Operation

The method of the backup operation will differ depending on the type of trouble. Refer to the following table.

| Trouble contents                                                                                    | Backup operation method               | Setup procedure     |  |
|----------------------------------------------------------------------------------------------------|---------------------------------------|---------------------|--|
| When a trouble occurs on one of the compressors in the same unit (Note 1)                           | Compressor backup                     | To item 2           |  |
| When a trouble occurs on the both compressors in the same unit                                      |                                       |                     |  |
| Trouble of the compressor coil<br>(Such as defect of compressor coil)                               | Outdoor unit backup or outdoor unit   | To item 3 or item 4 |  |
| When a trouble occurs on the refrigerating system parts, fan system parts, or electric system parts | backup during cooling season (Note 2) |                     |  |
| When a trouble occurs on the temperature sensor or pressure sensor                                  |                                       |                     |  |

(Note 1) When a trouble of the compressor coil etc has occurred, deterioration of the oil will be high. Therefore do not perform a backup operation, as other units within the system may be damaged.

(Note 2) Only one outdoor unit within a given system can be subjected to the backup procedure.

# 11-2. Compressor Backup Setup

### Outline

When a trouble occurs on one of the two compressors, follow the procedure below. If it is necessary perform a backup operation on the other normal compressor.

### Procedure

- 1. Turn off the main power supplies to all the units connected to the system.
- 2. As shown below set up the switch SW06 on the interface P.C. board on the outdoor unit on which the compressor has failed.

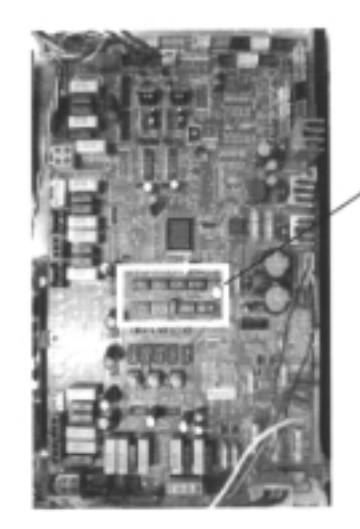

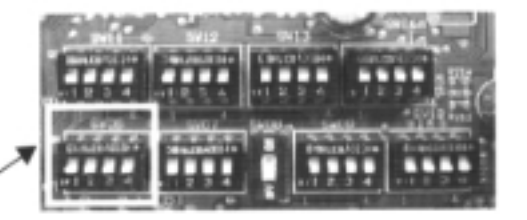

|                                                  | SW06  |       |       |       |
|--------------------------------------------------|-------|-------|-------|-------|
|                                                  | Bit 1 | Bit 2 | Bit 3 | Bit 4 |
| Initial setup at shipment from factory           | OFF   | OFF   | OFF   | OFF   |
| No.1 compressor (Left side) is defective.        | ON    | OFF   | OFF   | OFF   |
| No.2 compressor (Right front side) is defective. | OFF   | ON    | OFF   | OFF   |

3. Turn on the main power supplies of all of the units connected to the system.

After the backup set up for the outdoor unit in cooling season is complete, check the system operates.

# 11-3. Backup Setup for Outdoor Unit

### Outline

In this model, setup of the backup operation is available in either the header unit or the follower unit in a situation where the outdoor units are defective. In a system in which two or more outdoor units are connected, carry out the backup operation on the outdoor unit if the error modes described below occur.

- Compressor error (Rare short error or when one compressor cannot operate, etc.)
- Pressure sensor (Pd, Ps) / Temperature sensor (TD1, TD2, TS1, TE1, TK1, TK2, TK3, TK4, TL) error Note only one outdoor unit within a given system can be subjected to the backup procedure.

### Procedure

1. Turn off the main power supplies to all the units connected to the system.

### [Set up procedure for the malfunctioning outdoor unit]

(The following work is common to the header unit and follower units in the system.)

- 2. Turn on both bit 1 and 2 of the SW06 on the interface P.C. board.
- 3. Fully close the liquid service valve when the outdoor PMV is suspected to be leaking (i.e. when the PMV will not close fully).
- Turn on the main power supplies of all of the units connected to the system.
   If the fault is a compressor insulation error, remove the wiring to the compressor before turning the power supply on.

After the backup set up for the outdoor unit in cooling season is complete, check the system operates.

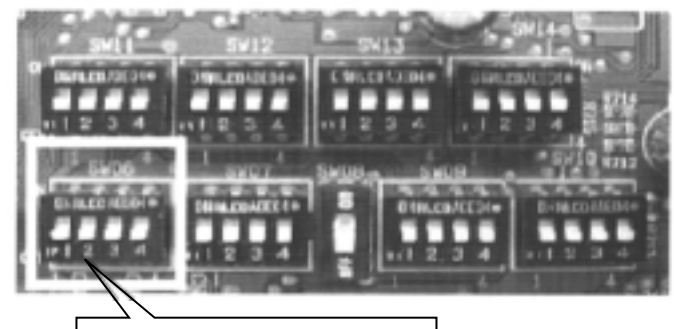

Turn on bit 1 and bit 2 of dip SW06.

# 12. OIL LEVEL JUDGMENT DISPLAY

The judgment result of the current oil level of the compressor can be confirmed by the switch setup on the interface P.C. board on the outdoor unit.

Confirm the result using the following procedure.

### 1. Operation procedure

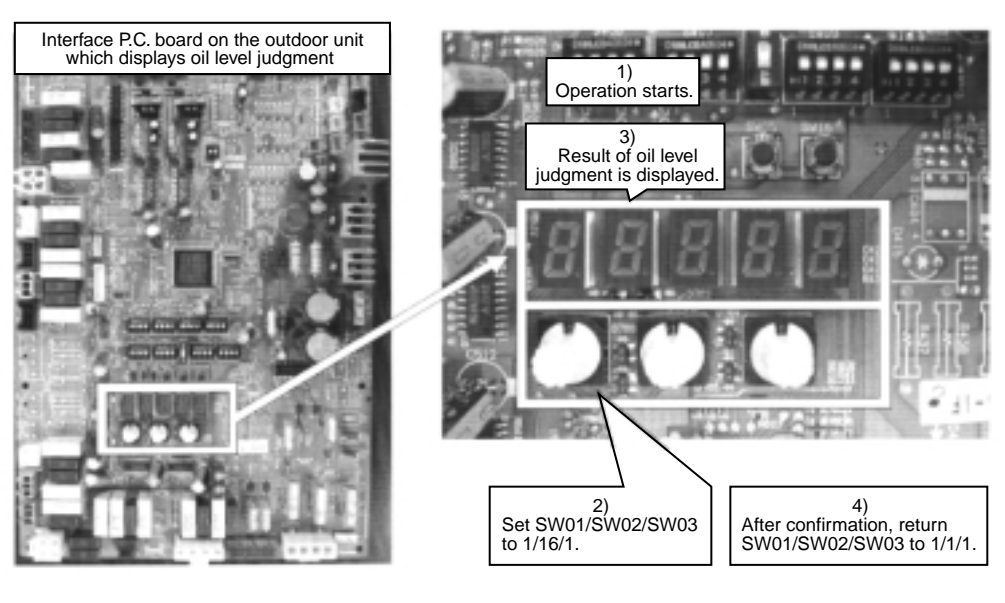

- 1) Start the operation.
- 2) Set the rotary switches SW01/02/03 on the interface P.C. board to 1/16/1.
- 3) The result of the oil level judgement is displayed on the 7-segment display.

### 7-segment display [oL] [A00]

The right 3 digits indicate the judgment result. The judgment results of the oil level in compressor 1 and compressor 2 are displayed.

(Example: A O 
= O : Oil level result of compressor 1, 
: Oil level result of compressor 2

### Display example

7-segment display

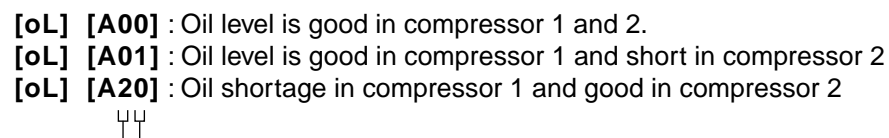

Judgment result in compressor 2

Judgment result in compressor 1

For the contents of judgment result, refer to the following table.)

### 7-segment display oil level results

| 7-segment display   | Judgment result   | Contents                                                                                                    |
|---------------------|-------------------|----------------------------------------------------------------------------------------------------|
| 0                   | Appropriate       | Oil level inside of the compressor is appropriate.                                                                                       |
| 1<br>2              | Shortage          | Shortage of oil level in the compressor (Both A1 and A2 indicate shortage.) If this judgment continues, the system stops for protection. |
| A                   | TK1 circuit error | TK1 circuit error is found.<br>If this judgment continues, the system stops for protection.                                              |
| В                   | TK2 circuit error | TK2 circuit error is found.<br>If this judgment continues, the system stops for protection.                                              |
| С                   | TK3 circuit error | TK3 circuit error is found.<br>If this judgment continues, the system stops for protection.                                              |
| D TK4 circuit error |                   | TK4 circuit error is found.<br>If this judgment continues, the system stops for protection.                                              |

4) After confirmation, return SW01/SW02/SW03 to (1/1/1).

# 13. REFRIGERANT RECOVERY WHEN REPLACING THE COMPRESSOR

# 13-1. Refrigerant Recovery in the Malfunctioning Outdoor Unit

A pump-down function is available in this system. For multiple outdoor unit systems, execute pump-down by using the normal outdoor units and the refrigerant can be recovered from the outdoor unit, which is to be repaired.

## 13-1-1. Before Refrigerant Recovery Operation

Pay attention to the following items during pump-down operation.

- The refrigerant recovery rate changes with the outside temperature in the pump-down operation. When the pump-down operation has finished, recover the remaining gas using a recovery device and measure the amount of recovered refrigerant.
- 2. Executing the pump-down operation when heating the accumulator of the malfunctioning outdoor unit improves refrigerant recovery rate.
- 3. While both outdoor PMVs are closed the refrigerant in the heat exchanger cannot be recovered. If executing brazing after pump-down operation, recover the refrigerant in the heat exchanger before starting.

# 13-1-2. Refrigerant Recovery Procedure

### (If no backup operation for the outdoor unit has been implemented)

### Procedure

Turn on the power supply to the system, and ensure system operation is stopped. If the fault is an insulation error in the compressor, remove the wiring to the compressor before turning on the power supply.

### [Set up the malfunctioning outdoor unit as follows]

- 1. Using a charge hose, connect the check joint of the liquid pipe and the check joint at the low pressure side, then purge the air in the hose (to recover refrigerant in the heat exchanger and the liquid tank).
- 2. Fully close the service valve of the liquid pipe of the malfunctioning outdoor unit. Keep service valves of the gas pipe and the balance pipe open.
- If it is thought that the oil has deteriorated due to a faulty compressor, take off the SV3A valve connector of the malfunctioning outdoor unit, so that the oil does not flow in the other outdoor units.
- 4. Set the rotary switches SW01/02/03 to 2/11/1 on the interface P.C. board of the malfunctioning outdoor unit, [rd] [ ] is displayed on the 7-segment display.
- 5. Press SW04 for 5 seconds or more, [rd][ FF] is displayed on 7-segment display and then pump down starts.
  - \* When interrupting the operation, turn off the power supplies to all of the outdoor units or push SW05 on the interface P.C. board.

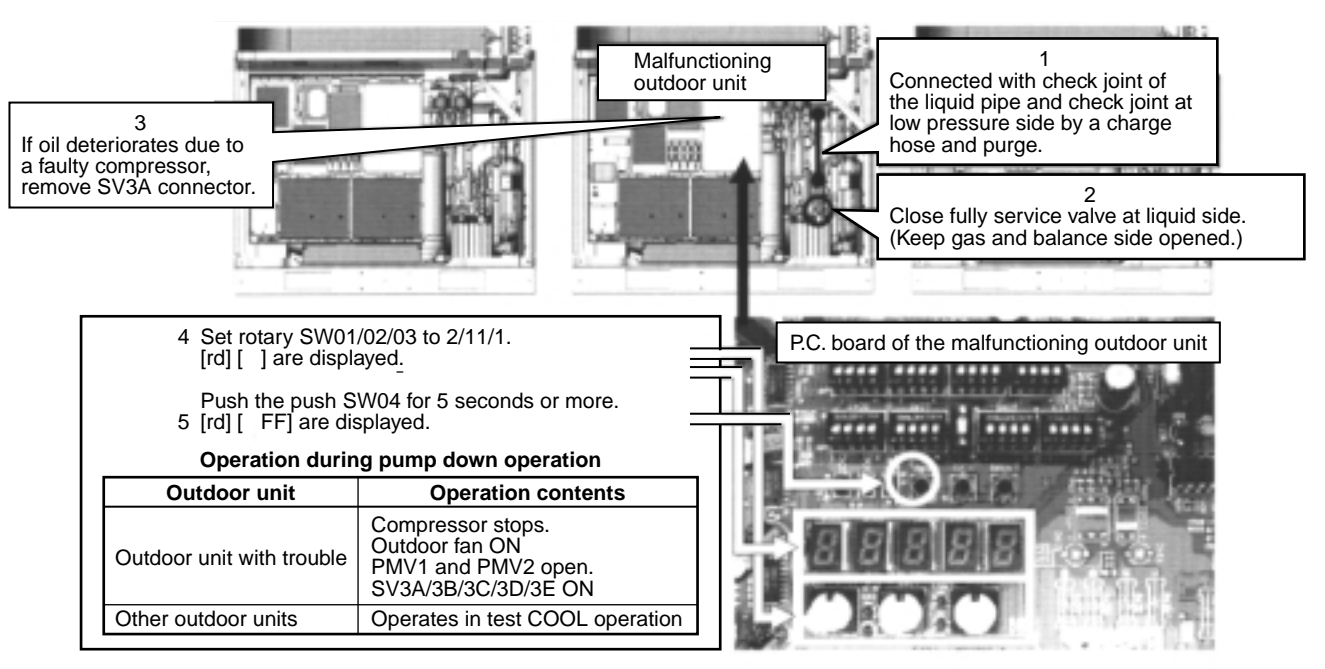

Download from Www.Somanuals.com. All Manuals Search And Download.

- 6. Fully close the service valve in the gas pipe of the malfunctioning outdoor unit approximately 10 minutes after the system has started.
- 7. Push SW04 of the malfunctioning outdoor unit, to display the pressure data (MPa). For each successive push of SW04, the data display changes as shown in the example below.

#### **Display Example**

| Initial display High pressure Low pressure |
|--------------------------------------------|
|--------------------------------------------|

#### [Select an outdoor unit for pressure adjustment as follows]

8. When operating the pump down mode, the outdoor unit which has the lowest unit number is selected as the outdoor unit for the pressure adjustment.

#### Unit No.

When SW01/02/03 are set to 1/1/1, the number displayed on the 7-segment display indicates the unit number ([U#][---]: # indicates the unit number)

#### [Set up all other outdoor units as follows]

9. Fully close the service valves of all the other outdoor unit balance pipes. Only keep the service valves of the balance pipes of the unit in which the pressure adjustment will be made and the malfunctioning unit fully open.

### [Setup for outdoor unit for adjustment of pressure]

- 10. Set up the rotary SW01/02/03 to 1/2/2 on the interface P.C. board of the outdoor unit in which the pressure adjustment will be made.
- 11. The low pressure (Ps) data is displayed on the 7-segment display. Slowly close the service valve of the gas pipe and adjust so that a pressure of 0.12 MPa is displayed.
- 12. When the low pressure (Ps) of the malfunctioning outdoor unit is almost the same as that of the unit in which the pressure adjustment has been made, fully close the service valve of the gas pipe in the unit which the pressure adjustment was made.

#### [Set up the malfunctioning outdoor unit as follows]

- 13. When the pressure of the malfunctioning outdoor unit is below 0.1 MPa, fully close the service valve of the balance pipe and push SW05 on the interface P.C. board to finish the pump down operation.
- 14. Turn off the power supplies to all of the outdoor units and use a refrigerant recovery device to recover the remaining refrigerant in the outdoor unit, in which the pump down operation has been completed. Be sure to measure the recovered refrigerant, as the same amount of refrigerant will be required to be recharged after the repair.

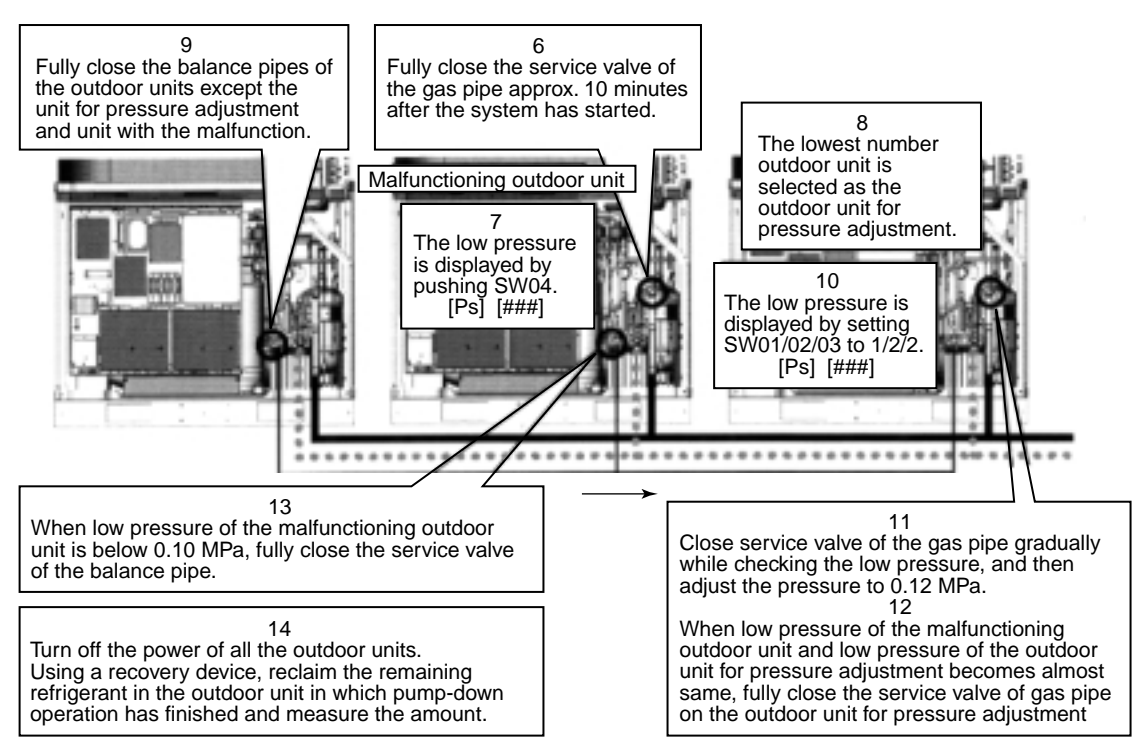

Return all rotary switches SW01/02/03 to 1/1/1.

### (Refrigerant recovery procedure (backup))

If the power of the malfunctioning unit cannot be turned on, the PMV cannot be opened, therefore the amount of recovered refrigerant decreases compared with the usual pump down operation.

Using a refrigerant recovery device, recover the remaining gas in the unit and measure the recovered refrigerant, as the same amount of refrigerant will be required to be recharged after the repair.

### Procedure

### [Set up the malfunctioning outdoor unit as follows]

- 1. Using a gauge manifold, connect the check joint of the liquid pipe and the low pressure side, and then purge air in the hose (to recover refrigerant in the heat exchanger and the liquid tank).
- 2. Fully close the service valve of the liquid pipe in the malfunctioning outdoor unit (keep the service valves of the gas pipe and the balance pipe open).

### [Set up the unit selected as the header unit as follows]

- 3. Set up the rotary SW01/02/03 to 2/5/1 on the interface P.C. board of the selected header outdoor unit, [C.] [] is displayed on 7-segment display.
- 4. Push SW04 for 5 seconds or more, the system operates in the test cooling operation when [C.] [ C] is displayed on the 7-segment display.

Set up the rotary SW01/02/03 to 1/2/2 on the interface P.C. board of the selected header outdoor unit to display the low pressure data (MPa) on the 7-segment display.

5. Push the SW04 for 2 seconds, the low pressure (MPa) is displayed on 7-segment.

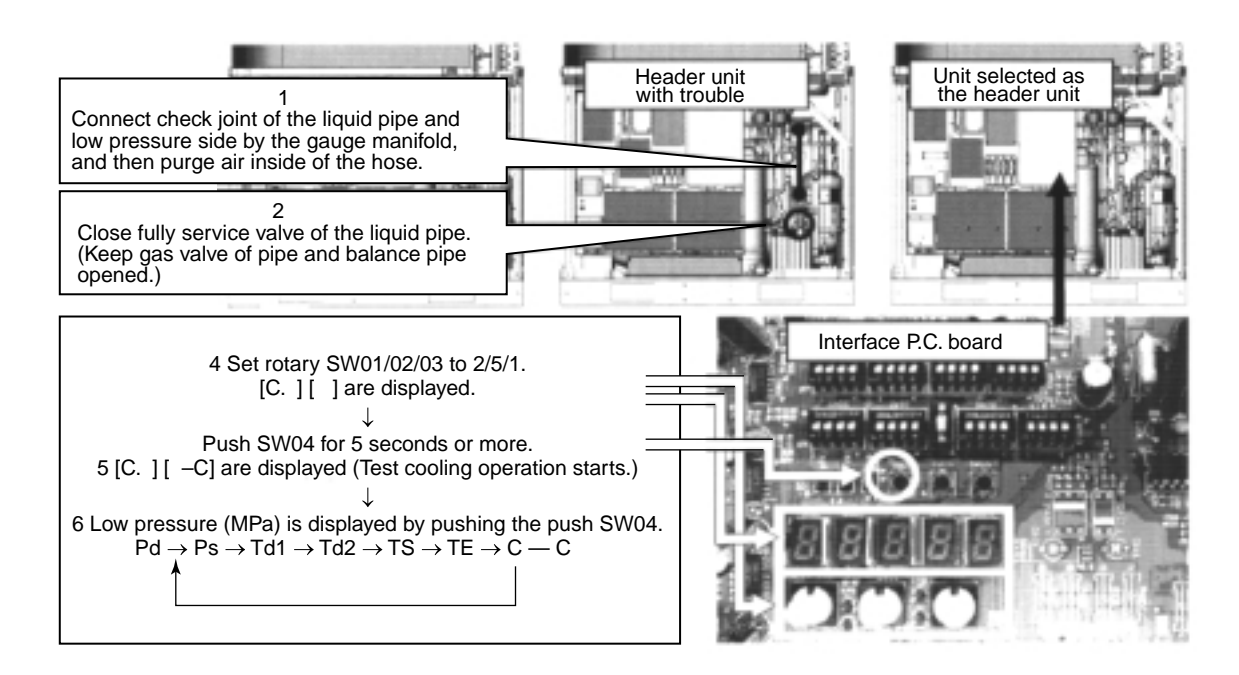

6. Fully close the service valve of the gas pipe on the malfunctioning outdoor unit approximately 10 minutes after the system has started.

#### [Select an outdoor unit for pressure adjustment as follows]

7. Select the header unit as the unit for pressure adjustment.

#### [Set up all other outdoor units as follows]

Fully close the service values of the other outdoor unit balance pipes.
 Only keep the service values of the balance pipes of the header unit and the malfunctioning unit fully open.

### [Setup for header unit]

9. The low pressure (Ps) data is displayed on the 7-segment display.

Slowly close the service valve of the gas pipe and adjust so that a pressure of 0.12 MPa is displayed.

10. When the manifold gauge pressure of the malfunctioning outdoor unit is almost the same as that of the header unit in which the pressure adjustment has been made, fully close the service valve of the gas pipe in the header unit.

#### [Set up the malfunctioning outdoor unit as follows]

- 11. When the manifold gauge pressure of the malfunctioning outdoor unit becomes below 0.1 MPa, fully close the packed valve of the balance pipe and then push SW05 on the interface P.C. board to finish the pump down operation.
- Turn off the power supplies of all of the outdoor units, and use a refrigerant recovery device to recover the remaining refrigerant in the outdoor unit, in which the pump down operation has been completed.
   Be sure to measure the recovered refrigerant, as the same amount of refrigerant will be required to be recharged after the repair.

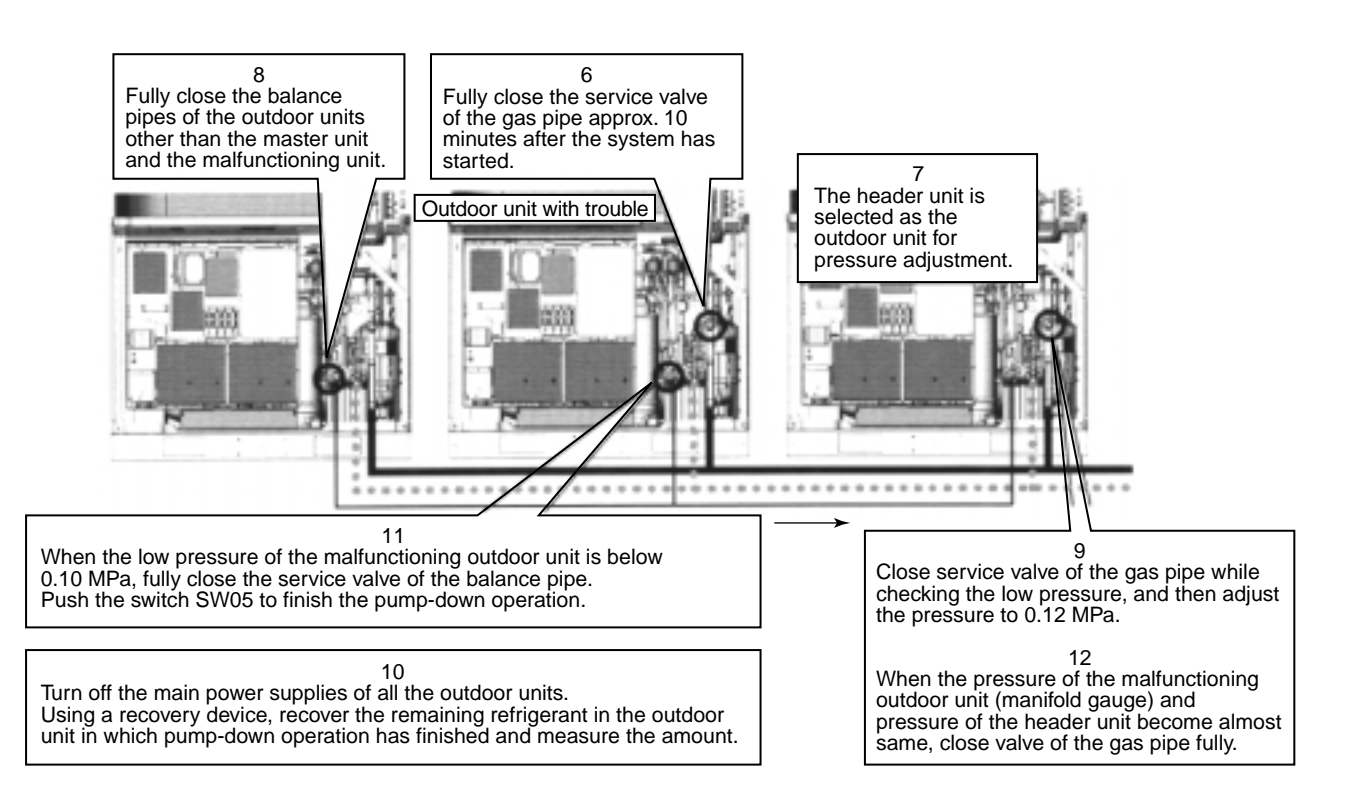

Return all SW01/02/03 of the header unit to (1/1/1) to complete the work.

# 13-2. How to Operate the System During Repair of the Malfunctioning Outdoor Unit

### Procedure

- 1. Follow the aforementioned "13-1. Refrigerant Recovery in the Malfunctioning Outdoor Unit".
- 2. Recover the refrigerant in the system by using a recovery device.

The refrigerant amount to be recovered is determined based upon the capacity of the malfunctioning outdoor unit (see the following table).

Example) In a case of backup for 10 hp-outdoor unit in 30 hp system: in the original system hp (30 hp system) = 37.5 kg Refrigerant amount in system hp (20 hp system) after backup = 28.0 kg Refrigerant amount to be recovered = 37.5 - 28.0 = 9.5 kg

3. For the unit which the refrigerant has been recovered, execute "Outdoor Unit Backup Setup" of another section.

| System<br>HP | с  | ombination o | Refrigerant amount<br>(kg) |  |      |
|--------------|----|--------------|----------------------------|--|------|
| 8            | 8  |              |                            |  | 13.5 |
| 10           | 10 |              |                            |  | 14.0 |
| 12           | 12 |              |                            |  | 14.5 |
| 16           | 8  | 8            |                            |  | 21.5 |
| 18           | 10 | 8            |                            |  | 23.0 |
| 20           | 10 | 10           |                            |  | 25.0 |
| 24           | 8  | 8            | 8                          |  | 30.0 |
| 26           | 10 | 8            | 8                          |  | 31.5 |
| 28           | 10 | 10           | 8                          |  | 33.0 |
| 30           | 10 | 10           | 10                         |  | 34.5 |

# 13-3. Process after Repair

After completion of the repair work, perform vacuuming of the outdoor unit using the following procedure.

### Procedure

1. Short CN30 on the interface P.C. board on the outdoor unit for which the repair work has been completed, to open the PMV fully. (Confirm that Bit 1 of SW12 is OFF.)

Note) The PMV opening by using short CN30 returns the PMV to fully closed after 2 minutes.

To continue to fully open status, turn off the power supply of the outdoor unit within 2 minutes after using short CN30.

2. Be sure to perform vacuuming from the following three check joints. (Liquid pipe, discharge pipe, and suction pipe)

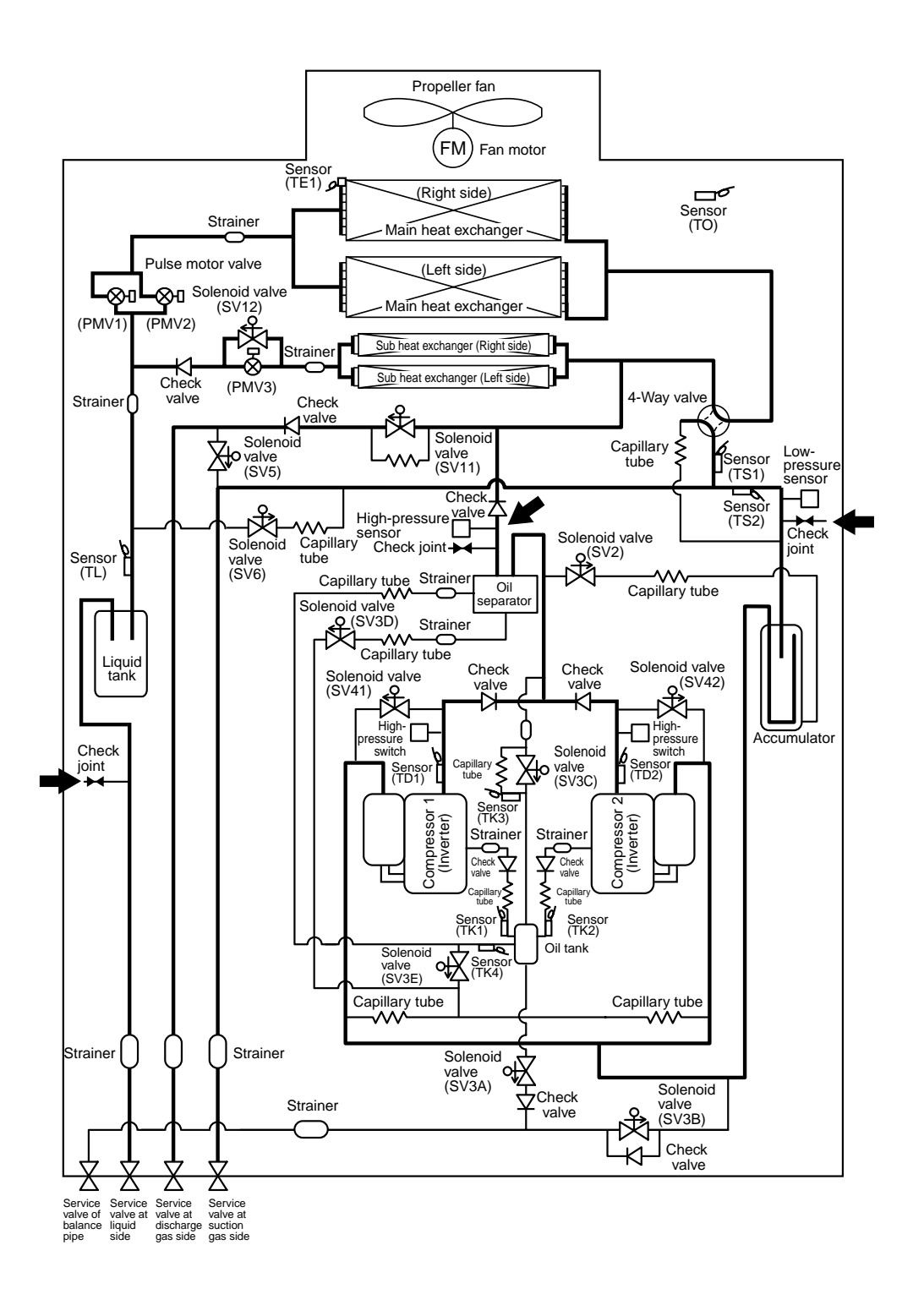

# 14. LEAKAGE/CLOGGING OF OIL-EQUALIZATION CIRCUIT

Check code list for leakage, clogging of outdoor refrigerant circuit and oil circuit parts

## Trouble by clogging

| Part name                                                        | Position with trouble (See next page.) | Unit issuing<br>check code | Check code to be detected                                                                        |                          | Phenomena<br>(Corresponding unit)                                                |
|------------------------------------------------------------------|----------------------------------------|----------------------------|--------------------------------------------------------------------------------------------------|--------------------------|----------------------------------------------------------------------------------|
| Outdoor PMV                                                      | A                                      | Corresponding unit         | High-pressure protective operation<br>Low-pressure protective operation<br>Discharge temp. error | P20<br>H06<br>P03<br>P17 | High-pressure up<br>Low-pressure down<br>Discharge temp. up                      |
| Check valve of main discharge pipe collective section            | В                                      | Corresponding unit         | High-pressure protective operation<br>High-pressure SW system error                              | P20<br>P04-XX            | Abnormal high-pressure up                                                        |
| Check valve of discharge pipe                                    | С                                      | Corresponding unit         | High-pressure SW system error                                                                    | P04-XX                   | Abnormal high-pressure up                                                        |
| Check valve of oil-equalization circuit<br>Capillary<br>Strainer | D                                      | Corresponding unit         | Oil level detective circuit error<br>Oil level down error                                        | H16-XX<br>H07            | Oil-equalization circuit error or<br>oil-shortage judgment                       |
| SV3A valve                                                       | E                                      | Other connected unit       | Oil level down error                                                                             | H07                      | Excessive oil amount                                                             |
| SV3B valve                                                       | F                                      | Corresponding unit         | Oil level down error                                                                             | H07                      | Shortage of oil amount                                                           |
| SV3C valve                                                       | G                                      | Other connected unit       | Oil level down error                                                                             | H07                      | Excessive oil amount                                                             |
| SV3D valve<br>SV3D valve circuit capillary<br>Strainer           | н                                      | Corresponding unit         | Oil level down error                                                                             | H07                      | Shortage of oil amount                                                           |
| SV3E valve                                                       | I                                      | Corresponding unit         | Oil level detective circuit error<br>Oil level down error                                        | H16-04<br>H07            | Oil-equalization circuit error<br>Judgment of shortage<br>Shortage of oil amount |
| Oil return capillary                                             | J                                      | Corresponding unit         | Oil level down error                                                                             | H07                      | Shortage of oil amount                                                           |
| SV3C bypass capillary                                            | к                                      | Corresponding unit         | Oil level detective circuit error                                                                | H16-03                   | Oil-equalization circuit error                                                   |

### Trouble by leakage

| Part name                                             | Position with trouble (See next page.) | Unit issuing<br>check code | Check code to be detected                                               |                         | Phenomena<br>(Corresponding unit)                                                |
|-------------------------------------------------------|----------------------------------------|----------------------------|-------------------------------------------------------------------------|-------------------------|----------------------------------------------------------------------------------|
| Outdoor PMV                                           | А                                      | Corresponding unit         | Outdoor liquid back error<br>Oil level down error                       | P13<br>H07              | Refrigerant stagnation                                                           |
| Check valve of main discharge pipe collective section | В                                      | Corresponding unit         | Oil level down error<br>Compressor breakdown<br>Compressor error (Lock) | H07<br>H01-XX<br>H02-XX | Refrigerant stagnation                                                           |
| Check valve of discharge pipe                         | С                                      | Corresponding unit         | Oil level down error<br>Compressor breakdown<br>Compressor error (Lock) | H07<br>H01-XX<br>H02-XX | Refrigerant stagnation                                                           |
| Check valve of oil-equalization circuit               | D                                      | Corresponding unit         | Oil level down error                                                    | H07                     | Excessive oil amount<br>(Leaked side)<br>Shortage of oil amount<br>(Normal side) |
| SV3A valve                                            | E                                      | Corresponding unit         | Oil level down error                                                    | H07                     | Shortage of oil amount                                                           |
| SV3C valve                                            | G                                      | Corresponding unit         | Oil level down error                                                    | H07                     | Judgment of oil shortage                                                         |

NOTE) XX: Error on sub-code

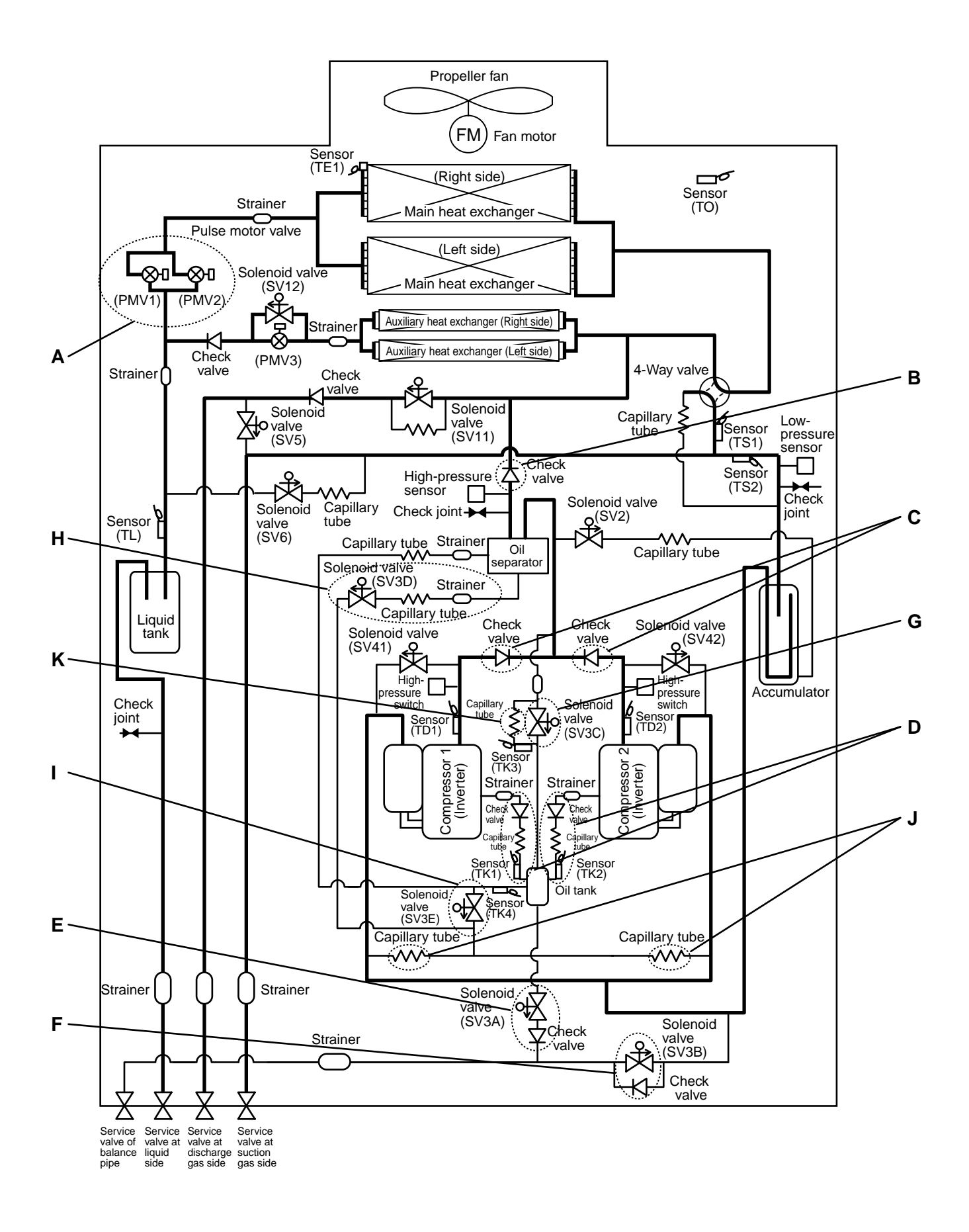

# **15. REPLACING COMPRESSOR**

# 15-1. Compressor Replacing Procedure (Outline)

## 

### Never recover the refrigerant into outdoor unit.

Be sure to use a refrigerant recovery device for refrigerant recovery for reinstallation or repair work. Recovery into the outdoor unit is unavailable; otherwise a serious accident such as rupture or ingury could occur.

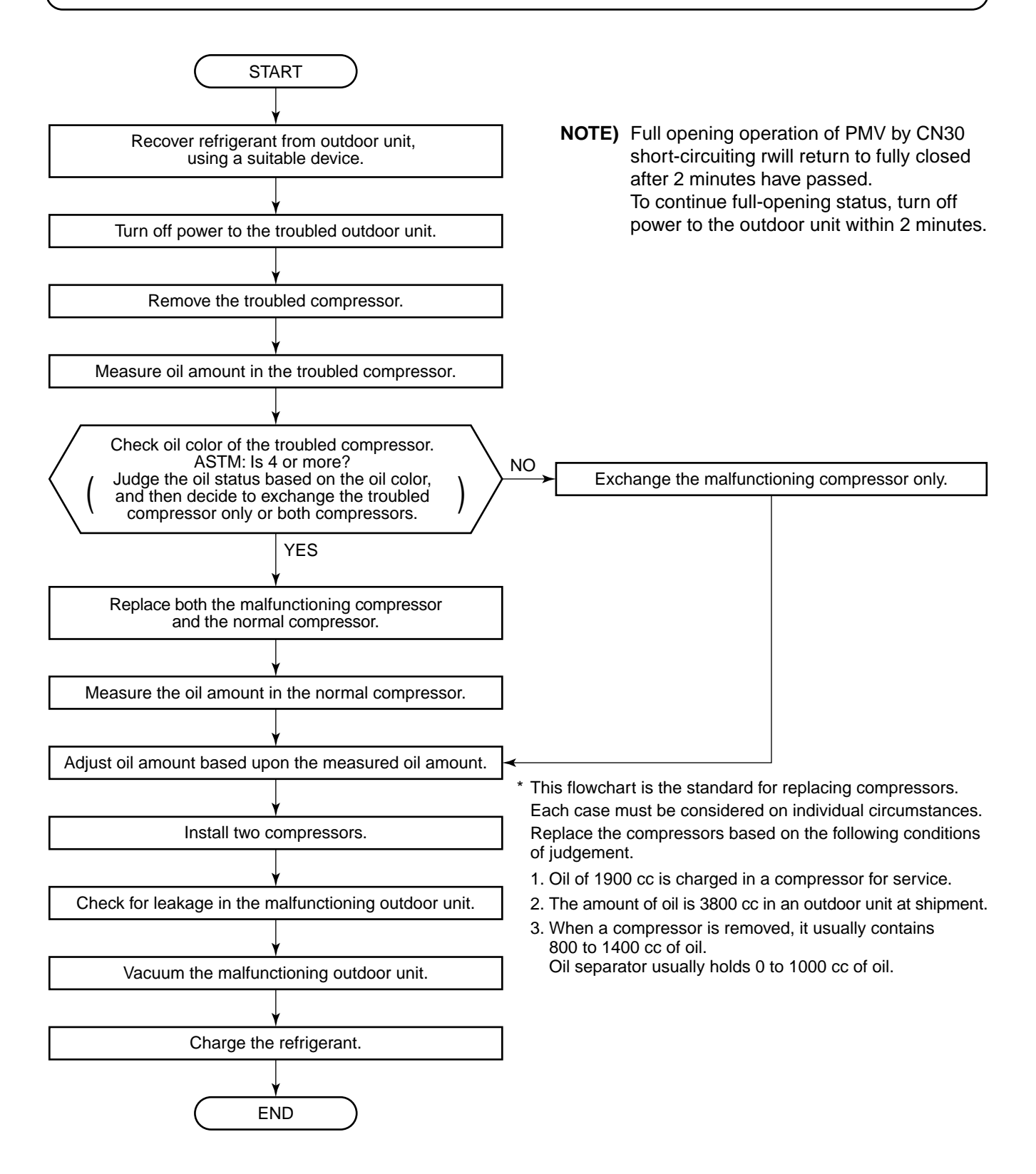

# 15-2. Replacing Compressor

### Exchanging a compressor

When changing the compressor, extract oil from the defective compressor and based on the quality of the oil, make the decision of whether to change one or both compressors.

If oil colour ASTM is 4.0 or more, both compressors should be replaced.

## 

The compressor can weigh in excess of 20kg. One person should not attempt to lift it alone.

### Removal of defective compressor

- Turn off the power supply to the defective unit.
- Remove the front panel. (M5 × 7)
- Remove the cover on the electric parts box. (M4  $\times$  2)
- Remove the screws (M5  $\times$  2) that fix the electric parts box to the outdoor unit.
- Remove the tabs for temporary hooking the lower part of the electric parts box.
  - **Note)** Due to the center of gravity of the electrical box, pay careful attention as the box may fall out.
- Remove the tabs from the upper part of the electric parts box and move it to the valve side.
  - Note) The electrical parts box may become unstable.

If it does, disconnect all cables and completely remove the electrical parts box.

- Remove the lower duct. (M4 × 4)
- Remove the sound-insulation mat.
- · Remove the crank case heater.
- Remove the terminal cover of the compressor, the wiring to the compressor and the case thermostat unit.

**Note)** Remove the cables from the compressor side only.

Ensure the cable ends are insulated with electrical tape.

- Remove the discharge pipe, suction pipe, and oil-equation pipe.
- Remove the hexagonal bolts fixing the compressor. (One side of hexagon: 13mm × 2 pcs. a compressor)
   Note) Only two hexagonal bolts are provided per compressor.
- Remove the compressor.

### Measurement of the quantity of oil in the defective compressor

• Place the defective compressor on a scale, and use the weight to calculate the oil quantity.

Oil amount in the defective compressor:

A [cc] = (Removed compressor mass (kg) -23.5) × 1042 (Specific gravity of oil: 1042 cc/kg)

#### Note)

• When compressor holds no oil, mass is 23.5 kg.

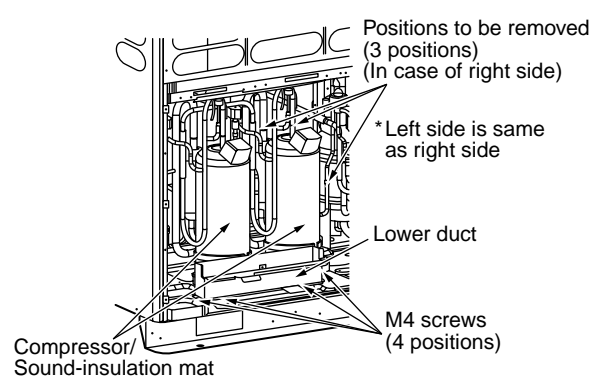

Claw for temporary hooking

M5 screws (2 positions)

Be aware that if oil is present when brazing a fire could occur.

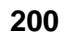

### Color check of oil in the defective compressor

- Lay the defective compressor down, extract a little oil from the oil-equalization pipe and then check the oil colour based on the oil colour sample.
  - Determine the number of compressors to replace based on the oil colour:
  - ASTM below 4: Replace the defective compressor
  - ASTM above 4: Replace both compressors

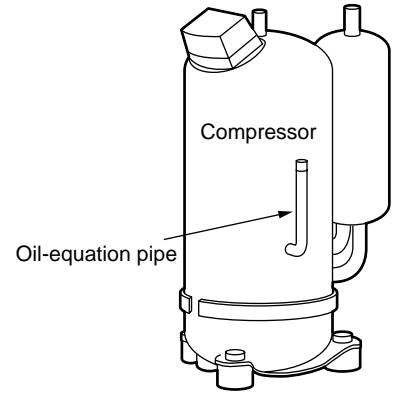

#### When replacing only the defective compressor

### Adjustment of oil amount in the service compressor (Oil amount 1900cc at shipment)

- Adjust the oil amount in the service compressor based on the amount of oil found in the defective compressor by following instructions below.
- 1. If the amount of oil in the defective compressor is  $0 \le A < 1000$

1) Adjust the amount of oil in the service compressor to 1000 cc.

Lay the service compressor down, and extract 900 cc of oil from the oil-equalization pipe.

**Note)** Do not extract more than 900 cc as a compressor fault may be caused.

If the amount of oil in the defective compressor is below 500 cc, a fault in the oil-equalization circuit is possible.
 Check the compressor using "15.2 Precedure to Identify the Course of Compressor Oil Shortcore"

Check the compressor using "15-3. Procedure to Identify the Cause of Compressor Oil Shortage".

- 2. If the amount of oil in the defective compressor is  $1000 \le A < 1900$ 
  - 1) Adjust the amount of oil in the service compressor to A cc.

Lay the service compressor down and extract (1900 - A) cc of oil from the oil-equalization pipe.

- 3. If the amount of oil in the defective compressor is  $1900 \le A$ 
  - Adjust the amount of oil in the service compressor to A cc. Insert a hose into the discharge pipe or oil equation pipe of the service compressor and then add (A -1900) cc of oil using a funnel.

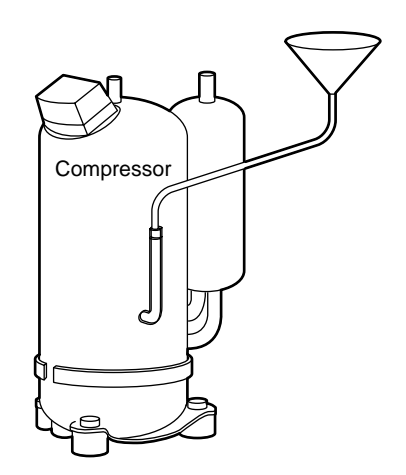

### When replacing both the defective and normal compressors

### Removal of normal compressor

- Remove the normal compressor in the same way as the defective compressor. **Note)** 
  - Be sure to apply insulation to the removed cable terminals with insulating tape, etc.

# 

Be aware that if oil is present when brazing, a fire eruption could occur.

### Measurement of oil amount in the normal compressor

• As with measurement of oil amount in the defective compressor, place the defective compressor on a scale, and use the weight to calculate the oil quantity.

Oil amount of the normal compressor: B [cc] = (Removed compressor mass (kg) –23.5) × 1042 (Specific gravity of oil: 1042 [cc/kg])

### Note)

• When the compressor holds no oil, the compressor mass is 23.5kg.

### Adjustment of oil amount in the service compressor

- Adjust the oil amount in the service compressors based on the amount of oil found in the defective compressor (A cc) and normal compressor (B cc) by following instructions below.
- 1. If the total amount oil in both the compressors is  $0 \le (A + B) < 2000$ 
  - Adjust the amount of oil in the two service compressors to 1000 cc each. Lay the two service compressors down, and extract 900 cc of oil from each of the oil-equalization pipes.
    - If the amount of oil in the defective compressor is below 500 cc, a fault in the oil-equalization circuit is possible.

Check the compressor using "15-3. Procedure to Identify the Cause of Compressor Oil Shortage".

2

2

- 2. If the total amount of oil in both the compressors is  $2000 \le (A + B) < 3800$ 
  - 1) Adjust oil amount in the two service compressors to  $\underline{A + B}$  [cc] each.
    - Lay the two service compressors down and extract  $\frac{3800 (A + B)}{2}$  [cc] of oil from each oil-equalization pipe.
- 3. If the total amount of oil in both the compressors is:  $3800 \le A$ 
  - 1) Adjust the amount of oil in both the service compressors to  $\underline{A + B}$  [cc] each.

(Insert a hose into the discharge pipe or oil equation pipe of the service compressor and then add

 $\left(\frac{A+B}{2}-1900\right)$  [cc] of oil using a funnel.)

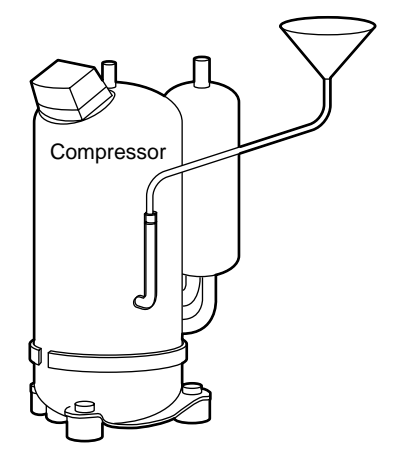

### Installation of compressor

- Install the compressor in the reverse procedure of removal.
- When removing the compressor, the terminals may become loose.
   If this happens crimp them with pliers and then check there are no looseness.
   Note)
  - Only two hexagonal bolts are provided to fix the compressor.
  - The tightening torque of the hexagonal bolt to fix the compressor is 200kg/cm.
  - If oil has been extracted from the accumulator, braze the cutoff pipe after pinching.

#### Vacuuming

#### In case of single outdoor system

- Connect vacuum pump to the valve charge ports on the liquid, gas pipes and the check joint on the highpressure side and then vacuum.
- Vacuum until the vacuum low-pressure gauge indicates 1 (mmHg).

#### Note)

• Before vacuuming, open PMV1, 2 fully. Vacuuming of the outdoor heat exchanger will not occur if PMV 1 and 2 are closed.

#### In case of multiple outdoor unit systems

• In the case of conducting the refrigerant recovery at replacing the compressor, perform vacuuming as "13-3. Process after Repair ".

### Full opening of PMV1, PMV2

- Turn on the power to the outdoor unit.
- Confirm that Bit 1 on SW12 is OFF.
- Short CN30 on I/F P.C. board on the outdoor unit.
- Turn off the power to the outdoor unit within 2 minutes of short-circuiting.

### **Refrigerant charging**

• Add the same amount of refrigerant as the remaining refrigerant from charge port of the liquid service valve.

# 15-3. Procedure to Identify the Cause of Compressor Oil Shortage

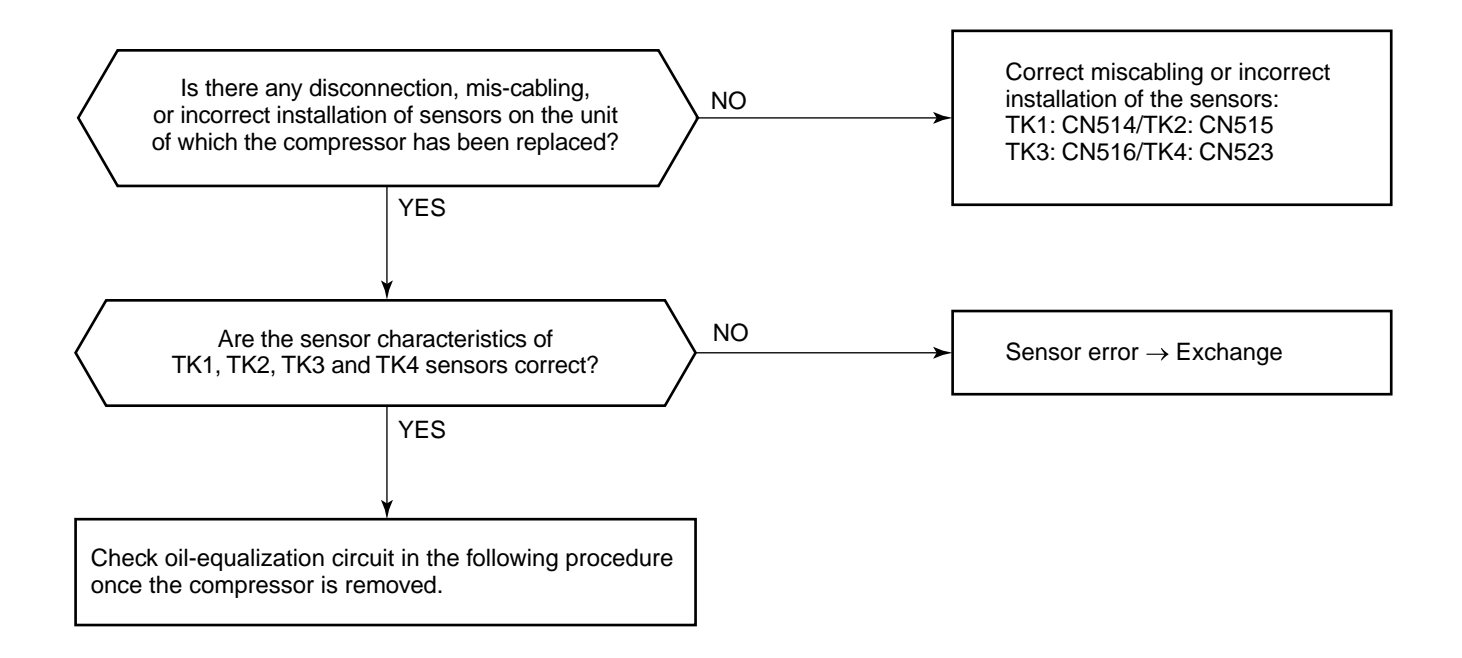

# Check items and procedure for the oil-equalization circuit under when the compressor has been removed

|                                            | Check items                                                                    | Position | Procedure                                                                                                    |
|--------------------------------------------|--------------------------------------------------------------------------------|----------|----------------------------------------------------------------------------------------------------|
| Check for                                  | Outdoor PMV1, 2, 3<br>leakage<br>Check valve leakage<br>on main discharge pipe | A<br>B   | <ol> <li>Pressurize with nitrogen through check joint of liquid pipe and check for<br/>pressure at check joint of discharge pipe.<br/>If pressure of check joint of discharge pipe is high, leakage from outdoor<br/>PMV 1,2, 3 and check valve of main discharge pipe are possible.<br/>Exchange the parts.</li> <li>If the pressure cannot be found, open outdoor PMV 1,2,3 fully and recheck<br/>pressure.<br/>If the pressure from the discharge check joint is high, leakage from check<br/>valve of main discharge pipe is possible. Exchange the parts.</li> </ol> |
| stagnation in<br>compressor                | Check valve leakage of discharge pipe                                          | С        | 3) If gas leaks from the brazed discharge pipe where compressor has been<br>removed, when pressurized with nitrogen from the check joint of the main<br>discharge pipes, the discharge pipe check valves is possibly leaking.<br>Exchange the parts.                                                                                                    |
|                                            | Check valve leakage of<br>oil-equalization circuit                             | D        | 4) If gas leaks from the brazed oil-equalization pipe where compressor has<br>been removed, when pressurized with nitrogen from the check joint of the<br>discharge pipe, the check valve of oil-equalization circuit is a possibly<br>leaking. Exchange the parts.                                                                                                    |
|                                            | SV3A valve leakage<br>SV3B valve clogging                                      | E<br>F   | <ol> <li>5) Pressurize with nitrogen with the check joint on the discharge pipe then open<br/>SV3B valve manually.</li> <li>If gas leaks from the brazed suction pipe where the compressor should be,<br/>there may be a leak in SV3A valve. Exchange the parts.</li> </ol>                                                                                                    |
| Check for oil<br>shortage in<br>compressor | SV3E valve clogging.<br>Clogging of oil-return<br>capillary                    | G H      | <ul> <li>6) Open SV3E valve manually while pressurizing with nitrogen using the check joint on the discharge pipe.</li> <li>If there is no leakage at the brazed suction pipe where the compressor was removed, the SV3E valve or oil return capillary may be clogged. Exchange the parts.</li> </ul>                                                                                                    |
|                                            | SV3D valve capillary<br>clogging.<br>Clogging of oil-return<br>capillary       | I<br>H   | <ul> <li>7) Open SV3E valve manually while pressurizing with nitrogen from the check joint of the discharge pipe.</li> <li>If there is no leakage at the brazed suction pipe where the compressor was removed, the SV3D valve/capillary or oil return capillary may be clogged. Exchange the parts.</li> </ul>                                                                                                    |

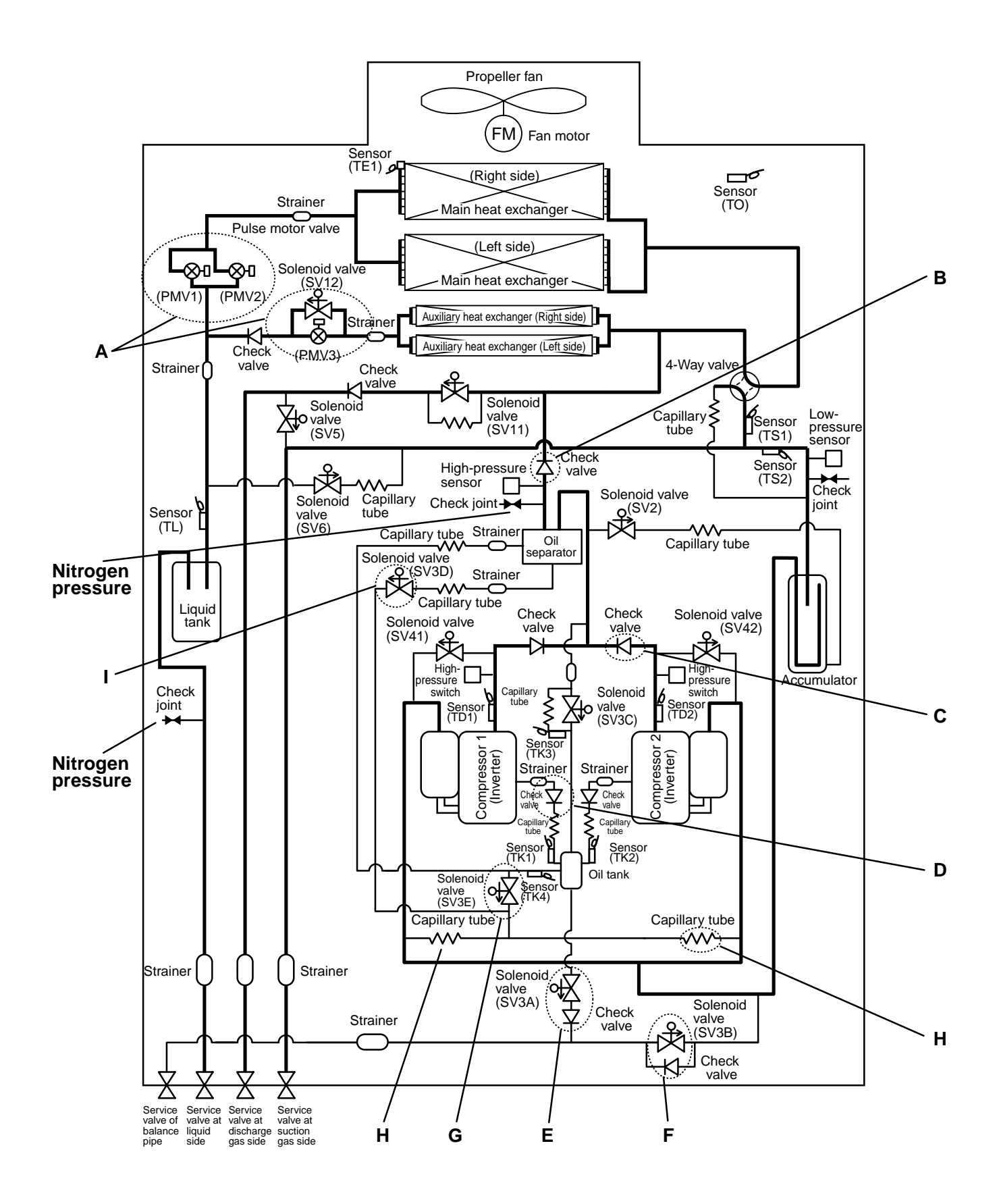

# **16. REPLACING PROCEDURE OF PARTS**

| No. | Part to be exchanged   | Work procedure                                                                                                    | Remarks                                                               |
|-----|------------------------|----------------------------------------------------------------------------------------------------|-----------------------------------------------------------------------|
| 1   | Cabinet                | <ul> <li>REQUIREMENT</li> <li>Wear protective clothing on your hands as other components may cause and injury etc.</li> <li>Disassembling</li> <li>1) Stop the unit operation and turn off the power supply to the unit.</li> <li>2) Remove the screws on the discharge cabinet. (M5 × 16, 4 pcs.)</li> <li>3) Remove the screws (Front/rear at lower side) on the cabinet. (M5 × 10, 7 pcs. each)</li> <li>4) Remove the screws on the service panel. (M5 × 10, 3 pcs.)</li> <li>5) Remove the screws (Front/rear sides) on the suction cabinet. (M5 × 10, 4 pcs. each) (M4 × 10, 2 pcs. each)</li> <li>6) Remove the screws (Right/left sides) on the side panel. (M5 × 10, 4 pcs. each)</li> </ul> |                                                                       |
|     |                        | <ul> <li>Reassembly</li> <li>Reassemble the cabinet in the reverse procedure (6) → 1) ) on the above "Disassembling Procedure".</li> <li>However be sure to follow the following points when assembling the discharge cabinet.</li> <li>Cautions when assembling the discharge cabinet</li> <li>The hooking tabs * (6 positions) located on the inside edge of the discharge cabinet, are to be correctly fitted into the relevant slots on the right/left side panels.</li> <li>Failure to do so may result in unit vibration.</li> </ul>                                                                                                    | * Hooking tab<br>(2 x 3 positions each at<br>(longitudinal direction) |
| 2   | Propeller fan<br>motor | REQUIREMENT         Wear protective clothing on your hands as other components may cause and injury etc.         Disassembling         1) Stop the unit operation and turn off the power supply to the unit.         2) Remove the screws on the discharge cabinet. (M5 x 16, 4 pcs.)                                                                                                    | Discharge cabinet                                                     |

| No. | Part to be exchanged   | Work procedure                                                                                                    | Remarks                                                                                                    |
|-----|------------------------|----------------------------------------------------------------------------------------------------|----------------------------------------------------------------------------------------------------|
| 2   | Propeller fan<br>motor | <ol> <li>Remove the flange nut fixing on the fan<br/>motor and propeller fan.<br/>(To tighten the nut, turn it clockwise.)</li> <li>Remove the square washer.</li> <li>Remove the propeller fan.</li> <li>NOTE Gently pull the straight upwards.</li> <li>Remove the connectors (3 positions) from<br/>IPDU P.C. board on the inverter fan and then<br/>pull out the fan motor lead upwards.</li> <li>Remove the fixing screws (4 pcs.) on the fan<br/>motor.</li> </ol>                                                                                                    | 3) Flange nut<br>a) Si plange nut<br>a) Si plange nut<br>b) Si plange nut<br>b) Si plange nu |
|     |                        | <ul> <li>Cautions when exchange/reassembling the fan motor</li> <li>1) Match the D-cut surface of the motor with the<br/>▲ mark on the fan, insert the propeller fan. (If tightening the D-cut surface when out of position, the propeller fan will melt due to friction heat, which will cause the unit to malfunction.)</li> <li>2) Be sure to attach the square washer. (Failure to do so will result in abnormal sound and vibration being generated.)</li> <li>3) Tighten the flange nut with 15N•m (153kg•cm).</li> <li>4) Insert the hooking tabs on the discharge cabinet securely into the tab holes on the cabinet. (Refer to the photo in the previous page; 3 positions each at front and rear sides, total 6 positions)</li> </ul> | D-cut face of motor shaft<br>1<br>1<br>1<br>1<br>1<br>1<br>1<br>1<br>1<br>1<br>1<br>1<br>1                                                                                                    |

| No. | Part to be exchanged | Work procedure                                                                                                    | Remarks                                                                                          |
|-----|----------------------|----------------------------------------------------------------------------------------------------|--------------------------------------------------------------------------------------------------|
| 3   | Heat<br>exchanger    | REQUIREMENT<br>Wear protective clothing on your hands as<br>other components may cause and injury etc.<br>Before beginning the procedure, ensure the<br>refrigerant has been reclaimed from the<br>outdoor unit, using a suitable refrigerant<br>recovery device. | 2) Motor base<br>Heat, exchanger<br>(Left)<br>Heat exchanger<br>(Right)<br>3) Motor base bracket |
|     |                      | <ul> <li>Disassembling (Example):<br/>Heat exchanger (Right)</li> </ul>                                                                                                    | 5) Support                                                                                       |
|     |                      | 1) Remove the cabinet.                                                                                                    |                                                                                                  |
|     |                      | 2) Remove the motor base. (M5 $\times$ 10, 4 pcs.)                                                                                                    |                                                                                                  |
|     |                      | <ol> <li>Remove the motor base bracket.<br/>(M5 × 10, 5 pcs.)</li> </ol>                                                                                                    | 4)Heat exchanger                                                                                 |
|     |                      | <ol> <li>Remove the screws on the heat exchanger<br/>fixing board. (M5 × 10, 6 pcs.)</li> </ol>                                                                                                    | fixing board                                                                                     |
|     |                      | <ol> <li>Remove the screws on the support.<br/>(M5 × 10, 3 pcs.)</li> </ol>                                                                                                    | 6) Waterproor board                                                                              |
|     |                      | <ol> <li>Remove the screws on waterproof board.<br/>(M4 × 10, 3 pcs.)</li> </ol>                                                                                                    |                                                                                                  |
|     |                      | <ol> <li>Remove the brazing section on the con-<br/>nected pipe (8 positions).</li> </ol>                                                                                                    |                                                                                                  |
|     |                      | <ol> <li>Remove the screws on the support at the<br/>rear side, and then pull out the heat ex-<br/>changer. (M5 x 10, 2 pcs.)</li> </ol>                                                                                                    | 7) Brazing section<br>(4 positions at header side)                                               |
|     |                      |                                                                                                    |                                                                                                  |
|     |                      |                                                                                                    | 7) Brazing section<br>(4 positions at distributor side)                                          |
|     |                      |                                                                                                    | 8) Rear side<br>8) Support                                                                       |
|     |                      |                                                                                                    | Draw it out it backwards.<br>(Draw it out forwards in case of a left<br>side heat exchanger.)    |

| No. | Part to be<br>exchanged                    | Work procedure                                                                                                    | Remarks                                                                                                    |
|-----|--------------------------------------------|----------------------------------------------------------------------------------------------------|----------------------------------------------------------------------------------------------------|
| 4   | Helnverter<br>assembly<br>• Removal of box | <ul> <li>REQUIREMENT</li> <li>Wear protective clothing on your hands<br/>as other components may cause and<br/>injury etc.</li> <li>1) Stop the unit operation and turn off the<br/>power supply to the unit.</li> <li>2) Remove the inverter cover.<br/>(M4 × 10, 2 pcs.)</li> <li>3) Remove the fixing screws on the box.<br/>(1 pc. each at upper and lower sides.)</li> <li>4) Lightly push down the fixing tab at the<br/>lower side to enable the box to be re-<br/>moved.</li> <li>5) Remove the hooking tab at the upper side<br/>while holding the ceiling board with both<br/>hands.</li> </ul> | <image/>                                                                                                    |
|     |                                            | <ul> <li>Reassembly and cautions</li> <li>1) Hook the upper tab.</li> <li>2) Push in the lower part.<br/>Be sure to check there is no pinching of<br/>the cables at the corners on the rear side.</li> <li>3) Tighten the fixing screws on the upper<br/>and lower sides.<br/>(1 pc. each at upper/lower part)</li> </ul>                                                                                                    | P       P         P       P         P       P |

| No. | Part to be<br>exchanged                                                           | Work procedure                                                                                                    | Remarks                                                                                                   |
|-----|-----------------------------------------------------------------------------------|----------------------------------------------------------------------------------------------------|----------------------------------------------------------------------------------------------------|
| 5   | Inverter assembly<br>• Removal of P.C.<br>board and<br>electric parts             | REQUIREMENT<br>Wear protective clothing on your hands<br>as other components may cause and<br>injury etc.                                                                                                    | 4. IPDU P.C. board for fan<br>1. Noise filter<br>P.C. boards<br>(Control P.C. board)                      |
|     | <ol> <li>Noise filter P.C.<br/>board</li> <li>Interface P.C.<br/>board</li> </ol> | <ol> <li>Stop the unit operation and turn off the power supply to the unit.</li> <li>Remove the cables and then the P.C. board from the board edge spacer at the corner.</li> <li>Exchange of service P.C. board</li> <li>For the interface P.C. board, it is necessary to set up the jumper links, etc for each model.</li> <li>Refer to "Exchange procedure of interface P.C. board".</li> </ol>                                                                                                    | 3. IPDU P.C. board<br>(For driving of compressor 1)<br>3. PDU P.C. board<br>(For driving of compressor 2) |
|     | 3. IPDU P.C.<br>board                                                             | <ol> <li>Stop the unit operation and turn off the power supply to the unit.</li> <li>Remove the heat sink (Radiator plate) fixing screws.         <ul> <li>* (M4 × 16, 2 pcs.)</li> </ul> </li> <li>Remove the cables.</li> <li>Remove the P.C. board from the card edge spacer at the corners.         <ul> <li>* Heat sink fixing screw, compressor lead cables (U, V, W), etc, M4 screw tightening torque (1.47±0.1N•m)</li> </ul> </li> <li>Exchange of service P.C. board</li> <li>For the IPDU P.C. board, it is necessary to set up the jumper links, etc for each model. Refer to "Exchange procedure of IPDU P.C. board".</li> </ol> | 2) Screw                                                                                                  |
|     | 4. IPDU P.C.<br>board for fan                                                     | <ol> <li>Stop the unit operation and turn off the power supply to the unit.</li> <li>Remove the wires.</li> <li>Remove the heat sink (Radiator plate) fixing screws.</li> <li>* (M4 x 8, 4 pcs.)</li> <li>* Tightening torque of screw for heat sink fixing board (1.47 ± 0.1N•m)</li> </ol>                                                                                                    | 3) Screw                                                                                                  |

| No. | Part to be<br>exchanged                                                                                                    | Work procedure                                                                                                    | Remarks                         |
|-----|----------------------------------------------------------------------------------------------------|----------------------------------------------------------------------------------------------------|---------------------------------|
| 5   | Inverter assembly<br>• Removal of P.C.<br>board and<br>electric parts<br>5. Reactor<br>6. Transformer<br>7. Electrolytic<br>capacitor | <ul> <li>Wear protective clothing on your hands as other components may cause and injury etc.</li> <li>1) Stop operation, and then turn the power supply to the unit.</li> <li>2) Take off the screws (3 positions) on the terminal block installation board.</li> <li>3) Take off the fixing screws on each part and then remove the cables. *</li> <li>* Caution when removing the electrolytic capacitor (No.7)</li> <li>1) Electrolytic capacitors will discharge over time. As the natural discharge by the electlytic capacitor may be unavailable and voltage may remain in some cases due to trouble conditions, be sure to confirm discharge of the capacitor.</li> <li>2) Use a suitable resistive load (100Ω/40W or equivalent) to discharge the capacitor or plug of the soldering iron, make continuity and discharge between ⊕ and ⊝ poles. Recommendation will check the voltage with a DC volt meter.</li> <li>NOTE</li> <li>Do not discharge using a tool (e.g. screwdriver) as the capacitor charge can cause an injury.</li> </ul> | <complex-block></complex-block> |

| No. | Part to be exchanged                                       | Work procedure                                                                                | Remarks                                                                                                    |
|-----|------------------------------------------------------------|-----------------------------------------------------------------------------------------------|----------------------------------------------------------------------------------------------------|
| 6   | Pressure<br>sensor posi-<br>tions of 2-way<br>valve coil   | Rear side     Oil tank       Accumulator       Compressor(1)       SV41       SV41       SV42 | SV3B       Liquid tank         SV3D       SV3D         SV2       SV6         Oil separator         PS sensor         SV1         PD sensor         SV1         SV1         SV1 |
| 7   | Temperature<br>sensor posi-<br>tions and<br>identification | Front side of air conditioner                                                                 | TS1 sensor(Grasy)                                                                                                    |

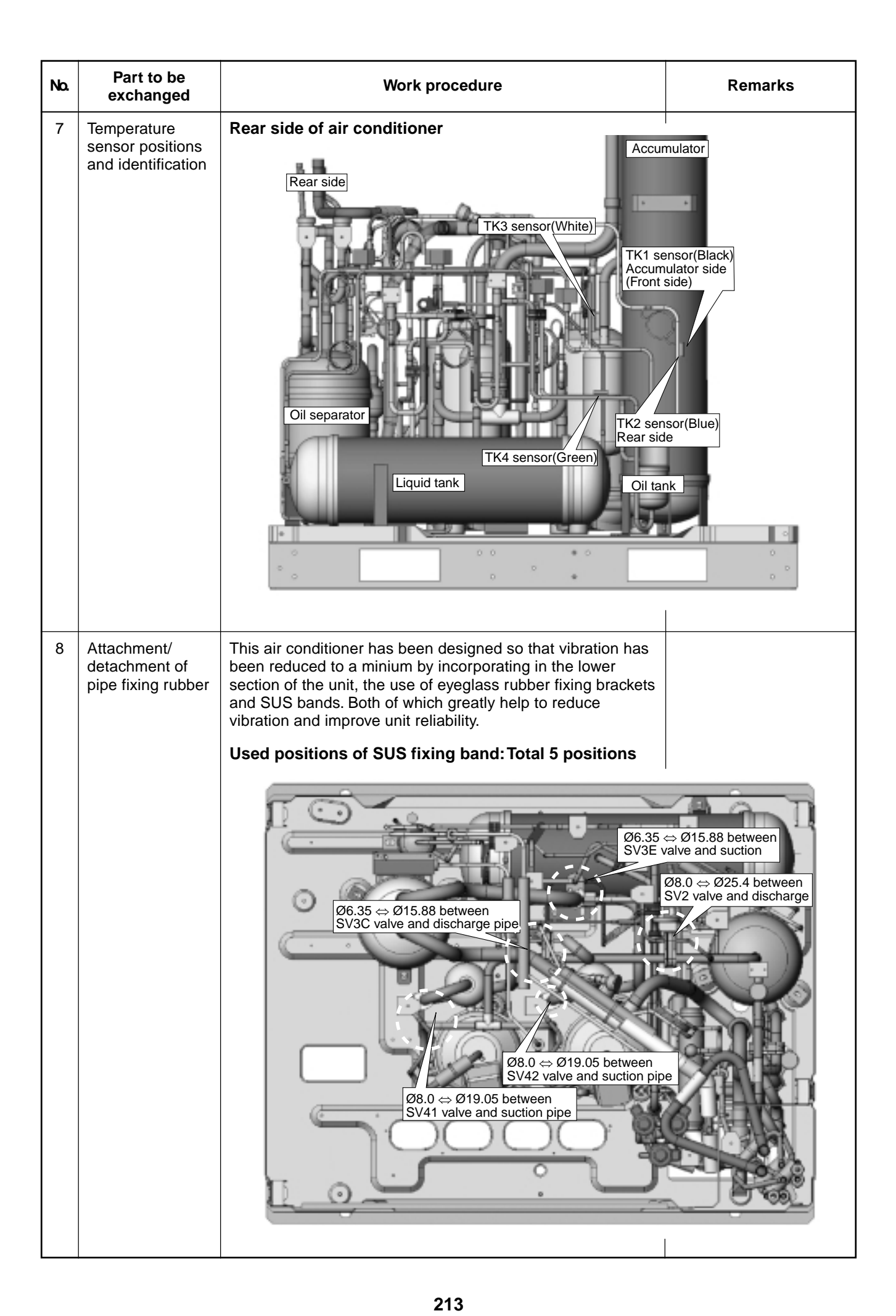

| No. | Part to be exchanged                                  | Work procedure                                                                                                    | Remarks                                                                                                    |
|-----|-------------------------------------------------------|----------------------------------------------------------------------------------------------------|----------------------------------------------------------------------------------------------------|
| 8   | Attachment/<br>detachment of<br>pipe fixing<br>rubber | <ul> <li>REQUIREMENT</li> <li>Wear protective clothing on your hands as other components may cause and injury etc.</li> <li>Disassembling</li> <li>1) Squeeze the band either side of the clip to release.</li> <li>2) Pushing in the tab side of SUS band the tab comes off from square hole.</li> </ul>                                                                                                    | 1)         1)         1)         1)         1)         1)         1)         1)         1)         1)         1)         1)         1)         1)         1)         1)         1)         1)         1)         1)         1)         1)         1)         1)         1)         1)         1)         1)         1)         1)         1)         1)         1)         1)         1)         1)         1)         1)         1)         1)         1)         1)         1)         1)         1)         1)         1)         1)         1)         1)         1)         1)         1)         1)         1) |
|     |                                                       | <ol> <li>Assembly</li> <li>1) Individually fit each rubber bracket to the relevant pipe.</li> <li>2) For assembly align the tab side of the SUS band to the slit side of the rubber bracket.</li> <li>3) Attach the rubber band so that there is no gap between the SUS band and the the fixing rubber bracket. Pay special attention no to create a gap at the hair pin of the rubber band.</li> <li>4) Squeeze the rubber bracket and band so that the hook part of the band clips into the square hole.</li> </ol> | <image/> <image/> <text><text><text><image/><text><text></text></text></text></text></text>                                                                                                    |

| No. | Part to be exchanged    | Work procedure                                                                                                    | Remarks                                                                                                    |
|-----|-------------------------|----------------------------------------------------------------------------------------------------|----------------------------------------------------------------------------------------------------|
| 9   | Exchange of accumulator | <b>REQUIREMENT</b><br>Wear protective clothing on your hands as other components may cause and injury etc.<br>Before beginning the procedure, ensure the refrigerant has been reclaimed from the outdoor unit, using a suitable refrigerant                                                                                                    |                                                                                                    |
|     |                         | <ol> <li>Remove the lower cabinet (rear side).</li> <li>Remove the fixing screws (M6 × 3 pcs.)</li> </ol>                                                                                                    |                                                                                                    |
|     |                         | <ul> <li>from the accumulator leg ⇔ base board.</li> <li>3) Remove the accumulator fixing board * ⇔ fixing screws on accumulator (M6 × 2 pcs.) <ul> <li>The accumulator fixing board is fixed to the middle partition board.</li> <li>(Take off only the screws, which fix the accumulator unit.)</li> </ul> </li> <li>4) Remove the pipe (brazing part) connected to the SV2 valve.</li> <li>5) Remove the discharge cabinet fan and motor base.</li> <li>6) Remove the accumulator cover ⇔ fixing screws (M5 × 4 pcs.) of the middle partition board and then pull it upwards.</li> <li>7) Using a pipe cutter, cut off the entrance/exit pipe of accumulator at the specified position. (For the cut-off position, refer to the</li> </ul> |                                                                                                    |
|     |                         | 8) Pull the accumulator upwards.                                                                                                    | 6) Accumulator cover                                                                                        |
|     |                         | 7) Cut pipe a<br>entrance/                                                                                                    | at<br>exit ports.                                                                                           |
|     |                         | 3) Accumula<br>fixing boa<br>4) SV2 valve                                                                                                    | ator<br>ard<br>ard<br>ard<br>ard<br>ard<br>at front and rear<br>8)<br>Middle partition board<br>Accumulator |
|     |                         | 3) Tv<br>4) Brazin                                                                                                    | 2) Three screws<br>and part with SV2 assembly                                                               |

| No. | Part to be exchanged       | Work procedure                                                                                                    | Remarks                                                                                                    |
|-----|----------------------------|----------------------------------------------------------------------------------------------------|----------------------------------------------------------------------------------------------------|
| 10  | Exchange of<br>4-way valve | <ul> <li>REQUIREMENT</li> <li>Wear protective clothing on your hands as other components may cause and injury etc.</li> <li>Before beginning the procedure, ensure the refrigerant has been reclaimed from the outdoor unit, using a suitable refrigerant recovery device.</li> <li>1) Remove the lower cabinet (Front side).</li> <li>2) Remove the inverter box according to the item "How to remove the inverter box".</li> <li>3) Remove the brazed sections on PMV assembly at 3 positions. (Refer to the figure below.)</li> <li>4) Remove the brazed sections on the 4-way valve at 4 positions.</li> <li>* When brazing, prepare a shield plate, etc. so that the brazing flames do not burn the wires.</li> </ul> |                                                                                                    |
|     | Eefore<br>PMV a            | Remove brazed sections at<br>positions on the strainer.                                                                                                    | Percent and a sections at positions on the 4-way value.     PMV assembly   We have a sections at positions on the 4-way value.   PMV assembly   We have a sections at positions on the 4-way value.   Wassembly   Wassembly   Value   Wassembly   Value   Wassembly   Value   Wassembly   Value   Wassembly   Value   Wassembly   Value   Wassembly   Value   Wassembly   Value   Wassembly   Value   Wassembly Wassembly <p< th=""></p<> |
# 17. P.C. BOARD

# 17-1. Indoor Unit

### 17-1-1. Exchange of P.C. Board for Indoor Service

| Part code  | Model type                                                                                                    | P.C. board model | Label display on P.C. board |
|------------|----------------------------------------------------------------------------------------------------|------------------|-----------------------------|
| 431-6V-207 | MMU-AP**1WH series<br>MMU-AP**1YH series<br>MMU-AP **1SH series<br>MMD-AP**1H series<br>MML-AP**1H series<br>MMU-AP**1BH series<br>MMF-AP**1H series | MCC-1403         | 03RD M01                    |
| 431-6V-210 | MMD-AP**1BH series                                                                                                    | MCC-1402         | 03DD M02                    |
| 431-6V-269 | MMU-AP**1H series<br>MMC-AP**1H series<br>MMK-AP**1H series<br>MMD-AP**1SPH/SH series<br>MMU-AP**2SH series                                          | MCC-1402         | 03DD M03                    |

### Requirement when exchanging the P.C. board assembly for indoor service

The fixed memory (herein EEPROM, IC10) stores the model type and capacity code, which are set upon shipment from the factory.

Data set upon installation (i.e. line/indoor/group addresses) are also stored in the EEPROM.

Proceed with the exchange of the P.C. board as shown in the procedure below.

After exchange, confirm the settings for master/sub, etc. are correct and carry out a test operation.

#### Exchange procedure

### Method 1

Before exchange, it is possible to turn on the power of the indoor unit and read out the setup contents from the wired remote controller.

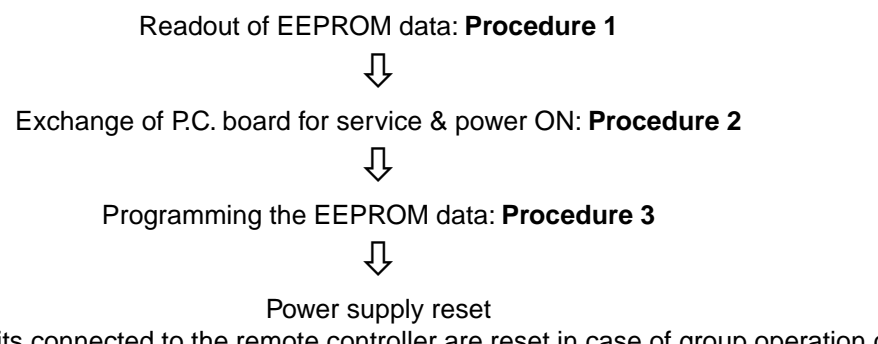

(All the indoor units connected to the remote controller are reset in case of group operation control)

### Method 2

#### Before exchange, it is impossible to read out the setup contents due to EEPROM error.

Exchange of P.C. board for service & power ON: Procedure 2

Û

Writing-in of the setup data such as the model name, capacity code, indoor unit address high ceiling setup, connection setup of option,

etc to EEPROM based upon customer's information: Procedure 3

ĺĹ

Power supply reset (All the indoor units connected to the remote controller in case of group operation control)

### Procedure 1 : Readout setup contents from EEPROM

(Contents of EEPROM with setup changed at local site include setup at shipment from the factory are read out.)

1. Push  $\overset{\text{set}}{\frown}$  +  $\overset{\text{cL}}{\leftarrow}$  +  $\overset{\text{rest}}{\not{\mathcal{E}}}$  buttons simultaneously for 4 seconds or more. **1** (Corresponds to number of the operation diagram of the remote controller in page 218.)

\* In a group operation control, the firstly displayed unit No. indicates the header indoor unit No. In this case,  $/\mathcal{Q}$  is displayed in the item code (DN). The fan of the selected indoor unit operates, and also

starts swinging in a model with flap.

2. Every pushing  $\overline{}$ , the indoor unit Nos. in the group control are displayed successively. **2** (Corresponds to number of the operation diagram of the remote controller in page 218.) Specify the indoor unit No. to be exchanged.

\* The fan of the selected indoor unit operates, and also starts swinging in a model with flap.

- 3. Using temperature setup  $(\mathbf{v}) / (\mathbf{a})$  buttons, the item code (DN) can be moved up/down one by one. **3** (Corresponds to number of the operation diagram of the remote controller in page 218.)
- 4. First change the item code (DN) from  $\mathcal{I}\mathcal{I} \to \mathcal{I}\mathcal{I}$ . (Setup of filter sign lighting time) In this time, make a note of contents of the displayed setup data.
- 5. In the next time, change the item code (DN) using  $(\mathbf{v}) / (\mathbf{k})$  buttons. Make a note of contents of the setup data as same as the above.
- 6. Then repeat item 5., and make a note of contents of the important setup data as indicated in the attached table (Example).
  - \* The item code (DN) is consisted with  $\mathcal{O}$  to  $\mathcal{R}$ . DN No. may jump on the way.
- 7. When noting has finished, push  $\mathcal{F}$  button to

return to the normal stop status. 6

(Corresponds to number of the operation diagram of the remote controller in page 218.)

(It requires approx. 1 minute to operate the remote controller.)

#### Item code necessary at minimum

| DN | Contents             |  |
|----|----------------------|--|
| 10 | Туре                 |  |
| 11 | Indoor unit capacity |  |
| 12 | Line address         |  |
| 13 | Indoor address       |  |
| 14 | Group address        |  |

Type and capacity of the indoor unit are necessary to set up the revolution frequency of the fan.

### <Remote controller operation diagram>

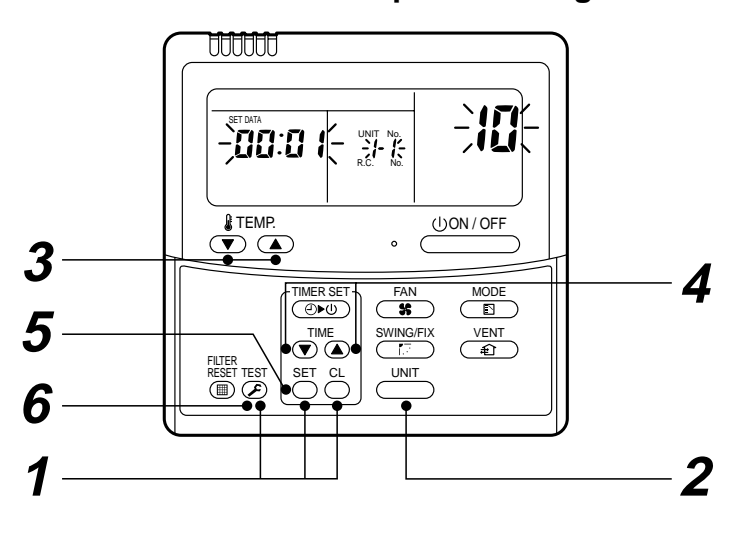

Download from Www.Somanuals.com. All Manuals Search And Download.

### Procedure 2 : Exchange of P.C. board for service

1. Exchange P.C. board with a P.C. board for service.

In this time, the jumper line (cut) setup or the (short-circuit) connecting connector setup on the previous P.C. board should be reflected on P.C. board for service. (See the blow figures.)

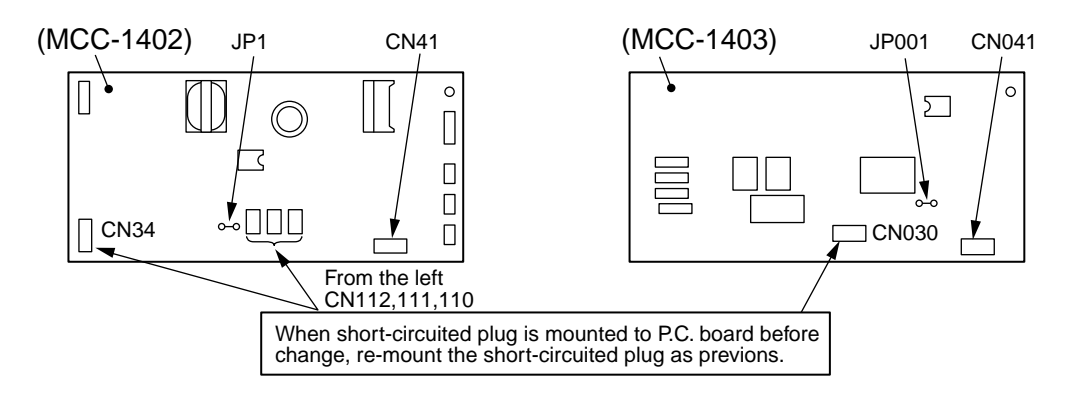

- It is necessary to set Indoor unit to be exchanged : Remote controller = 1 : 1
   Based upon the system configuration, turn on power of the indoor unit with one of the following items.
  - Single (Individual) operation
     Turn on power of the indoor units and proceed to Procedure 3.
  - 2) Group operation
    - A) In case that power of the exchanged indoor unit only can be turned on Turn on power of the exchanged indoor unit only and proceed to **Procedure 3**.
    - B) In case that power of the indoor units cannot be turned on individually (*Case 1*)
      - a) Remove temporarily the group wire connected to the terminal blocks A and B of the exchanged indoor unit.
      - b) After connecting the remote controller wire only to the removed terminal block, turn on power of the indoor units and proceed to **Procedure 3**.
      - \* When the above methods cannot be used, follow to the two cases below.
    - C) In case that power of the indoor units cannot be turned on individually (Case 2)
      - a) Remove all CN41 connectors of the indoor units in the same group except those of the exchanged indoor unit.
      - b) Turn on power of the indoor units and proceed to Procedure 3.
      - \* After **Procedure 3** operation has finished, be sure to return the temporarily removed group wire or CN41 connector to the original connection.

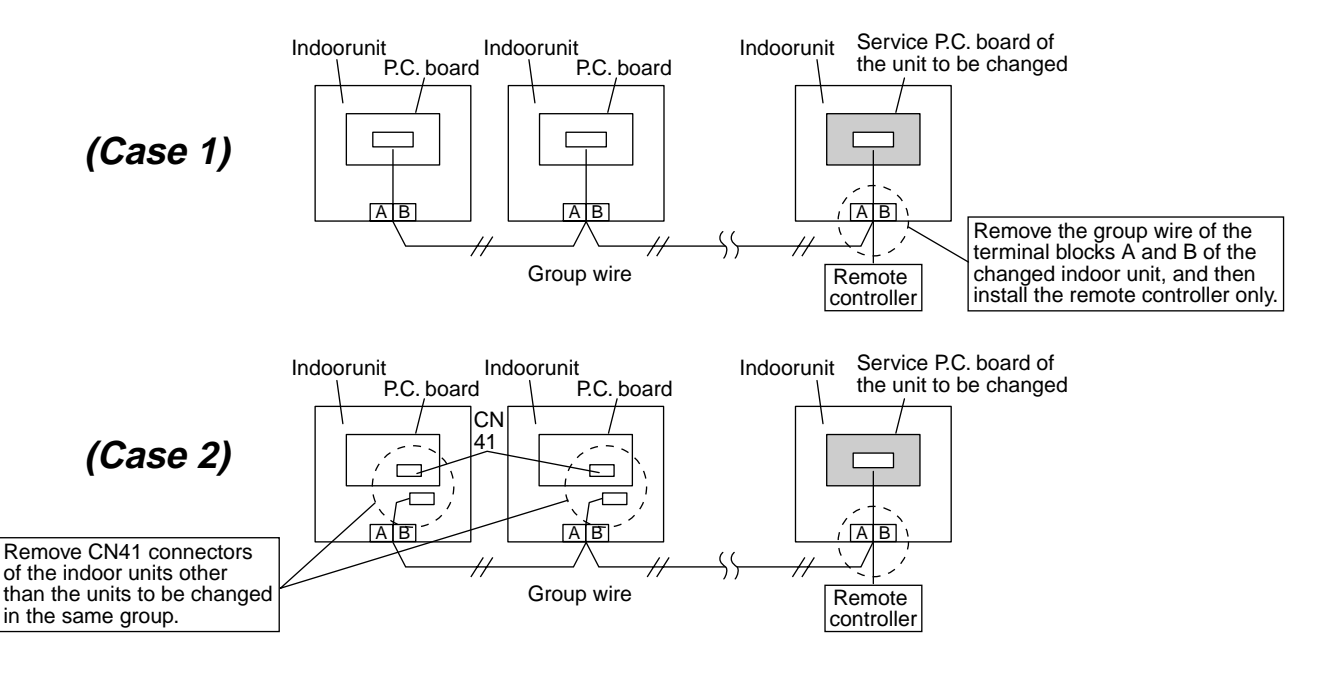

### Procedure 3 : Writing-in of setup contents to EEPROM

(The EEPROM contents which are installed on the service P.C. board have been set up at shipment from the factory.)

- Push SET + CL + EST buttons simultaneously for 4 seconds or more. 1
   (Corresponds to number of the operation diagram of the remote controller in page 218.)
   (*FLL* is displayed in the UNIT No box.)
   In this time, *ID* is displayed in the item code (DN). The fan of the indoor unit operates, and also starts swinging in a model with flap.
- Using temperature setup / buttons, the item code (DN) can be moved one step up 1 or down one by one. 3 (Corresponds to number of the operation diagram of the remote controller in page 218.)
- First set up the type and capacity code of the indoor unit. (The data at shipment from the factory is written in EEPROM by changing the type and capacity code.)
  - 1) Set  $\mathcal{I}\mathcal{I}$  to the item code (DN). (As before)
  - 2) Using the timer time √ buttons, set up the type. 4
     (Corresponds to number of the operation diagram of the remote controller in page 218.)
     (For example, 0001 indicates 4-way Air Discharge Cassette type.): Refer to the attached table.
  - 3) Push <sup>SET</sup> button. (OK if display goes on.) **5** (Corresponds to number of the operation diagram of the remote controller in page 218.)
  - 4) Using temperature setup  $(\mathbf{v})/(\mathbf{A})$  buttons, set // to the item code (DN).
  - Using the timer time () / (▲) buttons, set up the capacity code.
     (For example, 0012 indicates 027 type.): Refer to the attached table.
  - 6) Push <sup>SET</sup> button. (OK if display goes on.)
  - 7) Push  $\mathcal{F}$  button to return to the normal stop status.
- 4. In the next, the contents such as address setup, which were set up at the local site after installation are written in EEPROM. Execute again the operation in the above item 1.).
- 5. Using temperature setup ▼ / ▲ buttons, set *U* / to the item code (DN). (Lighting time setup for filter sign)
- 6. Compare the contents of the setup data which is displayed in this time with contents noted in a memo in **Procedure 1** and customer's information.
  - If data is incorrect, change it using the timer time (▲) buttons so that it matches with contents noted in a memo, and then push <sup>SET</sup> button. (OK if display goes on.)
  - 2) Do nothing if data is same as those in the memo.
- 7. Using temperature setup  $\bigcirc$  /  $\bigcirc$  buttons, change the item code (DN).

Check also the contents of the setup data and then change them it to those in the memo.

- 8. Then repeat operations in items 6. and 7.
- After setup operation, push <sup>TEST</sup> button to return to the normal stop status. 6 (Corresponds to number of the operation diagram of the remote controller in page 218.)

In a group operation, turn off the power supply once, return the group wires between indoor units and CN41 connectors as before, and then turn on power of all the indoor units.

(It requires approx. 1 minute to operate the remote controller.)

\* The item code (DN) is consisted with  $\mathcal{O}I$  to  $\mathcal{H}$ . DN No. may jump on the way.

Even if pushing  $\stackrel{\text{set}}{\bigcirc}$  button after changing the data incorrectly, the data can be returned to one before

change by pushing CL button before changing the item code (DN).

### **EEPROM** layout

EEPROM (IC10) is attached to IC socket. To remove it, use a pair of tweezers, etc. To attach EEPROM, arrange the direction as shown in the following figures.

 In exchanging time, pay attention not to bend the lead wire of IC.

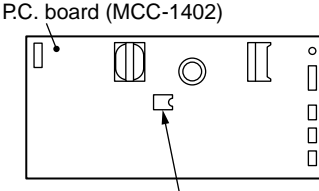

EPROM (IC10)

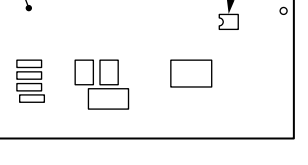

Align notch directions of IC socket and EEPROM for installation.

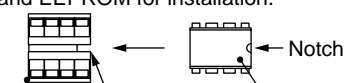

IC socket Notch

P.C. board (MCC-1403)

EPROM (IC10)

220

### Record the contents of the following before exchanging P.C. boards. (Item code list)

| DN | Item                                                                       | Memo              | Setup at shipment from factory     |                         |
|----|----------------------------------------------------------------------------|-------------------|------------------------------------|-------------------------|
| 01 | Filter sign lighting time                                                  |                   | According to type                  |                         |
| 02 | Dirty condition of filter                                                  |                   | 0000: Standard                     |                         |
| 03 | Central control address                                                    |                   | 0099: Undefined                    |                         |
| 06 | Heating inlet temp. shift                                                  |                   | 0002: +2°C (Floor standing: 0)     |                         |
| 0d | Cooling Auto mode existence                                                |                   | 0001: No auto mode cooling/heating | (* Automatic selection) |
| 0F | Cooling only/Heat pump select                                              |                   | 0000: Heat pump                    | outdoor unit            |
| 10 | Туре                                                                       |                   | According to model type            |                         |
| 11 | Indoor unit capacity                                                       |                   | According to capacity code         |                         |
| 12 | Line address                                                               |                   | 0099: Undefined                    |                         |
| 13 | Indoor unit address                                                        |                   | 0099: Undefined                    |                         |
| 14 | Group address                                                              |                   | 0099: Undefined                    |                         |
| 19 | Louver type (Air direction adjustment)                                     |                   | According to type                  |                         |
| 1E | Temp. width between cooling and heating automatic selective control points |                   | 0003: 3 deg (Ts ± 1.5)             |                         |
| 28 | Automatic restart from power failure                                       |                   | 0000: None                         |                         |
| 2A |                                                                            |                   |                                    |                         |
| 2E | HA terminal (T10) selection                                                |                   | 0000: Normal                       |                         |
| 30 |                                                                            |                   |                                    |                         |
| 31 |                                                                            |                   |                                    |                         |
| 32 | Sensor select                                                              |                   | 0000: Body sensor                  |                         |
| 40 |                                                                            |                   |                                    |                         |
| 5d | High ceiling selection                                                     | on 0000: Standard |                                    |                         |
| 60 | Timer setup (Wired remote controller)                                      |                   | 0000: Possible                     |                         |

#### Type Item code [10]

| Setup<br>data | Туре                                           | Model<br>abb. name          |
|---------------|------------------------------------------------|-----------------------------|
| 0000          | 1-way Air Discharge Cassette                   | MMU-AP***SH                 |
| 0001*         | 4-way Air Discharge Cassette                   | MMU-AP***H                  |
| 0002          | 2-way Air Discharge Cassette                   | MMU-AP***WH                 |
| 0003          | 1-way Air Discharge Cassette<br>(Compact type) | MMU-AP***YH                 |
| 0004          | Concealed Duct Standard                        | MMD-AP***BH                 |
| 0005          | Slim Duct                                      | MMD-AP***SPH<br>MMD-AP***SH |
| 0006          | Concealed Duct High Static Pressure            | MMD-AP***H                  |
| 0007          | Under Ceiling                                  | MMC-AP***H                  |
| 0008          | High Wall                                      | MMK-AP***H                  |
| 0009          |                                                |                             |
| 0010          | Floor Standing Cabinet                         | MML-AP***H                  |
| 0011          | Floor Standing Concealed                       | MML-AP***BH                 |
| 0012          |                                                |                             |
| 0013          | Floor Standing (Below 6HP)                     | MMF-AP***H                  |

### Indoor unit capacity Item code [11]

| Setup data | Model    | Setup data | Model    |
|------------|----------|------------|----------|
| 0000*      | Invalid  | 0016       | —        |
| 0001       | 007 type | 0017       | 048 type |
| 0002       | —        | 0018       | 056 type |
| 0003       | 009 type | 0019       | _        |
| 0004       | _        | 0020       | _        |
| 0005       | 012 type | 0021       | 072 type |
| 0006       | —        | 0022       | —        |
| 0007       | 015 type | 0023       | 096 type |
| 0008       | —        | 0024       | _        |
| 0009       | 018 type | 0025       | _        |
| 0010       | —        | 0026       | —        |
| 0011       | 024 type | 0027       | —        |
| 0012       | 027 type | 0028       | —        |
| 0013       | 030 type | ~          |          |
| 0014       |          | 0034       |          |
| 0015       | 036 type |            |          |

\* The initial setup value of EEPROM installed on the service P.C. board

# 17-2. Outdoor Unit

### 17-2-1. Cautions in Service for Compressor

1. When checking the inverter output, remove the both wires of the compressor as follows.

### 17-2-2. How to Check Inverter Output

- 1. Turn off the power supply.
- 2. Remove the compressor lead from the compressor. (Be sure to remove lead wires of both compressors.)
- 3. Turn on the power supply and drive the air conditioner in cool or heat mode. In this case, be careful so that a fasten terminal of the compressor lead does not come to contact with other fasten terminal or you don't touch other parts (Set cabinet).
- Check the output voltage of the compressor lead at the inverter side.
   If the result is not accepted by the following criteria, replace IPDU P.C. board.

| No. | Measuring position      | Criteria     |
|-----|-------------------------|--------------|
| 1   | Between Red and White   | 360V to 520V |
| 2   | Between White and Black | 360V to 520V |
| 3   | Between Black and Red   | 360V to 520V |

\* After check of output, sufficiently check there is no distortion on the fasten terminals when reconnecting the compressor lead to the compressor terminals. If any distortion is found, caulk the fasten terminal with pliers, etc. and then connect it.

#### <How to check resistance or compressor winding>

- 1. Turn off the power supply.
- 2. Remove the compressor lead from the compressor.
- 3. Using a tester, check the winding resistance between each phases of each compressor and resistance of the outdoor cabinet.
  - Is not grounded?
    - $\rightarrow$  It is normal if there are 10M or more.
  - Is not short-circuited between windings?
    - $\rightarrow$  It is normal if there are 0.1 $\Omega$  to 0.3 $\Omega$ . (Use a precise digital tester.)

### 17-2-3. How to Check Outdoor Fan Motor

- 1. Turn off the power supply.
- 2. Remove three fasten terminals (U, V, W) of the fan motor from IPDU P.C. board for the outdoor fan.
- Turn the fan with hands. If it is not turned, a fan motor error (Lock) is considered. Replace the fan motor with a new one. When it is turned, measure the winding resistance between each phases of the fasten terminal (motor winding) with a tester. It is normal if the winding resistance between phases are 13 to 33Ω. (Use a precise digital tester.)

| Part name         | Procedure                                                              |                                                   |                                            |  |
|-------------------|------------------------------------------------------------------------|---------------------------------------------------|--------------------------------------------|--|
| Outdoor fan motor | Measure resistance of each winding with a<br>Red U<br>White Black<br>W | Position<br>Red-White<br>Black-Red<br>White-Black | Resistance13~33Ω13~33Ω13~33Ω(Normal temp.) |  |

### 17-2-4. How to Check Fan Power Supply P.C. Board and Fan IPDU

The fan power supply P.C. board supplies DC power. It supplies DC280V for the fan IPDU, and DC12V and DC7V for the control power supply respectively. If the control power is not supplied, a communication error (Error code [E31]) is out.

#### 1. How to check fan power supply P.C. board (MCC-1439)

As shown in the following table, measure the voltage of the check positions with a digital tester.

| No. | Check item            | Check position        | Criteria        |
|-----|-----------------------|-----------------------|-----------------|
| 1   | DC280V output         | Between CN500 ① and ③ | DC260 to DC340V |
| 2   | Control power voltage | Between CN500 ① and ⑤ | DC12V           |
| 3   | Control power voltage | Between CN500 2 and 5 | DC7V            |

#### 2. How to check fan IPDU

- 1. Check that the lead wires are correctly inserted into 250 fasten terminal of DC280V input and into the communication connector (CN01).
- 2. After then replace the fan IPDU if an abnormality is recognized.

#### **MCC-1439 Front View**

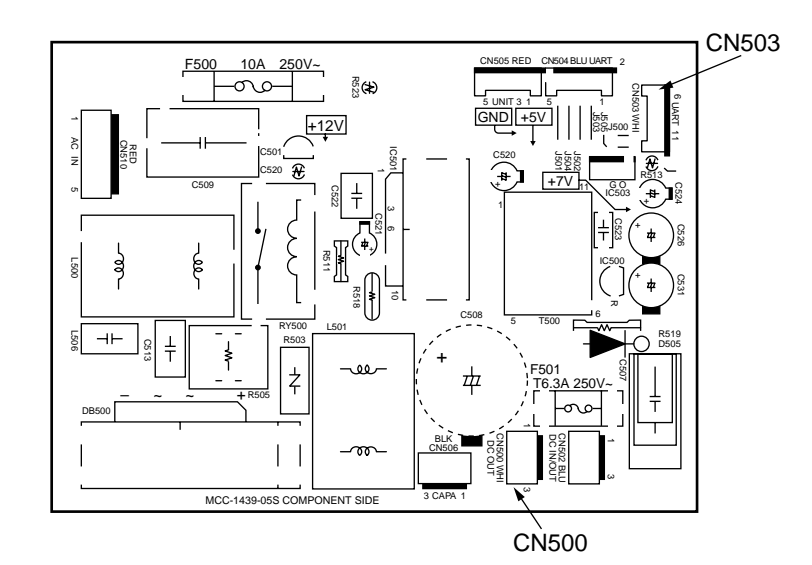

### 17-2-5. Interface Board Replacement Procedure

This service board is commonly installed in different models. If the board assembly is to be replaced, check the displayed inspection contents and replace the board with the correct version for the model and follow this procedure.

### **Replacement steps**

- 1. Turn off the power supply of the outdoor unit.
- 2. Remove the connectors, fasteners and screw terminals connected to the interface P.C. board.
- 3. Remove the interface P.C. board from the six card edge spacers.
- 4. Disconnect the jumper wires of the service board, as instructed in the table below. The jumper setting differs from the one to be replaced.

If the model is not specified, inspection code "L10" is displayed and the equipment will not operate.

| No.         | Model name         | J09          | J10          | J11          |
|-------------|--------------------|--------------|--------------|--------------|
| At shipment | Service P.C. board | Yes          | Yes          | Yes          |
| 1           | MMY-MAP0802FT8-INV | Disconnect   | Disconnect   | Leave intact |
| 2           | MMY-MAP1002FT8-INV | Leave intact | Disconnect   | Leave intact |
| 3           | MMY-MAP1202FT8-INV | Disconnect   | Leave intact | Leave intact |

5. Set dip switch settings of the service board to the switch settings detailed below before replacement.

| Dip Switch | Setting contents                               |  |
|------------|------------------------------------------------|--|
| SW07       | Demand setting                                 |  |
| SW10       | Outdoor fan high static pressure setting, etc. |  |
| SW13       | System address setting                         |  |
| SW14       |                                                |  |
| SW30       | Terminating resistance setting                 |  |

- 6. After setting the jumper wires of the service board, install the service board in the outdoor control unit (Confirm that it is securely fixed to the card edge spacers.)
- 7. Connect the connector and fasten terminals (confirm that they are correctly and securely inserted).
- 8. If a component part on the board is bent during board replacement, adjust it manually so that it is not in contact with other parts/components.
- 9. Install the cover then turn on the power supply. Check the operation.

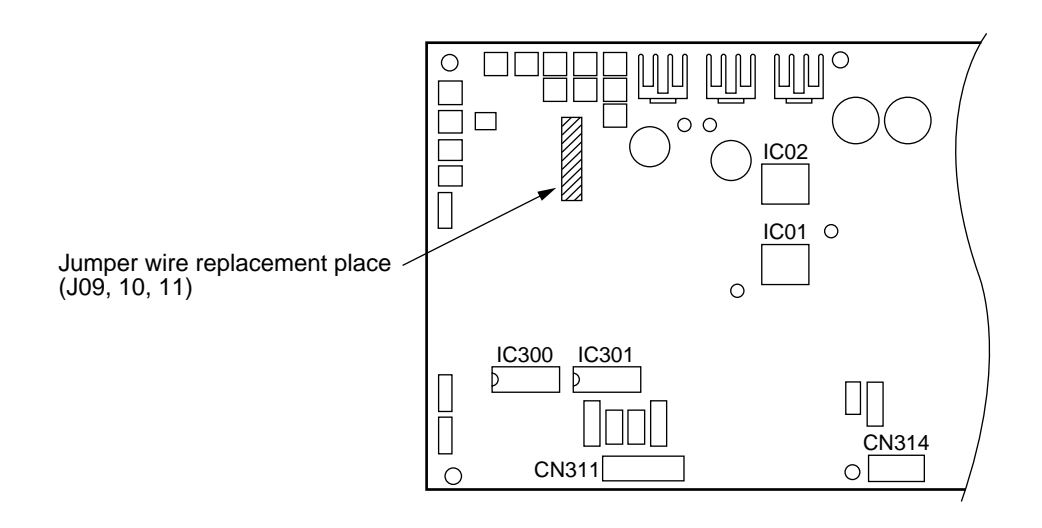

### 17-2-6. Comp-IPDU Board Replacement Procedure Manual

This service board is commonly installed in different models.

If the board assembly is to be replaced, replace it properly in with the correct version for the model and follow this procedure.

#### **Replacement steps**

- 1. Turn off the power supply to the outdoor unit.
- 2. Confirm that the capacitor has been fully discharged (confirm that the voltage between CN13 and CN15 is 0 V).
- 3. Remove the connectors, fasteners and screw terminals connected to the A3-IPDU board.
- 4. Remove 2 screws that fix the IGBT (Q200) of the Comp-IPDU board to the heat sink.
- 5. Remove the Comp-IPDU board from the four card edge spacers.
- Set the dip Switch (SW801) of the Comp-IPDU board, as instructed in the table below.
   If the model is not specified, inspection "L29" is displayed and the equipment will not operate.

| Comp-IPDU No. | SW801 |       |  |
|---------------|-------|-------|--|
|               | Bit 1 | Bit 2 |  |
| JAt shipment  | ON    | ON    |  |
| No.1          | ON    | ON    |  |
| No.2          | ON    | OFF   |  |

- 7. After setting the dip Switch of the service board, apply silicone grease evenly onto the IGBT and install it in the outdoor control unit (Confirm that it is securely fixed to the card edge spacers).
- 8. Fix the IGBT of the Comp-IPDU board to the heat sink with two screws.
- 9. Connect connectors/fasteners and confirm they are correctly and securely inserted.
- 10. If a component part on the board is bent during board replacement, adjust it manually so that it does not touch other parts or components.
- 11. Install the cover then turn on the power supply. Check the operation.

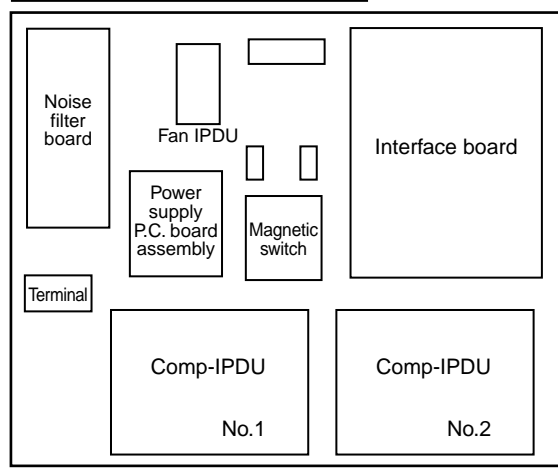

#### Board layout of the inverter

#### Switch layout on the P.C. board

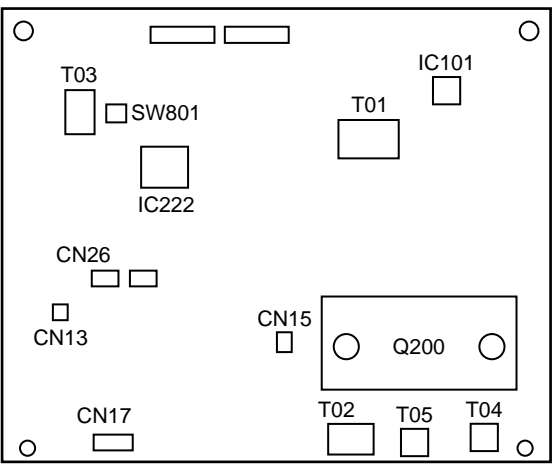

## 17-2-7. Notice for Wiring

Wiring for service shall be done according to the wiring diagram.

Special caution is needed for the reactor, which has different connecting points on the COMP-IPDU1 and COMP-IPDU2.

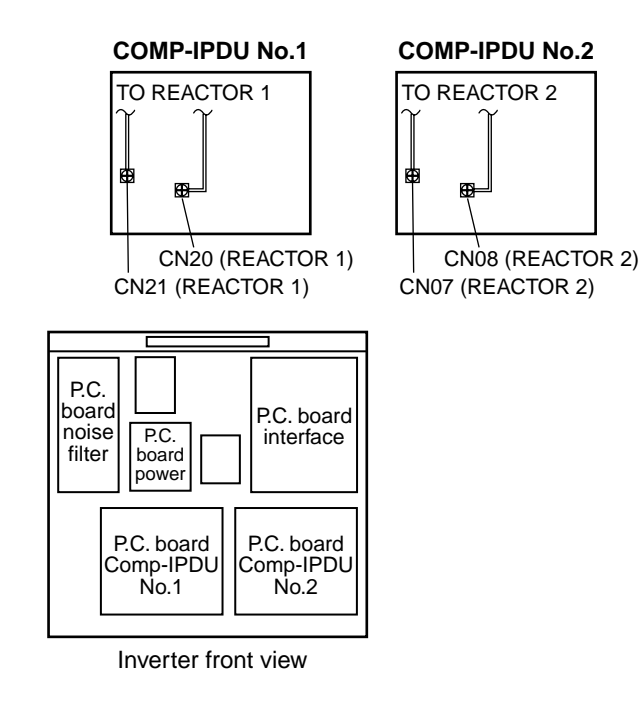

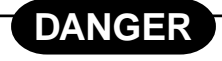

The electrolytic capacitors in this panel are charged to 660 volts D.C.

Before servicing, turn off the power supply and allow the capacitor to discharge for at least 10 minutes. (Purpose: Discharge the capacitor)

Discharge to a safe level of 10 volts D.C. or LESS. Test with a D.C. Voltmeter as shown.

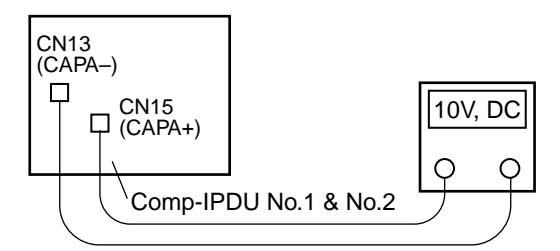

COMP-IPDU No. 1 and COMP-IPDU No.2 have the same electric potential, measure both. Never discharge the capacitor terminals with any metal implement. Personal injury or equipment damage may result.

### **Inverter Assembly Configuration**

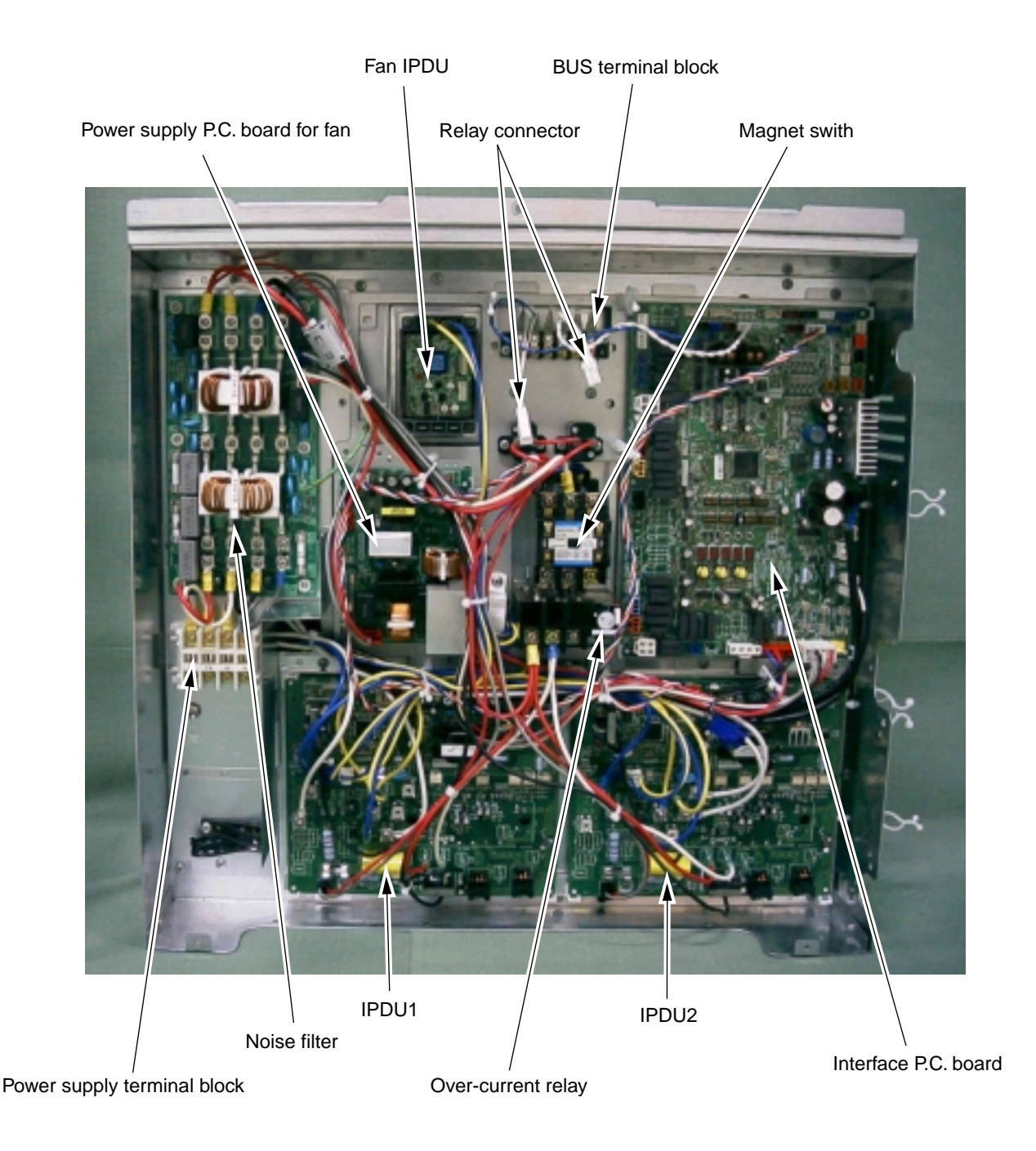

# **TOSHIBA CARRIER CORPORATION**

2 CHOME 12-32, KONAN, MINATOKU, TOKYO, 108-0075, JAPAN Copyright © 2005 TOSHIBA CARRIER CORPORATION, ALL Rights Reserved. Free Manuals Download Website <u>http://myh66.com</u> <u>http://usermanuals.us</u> <u>http://www.somanuals.com</u> <u>http://www.4manuals.cc</u> <u>http://www.4manuals.cc</u> <u>http://www.4manuals.cc</u> <u>http://www.4manuals.com</u> <u>http://www.404manual.com</u> <u>http://www.luxmanual.com</u> <u>http://aubethermostatmanual.com</u> Golf course search by state

http://golfingnear.com Email search by domain

http://emailbydomain.com Auto manuals search

http://auto.somanuals.com TV manuals search

http://tv.somanuals.com